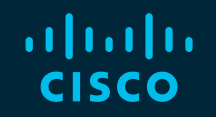

# You make possible

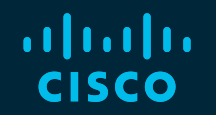

# Cisco Unified Communications Manager Serviceability and Troubleshooting

Paul Giralt, @PaulGiralt Baha Akman, @mbakman

TECUCC-3000

cisco

Barcelona | January 27-31, 2020

# **Cisco Webex Teams**

#### **Questions?**

Use Cisco Webex Teams to chat with the speaker after the session

#### How

- 1 Find this session in the Cisco Events Mobile App
- 2 Click "Join the Discussion" -
- 3 Install Webex Teams or go directly to the team space
- 4) Enter messages/questions in the team space

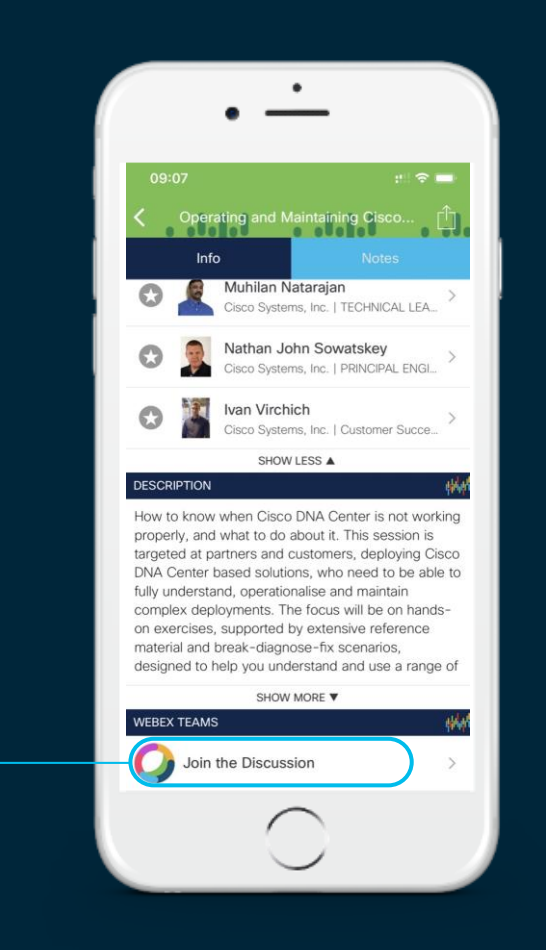

# **Session Objectives**

- Become familiarized with the various serviceability tools available in Unified CM to assist in data gathering and analysis
- Learn how to set trace levels to provide sufficient trace data to troubleshoot issues
- Understand what data to collect to troubleshoot various Cisco IP telephony problems
- Use collected data to find root cause of some real-world problems

# What You Should Know

- Cisco Unified Communications Manager configuration and operation
- Cisco IOS<sup>®</sup> voice gateway configuration and operation
- Basic understanding of:
  - Session Initiation Protocol (SIP)
  - Integrated Services Digital Network (ISDN)
  - Skinny Client Control Protocol (SCCP)
  - H.323

# Agenda

- Serviceability Tools Overview Real-Time Monitoring Tool (RTMT) Cisco Unified Operating System GUI Cisco Unified Operating System CLI
- Troubleshooting Methodology
   Problem Description
- Troubleshooting Case Studies
   Dropped Call
   No One Answers the Phone
   Unable to Place Calls
   Call Drops After Answering

Cisco Serviceability Reports Cisco Unified Reporting Serviceability APIs

Information Collection

Video Encryption Not Working One-Way Audio ActiveControl Not Working on Jabber 12.5 Video Call Immediately Drops

- Understanding and Troubleshooting Unified CM Throttling Events
- Troubleshooting Database Replication

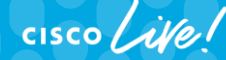

TECUCC-3000 © 2020 Cisco and/or its affiliates. All rights reserved. Cisco Public

# Today's Schedule

- 08:30 10:30
- 10:30 11:00 Break
- 11:00 13:00
- 13:00 14:15 Lunch
- 14:15 16:15
- 16:15 16:45 Break
- 16:45 18:45

cisco /

# Agenda

#### Serviceability Tools Overview

Real-Time Monitoring Tool (RTMT) Cisco Unified Operating System GUI Cisco Unified Operating System CLI

- Troubleshooting Methodology
   Problem Description
- Troubleshooting Case Studies
   Dropped Call
   No One Answers the Phone
   Unable to Place Calls
   Call Drops After Answering

Cisco Serviceability Reports Cisco Unified Reporting Serviceability APIs

Information Collection

Video Encryption Not Working One-Way Audio ActiveControl Not Working on Jabber 12.5 Video Call Immediately Drops

- Understanding and Troubleshooting Unified CM Throttling Events
- Troubleshooting Database Replication

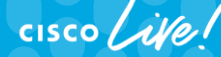

TECUCC-3000 © 2020 Cisco and/or its affiliates. All rights reserved. Cisco Public

# Unified CM Serviceability Introduction

• Three primary serviceability interfaces into UC manager: Real-Time Monitoring Tool (RTMT), OS admin GUI, and OS admin CLI

admin:

- RTMT essential to serviceability and monitoring
  - Precanned alerts, perfmon, trace and log central
- Some serviceability functionality is duplicated between Cisco unified OS administration GUI and CLI and RTMT
  - Provides redundancy and resiliency
- Appliance model impacts
  - Access to console •
  - ٠ Install and upgrades
  - Disk partitioning •

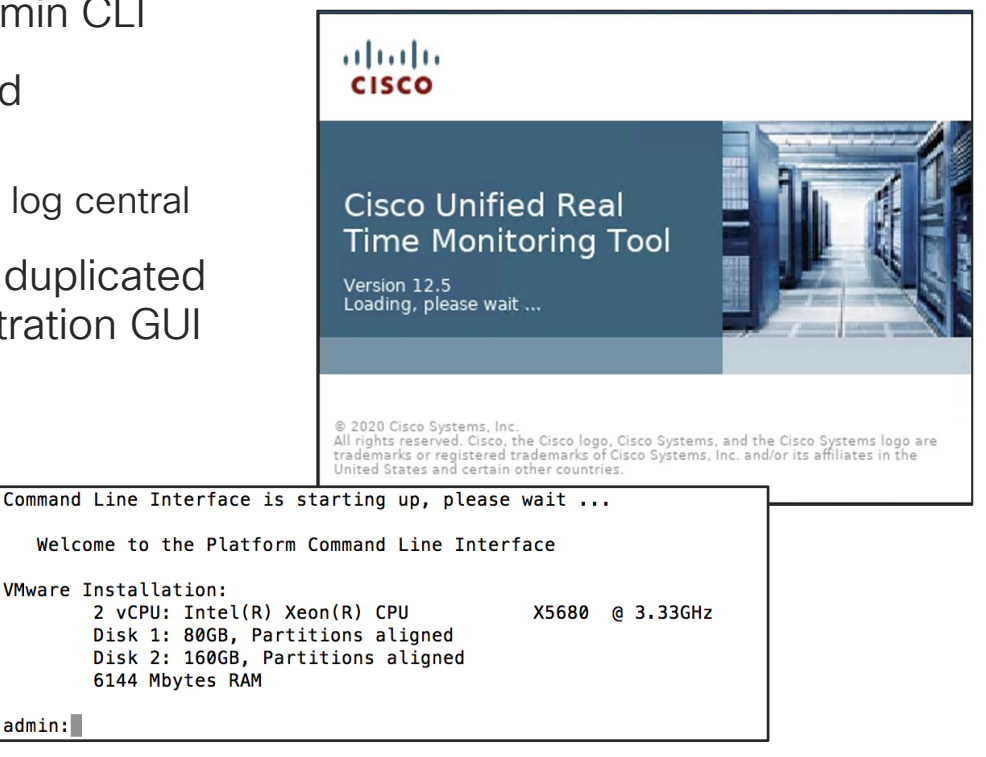

#### Cisco Unified OS Administration CLI vs. GUI vs. RTMT

| CLI<br>(SSH2 or Console Access)           | GUI<br>(Including Serviceability and<br>Platform DRS and CU Reporting) | RTMT                                      |
|-------------------------------------------|------------------------------------------------------------------------|-------------------------------------------|
| No Dependency to Other Services           | Depends on Cisco Tomcat Service                                        | Depends on Various Services               |
| – just OS                                 | and Database                                                           | Platform Status + CCM Application Summary |
| Platform Status Summary and Details       | Platform Status Summary                                                | and Details                               |
| See all Services' Status and Control Some | See All Services' Status                                               | See All Services' Status                  |
| Set all Platform Configuration            | and <u>Control All</u>                                                 | Precanned Monitoring Screens              |
| Diagnose Hardware Problems                | Service Activation/Deactivation                                        | Performance Counter Collection and        |
|                                           | Set Some Platform Configuration                                        | Graphing                                  |
|                                           | IPSEC Configuration                                                    | Alert Central                             |
| Tech Support Commands                     | Certificate Management                                                 | Syslog Viewer                             |
| DRS Backup/Restore                        | Upgrades and Option Installs                                           | View / Search / Collect Trace / Log Files |
| View / Search / Collect Trace / Log Files | DRS Backup/Restore                                                     | Session Trace                             |
| Upgrades and Option Installs              | System Reports                                                         | SIP Trunk Status                          |
| NTP Status & Configuration                | NTP Status & Configuration                                             |                                           |

cisco ile

# Unified CM Management Interfaces Overview

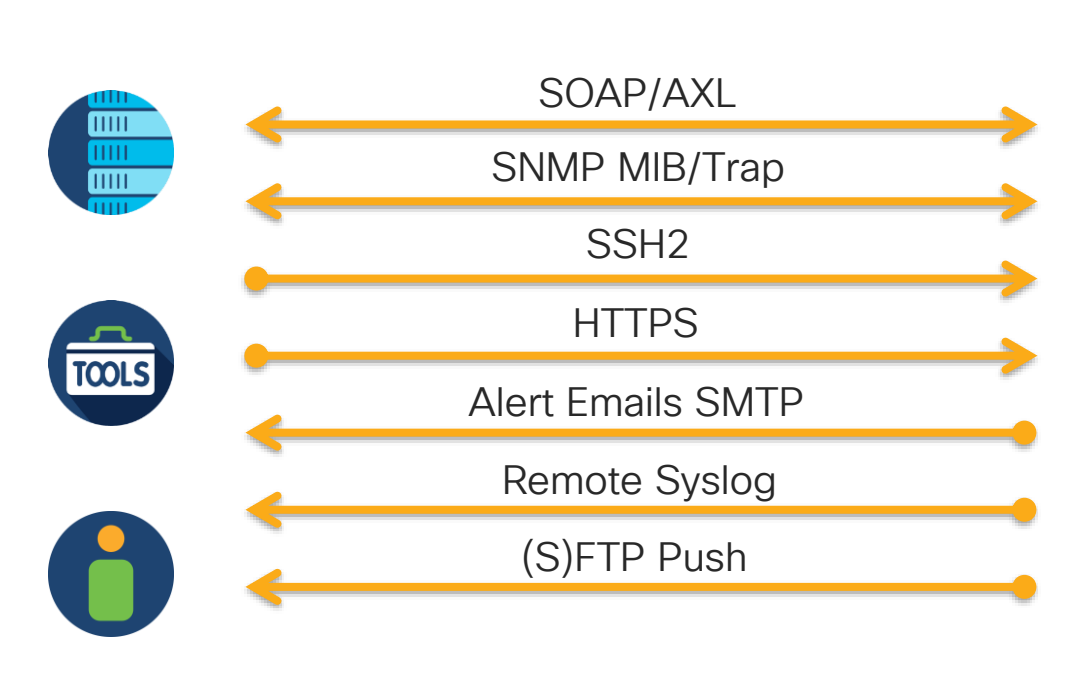

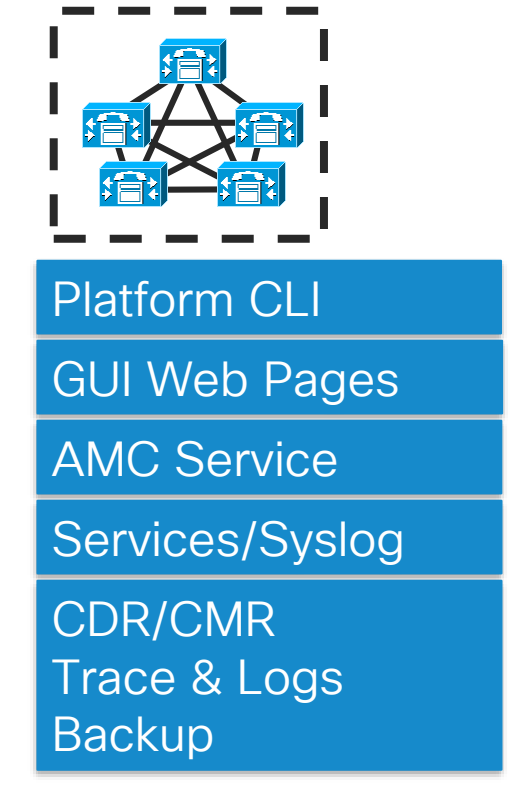

cisco / ille

# Agenda

Serviceability Tools Overview

Real-Time Monitoring Tool (RTMT) Cisco Unified Operating System GUI Cisco Unified Operating System CLI

- Troubleshooting Methodology
   Problem Description
- Troubleshooting Case Studies

   Dropped Call
   No One Answers the Phone
   Unable to Place Calls
   Call Drops After Answering

Cisco Serviceability Reports Cisco Unified Reporting Serviceability APIs

Information Collection

Video Encryption Not Working One-Way Audio ActiveControl Not Working on Jabber 12.5 Video Call Immediately Drops

- Understanding and Troubleshooting Unified CM Throttling Events
- Troubleshooting Database Replication

cisco ive!

TECUCC-3000 © 2020 Cisco and/or its affiliates. All rights reserved. Cisco Public

# Real-Time Monitoring Tool: Overview

- RTMT is the primary serviceability interface for Unified CM
- Linux or Windows-based client
  - Downloaded via CCMAdmin  $\rightarrow$  Application  $\rightarrow$  Plugins
- NEW RTMT 12.0+ Requires JRE 1.8+
  - Unsupported macOS version see Paul & Baha
- · Provides the following serviceability functionality
  - Monitor performance counters
    - Includes OS & Unified CM Applications Telemetry
    - Both live and historical counter data
  - Alert central
  - Trace and log central
  - Pre-canned screens
  - Syslog viewer
  - Device search
  - Analysis Manager
  - Session Trace (SIP)

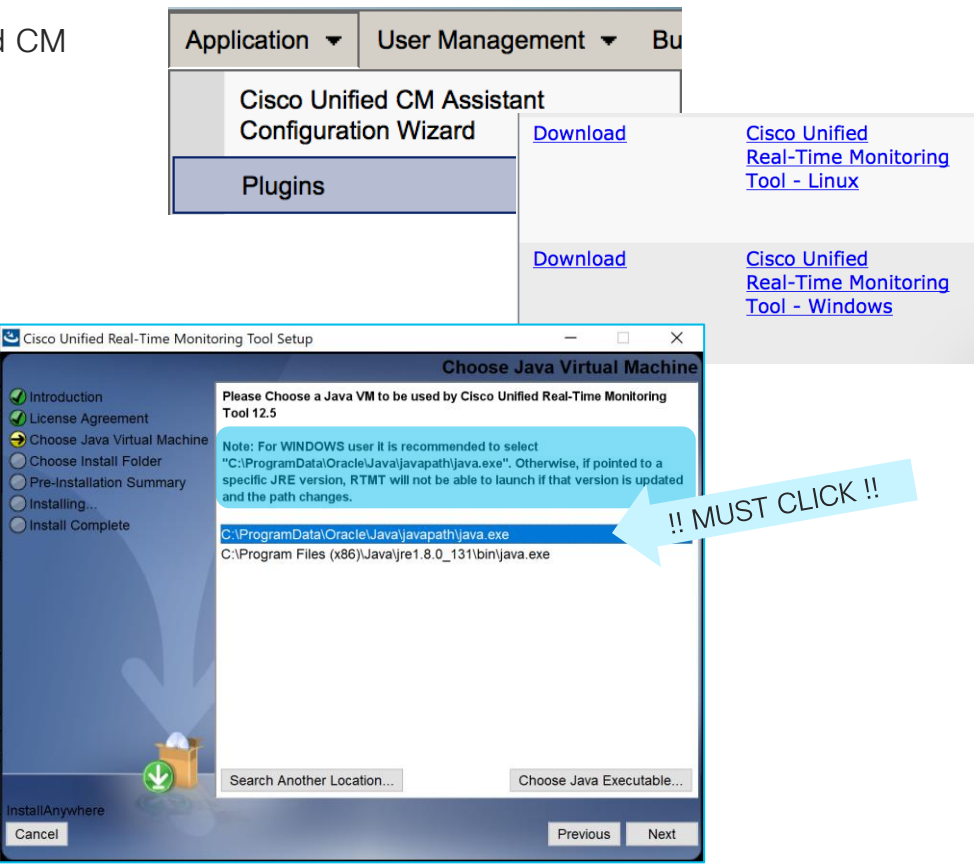

# Real-Time Monitoring Tool: Dependencies

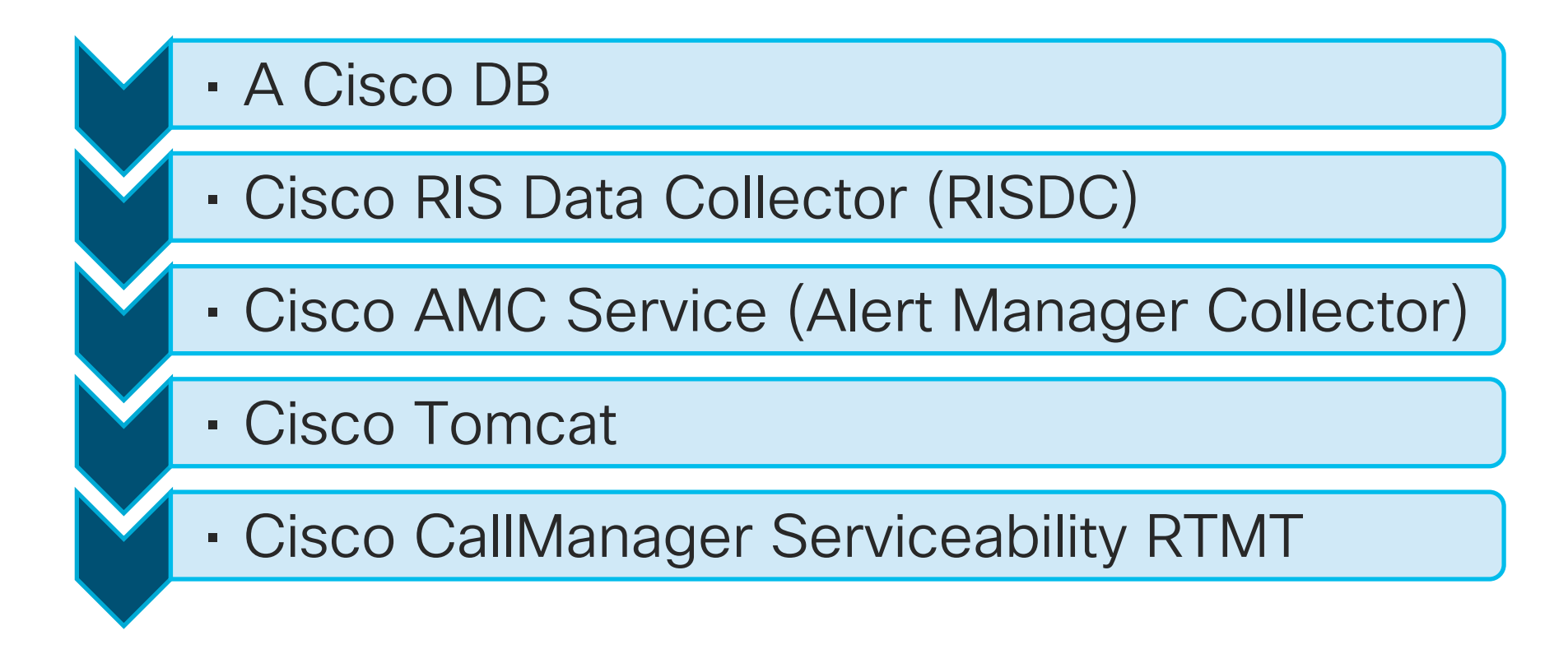

cisco / ille

# Real-Time Monitoring Tool: Performance Counters

10.3.90.6

\Processor( Total)\IOwait E

Remove Properties

Alert/Threshold...

Remove Alert..

- Performance counters have classes, counters, and instances per node
- Counters can be viewed in table view or in graph view
- Polling rate can be adjusted as low as 5 sec. - Default is 10 sec
- Counter descriptions can be accessed by right clicking on them
- Profiles can be used to save performance categories and counters created
- Custom alerts could be set up against any performance counter given a threshold

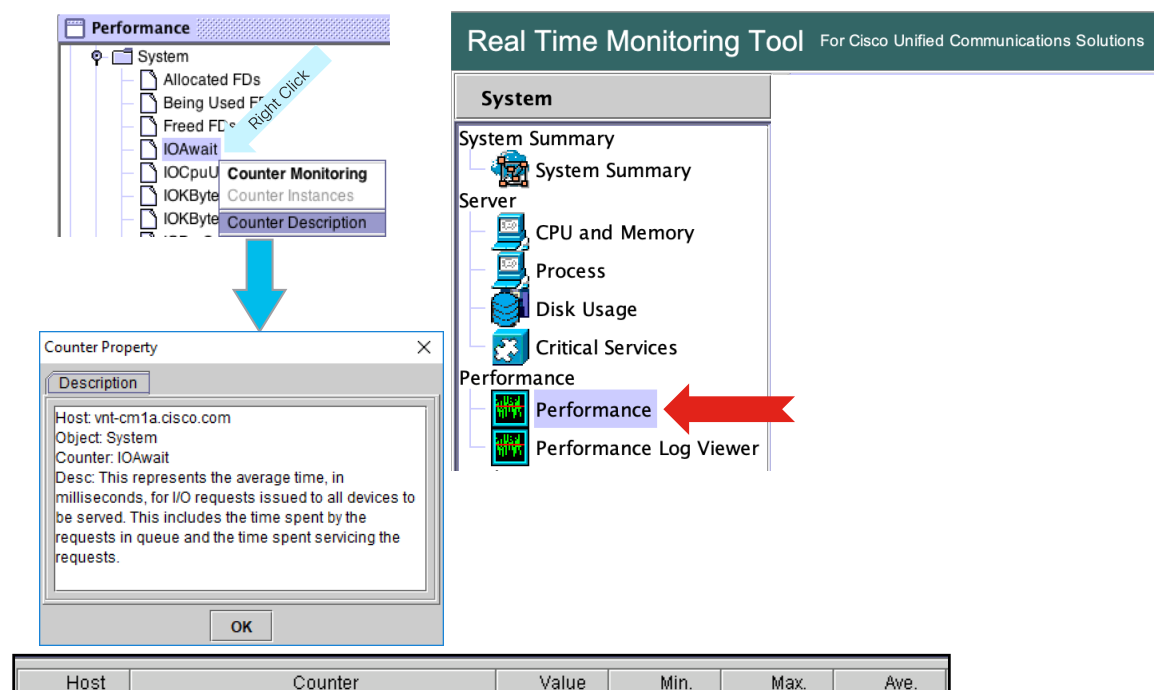

<u>n</u>

n.

1 0.0104166.

# Real-Time Monitoring Tool: Performance Counters

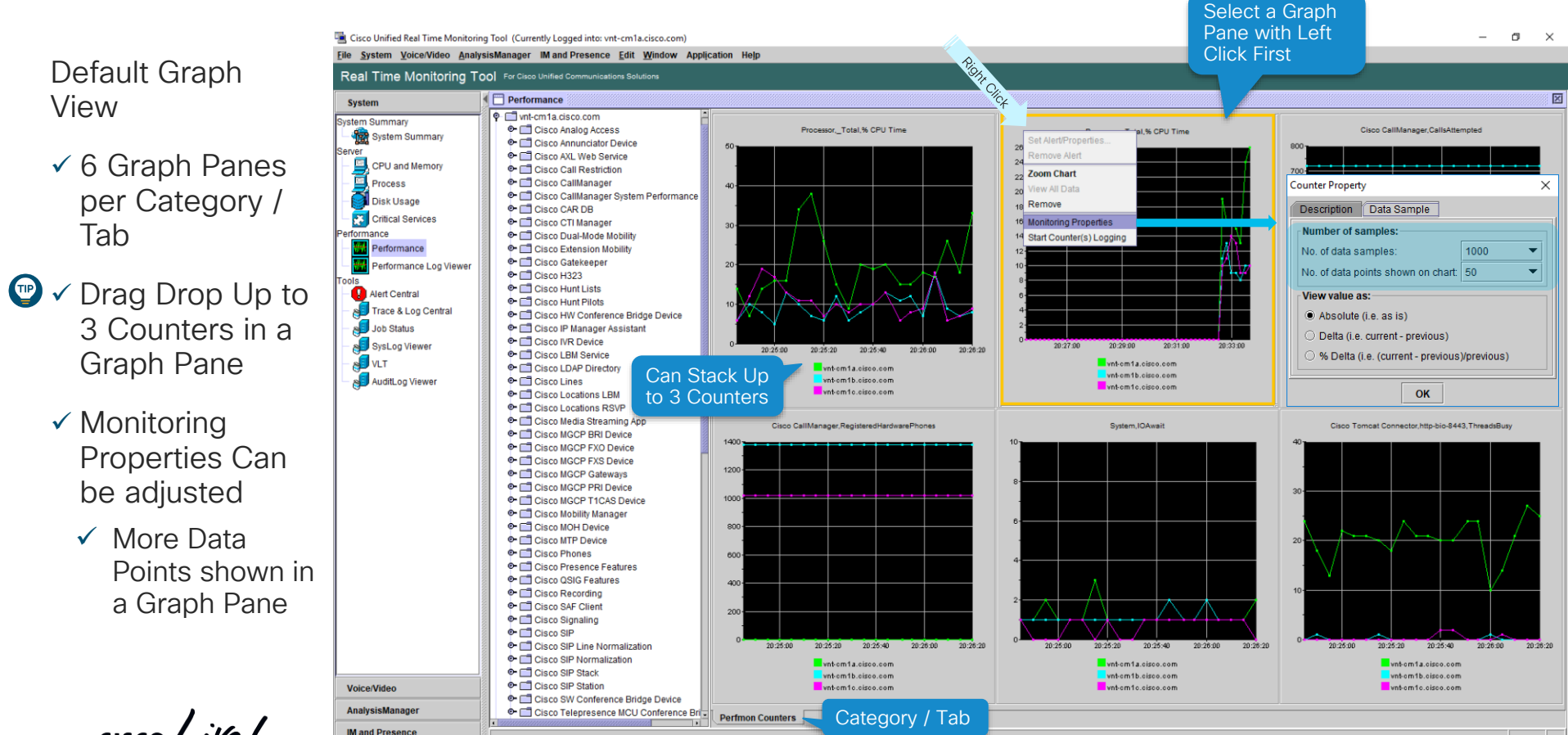

cisco live!

Performance

# Real-Time Monitoring Tool: Performance Counters

🖷 Cisco Unified Real Time Monitoring Tool (Currently Logged into: vnt-cm1a.cisco.com) File System Voice/Video AnalysisManager IM and Presence Edit Window Application Help Real Time Monitoring Tool For Cisco Unified Communications Solutions Save your TP Performance X System Performance VNT-CM1A-Cluster System Summary Host / Counter Value Min Max Ave. Image: Image: Provide the second second s vnt-cm1b.cisco.com Cisco SIP(IT-SME-SJC)\CallsInProgress 5 3.4333333. System Summary • T vnt-cm1b.cisco.com Counters and other Cisco SIP(IT-SME-RTP)/CallsInProgress vnt-cm1b.cisco.com 5 3.3 Serve - T vnt-cm1c.cisco.com vnt-cm1b.cisco.com Cisco SIP(IT-SME-EMEAR-APAC)(CallsInProgress 0.0 0 120 CPU and Memory • 172.18.107.119 vnt-cm1c.cisco.com Cisco SIP(IT-SME-RTP)CallsInProgress 2 3 1.7977528... **RTMT** Tabs in Profiles Rrocess ○ □ 172 18 107 120 Cisco SIP(IT-SME-EMEAR-APAC)/CallsInProgress 0 0.0 vnt-cm1c cisco com 0 vnt-cm1c.cisco.com \Cisco SIP(IT-SME-SJC)\CallsInProgress 4 4 2.4545454... Disk Usage via (Ctrl+Alt+P) Critical Services erformance Performance File System Voice/Video Performance Log Viewer Profile Ctrl+Alt-P ools JVM Information Alert Central Certificate Manager Trace & Log Central Cisco Unified Reporting Job Status Report Archives 🗐 SysLog Viewer Log Off JUVLT Exit 🔊 AuditLog Viewer Profile Create New Categories / Configuration Tabs to Monitor Group of Configuration List: Restore Default Save... Performance Counters SF-UC1-ELBCAC Delete New Category Remove Category Description: Rename Category Voice/Video Polling Rate Start Counter(s) Logging AnalysisManager TFTP Phones CallManager Trunks IM and Presence System Summary Trunk Activity Database Summary Performance CLOSE

Х

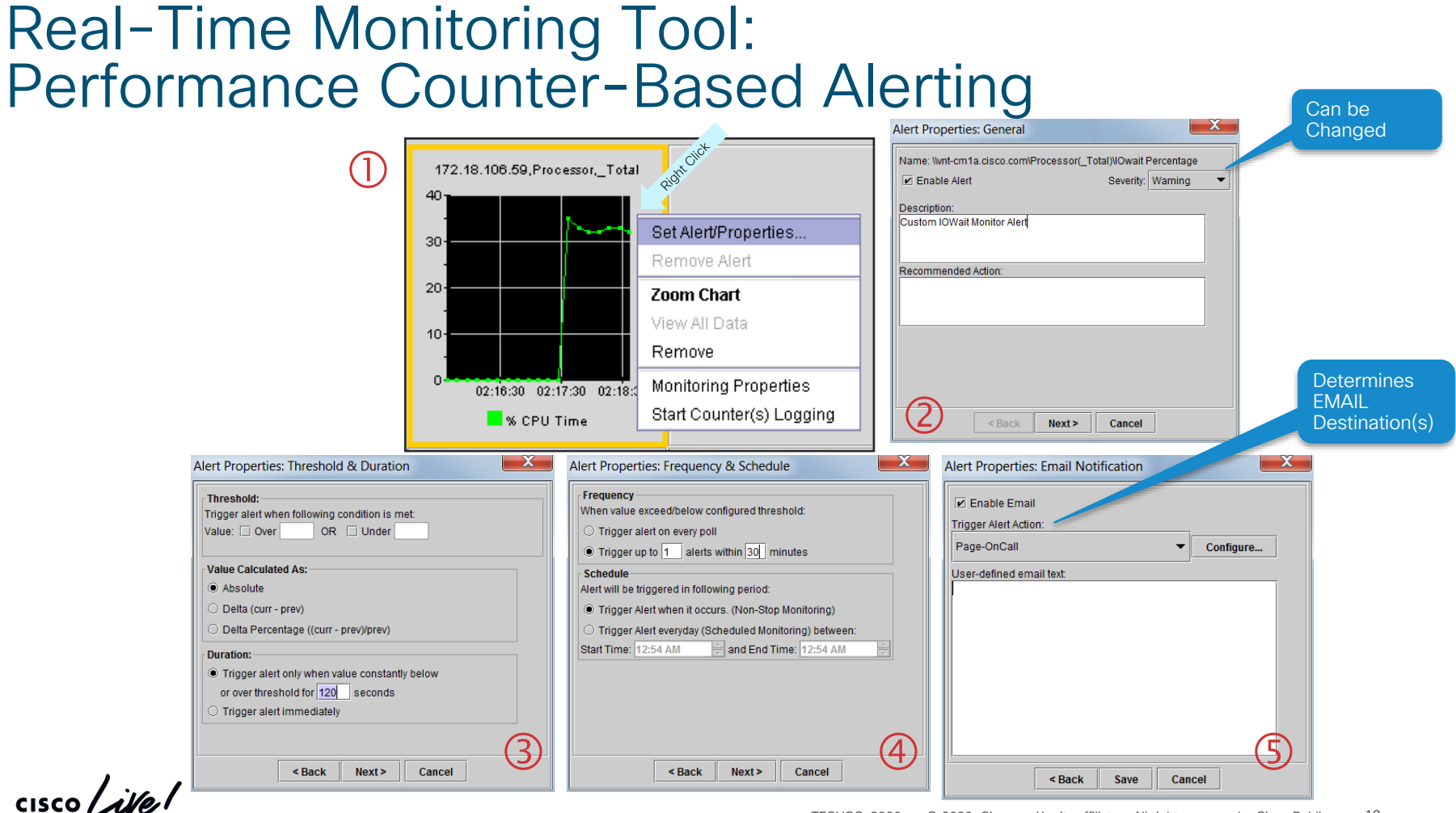

## Real-Time Monitoring Tool: Performance Counter-Based Alerting

| System       Voice/Video       IM and Presence       Custom         Alert Name       Enabled       In Safe Range       Alert Action       Last Alert Raised       System         \\vnt-cm1b.cisco.com\Processor(_Total)\% CPU Time       Enabled       Yes       Page-OnCall       05:42:53 PM 01/18/20       05:43:22 F         Alert Central                                                                                                    | lert Central                                                                             |              |                                                                                                    |                                                                     |                                                                                                    | X                                                                                                |
|----------------------------------------------------------------------------------------------------|------------------------------------------------------------------------------------------|--------------|----------------------------------------------------------------------------------------------------|---------------------------------------------------------------------|----------------------------------------------------------------------------------------------------|--------------------------------------------------------------------------------------------------|
| Alert Name       Enabled       In Safe Range       Alert Action       Last Alert Raised       System         \\\\\\\\\\\\\\\\\\\\\\\\\\\\\\\\\\\\                                                                                                    | tem Voice/Video IM and Presence Cu                                                       | stom         |                                                                                                    |                                                                     |                                                                                                    |                                                                                                  |
| Ivert-cm1b.cisco.com\Processor(_Total)\% CPU Time Enabled       Yes       Page-OnCall       05:42:53 PM 01/18/20       05:43:22 F         Alert Central       System       Voice/Video       IM and Presence       Custom         Alert Name       Enabled       In Safe Range       Alert Action       Last Alert Raised       System         Ivert-cm1b.cisco.com\Processor(_Total)\% CPU Time       Enabled       In Safe Range       Alert Action       Last Alert Raised       System         Ivert-cm1b.cisco.com\Processor(_Total)\% CPU Time       Enabled       No       Page-OnCall       11:59:14 AM 01/26/20       05:43:22 F         • Once the threshold is reached at the time of AMCC Polling Interval (30sec) Alert is raised       No       Page-OnCall       11:59:14 AM 01/26/20       05:43:22 F         • On Sun Jan 26 05:59:14 EST 2020, alert       Ivert Details are email option       Ivert Babled       V       Enable email option         Vertortb.cisco.com has value of 23       which is over high threshold 5.       SMTP server is con | Alert Name                                                                               | Enabled      | In Safe Range                                                                                                    | Alert Action                                                        | Last Alert Raised                                                                                                    | System Cleared Timestamp                                                                         |
| <ul> <li>Alert Central</li> <li>System Voice/Video IM and Presence Custom         <ul> <li>Alert Name</li> <li>Enabled</li> <li>In Safe Range</li> <li>Alert Action</li> <li>Last Alert Raised</li> <li>System</li> </ul> </li> <li>Once the threshold is reached at the time of AMC Polling Interval (30sec) Alert is raised</li> <li>Onsun Jan 26 05:59:14 EST 2020, alert Without Science.com has value of 23 which is over high threshold 5.</li> <li>Alert Details</li> <li>Alert Details</li> <li>Alert Details</li> <li>Configured Alert ad email destinations</li> </ul>                                                                                                    | -cm1b.cisco.com\Processor(_Total)\% CPU Time                                             | Enabled      | Yes                                                                                                    | Page-OnCall                                                         | 05:42:53 PM 01/18/20                                                                                                  | 05:43:22 PM 01/18/20                                                                             |
| System       Voice/Video       IM and Presence       Custom         Alert Name       Enabled       In Safe Range       Alert Action       Last Alert Raised       System         \\Vnt-cm1b.cisco.com\Processor(_Total)\% CPU Time Enabled       No       Page-OnCall       11:59:14 AM 01/26/20       05:43:22 F         • Once the threshold is reached at the time of AMCC Polling Interval (30sec) Alert is raised       • Alert Detail:       • Alert Detail:       • Alert Details are email option         vnt-cm1b.cisco.com/Processor(_Total)       • On Sun Jan 26 05:59:14 EST 2020, alert       • Enable email option         vnt-cm1b.cisco.com/Processor(_Total)       • On Sun Jan 26 05:59:14 EST 2020, alert       • Enable email option         • Onsun Jan 26 05:59:14 EST 2020, alert       • Enable email option       • Enable email option         • On Sun Jan 26 05:59:14 EST 2020, alert       • SMTP server is con         • On Sun Jan 26 05:59:14 EST 2020, alert       • Configured Alert are email destinations                             | lert Central                                                                             |              |                                                                                                    |                                                                     |                                                                                                    | X                                                                                                |
| Alert Name       Enabled       In Safe Range       Alert Action       Last Alert Raised       System         \\vnt-cm1b.cisco.com\Processor(_Total)\% CPU Time       Enabled       No       Page-OnCall       11:59:14 AM 01/26/20       05:43:22 F         • Once the threshold is reached at the time of AMC Polling Interval (30sec) Alert is raised       • Alert Detail:       • Alert Detail:       • Alert Details       • Alert Details are email option         vnt-cm1b.cisco.com\Processor(_Total)\%       • On Sun Jan 26 05:59:14 EST 2020, alert       • CPU Time has occured. Conuter % CPU       • Enable email option         vnt-cm1b.cisco.com\Processor(_Total) on node       • On Sun Jan 26 05:59:14 EST 2020, alert       • Enable email option         • On Sun Jan 26 05:59:14 EST 2020, alert       • SMTP server is con       • Configured Alert ad email destinations                                                                                                    | tem Voice/Video IM and Presence Cu                                                       | stom         |                                                                                                    |                                                                     |                                                                                                    |                                                                                                  |
| <ul> <li>No</li> <li>Page-OnCall 11:59:14 AM 01/26/20 05:43:22 F</li> <li>Once the threshold is reached at the time of AMC Polling Interval (30sec) Alert is raised</li> <li>Alert Detail:</li> <li>Alert Detail:</li> <li>Alert Detail:</li> <li>Alert Detail:</li> <li>Alert Details are email option</li> <li>SMTP server is con which is over high threshold 5.</li> <li>Configured Alert ad email destinations</li> </ul>                                                                                                    | Alert Name                                                                               | Enabled      | In Safe Range                                                                                                    | Alert Action                                                        | Last Alert Raised                                                                                                    | System Cleared Timestamp                                                                         |
| <ul> <li>Once the threshold is reached at the time of AMC Polling Interval (30sec) Alert is raised</li> <li>Alert Detail:</li> <li>Alert Detail:</li> <li>Alert Detail:</li> <li>Alert Details are email option</li> <li>CPU Time has occured. Counter % CPU Time of Processor(_Total) on node which is over high threshold 5.</li> <li>Alert Details are email option</li> <li>SMTP server is con mail destinations</li> </ul>                                                                                                    | -cm1b.cisco.com\Processor(_Total)\% CPU Time                                             | Enabled      | No                                                                                                    | Page-OnCall                                                         | 11:59:14 AM 01/26/20                                                                                                  | 05:43:22 PM 01/18/20                                                                             |
|                                                                                                    | Once the threshold is<br>eached at the time of A<br>Polling Interval (30sec)<br>& raised | AMC<br>Alert | Alert Detail:<br>un Jan 26 05:59:14 EST<br>cm1b.cisco.com/Process<br>Time has occured. Cour<br>of Processor(_Total) on<br>n1b.cisco.com has value<br>h is over high threshold | 2020, alert<br>sor(_Total)\%<br>nter % CPU<br>node<br>e of 23<br>5. | <ul> <li>Alert Details a</li> <li>Enable emaina</li> <li>SMTP server</li> <li>Configured email destination</li> </ul> | are emailed when<br>all option is checked<br>er is configured<br>Alert action include<br>nations |

cisco ile

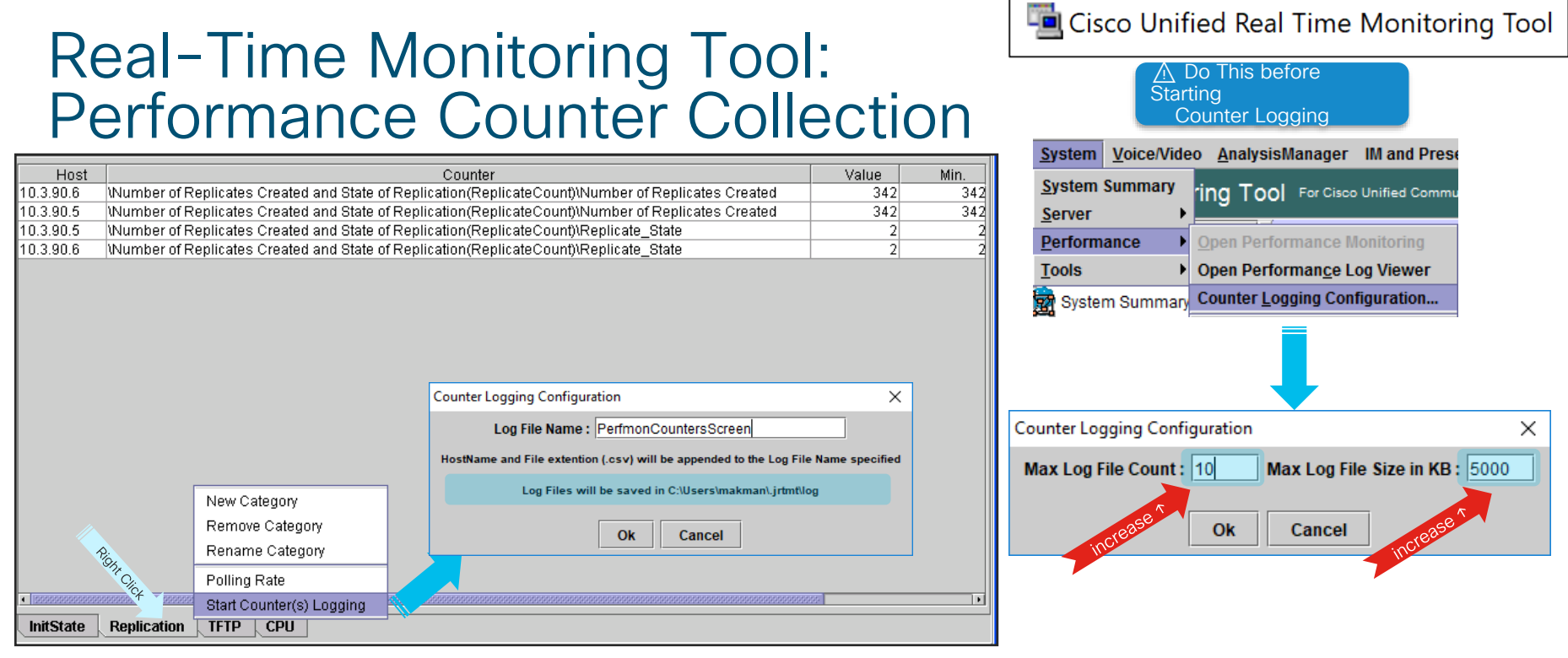

- Right click on each category (tab) and select "Start Counter(s) Logging"
- Single CSV file is created logging all counters collected per host
- System → Performance → Counter Logging Configuration controls file size and count
- RTMT must be running for collection to take place

# Performance Counter Collection Without RTMT

- Cisco RIS Data Collector Troubleshooting Perfmon Data Logging
- Enabled by default
  - Under RIS data collector service parameters on each server
- Default Polling rate is every 15 seconds , min 5 seconds
- File size can be adjusted to cover longer periods of time in each file
- Logs are saved under active/inactive logs cm/log/ris/csv/ on each server
- RTMT Trace & Log Central can collect these files
  - •Select service name: Cisco RIS Data Collector PerfMonLog

Cisco RIS Data Collector (Active) Parameters on server vnt-cm1a.cisco.com--CUCM Voice/Video (Active)

| Maximize | Troubleshooting Perfmon Data Logging— |      |                |
|----------|---------------------------------------|------|----------------|
| t to100  | Enable Logging *                      | True | True           |
|          | Polling Rate *                        | 15   | 15             |
|          | Maximum No. of Files *                | 100  | 50 Increase to |
|          | Maximum File Size (MB) *              | 10   | 5 10MB         |
|          |                                       |      |                |

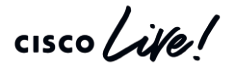

**Best Practice** 

Set up a Trace Collection Job to Collect Cisco RIS Data Collector PerfmonLog

|      | cisco         | Cisco Unified CM Administration<br>For Cisco Unified Communications Solutions |  |  |  |  |
|------|---------------|-------------------------------------------------------------------------------|--|--|--|--|
| ging |               | System 🔻                                                                      |  |  |  |  |
|      | ſ             | Service Parameters                                                            |  |  |  |  |
|      | -Select Serve | er and Service                                                                |  |  |  |  |
|      | Server*       | vnt-cm1a.cisco.comCUCM Voice/Video (Active)                                   |  |  |  |  |
|      | Service*      | Cisco RIS Data Collector (Active)                                             |  |  |  |  |

# Real-Time Monitoring Tool: Performance Log Viewer

- RTMT performance log viewer can load CSV log files from
  - RISDC Perfmon Data from any cluster node
  - Saved files from other clusters
- Add/remove multiple counters from single file
- Zoom in/out
- Limitations/caveats
  - Can only view files one at a time and from one server at a time
  - Hard to highlight counters
  - Don't add too many
  - Change Colors

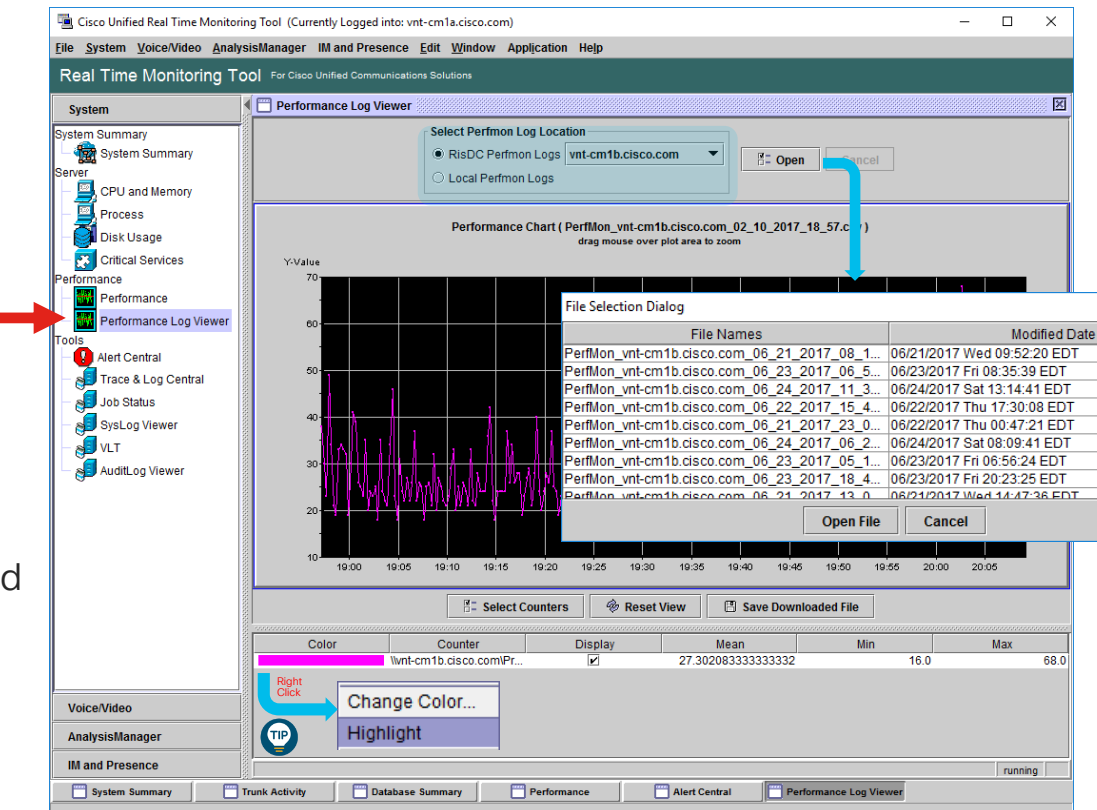

### Unified CM Appliance Physical Memory and CPU Utilization via RTMT

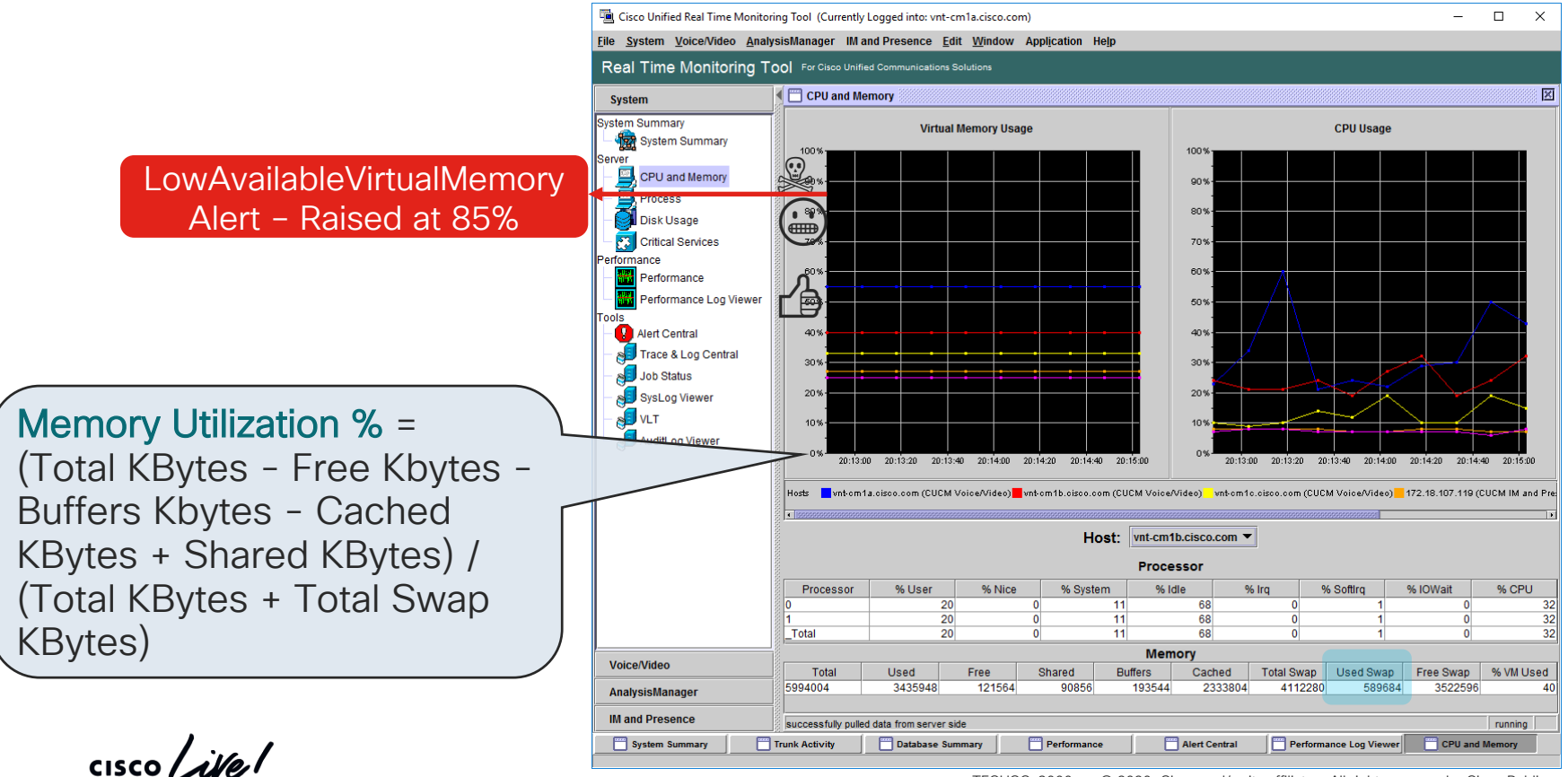

23

# **CPU & Memory Monitoring**

|                                         |                          | 7.5k ova<br>2 Cores          |                          | 10k ova<br>4 Cores           |
|-----------------------------------------|--------------------------|------------------------------|--------------------------|------------------------------|
| Total CPU Usage<br>_Total→ % CPU Time   | < 68%<br>68-79%<br>> 80% | Good<br>Warning<br>Bad       | < 68%<br>68-79%<br>> 80% | Good<br>Warning<br>Bad       |
| Process ccm<br>ccm → % CPU Time         | < 44 %                   | Good                         | < 22%                    | Good                         |
| IOWait<br>_Total → IOwait<br>Percentage | < 20%<br>20-40%<br>> 41% | Good<br>Warning<br>Bad       | < 20%<br>20-40%<br>> 41% | Good<br>Warning<br>Bad       |
| Process ccm VmSize<br>ccm → VmSize      | < 2.1 GB<br>3GB<br>4GB   | Good<br>Warning<br>Max Limit | < 2.1 GB<br>3GB<br>4GB   | Good<br>Warning<br>Max Limit |

cisco ile

# Unified CM Alarms vs. Alerts

| Alarms                                                                                                    | Alerts                                                                                       |
|----------------------------------------------------------------------------------------------------|----------------------------------------------------------------------------------------------|
| <ul> <li>Generated by Applications or Services or<br/>Platform</li> </ul>                                      | <ul> <li>They are only generated by the Alert Manager<br/>Collector (AMC) Service</li> </ul> |
| <ul> <li>Alarm library embedded in to the Services<br/>/Applications forwards them to destinations</li> </ul>  | Primary or Secondary ← Best Practice<br>■ Triggers from                                      |
| <ul> <li>Alarm definitions and severities are<br/>predefined</li> </ul>                                        | Alarm(s)                                                                                     |
| <ul> <li>Available in the Alarm Catalog</li> </ul>                                                             | System Performance and conditions                                                            |
| <ul> <li>Admin can adjust the Alarm notification<br/>destinations and filter them based on severity</li> </ul> | CPU, Memory<br>Linux OS Syslog messages                                                      |
| <ul> <li>▲ Alarms can trigger alerts and these alerts<br/>can be logged as alarms</li></ul>                    |                                                                                              |

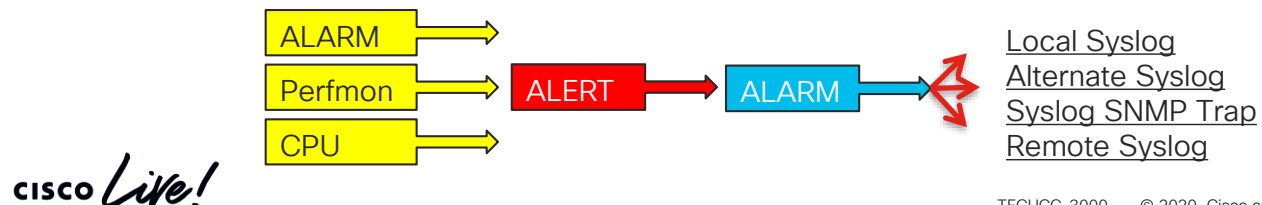

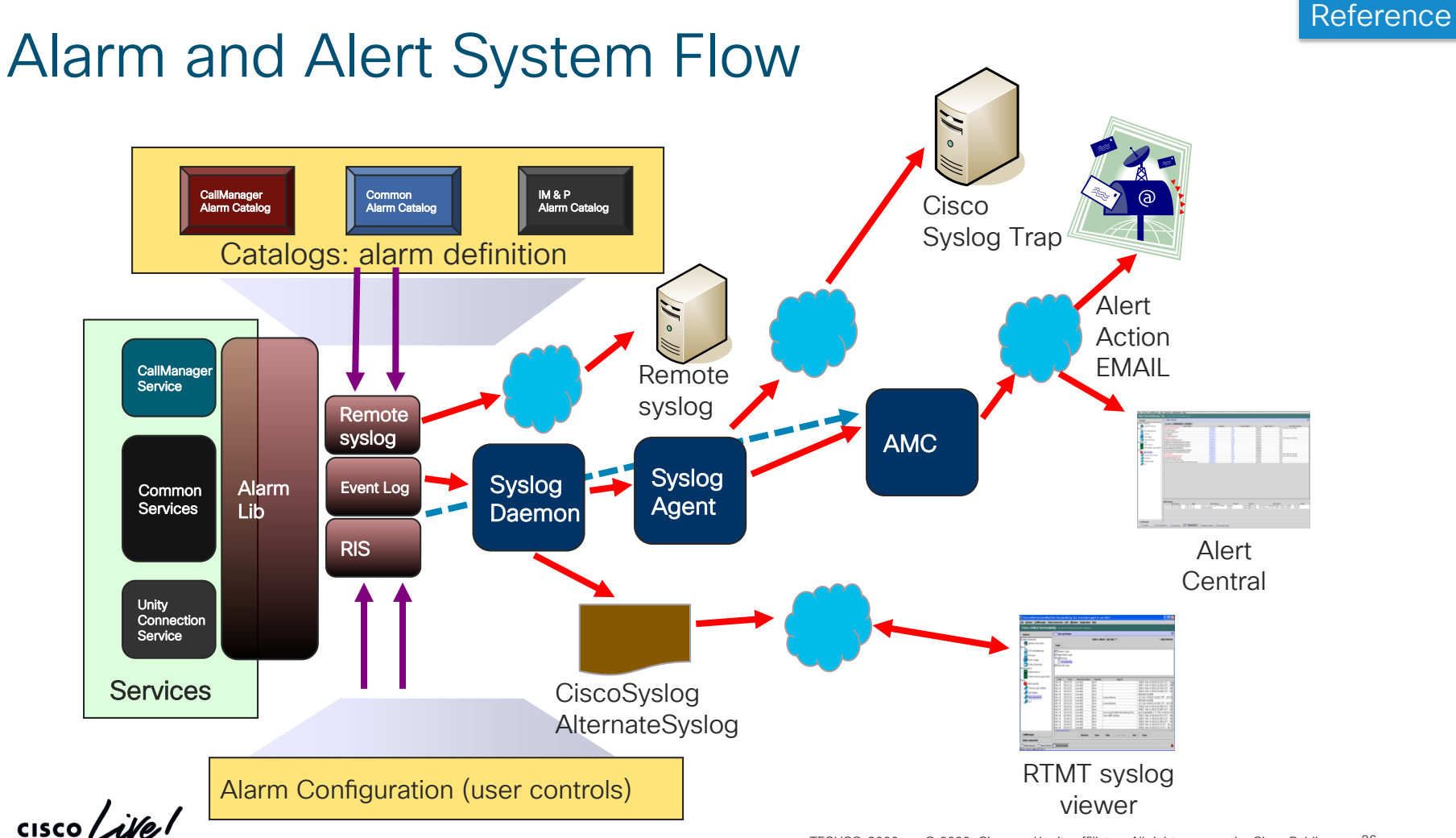

## Unified CM Serviceability Alarm Configuration and Definitions

- Alarm configuration
  - Alarm event level (Filter)
  - Emergency  $\leftarrow \rightarrow$  Debug
  - Alarm destination
  - Local Syslog  $\rightarrow$  activelog syslog/CiscoSyslog
  - Alternate Syslog  $\rightarrow$  activelog syslog/AlternateSyslog
  - Remote Syslogs
  - SDI Trace Files
- Alarm definitions catalog
  - Provides enum definitions for reason codes, description, explanation, and most importantly recommended action

| cisco                          | Cisco Unified Serviceability<br>For Cisco Unified Communications Solutions |  |  |  |  |  |  |
|--------------------------------|----------------------------------------------------------------------------|--|--|--|--|--|--|
| <u>A</u> larm 👻                | Trace ▼ Tools ▼ Snmp ▼ CallHome ▼ Help ▼                                   |  |  |  |  |  |  |
| <u>C</u> onfigu                | ration                                                                     |  |  |  |  |  |  |
| Definition fied Serviceability |                                                                            |  |  |  |  |  |  |
|                                |                                                                            |  |  |  |  |  |  |

| Status:                  |                                                                                                    |
|--------------------------|----------------------------------------------------------------------------------------------------|
| (i) Ready                |                                                                                                    |
|                          |                                                                                                    |
| Catalog                  | CallManager                                                                                                    |
| Name                     | CallManagerFailure                                                                                                    |
| Description              | Indicates an internal failure in Unified CM                                                                                                    |
| Severity                 | CRITICAL_ALARM                                                                                                    |
| Explanation              | This alarm indicates that an internal failure occurred in the Cisco CallManager service.<br>The service should restart in an attempt to clear the failure.                                                                                                    |
| Recommended Action       | Monitor for other alarms and restart Cisco CallManager service, if necessary. Collect the<br>core file if available, SDL and CCM/SDI trace files (you can gather these from Trace and<br>Log Central in RTMT using the Collect Files feature) and contact the Cisco Technical<br>Assistance Center (TAC).                |
| Routing List             | SDL           SDI           Sys Log           Event Log           SNMP Traps                                                                                                    |
| Parameter(s)             | Additional Text(String)<br>Host Name of Hosting Node(String)<br>Host Node IP Address(String)<br>Reason code(Enum)                                                                                                    |
| Enum Definitions -Reason | Value Definition                                                                                                    |
| code                     | Unknown - Unified CM has failed for an unknown reason     HeartDealStoped - An internal heart beat has stopped after the preceding     heart beat interval     RouterTweadDied - An internal thread has failed     TimerThreadDied - An internal thread has failed     CriticatTreadDied - An internal thread has failed |
| User Defined Text        |                                                                                                    |

Related Links: Back to Find/List Alarms

Error and System Messages http://www.cisco.com/en/US/products/sw/voicesw/ps556/products\_system\_message\_guides\_list.html

m Information

Save 🔛 Clear All

# Unified CM Serviceability Alarm Destinations

|                       | Alarm Configuration                                             |                                                                        |                                                |   |
|-----------------------|-----------------------------------------------------------------|------------------------------------------------------------------------|------------------------------------------------|---|
|                       | 🔚 Save 🧬 Set to Default                                         |                                                                        |                                                |   |
|                       | Select Server, Service Group and                                | 1                                                                      |                                                |   |
|                       | Service Group* CM Services                                      | a & AlternateSvslog                                                    |                                                |   |
|                       | Service* Cisco CallManager (                                    | n log                                                                  |                                                |   |
|                       | Local Syslogs                                                   |                                                                        |                                                | 1 |
| Checked<br>by Default | C Enable Alarm                                                  |                                                                        | Alarm Event Level Informational ÷              |   |
|                       | Remote Syslogs                                                  |                                                                        |                                                |   |
|                       | Server Name 1 1.2.3.4<br>Server Name 2 1.2.3.5<br>Server Name 3 | <ul><li>Cannot send to anoth</li><li>Defaults to local7 faci</li></ul> | er Unified CM server<br>lity, cannot change it |   |
|                       | Server Name 4 Server Name 5 Exclude End Point Alarms            |                                                                        |                                                |   |
|                       | SDI Trace                                                       |                                                                        | Alarm Event Level Informational ÷              | ] |
|                       | SDL Trace                                                       |                                                                        | Alarm Event Level Informational +              |   |
|                       | - Save Set to Default                                           |                                                                        |                                                |   |

cisco ile

# Real-Time Monitoring Tool: Alert Central

- Alert Central  $\rightarrow$  Alert History
  - Displays last 100 or last 30 minutes worth ٠ of alerts
  - Archived to CSV and logged to Syslog ٠

| ystem         | _                          |                                      |
|---------------|----------------------------|--------------------------------------|
| stem Summary  |                            |                                      |
| ver 🕨         |                            |                                      |
| rformance 🕨 🕨 |                            |                                      |
| ols 🕨         | Alert                      | Alert <u>C</u> entral                |
|               | Tra <u>c</u> e 🕨           | Set Alert/Properties                 |
|               | SysLog Viewer 🕨            | <u>R</u> emove Alert                 |
|               | Plugins                    | Enable Alert                         |
|               | Au <u>d</u> itLog Viewer ▶ | Disable Alert                        |
|               |                            | S <u>u</u> spend Cluster/Node Alerts |
|               |                            | Clear Alert                          |
|               |                            | Clear all Alerts                     |
|               |                            | Reset all Alerts to Default Config   |
|               |                            | Alert Detail                         |
|               |                            |                                      |
|               |                            | Config Email Server                  |

| Ter Marken  System Summary System Summary System Summary System Summary System Summary Process CPU and Memory Process CPU and Memory Process CPU and Memory Process CPU and Memory Process Concurrence Concording Forder Conference Concording Forder Conference Concording Forder Conference Concording Forder Concording Forder Concording Forder Concording Forder Concording Forder Concording Forder Concording Forder Concording Forder Concording Forder Concording Concording Co                                                                                                    | eal Time Monitoring T  | OO For Cisco Unified Communications | Solutions             |            |               |              |                              |                         |
|----------------------------------------------------------------------------------------------------|------------------------|-------------------------------------|-----------------------|------------|---------------|--------------|------------------------------|-------------------------|
| n Simmary<br>System Summary<br>System Summary<br>Process<br>Disk longer<br>Circle Services<br>Disk longer<br>Circle Services<br>Process<br>Disk longer<br>Circle Services<br>Process<br>Disk longer<br>Circle Services<br>Process<br>Disk longer<br>Circle Services<br>Process<br>Disk longer<br>Circle Services<br>Process<br>Disk longer<br>Circle Services<br>Process<br>Disk longer<br>Circle Services<br>Process<br>Process<br>Disk longer<br>Circle Services<br>Process<br>Disk longer<br>Circle Services<br>Process<br>Process<br>Pr                                                         | ystem                  | Alert Central                       |                       |            |               |              |                              |                         |
| System Summary<br>(P) and Memory<br>Process         Addit.op/ortfowort 30/APMurge<br>Cabled         In Safe Range<br>NA         Metr. Action<br>Default         Lax Areit Raised<br>N/A         Default         N/A           Option Memory<br>Process         Addit.op/ortfowort 30/APMurge<br>Cabled         Crabled         N/A         Default         N/A         N/A           Disk Usage<br>Critical Services<br>memore         Creation Active and Crabled         Crabled         N/A         Default         N/A         N/A           Performance<br>Performance top Viewer         Creation Active and Crabled         N/A         Default         N/A         N/A           Obis Usage<br>Critical Services Comm         Crabled         N/A         Default         N/A         N/A           Performance<br>Performance top Viewer         Critical Service Comm         Crabled         Yrs         Default         N/A         N/A           Dis Status         Option AbbotOffyric         Crabled         Yrs         Default         N/A         N/A           Dis Status         Option AbbotOffyric         Crabled         N/A         Default         N/A         N/A           Dis Status         Option AbbotOffyric         Crabled         N/A         Default         N/A         N/A           Dis Status         Optintion.Memory Particica Status         N/A<                                                                                                    | em Summary             | System Voice/Video                  | M and Presence        | Custom     |               |              |                              |                         |
| CPU and Memory Process Process Dok Usage Collical Services Profession Profession Professin Profession Profession Profession Profession Profession Pro                                                                                                    | 🙀 System Summary       | Alert N                             | ame                   | Enabled    | In Safe Range | Alert Action | Last Alert Raised            | System Cleared Timestar |
| CVideo     AuditopOverflowDer ToXMPurge     Enabled     N/A     Default     N/A     N/A       Process     AuditopOverflowDer ToXMPurge     Enabled     N/A     Default     N/A     N/A       Process     AuditopOverflowDer ToXMPurge     Enabled     N/A     Default     N/A     N/A       Disk Usage     Consolid Services     Consolid Services     N/A     Default     O/A +511 AM 06/08/19     O/7 4521 AM 06/08/19       Circla Services     Consolid Services     N/A     Default     N/A     Default     N/A     N/A       Performance     Consolid ServiceSom     Enabled     N/A     Default     N/A     N/A       Performance toy Uveer     Default ServiceSom     Enabled     N/A     Default     N/A     N/A       Dis Status     Spicio Viewer     Default ServiceSom     Enabled     N/A     Default     N/A     N/A       Vi T     Audition Viewer     Usin ServiceSom     Enabled     N/A     Default     N/A     N/A       Vi T     Audition Viewer     Log/ServiceSom     Enabled     N/A     Default     N/A     N/A       Vi T     Audition Viewer     Audition Viewer     Enabled     N/A     Default     N/A     N/A       Vi T     Audition Viewer                                                                                                    | er                     | AuditLogOverFlowDueToLogR           | tation                | Enabled    | N/A           | Default      | 04:54:07 PM 06/08/19         | N/A                     |
| Process<br>Drik Usage<br>Collicul Services<br>mance<br>Performance<br>Performance | CPU and Memory         | AuditLogOverflowDueToLPMPu          | irge                  | Enabled    | N/A           | Default      | N/A                          | N/A                     |
| Profess     University     Numerications/aided     Enabled     Ves     Default     07-44-51 AM 06/08/19     07-45.51 AM 06/08/19       Cinic Lisary     ConcOrtantice     Enabled     N/A     Default     N/A     N/A       Performance     Concontrance     Enabled     N/A     Default     N/A     N/A       Performance     Concontrance     Enabled     Ves     Default     N/A     N/A       DBEDgeRoofFailure     Enabled     Ves     Default     N/A     N/A       DBEDgeRoofFailure     Enabled     Ves     Default     N/A     N/A       DBEDgeRoofFailure     Enabled     Ves     Default     N/A     N/A       DBEDgeRoofFailure     Enabled     Ves     Default     N/A     N/A       DBEDgeRoofFailure     Enabled     Ves     Default     N/A     N/A       DBEDgeRoofFailure     Enabled     Ves     Default     N/A     N/A       DBEDgeRoofFailure     Enabled     Ves     Default     N/A     N/A       DBEDgeRoofFailure     Enabled     N/A     Default     N/A     N/A       DBEDgeRoofFailure     Enabled     N/A     Default     N/A     N/A       DSplice Viewer     Vit     Default     N/A                                                                                                    |                        | AuditLogsExceedsConfigured          | hreshold              | Enabled    | N/A           | Default      | N/A                          | N/A                     |
| Dick Usage     CXME CryptionErrorDetExced     Exabled     N/A     Default     N/A     N/A       Circlical Services     Carobamp/Herond     Exabled     N/A     Default     N/A     N/A       Performance     Carobamp/Herond     Exabled     N/A     Default     N/A     N/A       Performance     Carobamp/Herond     Exabled     N/A     Default     N/A     N/A       Performance     Corobamp/Herond     Exabled     Yes     Default     N/A     N/A       Disk Usage     Carobamp/Herond     Exabled     Yes     Default     N/A     N/A       Disk Usage     Carobamp/Herond     Exabled     Yes     Default     N/A     N/A       Disk Usage     Exabled     N/A     Default     N/A     N/A       Disk Usage     Carobamp/Herond     Exabled     N/A     Default     N/A       Disk Usage     Carobamp/Herond     Exabled     N/A     Default     N/A       Disk Usage     Carobamp/Herond     Exabled     N/A     Default     N/A       Log/Heronal     Exabled     N/A     Default     N/A     N/A       Log/Heronal     Exabled     N/A     Default     N/A     N/A       Log/Heronal     Exabled     N/A<                                                                                                    | Process                | AuthenticationFailed                |                       | Enabled    | Yes           | Default      | 07:44:51 AM 06/08/19         | 07:45:21 AM 06/08/19    |
| Cricco Berfalare Create Sarvices Take Create Sarvices Take Create Sarvices Performance Performance Per                                                                                                    | 🔰 Disk Usage           | CCMEncryptionErrorDetected          |                       | Enabled    | N/A           | Default      | N/A                          | N/A                     |
| Corectump Partonance Proformance Log View Proformance Log View Proformance Log View Proformance Log View NACCentral Job Satus Systep View V.T AuditLog Viewer V.T AuditLog Viewer AuditLog Viewer AuditLog Vi                                                                                                    | Critical Services      | CiscoDRFFailure                     |                       | Enabled    | N/A           | Default      | N/A                          | N/A                     |
| Performance of the second second sec                                                                                                    | Critical Services      | CoreDumpFileFound                   |                       | Enabled    | N/A           | Default      | N/A                          | N/A                     |
| Performance     OrticalServeColom     Enabled     Yes     Default     N/A     N/A       And Central     DBR.phastonifabre     Enabled     Yes     Default     N/A     N/A       John Central     DBR.phastonifabre     Enabled     Yes     Default     N/A     N/A       John Satus     Systog Viewer     VLT     Enabled     N/A     Default     N/A     N/A       VLT     AuditLog Viewer     VLT     Enabled     N/A     Default     N/A     N/A       VLT     AuditLog Viewer     VLT     Enabled     N/A     Default     N/A     N/A       Systog Viewer     VLT     Lowaziable/VirtualMemory     Enabled     Yes     Default     N/A     N/A       VLT     AuditLog Viewer     VLT     Enabled     Yes     Default     N/A     N/A       Systog Viewer     VLT     Lowaziable/VirtualMemory     Enabled     Yes     Default     N/A     N/A       Systog/Sindext/PartitionAudiable/DisSpace     Enabled     Yes     Default     N/A     N/A       Spring/Sindext/PartitionAudiable/DisSpace     Enabled     N/A     Default     N/A     N/A       Spring/Sindext/PartitionAudiable/DisSpace     Enabled     N/A     Default     N/A     N/A                                                                                                    | rmance                 | CpuPegging                          |                       | Enabled    | Yes           | Default      | N/A                          | N/A                     |
| Performance Log Viewer       DBChangeholdyralize       Enabled       Vrs       Default       N/A       N/A         And Contral<br>John Satus       DSK Status       Contral<br>John Satus       N/A       Default       N/A       N/A         Systop Viewer       V.T       AuditLog Viewer       Enabled       N/A       Default       N/A       N/A         VUT       AuditLog Viewer       Enabled       N/A       Default       N/A       N/A         VUT       AuditLog Viewer       Enabled       N/A       Default       N/A       N/A         Systop Viewer       V.T       AuditLog Viewer       Enabled       N/A       Default       N/A       N/A         VUT       AuditLog Viewer       SparePartitionAvailable/DisSpace       Enabled       N/A       Default       N/A       N/A         SparePartitionAvailable/DisSpace       Enabled       N/A       Default       N/A       N/A       N/A         SparePartitionAvailable/DisSpace       Enabled       N/A       Default       N/A       N/A       N/A         SparePartitionAvailable/DisSpace       Enabled       N/A       Default       N/A       N/A       N/A         SparePartitionAvailable/DisSpace       Enabled       N/A                                                                                                    | Performance            | CriticalServiceDown                 |                       | Enabled    | Yes           | Default      | N/A                          | N/A                     |
| Aker Central<br>Trace & Log Central<br>Job Satus<br>Sytog Viewer<br>V:T<br>AuditLog Viewer     DB&epication*able Dis/Sync<br>Enabled     Enabled<br>N/A     Default<br>N/A     N/A     N/A       VT<br>AuditLog Viewer     V:T<br>AuditLog Viewer     Enabled<br>N/A     Default<br>N/A     N/A     N/A       VT<br>AuditLog Viewer     V:T<br>AuditLog Viewer     Enabled<br>N/A     Default<br>N/A     N/A     N/A       VT<br>AuditLog Viewer     V:T<br>AuditLog Viewer     Enabled<br>N/A     N/A     N/A     N/A       Viewer     V:T<br>AuditLog Viewer     Enabled<br>N/A     Ves<br>Default     Default<br>N/A     N/A     N/A       Viewer     V:T<br>AuditLog Viewer     Enabled<br>N/A     Ves<br>Default     N/A     N/A     N/A       Systeg Viewer     V:T<br>AuditLog Viewer     Enabled<br>N/A     Ves<br>Default     N/A     N/A       Systeg Viewer     V:T<br>AuditLog Viewer     Enabled<br>N/A     Ves<br>Default     N/A     N/A       Systeg Viewer     Enabled<br>N/A     Ves <default< td="">     N/A     N/A       Systeg Viewer     Enabled<br/>N/A     Default     N/A     N/A       Systeg Viewer     Viewer     Enabled<br/>N/A     Default     N/A     N/A       Systeg Viewer     Enabled     Ves     Default     N/A     N/A       Systeg Viewer     Enabled     N/A     Default     N/A     N/A</default<>                                                                                                    | Performance Log Viewer | DBChangeNotifyFailure               |                       | Enabled    | Yes           | Default      | N/A                          | N/A                     |
| Nert Central     UBReprication 1 able: OutDrync     Enabled     N/A     Default     N/A     N/A       Trace & Log Central     Job Satus     Systag Viewer     Enabled     N/A     Default     N/A     N/A       V/T     AuditLog Viewer     V/T     Log/Entroloning/WaterMarkExceeded     Enabled     N/A     Default     N/A     N/A       V/T     AuditLog Viewer     V/T     Log/Entroloning/WaterMarkExceeded     Enabled     N/A     Default     N/A     N/A       Systag Viewer     V/T     AuditLog Viewer     Enabled     N/A     Default     N/A     N/A       Systag Viewer     V/T     AuditLog Viewer     Enabled     N/A     Default     N/A     N/A       Systag Viewer     Low/Enable/Dis/Space     Enabled     Yes     Default     N/A     N/A       Systag Viewer     Space/Partition/Augitate/NarkExceeded     Enabled     N/A     Default     N/A     N/A       Systag Viewer     Space/Partition/Augitate/NarkExceeded     Enabled     N/A     Default     N/A     N/A       Systag Viewer     Space/Partition/Augitate/NarkExceeded     Enabled     N/A     Default     N/A     N/A       Systag Viewer     Systag Viewer/Match/Parket/ArkExceeded     Enabled     N/A     Default     <                                                                                                    | - chormance boy viewer | DBReplicationFailure                |                       | Enabled    | Yes           | Default      | N/A                          | N/A                     |
| Name     Index     Index     Index     N/A     Default     N/A       Job Satus     Systep Viewer     V/A     Default     N/A     Default     N/A       V/T     Auditog Viewer     V/T     Index     Index     Index     Index     N/A       V/T     Auditog Viewer     V/T     Index     Index     Index     Index     N/A       Systep Viewer     V/T     Index     Index     Index     Index     N/A       Juditog Viewer     V/T     Index     Index     Index     Index     N/A       ServerDown     Mark Table Viraliable Viraliable DiskSpace     Inabled     Inse     Default     N/A     N/A       ServerDown     Mark Table Screeded     Inabled     Inse     Default     N/A     N/A       Systep ServerDown     Mark Table Screeded     Inabled     Inse     Default     N/A     N/A       Systep ServerDown     Mark Table Screeded     Inabled     Inabled     N/A     Default     N/A     N/A       Systep ServerDown     Mark Table Screeded     Inabled     N/A     Default     N/A     N/A       Systep ServerDown     Mark Table Screeded     Inabled     N/A     Default     N/A     N/A       Systep ServerDow                                                                                                    | Alexa Control          | DBReplicationTableOutOfSync         |                       | Enabled    | N/A           | Default      | N/A                          | N/A                     |
| Trace & Log Central<br>Job Satus<br>SysLog Viewer<br>VLT     Log/Entionet/Systex/end     Enabled     N/A     Default     N/A       VLT     AuditLog/Entionet/Systex/end     Enabled     N/A     Default     N/A     N/A       Log/Entionet/Systex/end     Enabled     N/A     Default     N/A     N/A       VLT     Log/Entionet/Systex/end/Encode     Enabled     N/A     Default     N/A     N/A       Log/Entionet/Systex/end/Encode     Enabled     N/A     Default     N/A     N/A       SysLog Viewer     VLT     Log/Entionet/Systex/end/Encode     Enabled     Yes     Default     N/A     N/A       SysLog Viewer     AuditLog Viewer     Space Enabled     Yes     Default     N/A     N/A     N/A       SysLog Viewer     Space Partitionet/Systex/end/EnableDis/Space     Enabled     Yes     Default     N/A     N/A       Space Partitionet/Systex/end/EnableDis/Space     Enabled     N/A     Default     N/A     N/A       SysLog Viewer     Space Partitionet/Systex/end/EnableDis/Space     Enabled     N/A     Default     N/A     N/A       SysLog Viewer Partitionet/Systex/end/EnableDis/Space     Enabled     N/A     Default     N/A     N/A       SysLog Space/Enabled     Enabled     N/A     Default     N/A </td <td>Alert Central</td> <td>HardwareFailure</td> <td></td> <td>Enabled</td> <td>N/A</td> <td>Default</td> <td>N/A</td> <td>N/A</td>                                                                                                    | Alert Central          | HardwareFailure                     |                       | Enabled    | N/A           | Default      | N/A                          | N/A                     |
| Job Status     LogPartitionid/WaterMarkScxceded     Enabled     N/A     Default     N/A     N/A       SysLog Viewer     V/C     LowActiveFaritionid/WaterMarkScxceded     Enabled     N/A     Default     N/A     N/A       V/T     LowActiveFaritionid/WaterMarkScxceded     Enabled     Yes     Default     N/A     N/A       LowActiveFaritionid/WaterMarkScxceded     Enabled     Yes     Default     N/A     N/A       LowActiveFaritionid/WaterMarkScxceded     Enabled     Yes     Default     N/A     N/A       LowActiveFaritionid/WaterMarkScxceded     Enabled     Yes     Default     N/A     N/A       SeverDown     SpacePartitionid/WaterMarkScxceded     Enabled     Yes     Default     N/A     N/A       SpacePartitionid/WaterMarkScxceded     Enabled     N/A     Default     N/A     N/A       SpacePartitionid/WaterMarkScxceded     Enabled     N/A     Default     N/A     N/A       SpacePartitionid/WaterMarkScxceded     Enabled     N/A     Default     N/A     N/A       SpacePartitionid/WaterMarkScxceded     Enabled     N/A     Default     N/A     N/A       SpacePartitionid/WaterMarkScxceded     Enabled     N/A     Default     N/A     N/A       SpacePartitionid/WaterMarkScxceded </td <td>Trace &amp; Log Central</td> <td>LogFileSearchStringFound</td> <td></td> <td>Enabled</td> <td>N/A</td> <td>Default</td> <td>02:42:21 PM 06/07/19</td> <td>N/A</td>                                                                                                    | Trace & Log Central    | LogFileSearchStringFound            |                       | Enabled    | N/A           | Default      | 02:42:21 PM 06/07/19         | N/A                     |
| Job Satus     LogPartition(WaterMarkExceded     Enabled     N/A     Default     N/A     N/A       SysLog Viewer     VLT     LogPartition(WaterMarkExceded     Enabled     Yes     Default     N/A     N/A       VLT     LogPartition(WaterMarkExceded     Enabled     Yes     Default     N/A     N/A       LogPartition(WaterMarkExceded     Enabled     Yes     Default     N/A     N/A       LogPartition(WaterMarkExceded     Enabled     Yes     Default     N/A     N/A       LogPartition(WaterMarkExceded     Enabled     Yes     Default     N/A     N/A       LogPartition(WaterMarkExceded     Enabled     Yes     Default     N/A     N/A       LogPartition(WaterMarkExceded     Enabled     N/A     Default     N/A     N/A       SysLogViewer     N/A     Default     N/A     N/A     N/A       SysLogViewer     Enabled     N/A     Default     N/A     N/A       SysLogViewer     Enabled     N/A     Default     N/A     N/A       SysLogViewer     Enabled     N/A     Default     N/A     N/A       SysLogViewer/MatchFound     Enabled     N/A     Default     N/A     N/A       TCRemoteSyslogDelever/Saled     Enabled <t< td=""><td>Lub Course</td><td>LogPartitionHighWaterMarkExe</td><td>eeded</td><td>Enabled</td><td>N/A</td><td>Default</td><td>N/A</td><td>N/A</td></t<>                                                                                                    | Lub Course             | LogPartitionHighWaterMarkExe        | eeded                 | Enabled    | N/A           | Default      | N/A                          | N/A                     |
| System     LowActiveFartitionAvailableDisSpace     Enabled     Yes     Default     N/A     N/A       VLT     LowActiveFartitionAvailableDisSpace     Enabled     Yes     Default     N/A     N/A       LowActiveFartitionAvailableDisSpace     Enabled     Yes     Default     N/A     N/A       LowActiveFartitionAvailableDisSpace     Enabled     Yes     Default     N/A     N/A       SpreterDoom     SpreterDoom     Enabled     Yes     Default     N/A     N/A       SpreterDoom     Enabled     Yes     Default     N/A     N/A       SpreterationFinialDisSpace     Enabled     Yes     Default     N/A     N/A       SpreterationFinialDistreamArtExceeded     Enabled     N/A     Default     N/A     N/A       SpreterationFinialDistreamArtBareExceeded     Enabled     N/A     Default     N/A     N/A       SpreterationFinialDistreamArtBareExceeded     Enabled     N/A     Default     N/A     N/A       SpreterationFinialDistreamArtBareExceeded     Enabled     N/A     Default     N/A     N/A       SpreterationFinialDistreamArtBareExceeded     Enabled     N/A     Default     N/A     N/A       TistemostSystopDelexpFailed     Enabled     N/A     Default     N/A     <                                                                                                    | Job Status             | LogPartitionLowWaterMarkExc         | eeded                 | Enabled    | N/A           | Default      | N/A                          | N/A                     |
| VLT     Lowkvallable/dividual/Remory     Enabled     Ves     Default     N/A     N/A       Lowkvallable/dividual/Remory     Enabled     Ves     Default     N/A     N/A       Lowkvallable/dividual/Remory     Enabled     Ves     Default     N/A     N/A       Lowkvallable/dividual/Remory     Enabled     Ves     Default     N/A     N/A       Lowkvallable/dividual/Remory     Enabled     Ves     Default     N/A     N/A       Specificition/watable/Dividual/Receded     Enabled     Ves     Default     N/A     N/A       Specificition/awtable/Dividual/Receded     Enabled     N/A     Default     N/A     N/A       Systopdiring/diactifound     Enabled     N/A     Default     N/A     N/A       Systopdiring/diactifound     Enabled     N/A     Default     N/A     N/A       Systopdiring/diactifound     Enabled     N/A     Default     N/A     N/A       TCRemoes/sjogbelereyfailed     Enabled     N/A     Default     N/A     N/A       TCRemoes/sjogbeleryfailed     Enabled     N/A     Default     N/A     N/A       TotalProcesses/ndTreads/txceededThreshold     Enabled     N/A     Default     N/A     N/A       Time Stamp     Node     Aler                                                                                                    | SysLog Viewer          | LowActivePartitionAvailableDis      | kSpace                | Enabled    | Yes           | Default      | N/A                          | N/A                     |
| VL     Lowinactive/articion/vailable/bis/space     Enabled     Yes     Default     N/A     N/A       AuditLog Viewer     ServerDoom     Enabled     Yes     Default     N/A     N/A       ServerDoom     Space/articion/vailable/bis/space     Enabled     Yes     Default     N/A     N/A       Space/articion/vailable/bis/space     Enabled     Yes     Default     N/A     N/A       Space/articion/vailable/bis/space     Enabled     N/A     Default     N/A     N/A       Space/articion/vailable/bis/space     Enabled     N/A     Default     N/A     N/A       Space/articion/vailable/bis/space     Enabled     N/A     Default     N/A     N/A       Space/articion/vailable/bis/space/articion/space/articion/space/art                                                                                                    |                        | LowAvailableVirtualMemory           |                       | Enabled    | Yes           | Default      | N/A                          | N/A                     |
| AuditLog Viewer     Lowewap/artificition/valuabe/Diskspace     Enabled     N/4     N/A     N/A       SpacePortion     SpacePortion/individuant/BaceCaseDed     Enabled     N/4     Default     N/A     N/A       SpacePortion     SpacePortion/individuant/BaceCaseDed     Enabled     N/4     Default     N/A     N/A       SpacePortion     SpacePortion/individuant/BaceCaseDed     Enabled     N/4     Default     N/A     N/A       SystepStripMatchFound     Enabled     N/A     Default     N/A     N/A     N/A       SystepStripMatchFound     Enabled     N/A     Default     N/A     N/A       SystepStripMatchFound     Enabled     N/A     Default     N/A     N/A       SystepStripMatchFound     Enabled     N/A     Default     N/A     N/A       TCPRemotSystopDelveryFailed     Enabled     N/A     Default     N/A     N/A       UrreachableRemotSystopStrever     Enabled     N/A     Default     N/A     N/A       UrreachableRemotSystopStrever     Enabled     N/A     Default     N/A     N/A                                                                                                    | VLI                    | LowInactivePartitionAvailableD      | iskSpace              | Enabled    | Yes           | Default      | N/A                          | N/A                     |
| Servertown     Exabled     165     Default     N/A     N/A       SpareFartionHighWaterMarkExceeded     Erabled     N/A     Default     N/A     N/A       SpareFartionHighWaterMarkExceeded     Erabled     N/A     Default     N/A     N/A       SpareFartionHighWaterMarkExceeded     Erabled     N/A     Default     N/A     N/A       SylogStripMatchFound     Erabled     N/A     Default     N/A     N/A       SylogStripMatchFound     Erabled     N/A     Default     N/A     N/A       SylogStripMatchFound     Erabled     N/A     Default     N/A     N/A       SylogStripMatchFound     Erabled     N/A     Default     N/A     N/A       SylogStripMatchFound     Erabled     N/A     Default     N/A     N/A       SylogStripMatchFound     Erabled     N/A     Default     N/A     N/A       TitlemotsSylogDitherpFailed     Erabled     N/A     Default     N/A     N/A       UnreachableRemoteSyslogSterver     Erabled     N/A     Default     N/A     N/A       UnreachableRemoteSyslogSterver     Erabled     N/A     Default     02:06:52 PM 06/08/19     N/A       UnreachableRemoteSyslogSterver     Erabled     N/A     Default     02:06:5                                                                                                    | AuditLog Viewer        | LowSwapPartitionAvailableDis        | Space                 | Enabled    | Yes           | Default      | N/A                          | N/A                     |
| SpårefartioningmaterMarkAxceded     Enabled     N/A     Default     N/A     N/A       SprångforentfindingmaterMarkAxceded     Enabled     N/A     Default     N/A     N/A       SprångforentfindingmaterMarkAxceded     Enabled     N/A     Default     N/A     N/A       SprångforentfindingmaterMarkAxceded     Enabled     N/A     Default     N/A     N/A       SprångforentfindingmaterMarkAxceded     Enabled     N/A     Default     N/A     N/A       Systemsteind     Enabled     N/A     Default     N/A     N/A       TCPRemotSylogDelterpfaled     Enabled     N/A     Default     N/A     N/A       TotaProcessesAndThread5xceededThreshold     Enabled     Ves     Default     N/A     N/A       UnreachableRemoteSylogDelterpfaled     Enabled     Ves     Default     N/A     N/A                                                                                                    |                        | ServerDown                          |                       | Enabled    | Yes           | Default      | N/A                          | N/A                     |
| Spärer antionowitz (Markzeded     Enabled     IV/A     Default     N/A     N/A       SpäsegverripMachforund     Enabled     N/A     Default     N/A     N/A       SpäsegverripMachforund     Enabled     N/A     Default     N/A     N/A       SpäsegverripMachforund     Enabled     N/A     Default     N/A     N/A       SpäsegverripMachforund     Enabled     N/A     Default     N/A     N/A       Systemiser signifikanzehd     Enabled     N/Es     Default     N/A     N/A       TORenosSpispDelineryfalled     Enabled     N/Es     Default     N/A     N/A       TORenosSpispDelineryfalled     Enabled     N/A     Default     N/A     N/A       ToreachspispDelineryfalled     Enabled     N/A     Default     N/A     N/A       UnreachableRemoeSpisopServer     Enabled     N/A     Default     Default     N/A                                                                                                    |                        | SparePartitionHighWaterMark         | xceeded               | Enabled    | N/A           | Default      | N/A                          | N/A                     |
| Systepsever mynikterround     Enabled     N/A     Default     N/A     N/A       Systepsever mynikterround     Enabled     N/A     Default     N/A     N/A       Systemse systepsever mynikterround     Enabled     N/A     Default     N/A     N/A       Systemse systepsever mided     Enabled     N/A     Default     N/A     N/A       TCPRemotSystopEveryfailed     Enabled     N/A     Default     N/A     N/A       TLStemotSystopEveryfailed     Enabled     N/A     Default     N/A     N/A       Ture assault meads sxeededThreshold     Enabled     N/A     Default     N/A     N/A       UvreachableRemotsSystopEver     Enabled     N/A     Default     N/A     N/A                                                                                                    |                        | SparePartitionLowWaterMarkE         | xceeded               | Enabled    | N/A           | Default      | N/A                          | N/A                     |
| Systemparator ound     Enabled     N/A     V/A       Systemper solution and the could be and the solution of the solution of                                                                                                    |                        | SyslogSeverityMatchFound            |                       | Enabled    | N/A           | Default      | N/A                          | N/A                     |
| Sylemers Sylogbeller Praided Enabled IV/A Default IV/A IV/A     TLSEemotSylogbeller Praided Enabled IV/A Default IV/A IV/A     TLSEemotSylogbeller Praide Enabled IV/A Default IV/A IV/A     TLSEemotSylogbeller Praide Enabled Indeed IV/A Default IV/A IV/A     UrreachableRemotSylogbeller Praide Enabled Indeed IV/A Default IV/A IV/A     UrreachableRemotSylogbeller Praided Enabled IV/A Default IV/A IV/A     UrreachableRemotSylogbeller Praided Enabled Indeed IV/A Default IV/A     UrreachableRemotSylogberrer     Enabled Indeed IV/A Default IV/A     Default IV/A     UrreachableRemotSylogberrer     Enabled Indeed IV/A Default IV/A     Default IV/A     Default     O2:06:52 PM 06/08/19     N/A     Enabled     Aert History     Time Stamp INode Alert Name Severity Sent to Description Group     Alert History     Time Stamp Indee Alert Name Indeed IV/A     Aert History     Time Stamp INode Indee Indeed IV/A     Default     Aert History     Time Stamp INode Indeed IV/A     Severity Indee/INDEE/INDEE/INDE                                                                                                    |                        | SystogstringMatchPound              |                       | Enabled    | N/A<br>Vec    | Default      | N/A                          | N/A                     |
| Ce Video     alysis Manager     al dressee                                                                                                    |                        | SystemversionMismatched             |                       | Enabled    | res           | Default      | N/A                          | N/A                     |
| Ce/Video     Alert History       Time Stamp     Node       Alert History       Time Stamp                                                                                                    |                        | TLSP amote Systog Delivery Faile    | 4                     | Enabled    | N/A           | Default      | N/A                          | N/A                     |
| CerVideo     Alert History     Time Stamp     Node     Alert Name     Severity     Sent to     Description     Group     Alert Name     Severity     Sent to     Description     Group     Alert Name     Severity     Sent to     Description     Group     Alert Name     Severity     Sent to     Description     Group     Alert Name     Severity     Sent to     Description     Group     Alert Name     Severity     Sent to     Description     Group     Alert Name     Severity     Sent to     Description     Group     Alert Name     Severity     Sent to     Description     Group     Alert Name     Severity     Sent to     Description     Group     Alert Name     Severity     Sent to     Description     Group     Severity     Sent to     Description     Group     Severity     Sent to     Description     Group     Severity     Sent to     Description     Group     Severity     Sent to     Description     Group     Severity     Sent to     Severity     Sent to     Severity     Severity     Sent to     Severity     Severity     Sent to     Severity     Severity     Severity     Sent to     Severity     Severity     Sever                                                                                                    |                        | TetalDassessa And Thread a Fin      | u<br>aaadad Theashald | Enabled    | N/A<br>Vez    | Default      | N/A                          | N/A                     |
| ce/Video                                                                                                    |                        | TotalProcessesAnd ThreadSex         | ceededThreshold       | Enabled    | Tes           | Default      | N/A<br>02:06:52 PM 06:09:110 | N/A                     |
| Alert History Time Stamp Node Alert Name Severity Sent to Description Group allysisManager allysisManager                                                                                                    |                        |                                     |                       |            |               |              |                              |                         |
| Inter Stamp Node Alert Name Severity Sent to Description Group                                                                                                    |                        | Alert History                       |                       |            |               |              |                              |                         |
| ice/Video alysisManager and Presence                                                                                                    |                        | Time Stamp                          | Node                  | Alert Name | Severity      | Sent to      | Description                  | Group                   |
| alysisManager and Presence                                                                                                    | ce/Video               |                                     |                       |            |               |              |                              |                         |
| and Presence                                                                                                    | alysisManager          |                                     |                       |            |               |              |                              |                         |
|                                                                                                    |                        |                                     |                       |            |               |              |                              |                         |

cisco i

# Real-Time Monitoring Tool: Alert Central

- Can be sent out via email
  - Primary then secondary AMC service in charge
  - Must configure and have access to a SMTP mail server (1)
  - RTMT  $\rightarrow$  System  $\rightarrow$  Tools  $\rightarrow$  Alert  $\rightarrow$  Config Email Server
  - Destinations can be controlled via Alert Actions ② & ③
     RTMT → System → Tools → Alert → Config Alert Action
- Alerts can be suspended or disabled per node or clusterwide (4)
  - RTMT → System → Tools → Alert → Suspend Cluster/Node Alerts
- Thresholds, alert notification interval & severity can be adjusted
  - Set alert properties...
  - Can be reset back to default Config
  - RTMT  $\rightarrow$  System  $\rightarrow$  Tools  $\rightarrow$  Alert  $\rightarrow$  Reset all Alerts to Default Config

| 1 | Mail Server Configuration           Configure Mail Server to send Email aler           Mail Server:           outbound.cisco.com | × 2                 | Alert Action<br>Action List:<br>Default                                                                        | X Add                |
|---|----------------------------------------------------------------------------------------------------|---------------------|----------------------------------------------------------------------------------------------------|----------------------|
|   | Port:<br>25<br>Sender User Id:<br>RTMT_Admin@cisco.com<br>OK Cancel Reset                                                        |                     | Description:                                                                                                   | Delete               |
| 3 | Action Configuration X<br>Name: Page-OnCall<br>Description:<br>Baha's Pager                                                      |                     | Close                                                                                                    |                      |
|   | Recipients:<br>Recipient Enable Add<br>makman@epage.ci Delete<br>OK Cancel                                                       | Suspe<br>© (<br>) F | Ind/Resume Alert Cluster Wide Per Server 172.18.107.111 172.18.107.121 vnt-cm1a.cisco vnt-cm1c.cisco OK Cancel | X I alerts Suspend 0 |

# RTMT / AMC Alert Redundancy

- Alert Manager Collector (AMC) service in charge of Built-in and Custom Alerting
- By default, the AMC service Polls Counters, Alarms, Events every 30 sec
  - Polling rate is every 30 seconds by default can go down to 15
- AMC has primary and failover collector
  - By default, publisher becomes primary collector and failover collector is **NOT** configured and it should be for RTMT, and AMC/alerting redundancy

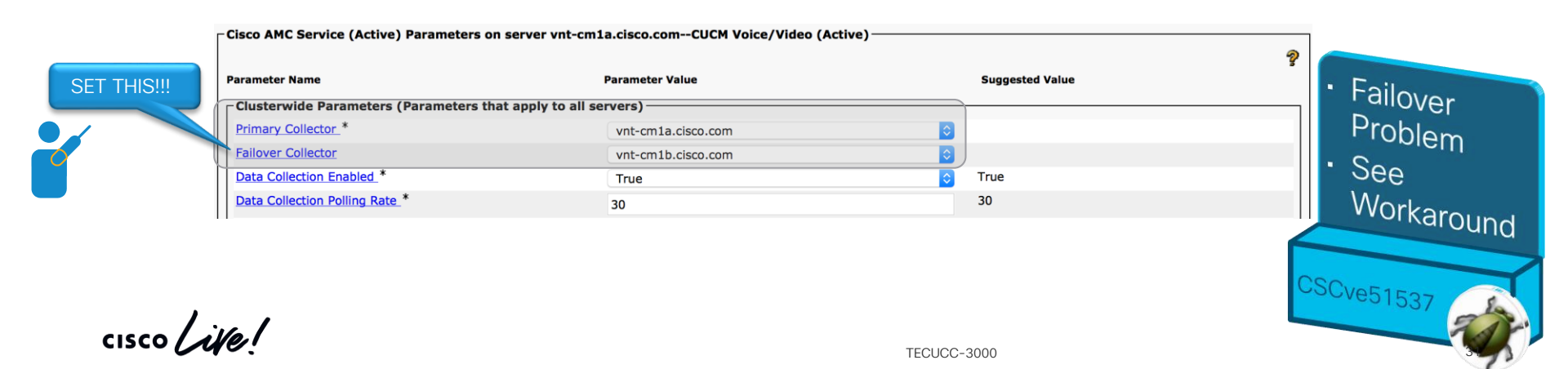

#### Real-Time Monitoring Tool: Alert Central Alert Email Process

- AMC Service is responsible for mailing out Alert
  - !!! Don't Forget to set AMC Failover Collector !!!
- Alert Emails will be from RTMT\_Admin@<domainname>
  - Can be changed using RTMT Client
  - RTMT → System → Tools → Alert → Config Email Server
- Domain name is retrieved from the Platform's Domain Name configuration

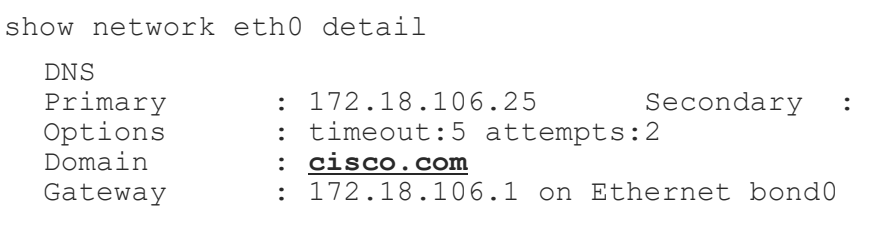

<u>No SMTP Authentication support</u>

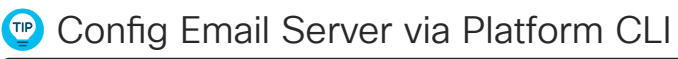

run sql update scratch set content='<EmailConfig><EmailServer Name="ecats-htl.cisco.com" Port="25"/><DefaultSender Name="RTMT\_Admin"/><DefaultDomain Name="cisco.com"/></EmailConfig>' where name == 'RisGenConfigCatalog=EmailConfig'

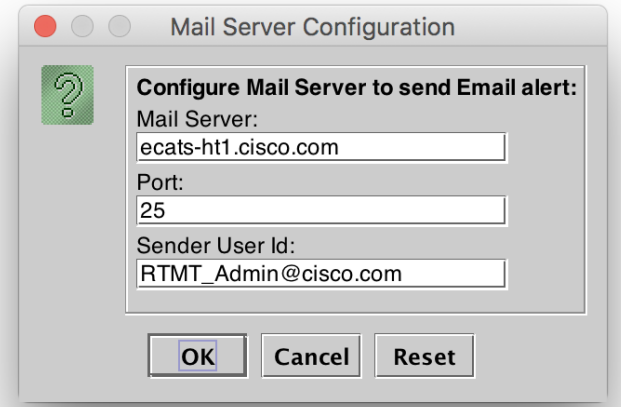

#### Real-Time Monitoring Tool: Alert Central Trace Download

- CodeYellow, alerts' proper upon trigger
- Trace Downlop traces at the a SFTP/FTP s
- Traces collect essential for t

|                                                                                            |                                                   |                                         |              |                                                                   | s: General                                            | ×                     |                  |                   |              |
|--------------------------------------------------------------------------------------------|---------------------------------------------------|-----------------------------------------|--------------|-------------------------------------------------------------------|-------------------------------------------------------|-----------------------|------------------|-------------------|--------------|
| ties have ability to download traces                                                       |                                                   |                                         |              |                                                                   | )umpFileFound                                         |                       |                  |                   |              |
|                                                                                            | - <b>,</b>                                        |                                         |              | Enable Al                                                         | ert                                                   | Severity: Critical    | <b></b>          |                   |              |
|                                                                                            |                                                   |                                         |              | Enable/Disat                                                      | le this alert on following se                         | rver(s):              | _                |                   |              |
| bad Parameters allows you to download<br>time of the alert raising and upload to<br>server |                                                   |                                         |              |                                                                   | Server                                                | Enable                |                  |                   |              |
|                                                                                            |                                                   |                                         |              |                                                                   | 19                                                    |                       |                  |                   |              |
|                                                                                            |                                                   |                                         |              |                                                                   | co.com                                                |                       | 2000             |                   |              |
|                                                                                            |                                                   |                                         |              |                                                                   | co.com                                                |                       | 20000            |                   |              |
|                                                                                            |                                                   |                                         |              |                                                                   | co.com                                                | Ľ                     |                  |                   |              |
| ted at the tim                                                                             | ne of an alert could be                           |                                         |              | Description:                                                      |                                                       |                       |                  |                   |              |
|                                                                                            |                                                   |                                         |              |                                                                   | This alert occurs when the CoreDumpFileFound event is |                       |                  |                   |              |
| roubleshootii                                                                              | ng                                                |                                         |              | generated. This indicates that a core dump file has been found in |                                                       |                       |                  |                   |              |
| eshold [                                                                                   |                                                   |                                         |              | ine system.                                                       |                                                       |                       |                  |                   |              |
| csiloid                                                                                    | Alert Properties: Frequency & Schedule            | ×                                       |              | Recommend                                                         | ed Action:                                            |                       | _                |                   |              |
|                                                                                            | Frequency                                         | nload X al to collect the new core file |              |                                                                   |                                                       | Notification          |                  | ×                 |              |
| n following condition is met:                                                              | When value exceed/below configured threshold:     | Trace Download Parame                   | ters         |                                                                   | ist trace log files, rul Alert Properties, cinal No   |                       |                  |                   |              |
| und event is generated.                                                                    | Trigger alert on every poll                       | Finable Trace Downlos                   | Trace Downlo | ad Configuratio                                                   | on X                                                  | Enable Email          |                  |                   |              |
|                                                                                            | ○ Trigger up to 3 (3) alerts within 30 (30) md    | 3 (3) Downloads even                    | ·····        |                                                                   |                                                       | Trigger Alert Action: |                  |                   |              |
|                                                                                            | Schedule                                          |                                         |              | P Server                                                          |                                                       | Page-OnCall           |                  | Configuro         |              |
|                                                                                            | Alert will be triggered in following period:      |                                         | SETP/ETP     |                                                                   |                                                       |                       |                  | Conigure          |              |
|                                                                                            | Trigger Alert when it occurs. (Non-Stop Monitori  |                                         | SETP/ETP O   |                                                                   |                                                       | SFTP/FTP Response     |                  | ×                 |              |
|                                                                                            | O Trigger Alert everyday (Scheduled Monitoring) b |                                         |              |                                                                   |                                                       | Connection Summary:   |                  |                   |              |
|                                                                                            | Start Time: 09:29 PM and End Time: 09:2           |                                         | Protocol:    |                                                                   | FTP 🔻                                                 | Success while connect | ting from ecats  | -cups1a.cisco.com |              |
|                                                                                            |                                                   |                                         | Host IP Addr | ess:                                                              | 1.2.3.4                                               | Success while connec  | ting from vnt-cr | m1c.cisco.com     |              |
|                                                                                            |                                                   |                                         | Licor Nomo:  |                                                                   |                                                       | Success while connec  | ting from ecats  | -cups1b.cisco.com |              |
|                                                                                            |                                                   |                                         | Oser Name.   |                                                                   |                                                       | Success while connect | ting from vnt-cr | n1a.cisco.com     |              |
|                                                                                            |                                                   |                                         | Password:    |                                                                   | ••••••                                                | Success while connec  | ting from vnt-cr | n1b.cisco.com     |              |
|                                                                                            |                                                   |                                         | Port:        |                                                                   | 22                                                    |                       |                  |                   |              |
|                                                                                            | ( <b>3</b> )                                      | ( <b>A</b> )                            | 2000 load D  | irectory Path                                                     | /Traces/                                              |                       |                  | 91                |              |
| <back next=""> Ca</back>                                                                   |                                                   |                                         | (5)          |                                                                   |                                                       | Y                     |                  | 50                |              |
|                                                                                            | Sack Next Canc                                    | ¢ Back                                  |              |                                                                   |                                                       |                       |                  |                   | $\mathbf{v}$ |
|                                                                                            |                                                   | Click                                   | Test Co      | onnection                                                         | Ok Cancel                                             |                       | < Back Sav       | e Cancel          |              |
| 7                                                                                          |                                                   | CIICK                                   |              |                                                                   |                                                       |                       |                  |                   |              |

cisco

Alert Properties: Th Threshold: Trigger alert whe CoreDumpFileFo

# **Cisco AMC Service Alert Logs**

- AMC service is responsible for raising alerts
  - Primary AMC server (publisher) monitors the whole cluster
  - If primary is down secondary AMC server takes over
  - Depends on AMC and RISDC service from all nodes
- · AMC keeps track of alerts as they are raised in a CSV file
  - Duration is hard coded to seven days
- Alert history can be downloaded via OS administration CLI or RTMT trace and log central
  - From the primary AMC collector (defaults to publisher node)
  - From the failover AMC collector when primary is down (default not set)
  - Active/inactive logs cm\log\amc\AlertLog\
  - RTMT trace and log collector collect files or remote browse
  - Select service name: Cisco AMC Service AlertLog
- You must convert time stamp column (in UTC msec) to Excel datetime stamp
  - B2/(24\*60\*60\*1000) + DATE(1970,1,1)

| A2 | ‡ ×           | $f_x$ = B2/(24*60*60*1000) + DATE(1970,1,1) |            |                     |                                     |             |          |           |                                            |                    |          |  |
|----|---------------|---------------------------------------------|------------|---------------------|-------------------------------------|-------------|----------|-----------|--------------------------------------------|--------------------|----------|--|
| /  | А             | В                                           | С          | D                   | E                                   | F           | G        | н         | I                                          | J                  | к        |  |
| 1  |               | Time Stamp                                  | Alert Type | Alert Name          | Alert Message                       | Monitored O | Severity | PollValue | Action                                     | Node ID            | Group ID |  |
| 2  | 6/7/18 2:40 A | M 1.5283E+12                                | 0          | CriticalServiceDown | Service operational status is DOWN. |             |          | 2 0       | ) makman-rtmt@ecats-ht1.cisco.com;pgiralt@ | vnt-cm1b.cisco.com | System   |  |

## Cisco AMC Service Alert Logs

- All alerts raised by AMC AlertMgr are also logged in to application logs as alarms
  - activelog syslog/CiscoSyslog
- The logged Alarms have matching Severity as set in the Alert's Properties

#### Cisco Unified Serviceability

For Cisco Unified Communications Solutions

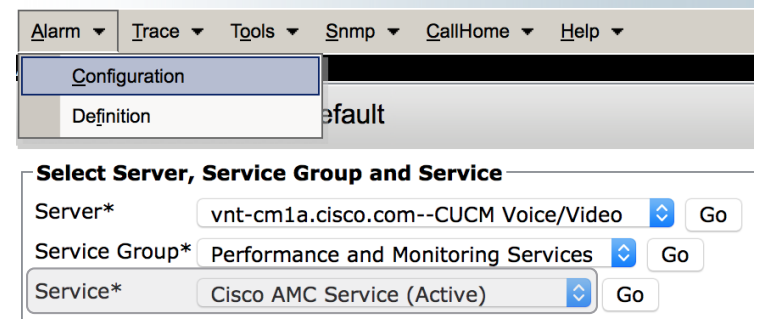

#### admin:file search activelog syslog/CiscoSyslog RTMT

Jun 6 22:14:04 vnt-cmla local7 0 : 76: vnt-cmla.cisco.com: Jun 07 2019 02:14:04.496 UTC : **%UC\_RTMT-0-RTMT\_ALERT**: %[AlertName=CallProcessingNodeCpuPegging][AlertDetail= Processor load over configured threshold for configured duration of time . Configured high threshold is 91 %#012ilsd (31 percent) uses most of the CPU. #012 #015#012Processor\_Info: #015#012#012#015 For processor instance 1: %CPU= 99, %User= 88, %System= 11, %Nice= 1, %Idle= 0, %IOWait= 0, %softirq= 0, %irq= 0. #015#012#012#015 For processor instance \_Total: %CPU= 99, %User= 87, %System= 12, %Nice= 1, %Idle= 0, %IOWait= 0, %softirq= 0, %irq= 0. #015#012#012#015 For processor instance 0: %CPU= 99, %User= 85, %System= 13, %Nice= 1, %Idle= 0, %IOWait= 0, %softirq= 0, %irq= 0. #015#012#012#012The alert is generated on Wed Jun 06 22:14:04 EDT 2019 on node vntcmla.cisco.com. #012 #015#012 Memory\_Info: %Mem Used= 60, %VM Used= 35. #012#015#012 Partition\_Info: #015#012Swap: %Disk Used=0. #012Active: %Disk Used=67. #012Common: %Disk Used=63. #012 #015#012 Process\_I][AppID=Cisco AMC Service][ClusterID=][NodeID=vnt-cmla]: RTMT Alert

## **Cisco AMC Service Alert Logs**

%UC\_RTMT-0-RTMT\_ALERT: %[AlertName=CallProcessingNodeCpuPegging]
[AlertDetail= Processor load over configured threshold for configured duration of
time . Configured high threshold is 91 %

ilsd (31 percent) uses most of the CPU.

Processor Info:

```
For processor instance 0: %CPU= 99, %User= 85, %System= 13, %Nice= 1, %Idle= 0, %IOWait= 0, %softirq= 0, %irq= 0.
```

For processor instance 1: %CPU= 99, %User= 88, %System= 11, %Nice= 1, %Idle= 0, %IOWait= 0, %softirq= 0, %irq= 0.

```
For processor instance Total: %CPU= 99, %User= 87, %System= 12, %Nice= 1, %Idle= 0, %IOWait= 0, %softirg= 0, %irg= 0.
```

The alert is generated on Wed Jun 06 22:14:04 EDT 2018 on node vnt-cmla.cisco.com.

Memory Info: %Mem Used= 60, %VM Used= 35.

```
Partition Info:
Swap: %Disk Used=0.
Active: %Disk Used=67.
Common: %Disk Used=63.
```
# Cisco AMC Service Alert Logs (Cont.)

- AMC Service by default sends Syslog/Alarms at Error Level to Local Syslog
- Some Pre-canned Alerts' Default Severity is Warning or Below
  - LogFileSearchStringFound
  - LowCallManagerHeartbeatRate
  - LowTFTPServerHeartbeatRate
  - Medial istExhausted
  - RouteListExhausted

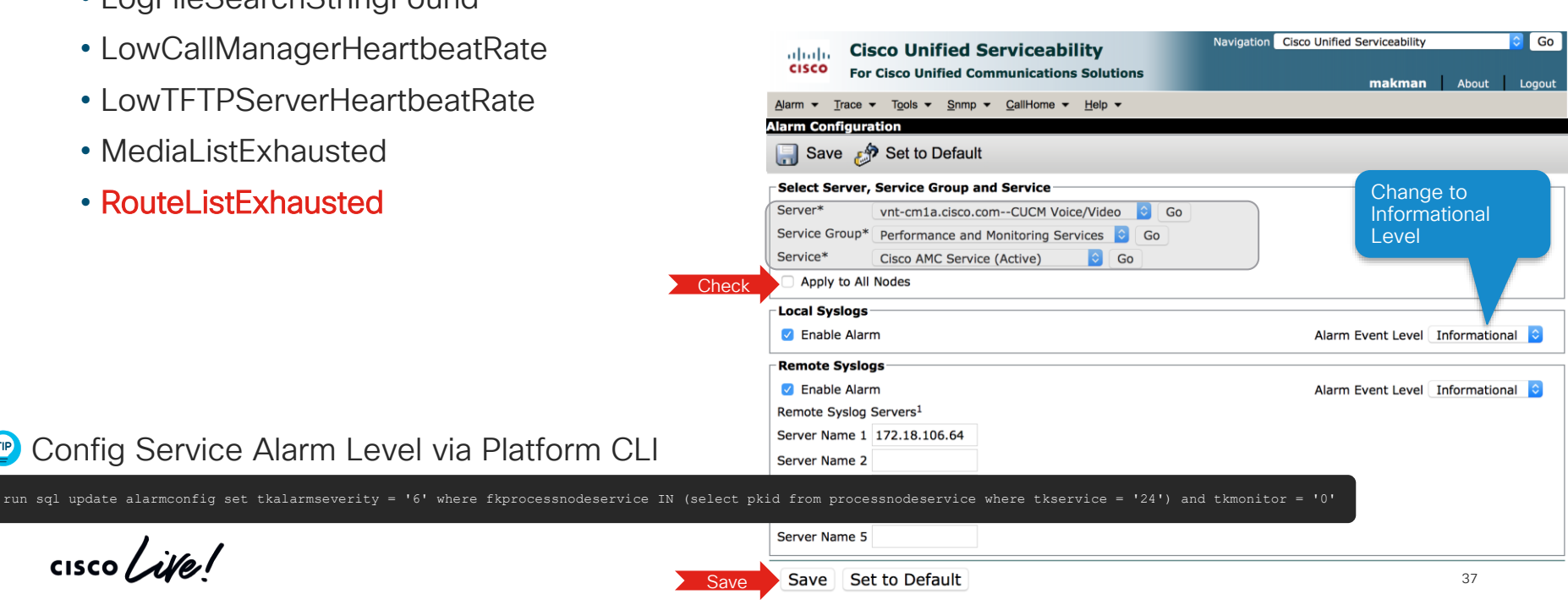

### Sending All Syslog Messages to Remote Servers

- Covers Platform OS Alarms or Syslogs
  - Event Viewer–System log (messages)
- Can forward up to 5 Remote Syslog Servers
- Syslog Messages sent via UDP by default
  - TCP Support added as of Unified CM 11.5  $\rightarrow$  utils remotesyslog set protocol tcp
- TLS Support added as of Unified CM 11.5(1)SU3 & 12.0 → utils remotesyslog set protocol tls
- Potential to duplicate alarms sent to remote syslog server
  - If you have also configured remote syslog destinations via alarm configuration
  - Event Viewer–Application log (CiscoSyslog/AlternateSyslog)

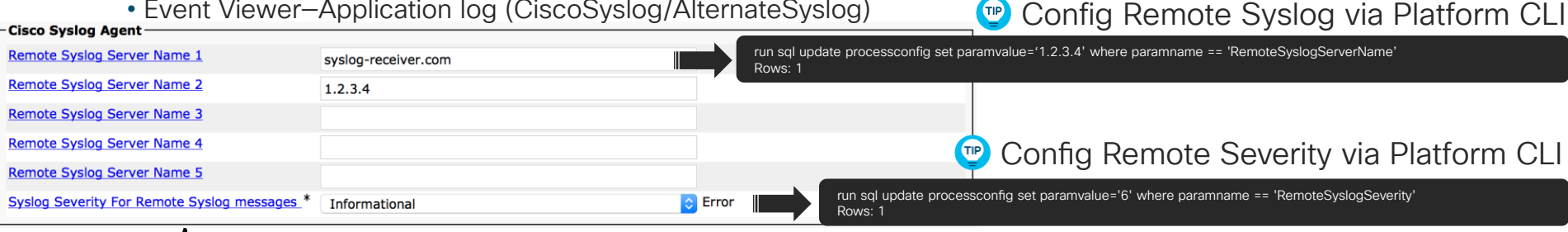

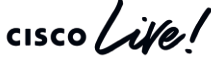

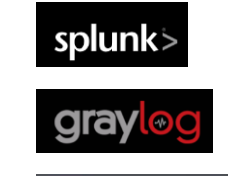

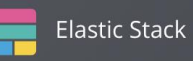

**Best Practice** 

# Sending Unified CM Alarms to Remote Servers via SNMP Traps

- Alarms that route to local syslogs can be sent out via SNMP traps utilizing CISCO-SYSLOG-MIB and notification destinations configured under serviceability GUI
- Configuration steps need to be performed on all servers/nodes
  - 1. Configure SNMP V1/V2 or V3 notification destination
  - 2. Configure alarm's to ensure local syslog is enabled and set the alarm event level to the desired level
  - 3. Use SNMP SET to enable clogNotificationsEnabled
    - Object = clogNotificationsEnabled
    - OID = 1.3.6.1.4.1.9.9.41.1.1.2
    - snmpset -v1 -c <write string> <host-ip> 1.3.6.1.4.1.9.9.41.1.1.2.0 i 1
  - 4. Use SNMP SET to configure clogMaxSeverity to the desired level
    - Object = clogMaxSeverity
    - OID = 1.3.6.1.4.1.9.9.41.1.1.3
    - snmpset -v1 -c <write string> <host-ip> 1.3.6.1.4.1.9.9.41.1.1.3.0 i <level>

# Real-Time Monitoring Tool: Sample Alerts

Pay Attention ①

On

- SDLLinkOutofService
   SDLLinkOOS for CTI or CCM
- SyslogSeverityMatchFound Severity 2 or above
- ServerDown

Depends on AMC services Utilizes server list

- DBReplicationTableOutOfSync
  - ▲ NOT enabled by default ▲ Enabled by Cisco Database Layer Monitor Service Parameter Configuration

Table Out of Sync Detection \*

• DBChangeNotifyFailure

Depends on DBMON service

Monitors DB CN queues, collect show tech notify when received

SyslogStringMatchFound

Event Viewer - Application and System Logs are search for a given list of Strings configurable within Alert Properties

SystemVersionMismatched

Raised during upgrades/switchover

Turn This ON

ᅌ Off

### Real-Time Monitoring Tool: SyslogSeverityMatchFound Examples

#### NTP Sync Failure → %UC\_RTMT-2-RTMT\_ALERT: %[AlertName=SyslogSeverityMatchFound]

[AlertDetail= At Fri Jan 18 18:55:33 EST 2019 on node, the following SyslogSeverityMatchFound events generated: #012SeverityMatch : Critical#012MatchedEvent : Jan 18 18:48:16 localhost user 2 platform: None of the external NTP servers (172.18.106.3 72.163.32.43 10.81.254.202) responded. Verify the network connectivity, delay and jitter to the external NTP servers, that the NTP servers are operational, and that their strata are <= 5.#012ApplD : Cisco Syslog Agent#012ClusterID : #012NodeID : vnt-cm1a.cisco.com#012 TimeStamp : Fri Jan 18 18:55:23 EST 2019][AppID=Cisco AMC Service][ClusterID=][NodeID=vnt-cm1a.cisco.com]: RTMT Alert

#### Signal Congestion Entry → %UC\_RTMT-2-RTMT\_ALERT: %[AlertName=SyslogSeverityMatchFound]

[AlertDetail= At Tue Jun 05 12:03:01 EDT 2019 on node 1.2.3.4, the following SyslogSeverityMatchFound events generated: #012SeverityMatch : Critical#012MatchedEvent : Jun 5 12:02:29 cucm-sub1 local7 2 ccm: 6838: cucm-sub1: Jun 05 2019 16:02:29.795 UTC : %UC\_CALLMANAGER-2-SignalCongestionEntry: %[Thread=SIP Handler Thread] [AverageDelay=22] [EntryLatency=20] [ExitLatency=8] [SampleSize=10] [TotalSignalCongestionEntry=6752][HighPriorityQueueDepth=0][NormalPriorityQueueDepth=1][LowPriorityQueueDepth=0][AppID=Cisco CallManager][ClusterID=UCMCluster1][NodeID=cucm-sub1]: Unified CM has detected signal congestion in an internal thread and has throttled activities for that thread#012AppID : Cisco Syslog Agent#012ClusterID : #012NodeID : cucm-sub1#012 TimeStamp : Tue Jun 05 12:02:02 EDT 2019][AppID=Cisco AMC Service][ClusterID=][NodeID=cucm-pub]: RTMT Alert

#### Certificate Validation Expiration → %UC\_RTMT-2-RTMT\_ALERT: %[AlertName=SyslogSeverityMatchFound]

[AlertDetail= At Fri Jun 17 01:00:10 EDT 2019 on node cucm-pub, the following SyslogSeverityMatchFound events generated: #012SeverityMatch : Alert#012MatchedEvent : Jun 17 01:00:00 cucm-pub local7 1 : 19: cucm-pub: Jun 17 2019 05:00:00 AM.128 UTC : **%UC\_CERT-1**-**CertValidLessthanADay**: %[Message=Certificate expiration Notification. Certificate name:ecats-uc-test-exp-c-1a.vnt.cisco.com.der Unit:CallManagertrust Type:own-ce][AppID=Cisco Certificate Monitor][ClusterID=][NodeID=cucm-pub]: Certificate is about to Expire in less than 24 hours or has Expired #012AppID : Cisco Syslog Agent#012ClusterID : #012NodeID : cucm-pub#012 TimeStamp : Fri Jun 17 01:00:00 EDT 2019][AppID=Cisco AMC Service][ClusterID=][NodeID=cucm-pub]: RTMT Alert

## Service Manager: Feature vs. Network Services

- Feature services
  - Services that can be activated/deactivated
  - e.g., CallManager, TFTP
- Network services
  - Services that are always activated can not be deactivated
- · Servm Started by initrd and maintained by inittab
  - Can not stop/start/restart it
- Each service has its own restart limit

### ServM Logs

- file get activelog platform/servm\_startup.log
- file get activelog platform/log/servm\*.log

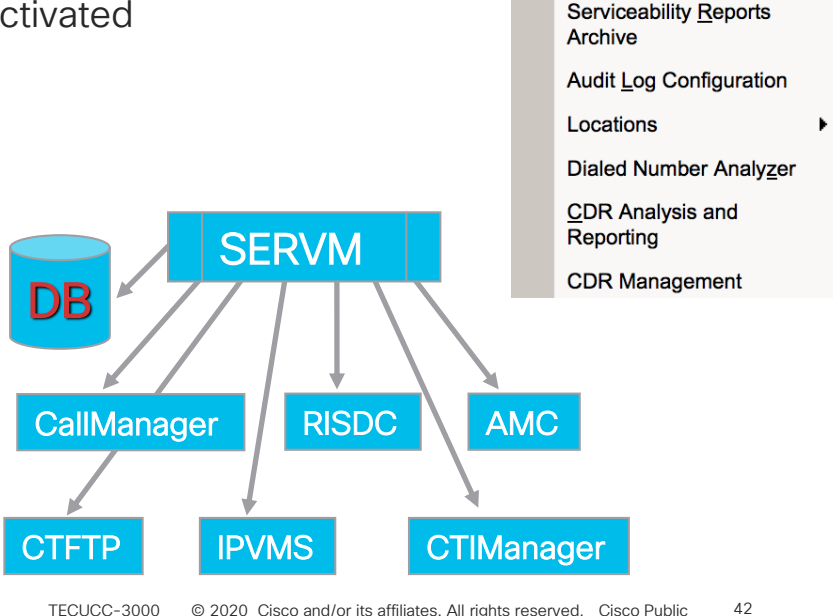

Tools -

Snmp - CallHome

Service Activation

Services

Services

**Control Center - Feature** 

**Control Center - Network** 

### Service Manager Alarms and Alerts

- Service Manager has its own Alarm Catalog
  - See Unified CM Serviceability
    - Alarm  $\rightarrow$  Definitions  $\rightarrow$  System Alarm Catalog  $\rightarrow$  Service Manager Alarm Catalog

Nov 25 16:11:21 makman-vmcm1 local7 6 : 30: Nov 25 21:11:21.986 UTC : %UC\_GENERIC-6-ServiceStopped: %[ServiceName=Cisco Tftp][AppID=Cisco Service Manager][ClusterID=][NodeID=makman-vmcm1]

Nov 25 16:12:17 makman-vmcm1 local7 3 : 35: Nov 25 21:12:17.173 UTC : %CCM\_SERVICEMANAGER-SERVICEMANAGER-3-ServiceExceededMaxRestarts: Service exceeded maximum allowed restarts. Service Name:Cisco Tftp Reason:3 App ID:Cisco Service Manager Cluster ID: Node ID:makman-vmcm1

Nov 25 16:12:20 makman-vmcm1 local7 3 : 0: Nov 25 21:12:20.831 UTC : %CCM\_RTMT-RTMT-3-RTMT-ERROR-ALERT: RTMT Alert Name:CriticalServiceDown Detail: Service status is DOWN. Cisco Tftp. The alert is generated on Sun Nov 25 16:12:20 EST 2019 on node 192.168.1.9. App ID:Cisco AMC Service Cluster ID: Node ID:makman-vmcm1

### Real-Time Monitoring Tool: Trace and Log Central

- Remote browse
  - Allows you to browse trace/log files for services/applications and system logs
  - Can download selected files from the browse window
- Collect files
  - Allows you to collect log/trace files for service/application and system logs matching the given time range
- Query wizard
  - Allows you to query log/trace files for service/application and system logs given a match string and time range

### Real-Time Monitoring Tool: Trace and Log Central

- Schedule collection
  - Allows you to create scheduled collection job's for service/application log/trace files given the time range and collection interval
- Real-time trace
  - View real-time data allows you to see log/trace files for service/application and system logs in real time and give basic search functionality
  - Monitor user event allows you to monitor an event in log/trace files for service/application and system logs given a monitoring time range. Upon a match several actions can be taken such as raise an alert, local syslog, remote syslog, download file.
- Collect crash dump
  - Allows you to collect core dump files for a given service/application and matched time range

### Real-Time Monitoring Tool: Trace and Log Central → Remote Browse

Use to See Files on Server(s)

Service Logs System Logs Audit Logs Crash Dump Files Download or Delete

| Nume         State         Model           0 'Unit formation         0 'Disco Like Grant         0 'Disco Like Grant         Disco Like Grant         DiDisco Like Grant         Disco Like Grant </th <th>e <u>S</u>ystem <u>V</u>oice/Video <u>A</u></th> <th>Analys</th> <th>isManager IM and Pr</th> <th>esence Edit Window Application Help</th> <th></th> <th></th> <th></th> <th></th> <th></th> <th></th> <th></th> <th></th>                                                                                                    | e <u>S</u> ystem <u>V</u> oice/Video <u>A</u> | Analys | isManager IM and Pr                     | esence Edit Window Application Help       |          |       |              |         |             |        |    |                         |
|----------------------------------------------------------------------------------------------------|-----------------------------------------------|--------|-----------------------------------------|-------------------------------------------|----------|-------|--------------|---------|-------------|--------|----|-------------------------|
| Sector         Three & Log Central         Three & Log Central         T                                                                                                    | eal Time Monitoring T                         | Tool   | For Cisco Unified Communica             | ations Solutions                          |          |       |              |         |             |        |    |                         |
| Nume         Sore         Nume         Sore         Nume           Option Summary<br>System Summary<br>Profession<br>more<br>Prefermance<br>Inframace<br>Inframace<br>Infram | system                                        | E      | Trace & Log Central                     |                                           |          |       |              |         |             |        |    |                         |
| System Summary         Description         Description         Description         Description           O'und Memory         Description         Stocklob Collector         Description         Description           O'und Memory         Description         Description         Description         Description         Description           D'und Memory         Description         Description         Descriptio                                                                                                    | tem Summary                                   |        | Trace & Log Central                     | C Nodes                                   | ÷        |       | Name         |         |             | Size   |    | Modified                |
| CV dual Mumory       Construction       School 106,001130 totage       1692731       The Jack 2003 346 00334 0039         Visit Using       Construction       School 106,001133 totage       1692734       The Jack 2003 346 0034 00431 0009         Visit Using       Construction       School 106,001133 totage       1692734       The Jack 2003 346 0034 00431 0009         Visit Using       Construction       School 106,001133 totage       1692734       The Jack 2003 346 0034 00431 0009         Visit Using       Construction       School 106,001133 totage       1692734       The Jack 2003 346 0037 00431 0009         Visit Using       Construction       School 106,001133 totage       1692734       The Jack 2003 046 00313 totage         Visit Construction       School 106,001133 totage       1693239       The Jack 2003 046 0513 0009         Visit Construction       School 106,001133 totage       1693439       The Jack 2003 046 0513 0009         Visit Construction       School 106,001133 totage       1694243       The Jack 2003 046 0513 0009         Visit Construction       School 106,001133 totage       1694243       The Jack 2003 046 0513 0009         Visit Construction       School 106,001133 totage       1694243       The Jack 2003 046 0513 0009         Visit Construction       School 106,001133 totage       1694243       The Jack 200                                                                                                    | System Summary                                | 8      | Hemote Browse                           | 🗣 🥅 ecats-cups1a.cisco.com                | SDL002_1 | 00_0  | 01119.txt.gz |         |             | 16891  | 02 | Thu Jan 24 00:37:24 EST |
| OP last Manory       Image: Constant Manory       Image: Constant Manory       Image: Co                                                                                                    | oole .                                        |        | Collect Files                           | • 🔄 vnt-cm1c.cisco.com                    | SDL002_1 | 00_0  | 01120.txt.gz |         |             | 16927  | 35 | Thu Jan 24 00:39:04 EST |
| Control with a minity of the second of the second of th                                                                                                    | COULand Mamons                                | 22     | Query Wizard                            | 🗣 🛄 ecats-cups1b.cisco.com                | SDL002_1 | 00_0  | 01121.txt.gz |         |             | 17021  | 94 | Thu Jan 24 00:40:37 EST |
| Process<br>Oncess<br>Preformance <ul> <li>Local Biores<br/>Dobu Luige</li> <li>Check Class Dome<br/>Dobus Logic</li> <li>Check Class Dome<br/>Dobus Logic</li> <li>Check Differs Freesed</li> <li>Check Differs Freesed</li> <li>Check Differs Freesed</li> <li>Check Differs Freesed</li> <li>Check Differs Freesed</li> <li>Check Differs Freesed</li> <li>Check Differs Freesed</li> <li>Check Differs Freese</li> <li>Check Differs Freese</li> <li>Check Differs F</li></ul>                                                                                                    | CPU and Memory                                |        | <ul> <li>Schedule Collection</li> </ul> | 🗣 🗂 vnt-cm1a.cisco.com                    | SDL002_1 | 00_0  | 01122.txt.gz |         |             | 16774  | 54 | Thu Jan 24 00:42:16 EST |
| Druk Usage     12 Both Usage     12 Sobie     11 Both Usage     12 Sobie     11 Both Usage       Criccal Swrites     Color at wait to get the Color at wait to get the Color at wa                                                                                                    | Process                                       | 2      | Local Browse                            | P I vnt-cm1b.cisco.com                    | SDL002_J | 00_0  | 01123.txt.gz |         |             | 169/3  | 54 | Thu Jan 24 00:43:54 EST |
| Creat Parkets       Colea Clash Dues Service       SD002.100.001126.msp       1592279       Thu jan 24 00.050 of ES         Prinnance Draw       Colea CDR Repository Manager       SD002.100.001126.msp       167542       Thu jan 24 00.051 of ES         Prinnance Log Veer       Colea CDR Repository Manager       SD002.100.001126.msp       167542       Thu jan 24 00.051 of ES         Ince AL log       Colea CDR Repository Manager       SD002.100.001126.msp       167542       Thu jan 24 00.051 of ES         Ince AL log Contait       Colea CDR Repository Manager       SD002.100.001126.msp       167542       Thu jan 24 00.051 of ES         Ince AL log Contait       Colea CDR Repository Manager       SD002.100.001126.msp       167642       Thu jan 24 00.051 of ES         Ince AL log Contait       Colea CDR Repository Manager       SD002.100.001126.msp       172529       Thu jan 24 00.052 is ES         Virt       Colea CDR Repository Manager       SD002.100.001137.msp       1684100       Thu jan 24 00.052 is ES         Virt       Audit log Veer       Colea CDR Repository Manager       SD002.100.001137.msp       1712592       Thu jan 24 00.053 is ES         Virt       Audit log Veer       SD002.100.001137.msp       1712592       Thu jan 24 01.053 is ES       1712592       Thu jan 24 01.055 is ES         Virt       Audit log Veer       SD                                                                                                    | Disk Usage                                    | 0      | ► 📑 Real Time Trace                     | P 🗂 UCM                                   | SDL002_1 | 00_0  | 01124.bt.gz  |         |             | 17519  | 50 | Thu Jan 24 00:45:27 EST |
| Created stretces manage                                                                                                    |                                               | 8      | Collect Crash Dump                      | Cisco CAR Web Service                     | SDL002_1 | 00_0  | 01126 byt gz |         |             | 16692  | 70 | Thu Jan 24 00:48:29 EST |
| mint         prior         Dast Logs         Disc CDB Repairing Manager         SDD02/100_00113 http:         Disc CDB Repairing Manager         SDD02/100_00113 http:         Disc CDB Repairing Manager <t< td=""><td>Critical Services</td><td>8</td><td>Collect Install Logs</td><td>Cisco CDR Agent</td><td>SDL002_1</td><td>00 0</td><td>01127 byt gz</td><td></td><td></td><td>17087</td><td>24</td><td>Thu Jan 24 00:50:04 EST</td></t<>                                                                                                    | Critical Services                             | 8      | Collect Install Logs                    | Cisco CDR Agent                           | SDL002_1 | 00 0  | 01127 byt gz |         |             | 17087  | 24 | Thu Jan 24 00:50:04 EST |
| Performance       productional control is an advance of the second of the second of the                                                                                                    | ormance                                       |        | Audit Logs                              | Cisco CDR Repository Manager              | SDL002   | 0 00  | 01128.txt.gz |         |             | 16758  | 42 | Thu lan 24 00:51:44 EST |
| Priormanes Log Viewer       Incols Data Nites on Rubits Processed       Structure       1691459       Thu Jan 24 00:54:37 EST         Aren Central       Times A Log Control III A stage       177092       Thu Jan 24 00:57:48 ST         Yesting Viewer       Ut       Structure       Structure       177252       Thu Jan 24 00:55:18 Structure         Vit T       Audition Viewer       Structure       Structure       177252       Thu Jan 24 00:55:18 Structure         Vit T       Audition Viewer       Structure       Structure       177252       Thu Jan 24 00:55:18 Structure         Vit T       Audition Viewer       Structure       Structure       177252       Thu Jan 24 00:55:18 Structure         Vit T       Audition Viewer       Structure       Structure       177252       Thu Jan 24 00:13:18:48 Structure         Vit T       Audition Viewer       Structure       Structure       100:11:19:11:11:12:12:12:12:12:12:12:12:12:12:12:                                                                                                    | Performance                                   | 8      |                                         |                                           | SDL002 1 | 0 00  | 01129.txt.gz |         |             | 17086  | 93 | Thu Jan 24 00:53:16 EST |
| Aver Central       Image: 167082       The Jan # 400561125         Aver Central       Cisco Chinagare       50002_100_01132.txt.gr       109922         Thrace & Log Central       S0002_100_01132.txt.gr       109922       The Jan # 400551125         Status       S0002_100_01132.txt.gr       109922       The Jan # 400551125         Systa Sives       S0002_100_01132.txt.gr       109922       The Jan # 400551125         VT       Auditagy Viewer       S0002_100_01133.txt.gr       1131209       The Jan # 401052155         VT       Auditagy Viewer       S0002_100_01133.txt.gr       1686479       The Jan # 401052155         Cisco Chargo Scelenial Application       S0002_100_01133.txt.gr       1678447       The Jan # 401052155         Cisco Chargo Scelenial Application       S0002_100_01133.txt.gr       1678447       The Jan # 401052155         Cisco Direck Arkitation Sincle       S0002_100_01133.txt.gr       1678447       The Jan # 401152455         Cisco Direck Arkitation Sincle       S0002_100_01133.txt.gr       1678447       The Jan # 401152455         Cisco Direck Arkitation Sincle       S0002_100_01143.txt.gr       1678247       The Jan # 4011324555         Cisco Direck Arkitation Sincle       S0002_100_01143.txt.gr       1678447       The Jan # 4011324555         Cisco Direck Arkitation Sincle                                                                                                    | Performance Log Viewer                        | - 8    |                                         | Cisco CDR files on CM server              | SDL002_1 | 00_0  | 01130.txt.gz |         |             | 16914  | 59 | Thu Jan 24 00:54:37 EST |
| Aver Contral       Trace A log Central       100922       Thy Jan 24 005748 55         You Control Control                                                                                                    | renormance cog riener                         | 18     |                                         | Cisco CDR files on Publisher Processed    | SDL002_1 | 00_0  | 01131.txt.gz |         |             | 16870  | 82 | Thu Jan 24 00:56:11 EST |
| window <ul> <li></li></ul>                                                                                                    | Aller Control                                 |        |                                         | 🗢 🛄 Cisco CTIManager                      | SDL002_1 | 00_0  | 01132.txt.gz |         |             | 17099  | 22 | Thu Jan 24 00:57:48 EST |
| Trock Seq Central<br>Job Satus<br>SpLiog Viewer                                                                                                    | Alert Central                                 |        |                                         | 🗢 🛄 Cisco CTL Provider                    | SDL002_1 | 00_0  | 01133.txt.gz |         |             | 17044  | 39 | Thu Jan 24 00:59:26 EST |
| bio       Satual       Subject       1712572       The jan 24 01:02:45 EST         Syticg Viewer       UT       Subject       Subject       1712299       The jan 24 01:02:45 EST         VUT       Auditiog Viewer       Subject       Subject       1712299       The jan 24 01:02:45 EST         Vut       Auditiog Viewer       Subject       Subject       1684120       The jan 24 01:02:45 EST         Vut       Auditiog Viewer       Subject       1684120       The jan 24 01:02:45 EST         Cisco CalManager SMM Service       Subject       16840464       The jan 24 01:02:45 EST         Cisco Direc Advantant Service       Subject       1678474       The jan 24 01:02:45 EST         Cisco Direc Advantant Service       Subject       1000001:142.ttrg       1678474       The jan 24 01:02:145 EST         Cisco Directory Number Alas Soric       Subject       1000001:142.ttrg       1072224       The jan 24 01:12:145 TEST         Cisco Directory Number Alas Soric       Subject       Subject       1000001:142.ttrg       1678181       The jan 24 01:23:45 EST         Cisco Directory Number Alas Soric       Subject       1000001:142.ttrg       1677891       The jan 24 01:23:45 EST         Cisco Directory Number Alas Soric       Subject       100001:142.ttrg       1677891       Th                                                                                                    | Trace & Log Central                           | 12     |                                         | 🕈 🛄 Cisco CallManager                     | SDL002_1 | 00_0  | 01134.txt.gz |         |             | 17170  | 02 | Thu Jan 24 01:00:59 EST |
| Sylid Viewer       Study 100, 200, 200, 200, 2013 fb.tt,gr       1713209       Thu jan 24 01:04 66 ES         V.T       Auditlog Viewer       Study 100, 2013 fb.tt,gr       168420       Thu jan 24 01:04 66 ES         Auditlog Viewer       Study 100, 2013 fb.tt,gr       168479       Thu jan 24 01:04 66 ES         Cisco Change Credential Application       Study 100, 2010, 2013 fb.tt,gr       1678847       Thu jan 24 01:04 66 ES         Cisco Device Activation Service       Study 100, 2010, 2011 31, tt,gr       1678847       Thu jan 24 01:03 465         Cisco Device Activation Service       Study 100, 2011 43, tt,gr       177252       Thu jan 24 01:13 572 457         Cisco Dietero Number Alasyzer Server       Study 100, 2011 43, tt,gr       177252       Thu jan 24 01:13 573 457         Cisco Dietero Number Alasyzer Server       Study 100, 2011 43, tt,gr       177252       Thu jan 24 01:13 574 457         Cisco Dietero Number Alasyzer Server       Study 100, 2011 43, tt,gr       1772166       Thu jan 24 01:124 453         Cisco Dietero Number Alasyzer Server       Study 100, 2011 47, tt,gr       1772166       Thu jan 24 01:124 451         Cisco Dietero Number Alasyzer Server       Study 100, 2011 43, tt,gr       1772181       Thu jan 24 01:124 451         Cisco Dietero Number Alas Spec       Study 100, 2011 43, tt,gr       1772181       Thu jan 24 01:24 92 471                                                                                                    | lob Status                                    | 12     |                                         | - Calllogs                                | SDL002_1 | 00_0  | 01135.txt.gz |         |             | 17125  | 72 | Thu Jan 24 01:02:35 EST |
| yvit of verver       yvit of concollationager SNMP Service       50.002_100_001137.bt.gz       1686120       Thu Jan 24 01.0724 653         AuditLog Viewer       Citos Champa Credential Application       50.002_100_001133.bt.gz       16864679       Thu Jan 24 01.0724 653         AuditLog Viewer       Citos Champa Credential Application       50.002_100_00113.bt.gz       16864679       Thu Jan 24 01.0724 653         Citos Device Advation Service       S0.002_100_001143.bt.gz       177245       Thu Jan 24 01.0724 553         Citos Device Advation Service       S0.002_100_001143.bt.gz       1772224       Thu Jan 24 01.1524 653         Citos Diaded Number Analyzer       S0.002_100_001143.bt.gz       1772746       Thu Jan 24 01.153 45 553         Citos Dietcoty Number Alas Spinc       S0.002_100_001147.tt.gz       1770126       Thu Jan 24 01.183 1557         Citos Dietcoty Number Alas Spinc       S0.002_100_001147.tt.gz       167709       Thu Jan 24 01.123 4553         Citos Dietcoty Number Alas Spinc       S0.002_100_001147.tt.gz       167709       Thu Jan 24 01.23 4553         Citos Dietcoty Number Alas Spinc       S0.002_100_001147.tt.gz       1678709       Thu Jan 24 01.23 4553         Citos Dietcoty Number Alas Spinc       S0.002_100_001147.tt.gz       1678717       Thu Jan 24 01.23 4553         Citos Dietcoty Number Alas Spinc       S0.002_100_001155.tt.gz       1                                                                                                    | Job Status                                    |        |                                         | C sdl                                     | SDL002_1 | 00_0  | 01136.txt.gz |         |             | 17132  | 09 | Thu Jan 24 01:04:06 EST |
| V.T       Auditlog Viewer       Dubug 100, 2013, 2014, 2014                                                                                                    | SysLog Viewer                                 | SON S  |                                         | Cisco CallManager SNMP Service            | SDL002_1 | 00_0  | 01137.txt.gz |         |             | 16861  | 20 | Thu Jan 24 01:05:46 EST |
| AuditLog Viewer       Dubuz 100, 2013 J3 Kbgz       1684498       Thig Jar 20 01100 20 53         AuditLog Viewer       Disco DHCP Monthe Service       SD.002, 100, 201140 https://doi.org/1011315       Thig Jar 20 01100 20 53         Cisco DHCP Monthe Service       SD.002, 100, 201143 https://doi.org/1011315       Thig Jar 20 01100 20 53       Thig Jar 20 01100 20 53         Cisco DHCP Monthe Service       SD.002, 100, 201143 https://doi.org/1011315       Thig Jar 20 011323 45 53       Thig Jar 20 011323 45 53         Cisco DHCP Monthe Service       SD.002, 100, 201143 https://doi.org/1011315       Thig Jar 20 011323 45 53       Thig Jar 20 011323 45 53         Cisco DHCP Monthe Service       SD.002, 100, 201144 https://doi.org/101133 http://doi.org/101133 http://doi.org/101143 http://doi.org/101133 http://doi.org/10113 http://doi.org/101133 http://doi.org/10113 http://doi.org/10113 http://doi.org/10113 http://doi.org/10113 http://doi.org/10113 http://doi.org/10113 http://doi.org/10113 http://doi.org/10113 http://doi.org/10113 http://doi.org/10113 http://doi.org/10113 http://doi.org/101                                                                                                    | VLT                                           | 100    |                                         | Cisco Change Credential Application       | SDL002_1 | 00_0  | 01138.bxt.gz |         |             | 16964  | /9 | Thu Jan 24 01:07:24 EST |
| auditudg verver       bub of verver       bub of verve                                                                                                    | Audit an Minute                               | 8      |                                         | Cisco Change Credential Application       | SDL002_1 | 00_0  | 01139.txt.gz |         |             | 16840  | 48 | Thu Jan 24 01:09:02 EST |
| cko bevice Analyzer     S0002_10_001141.htm,     100051     100051       Cico Diado Number Analyzer     S0002_10_001141.htm,     100051     100051       Cico Diado Number Analyzer     S0002_10_001141.htm,     1700333     Thu jan 24 0115245 ES       Cico Diado Number Analyzer     S0002_10_001144.htm,     1700333     Thu jan 24 0115245 ES       Cico Diado Number Analyzer     S0002_10_001144.htm,     1700333     Thu jan 24 0115245 ES       Cico Directory Number Alas Spic     S0002_10_001144.htm,     1700333     Thu jan 24 01153245 ES       Cico Directory Number Alas Spic     S0002_10_001144.htm,     1676191     Thu jan 24 01123219 ES       Cico Directory Number Alas Spic     S0002_10_001144.htm,     1676191     Thu jan 24 01123219 ES       Cico Directory Number Alas Spic     S0002_10_001144.htm,     167617     Thu jan 24 01232319 ES       Cico Directory Number Alas Spic     S0002_10_001144.htm,     167617     Thu jan 24 0123245 ES       Cico Directory Number Alas Spic     S0002_10_001153.htm,     176727     Thu jan 24 012349 ES       Cico Directory Number Alas Spic     S0002_10_001153.htm,     176727     Thu jan 24 012494 ES       Cico Directory Number Alas Spic     S0002_10_001153.htm,     176727     Thu jan 24 012494 ES       Cico Directory Number Alas Spic     S0002_10_001153.htm,     1767273     Thu jan 24 012494 ES <t< td=""><td>AuditLog viewer</td><td></td><td></td><td></td><td>SDL002_1</td><td>00_0</td><td>01140.txt.gz</td><td></td><td></td><td>1/111</td><td>17</td><td>Thu Jan 24 01:10:37 EST</td></t<>                                                                                                    | AuditLog viewer                               |        |                                         |                                           | SDL002_1 | 00_0  | 01140.txt.gz |         |             | 1/111  | 17 | Thu Jan 24 01:10:37 EST |
| c://dec     c://dec     biolog     biolog<                                                                                                    |                                               | 100    |                                         | Cisco Device Activation Service           | SDL002_1 | 00_0  | 01141.00.92  |         |             | 10/00  | 1/ | Thu Jan 24 01:12:14 EST |
| c. //dec     Cites Dialed Number Alasyzer Server     SD:002_100_001144.tex.pr     1707246     Thip jaze 2011637.t55       Cites Directory Number Alas Sonce     SD:002_100_001144.tex.pr     1703333     Thip jaze 2011637.t55       Cites Directory Number Alas Sonce     SD:002_100_001144.tex.pr     170126     Thip jaze 2011637.t55       Cites Directory Number Alas Sonce     SD:002_100_001144.tex.pr     1667709     Thip jaze 201284.t57       Cites Directory Number Alas Sonce     SD:002_100_001147.tex.pr     1667709     Thip jaze 201284.t57       Cites Directory Number Alas Sonce     SD:002_100_001149.tex.pr     1667617     Thu jaze 201284.t57       Cites Directory Number Alas Sonce     SD:002_100_001149.tex.pr     16678617     Thu jaze 201284.t57       Cites Directory Number Alas Sonce     SD:002_100_001153.tex.pr     1762850     Thu jaze 201284.t57       Cites Directory Number Alas Sonce     SD:002_100_001153.tex.pr     1762877     Thu jaze 201284.t57       Cites Directory Number Alas Sonce     SD:002_100_001153.tex.pr     1762877     Thu jaze 201284.t57       Cites Directory Number Alas Sonce     SD:002_100_001153.tex.pr     1762877     Thu jaze 201284.t57       Cites Directory Number Alas Sonce     SD:002_100_001155.tex.pr     1763744     Thu jaze 201284.t557       Cites Directory Number Alas Sonce     SD:002_100_001155.tex.pr     1763834     Thu jaze 201384.t5757                                                                                                    |                                               | 8      |                                         | Cisco Dialed Number Analyzer              | 501002   | 00_0  | 01143 txt gz |         |             | 16715  | 32 | Thu Jan 24 01:15:24 EST |
| c: Video       Cisco Directory Number Allas Lockup       SDL02_100_001145 tst.gz       1703833       Thip jaz 24 012005 tst.313 tst.31 st.31 st                                                                                                    |                                               | 12     |                                         | 🗣 🛄 Cisco Dialed Number Analyzer Server   | SDL002_1 | 00.00 | 01144 tyt oz |         |             | 17072  | 16 | Thu Jan 24 01:16:57 EST |
| ccv/dec         Cisco Directory Number Allas Spinc         SD.002_100_001146.ts.cp         1720126         Thi ja 24 012045 ES           Cisco Directory Number Allas Spinc         SD.002_100_001147.tst.cp         167709         Thi ja 24 012144 ES           Cisco Directory Number Allas Spinc         SD.002_100_001147.tst.cp         167709         Thi ja 24 012144 ES           Cisco Directory Number Allas Spinc         SD.002_100_001147.tst.cp         167709         Thi ja 24 012144 ES           Cisco Directory Number Allas Spinc         SD.002_100_001147.tst.cp         167709         Thi ja 24 012144 ES           Cisco Directory Number Allas Spinc         SD.002_100_001154.tst.cp         1678717         Thi ja 24 012144 ES           Cisco Directory Number Allas Spinc         SD.002_100_001153.tst.cp         1678727         Thi ja 24 01244 ES           Cisco Directory Visco Mallas Streaming App         SD.002_100_001153.tst.cp         1776133         Thi ja 24 01314253           Cisco Intervisco Manager         SD.002_100_001153.tst.cp         1776133         Thi ja 24 0131453           Cisco Solar - Cocatols Bandwidth Manager         SD.002_100_001153.tst.cp         177474         Thi ja 24 0134555           Cisco Solar - Cocatols Bandwidth Manager         SD.002_100_001153.tst.cp         1687382         Thi ja 24 013430 ES           Cisco Solare Cocatons Bandwidth Manager         SD.002_100_001163.                                                                                                    |                                               |        |                                         | Cisco Directory Number Alias Lookup       | SDL002_1 | 00 00 | 01145.txt.gz |         |             | 17038  | 33 | Thu lan 24 01:18:33 EST |
| c Video       c Cisco Tata       SD.002_100_001147 testar       1672891       The jar 24 012314 EST         c Video       c Cisco Extended Functions       SD.002_100_001147 testar       1676217       The jar 24 012314 EST         c Cisco Extended Functions Report       SD.002_100_001148 testar       1676217       The jar 24 0123145 EST         c Cisco Extended Functions Report       SD.002_100_001155 testar       1676217       The jar 24 012345 EST         c Cisco Extension Mobility Application       SD.002_100_001155 testar       1772591       The jar 24 012349 EST         c Cisco F Manager Assistant       SD.002_100_001155 testar       1776033       The jar 24 012349 EST         c Cisco P Water Keda Streaming App       SD.002_100_001155 testar       1776033       The jar 24 013213 EST         c Cisco D Water Keda Streaming App       SD.002_100_001155 testar       17769334       The jar 24 013213 EST         c Cisco D Water Keda Streaming App       SD.002_100_001155 testar       17769334       The jar 24 013243 EST         c Cisco D Water Keda Streaming       SD.002_100_001155 testar       17769334       The jar 24 013243 EST         c Cisco Data Marketh Manager       SD.002_100_001155 testar       177277       The jar 24 013243 EST         c Cisco Data Marketh Manager       SD.002_100_001155 testar       1772474       The jar 24 013444 EST       The jar                                                                                                    |                                               | 12     |                                         | Cisco Directory Number Alias Sync         | SDL002 1 | 00 0  | 01146.txt.gz |         |             | 17201  | 26 | Thu lan 24 01:20:05 EST |
| cc/video     cc/video     sploo2_100_001148.txt.gz     1687709     Thu jar 24 012319 55       cc/video     cc/video     sploo2_100_001149.txt.gz     1667617     Thu jar 24 012319 55       cc/video     cc/video     sploo2_100_001149.txt.gz     1667617     Thu jar 24 012319 55       cc/video     cc/video     sploo2_100_001149.txt.gz     1667617     Thu jar 24 012319 55       cc/video     cc/video     sploo2_100_001159.txt.gz     1678729     Thu jar 24 012319 55       cc/video     cc/video     sploo2_100_001153.txt.gz     1726727     Thu jar 24 012349 35       cc/video     sploo2_100_001153.txt.gz     1776737     Thu jar 24 013310 55       cc/video     sploo2_100_001153.txt.gz     1776183     Thu jar 24 013310 55       cc/video     sploo2_100_001153.txt.gz     1776183     Thu jar 24 01331455       cc/video     sploo2_100_001153.txt.gz     1776183     Thu jar 24 01334555       cc/video     sploo2_100_001153.txt.gz     1776183     Thu jar 24 01334555       cc/video     sploo2_100_001153.txt.gz     177697     Thu jar 24 01345655       cc/video     sploo2_100_001153.txt.gz     177697     Thu jar 24 01345655       cc/video     sploo2_100_001153.txt.gz     177697     Thu jar 24 013494655       cc/video     sploo2_100_001163.txt.gz     1687300     Thu                                                                                                    |                                               | 8      |                                         | D Cisco Extended Eurotions                | SDL002_1 | 00_0  | 01147.txt.gz |         |             | 16718  | 91 | Thu Jan 24 01:21:44 EST |
| ce / Video <ul> <li></li></ul>                                                                                                    |                                               | 8      |                                         |                                           | SDL002_1 | 00_0  | 01148.txt.gz |         |             | 16877  | 09 | Thu Jan 24 01:23:19 EST |
| ec/video         cisco Startistion Mobility         SDL002_100_001150.tct.gz         1689850         Thu jar 24 0126:09 45           e         Cisco Startistion Mobility Application         SDL002_100_001153.tct.gz         1726727         Thu jar 24 0126:09 45           e         Cisco Firstinion Mobility Application         SDL002_100_001153.tct.gz         1726727         Thu jar 24 0126:09 45           e         Cisco P Manager Assistant         SDL002_100_001153.tct.gz         1776183         Thu jar 24 0126:09 45           e         Cisco P Visco Media Streaming App         SDL002_100_001153.tct.gz         1776183         Thu jar 24 0132:13 55           i         Cisco Interior Mobility         Manager         SDL002_100_001153.tct.gz         1776183         Thu jar 24 0132:13 55           i         Cisco Interior Mobility         SDL002_100_001153.tct.gz         1776183         Thu jar 24 0132:13 55           i         Cisco Intarior Mobility         SDL002_100_001153.tct.gz         1776183         Thu jar 24 0132:13 55           i         Cisco Intarior Mobility         SDL002_100_001153.tct.gz         1702379         Thu jar 24 0132:05 55           i         Cisco SOAP - CDRindDemand Service         SDL002_100_001165.tct.gz         16873810         Thu jar 24 0134:05 55           i         Cisco SOAP - CDRindDemand Service         SDL002_100_00116                                                                                                    |                                               |        |                                         | Cisco Extended Functions Report           | SDL002_1 | 00_0  | 01149.txt.gz |         |             | 16762  | 17 | Thu Jan 24 01:24:56 EST |
| cc/video     cc/video     splic/splic/splic                                                                                                    |                                               |        |                                         | Cisco Extension Mobility                  | SDL002_1 | 00_0  | 01150.txt.gz |         |             | 16898  | 50 | Thu Jan 24 01:26:34 EST |
| ckc 0P Manager Asistant         SU002_100_001152.tk.gz         1716727         The jaz 40 1319243 ES           - Cicc 0P Vice Media Streaming App         SU002_100_001153.tk.gz         1776183         The jaz 40 1319243 ES           - Cicc 0P Vice Media Streaming App         SU002_100_001153.tk.gz         1776183         The jaz 40 13192 ES           - Cicc 0P Vice Media Streaming App         SU002_100_001153.tk.gz         1776183         The jaz 40 13192 ES           - Cicc 0 InterCluster Lockup Service         SU002_100_001153.tk.gz         1776183         The jaz 40 13192 ES           - Cicc 0 InterCluster Lockup Service         SU002_100_001157.tk.gz         177247         The jaz 40 13192 ES           - Cicc 0 Anagement Apent Service         SU002_100_001157.tk.gz         1702379         The jaz 40 13192 ES           - Cicco SOAP - CDRonDemand Service         SU002_100_001165.tk.tgz         1768733         The jaz 40 13192 ES           - Cicco SOAP - CDRonDemand Service         SU002_100_001165.tk.tgz         1768733         The jaz 40 13192 ES           - Cicco Trast Verification Service         SU002_100_001165.tk.tgz         1776173         The jaz 40 13192 ES           - Cicco Trast Verification Service         SU002_100_001165.tk.tgz         1776673         The jaz 40 13194 ES           - Cicco Trast Verification Service         SU0002_100_001165.tk.tgz         17721512         Th                                                                                                    |                                               |        |                                         | Cisco Extension Mobility Application      | SDL002_1 | 00_0  | 01151.txt.gz |         |             | 17226  | 91 | Thu Jan 24 01:28:09 EST |
| cc/Video         cc/video         Strokenika         Strokenika<                                                                                                    |                                               | 8      |                                         | Cisco IP Manager Assistant                | SDL002_1 | 00_0  | 01152.txt.gz |         |             | 17167  | 27 | Thu Jan 24 01:29:43 EST |
| cc /video         cc /video         blood2_100_001154_bt.tg.gz         1776183         Thu jar 24 01331315           cc /video         cc /video         blood2_100_001153_bt.tg.gz         1776183         Thu jar 24 01331315           cc /video         cc /video         blood2_100_001153_bt.tg.gz         1776183         Thu jar 24 01331315           cc /video         cc /video         blood2_100_001153_bt.tg.gz         177747         Thu jar 24 01331157           cc /video         cc /video         sc /video         sc /video         177747         Thu jar 24 01331157           cc /video         sc /video         sc /video         sc /video         sc /video         177747         Thu jar 24 01331157           cc /video         sc /video         sc /video         sc /video         sc /video         176873         Thu jar 24 013944           cc /video         sc /video         sc /video         sc /video         sc /video         176873         Thu jar 24 013946         sc /video           cc /video         sc /video         sc /video         sc /video         sc /video         176873         Thu jar 24 0134306         sc /video           cc /video         sc /video         sc /video         sc /video         17721312         Thu jar 24 0134306         sc /video         Thu jar 24 013                                                                                                    |                                               | 8      |                                         | 🗢 🛄 Cisco IP Voice Media Streaming App    | SDL002_1 | 00_0  | 01153.txt.gz |         |             | 17500  | 03 | Thu Jan 24 01:31:02 EST |
| cc/Video         bl.00/2_10/0_01135.bt.0g2         1/79934         Thi Jar 24 01394 55           allysisManager         bl.00/2_10/0_01135.bt.0g2         1/79934         Thi Jar 24 01394 55           cc/Video         bl.00/2_10/0_01135.bt.0g2         1/79934         Thi Jar 24 01394 55           cc/Video         bl.00/2_10/0_01135.bt.0g2         1/79934         Thi Jar 24 01394 55           cc/Video         bl.00/2_10/0_01135.bt.0g2         1/79934         Thi Jar 24 01394 55           cc/Video         bl.00/2_10/0_01135.bt.0g2         1/79934         Thi Jar 24 01394 55           cc/Video         bl.00/2_10/0_01135.bt.0g2         1/68738         Thi Jar 24 01394 55           cc/Video         bl.00/2_10/0_0115.bt.0g2         1/79934         Thi Jar 24 01394 55           cc/Video         bl.00/2_10/0_01165.bt.0g2         1/79937         Thi Jar 24 01394 55           cc/Video         bl.00/2_10/0_01165.bt.0g2         1/72450         Thi Jar 24 01394 55           cc/Video         bl.00/2_10/0_01165.bt.0g2         1/72450         Thi Jar 24 01394 55           cc/Video         bl.00/2_10/0_01165.bt.0g2         1/72450         Thi Jar 24 01394 55           cc/Video         bl.00/2_10/0_01165.bt.0g2         1/72450         Thi Jar 24 01394 55           ccc/Video         bl.00/2_10/0_01165.bt.0g2 <t< td=""><td></td><td>8</td><td></td><td>Cisco Intercluster Lookup Service</td><td>SDL002_1</td><td>00_0</td><td>01154.txt.gz</td><td></td><td></td><td>17761</td><td>83</td><td>Thu Jan 24 01:32:13 EST</td></t<>                                                                                                    |                                               | 8      |                                         | Cisco Intercluster Lookup Service         | SDL002_1 | 00_0  | 01154.txt.gz |         |             | 17761  | 83 | Thu Jan 24 01:32:13 EST |
| ce/Video         spinot2 - 100, 201357 xm, gr         1177947         Thip is 24 013804 527         551           ce/Video         spinot2 - 100, 201357 xm, gr         1177947         Thip is 24 013804 527         551           ce/Video         spinot2 - 100, 201357 xm, gr         1177947         Thip is 24 013804 527         551           ce/Video         spinot2 - 100, 201157 xm, gr         1687382         Thip is 24 013804 551         1177947           ce/Video         spinot2 - 100, 201157 xm, gr         1687382         Thip is 24 013804 551         1177947           ce/Video         spinot2 - 100, 201157 xm, gr         1687382         Thip is 24 013804 551         1177947         119, 324 013124527         1177947           ce/Video         spinot2 - 100, 201157 xm, gr         1687382         Thip is 24 013804 551         1177947         119, 324 013204 551         119, 324 013204 551         119, 324 013204 551         119, 324 013204 551         119, 324 013204 551         119, 324 013204 551         119, 324 013204 551         119, 324 013204 551         119, 324 013204 551         119, 324 013204 551         119, 324 013204 551         119, 324 013204 551         119, 324 013204 551         119, 324 013204 551         119, 324 013204 551         119, 324 013204 551         119, 324 013204 551         119, 324 013204 551         119, 324 013204 551         119, 324 013204 551                                                                                                    |                                               |        |                                         | 🗣 🗂 Cisco Location Bandwidth Manager      | SDL002_1 | 00_0  | 01155.txt.gz |         |             | 17693  | 54 | Thu Jan 24 01:33:31 EST |
| ce/Video         csco frush Mondification Service         SSU002_100_001155_texcp         1702379         Thu jun 24 013804 ESI           ce/Video         Cisco SoAP - CDRonDemand Service         SSU002_100_001155_texcp         1688116         Thu jun 24 013804 ESI           ce/Video         Cisco TAPS Service         SSU002_100_001155_texcp         1688116         Thu jun 24 013804 ESI           e         Cisco SoAP - CDRonDemand Service         SSU002_100_001165_texcp         1688116         Thu jun 24 013904 ESI           cisco TAPS Service         SSU002_100_001165_texcp         1688116         Thu jun 24 014302 ESI           cisco TAPS Service         SSU002_100_001165_texcp         1702573         Thu jun 24 014304 ESI           cisco TaPS Service         SSU002_100_001165_texcp         1702573         Thu jun 24 014903 ESI           cisco TaPS Service         SSU002_100_001165_texcp         17024570         Thu jun 24 014903 ESI           cisco Unitled Mobile Voice Access Service         SSU002_100_001165_texcp         17024570         Thu jun 24 014903 ESI           ulysisManager         Tup jun 24 0150043         SSU002_100_001165_texcp         1692205         Thu jun 24 014903 ESI           ulysisManager         Tup jun 24 0150043         SSU002_100_001165_texcp         17021312         Thu jun 24 0150043 ESI           ulysisManager         Tup                                                                                                    |                                               | 8      |                                         | Cisco Management Agent Service            | SDL002_1 | 00_0  | 01156.bt.gz  |         |             | 17544  | 47 | Thu Jan 24 01:34:56 EST |
| cc /video         cc voideo         sc /video         sc /video <t< td=""><td></td><td>12</td><td></td><td>Cisco Push Notification Service</td><td>501002</td><td>00_0</td><td>01158 byt or</td><td></td><td></td><td>17073</td><td>70</td><td>Thu Jan 24 01:30:27 EST</td></t<>                                                                                                    |                                               | 12     |                                         | Cisco Push Notification Service           | 501002   | 00_0  | 01158 byt or |         |             | 17073  | 70 | Thu Jan 24 01:30:27 EST |
| ce/Video         spinologi 100,001160.tx.gz         1688116         Thu jaz 20 1014/024 S5           ally sisManager         spinologi 100,001160.tx.gz         1688116         Thu jaz 20 1014/024 S5           ally sisManager         spinologi 100,001160.tx.gz         1688116         Thu jaz 20 1014/024 S5           ally sisManager         spinologi 100,001160.tx.gz         1688116         Thu jaz 20 1014/024 S5           ally sisManager         spinologi 100,001160.tx.gz         1706873         Thu jaz 20 1014/024 S5           ally sisManager         spinologi 100,001160.tx.gz         1724/500         Thu jaz 20 1014/034 S5           ally sisManager         spinologi 100,001160.tx.gz         1692/05731         Thu jaz 20 1014/034 S5           ally sisManager         spinologi 100,001160.tx.gz         1692/05731         Thu jaz 20 1014/034 S5           ally sisManager         spinologi 100,001160.tx.gz         1692/05731         Thu jaz 20 1014/034 S5           ally sisManager         spinologi 100,001160.tx.gz         1692/05731         Thu jaz 20 1015/034 S5           ally sisManager         spinologi 100,001160.tx.gz         1692/05731         Thu jaz 20 10.50/034 S5           ally sisManager         spinologi 100,001160.tx.gz         1692/05731         Thu jaz 20 10.50/034 S5           ally sisManager         spinologi 100,001160.tx.gz                                                                                                    |                                               |        |                                         | Cisco SOAP - CDRonDemand Service          | SDL002_1 | 00 00 | 01159.txt.gz |         |             | 16873  | 82 | Thu Jan 24 01:30:04 EST |
| cc. Video                                                                                                    |                                               | 2      |                                         |                                           | SDL002 1 | 00 0  | 01160.txt.gz |         |             | 16881  | 16 | Thu lan 24 01:41:24 EST |
| ce/Video         csc /Video         csc /Vide                                                                                                    |                                               | 10     |                                         | Cisco smart License Manager               | SDL002 1 | 0 00  | 01161.txt.qz |         |             | 16843  | 00 | Thu Jan 24 01:43:00 EST |
| ce/Video      alysisManager      alysisManager      ce/Video      comate baltion the traces of the Cases Service      comate baltion the traces of the Cases Service      comate baltion the traces of the Cases Service      comate baltion the traces      comate baltion the traces      comate baltion the traces      comate baltion the traces      comate baltion the traces      comate baltion the traces      comate baltion the traces      comate baltion the traces      comate baltion the traces      comate baltion the traces      comate baltion the traces      comate baltion the traces      comate baltion the traces      comate baltion      comate baltion      comate baltin      comate baltion      comate baltion      comate baltion                                                                                                    |                                               | 8      |                                         | Cisco TAPS Service                        | SDL002 1 | 0.00  | 01162.txt.gz |         |             | 17068  | 73 | Thu Jan 24 01:44:36 EST |
| Cec/Video      Cec/Video      Cec/Video      Cec/Video      Concort Multiple Service      Concort Multiple Service      C                                                                                                    |                                               | 100    |                                         | 🗣 🛄 Cisco Títp                            | SDL002_1 | 00_0  | 01163.txt.gz |         |             | 17215  | 12 | Thu Jan 24 01:46:06 EST |
| Ice/Video      Ice/Video      I                                                                                                    |                                               | 100    |                                         | Cisco Trust Verification Service          | SDL002_1 | 00_0  | 01164.txt.gz |         |             | 17242  | 50 | Thu Jan 24 01:47:34 EST |
| ke/Video                                                                                                    |                                               | 100    |                                         | Cisco UXL Web Service                     | SDL002_1 | 00_0  | 01165.txt.gz |         |             | 16957  | 31 | Thu Jan 24 01:49:08 EST |
| alysisManager alysisManager and Presence and Presence and Presence                                                                                                    |                                               |        |                                         | Cisco Unified Mobile Voice Access Service | SDL002_1 | 00_0  | 01166.txt.gz |         |             | 16922  | 05 | Thu Jan 24 01:50:43 EST |
| alysisManager and Presence Provide tables for an and a state of the forward of the forward of th                                                                                                    | ice/Video                                     |        |                                         |                                           | Downloa  | d     | Delete       | Refresh | Refresh All | Cancel |    |                         |
| and Presence Provide balance for earlier and presence and an and an an                                                                                                    | nalysisManager                                |        |                                         | Remote Browse 13:37:58                    |          |       |              |         |             |        |    |                         |
|                                                                                                    | and Presence                                  | •      | Tel                                     |                                           |          |       |              |         |             |        |    |                         |

# Real-Time Monitoring Tool: Trace and Log Central $\rightarrow$ Collect Files

• Can collect logs/traces from multiple nodes on demand

| Colle                                     | ction                                   | done over H                                  | ITTPS                     | and ca             | an be can                             | ICelled Unified CM<br>10+ RTMT                                                                                    |
|-------------------------------------------|-----------------------------------------|----------------------------------------------|---------------------------|--------------------|---------------------------------------|----------------------------------------------------------------------------------------------------|
| 1                                         |                                         |                                              |                           |                    |                                       | Warning                                                                                                    |
| Collect Files                             |                                         |                                              | ×                         |                    |                                       | There were no service logs for following services.                                                                |
| Select LICM Services (Applications        |                                         |                                              |                           |                    |                                       | Files for Cisco CaliManager on server cit leaf 023-rth ecatsrth cisco com are not available for the selected time |
|                                           |                                         |                                              | (2)                       |                    |                                       |                                                                                                    |
| S                                         | elect all Services or                   | all Servers                                  |                           |                    |                                       |                                                                                                    |
| Name                                      | All Servers                             | Collect Files                                |                           |                    | ×                                     | Close                                                                                                    |
| Cisco CAR Scheduler                       |                                         |                                              |                           |                    | (2                                    |                                                                                                    |
| CISCO CAR Web Service                     |                                         | Select System Services/Applications          |                           |                    |                                       |                                                                                                    |
| Cisco CDR Agent                           |                                         |                                              |                           | 0                  |                                       |                                                                                                    |
| CISCO CDR Repository Manager              | <u>L</u>                                | o                                            | siect all Services on all | Servers            | Collect Files                         | ×                                                                                                    |
| CISCO CDR files on CM server              |                                         | Name                                         | All Servers               | vnt-cm1a.cisco.com |                                       |                                                                                                    |
| Cisco CDR lifes on Publisher Processed    |                                         | BootLogs                                     |                           |                    | Collect File Options:                 |                                                                                                    |
| Cisco CTI Brevider                        |                                         | Cisco AMC Service                            | <u> </u>                  |                    | Collection Time                       |                                                                                                    |
| Cisco CTL Provider                        |                                         | Cisco AMC Service Alerti og                  |                           |                    | Absolute Ronge                        |                                                                                                    |
| Cisco Calimanager                         |                                         | Cisco AMC Service Calll on                   |                           |                    | S Absolute Kalige                     |                                                                                                    |
| Cisco Calimanager Sinner Service          |                                         | Cisco AMC Service DeviceLog                  |                           |                    | Only of Defension Operations 7 and 7  |                                                                                                    |
| Cisco Certificate Automity Proxy Function |                                         | Cisco AMC Service PPRI og                    |                           | <u> </u>           | Select Reference Server Time Zone     | e Client (GMT-5.0)Eastern Daylight Time-America/New_York                                                          |
| Cisco Change Credential Application       |                                         | Cisco AMC Service ServerLog                  |                           | <u> </u>           |                                       |                                                                                                    |
| Cisco DHCP Monitor Service                |                                         | Cisco AMC Service ServiceLog                 | Ē.                        |                    | From Date/Time                        | 6/9/18 - 11:09 AM                                                                                                 |
| Cisco Dialed Number Analyzer              |                                         | Cisco AXL Web Service                        | Π                         |                    | To Data Cinc.                         |                                                                                                    |
| Cisco Dialed Number Analyzer Server       |                                         | Cisco Abort Transaction Spooling             |                           |                    | To Date/Time                          | 6/9/18 - 12:09 PM                                                                                                 |
| Cisco Directory Number Alias Lookup       |                                         | Cisco Audio Translator App                   | Π                         |                    | 0.0.1.5.0                             |                                                                                                    |
| Cisco Directory Number Alias Sync         |                                         | Cisco Audit Event Service                    | Π                         |                    | O Relative Range                      |                                                                                                    |
| Cisco Extended Functions                  |                                         | Cisco Audit Logs                             | Ē                         |                    |                                       |                                                                                                    |
| Cisco Extended Functions Report           |                                         | Cisco Bulk Provisioning Service              | Ē                         |                    |                                       | 5 Minutes                                                                                                    |
| Cisco Extension Mobility                  |                                         | Cisco CCM DBL Web Library                    |                           |                    |                                       |                                                                                                    |
| Cisco Extension Mobility Application      |                                         | Cisco CCM NCS Web Library                    | Π                         |                    | Download File Options                 |                                                                                                    |
| Cisco IP Wainager Assistant               |                                         | Cisco CCM PD Web Service                     | Ē                         |                    | Select Partition                      | Active Partition                                                                                                  |
| Cisco Intercluster Lookup Service         |                                         | Cisco CCMAdmin Web Service                   |                           |                    | Concert diston                        |                                                                                                    |
| Cisco Location Bandwidth Manager          |                                         | Cisco CCMRealm Web Service                   |                           |                    | Developed File Directory              | O M la anti-man Preview                                                                                           |
| Cisco Management Agent Service            |                                         | Cisco CCMService Web Service                 |                           |                    | Download File Directory               | C.iosersunakinan Browse                                                                                           |
| Cisco Ruch Notification Sonico            |                                         | Cisco CCMUser Web Service                    |                           |                    |                                       |                                                                                                    |
| • \$111111111111111111111111111111111111  | ,,,,,,,,,,,,,,,,,,,,,,,,,,,,,,,,,,,,,,, | Cisco CDP                                    |                           |                    | 🔾 Zip Files                           | AT DO NOT ZIP HERE AT                                                                                             |
| < Back                                    | Next> Fin                               | Cisco CDP Agent                              |                           |                    |                                       | W DO NOT ZIT HERE W                                                                                               |
|                                           |                                         | Cisco CallManager Cisco IP Phone Services    |                           | Check              | Do Not Zip Files                      |                                                                                                    |
|                                           |                                         | Cisco Called Party Tracing                   |                           |                    |                                       |                                                                                                    |
|                                           |                                         | Cisco Certificate Change Notification        |                           |                    | Uncompress Log Files                  |                                                                                                    |
|                                           |                                         | Cisco Cortificato Chango Notification Sonico |                           |                    |                                       |                                                                                                    |
|                                           |                                         |                                              |                           |                    | Delete Collected Log Files from       | m Server                                                                                                    |
|                                           |                                         | < Back                                       | Next > Finish             | Cancel             |                                       |                                                                                                    |
|                                           |                                         |                                              |                           |                    | Note: The result file can be found in | n the directory names <node name=""> created under</node>                                                         |
|                                           | •                                       |                                              |                           |                    | the user specified directory structur | re, rie File warne is as specified by the user.                                                                   |
|                                           |                                         | ,                                            |                           |                    |                                       | <back next=""> Finish Cancel</back>                                                                               |
| cisco /                                   | AND/                                    |                                              |                           |                    |                                       |                                                                                                    |

### Real-Time Monitoring Tool: Trace and Log Central → Query Wizard (4)

- · Same selection process as in collect files
- Can save queries for future use
- Can set call processing impact level
- · Once query completes, matching file names are displayed similar to Remote Browse
- · Equivalent to platform CLI command file search

| Trace & Log Central      |                       |                          |         |                            |
|--------------------------|-----------------------|--------------------------|---------|----------------------------|
| Trace & Log Central      | ery Result            | Name                     | Size    | Modified                   |
| 🗋 Remote Browse 🛛 🐟 📑    | vnt-cm1c.cisco.com    | SDL001_100_000876.txt.gz | 1386923 | Sun Jan 26 14:38:11 CET 20 |
| Collect Files            | vnt-cm1a.cisco.com    | SDL001_100_000855.txt.gz | 1380095 | Sun Jan 26 10:30:03 CET 20 |
| Query Wizard op          | C UCM                 | SDL001_100_000689.txt.gz | 1390282 | Fri Jan 24 22:29:55 CET 20 |
| Schedule Collection      | 🕈 🛄 Cisco CallManager | SDL001_100_000686.txt.gz | 1389468 | Fri Jan 24 22:10:36 CET 20 |
| - D Local Browse         | - Callogs             | SDL001_100_000884.txt.gz | 1388212 | Sat Jan 18 17:16:37 CET 20 |
| Real Time Trace          | 🗂 sdl                 | 301001_100_000001.txt.gz | 1300212 | Sat Jan 10 17.10.57 CET 20 |
| 🗋 Collect Crash Dump 💩 📑 | vnt-cm1b.cisco.com    |                          |         |                            |
| Collect Install Logs     |                       |                          |         |                            |
| - Audit Logs             |                       |                          |         |                            |
|                          |                       |                          |         |                            |
|                          |                       |                          |         |                            |
|                          |                       |                          |         |                            |
|                          |                       |                          |         |                            |
|                          |                       |                          |         |                            |
|                          |                       |                          |         |                            |
|                          |                       |                          |         |                            |
|                          |                       |                          |         |                            |
|                          |                       |                          |         |                            |
|                          |                       |                          |         |                            |
|                          |                       |                          |         |                            |
|                          |                       |                          |         |                            |
|                          |                       |                          |         |                            |

| Select UCM Services/Applications       |               |                        |                           | Query File Options:                |                                               |                           |                |                                           |                 |   |
|----------------------------------------|---------------|------------------------|---------------------------|------------------------------------|-----------------------------------------------|---------------------------|----------------|-------------------------------------------|-----------------|---|
|                                        | Select all Se | ervices on all Servers |                           | Query Time Options                 | $\bigcirc$                                    |                           |                |                                           |                 |   |
| Name                                   | All Servers   | vnt-cm1a.cisco.com     | vnt-cm1b.cisco.com vnt-cm | .ci      All Available Traces      | (2)                                           |                           |                |                                           |                 |   |
| Cisco CAR Scheduler                    |               |                        |                           | -                                  | $\smile$                                      |                           | Action Options |                                           |                 |   |
| Cisco CAR Web Service                  |               |                        |                           | Absolute Range                     |                                               |                           |                |                                           |                 |   |
| Cisco CDR Agent                        |               |                        |                           |                                    |                                               |                           | $\sim$         |                                           |                 |   |
| Cisco CDR Repository Manager           |               |                        |                           | Select Reference Server Time Zone  | e Client:(GMT+1:0)Central Euro                |                           |                |                                           |                 |   |
| Cisco CDR files on CM server           |               |                        |                           |                                    |                                               |                           |                |                                           |                 |   |
| Cisco CDR files on Publisher Processed |               |                        |                           | From Date/Time                     |                                               |                           |                | Trace Browse                              |                 |   |
| Cisco CTIManager                       |               |                        |                           |                                    |                                               |                           |                |                                           |                 |   |
| Cisco CTL Provider                     |               |                        |                           | To Date/Time                       |                                               |                           |                |                                           |                 |   |
| Cisco CallManager                      | 1             | ×                      | r                         | O Deleting Deserv                  |                                               |                           |                | On Demand Trace Collection                |                 |   |
| Cisco CallManager SNMP Service         |               |                        |                           | O Relative Range                   |                                               |                           |                |                                           | Alsers/makman   |   |
| Cisco Change Credential Application    |               |                        |                           | Files Constated in the last        | 6                                             | - Minutan                 |                |                                           |                 |   |
| Cisco DHCP Monitor Service             |               |                        |                           | Files defierated in the last       |                                               | * Minutes                 |                | Zip Files                                 |                 |   |
| Cisco Device Activation Service        |               |                        |                           |                                    |                                               |                           |                |                                           |                 |   |
| Cisco Dialed Number Analyzer           |               |                        |                           |                                    |                                               |                           |                |                                           |                 |   |
| Cisco Dialed Number Analyzer Server    |               |                        |                           | Search Options                     |                                               |                           |                | Delete Collected Log Files from Server    |                 |   |
| Cisco Directory Number Alias Lookup    |               |                        |                           |                                    |                                               |                           |                |                                           |                 |   |
| Cisco Directory Number Alias Sync      |               |                        |                           | Search String                      | IAppStart I                                   | ✓ Case Sensitive          |                |                                           |                 |   |
| Cisco Extended Functions               |               |                        |                           |                                    |                                               |                           |                | Schedule Download                         |                 |   |
| Cisco Extended Functions Report        |               |                        |                           |                                    |                                               |                           |                | O denedule dominate                       |                 |   |
| Cisco Extension Mobility               |               | 님                      |                           |                                    |                                               |                           |                | Schedule Start Date/Time 1/26/20 - 2:24 P | M 👻             |   |
| Cisco Extension Mobility Application   |               |                        |                           | Call Processing Impact Option      | 15                                            |                           |                | Schedule End Date/Time 1/26/20 - 3:24 P   | M -             | £ |
| Cisco IP Manager Assistant             |               | 님                      |                           | Select Impact Level                | High                                          |                           |                |                                           |                 |   |
| Cisco IP voice Media Streaming App     |               | H                      |                           |                                    |                                               |                           |                |                                           |                 |   |
| Cisco Intercluster Lookup Service      |               | <u> </u>               |                           | This query operation may impact Ca | all Processing. Select the appropriate level. |                           |                |                                           |                 |   |
| Cisco Location Bandwidth Manager       |               | H                      | H                         | Low Least impact on call process   | sing, but slower response time.               |                           |                |                                           |                 |   |
| Cisco Management Agent Service         |               |                        | H                         | High Higher impact on call proces  | ssing, but better response time.              |                           |                |                                           |                 |   |
| LISCO PUSH NOUNCATION SERVICE          |               |                        |                           | u                                  |                                               |                           |                | Reak Next > Reve Over                     | Developed Trans | - |
| < Back Next >                          | Save Query    | Run Query Download     | Trace Cancel              | < Back                             | Next> Save Query Run Que                      | ery Download Trace Cancel |                | Court index oave duery                    | Sownbad trace   |   |

### Real-Time Monitoring Tool: Trace and Log Central $\rightarrow$ Schedule Collection

- Same selection process as in collect files
- Can choose to collect all files or collect matching ones to a • query string

File System CallManager Edit Window Application Help Real Time Monitoring Tool For Cisco Unified Communications Solution 🖌 🦳 Job Status

lob Id

1202140494896

1202140494910

1202140494912

1202140494913

1202140494914

1202140494898

- Zip files option is done on the server side
- Use job status to monitor current jobs
- Upload to SFTP/FTP Servers
- "Collect files generated in the last" only applies to the first collection

System

Server

System Summary 🙀 System Summary

CPU and Memory

Process

🏄 Disk Usage

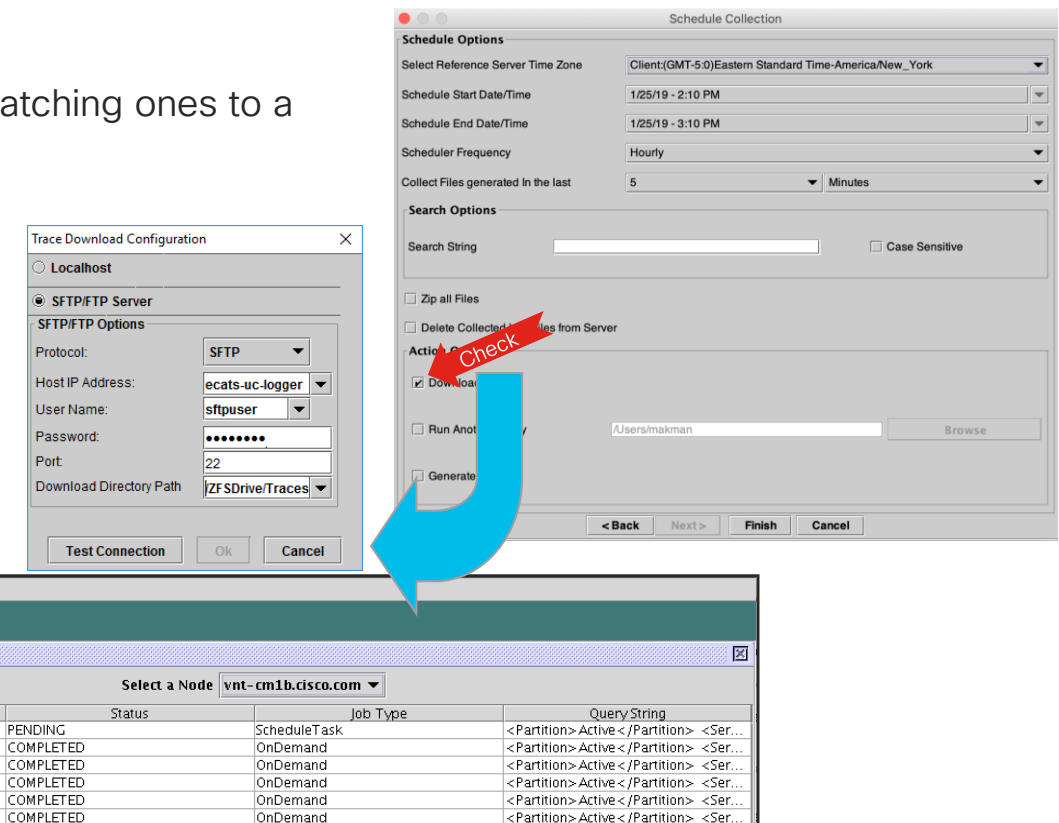

**Best Practice** 

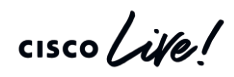

# Trace & Log Central → Schedule Collection Recommendations

#### Publisher

- Cisco Serviceability Reporter
  - AlertReport
  - CallActivitiesReport
  - DeviceReport
  - PPRReport
  - ServerReport
  - ServiceReport

#### CallProcessing Subscriber

- Prog Logs
- Cisco CallManager
- CTI Manager

#### TFTP/MOH

- Cisco TFTP
- Cisco IP Voice Media Streaming App

#### All Nodes

- Cisco Database Layer Monitor
- •Cisco Database Library Trace
- Cisco Database
   Notification Service
- •Cisco Database Replicator Trace
- Cisco RIS Data
- Collector PerfMonLog
- Service Manager
- Event Viewer-
- Application Log
- •Event Viewer-System Log
- •SAR Logs
- Cisco Audit Logs

### Real-Time Monitoring Tool: Trace and Log Central $\rightarrow$ Schedule Collection

- If trace collection server is down and a scheduled job fails there will be an error-level alarm raised at the local server which experienced the problem
- When the collection job resumes it will not go back and collect the trace files since the first failed job, it will only go back up to the scheduled interval

```
Jun 5 04:49:57 sjc-rfd-pub-1 local7 3 : 2: Jun 05
11:49:57.93 UTC : %CCM_TCT-LPMTCT-3-
ScheduledCollectionError: An error occurred while
executing scheduled collection. JobID:1180808534704
Reason:SFTP server 10.3.2.149 not reachable. Scheduled
run #62 App ID:Cisco Trace Collection Service Cluster ID:
Node ID:sjc-rfd-pub-1
```

### Real-Time Monitoring Tool: Trace and Log Central → Real-Time Trace → View Real-Time Data

Enter a Search String

|                                                                                                    | File Content                                                                                                    |
|----------------------------------------------------------------------------------------------------|----------------------------------------------------------------------------------------------------|
| Real Time Trace Option                                                                                  | 08381144.028        06:47:48.509        AppInfo        //SIP/Stack/Info/0x0xcc1b8d98/sipSPISendOptionsRequest: Associated container=0xccedated and the state of the state of the stat |
| Category UCM -                                                                                          | OPTIONS sip:171.70.146.235:5060 SIP/2.0<br>Via: SIP/2.0/TCP 172.18.106.59:5060;branch=z9hG4bK338da533310f7b<br>From: <sip:172.18.106.59>;tag=861358828</sip:172.18.106.59>                                                                                                    |
| Services Cisco CallManager                                                                              | To: <sip:171.70.146.235><br/>Date: Sun, 26 Jan 2020 11:47:48 GMT<br/>Call-ID: ab4a0f80-1eb15e34-32e2ea-3b6a12ac@172.18.106.59</sip:171.70.146.235>                                                                                                    |
| Trace File Type Select a Trace File Type 💌                                                              | User-Agent: Cisco-CUCM12.5                                                                                                    |
| Select a Trace File Type                                                                                | Contact: <sip:172.18.106.59:5060;transport=tcp></sip:172.18.106.59:5060;transport=tcp>                                                                                                    |
| callogs<br>dbl<br>dbnotify                                                                              | Max-Forwards: 0<br>Content-Length: 0                                                                                                    |
| sai                                                                                                    | 08381146.000          06:47:48.509          SIPPingReq          wait          SIPHandler(2,100,183,1)          SIPD           08381147.000          06:47:48.509          AppInfo          SIPSocketProtocol(2,100,251,56)::handleWriteComplete          SIPD           08381146.001          06:47:48.509          AppInfo          //SIP/Stack/Info/0x0/sipSPIAddContextToTable: Added context(0xcb2108f0) with key=[67           08381146.002          06:47:48.509          AppInfo          DET-SDPMsg- sBandwidth:: enabledMask=0x0 as=0 ct=0 tias=0 maxprate=0                                                                                                    |
| If trace compression is enabled, the data seen<br>in this window can be bursty due to buffering of data | 08381146.003  06:47:48.509  AppInfo  DET-SDPMsg- ngroups 0<br>08381146 004  06:47:48 509  AppInfo  DET-SDPMsg- No Session level unrecognized attributes list                                                                                                    |
|                                                                                                    | 08381146.005  06:47:48.509  AppInfo  DET-SDPMsg- nAudio-0, mDTMFP.PayloadNum=()                                                                                                    |
| <back next=""> Finish Cancel</back>                                                                     | 08381146.006 j06:47:48.509 jAppinto jDE1-5DPMsg- nVideo=0<br>08381146.007 j06:47:48.509 jAppinto iDET-SDPMsg- nApp=0                                                                                                    |
|                                                                                                    | Enable Auto-Scrolling Clear Close                                                                                                    |

cisco Me!

52 TECUCC-3000 © 2020 Cisco and/or its affiliates. All rights reserved. Cisco Public

Search

Match case

### Real-Time Monitoring Tool: Trace and Log Central $\rightarrow$ Real-Time Trace $\rightarrow$ Monitor User Event

| I) |                                           |                                                                   |                             |                                                                                                    |                                                                                                    | Alert Description                                                                                                    | 1:                                                        |
|----|-------------------------------------------|-------------------------------------------------------------------|-----------------------------|----------------------------------------------------------------------------------------------------|----------------------------------------------------------------------------------------------------|----------------------------------------------------------------------------------------------------|-----------------------------------------------------------|
|    | Monitor User Event Real Time Trace Option | ×                                                                 |                             |                                                                                                    | 4                                                                                                    | At Fri Jan 25 14:35:15 EST 201<br>vnt-cm1b.cisco.com; the followir<br>LogFileSearchStringFound even                                                                          | 19 on node<br>1g<br>nts                                   |
|    | 2                                         | Monitor User Event Real Time Trace Option                         | X                           | 3<br>Ionitor User Event Options<br>Search Options                                                                                                    | Monitor User Ever                                                                                                    | generated: SearchString: Cnf s<br>encountered in file<br>SDL002_100_001159.txt.gzo A<br>Trace Collection Service Cluste<br>vnt-cm1b.cisco.com TimeStamp<br>14:34:52 EST 2019 | tring<br>ppID : Cisco<br>rID : NodeID :<br>o : Fri Jan 25 |
|    | Nodes Vnt-cm1b.cisco.comCUCM Voice/Video  |                                                                   | Se                          | Search String                                                                                                    |                                                                                                    | ОК                                                                                                    |                                                           |
|    |                                           | Category UCM<br>Services Cisco CaliManager<br>Trace File Type sdl | ✓ Mc     Sel     Fro     To | Monitoring Time<br>Select Reference Server Time Zone<br>From Date/Time<br>To Date/Time                                                                                             | Client.(GMT-5:0)Eastern Standa<br>1/25/19 - 2:26 PM<br>1/25/20 - 3:26 PM                                             | rd Time-America/New_York                                                                                                    |                                                           |
|    |                                           |                                                                   | -Ac<br>Z                    | Action Options                                                                                                    | Server Name 1                                                                                                    | 234                                                                                                    |                                                           |
|    | <back next=""> Finish Cancel</back>       |                                                                   | wa                          | Download File Warning                                                                                                    |                                                                                                    |                                                                                                    |                                                           |
|    |                                           | <back next=""> Finish</back>                                      | Cancel 1.1.<br>2.0.<br>in ( | Waming:<br>1. If trace compression is enabled, then<br>n catching the event after it occurs, du<br>2.Configure the Remote Syslogs for Ci<br>n Cisco Unified Serviceability to send | e might be a delay<br>e to buffering of data.<br>sco Trace Collection Service fron<br>he alarms to Remote Syslog ser | n Alarm Configuration page<br>ver.                                                                                                    |                                                           |
|    |                                           |                                                                   |                             | <                                                                                                    | Back Next> Finish                                                                                                    | Cancel                                                                                                    |                                                           |

Jan 25 14:35:45 vnt-cm1a local7 7 : 3: vnt-cm1a.cisco.com: Jan 25 2019 20:35:45.695 UTC : %UC\_RTMT-4-RTMT\_ALERT: %[AlertName=LogFileSearchStringFound][AlertDetail=#012 At Sun Jan 25 14:34:52 EST 2019 on node , the following LogFileSearchStringFound events generated: #012SearchString : Cnf string encountered in file SDL002\_100\_001159.txt.gzo#012AppID : Cisco Trace Collection Service#012ClusterID : #012NodeID : vntcm1b.cisco.com#012 TimeStamp : Sun Jan 25 14:35:45 EST 2019][AppID=Cisco AMC Service][ClusterID=][NodeID=vnt-cm1a.cisco.com]: RTMT Alert

### Real-Time Monitoring Tool: Monitor User Event $\rightarrow$ Use Case Example

 Problem Statement: I have very crafty UC Admins who manage to create call routing loops via our SIP Trunks between our SME & Leaf Clusters. How can I detect these call routing loops and get notified?

Solution: The Q.850 Cause Code of 25 could be used to detect such conditions. This code is used when a SIP Call is rejected with a 483 Response upon depleting the Max-Forwards count.

#### SIP/2.0 483 Too Many Hops

Via: SIP/2.0/TCP 10.122.224.65:5060;branch=z9hG4bK2638a1fb46f12
From: "Baha Akman" <sip:89915628@10.122.224.65>;tag=172381~7098c01f-c01f-4579-bc5b-6146a650f424-110041506
To: <sip:89915700@172.18.106.59>;tag=13471639
Call-ID: 42b42100-8a41c8f3-2638b-41e07a0a@10.122.224.65
CSeq: 101 INVITE

#### Reason: Q.850; cause=25

We can setup a Monitor User Event job against the CallManager Traces to detect it and notify Admins via an Alert Email / Syslog

### Real-Time Monitoring Tool: Monitor User Event $\rightarrow$ Use Case Example

| Monitor User Event                       | Monitor User Event                       | Monitor User Event           | × |
|------------------------------------------|------------------------------------------|------------------------------|---|
| Monitor User Event Option                | Real Time Trace Option                   | Real Time Trace Option       |   |
|                                          | 2                                        | 3                            |   |
|                                          |                                          |                              |   |
| Need                                     | to Create the<br>toring Job ONE          |                              |   |
|                                          |                                          |                              |   |
| O View Configured Events - Select a Node | Nodes vnt-cm1b.cisco.comCUCM Voice/Video | Services Cisco CallManager 💌 |   |
| Create Events                            |                                          | Trace File Type sdl 🗸        |   |
|                                          |                                          |                              |   |
|                                          |                                          |                              |   |
|                                          |                                          |                              |   |
|                                          |                                          |                              |   |
| <back next=""> Finish Cancel</back>      | Sack Next> Finish C                      | < Back Next > Finish Cancel  |   |

cisco il

### Real-Time Monitoring Tool: Monitor User Event $\rightarrow$ Use Case Example

| Monitor User Event Options                                                                                                    |                                                                                                    |                                     |           |                | _   |
|----------------------------------------------------------------------------------------------------|----------------------------------------------------------------------------------------------------|-------------------------------------|-----------|----------------|-----|
| Search Options                                                                                                    |                                                                                                    |                                     |           |                | -(4 |
|                                                                                                    |                                                                                                    |                                     |           |                |     |
| Search String Reason                                                                                                    | n: Q.850;cause=25                                                                                       |                                     |           | Case Sensitive |     |
| Monitoring Time                                                                                                    |                                                                                                    |                                     |           |                |     |
| Select Reference Server Time Zone                                                                                                    | Client:(GMT-5:0)Easte                                                                                   | ern Standard Tim                    | e-America | New_York       |     |
| From Date/Time                                                                                                    | 2/15/17 - 4:58 PM                                                                                       |                                     |           |                |     |
| To Date/Time                                                                                                    | 2/15/18 - 5:58 PM                                                                                       |                                     |           |                |     |
| Local Syslog     Remote Syslog     Download File                                                                                                    | Server Name                                                                                             |                                     |           |                |     |
| Warning                                                                                                    |                                                                                                    |                                     |           |                |     |
| Warning:<br>1. If trace compression is enabled,<br>in catching the event after it occurs,<br>2.Configure the Remote Syslogs for<br>in Cisco Unified Serviceability to ser | here might be a delay<br>due to buffering of data.<br>Cisco Trace Collection<br>Id the alarms to Remote | Service from Alar<br>Syslog server. | m Configu | ration page    |     |
|                                                                                                    |                                                                                                    |                                     |           |                |     |

Cheo

Jan 26 08:33:59 vnt-cm1a local7 4 : 1094: vnt-cm1a.cisco.com: Jan 26 2020 13:33:59.620 UTC : %UC\_RTMT-4-RTMT\_ALERT: %[AlertName=LogFileSearchStringFound][AlertDetail=#012 At Sun Jan 26 08:33:59 EST 2020 on node vnt-cm1b.cisco.com, the following LogFileSearchStringFound events generated: #012SearchString : Reason: Q.850; cause=25 string encountered in file SDL002\_100\_001369.txt.gzo#012AppID : Cisco Trace Collection Service#012ClusterID : #012NodeID : vnt-cm1b.cisco.com#012 TimeStamp : Sun Jan 26 08:33:48 EST 2020][AppID=Cisco AMC Service][ClusterID=][NodeID=vnt-cm1a.cisco.com]: RTMT Alert

### Real-Time Monitoring Tool: Trace and Log Central IOWait Throttling

- Customized via clusterwide RISDC service parameters
- Warning is displayed on all on-demand operations

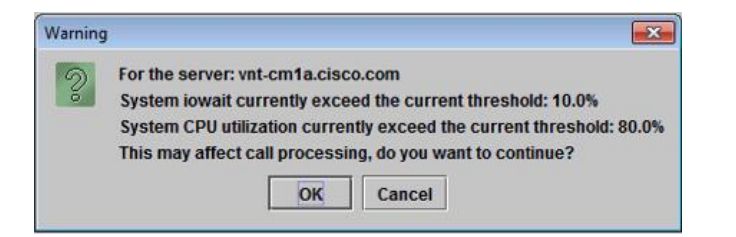

| - Select Server and Service                                                                                                    |                                             |        |
|----------------------------------------------------------------------------------------------------|---------------------------------------------|--------|
| Server* 14.86.10.10 (Active)                                                                                                    |                                             |        |
| Service* Cisco RIS Data Collector (Active)                                                                                                    |                                             |        |
| All parameters apply only to the current server except param                                                                                                    | eters that are in the Clusterwide group(s). |        |
| TIC Throttling Enabled *                                                                                                    | True                                        | True   |
| The finite finit | Inde                                        | - Inde |
| TLC Throttling IOWait Goal *                                                                                                    | 50                                          | 55     |
| TLC Throttling CPU Goal *                                                                                                    | 50                                          | 80     |
| TLC Throttling Polling Delay_*                                                                                                    | 250                                         | 250    |
| TLC Throttling SFTP Maximum Delay *                                                                                                    | 5000                                        | 5000   |

# Unified CM Serviceability Trace Configuration

Cannot change the Trace Destinations

Each service/application has fixed destination under activelogs partition

RTMT trace and log central uses the service's name to access trace/log files

Virtualized Unified CM Disk Size can be increased via ciscocm.vmware-disk-size-reallocation-1.0.cop.sgn Required for Unified CM 8.6 & 9.1 NOT required for Unified CM 10+

 Log partition monitor service monitors the common partition where trace/log files are placed

You can configure the following information parameters in alert central in RTMT:

LogPartitionLowWaterMarkExceeded – disk space utilization level at which log partition monitoring stops purging log files; level ranges exist from 10 – 90 percent; default equals 90 percent; configuration must be lower than high watermark

LogPartitionHighWaterMarkExceeded – disk space utilization level at which log partition monitoring starts purging log files; level ranges exist from 15 – 95 percent; default equals 95 percent

• In order to minimize unnecessary IO impact avoid hitting the LogPartitionHighWaterMark

Control the maximum number files and maximum file size trace configuration

| 📅 Alert Central                           |         |               |              |
|-------------------------------------------|---------|---------------|--------------|
| System Voice/Video IM and Presence Custom |         |               |              |
| Alert Name                                | Enabled | In Safe Range | Alert Action |
| LogPartitionHighWaterMarkExceeded         | Enabled | N/A           | Default      |
| LogPartitionLowWaterMarkExceeded          | Enabled | N/A           | Default      |

# Real-Time Monitoring Tool: Syslog Viewer

- System logs
  - messages log file contains OS logs, platform agents logs
- Application logs
  - CiscoSyslog log file contains Alarms from most Cisco Unified CallManager Alarm Catalogs
  - AlternateSyslog (8.6+) log file contains certain Unified CM Alarm Catalogs such as Phones
- Security logs
  - secure log file contains security-related messages such as all login attempts to the platform and other internal process executions at privileged level
- OS syslogd will drop messages if the system is overloaded. Unified CM 10.X+ utilizes rsyslogd
  - Jun 8 17:38:54 azo-cm-uc syslog 1 nbslogpd[4456]: 104 messages were dropped
  - Feb 16 04:02:01 vnt-cm1c syslog 6 rsyslogd-2177:imuxsock begins to drop messages from pid 16915 due to rate-limiting

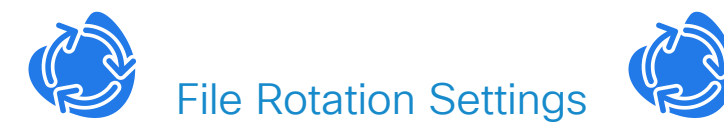

Each File Can Grow Up to 5 MB and Rotated 4 Times

# Real-Time Monitoring Tool: Syslog Viewer

| 🖷 Cisco Unified Real Time Monitorir   | ng Tool (Currently L    | ogged into: vnt-cm1a     | a.cisco.com)      |             |                                                                                                    |                       |              |             | _                  |           | ×                          |           |              |                       |             |                |    |
|---------------------------------------|-------------------------|--------------------------|-------------------|-------------|----------------------------------------------------------------------------------------------------|-----------------------|--------------|-------------|--------------------|-----------|----------------------------|-----------|--------------|-----------------------|-------------|----------------|----|
| <u>File System Voice/Video Analys</u> | sisManager IM an        | d Presence <u>E</u> dit  | <u>W</u> indow Ap | plication H | elp                                                                                                    | Filter Options        |              |             |                    |           | )                          | ×         |              |                       |             |                |    |
| Real Time Monitoring To               | O For Cisco Unified     | I Communications Solut   | ions              |             |                                                                                                    | Filter Options        |              |             |                    | Show      | / Detail                   |           |              |                       |             |                | ×  |
| System                                | SysLog View             | er                       |                   |             |                                                                                                    | Filter Inverse        |              |             |                    |           | a                          |           |              |                       |             |                |    |
| System Summary                        |                         |                          |                   |             | Select a Node vnt-cm1b.cisco.com 💌                                                                        | Severity:             |              |             | All                | Da<br>M   | ate:<br>achine Name:       |           |              | Feb 15 15<br>vnt-cm1b | 5:30:02     |                |    |
| Server<br>_ 🖳 CPU and Memory          | System Logs             |                          |                   |             |                                                                                                    | Process:              |              |             | platform           | Se<br>Pi  | everity:<br>rocess:        |           |              | Error<br>platform     |             |                |    |
| - SProcess                            | • Archive               |                          |                   |             |                                                                                                    | Machine Name          | e:           |             | All                | M         | essage:                    |           |              |                       |             |                | 41 |
| - 🛃 Disk Usage                        | Application Lo          | 5                        |                   |             |                                                                                                    | Message:              |              |             | All                | : T       | he domain na               | me server | r is now rea | achable. Th           | e DNS watch | n dog          |    |
| Critical Services                     | Security Logs           | .90                      |                   |             |                                                                                                    | From Date/Tim         | ie:          |             |                    | au re:    | tomatically res<br>achable | stans NSC | D service    | when DNS              | goes from n | ot reachable t | 2  |
| Performance<br>Performance            |                         |                          |                   |             |                                                                                                    | To Date/Time:         |              |             |                    |           |                            |           |              |                       |             |                |    |
| Performance Log Viewer                |                         |                          |                   |             |                                                                                                    |                       |              |             |                    |           |                            |           |              |                       |             |                |    |
| Tools                                 | Date<br>Feb 14 21:30:02 | Machine Name<br>vnt-cm1b | Severity          | Process     | The domain name server is now reachable. The DNS watch dog aut                                            |                       | ОК           | Apply       | Clear              | Can       |                            |           |              |                       |             |                |    |
|                                       | Feb 14 22:30:17         | vnt-cm1b                 | Error             | platform    | : Domain name server is unreachable                                                                       | I                     |              |             |                    |           |                            |           |              |                       |             |                |    |
|                                       | Feb 14 23:00:02         | vnt-cm1b                 | Error             | platform    | : The domain name server is now reachable. The DNS watch dog auto<br>: Domain name server is upreachable. | matically restarts NS | CD service w | hen DNS goe | s from not reachab | le to rea |                            |           |              |                       |             |                |    |
| Job Status                            | Feb 15 08:30:02         | vnt-cm1b                 | Error             | platform    | The domain name server is now reachable. The DNS watch dog auto                                           | matically restarts NS | CD service w | hen DNS aoe | s from not reachab | le to rea |                            |           |              |                       |             |                |    |
| SysLog Viewer                         | Feb 15 15:00:17         | vnt-cm1b                 | Error             | platform    | : Domain name server is unreachable                                                                       | ,                     |              |             |                    |           |                            |           |              |                       |             |                | _  |
| - 🛃 VLT                               | Feb 15 15:30:02         | vnt-cm1b                 | Error             | platform    | : The domain name server is now reachable. The DNS watch dog auto                                         | matically restarts NS | CD service w | hen DNS goe | s from not reachab | le to rea |                            |           |              |                       |             |                | _  |
| AuditLog Viewer                       |                         |                          |                   |             |                                                                                                    |                       |              |             |                    |           |                            | +         | +            | Ð                     | Close       |                |    |
|                                       |                         |                          |                   |             |                                                                                                    |                       |              |             |                    |           |                            |           |              |                       |             |                |    |
|                                       |                         |                          |                   |             |                                                                                                    |                       |              |             |                    |           |                            |           |              |                       |             |                |    |
|                                       |                         |                          |                   |             |                                                                                                    |                       |              |             |                    |           |                            |           |              |                       |             |                |    |
|                                       |                         |                          |                   |             |                                                                                                    |                       |              |             |                    |           |                            |           |              |                       |             |                |    |
| 000000                                |                         |                          |                   |             |                                                                                                    |                       |              |             |                    |           |                            |           |              |                       |             |                |    |
|                                       |                         |                          |                   |             |                                                                                                    |                       |              |             |                    |           |                            |           |              |                       |             |                |    |
|                                       |                         |                          |                   |             |                                                                                                    |                       |              |             |                    |           |                            |           |              |                       |             |                |    |
| 00000                                 |                         |                          |                   |             |                                                                                                    |                       |              |             |                    |           |                            |           |              |                       |             |                |    |
|                                       |                         |                          |                   |             |                                                                                                    |                       |              |             |                    |           |                            |           |              |                       |             |                |    |
| Voice/Video                           |                         |                          |                   |             |                                                                                                    |                       |              |             |                    |           |                            |           |              |                       |             |                |    |
| AnalysisManager                       |                         |                          |                   |             | Refresh Clear Filter Clear Filter Fin                                                                     | d Save                |              |             |                    |           |                            |           |              |                       |             |                |    |
| IM and Presence                       |                         |                          |                   |             |                                                                                                    |                       |              |             |                    |           |                            |           |              |                       |             |                |    |
| Trace & Log Central Alert Cen         | entral 📄 🧮 Real T       | lime Data 🛛 🗂 Sys        | Log Viewer        |             |                                                                                                    |                       |              |             |                    |           |                            |           |              |                       |             | 60             |    |

# Real-Time Monitoring Tool: AuditLog Viewer

- AuditApp Logs
  - Application Level Audit Logs

activelog audit/AuditApp/Audit\*.log

- Enabled via Cisco Unified Serviceability
   →Tools → Audit Log Configuration
- Can send to Dedicated Remote Syslog

| Status<br>Deady          |                    |    |               |                   |       |   |
|--------------------------|--------------------|----|---------------|-------------------|-------|---|
| Select Server            |                    |    |               |                   |       |   |
| Gerver* vnt-cm1a.cisco.c | omCUCM Voice/Video | Go |               |                   |       |   |
| Apply to All Nodes       |                    |    |               |                   |       |   |
| Application Audit Log Se | ettings            |    |               |                   |       |   |
| Finder Settings          | a                  |    |               |                   |       |   |
| Enable Purging           | 9                  |    |               |                   |       |   |
| Enable Log Rota          | ation              |    |               |                   |       |   |
| Detailed Audit L         | ogging             |    |               |                   |       |   |
|                          |                    |    |               |                   |       |   |
| Remote Syslog            |                    |    |               |                   |       |   |
| Server Name <sup>1</sup> |                    |    | Remote Syslog | Audit Event Level | Error | 0 |
| Jutput Fottings          |                    |    |               |                   |       |   |
| Maximum No. of Files     | 5* 250             |    |               |                   |       |   |
| Maximum File Size (N     | 4B)* -             |    |               |                   |       |   |
| Haximani The Size (i     | 2                  |    |               |                   |       |   |

- vos Logs
  - Operating System Level Audit Logs

activelog audit/vos/vos-audit.log\*

Enabled via Admin CLI

utils auditd enable

- OS Level Audit Logs are also forwarded to syslog/messages file
  - No Flooding in
  - 11.5(1)SU7
  - 12.5(1)SU2

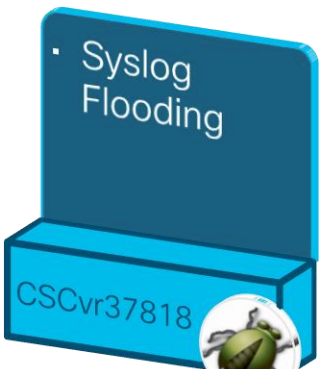

# Real-Time Monitoring Tool: AuditLog Viewer

| AuditLog Viewer         |                    |                                       |             |                       |                     |              |                    |           |                     |         |
|-------------------------|--------------------|---------------------------------------|-------------|-----------------------|---------------------|--------------|--------------------|-----------|---------------------|---------|
|                         |                    | Select a No                           | ode vnt-cm1 | a.cisco.com           | -                   |              |                    |           | - Auto F            | Refresh |
|                         |                    |                                       |             |                       |                     |              |                    |           |                     |         |
| Logs                    |                    |                                       |             |                       | Data: 0             | 6/00/2010    | 17.40.30 450       |           |                     |         |
| Audit0000084.log        |                    |                                       |             |                       |                     | 0/03/2013    | 17.40.30.433       |           |                     |         |
|                         |                    |                                       |             |                       | UserID:             | makman       |                    |           |                     |         |
|                         |                    |                                       |             |                       | ClientA             | ddress: 20   | 01.420.008.100     | 1.0.0.0   | ).cd                |         |
|                         |                    |                                       |             |                       |                     |              | 01.420.0000.100    | 1.0.0.0   |                     |         |
|                         |                    |                                       |             |                       | Severit             | y: Notice    |                    |           |                     |         |
| Audit0000088.log        |                    |                                       |             |                       | EventT              | vpe: Devic   | eUpdate            |           |                     |         |
| Audit0000089.log        |                    |                                       |             |                       |                     |              |                    |           |                     |         |
| Cisco Unified OS Logs   |                    |                                       |             |                       | Resour              | ceaccesse    | ea: CUCMAamin      |           |                     |         |
| Date                    | LisariD            | ClientAddress                         | Severity    |                       | EventS <sup>.</sup> | tatus: Suco  | cess               |           |                     |         |
| 06/09/2019 17:40:19.311 | axl                | 2001:420:27c2:106:b1ac:81a4:90d3:3520 | Error U     | lserl ogc             | Compu               | loon/Evont   | · No               |           |                     |         |
| 06/09/2019 17:40:19.314 | axl                | 2001:420:27c2:106:b1ac:81a4:90d3:3520 | Info U      | IserAcce              | Compu               | ISOTYEVEIIL  | . NO               |           |                     |         |
| 06/09/2019 17:40:19.369 | axl                | 2001:420:27c2:106:b1ac:81a4:90d3:3520 | Error U     | lserLogg              | AuditCa             | ategory: Ac  | dministrativeEvent |           |                     |         |
| 06/09/2019 17:40:19.370 | axl                | 2001:420:27c2:106:b1ac:81a4:90d3:3520 | Info U      | lserAcc               | Compo               | nontID: Cid  | co CLICM Admin     | istration | CorrolationID :     |         |
| 06/09/2019 17:40:19.427 | axl                | 2001:420:27c2:106:b1ac:81a4:90d3:3520 | Error U     | lserLoc               | Compo               | nenud. Gi    |                    | ISUAUOI   | r correlationid .   |         |
| 06/09/2019 17:40:19.429 | axl                | 2001:420:27c2:106:b1ac:81a4:90d3:3520 | Info U      | lserAc                | AuditDe             | etails: CAL  | mode or CAL val    | ue of Pł  | none with MAC       |         |
| 06/09/2019 17:40:19.503 | axl                | 2001:420:27c2:106:b1ac:81a4:90d3:3520 | Error U     | lserLo                | oddroc              |              | AFFRE has not h    | oon mo    | dified              |         |
| 06/09/2019 17:40:19.505 | axi                | 2001:420:2762:106:b1ac:81a4:9003:3520 | Into U      | Iser/                 | audres              | 5-000000     | JAF JDL Has Hot D  | een mo    | uneu                |         |
| 06/09/2019 17:40:19:561 | axi                | 2001:420:2762:106:b1ac:81a4:90d3:3520 | Info II     |                       | App ID:             | Cisco Tor    | ncat               |           |                     |         |
| 06/09/2019 17:40:19.620 | axl                | 2001:420:27c2:106:b1ac:81a4:90d3:3520 | Error U     | lse ag                | Clustor             | יסו          |                    |           |                     |         |
| 06/09/2019 17:40:19.629 | axl                | 2001:420:27c2:106:b1ac:81a4:90d3:3520 | Info U      | ls Acces              | Cluster             | л <b>D</b> . |                    |           |                     |         |
| 06/09/2019 17:40:24.212 | spark-call-connect | 10.122.249.100                        | Info U      | ls rAccess            | Node II             | D: vnt-cm1   | a.cisco.com        |           |                     |         |
| 06/09/2019 17:40:29.260 | makman             | 2001:420:c0c8:1001:0:0:0:cd           | Info U      | erAccess              |                     |              |                    |           |                     |         |
| 06/09/2019 17:40:30.384 | CCMAdministrator   | 172.18.107.119                        | Info U      | lserAccess            |                     | Cisco AXL    | Success            | No        | AdministrativeEvent | Cisco   |
| 06/09/2019 17:40:30.459 | makman             | 2001:420:c0c8:1001:0:0:0:cd           | Notice D    | DeviceUpdate          |                     | CUCMAdmin    | Success            | No        | AdministrativeEvent | Cisco   |
| 06/09/2019 17:40:30.505 | makman             | 2001:420:c0c8:1001:0:0:0:cd           | Notice G    | eneralConfiguration   | onUpdate            | CUCMAdmin    | Success            | No        | AdministrativeEvent | Cisco   |
| 06/09/2019 17:40:30.505 | makman             | 2001:420:0068:1001:0:0:0:0:0          | Notice G    | eneralConfiguration   | onUpdate            | CUCMAdmin    | Success            | NO        | AdministrativeEvent | Cisco   |
| 06/09/2019 17:40:30:505 | makman             | 2001:420:c0c8:1001:0:0:0:cd           | Notice G    | Ceneral Configuration | onlindate           | CUCMAdmin    | Success            | No        | AdministrativeEvent | Cisco   |
| 06/09/2019 17:40:30.505 | makman             | 2001:420:c0c8:1001:0:0:0:cd           | Notice G    | eneralConfiguration   | onUpdate            | CUCMAdmin    | Success            | No        | AdministrativeEvent | Cisco   |
| 06/09/2019 17:40:30.506 | makman             | 2001:420:c0c8:1001:0:0:0:cd           | Notice G    | eneralConfiguration   | onUpdate            | CUCMAdmin    | Success            | No        | AdministrativeEvent | Cisco   |
| 06/09/2019 17:40:30.506 | makman             | 2001:420:c0c8:1001:0:0:0:cd           | Notice G    | GeneralConfiguration  | onUpdate            | CUCMAdmin    | Success            | No        | AdministrativeEvent | Cisco   |
| 06/09/2019 17:40:30.677 | makman             | 2001:420:c0c8:1001:0:0:0:cd           | Info U      | IserAccess            |                     | CUCMAdmin    | Success            | No        | AdministrativeEvent | Cisco   |
| 06/09/2019 17:40:30.743 | CCMAdministrator   | 172.18.107.119                        | Info U      | lserAccess            |                     | Cisco AXL    | Success            | No        | AdministrativeEvent | Cisco   |
| 06/09/2019 17:41:11.707 | axl                | 2001:420:27c2:106:b1ac:81a4:90d3:3520 | Info U      | lserLogging           |                     | Cisco Tomcat | Success            | No        | CriticalEvent       | Cisco   |
| 06/09/2019 17:41:11.709 | axl                | 2001:420:27c2:106:b1ac:81a4:90d3:3520 | Info U      | IserLogging           |                     | Cisco Tomcat | Success            | No        | CriticalEvent       | Cisco   |
| 06/09/2019 17:41:11.709 | axi                | 2001:420:27c2:106:b1ac:81a4:90d3:3520 | Info U      | IserLogging           |                     | Cisco Tomcat | Success            | No        | CriticalEvent       | Cisco   |
| 06/09/2019 17:41:11.710 | axi                | 2001:420:27c2:106:b1ac:81a4:90d3:3520 | Info U      | IserLogging           |                     | Cisco Tomcat | Success            | NO        | CriticalEvent       | Cisco   |
| 17:41:11.711            | d.X.I              | 2001.420.27C2:100.D1ac.61a4.9003:3520 | 0           | iserLogging           |                     | cisco romcat | Success            | NO        | Criticalevent       | cisco.  |
|                         |                    |                                       |             |                       |                     |              |                    |           |                     |         |
|                         |                    | Refresh                               | Clear Fil   | Clear F               | Iter                | nd Save      |                    |           |                     |         |

21

# Real-Time Monitoring Tool: Device Search

- · Use device search to find out last activities of devices
  - When they last registered, failed over, failed back, unregistered

cisco / il

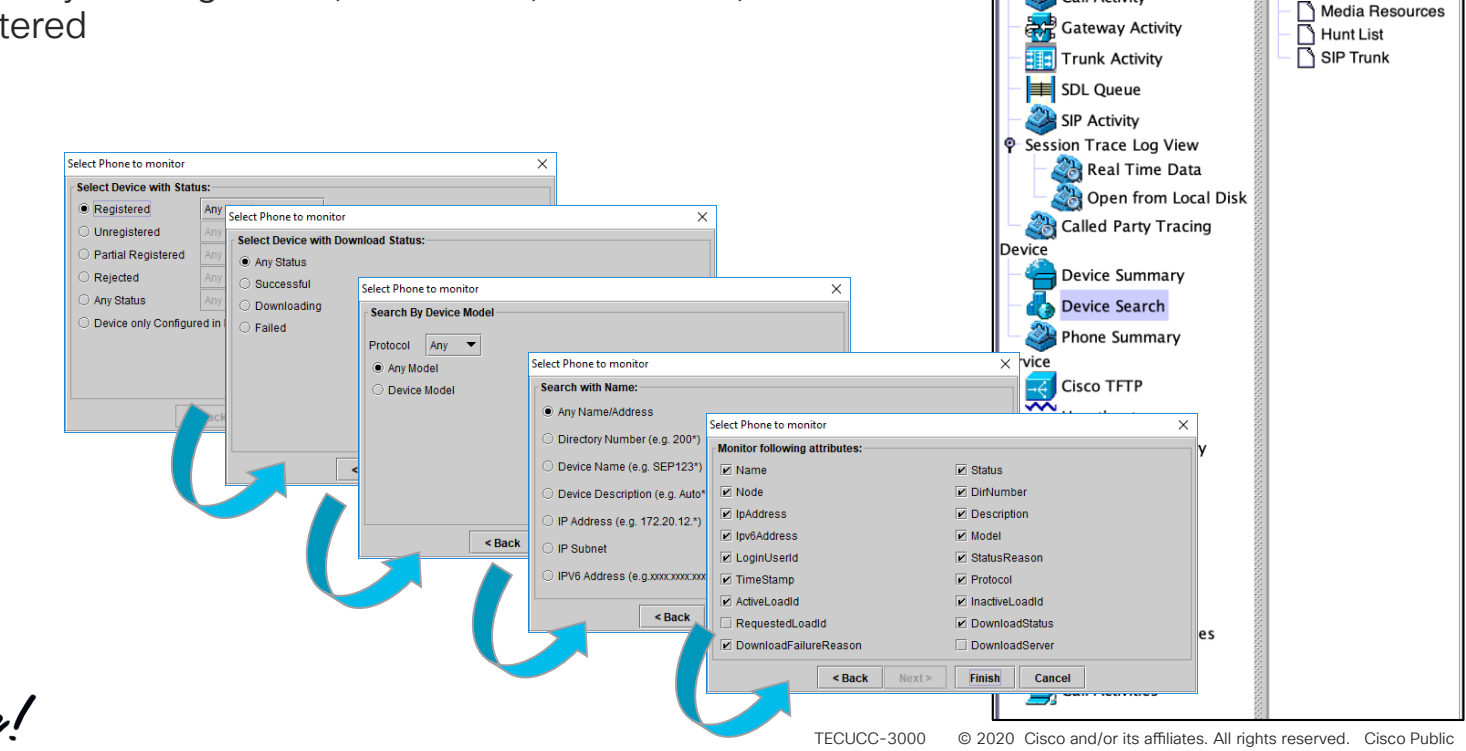

🖣 🦳 Device Search

Phone

VNT-CM1A-Cluster

Gateway Devices

Noice Mail Devices

63

H323 Devices

CTI Devices

System

CallProcess

Voice/Video

Voice and Video Summary

Call Activity

🙀 Voice and Video Summary

# Real-Time Monitoring Tool: Device Search

|                        | Name     | Status       | Node      | DirNumber       | IpAddress | Model      | LoginUs | StatusReason         | TimeStamp            | Protocol |
|------------------------|----------|--------------|-----------|-----------------|-----------|------------|---------|----------------------|----------------------|----------|
| Phone Phone            | SEP00097 | Registered   | 10.3.90.6 | 59003-Registere | 10.3.92.6 | Cisco 7960 | N/A     | N/A                  | 05:46:49 PM 05/28/07 | SCCP     |
| — 🗋 Gateway Devices    | SEP00097 | Unregistered | 10.3.90.5 | 59003-UnRegist  | 10.3.92.6 | Cisco 7960 | N/A     | DeviceInitiatedReset | 02:47:13 PM 05/28/07 | SCCP     |
| – 🗋 H323 Devices       |          |              |           |                 |           |            |         |                      |                      |          |
| - 🗋 CTI Devices        |          |              |           |                 |           |            |         |                      |                      |          |
| – 🗋 Voice Mail Devices |          |              |           |                 |           |            |         |                      |                      |          |
| — 🗋 Media Resources    |          |              |           |                 |           |            |         |                      |                      |          |
| – 🗋 Hunt List          |          |              |           |                 |           |            |         |                      |                      |          |
| SIP Trunk              |          |              |           |                 |           |            |         |                      |                      |          |
| _                      |          |              |           |                 |           |            |         |                      |                      |          |

Same information about devices can be found via platform CLI commands

show risdb query or show risdb list

- RISDB query can be saved in to a file and can be downloaded or viewed via "file view platform/cli/<filename>" command
- Timestamp is in RTMT client's timezone

#### Unified CM 10.0+

### Real-Time Monitoring Tool: Device Search SIP Trunk Detailed Service Status

| <u> </u> | Device Search      |                   |              |             |                       |          |           |            |         |                  | X                                                     |
|----------|--------------------|-------------------|--------------|-------------|-----------------------|----------|-----------|------------|---------|------------------|-------------------------------------------------------|
|          | NT-CM1A-Cluster    | Name              | Status       | Node        | IpAddress             | lpv6Addr | Model     | Descripti  | StatusR | % Of Ser         | Duration                                              |
| ΓĻ       | ) Phone            | IT-SME-EMEAR APAC | Full Service | vnt-cm1c.ci | 172.18.106            | N/A      | SIP Trunk | Cisco IT S | N/A     | 100 %            | Time In Full Service: 0 day 10 hours 43 minutes       |
| ΗL       | Gateway Devices    | IT-SME-RTP        | Partial Serv | vnt-cm1c.ci | 172.18.106            | N/A      | SIP Trunk | Cisco IT S | N/A     | 75 %             | Time not in Full Service: 25 days 2 hours 23 minutes  |
|          | BH323 Devices      | IT-SME-SJC        | Full Service | vnt-cm1c.ci | <del>172.18.106</del> | N/A      | SIP Trunk | Cisco IT S | N/A     | 100 %            | Time In Full Service: 2 days 6 hours 22 minutes       |
| - C      | CTI Devices        | IT-SME-EMEAR-APAC | No Service   | vnt-cm1a.ci | 172.18.106            | N/A      | SIP Trunk | Cisco IT S | N/A     | 0 %              | Time not in Full Service: 65 days 11 hours 16 minutes |
|          | Voice Mail Devices | IT-SME-SJC        | No Service   | vnt-cm1a.ci | 172.18.106            | N/A      | SIP Trunk | Cisco IT S | N/A     | 0 %              | Time not in Full Service: 65 days 11 hours 16 minutes |
| Ē        | Media Resources    | IT SME EMEAR APAC | Full Service | vnt-cm1b.ci | 172.18.106            | N/A      | SIP Trunk | Cisco IT S | N/A     | 100 %            | Time In Full Service: 0 day 10 hours 43 minutes       |
| l ř      | HuntList           | IT-SME-RTP        | Partial Serv | vnt-cm1b.ci | 172.18.106            | N/A      | SIP Trunk | Cisco IT S | N/A     | 75 %             | Time not in Full Service: 25 days 2 hours 23 minutes  |
|          |                    | IT-SME-SJC        | Full Service | vnt-cm1b.ci | 172.18.106            | N/A      | SIP Trunk | Cisco IT S | N/A     | <del>100 %</del> | Time In Full Service: 1 day 2 hours 52 minutes        |
| L        |                    |                   |              |             |                       |          |           |            |         |                  |                                                       |
|          |                    |                   |              |             |                       |          |           |            |         |                  |                                                       |

### The only way to see a SIP Trunk's Real Time Service Status per node

| Destination IP Address | Destination Status | Destination StatusReason | Destination Time UP/DOWN            |
|------------------------|--------------------|--------------------------|-------------------------------------|
| 4.100.24.219           | UP                 |                          | Time Up: 0 day 2 hours 37 minutes   |
| 54.100.36.182          | UP                 |                          | Time Up: 0 day 2 hours 37 minutes   |
| 54.100.36.183          | UP                 |                          | Time Up: 0 day 12 hours 47 minutes  |
| 4.100.24.220           | DOWN               | local=2                  | Time Down: 0 day 2 hours 37 minutes |
|                        |                    |                          |                                     |

- Click on a Trunk running on a Node to see Detailed Status
  - Status Shown per destination from a Unified CM node's perspective
  - StatusReason maps to SIPTrunkOOS Alarm Definition Reasons
    - Local=2  $\rightarrow$  local SIP stack is not able to create a socket connection with the remote peer
    - Remote=503  $\rightarrow$  "503 Service Unavailable" a standard SIP RFC error code received

- Applicable only to SIP Trunks where OPTIONS Ping is enabled
- Historical SIP Trunk Status available via CallManager Alarms
  - SIPTrunkOOS, SIPTrunkISV, SIPTrunkPartiallyISV

### Real-Time Monitoring Tool: Analysis Manager Overview

- A Client Application in the Real Time Monitoring Tool (RTMT)
- Provides a Single User Interface for Troubleshooting Functions Across the following UC Products:

Cisco Unified Communications Manager Cisco Unified Communications Manager Business Edition Cisco Unified Unity Connection Cisco Unified Presence Cisco Unified Contact Center Express Cisco Unified Voice Portal Cisco Unified Contact Center Enterprise Cisco IOS Voice Gateways via ACS

## Agenda

Serviceability Tools Overview

Real-Time Monitoring Tool (RTMT) Cisco Unified Operating System GUI Cisco Unified Operating System CLI

- Troubleshooting Methodology
   Problem Description
- Troubleshooting Case Studies
   Dropped Call
   No One Answers the Phone
   Unable to Place Calls
   Call Drops After Answering

Cisco Serviceability Reports Cisco Unified Reporting Serviceability APIs

Information Collection

Video Encryption Not Working One-Way Audio ActiveControl Not Working on Jabber 12.5 Video Call Immediately Drops

- Understanding and Troubleshooting Unified CM Throttling Events
- Troubleshooting Database Replication

cisco ive!

TECUCC-3000 © 2020 Cisco and/or its affiliates. All rights reserved. Cisco Public

# **Cisco Unified OS GUI**

- Displays basic OS-level information
  - List cluster nodes
  - Show hardware information (CPU type, installed memory, RAID controller status)
  - View IP addressing and network statistics
  - List installed software (including all COP files)-shows active and inactive versions
  - Display system-level statistics (CPU/memory/disk utilization)
  - Displays TCP/IP Port usage (IP Preferences)

# **Cisco Unified OS GUI**

- Allows configuration of platform-level settings
  - IP addressing or Hostname information
  - NTP server and time configuration
  - SMTP server address (used for OS-level notifications such as certificate expirations)
  - Reset, restart, and switch version of the server
- Configuration of platform security settings
  - Manage certificates (upload, download, generate)
  - Bulk Certificate Management (Import, Export, Consolidate)
  - Configure certificate monitor notifications
  - Certificate Revocation Setting (OCSP)
  - Configure IPSEC policies
  - Upload Customized Logon Message

# **Cisco Unified OS GUI**

- Software Installation
  - Install COP files or upgrade unified CM software
- 👂 🔹 CUCM 12.5+ Install/Upgrade Cluster (aka Simple Upgrades) 👍
- TFTP file management
  - Upload or delete files from the TFTP directory (e.g., RingList.xml)
  - Device Load Management available in 11.X+
    - Allows easy clean up of Device Loads that are Not In Use
- Ping from the server
  - Useful for troubleshooting IP connectivity issues from the server
  - Can validate IPSEC connections

| CISCO Unified Operating System Administration<br>For Cisco Unified Communications Solutions |                          |  |  |  |  |  |  |  |
|---------------------------------------------------------------------------------------------|--------------------------|--|--|--|--|--|--|--|
| Show      Settings      Security                                                            | Software Upgrades        |  |  |  |  |  |  |  |
|                                                                                             | Install/Upgrade          |  |  |  |  |  |  |  |
| Cisco Unified O                                                                             | Install/Upgrade Cluster  |  |  |  |  |  |  |  |
| System version: 12.5.1.100<br>VMware Installation: 4 vCP                                    | Reboot Cluster           |  |  |  |  |  |  |  |
|                                                                                             | TFTP File Management     |  |  |  |  |  |  |  |
|                                                                                             | Device Load Management   |  |  |  |  |  |  |  |
|                                                                                             | Customized Logon Message |  |  |  |  |  |  |  |
|                                                                                             | Branding                 |  |  |  |  |  |  |  |

# Introduction to CUCM 12.5 Simple Upgrades

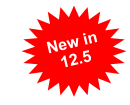

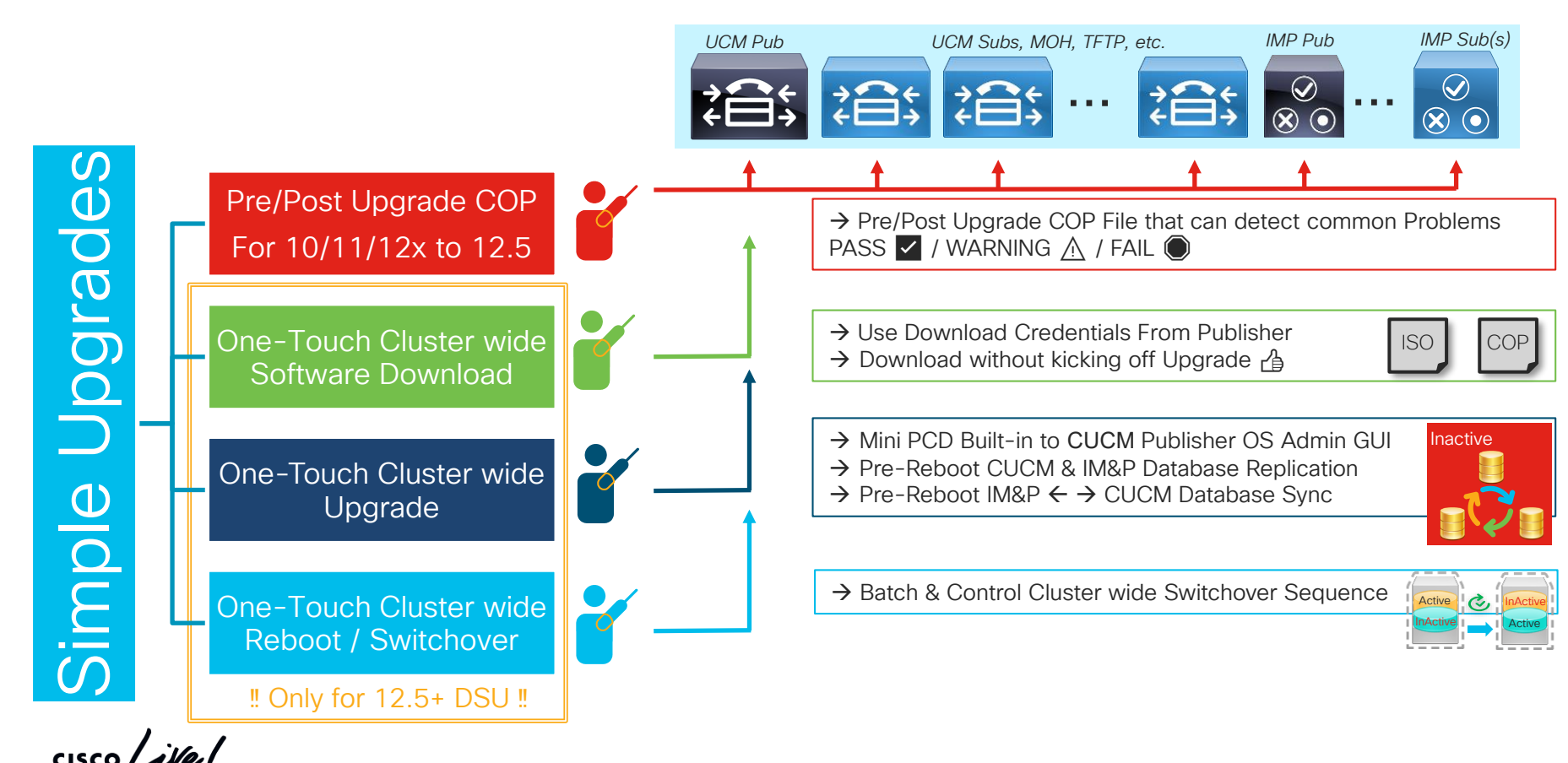

# Pre / Post Upgrade Check COP Files aka. Upgrade Readiness COP file

- "Living" COP Files Posted on CCO
- Automate several pre/post Upgrade checklist tasks
  - Source CUCM 10.X,11.X, 12.X
  - Targeted for CUCM 12.5
  - → ciscocm.preUpgradeCheck-00XXX.cop.sgn
     → ciscocm.postUpgradeCheck-00XXX.cop.sgn
  - Checks are executed at the time of COP Installation on each node.

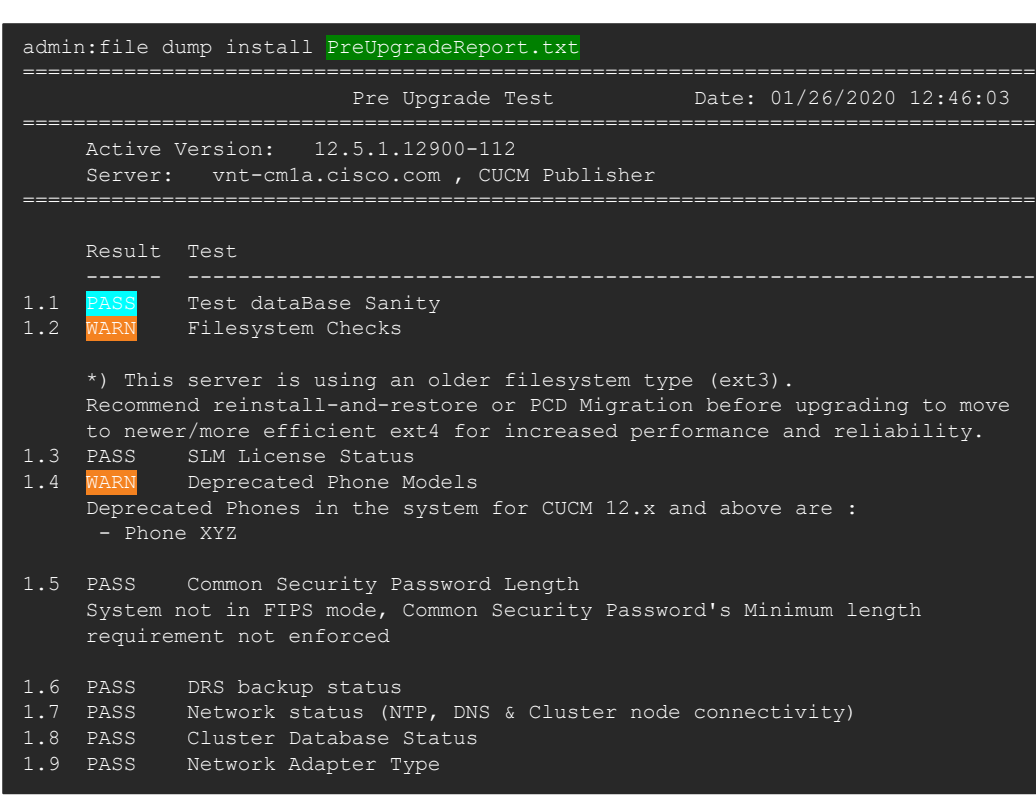

Download Upgrade Readiness COP Files https://software.cisco.com/download/home/286322286/type/286319173/release/COP-Files
# Pre / Post Upgrade Check COP Files

| ==== |                                            |                     |                                                              |  |  |
|------|--------------------------------------------|---------------------|--------------------------------------------------------------|--|--|
|      | System Status List                         |                     | Summary:                                                     |  |  |
|      |                                            |                     | Total Test Run : 13                                          |  |  |
| 2.1  | Version                                    | VMTOOLS Type (PASS) | Total Passed : II                                            |  |  |
|      | 10.1.5.59732                               | open-vm-tools       | Total Warnings : 2                                           |  |  |
|      |                                            |                     | Total Failed : 0                                             |  |  |
| 2.2  | Cops Installed (PASS)                      |                     |                                                              |  |  |
|      | No Installed Software Options Found.       |                     | Note: Please refer to the readme of Pre Upgrade cop for test |  |  |
|      |                                            |                     | details and                                                  |  |  |
| 2.3  | 3 Upgrade Checks (PASS)<br>No issues Found |                     | pass/fail/warn/criteria                                      |  |  |
|      |                                            |                     | Duration for running tests: 0:04:06                          |  |  |
|      |                                            |                     | -                                                            |  |  |
| 2.4  | Count.                                     | Phone Status (PASS) |                                                              |  |  |
|      |                                            | Registered          |                                                              |  |  |
|      | 0                                          | Unregistered        |                                                              |  |  |
|      |                                            | onregistered        |                                                              |  |  |
|      |                                            |                     |                                                              |  |  |

cisco ive

\_\_\_\_\_

# Pre / Post Upgrade Check COP Files

cisco ive!

| admin:file dump install PostUpgradeReport.txt                                                                                 |                                                                                                    |
|----------------------------------------------------------------------------------------------------|----------------------------------------------------------------------------------------------------|
| Post Upgrade Test Date: 01/26/2020 13:02:26                                                                                   | Summary:<br>Total Test Run : 12<br>Total Passed : 12                                                                                                    |
| Active Version: 12.5.1.12900-112<br>Inactive Version: 12.5.1.12900-108<br>Server: vnt-cmla.cisco.com . CUCM Publisher         | Total Warnings : 0<br>Total Failed : 0                                                                                                    |
| Pre Upgrade Date: 01/26/2020 12:50:28                                                                                         | Note: Please refer to the readme of Post Upgrade cop for test<br>details and<br>pass/fail/warn/criteria                                                                                                    |
| Result Test<br><br>1.1 PASS Test dataBase Sanity<br>1.2 PASS SLM License Status                                               | Phones and services take time finish setting up.<br>Rerunning the COP will give latest status.                                                                                                    |
| 1.3 PASS Network status (NTP, DNS & Cluster node connectivity) 1.4 PASS Cluster Database Status 1.5 PASS Network Adapter Type | Some values may be truncated due to column width size.<br>Please refer the                                                                                                    |
| System Status List                                                                                                    | <pre>pre_upgrade_readiness_cmds.log/post_upgrade_readiness_cmds.log     for exact values.     Use "file view install pre_upgrade_readiness_cmds.log/     post_upgrade_readiness_cmds.log" to view the command     output with</pre> |
| 2.1VersionVMTools Type (PASS)10.1.5.59732open-vm-tools                                                                        | exact values.                                                                                                    |
| <pre>2.2 Cops Installed (PASS)<br/>ciscocm.preUpgradeCheck-00022.cop</pre>                                                    | Duration for running tests: 0:02:59                                                                                                    |
|                                                                                                    | <ul> <li>Wait until DB Replication Setup is complete</li> <li>Re-Run as needed</li> <li>Work with TAC if you can't address Failures</li> </ul>                                                                                      |

### Examples of Pre-upgrade Checks (Work in Progress & subject to change)

- Check Network services/connectivity (NTP, DNS, intra-cluster)
- Check FIPS-mode password length restriction
- Check License sync vs. PLM/SLM
- Check VMware Tools version compatibility vs. destination release.
- Check enough disk space in critical locations
- Compare SIP & H.323 trunk registration status
- Check ClusterManager authentication & Database replication status of all nodes
- Check DB contains "sane" source data

cisco / Ale

Check that DRS backup is configured, and date of last backup.

- Compare Services status
- Compare Installed COPs & Locales
- Compare Device Registration status count
- Compare CTI Endpoint registration status
- Compare Enterprise Service Parameters
- Compare TFTP Max Service Count service parameter values
- ✓ Display Active/Inactive Versions
- For destination release, suggest any COPS that should be installed or services that won't be there (e.g. deprecated endpoints)

# Agenda

### Serviceability Tools Overview

Real-Time Monitoring Tool (RTMT) Cisco Unified Operating System GUI Cisco Unified Operating System CLI

- Troubleshooting Methodology
   Problem Description
- Troubleshooting Case Studies
   Dropped Call
   No One Answers the Phone
   Unable to Place Calls
   Call Drops After Answering

Cisco Serviceability Reports Cisco Unified Reporting Serviceability APIs

Information Collection

Video Encryption Not Working One-Way Audio ActiveControl Not Working on Jabber 12.5 Video Call Immediately Drops

- Understanding and Troubleshooting Unified CM Throttling Events
- Troubleshooting Database Replication

cisco ive!

TECUCC-3000 © 2020 Cisco and/or its affiliates. All rights reserved. Cisco Public

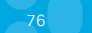

### Cisco Unified OS Administration CLI (Platform CLI) Overview

Command line interface access

SSH2 client remotely Local keyboard/mouse console access or via VMWare Console

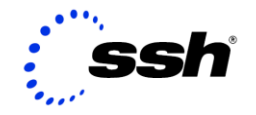

- CLI gives wrapped and controlled interface to several OS/appliance/application functions
- · Provides several "show tech" commands
- · Provides low level platform/appliance health status and monitoring
- · Multiple sessions can be opened at the same time via SSH2 remote connections
- Duplicates some functionality that is available in RTMT Check services status, performance counter access, RISDB search, etc. utils service, show perf, show risdb
- · All activities are logged with auditing support
- · Context-sensitive command syntax help is provided with "?"

```
admin:set timezone ?

Syntax:

set timezone zone

zone mandatory This is the new timezone. Enter the appropriate string

or zone index id to uniquely identify the timezone.

A list of valid timezones can be obtained via the

following CLI command: show timezone list.
```

# Sample CLI Commands: Trace and Logs

#### • file list

Lists files similar to Linux "Is" command file list activelog file list inactivelog file list install file list partBsalog file list salog file list tftp

#### • file search

Searches files for a given regular expression similar to Linux "grep" command

admin:file search activelog ? Syntax: file search activelog file-spec reg-exp [options] file-spec mandatory file to view reg-exp mandatory regular expression which is to be searched. To include "s escape them with \. options optional reltime days|hours|minutes timevalue abstime hh:mm:ss mm/dd/yyyy hh:mm:ss mm/dd/yyyy ignorecase, recurs

#### • file tail

Tails a given file similar to Linux "tail" command. Has regular expression support. Use 'recent' to tail the newest file in the directory

• file get

Uploads a file from the node where command is issued to a remote SFTP server

• file dump

Cats a file to the screen. Enable "set cli pagination off" prior to get a quick dump of an entire file

# Sample CLI Commands: Network

### set network

Allows admin to set IP address, DNS, domain name, MTU, PMTUD, NIC speed/duplex, default gateway, NIC teaming, etc.

admin:set network

- set network cluster publisher
- set network dhcp\*
- set network dns\*
- set network domain
- set network gateway
- set network hostname
- set network ip eth0
- set network ipv6\*
- set network max ip conntrack
- set network mtu
- set network name-service  $\leftarrow$  Controls Name Service Caching Daemon
- set network nic\*
- set network ntp option
- set network pmtud
- set network restore
- set network status\*

# Sample CLI Commands: Network

### show network

Allows admin to see the following network information show network all show network cluster show network dhcp show network eth0 detail (MAC address) show network ip conntrack show network ipprefs\* show network ipv6\* show network max ip conntrack show network name-service\* show network ntp\* show network route show network status Syntax: show network status [options] options detail, listen, process, all, nodns, search stext optional options are: detail - Display additional information listen - Display only Listening Sockets process - Display the process ID and name of the program to which each socket belongs all - Display both Listening and Non-Listening Sockets nodns - Displays Numerical Addresses without any DNS information search stext - Search for the "stext" in the output

# Sample CLI Commands: Network

### utils firewall ipv4/ipv6 list

• Shows the Internal firewall rules that is in place. Each node has to authenticate in to the cluster to get allowed to connect to certain applications. After successful authentication firewall rules are adjusted to allow connection. Starting with Unified CM 7.X `All ports are denied by Default. If a Service is not activated ports are not allowed.

### show open ports all/regexp

• Used to see which TCP/UDP and application has open or established ports adminished ports regexp "2000"

Executing.. please wait.

 ccm
 31097
 ccmbase
 256u
 IPv4
 43464284
 TCP 10.9.30.5:2000 (LISTEN)

 ccm
 31097
 ccmbase
 260u
 IPv4
 43464297
 TCP 10.9.30.5:2000->10.9.36.204:49516 (ESTABLISHED)

### • utils network capture

- · Allows admin to sniff network traffic similar to Linux command "tcpdump"
- Can save to a file under activelog platform/cli/\*.cap

### • utils network capture-rotate

· Enhanced network capture command to allow Local File Rotation

### • utils network host

• Allows admin to perform DNS name lookups including SRV records similar to Linux command "dig". Can specify which external server to use for lookup.

### • utils network name-service hosts/services cache invalidate

Clears Hosts or Services Entries out of the Name Caching Daemon

# Sample CLI Commands Network

### utils network connectivity

• Used only on the subscriber nodes. Performs a Network Connectivity test between the Subscriber node and Publisher. Utilizes Cluster Manager and ensures TCP/UDP port 8500 communication is intact. If there is a failure the following alarm will be logged in the Event Viewer – Application Log.

May 21 13:49:50 bldr-ccm97 local7 6 : 7: May 21 19:49:50.533 UTC : %CCM\_CLUSTERMANAGER-CLUSTERMANAGER-6-CLM\_ConnectivityTest: CLM Connectivity Test Failed. Node's IP:10.94.150.99 Error description :CLM\_TEST\_UNABLE\_UDP\_DATAGRAM App ID:Cisco Cluster Manager Cluster ID: Node ID:bldr-ccm97

• The same Connectivity test is also ran automatically by the Cluster Manager Service every 3 minutes to proactively detect major intracluster communication problems.

### utils network connectivity [hostname]

• Can be run on any node against any other node. Used to check Intracluster communication.

#### show status

Shows the current platform status information such as datetime, timezone, active version, uptime, CPU, memory, and disk usage summary

#### license management system remove

Removes the Local License Management System (PLM) installation, if you are utilizing a Standalone PLM or Smart Software Manager Satellite Not Applicable to CUCM 12.0+

### • utils vmtools refresh

Performs Interactive Vmware Tools Installation when the Vmtools Installation ISO is mounted Requires Reboot after successful Install / Update of Vmtools

#### • utils vmtools switch open

CUCM 12.5+ only.. Uninstalls Existing Vmware tools and installs open-vm-tools (Guest Managed) Requires Reboot after successful switch to open-vm-tools

### show process list

• Lists processes currently running similar to Linux "ps" command with or without details such as threads, file descriptors, memory usage, etc. Can search for processes using process id, name or userid

#### show process using-most cpu/memory

• Shows the top 5 Processes using the most CPU or memory.

### show process load

• Lists top CPU processes currently running similar to Linux "top" command. Top process sort order can be adjusted using memory, CPU, time. noidle option can indicate which processes are waiting on IOWait

### 🜚 • utils os kerneldump

• Replaces "utils netdump" functionality. Used to collect debug information in the event of a kernel panic. In case there is catastrophic hardware failure debug information can be sent to a remote SSH server.

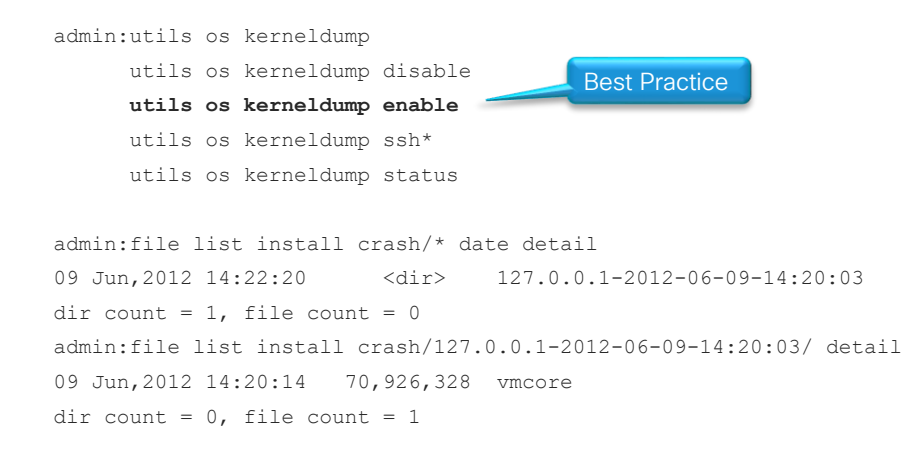

### • utils system

• Utility to shutdown, restart or switch versions on the system

### • utils os secure

• Utility to switch SELinux mode from enforce (default) to permissive

### • utils core active/inactive analyze

• Analyzes a coredump file and records the backtrace information. Essential to pass on to TAC in the unlikely event you experience a CoreDumpFile found alert. Use file list activelog core first to find out the core filename. IOwait warning

### • utils create report security

· Collects SELinux Security related logs, including VOS audit logs

admin:utils create report security Collecting files... Security Diagnostic files have been collected: security-diagnostics.tar.gz To retrieve the security-diagnostic.tar.gz, use CLI command: file get activelog syslog/securitydiagnostics.tar.gz

To delete the security-diagnostic.tar.gz, use CLI command: file delete activelog syslog/security-diagnostics.tar.gz

### • utils filebeat

Allows Export of Platform Audit Logs, Remote Access Logs or Bulk Admin Logs to a LogStash Server

utils filebeat config utils filebeat disable utils filebeat enable utils filebeat status utils filebeat tls\*

### • utils fior

- File IO reporting is used to periodically capture IO stats for each process.
- Polling occurs every 10 min. So data is not as granular.
- You must first enable FIOR then start it. Once enabled it will remain enabled through restarts.

admin:utils fior

utils fior disable utils fior enable utils fior list utils fior start utils fior status utils fior stop utils fior top

### utils iostat

• Equivalent of Linux iostat command

admin:utils iostat Syntax: utils iostat optional interval (seconds) Interval between two iostat readings - mandatory if iterations is being used iterations optional The number of iostat iterations to be performed - mandatory if interval is being used filename optional Redirect the output to a file

# **Cisco Unified OS Administration CLI Tips**

- Only CBC Based Ciphers are supported for outbound SFTP Connections prior to Unified CM 10.5(2)SU4, 11.5
  - SFTP Server Side "/etc/ssh/sshd\_config" can be modified to allow older CBC based Ciphers
  - Ciphers chacha20-poly1305@openssh.com,aes128-ctr,aes192-ctr,aes256-ctr,aes128gcm@openssh.com,aes256-gcm@openssh.com,aes256-cbc,3des-cbc
- Some operations will cause increased CPU utilization and IOWait state. Use with caution file get, file search, utils dbreplication, etc.
- Watch out for impact of show tech commands. Read documentation first before trying them show tech all, show tech database, show tech routeplan, etc.
- CTRL + C can break out of many commands
- Some characters are not legal. When pressed you won't see anything on the screen Semicolon (;) or backtick (`) or pipe (|) or ampersand (&)
- DNS Reverse Lookup failure or Very high IOWait conditions could significantly delay CLI login times or prevent logins
- Watch out for CSCuy82773 while logging in to Platform CLI via Vsphere Virtual Machine Console
  - Fixed as of 10.5(2)SU3+, 11.0(1)SU2+, 11.5(1)+
- Reset CCMAdministrator/CallManager application password using CLI command

utils reset\_application\_ui\_administrator\_password

# Agenda

### Serviceability Tools Overview

Real-Time Monitoring Tool (RTMT) Cisco Unified Operating System GUI Cisco Unified Operating System CLI

- Troubleshooting Methodology
   Problem Description
- Troubleshooting Case Studies
   Dropped Call
   No One Answers the Phone
   Unable to Place Calls
   Call Drops After Answering

### Cisco Serviceability Reports

Cisco Unified Reporting Serviceability APIs

Information Collection

TECUCC-3000

Video Encryption Not Working One-Way Audio ActiveControl Not Working on Jabber 12.5 Video Call Immediately Drops

© 2020 Cisco and/or its affiliates. All rights reserved. Cisco Public

- Understanding and Troubleshooting Unified CM Throttling Events
- Troubleshooting Database Replication

cisco ive!

# Unified CM Serviceability Reports Archive

### Data collected by primary/failover AMC service

- Reports are generated by Cisco Serviceability Reporter Service
  - Should be activated on the Publisher node Only
- Reports are generated daily and each covers last 24 hours
  - Accessible via Cisco Unified Cerviceability  $\rightarrow$  Tools  $\rightarrow$  Serviceability Reports Archive
  - Reports are generated at 12:30am by default. Set by Cisco Serviceability Reporter Service Parameter RTMT Report Report Generation Time\*
- Reports can be collected via RTMT or CLI
  - Cisco Serviceability Reporter AlertReport, CallActivitiesReport, DeviceReport, PPRReport, ServerReport, ServiceReport
  - file get activelog cm/report/rtmtreporter/\* recurs
- Archive can keep up to 30 days
  - Set by Cisco Serviceability Reporter Service Parameter RTMT Report Deletion Age\*

#### Performance and Monitoring Services

| II'S | Service Name           |            | Activation Status |
|------|------------------------|------------|-------------------|
|      | Cisco Serviceability R | Reporter   | Activated         |
|      | Cisco CallManager SN   | MP Service | Activated         |

| diala | Cisco Unified Serviceability              |
|-------|-------------------------------------------|
| cisco | For Cisco Unified Communications Solution |

| Alarm • Trace •                                            | Tools 🕶                                   | Snmp •                                                                                                    | <u>C</u> allHome | •  | <u>H</u> elp 🔻 |
|------------------------------------------------------------|-------------------------------------------|----------------------------------------------------------------------------------------------------|------------------|----|----------------|
| Serviceability Reports<br>RTMT Reports<br>To view reports, | Serv<br>Con<br>Serv<br>Con<br>Serv        | Service <u>A</u> ctivation<br>Control Center - <u>F</u> eature<br>Services<br>Control Center - <u>N</u> etwork<br>Services |                  | k. | k.             |
|                                                            | Serviceability <u>R</u> eports<br>Archive |                                                                                                    | -                |    |                |
| Month-Year                                                 |                                           |                                                                                                    |                  |    |                |
| <u>May 2019</u><br>Jun 2019                                |                                           |                                                                                                    |                  |    |                |
| Jun                                                        |                                           |                                                                                                    |                  |    |                |
| 1234                                                       |                                           |                                                                                                    |                  |    |                |
| Files for 06 04 2019                                       |                                           |                                                                                                    |                  |    |                |

| Files for 06 04 2019             |  |  |  |  |
|----------------------------------|--|--|--|--|
| AlertRep 06 04 2019.pdf          |  |  |  |  |
| CallActivitiesRep_06_04_2019.pdf |  |  |  |  |
| DeviceRep 06 04 2019.pdf         |  |  |  |  |
| PerformanceRep_vnt-              |  |  |  |  |
| cm1a.cisco.com_06_04_2019.pdf    |  |  |  |  |
| PerformanceRep_vnt-              |  |  |  |  |
| cm1b.cisco.com_06_04_2019.pdf    |  |  |  |  |
| PerformanceRep_vnt-              |  |  |  |  |
| cm1c.cisco.com_06_04_2019.pdf    |  |  |  |  |
| ServerRep_06_04_2019.pdf         |  |  |  |  |
| ServiceRep_06_04_2019.pdf        |  |  |  |  |

# Unified CM Serviceability Reports – Call Activities Report

- · Call activity for the cluster
  - Calls attempted
  - Calls completed
- H323 gateways call activity for the cluster
  - Calls attempted
  - Calls completed
- MGCP gateways call activity for the cluster
  - T1 CAS-calls completed
  - PRI-calls completed
  - FXS-calls completed
  - FXO-calls completed

- MGCP gateways
  - FXO-ports In Service
  - FXO-ports active
  - FXS-ports In service
  - FXS-ports active
  - PRI-spans In service
  - PRI-channels active
  - T1 CAS-spans In service
  - T1 CAS-channels active
- Trunk call activity for the cluster
  - H323 trunks-calls attempted
  - H323 trunks-calls completed
  - SIP trunk–calls attempted
  - SIP trunk-calls completed

# Unified CM Serviceability Reports – Alert Summary Report

- Number of alerts per severity for the cluster
  - Severity–number of alerts
- Number of alerts per server
  - Server-number of alerts
- Top 10 alerts in the cluster
  - Alerts

# Unified CM Serviceability Reports – Device Statistics Report

- · Number of registered phones per server
  - Servers, clusterwide
- Number of partially registered phones per server
  - Servers, clusterwide
- Number of MGCP gateways registered in the cluster
  - Cisco MGCP FXO gateways
  - Cisco MGCP FXS gateways
  - Cisco MGCP PRI gateways
  - Cisco MGCP T1CAS gateways
- Number of H323 gateways in the cluster
- Number of trunks in the cluster
  - H323 Trunks
  - SIP Trunks

# Unified CM Serviceability Reports – Performance Protection Statistics (1 of 2)

- Call activity for 172.18.106.58
  - Calls attempted \* hourly rate
  - Calls completed \* hourly rate
  - Calls In progress
- Number of registered phones, MGCP gateway for 172.18.106.58
  - Phones
  - MGCP gateways
- System resource utilization for 172.18.106.58
  - % CPU usage
  - % Virtual memory usage
  - % Hard disk usage of the common partition
  - % Hard disk usage of the swap partition
  - % Hard disk usage of the active partition
  - % Hard disk usage of the inactive partition

⚠ This Report Is Generated per Server and Includes Last Seven Days of Performance Data

# Unified CM Serviceability Reports – Performance Protection Statistics (2 of 2)

### • Devices

- Number of IP phones 7212
- Number of unity connection ports 241
- Number of CTI ports 16
- Number of CTI route points 14
- Number of H323 clients 1
- Number of H323 gateways 4
- Number of MGCP gateways 12
- Number of MOH resources 3
- Number of MTP resources 12
- Number of CFB resources 14
- Dial plan
  - Number of directory numbers/lines 2609
  - Number of route patterns 57
  - Number of translation patterns 34

# Unified CM Serviceability Reports – Service Statistics Report

Cisco CTI manager: number of open devices

Servers

Cisco CTI manager: number of open lines

Servers

Cisco TFTP: number of requests

Server

- Cisco TFTP: number of aborted requests
  - Server

# Unified CM Serviceability Reports – Server Report

- % CPU per server
  - Servers
- % Virtual memory usage per server
  - Servers
- %Hard disk usage of the common partition per server
  - Server

cisco /

# Unified CM Serviceability Reports Archive Sample Alert Summary Report

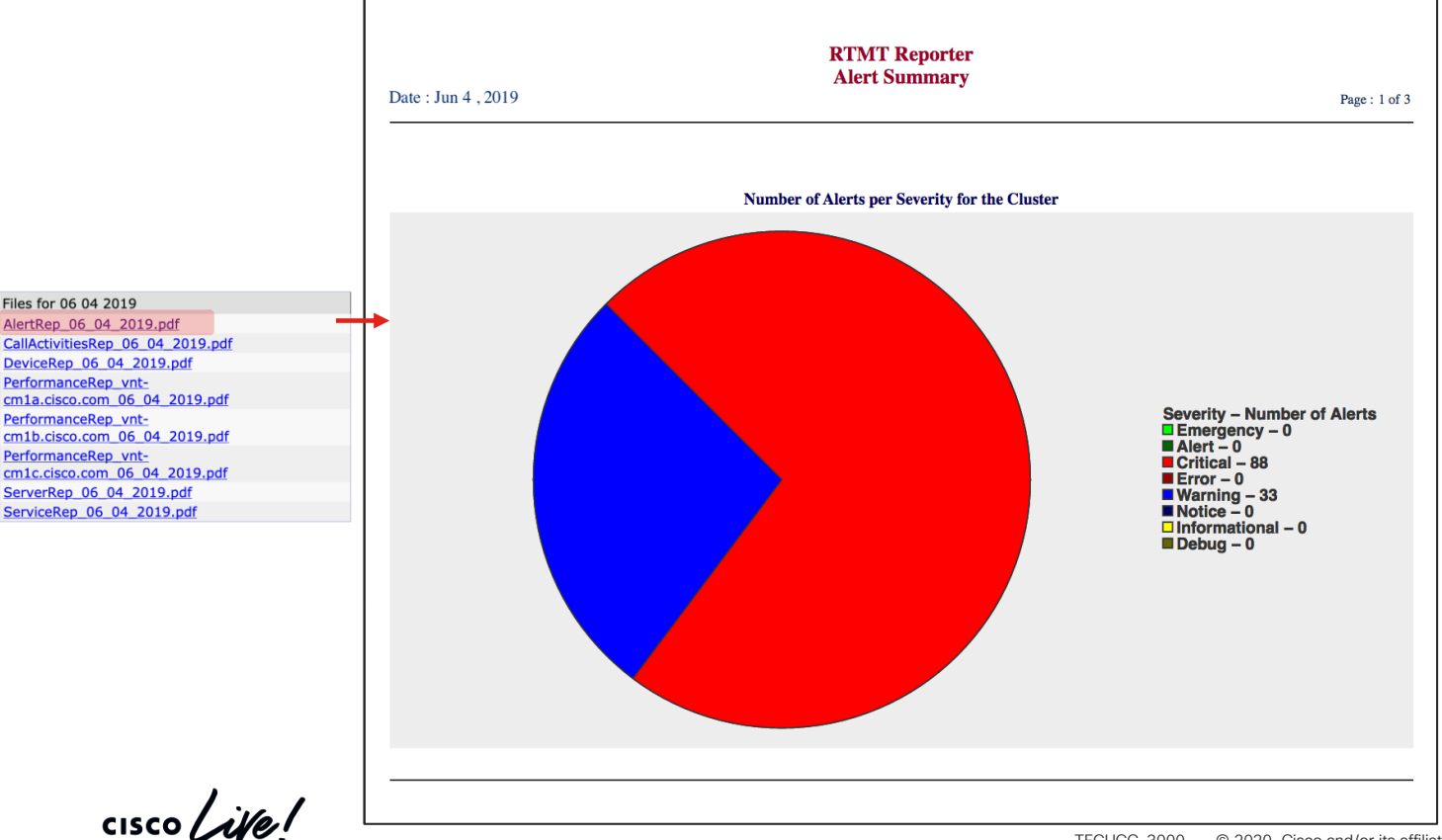

# Unified CM Serviceability Reports Archive Sample Alert Summary Report

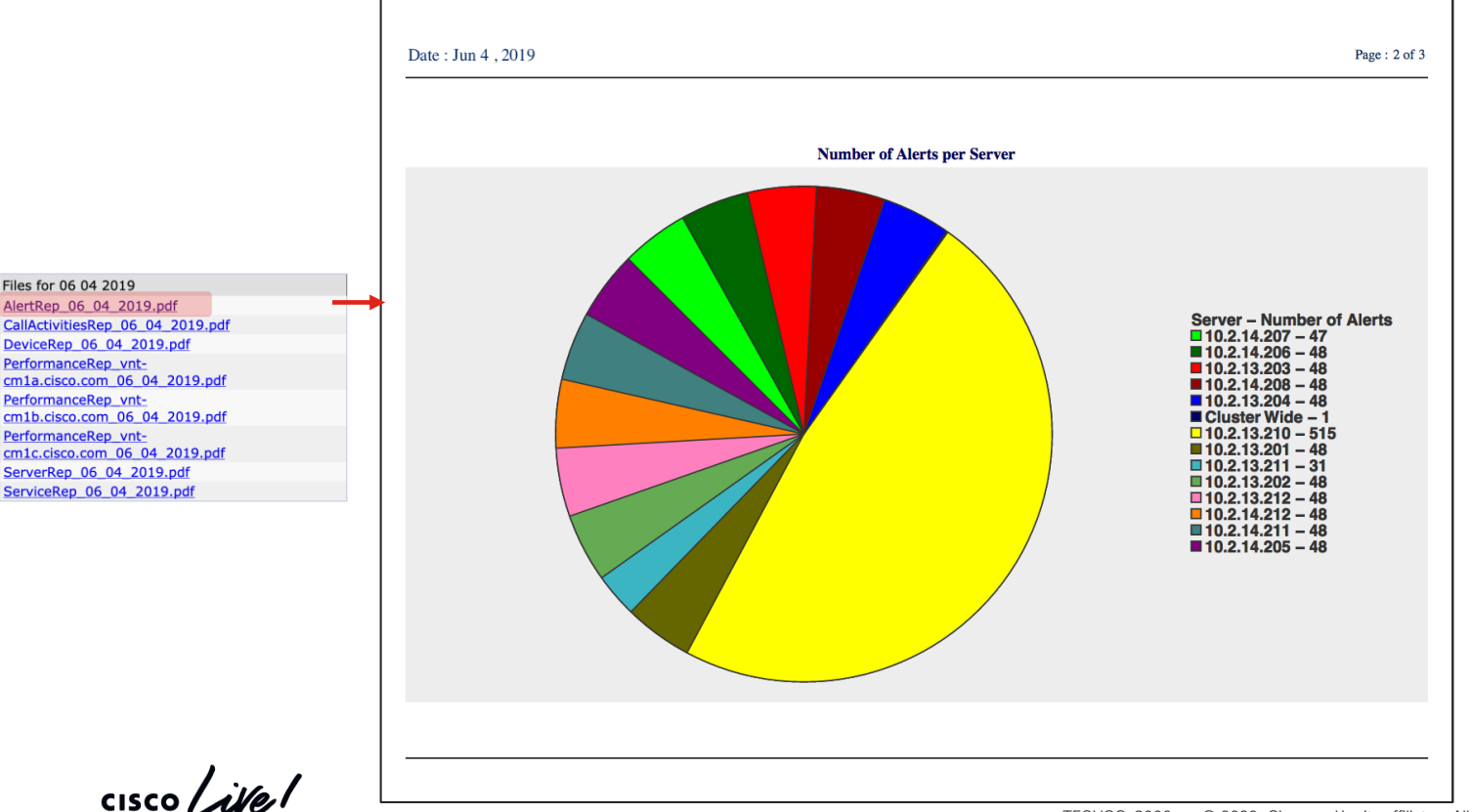

© 2020 Cisco and/or its affiliates. All rights reserved. Cisco Public 100

TECUCC-3000

# Unified CM Serviceability Reports Archive Sample Alert Summary Report

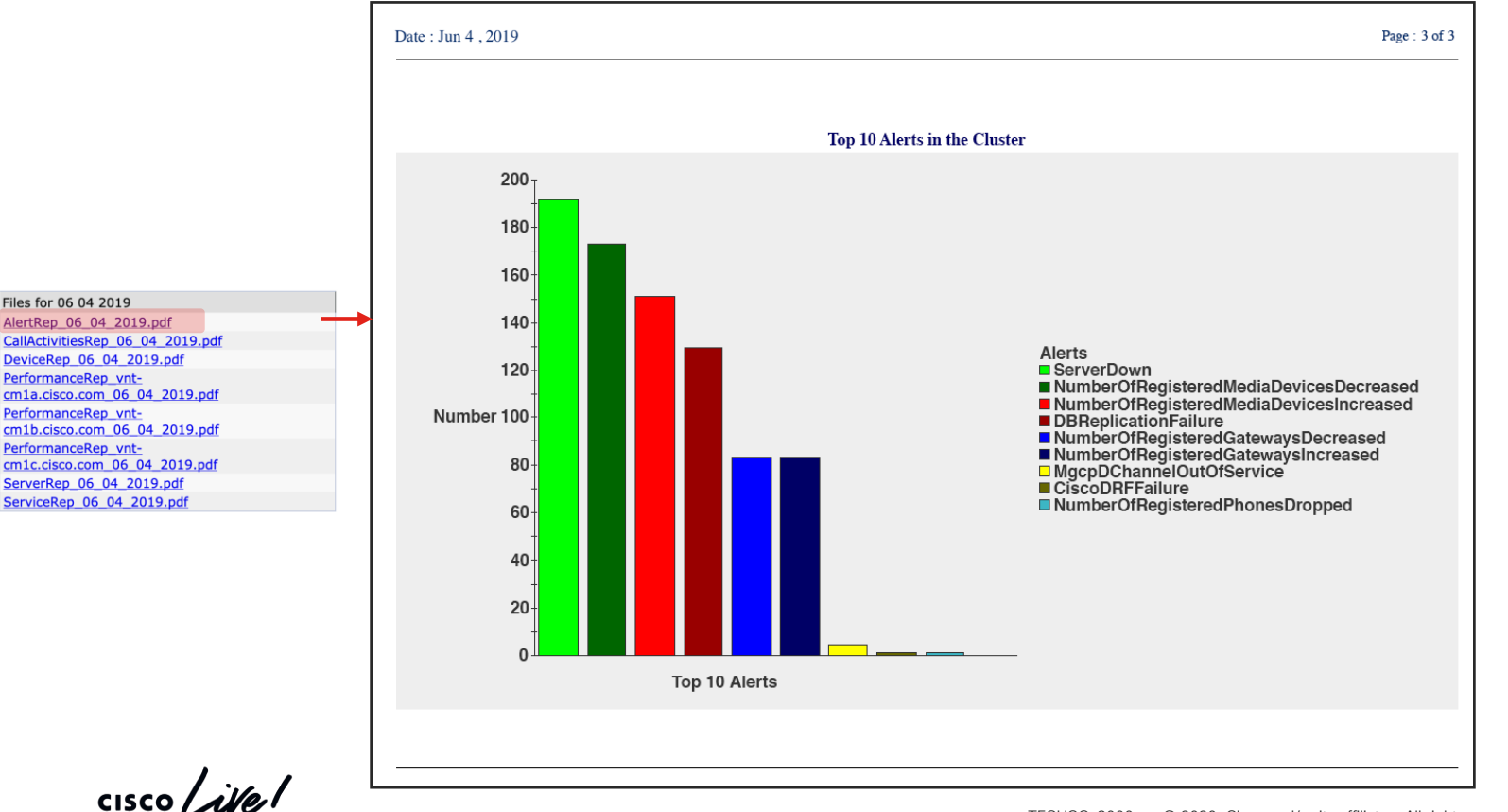

TECUCC-3000 © 2020 Cisco and/or its affiliates. All rights reserved. Cisco Public 101

# Unified CM Serviceability Reports Archive Sample Call Activities Report

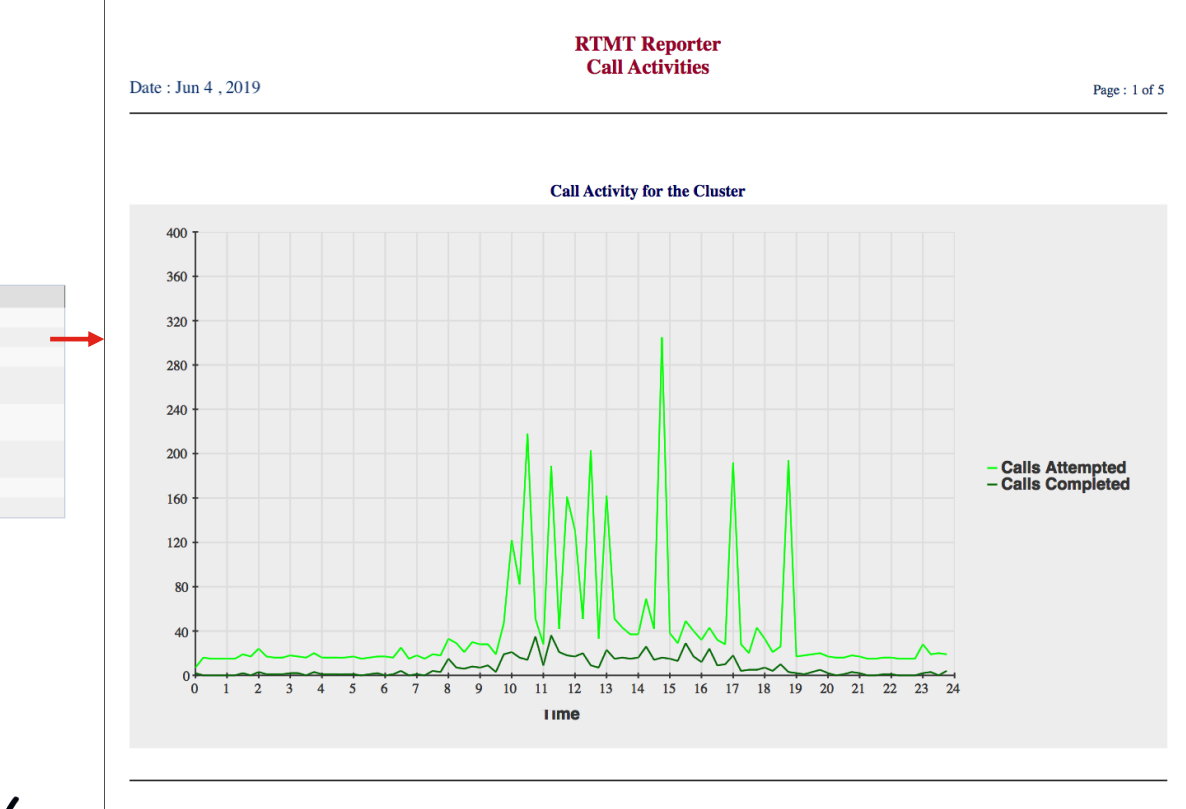

Files for 06 04 2019 AlertRep\_06\_04\_2019.pdf CallActivitiesRep\_06\_04\_2019.pdf DeviceRep\_06\_04\_2019.pdf PerformanceRep\_vntcm1a.cisco.com\_06\_04\_2019.pdf PerformanceRep\_vntcm1b.cisco.com\_06\_04\_2019.pdf PerformanceRep\_vntcm1b.cisco.com\_06\_04\_2019.pdf ServerRep\_06\_04\_2019.pdf

ServiceRep 06 04 2019.pdf

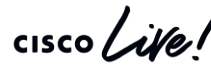

# Unified CM Serviceability Reports Archive Sample Call Activities Report

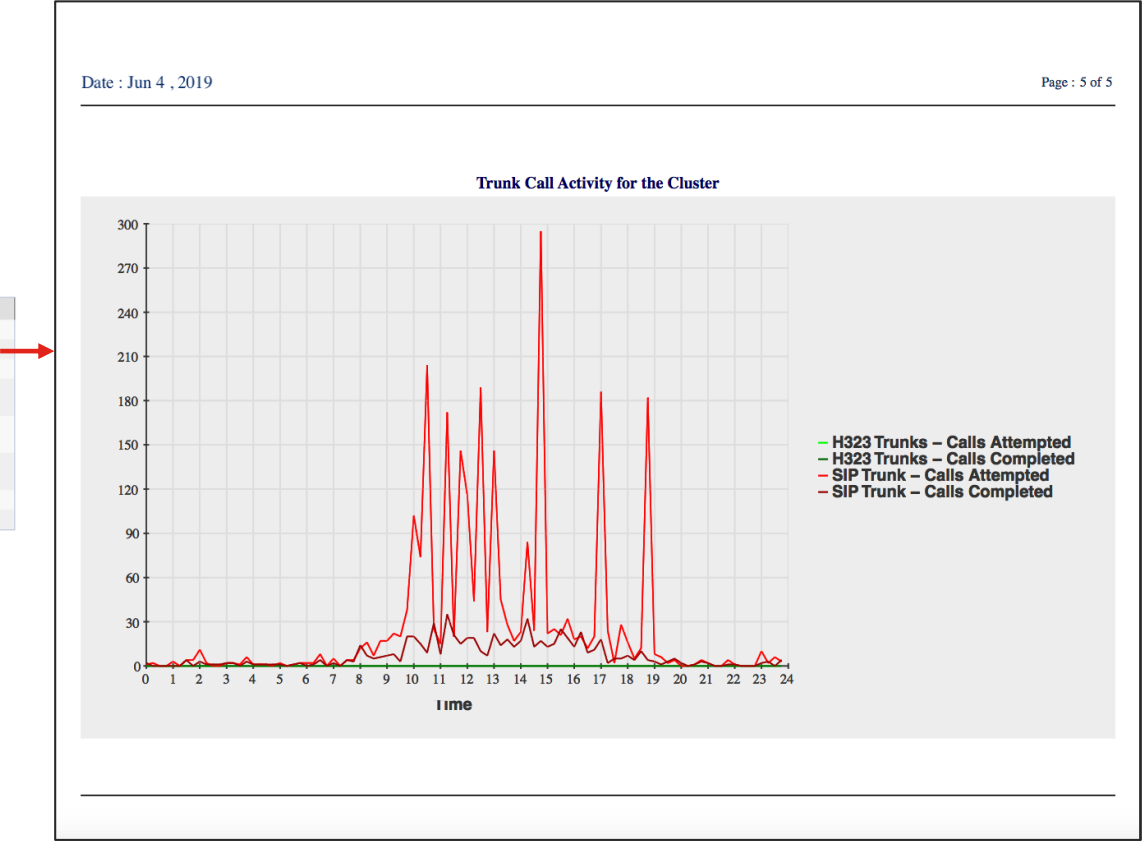

Files for 06 04 2019 AlertRep\_06\_04\_2019.pdf CallActivitiesRep\_06\_04\_2019.pdf DeviceRep\_06\_04\_2019.pdf PerformanceRep\_vntcm1a.cisco.com\_06\_04\_2019.pdf PerformanceRep\_vntcm1b.cisco.com\_06\_04\_2019.pdf PerformanceRep\_vntcm1c.cisco.com\_06\_04\_2019.pdf ServierRep\_06\_04\_2019.pdf

cisco / ile

# Unified CM Serviceability Reports Archive Sample Server Reports

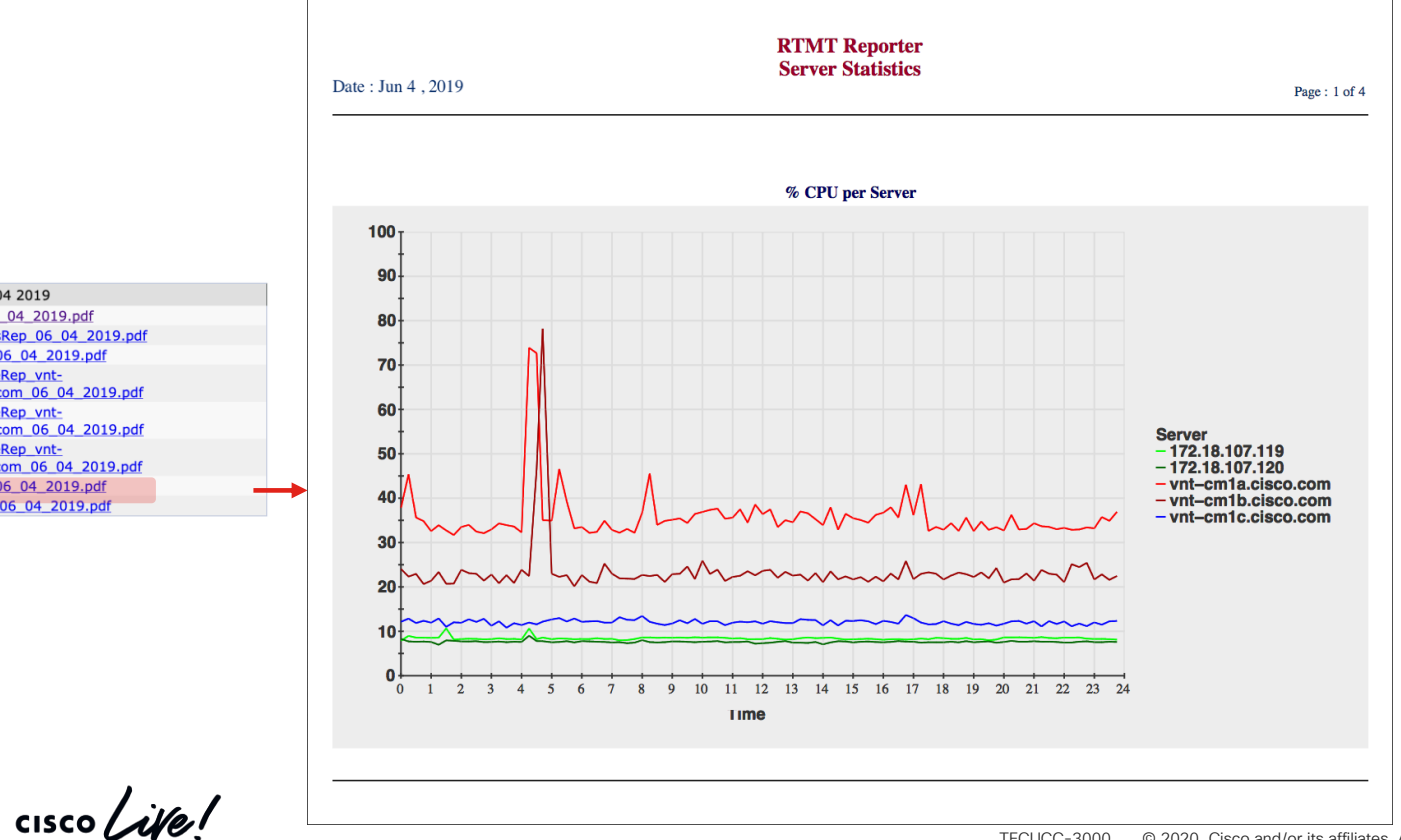

Files for 06 04 2019 AlertRep 06 04 2019.pdf CallActivitiesRep 06 04 2019.pdf DeviceRep 06 04 2019.pdf PerformanceRep vntcm1a.cisco.com 06 04 2019.pdf PerformanceRep vntcm1b.cisco.com 06 04 2019.pdf PerformanceRep vntcm1c.cisco.com 06 04 2019.pdf ServerRep 06 04 2019.pdf ServiceRep 06 04 2019.pdf

# Unified CM Serviceability Reports Archive Sample Server Reports

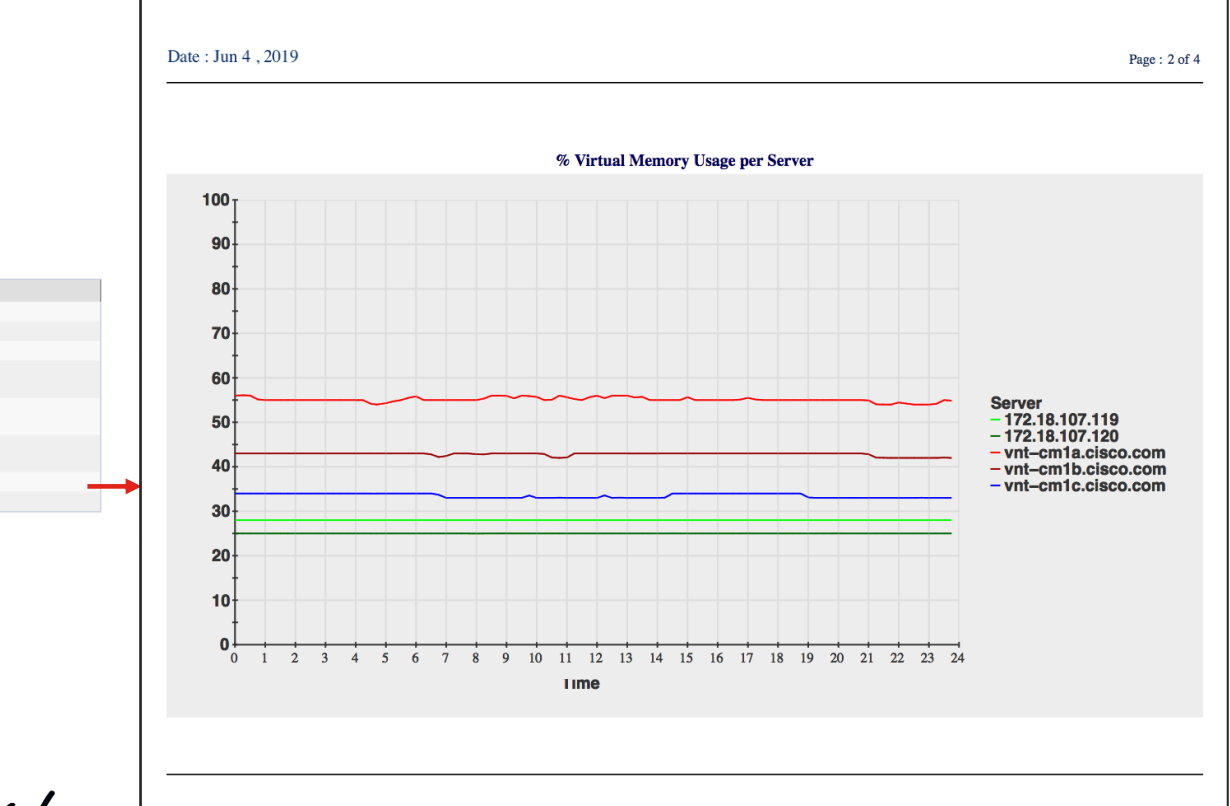

Files for 06 04 2019 AlertRep\_06\_04\_2019.pdf CallActivitiesRep\_06\_04\_2019.pdf DeviceRep\_06\_04\_2019.pdf PerformanceRep\_vntcm1a.cisco.com\_06\_04\_2019.pdf PerformanceRep\_vntcm1b.cisco.com\_06\_04\_2019.pdf PerformanceRep\_vntcm1c.cisco.com\_06\_04\_2019.pdf ServiceRep\_06\_04\_2019.pdf

cisco Live!

# Unified CM Serviceability Reports Archive Sample Server Performance Protection Statistics

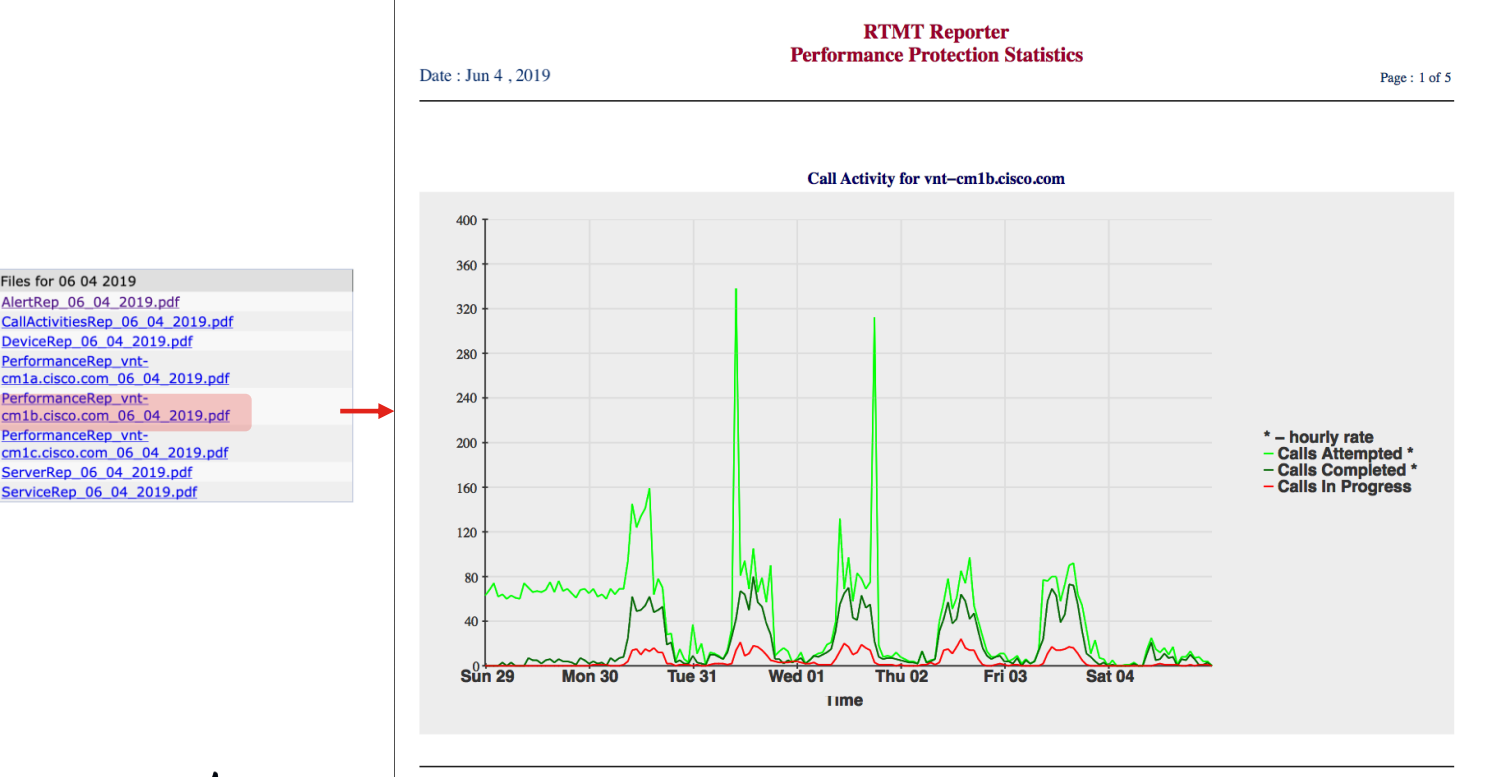

CallActivitiesRep 06 04 2019.pdf DeviceRep 06 04 2019.pdf PerformanceRep vntcm1a.cisco.com 06 04 2019.pdf PerformanceRep vntcm1b.cisco.com 06 04 2019.pdf PerformanceRep vntcm1c.cisco.com 06 04 2019.pdf ServerRep 06 04 2019.pdf ServiceRep 06 04 2019.pdf

Files for 06 04 2019

cisco / ille

# Agenda

### Serviceability Tools Overview

Real-Time Monitoring Tool (RTMT) Cisco Unified Operating System GUI Cisco Unified Operating System CLI

- Troubleshooting Methodology
   Problem Description
- Troubleshooting Case Studies
   Dropped Call
   No One Answers the Phone
   Unable to Place Calls
   Call Drops After Answering

Cisco Serviceability Reports Cisco Unified Reporting Serviceability APIs

TECUCC-3000

Information Collection

Video Encryption Not Working One-Way Audio ActiveControl Not Working on Jabber 12.5 Video Call Immediately Drops

© 2020 Cisco and/or its affiliates. All rights reserved. Cisco Public

- Understanding and Troubleshooting Unified CM Throttling Events
- Troubleshooting Database Replication

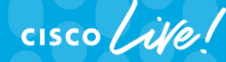

# **Cisco Unified Reporting**

- Run reports from publisher node to quickly diagnose common problems
  - Reports to run before and after upgrades

Unified CM Data Inventory Summary Unified CM Data Summary Unified CM Cluster Overview Unified CM Database Status Unified CM Phones with Mismatched Load

- Unified CM data summary
  - Could be used to take cluster size snapshot
- Traces to collect if there is a problem
  - Cisco Unified Reporting Web Service
  - Cisco Tomcat

|    |                                           | Navigation                                                       | Cisco Unified Reporting                                                                                    |  |  |
|----|-------------------------------------------|------------------------------------------------------------------|----------------------------------------------------------------------------------------------------|--|--|
| Sy | stem Reports                              | makman                                                           | Cisco Unified Reporting<br>Cisco Unified CM Administration<br>Disaster Recovery System                     |  |  |
| -  | Report Descriptions                       |                                                                  | Cisco Unified Serviceability<br>Cisco Unified OS Administration<br>Cisco Unified IM and Presence Reporting |  |  |
|    | Security Diagnostic<br>Tool               | Unified CM Lines                                                 |                                                                                                    |  |  |
|    | Stale LSCs                                |                                                                  | ified CM Multi-Line                                                                                        |  |  |
| -  | UCM Users with out-of-                    | De                                                               | vices                                                                                                    |  |  |
| -  | algorithm                                 | Unified CM Phone<br>Category<br>Unified CM Phone<br>Feature List |                                                                                                    |  |  |
| _  | Unified CM Cluster<br>Overview            |                                                                  |                                                                                                    |  |  |
| _  | Unified CM Data<br>Summary                | Uni<br>Loc                                                       | fied CM Phone<br>cale Installers                                                                           |  |  |
| _  | Unified CM Database<br>Replication Debug  | Uni<br>Mis                                                       | fied CM Phones With<br>matched Load                                                                        |  |  |
| -  | Unified CM Database<br>Status             | Uni<br>Wit                                                       | ified CM Phones<br>hout Lines                                                                              |  |  |
| -  | Unified CM Device<br>Counts Summary       | Uni<br>Lin                                                       | fied CM Shared<br>es                                                                                       |  |  |
| -  | Unified CM Device<br>Distribution Summary | Uni<br>Sui                                                       | fied CM Table Count<br>mmary                                                                               |  |  |
| -  | Unified CM Directory<br>URI and GDPR      | Uni<br>Coi                                                       | ified CM User Device<br>unt                                                                                |  |  |
|    | Duplicates                                | Uni                                                              | ified CM Users                                                                                             |  |  |
| -  | Unified CM Extension<br>Mobility          | Ext                                                              | rensions                                                                                                   |  |  |
| -  | Unified CM GeoLocation                    | Uni<br>Gat                                                       | ified CM VG2XX<br>teway                                                                                    |  |  |
| -  | Pullcy                                    | Uni                                                              | ified CM Voice Mail                                                                                        |  |  |
|    | Policy with Filter                        | Uni<br>Acc                                                       | ified Confidential<br>cess Level Matrix                                                                    |  |  |

Go
# **Cisco Unified Reporting**

Samples From CM Cluster Overview Report:

| U | nified CM Provisioned S | Servers                |                |                           |           |              |        |                 |
|---|-------------------------|------------------------|----------------|---------------------------|-----------|--------------|--------|-----------------|
|   | Name 🔺                  | Description            | IP Address ▲▼  | Server Type               |           |              |        |                 |
|   | vnt-cm1a.cisco.com      | VNT-CM1A (Publisher)   | 172.18.106.58  | CUCM Voice/Video          |           |              |        |                 |
|   | vnt-cm1b.cisco.com      | VNT-CM1B               | 172.18.106.59  | CUCM Voice/Video          |           |              |        |                 |
|   | vnt-cm1c.cisco.com      | VNT-CM1C               | 172.18.106.60  | CUCM Voice/Video          |           |              |        |                 |
|   | ecats-cups1a.cisco.com  | ecats-cups1a.cisco.com | 172.18.107.119 | CUCM IM and Presence      |           |              |        |                 |
|   | ecats-cups1b.cisco.com  | ecats-cups1b.cisco.com | 172.18.107.120 | Unified CM Hardware Summa | iry       |              |        |                 |
|   |                         |                        |                | Summary                   |           |              |        |                 |
|   |                         |                        |                | component 🔺               | MCS Model | CPU Speed ▲▼ | RAM ▲▼ | Partition Total |
|   |                         |                        |                | vnt-cm1a.cisco.com        | VMware    | 2270         | 8G     | 192G            |
|   |                         |                        |                | vnt-cm1b.cisco.com        | VMware    | 2270         | 8G     | 192G            |
|   |                         |                        |                | vnt-cm1c.cisco.com        | VMware    | 2400         | 8G     | 115G            |
|   |                         |                        |                | ecats-cups1a.cisco.com    | VMware    | 2270         | 8G     | 116G            |
|   |                         |                        |                | ecats-cups1b.cisco.com    | VMware    | 2270         | 8G     | 116G            |
|   |                         |                        |                |                           |           |              |        |                 |

# Unified CM Hosts Image: Construction of the state of the state of

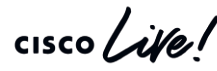

# **Cisco Unified Reporting**

• Samples From CM Device Distribution Summary Report:

| Primary Unified CM Device Distribution Summary             |                         |  |  |  |  |  |  |
|------------------------------------------------------------|-------------------------|--|--|--|--|--|--|
| Shows distribution of devices to their primary Unified CM. |                         |  |  |  |  |  |  |
| Unified CM Name                                            | Primary Device Count ▲▼ |  |  |  |  |  |  |
| CM_VNT-CM1A                                                | 13                      |  |  |  |  |  |  |
| CM_VNT-CM1B                                                | 8967                    |  |  |  |  |  |  |
| CM_VNT-CM1C                                                | 1045                    |  |  |  |  |  |  |

### -Unified CM Device Distribution Summary-

Shows distribution of devices by summing the primary, secondary and tertiary Unified CM. Since devices count towards each Unified CM to which they may register, the totals will be more that the number of devices. If all other Unified CM are off line, this represents the devices that will register to this Unified CM.

| Unified CM Name | Device Count |
|-----------------|--------------|
| CM_VNT-CM1A     | 13           |
| CM_VNT-CM1B     | 10010        |
| CM_VNT-CM1C     | 10008        |

# **Cisco Unified Reporting**

• Samples From CM Database Status Report:

| - Unified CM Database Status                                 | Unified CM Hosts                       |
|--------------------------------------------------------------|----------------------------------------|
| RTMT Counter Information                                     | All servers have equivalent host       |
| All servers have a replication count of 541.                 |                                        |
| Not all servers have a good replication status. See the      | details.                               |
| EView Details                                                |                                        |
| A see also Database Summary Screen in KIMI.                  | ata il                                 |
| Replication Server List (cdr list serv) from every server fr | etali.<br>or debugging purposes only.  |
| ■ <u>View Details</u>                                        | si debugging parposes only.            |
| Replication Server Template (cdr list template) from ever    | ry server for debugging purposes only. |
| Database Prefs File                                          |                                        |
| <b></b> <i>∎</i> <u>View Details</u>                         |                                        |

### Unified CM Connectivity

| Connectivity Success for 14.87.10.10 |
|--------------------------------------|
| Connectivity Success for 14.87.10.11 |
| Connectivity Success for 14.86.13.18 |
| Connectivity Success for 14.87.38.10 |
| Connectivity Success for 14.87.11.11 |
| Connectivity Success for 14.86.13.10 |
|                                      |

cisco li

| files  |                                                                                        |
|--------|----------------------------------------------------------------------------------------|
| mes.   |                                                                                        |
| files. |                                                                                        |
| files. |                                                                                        |
| files. |                                                                                        |
| files. |                                                                                        |
| files. |                                                                                        |
| files. |                                                                                        |
| files. |                                                                                        |
| files. |                                                                                        |
| files. |                                                                                        |
| files. |                                                                                        |
| files. |                                                                                        |
| files. |                                                                                        |
| files. |                                                                                        |
| files. |                                                                                        |
| files. |                                                                                        |
| files. |                                                                                        |
| files. |                                                                                        |
|        |                                                                                        |
|        |                                                                                        |
|        | files.<br>files.<br>files.<br>files.<br>files.<br>files.<br>files.<br>files.<br>files. |

Unified CM ONCONFIG.CCM

# 

Splunk Demo

cisco ive!

# Agenda

### Serviceability Tools Overview

Real-Time Monitoring Tool (RTMT) Cisco Unified Operating System GUI Cisco Unified Operating System CLI

- Troubleshooting Methodology
   Problem Description
- Troubleshooting Case Studies
   Dropped Call
   No One Answers the Phone
   Unable to Place Calls
   Call Drops After Answering

Cisco Serviceability Reports Cisco Unified Reporting Serviceability APIs

TECUCC-3000

Information Collection

Video Encryption Not Working One-Way Audio ActiveControl Not Working on Jabber 12.5 Video Call Immediately Drops

© 2020 Cisco and/or its affiliates. All rights reserved. Cisco Public

- Understanding and Troubleshooting Unified CM Throttling Events
- Troubleshooting Database Replication

cisco live!

# Unified CM APIs

- Serviceability APIs
  - Real-Time Information
  - Performance Monitoring
  - CDR on Demand
  - Service Control
  - Log Collection
- Platform API Platform Administrative Web Services (PAWS)
- Configuration API Administrative XML (AXL)

# SOAP APIs

- The specification formerly known as Simple Object Access Protocol
- Exchange of structured and typed information based on XML
- SOAP specification defines
  - SOAP message format
  - How to send and receive messages
  - Data encoding
- Web Services Description Language (WSDL)
  - XML-based format (grammar) to describe web services
  - Defines four pieces of data:
    - Publicly available methods; interface description, formats
    - Data type information for requests and responses
    - Binding; which transport protocol
    - · Address information where to find the service

# Unified CM Serviceability APIs

https://developer.cisco.com/site/sxml/

- Real-Time Information (RisPort) Provides the current connection status of phones, devices, and applications connected to Cisco Unified Communications Manager (Unified CM).
  - https://<server>:8443/realtimeservice2/services/RISService70?wsdl
- Performance Monitoring (PerfMon) Provides real-time event feeds to monitor the status and health of Cisco Unified CM.
  - https://<server>:8443/perfmonservice2/services/PerfmonService?wsdl
- CDRonDemand SOAP/HTTPS interface to query the Unified CM Call Detail Records (CDR) Repository.
  - https://<server>:8443/realtimeservice2/services/CDRonDemandService?wsdl
- Log Collection Retrieval of trace files and logs
  - https://<server>:8443/logcollectionservice2/services/LogCollectionPortTypeService?wsdl
- Service Control Activate / Deactivate / Start / Stop Services
  - https://<server>:8443/controlcenterservice2/services/ControlCenterServices?wsdl

# Unified CM Serviceability APIs

https://developer.cisco.com/site/sxml/

| יו י<br>כוי | cisco DEVNET Discover Technologies Community Support |          |       |            |        |               |                       |                                   |             |     |
|-------------|------------------------------------------------------|----------|-------|------------|--------|---------------|-----------------------|-----------------------------------|-------------|-----|
|             | Serviceability                                       | Discover | Learn | Documents  |        | Downloads     | Tools                 | Help                              | Archive     |     |
|             | Sxml                                                 |          |       | API Refere | ence   |               | Real-Time             | e Informatior                     | n (RisPort) |     |
|             | Overview                                             |          |       | Operations | by R   | elease        | Call Detai<br>(CDRonD | il Records<br>emand)              |             | er  |
|             | Sample App                                           |          |       | •          | You ha |               | Performa<br>(PerfMon) | nce Monitori<br>)                 | ng          | lle |
|             | Communities                                          |          |       | •          |        | Click here to | Service C             | ontrol (Cont                      | rolCenter)  |     |
|             | Sandbox                                              |          |       | •          |        |               | Log Colle<br>DimeGet  | ction (LogCo<br><sup>-</sup> ile) | ollection,  |     |

cisco / ile

# **Real-Time Information API**

### https://developer.cisco.com/site/sxml/documents/api-reference/risport/

### SelectCmDevice / SelectCmDeviceExt: Real-time Registration Status Information

### <soapenv:Body>

<soap:selectCmDevice>

<soap:StateInfo></soap:StateInfo>

<soap:CmSelectionCriteria>

<soap:MaxReturnedDevices>1000</soap:MaxReturnedDevices>
<soap:DeviceClass>Any</soap:DeviceClass>

<soap:Model>255</soap:Model>

<soap:Status>Any</soap:Status>

<soap:NodeName></soap:NodeName>

<soap:SelectBy>DirNumber</soap:SelectBy>

### <soap:SelectItems

<!--Zero or more repetitions:-->
<soap:item>

<soap:Item>6961</soap:Item>
</soap:item>

soan SelectIte

<soap:Protocol>Any</soap:Protocol>

<soap:DownloadStatus>Any</soap:DownloadStatus>

</soap:CmSelectionCriteria>

</soap:selectCmDevice

</soapenv:Body>

</soapenv:Envelope>

<ns1:CmDevices> <ns1:Name>SEPE8B7480316D6</ns1:Name> <ns1:DirNumber>6961-Registered</ns1:DirNumber> <ns1:DeviceClass>Phone</ns1:DeviceClass> <ns1:Model>497</ns1:Model> <ns1:Product>384</ns1:Product> <ns1:BoxProduct>0</ns1:BoxProduct> <ns1:Httpd>Yes</ns1:Httpd> <ns1:RegistrationAttempts>0</ns1:RegistrationAttempts> <ns1:IsCt <ns1:ActiveLoadID>SCCP69xx.9-4-1-3SR1</ns1:ActiveLoadID> <ns1:InactiveLoadID xsi:nil="1" <ns1:DownloadStatus>Unknown</ns1:DownloadStatus> <ns1:Stat <ns1:DownloadFailureReason xsi:nil="1" <ns1:DChar <ns1:DownloadServer xsi:nil="1" <ns1:IPAddress> <ns1:IP>192.168.168.186</ns1:IP> <ns1:IPAddrType>ipv4</ns1:IPAddrType> <ns1:Attribute>AdministrativeAndSignaling</ns1:Attribute> </ns1:IPAddress>

# PerfMon API

https://developer.cisco.com/site/sxml/documents/api-reference/perfmon/

- Programmatic way to access RTMT Performance Counters
- Session-Based Steps to Get Data:
  - perfmonOpenSession
  - perfmonAddCounter
  - perfmonRemoveCounter
  - perfmonCollectSessionData (can do this periodically while session is open)
  - perfmonCloseSession

# **CDR on Demand API**

https://developer.cisco.com/site/sxml/documents/api-reference/cdr-on-demand/

- Alternative to using CDR Repository Manager
- get\_file\_list API Request to get list of CDR files
- get\_file API Request to retrieve specific file (via FTP/SFTP)

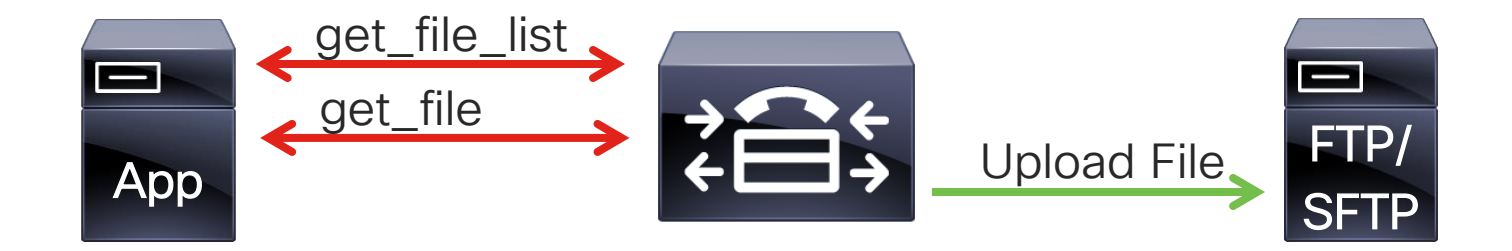

# Service Control API

https://developer.cisco.com/site/sxml/documents/api-reference/service-control/

### Check and Control Services

| Select  | select Server                        |             |                   |                 |                                                 |                   |  |  |  |  |
|---------|--------------------------------------|-------------|-------------------|-----------------|-------------------------------------------------|-------------------|--|--|--|--|
| Server  | * vnt-cm1b.cisco.comCUCM Voice/Video |             |                   |                 |                                                 |                   |  |  |  |  |
|         |                                      |             |                   |                 |                                                 |                   |  |  |  |  |
| Dorfor  | manage and Manitaring Convises       |             |                   |                 |                                                 |                   |  |  |  |  |
| Periori | nance and monitoring Services        |             |                   |                 | Select Server                                   |                   |  |  |  |  |
|         | Service Name                         | Status:     | Activation Status | Start Time      | Server* vnt-cm1b.cisco.comCUCM Voice/Video 💠 Go |                   |  |  |  |  |
| 0       | Cisco Serviceability Reporter        | Started     | Activated         | Fri Oct 13 22:1 | Check All Services                              |                   |  |  |  |  |
| 0       | Cisco CallManager SNMP Service       | Started     | Activated         | Fri Oct 13 22:1 |                                                 |                   |  |  |  |  |
|         |                                      |             |                   |                 |                                                 |                   |  |  |  |  |
| CM Se   | rvices                               |             |                   |                 | CM Services                                     |                   |  |  |  |  |
|         | Service Name                         | Status:     | Activation Status | Start Time      | Service Name                                    | Activation Status |  |  |  |  |
| 0       | Cisco CallManager                    | Started     | Activated         | Thu Nov 9 17:4  | Cisco CallManager                               | Activated         |  |  |  |  |
| 0       | Cisco IP Voice Media Streaming App   | Started     | Activated         | Fri Oct 13 22:1 | Cisco IP Voice Media Streaming App              | Activated         |  |  |  |  |
| 0       | Cisco CTIManager                     | Started     | Activated         | Fri Oct 13 22:1 | Cisco CTIManager                                | Activated         |  |  |  |  |
| 0       | Cisco Extension Mobility             | Started     | Activated         | Fri Oct 13 22:3 | Cisco Extension Mobility                        | Activated         |  |  |  |  |
| 0       | Cisco DHCP Monitor Service           | Not Running | Deactivated       |                 | Cisco Extended Functions                        | Deactivated       |  |  |  |  |
| 0       | Cisco Location Bandwidth Manager     | Not Running | Deactivated       |                 | Cisco DHCP Monitor Service                      | Deactivated       |  |  |  |  |
| 0       | Cisco Directory Number Alias Lookup  | Not Running | Deactivated       |                 | Cisco Location Bandwidth Manager                | Deactivated       |  |  |  |  |
| 0       | Cisco Dialed Number Analyzer Server  | Not Running | Deactivated       |                 | Cisco Directory Number Alias Lookup             | Deactivated       |  |  |  |  |
| 0       | Cisco Dialed Number Analyzer         | Not Running | Deactivated       |                 | Cisco Dialed Number Analyzer Server             | Deactivated       |  |  |  |  |
| 0       | Cisco Tftp                           | Started     | Activated         | Fri Oct 13 22:1 |                                                 | Deactivated       |  |  |  |  |
| L       |                                      |             |                   |                 |                                                 | Activated         |  |  |  |  |
|         |                                      |             |                   |                 |                                                 | Activateu         |  |  |  |  |
|         |                                      |             |                   |                 |                                                 |                   |  |  |  |  |
|         |                                      |             |                   |                 | CTI Services                                    |                   |  |  |  |  |
|         |                                      |             |                   |                 | Service Name                                    | Activation Status |  |  |  |  |
|         |                                      |             |                   |                 | Cisco IP Manager Assistant                      | Deactivated       |  |  |  |  |
|         |                                      |             |                   |                 | Cisco WebDialer Web Service                     | Activated         |  |  |  |  |

**CISCO** 

# Log Collection API

https://developer.cisco.com/site/sxml/documents/api-reference/log-collection/

- Retrieve Log files from a UCM Server
  - listNodeServiceLogs Get list of services
  - selectLogFiles Search for Specific Files
  - Files can be sent to SFTP Destination or Retrieved via getOneFile
  - getOneFile Download a specific file from the server

```
<!--DIME Get File - getOneFile API Request--->
<soapenv:Envelope xmlns:xsi="http://www.w3.org/2001/XMLSchema-instance"
xmlns:xsd="http://www.w3.org/2001/XMLSchema"
xmlns:soapenv="http://schemas.xmlsoap.org/soap/envelope/"
xmlns:soap="http://schemas.cisco.com/ast/soap/">
<soapenv="http://schemas.cisco.com/ast/soap/">
<soapenv:Header/>
<soapenv:Body>
<fileName>/var/log/active/syslog/messages</FileName>
</soap:GetOneFile soapenv:encodingStyle="http://schemas.xmlsoap.org/soap/encoding/">
<fileName>/var/log/active/syslog/messages</fileName>
</soapenv:Body>
</soapenv:Envelope>
```

# Platform API – Platform Administrative Web Services (PAWS)

https://developer.cisco.com/site/paws/

- Various Platform-related services
  - Cluster Status
  - Upgrade Platform
  - Change Network Settings
  - Administer Backups
  - Import / Export Platform Configuration
  - Hardware Information
  - Installed Product Information
  - Restart / Switch Versions
  - Certificate / CSR Operations
- Uses Platform Administration Credentials
   cisco Live!

## Platform API – Platform Administrative Web Services (PAWS)

### https://developer.cisco.com/site/paws/

List Available Platform Web Services:

https://<server>/platform-services/services/listServices

Get WSDL for Services:

https://<server>/platform-services/services/<Service Name>?wsdl

### **ClusterNodesService**

Service EPR : https://vnt-cm1a.cisco.com/platform-services/services/ClusterNodesService

### Service Description : ClusterNodesService

Service Status : Active Available Operations

- getClusterStatus
- isClusterReplicationOK
- getClusterNodes
- getMyClusterNode
- isNodeReplicationOK

### **VersionService**

Service EPR : https://vnt-cm1a.cisco.com/platform-services/services/VersionService

Service Description : VersionService

Service Status : Active Available Operations

- getInactiveVersion
- getActiveVersion

# PAWS Example - VersionService

```
<?xml version="1.0" encoding="utf-8"?>
<soap-env:Envelope xmlns:soap-env="http://www.w3.org/2003/05/soap-envelope">
<soap-env:Header xmlns:wsa="http://www.w3.org/2005/08/addressing"
<wsa:Action>urn:getActiveVersion</wsa:Action>
<wsa:MessageID>urn:uuid:e46055fd-4cdc-43c7-81d5-7c225639a25b</wsa:MessageID>
</soap-env:Header>
<soap-env:Header>
<soap-env:Body>
</soap-env:Body>
</soap-env:Envelope>
```

cisco / ila

# PAWS Example - VersionService

```
<?xml version="1.0" encoding="utf-8"?>
<soapenv:Envelope xmlns:soapenv="http://www.w3.org/2003/05/soap-envelope">
    <soapenv:Header xmlns:wsa="http://www.w3.org/2005/08/addressing">
        <wsa:Action>urn:getActiveVersionResponse</wsa:Action>
        <wsa:RelatesTo>urn:uuid:e46055fd-4cdc-43c7-81d5-7c225639a25b</wsa:RelatesTo>
                                                                                          </soapenv:Header>
    <soapenv:Bodv>
        <ns:getActiveVersionResponse xmlns:ns="http://services.api.platform.vos.cisco.com">
        <ns:return xmlns:ax221="http://element.services.api.platform.vos.cisco.com/xsd"</pre>
        xmlns:ax222="http://api.platform.vos.cisco.com/xsd" xmlns:xsi="http://www.w3.org/2001/XMLSchema-instance"
        xsi:type="ax221:VersionResponse">
            <ax221:remoteMessages xsi:nil="true"/>
            <ax221: result>internal. request. complete</ax221: result>
            <ax221:version>12.5.1.12900-112</ax221:version>
        </ns:return>
        </ns:getActiveVersionResponse>
    </soapenv:Body>
</soapenv:Envelope>
```

cisco / ille

# PAWS Example - VersionService

```
'remoteMessages': [
    {
        'error': None,
        'info': None,
        'messageKey': None,
        'messageType': None,
        'warning': None,
        'warsageParams': []
    }
],
'result': 'internal.request.complete',
'version': '12.5.1.12900-112'
```

cisco /

# **AXL API Introduction**

- The Administrative XML Web Service (AXL) is an XML/SOAP based interface that provides a mechanism for inserting, retrieving, updating and removing data from the Unified Communication configuration database.
- <u>https://developer.cisco.com/site/axl/</u>
- Thick AXL API defines specific objects that can be created, removed, queried, or updated
- Thin AXL Provides a mechanism to perform direct SQL queries / updates

# Administrative XML Configuration API

- Read/modify UCM Configuration Database
- Methods for All Database Objects
  - list\*
  - add\*
  - update\*
  - get\*
  - remove\*
- Thin AXL methods:
  - ExecuteSQLupdate
  - ExecuteSQLquery
- Service port: https://<server>:8443/axl/
- Authentication:
  - Member of group with AXL API Access Role for Read/Write
  - Member of group with Standard AXL Read Only API Access Role for Read Only

# Documentation

- AXL Schema Reference
  - <u>https://developer.cisco.com/docs/axl-schema-reference/</u>
- AXL Developer Guide
  - <u>https://developer.cisco.com/docs/axl/#12-0-axl-developer-guide</u>
- UCM Data Dictionary
  - <u>https://developer.cisco.com/docs/axl/#12-0-cucm-data-dictionary</u>

# Programming Languages & SOAP Toolkits

- Python
  - zeep <u>http://docs.python-zeep.org/</u>
  - suds poorly maintained
- PHP
  - SoapClient <u>http://php.net/manual/en/book.soap.php</u>
- Java
  NFT
  Various options to generate wrapper classes

# 

Serviceability API Demo

cisco ivel

# Agenda

- Serviceability Tools Overview Real-Time Monitoring Tool (RTMT) Cisco Unified Operating System GUI Cisco Unified Operating System CLI
- Troubleshooting Methodology
   Problem Description
- Troubleshooting Case Studies
   Dropped Call
   No One Answers the Phone
   Unable to Place Calls
   Call Drops After Answering

Cisco Serviceability Reports Cisco Unified Reporting Serviceability APIs

Information Collection

Video Encryption Not Working One-Way Audio ActiveControl Not Working on Jabber 12.5 Video Call Immediately Drops

- Understanding and Troubleshooting Unified CM Throttling Events
- Troubleshooting Database Replication

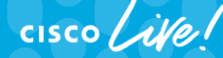

TECUCC-3000 © 2020 Cisco and/or its affiliates. All rights reserved. Cisco Public

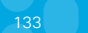

# **Problem Description**

- First step: understand the problem you are troubleshooting
- Make the problem description as detailed as possible
- Stick to factual data and don't jump to conclusions
- If multiple problems are reported, try to narrow your focus to one problem at a time

## Problem Description Some Questions to Ask

- What happened?
- Who did it happen to?
- When did it happen?
- · What were you doing when it happened?
- What device were you using?
- What changed?
- Is it plugged in?

# **Problem Description**

- Egon: Don't cross the streams.
- Venkman: Why?
- Egon: It would be bad.
- Venkman: I'm fuzzy on the whole good/bad thing. What do you mean "bad"?
- Egon: Try to imagine all life as you know it stopping instantaneously, and every molecule in your body exploding at the speed of light.

# **Problem Description**

- Bad: "I was talking to someone and then the call went away"
- Good: "I received an audio call from Chuck Robbins at 1:52 p.m. on my Cisco DX80 and about five minutes into the call, I could not hear him, but the call still appeared to be connected. I hung up after about 30 seconds and called him back. He said he could hear me talking the whole time before I hung up.

# Agenda

- Serviceability Tools Overview
   Real-Time Monitoring Tool (RTMT)
   Cisco Unified Operating System GUI
  - Cisco Unified Operating System CLI
- Troubleshooting Methodology
   Problem Description
- Troubleshooting Case Studies
   Dropped Call
   No One Answers the Phone
   Unable to Place Calls
   Call Drops After Answering

Cisco Serviceability Reports Cisco Unified Reporting Serviceability APIs

Information Collection

Video Encryption Not Working One-Way Audio ActiveControl Not Working on Jabber 12.5 Video Call Immediately Drops

- Understanding and Troubleshooting Unified CM Throttling Events
- Troubleshooting Database Replication

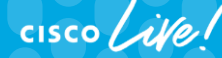

TECUCC-3000 © 2020 Cisco and/or its affiliates. All rights reserved. Cisco Public

# Information Collection

- Time synchronization
- Trace configuration
- Trace collection

cisco /

# **Time Synchronization**

- Ensure all network devices and applications are using an authoritative time source (NTP server)
- All Unified CM subscribers are synced to the clock of the publisher
- Sync the publisher to an NTP server from the Cisco Unified OS administration GUI (Settings > NTP Servers)

```
admin:utils ntp status
ntpd (pid 20175) is running...
                     refid
                               st t when poll reach delay
                                                            offset
    remote
                                                                    iitter
_____
*172.18.106.1
               72.163.32.43
                               2 u 860 1024 377
                                                    0.571
                                                             0.111
                                                                     0.089
synchronised to NTP server (172.18.106.1) at stratum 3
  time correct to within 48 ms
```

polling server every 1024 s

Current time in UTC is : Wed Jun 29 17:55:13 UTC 2016 Current time in America/New York is : Wed Jun 29 13:55:13 EDT 2016

- Unified CM 9.0 and later combine SDI and SDL traces into the SDL traces and sets the Default trace level to Detailed (on new installations)
- Cisco CallManager service trace files (SDL traces) are needed for the majority of issues
- Trace levels must be set properly before a problem occurs
- Configured from Cisco Unified Serviceability > Trace > Configuration
- For pre-9.x systems, look in SDI trace files, not SDL.

| cisco Fe                                              | <b>isco Unifi</b> e<br>or Cisco Unifie | e <b>d Serv</b><br>ed Commu | viceability               | utions         |        |        |         |  |
|-------------------------------------------------------|----------------------------------------|-----------------------------|---------------------------|----------------|--------|--------|---------|--|
| <u>A</u> larm • <u>T</u> race                         | e ▼ T <u>o</u> ols ▼                   | <u>S</u> nmp 🔻              | <u>C</u> allHome <b>-</b> | <u>H</u> elp ▼ |        |        |         |  |
| Frace Configura                                       | tion                                   |                             |                           |                |        |        |         |  |
| 🔚 Save 🛭 👸                                            | 🄊 Set Defa                             | ult                         |                           |                |        |        |         |  |
| Status:                                               |                                        |                             |                           |                |        |        | 1       |  |
| 🛈 Ready                                               |                                        |                             |                           |                | Select | t the  |         |  |
| Select Server,                                        | Service Grou                           | p and Ser                   | vice                      |                | Serve  | r<br>I |         |  |
| Server*                                               | vnt-cm1a.cisc                          | o.comCU                     | CM Voice/Video            | Go             |        | Select | Service |  |
| Service Group*                                        |                                        | Group                       |                           |                |        |        |         |  |
| Service*                                              | Cisco CallMar                          | nager (Activ                | /e)                       | ~              | \$ Go  | Ļ      |         |  |
| Apply to All                                          | Nodes                                  |                             |                           |                |        |        | _       |  |
| ✓ Trace On Select the Service on Which Trace Needs to |                                        |                             |                           |                |        |        |         |  |
| Trace Filter Settings Be Enabled                      |                                        |                             |                           |                |        |        |         |  |

cisco live!

| Trace Configuration                      |                        | Related Links: SDL Configuration 🗘 Go |
|------------------------------------------|------------------------|---------------------------------------|
| 🔚 Save 🤣 Set Default                     | 1. Press Set Default   |                                       |
| Status:                                  |                        |                                       |
| (i) Ready                                |                        |                                       |
| Select Server, Service Group and Service |                        |                                       |
| Server* vnt-cm1a.cisco.comCUCM Void      |                        |                                       |
| Service Group* CM Services               | Updates All Servers in |                                       |
| Service* Cisco CallManager (Active)      | this cluster with      |                                       |
| Apply to All Nodes                       |                        |                                       |
| ✓ Trace On                               |                        |                                       |
| Trace Filter Settings                    | 2. Set to Detailed     |                                       |
| Debug Trace Level Detailed               |                        |                                       |
| Enable H245 Message Trace                | Enable CDR Trac        | ce                                    |

cisco ive!

| - Trace Filter Setti | ngs                      |                     |                                                |
|----------------------|--------------------------|---------------------|------------------------------------------------|
| Debug Trace Level    | Detailed                 |                     |                                                |
| 🗹 Enable             | H245 Message Trace       |                     | Enable CDR Trace                               |
| 🗹 Enable             | DT-24+/DE-30+ Trace      |                     | Enable Analog Trunk Trace                      |
| 🗹 Enable             | PRI Trace                |                     | Enable All Phone Device Trace                  |
| 🗹 Enable             | ISDN Translation Trace   |                     | Enable MTP Trace                               |
| 🗹 Enable             | H225 & Gatekeeper Trac   | e 🗌                 | Enable All GateWay Trace                       |
| Enable               | Miscellaneous Trace      |                     | Enable Forward & Miscellaneous Trace           |
| 🗹 Enable             | Conference Bridge Trace  |                     | Enable MGCP Trace                              |
| Enable               | Music On Hold Trace      |                     | Enable Media Resource Manager Trace            |
| 🗹 Enable             | CM Real-Time Information | on Server Trace 🛛 🗹 | Enable SIP Call Processing Trace               |
| 🗹 Enable             | SIP Stack Trace          |                     | Enable SCCP Keep Alive Trace                   |
| 🗹 Enable             | Annunciator Trace        |                     | Enable SpeedDial Trace                         |
| Enable               | SoftKey Trace            |                     | Enable SIP Keep Alive (REGISTER Refresh) Trace |
| Enable               | Route or Hunt List Trace |                     | Enable IVR Trace                               |

cisco live!
## **Trace Configuration**

 Can Also Use the Troubleshooting Trace Settings Page in Cisco Unified Serviceability (Trace > Troubleshooting Trace Settings)

| Select Server                             |        | CTI Services                              |     | Derformance and Manitoring Convises           |      | Backup and Bastora Services               |     |
|-------------------------------------------|--------|-------------------------------------------|-----|-----------------------------------------------|------|-------------------------------------------|-----|
| erver* vnt-cm1b.cisco.comCUCM Voice/Vide  | 90 🗘 😡 | UTI CENTICE                               |     | Performance and Monitoring Services           |      | Dackup and heatore bervicea               |     |
|                                           |        | Self Provisioning IVR                     |     | Cisco RIS Data Collector                      |      | Cisco DRF Master                          |     |
| Check All Services                        |        | Cisco IP Manager Assistant                | N/A | Cisco Nas Data concetor                       | 0    | Cisco DRF Local                           |     |
| Check Selected Services on All Nodes      |        | Cisco WebDialer Web Service               |     | Cisco Log Partition Monitoring Tool           |      |                                           |     |
| Check All Services on All Nodes           |        |                                           |     | Cisco CallManager SNMP Service                |      |                                           |     |
|                                           |        | CDR Services                              |     | Cisco Audit Event Service                     |      | System Services                           |     |
| CM Services                               |        |                                           |     | Cisco CCM PD Web Service                      |      | Cisco Common User Interface               |     |
| Cisco CallManagor                         |        | Cisco CDR Repository Manager              |     | Cisco CCM NCS Web Library                     |      | Cisco Trace Collection Service            |     |
| Cisco Tftp                                |        | Cisco CAR Scheduler                       |     | Cisco DTMT Web Convice                        |      | Cisco CCMService Web Service              |     |
| Cisco Messaging Interface                 | N/A    | Cisco CAR Web Service                     | N/A | CISCO RTMT WED SERVICE                        |      | Cisco CCMRealm Web Service                |     |
| Cisco IP Voice Media Streaming App        |        | Cisco CDR Agent                           |     | Cisco RisBean Library                         |      |                                           | _   |
| Cisco CTIManager                          |        | <u>L</u>                                  |     | Cisco AMC Service                             |      |                                           |     |
| Cisco Intercluster Lookup Service         | N/A    | Database and Admin Services               |     |                                               |      | Soap Services                             |     |
| Cisco Location Bandwidth Manager          | N/A    |                                           |     |                                               |      |                                           | -   |
| Cisco User Data Services                  |        | Cisco Database Layer Monitor              |     | Security Services                             |      | Cisco SOAP Web Service                    |     |
| Cisco External Call Control Service       |        | Cisco CCMUser Web Service                 |     | County Conviced                               |      | Cisco SOAPMessage Service                 |     |
| Cisco E911 Service                        |        | SOAP - Diagnostic Portal Database Service |     | Cisco Cortificato Authority Provy Eurotion    | NI/A |                                           |     |
| Cisco Directory Number Alias Sync         | N/A    | Cisco GPT Communication Web Service       |     | Cisco Certificate Authority Proxy Puriculor   | N/A  |                                           |     |
| Cisco Directory Number Alias Lookup       | N/A    | Cisco GKT Communication Web Service       |     | Cisco Trust Verification Service              |      | Platform Services                         |     |
| Cisco Extended Functions                  | N/A    | Cisco Onlined Reporting Web Service       |     | Cisco Certificate Change Notification Service |      | Distform Administrative Web Convice       |     |
| Cisco Extension Mobility Application      |        | Cisco CCMAdmin Web Service                |     | Cisco CTI Provider                            |      | Platorn Administrative web Service        |     |
| Cisco Extension Mobility                  |        | Cisco CCM DBL Web Library                 |     |                                               |      | Cisco Unified OS Admin Web Service        |     |
| Cisco Unified Mehile Voice Assess Carries | N/A    | Cisco AXL Web Service                     |     |                                               |      |                                           |     |
| Cisco DHCP Monitor Service                | N/A    | Cisco Bulk Provisioning Service           | N/A |                                               |      | Leastion based Tracking Convises          |     |
| Cisco Dialed Number Analyzer              | N/A    | Cisco UXL Web Service                     |     | Directory Services                            |      | Location based tracking Services          |     |
| Cisco Dialed Number Analyzer              | N/A    | Cisco TAPS Service                        | N/A |                                               |      | Cisco Wireless Controller Synchronization | N/A |
| Cisco Change Credential Application       |        | Cisco Role-based Security                 |     | Cisco DirSync                                 | N/A  | Service                                   | N/A |

cisco /

## **Trace Collection**

Various Ways to Collect Trace Files

- RTMT Collect Files
- RTMT Analysis Manager
- RTMT Remote Browse
- RTMT Query Wizard
- OS CLI (file get or file tail)
   ex: file tail activelog cm/trace/ccm/sdl recent

# Working with TAC: Data collection, transfer and analysis

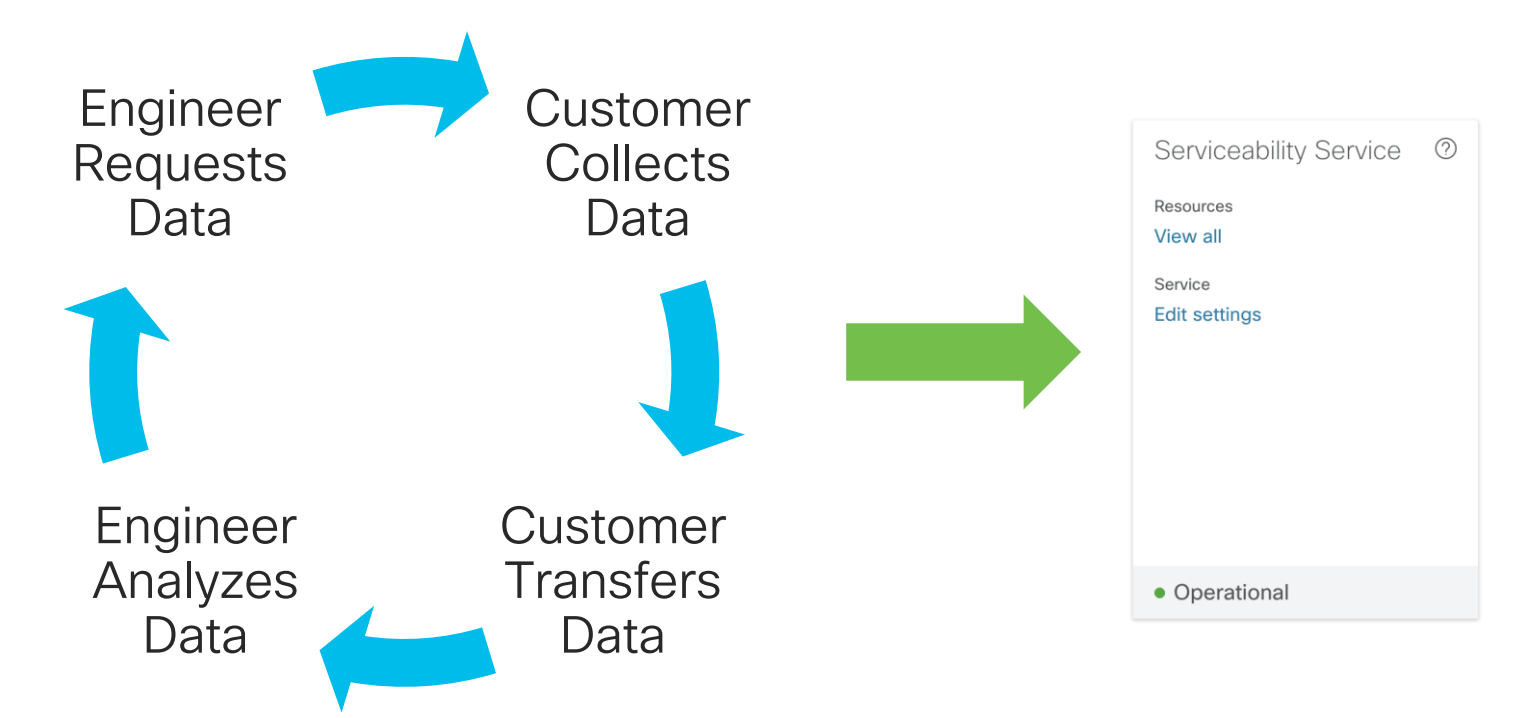

cisco live!

# Webex Serviceability Connector

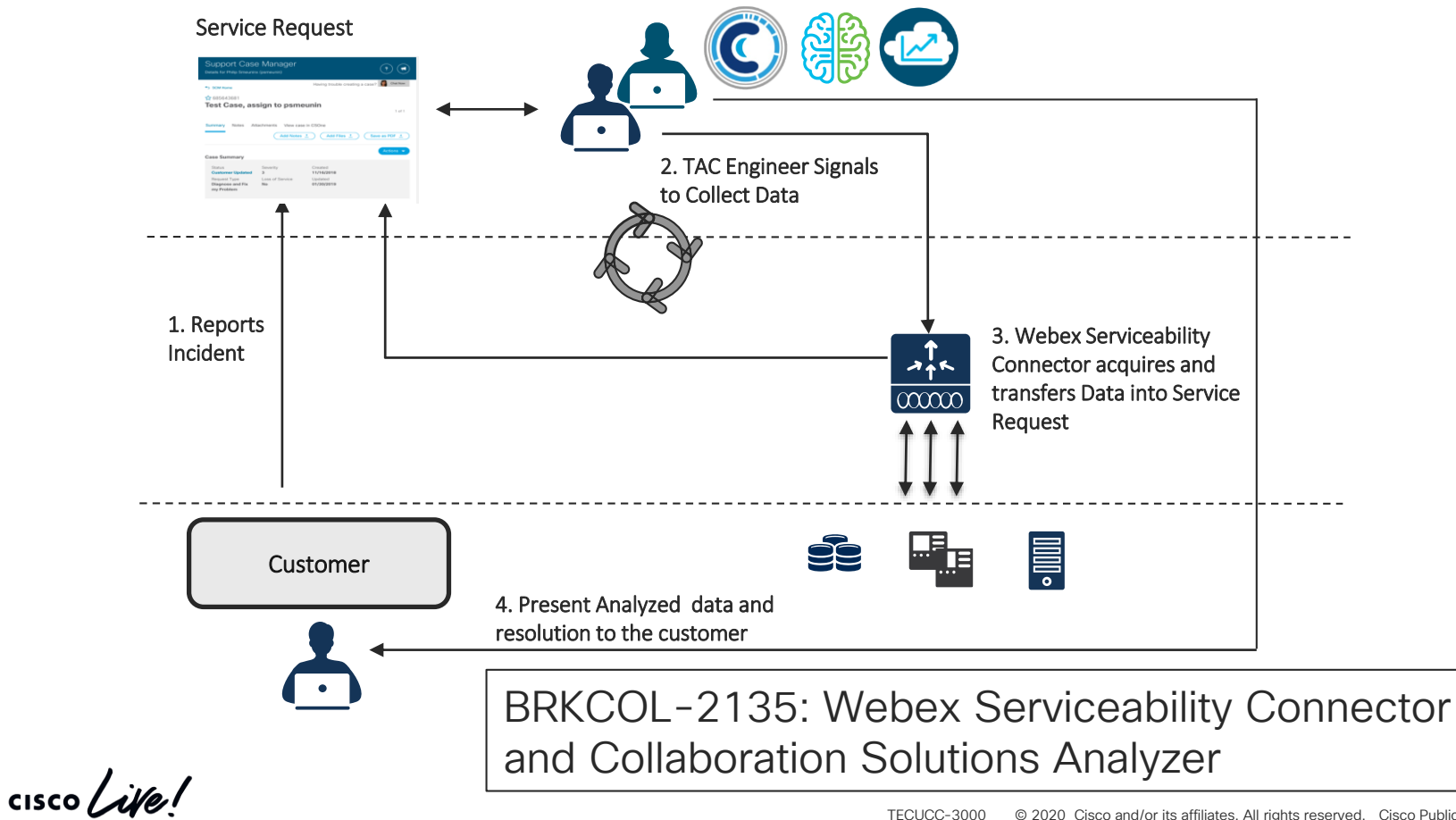

## Agenda

- Serviceability Tools Overview Real-Time Monitoring Tool (RTMT) Cisco Unified Operating System GUI Cisco Unified Operating System CLI
- Troubleshooting Methodology
   Problem Description
- Troubleshooting Case Studies
   Dropped Call
   No One Answers the Phone
   Unable to Place Calls
   Call Drops After Answering

Cisco Serviceability Reports Cisco Unified Reporting Serviceability APIs

Information Collection

Video Encryption Not Working One-Way Audio ActiveControl Not Working on Jabber 12.5 Video Call Immediately Drops

- Understanding and Troubleshooting Unified CM Throttling Events
- Troubleshooting Database Replication

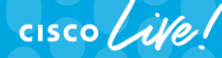

TECUCC-3000 © 2020 Cisco and/or its affiliates. All rights reserved. Cisco Public

## Case Study 1: Dropped Call Problem Description

- "A user's call was dropped"
- What kind of questions would you ask to get additional data?

cisco /

# Case Study 1: Questions to Ask

Questions to Ask About "A User's Call Was Dropped"

- Who was the user?
  - Chuck Robbins
- What is the directory number on their phone?
  - 85551001
- What is the MAC address / device name of their phone?
  - SEP00270DBF5B58
- What time did the dropped call occur?
  - At 11:43 a.m.

# Case Study 1: Questions to Ask

Questions to Ask About "A User's Call Was Dropped"

- Who was the user speaking on the call that was dropped (internal vs. external)?
  - External-phone number (919) 555-7285
- Was the call inbound or outbound?
  - Inbound
- What time was the call placed/received?
  - About two minutes before the call was dropped

# Case Study 1: Problem Description

Formulate a Problem Description

 Chuck Robbins received a call around 11:41 a.m. on June 29 from (919) 555-7285. He received the call on extension 85551001 on the phone identified as SEP00270DBF5B58. About two minutes into the call, the call was dropped.

## Case Study 1: Finding the Dropped Call How Do We Find this Call in the Trace Files?

- Options to search:
  - Search for everything that happened on device SEP00270DBF5B58 at the time of the problem
  - Search for calls to extension 85551001
  - Search for calls from (919) 555-7285
- We will be searching only through the CallManager Service SDL trace files
  - activelog cm/trace/ccm/sdl

#### Case Study 1: SCCP Trace Data SCCP Trace Data in a CCM Trace

**39912282.001** |11:40:23.128 |AppInfo |StationInit: (0000005) SoftKeyEvent softKeyEvent=11(Answer) lineInstance=1 callReference=63664372.

| Field Name             | Description                                                      |
|------------------------|------------------------------------------------------------------|
| Line Number            | SDL Trace Line Number (and sub-line number)                      |
| Timestamp              | Time the Event Occurred                                          |
| SCCP Massage Direction | StationInit = SCCP Device → Unified CM                           |
| SCCP Message Direction | StationD = Unified CM → SCCP Device                              |
| TCP Handle             | Unique Identifier for a Device Registered to a Unified CM Server |
| SCCP Message Name      | The type of message being sent/received                          |
| SCCP Message Data      | Additional data related to the message                           |

#### Case Study 1: Device Name to TCP Handle Correlating a Device Name to TCP Handle

• In SDL trace, look at the correlation data for a StationInit signal:

39912282 000 |11:40:23.128 |SdlSig |SdlDataInd |wait
 |StationInit(1,100,62,1) |SdlTCPConnection(1,100,14,1062195)
 |1,100,14,1062195.2333^172.18.159.160^SEP00270DBF5B58
 |\*TraceFlagOverrode
 39912282 001 |11:40:23.128 |AppInfo |StationInit: (0000005) SoftKeyEvent
 softKeyEvent=11(Answer) lineInstance=1 callReference=63664372.

## Case Study 1: Digit Analysis Results Finding a Call in an SDL Trace

• Look for a digit analysis result:

00172610.007 11:40:19.950 AppInfo Digit analysis: analysis results 00172610.008 |11:40:19.950 |AppInfo ||PretransformCallingPartyNumber=9195557285 CallingPartyNumber=9195557285 DialingPartition=1stLine DialingPattern=85551001 [FullyQualifiedCalledPartyNumber=+14085264000 |DialingPatternRegularExpression=(85551001) DialingWhere= PatternType=Enterprise PotentialMatches=NoPotentialMatchesExist DialingSdlProcessId=(0,0,0) PretransformDigitString=85551001 PretransformTagsList=SUBSCRIBER PretransformPositionalMatchList=85551001 CollectedDigits=85551001 UnconsumedDigits=

#### Case Study 1: Trace Searching Tools What Do You Use to Search Through Files?

- Platform CLI 'file search' command
- RTMT query wizard
- WinGREP (Windows) (<u>http://www.wingrep.com/</u>)
- Notepad++ (Windows)
- BBEdit / TextWrangler (MacOS X) (Apple App Store or barebones.com)
- grep / zgrep
- TranslatorX (<u>https://translatorx.org</u>)
- Collaboration Solutions Analyzer (<u>https://cway.cisco.com/csa/</u>)

## Case Study 1: TranslatorX

| Filters Enabled                                                                                                    | Filter Filter                                                                                                    | s Clear F                                                                                                    | ilters 3                                                                                                    | Filters Co                                                                                                    | nfigured Call List                                                                                                    | Search                                                                                                    | Clear                                                                                                    |
|----------------------------------------------------------------------------------------------------|----------------------------------------------------------------------------------------------------|----------------------------------------------------------------------------------------------------|----------------------------------------------------------------------------------------------------|----------------------------------------------------------------------------------------------------|----------------------------------------------------------------------------------------------------|----------------------------------------------------------------------------------------------------|----------------------------------------------------------------------------------------------------|
| Timestamp                                                                                                    | Node/Interface                                                                                                    | Remote Device                                                                                                    | Direction                                                                                                    | Protocol                                                                                                    | Message Name                                                                                                    | TCP Handle/From Tag                                                                                                    | Call Ref / ID                                                                                                    |
| 06/29/2016 11:40:19.943                                                                                                    | 10.122.249.15                                                                                                    | 172.18.106.23                                                                                                    | In                                                                                                    | H225                                                                                                    | SETUP                                                                                                    |                                                                                                    | 0x000A                                                                                                    |
| 6/29/2016 11:40:19.951                                                                                                    | 10.122.249.15                                                                                                    | 172.18.106.23                                                                                                    | Out                                                                                                    | H225                                                                                                    | CALL_PROC                                                                                                    |                                                                                                    | 0x800A                                                                                                    |
| 6/29/2016 11:40:19.954                                                                                                    | 10.81.98.205                                                                                                    | 172.18.159.160                                                                                                    | Out                                                                                                    | SCCP                                                                                                    | CallState                                                                                                    | (0000005)                                                                                                    | 63664372                                                                                                    |
| 6/29/2016 11:40:19.954                                                                                                    | 10.81.98.205                                                                                                    | 172.18.159.160                                                                                                    | Out                                                                                                    | SCCP                                                                                                    | SelectSoftKeys                                                                                                    | (0000005)                                                                                                    | 63664372                                                                                                    |
| 6/29/2016 11:40:19.954                                                                                                    | 10.81.98.205                                                                                                    | 172.18.159.160                                                                                                    | Out 0                                                                                                    | SCCP                                                                                                    | DisplayPromptStatus                                                                                                    | (0000005)                                                                                                    | 63664372                                                                                                    |
| 6/29/2016 11:40:19.954                                                                                                    | 10.81.98.205                                                                                                    | 172.18.159.160                                                                                                    | Out                                                                                                    | SCCP                                                                                                    | DisplayPriNotify                                                                                                    | (0000005)                                                                                                    |                                                                                                    |
| 6/29/2016 11:40:19.954                                                                                                    | 10.81.98.205                                                                                                    | 172.18.159.160                                                                                                    | Out                                                                                                    | SCCP                                                                                                    | CallInfo                                                                                                    | (0000005)                                                                                                    | 63664372                                                                                                    |
| 6/29/2016 11:40:19.954                                                                                                    | 10.81.98.205                                                                                                    | 172.18.159.160                                                                                                    | Out                                                                                                    | SCCP                                                                                                    | SetLamp                                                                                                    | (0000005)                                                                                                    |                                                                                                    |
| 6/29/2016 11:40:19.954                                                                                                    | 10.81.98.205                                                                                                    | 172.18.159.160                                                                                                    | Out                                                                                                    | SCCP                                                                                                    | SetRinger                                                                                                    | (0000005)                                                                                                    |                                                                                                    |
| 6/29/2016 11:40:19.956                                                                                                    | 10.122.249.15                                                                                                    | 172.18.106.23                                                                                                    | Out                                                                                                    | H225                                                                                                    | ALERTING                                                                                                    | . ,                                                                                                    | 0x800A                                                                                                    |
| 6/29/2016 11:40:19.957                                                                                                    | 10.122.249.15                                                                                                    | 172.18.106.23                                                                                                    | Out                                                                                                    | H225                                                                                                    | NOTIFY                                                                                                    |                                                                                                    | 0x800A                                                                                                    |
| 6/29/2016 11:40:20.071                                                                                                    | 10,122,249,15                                                                                                    | 172.18.106.23                                                                                                    | In                                                                                                    | H225                                                                                                    | FACILITY                                                                                                    |                                                                                                    | 0x000A                                                                                                    |
| 6/29/2016 11:40:23.128                                                                                                    | 10.81.98.205                                                                                                    | 172.18.159.160                                                                                                    | ) In                                                                                                    | SCCP                                                                                                    | SoftKevEvent                                                                                                    | (0000005)                                                                                                    | 63664372                                                                                                    |
| 6/29/2016 11:40:23 128                                                                                                    | 10.81.98.205                                                                                                    | 172.18.159.160                                                                                                    | Out                                                                                                    | SCCP                                                                                                    | SetRinger                                                                                                    | (0000005)                                                                                                    |                                                                                                    |
| 6/29/2016 11:40:23.128                                                                                                    | 10.81.98.205                                                                                                    | 172.18.159.160                                                                                                    | Out                                                                                                    | SCCP                                                                                                    | SetSpeakerMode                                                                                                    | (0000005)                                                                                                    |                                                                                                    |
| 6/29/2016 11:40:23 128                                                                                                    | 10 81 98 205                                                                                                    | 172 18 159 160                                                                                                    | Out                                                                                                    | SCCP                                                                                                    | SetLamn                                                                                                    | (0000005)                                                                                                    |                                                                                                    |
| 6/29/2016 11:40:23 128                                                                                                    | 10.81.98.205                                                                                                    | 172 18 159 160                                                                                                    | Out                                                                                                    | SCCP                                                                                                    | CallState                                                                                                    | (0000005)                                                                                                    | 63664372                                                                                                    |
| 6/29/2016 11:40:23 128                                                                                                    | 10.81.98.205                                                                                                    | 172 18 159 160                                                                                                    | Out                                                                                                    | SCCP                                                                                                    | ActivateCallPlane                                                                                                    | (0000005)                                                                                                    | 00001072                                                                                                    |
| 6/20/2016 11:40:23 120                                                                                                    | 10.01.30.205                                                                                                    | 172.10.153.100                                                                                                    | Out                                                                                                    | SCCP                                                                                                    | SotDingor                                                                                                    | (0000005)                                                                                                    |                                                                                                    |
|                                                                                                    |                                                                                                    |                                                                                                    |                                                                                                    |                                                                                                    |                                                                                                    |                                                                                                    |                                                                                                    |
| <pre>learer Capability i = ( alling Party Number i alled Party Number i sor-User, i = (x05208006008914A0004) E7C300170680E70813000 3800805000100Ac126AE7591 0805000100Ac126AE7591 5000100Ac126AE75917001</pre>                                          | <pre>Dx8090A3, ITU-:<br/>= '9195557285<br/>= '85551001' -<br/>2800B5000012400<br/>0000C6013800B0<br/>9917001E4000010<br/>'002B4000020604<br/>.E4000030604010<br/>.E4000030604010</pre>                                      | Standard, Sp.<br>- Plan: ISDN<br>Plan: ISDN, T<br>013C050100009E:<br>5000100AC126AE<br>600401004C2013<br>01004E180D200<br>004D401801215<br>990A21803A1839                                                                                                    | eech, Cirr<br>, Type: Na<br>ype: Subse<br>3C979A3D4<br>75917001E-<br>8012150001<br>005000801<br>005000801<br>000100AC1<br>712159F88                                                                                                    | cuit mode<br>ational,<br>criber<br>611E6B68E<br>400000060<br>100AC126P<br>010B01001<br>26AE75916<br>0100A10F0                                        | c, 64k, A-law<br>Presentation Allower<br>0047D4FB61B00000CD1D8<br>0040104C601380121500<br>025791600AC126AE7591<br>30014801215000100AC<br>00AC126AE7591700010                                                                                                    | i, Network provided<br>2800700AC126AE7455A11<br>0100AC126AE7591600AC1<br>20020000020E180D2000<br>126AE7591600AC126AE75<br>0010001800180018001600642<br>00040A01006C0C218339                                                                                   | 009E8D33C23D4611E68732C<br>26AE75917001300000102C2<br>500080101080100130014<br>917001300003004001800<br>035053544E10A801808103<br>139363234373238357008C1                                                                            |
| earer Capability i = (<br>alling Party Number i :<br>ser-User, i =<br>x052080060008914A00042<br>FC300170680E708130000<br>3800B05000100AC126AE7591700<br>300500100AC126AE7591700<br>9393433438321CB89E810<br>22656179312C756617701<br>23643230900A464349 | Dx8090A3, ITU-:<br>= '919557285<br>'85551001'-<br>B00B500012400<br>1000C6013800B09<br>19170012400002060<br>IE400003064011<br>IE400033064011<br>I014807340388<br>10036774640000<br>00A544D522C303<br>IC22C2C2C2C2C2C<br>SCCP | c standard, sp<br>- Plan: ISDN, T<br>Plan: ISDN, T<br>113C0501000092:<br>5000100AC126AE<br>60401004C2103<br>10042E180D200<br>10040280125<br>10040480420<br>10040481402<br>100004135042C3<br>100004135042C3<br>100004110004<br>100004110004<br>100004110004<br>100004110004<br>10000411004<br>10000411004<br>10000411004<br>10000411004<br>10000411004<br>10000411004<br>1000041<br>1000041<br>1000041<br>100004<br>1000041<br>100004<br>1000041<br>100004<br>100004<br>1000004<br>100004<br>100004<br>1000 | eech, Circ<br>, Type: Ni<br>ype: Subsection<br>302979A3D4<br>559170018-<br>301215000<br>301215000<br>301215000<br>301215000<br>301215000<br>301215000<br>301215000<br>30121500<br>30121500<br>301200<br>301200000000000000000000000000 | cuit mode<br>ational,<br>criber<br>611E6B68E<br>40000066C<br>100AC126P<br>0100A10F0<br>26AE75916<br>0100A10F0<br>26973646E<br>2C3939343<br>339373961 | c, 64k, A-law<br>Presentation Allower<br>(401004c601380121500)<br>(157591600AC126AE7591<br>30014801215000100c<br>(2010106072A8648CE15)<br>22020126AE7591700010<br>(2010106072A8648CE15)<br>2202012649202A2A2C0<br>(143438320D0A3474E2C<br>3364343631316536623)<br>(1404 SCCP and MGCP Ke | 1, Network provided<br>2800700AC126AE7455A11<br>1100AC126AE7591600AC1<br>70020000020E18002000<br>126AE759160AC126AE75<br>70100018001800100642<br>30040A01006C02183393<br>30045553492C7261746522<br>30342C2C312C792C342C3<br>338646334376434666236<br>epalives | 009E8D33C23D4611E68732C<br>26AE7591700130000010C2<br>0500080101080100300401800<br>035053544E10A8018081030<br>139363234373238357008C1<br>32C732C632C310D0A5553<br>3913936323437323835000<br>31623030000A00A80B542<br>Generate Diagram |

cisco live!

## Case Study 1: Downloading Tools

• To download TranslatorX, go to <a href="https://translatorx.org">https://translatorx.org</a> and click Downloads

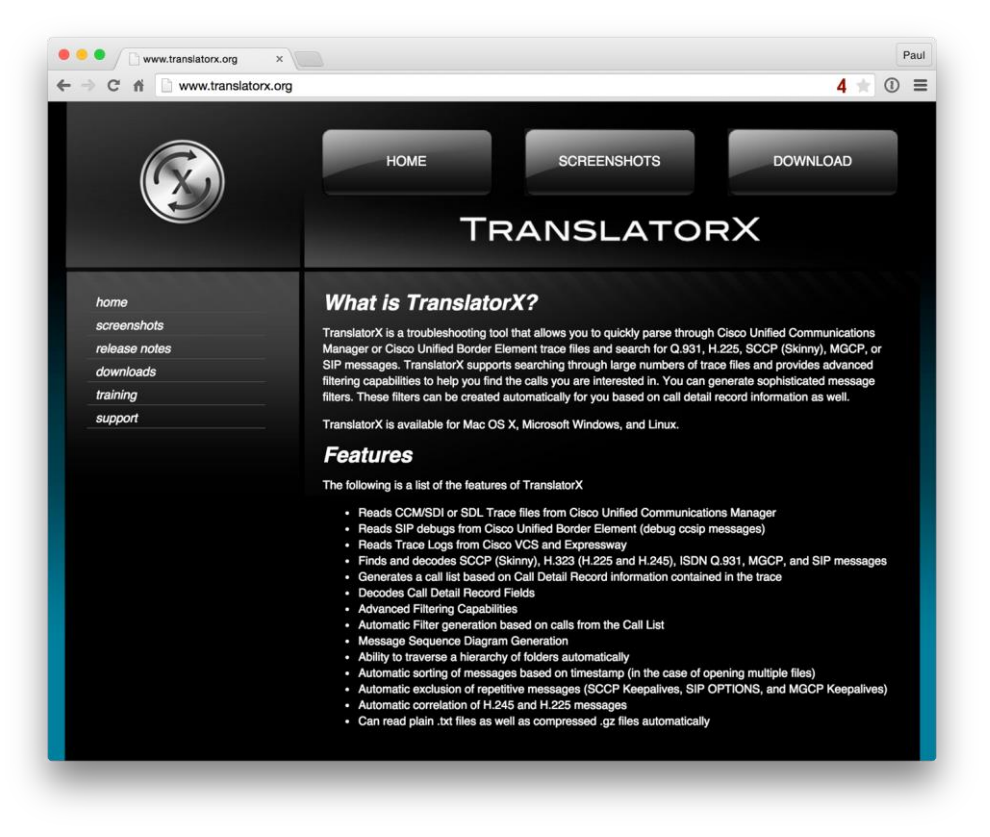

cisco / ila.

## Case Study 1: Collaboration Solutions Analyzer

#### https://www.cisco.com/c/en/us/support/web/tools-catalog.html

| •••          |         | Collaboration Solution      | ns Analyze × +                                               | •••             | the Collaboration Solutions Analyze X +                                                                                                    |
|--------------|---------|-----------------------------|--------------------------------------------------------------|-----------------|----------------------------------------------------------------------------------------------------|
| $\leftarrow$ | C' û    |                             | ① A https://cway.cisco.com/csa/                              | € → C           | C û https://cway.cisco.com/csa/ … ⊙ ☆ III\ E @ =                                                                                                    |
|              | cisco   | Tools Catalog /<br>Cisco TA | C Tool                                                       | altala<br>cisco | Tools Catalog /<br>Cisco TAC Tool Paul Gira                                                                                                    |
| Back to      | o top A | Available files             | Diagnostic signatures System information Log overview Detail | Back to top     | Available files Diagnostic signatures System information Log overview Detail UTC 💌 🗋 Apply server time                                                                                                    |
|              |         | ▲ ▶ 1<br>1                  | 0.0.251.126 CUCM 10.0.130<br>0.0.251.126 10.0.130.82         |                 | Course         Cucm Ib         Outgoing SIP TCP 180 Ringing response for CSeq:101 INVITE and Call-ID: 00059a3c-7a00000c-           00003ee1-00005df3@10.0.251.126         00005df3@10.0.251.126                                                                                                    |
|              | 20      | 0:21:32.761                 | 200 OK                                                       |                 | [20:21:33.255] cuemb Incoming SIP TCP 200 OK response for CSeq:101 INVITE and Call-ID: 7867ca00-c481cccd-39f2-5282000a@10.0.130.82                                                                                                    |
|              | 20      | 0:21:33.079                 | invite<br>+ SDP ver.: 0 🔒 🌗 🝽 🖾 🗃 👬 ∷:                       |                 | Control         RouteListCdrc stopped hunting for Route List                                                                                                    |
|              | 20      | 0:21:33.080                 | 100 Trying                                                   |                 | [20:21:33.257] cucm1b Remote party with Cl 34411856 answered the call and provided called party name                                                                                                    |
|              | 20      | 0:21:33.087                 |                                                              |                 | Image: Non-Section 2014         MediaConnect Request for CI (34411855, 34411856) in Regions (Default, Default) with Media Requirements('NoRequirements', 'NoRequirements'). DTMF Capabilities (Configured, Supported, RFC2833 PayloadType, Wants to Receive DTMF, Can Do OOB) are                                                                                                    |
|              | 20      | 0.21.33.030                 | 4                                                            |                 | ('BestEffort','OOB_RFC2833',101,'No','No') and ('BestEffort','RFC2833',101,'Yes','Yes')                                                                                                    |
|              | 20      | 0:21:33.248                 | 180 Ringing                                                  |                 | [20:21:33.259] Cucm1b SIPInterface sending offer with audio caps ('OPUS' 'G722 64k' 'G7221 32K' 'G7221 24K' 'G711mu-law 64k' 'G711Alaw 64k' 'G711Alaw 64k' ' |
|              | 20      | 0:21:33.255                 |                                                              |                 | Media         Cucm1b         Media is established on 'SIP Trunk' with Cl 34411855 in 'OPUS' codec on IP:10.0.251.126 Port:22262                                                                                                    |
|              | 20      | 0:21:33.266                 |                                                              |                 | Media         Media is established on 'SIP Trunk' with Cl 34411856 in 'OPUS' codec on IP:10.0.130.51 Port:51310                                                                                                    |
|              | 20      | 0:21:33.267                 | 200 OK                                                       |                 | Owner         Opposite         Opposite <t< td=""></t<>                                                                                                    |

cisco / ille

Find the TCP Handle for Chuck Robbins' Phone SEP0012431EB746

- Pick any trace file from the server the phone is registered to and search for SEP00270DBF5B58 looking for a StationInit message
- Found the following lines:

➡39912282.000 |11:40:23.128 |SdlSig |SdlDataInd |wait |StationInit(1,100,62,1) |SdlTCPConnection(1,100,14,1062195) |1,100,14,1062195.2333^172.18.159.160^SEP00270DBF5B58 |\*TraceFlagOverrode

<u>39912282</u>.001 |11:40:23.128 |AppInfo |StationInit: (0000005) SoftKeyEvent softKeyEvent=11(Answer) lineInstance=1 callReference=63664372.
TCP handle is (0000005)

## Case Study 1: SCCP Messages

| 39912240.001  11:40:19.954  AppInfo | StationD:    | (0000005) CallState callState=4 lineInstance=1 callReference=63664372  |
|-------------------------------------|--------------|------------------------------------------------------------------------|
| 39912241.001  11:40:19.954  AppInfo | StationD:    | (0000005) SelectSoftKeys instance=1 reference=63664372                 |
| 39912242.001  11:40:19.954  AppInfo | StationD:    | (0000005) DisplayPromptStatus timeOut=0 Status='?9195557285'           |
| 39912243.001  11:40:19.954  AppInfo | StationD:    | (0000005) DisplayPriNotify timeOutValue=10 pri=5 notify='?9195557285'  |
| 39912244.001  11:40:19.954  AppInfo | StationD:    | (0000005) CallInfo callingPartyName=" callingParty=9195557285          |
| 39912245.001  11:40:19.954  AppInfo | StationD:    | (0000005) SetLamp mode=5, stim=9 stimInst=1.                           |
| 39912249.001  11:40:19.954  AppInfo | StationD:    | (0000005) SetRinger ringMode=3(OutsideRing).                           |
| 39912282.001  11:40:23.128  AppInfo | StationInit: | : (0000005) SoftKeyEvent softKeyEvent=11(Answer) lineInstance=1        |
| 39912285.001  11:40:23.128  AppInfo | StationD:    | (0000005) SetRinger ringMode=1(RingOff).                               |
| 39912286.001  11:40:23.128  AppInfo | StationD:    | (0000005) SetSpeakerMode speakermode=1(On).                            |
| 39912288.001  11:40:23.128  AppInfo | StationD:    | (0000005) SetLamp mode=2, stim=9 stimInst=1.                           |
| 39912292.001  11:40:23.128  AppInfo | StationD:    | (0000005) CallState callState=1 lineInstance=1 callReference=63664372  |
| 39912295.001  11:40:23.128  AppInfo | StationD:    | (0000005) ActivateCallPlane lineInstance=1.                            |
| 39912299.001  11:40:23.129  AppInfo | StationD:    | (0000005) SetRinger ringMode=1(RingOff).                               |
| 39912312.001  11:40:23.136  AppInfo | StationD:    | (000005) StopTone.                                                     |
| 39912313.001  11:40:23.136  AppInfo | StationD:    | (0000005) CallState callState=5 lineInstance=1 callReference=63664372  |
| 39912314.001  11:40:23.136  AppInfo | StationD:    | (0000005) SelectSoftKeys instance=1 reference=63664372                 |
| 39912315.001  11:40:23.136  AppInfo | StationD:    | (0000005) DisplayPromptStatus timeOut=0 Status='?' content='Connected' |
| 39912326.001  11:40:23.153  AppInfo | StationD:    | (000005) StopTone.                                                     |
| 39912327.002  11:40:23.153  AppInfo | StationD:    | (0000005) OpenReceiveChannel conferenceID=63664372                     |
| 39912330.001  11:40:23.155  AppInfo | StationD:    | (0000005) startMediaTransmission conferenceID=63664372                 |
| 39912331.001  11:40:23.236  AppInfo | StationInit: | : (0000005) OpenReceiveChannelAck Status=0, lpAddr=lpAddr.type:0       |
| 39912339.001  11:40:23.240  AppInfo | StationD:    | (0000005) CallInfo callingPartyName=" callingParty=9195557285          |

cisco ile

## Case Study 1: SCCP Call States

1–Off hook 2–On hook 3–Ring out 4–Ring in 5–Connected 6–Busy 7–Congestion

- 8–Hold
- 9–Call waiting
- 10-Call transfer
- 11–Call park
- 12-Proceed
- 13–Call remote multiline 14–Invalid number

- Find all activity around 11:41 a.m. for TCP Handle (0000005)
- Once you have found a message, click on it and filter by TCP handle (Control-T)

| • • •                                                                                                    |                                                                                                    | Cisco                                                                                                    | Unified Co                                                                                                    | ommunicat                                                               | tions Trace Tr                                                                                                    | anslator                                                        |                                                                                                    |                                                                                                    |                       |
|----------------------------------------------------------------------------------------------------|----------------------------------------------------------------------------------------------------|----------------------------------------------------------------------------------------------------|----------------------------------------------------------------------------------------------------|-------------------------------------------------------------------------|----------------------------------------------------------------------------------------------------|-----------------------------------------------------------------|----------------------------------------------------------------------------------------------------|----------------------------------------------------------------------------------------------------|-----------------------|
| Filters Enabled New                                                                                                    | Filter Filte                                                                                                    | rs Clear F                                                                                                    | ilters 0                                                                                                    | Filters Cor                                                             | nfigured                                                                                                    | Call List                                                       | Search (0000005)                                                                                                    | $\supset$                                                                                                    | Clear                 |
| Timestamp<br>06/29/2016 10:48:37.470<br>06/29/2016 10:48:37.470<br>06/29/2016 10:48:37.470<br>06/29/2016 10:48:37.471<br>06/29/2016 10:48:37.471<br>06/29/2016 10:48:37.471<br>06/29/2016 10:48:41.678<br>06/29/2016 10:48:41.678<br>06/29/2016 10:48:41.678<br>06/29/2016 10:48:41.684<br>06/29/2016 10:48:41.844<br>06/29/2016 10:48:41.844<br>06/29/2016 10:48:42.242<br>06/29/2016 10:48:42.242<br>06/29/2016 10:48:42.242<br>06/29/2016 10:48:42.242<br>06/29/2016 10:48:42.242<br>06/29/2016 10:48:42.245 | Node/Interface<br>10.81.98.205<br>10.81.98.205<br>10.81.98.205<br>10.81.98.205<br>10.81.98.205<br>10.81.98.205<br>10.81.98.205<br>10.81.98.205<br>10.81.98.205<br>10.81.98.205<br>10.81.98.205<br>10.81.98.205<br>10.81.98.205<br>10.81.98.205<br>10.81.98.205<br>10.81.98.205 | Remote Device<br>172.18.159.160<br>172.18.159.160<br>172.18.159.160<br>172.18.159.160<br>172.18.159.160<br>172.18.159.160<br>172.18.159.160<br>172.18.159.160<br>172.18.159.160<br>172.18.159.160<br>172.18.159.160<br>172.18.159.160<br>172.18.159.160<br>172.18.159.160<br>172.18.159.160<br>172.18.159.160 | Direction<br>0 Out<br>0 Out | Protocol<br>SCCP<br>SCCP<br>SCCP<br>SCCP<br>SCCP<br>SCCP<br>SCCP<br>SCC | Message Nai<br>CallState<br>SelectSoftKe<br>DisplayProm<br>DisplayPriNo<br>CallInfo<br>SetLamp<br>SetRinger<br>SetSpeakerM<br>SetSpeakerM<br>SetSpeakerM<br>SetRinger<br>SetSpeakerM<br>SetRinger<br>StopTone<br>CallState<br>SetRinger<br>CallState<br>StopTone<br>CallState<br>DisplayProm<br>CallInfo | me<br>ys<br>ptStatus<br>tiffy<br>lode<br>lane<br>ys<br>ptStatus | TCP Handle/From Tag<br>(0000005)<br>(0000005)<br>(0000005)<br>(0000005)<br>(0000005)<br>(0000005)<br>(0000005)<br>(0000005)<br>(0000005)<br>(0000005)<br>(0000005)<br>(0000005)<br>(0000005)<br>(0000005)<br>(0000005)<br>(0000005)<br>(0000005)<br>(0000005)<br>(0000005)<br>(0000005) | Call Ref / ID<br>63664360<br>63664360<br>63664360<br>63664360<br>63664360<br>63664360<br>63664360<br>63664360<br>63664360<br>63664360 |                       |
| Lines Processed: 246449<br>Msgs Processed: 4287<br>Msgs Displayed: 554                                                                                                    | <ul> <li>✓ SCCI</li> <li>✓ SIP</li> <li>✓ Q.93</li> </ul>                                                                                                    | o ✓ H.<br>□ M<br>1 / H.225 □ M                                                                                                    | <b>245</b><br>GCP<br>GCP BH                                                                                                    | Excl     Excl     Excl                                                  | ude SCCP and<br>ude SIP REGIS<br>ude SIP SUBS                                                                                                    | I MGCP Kee<br>STER 🔽<br>CRIBE / NC                              | epalives<br>Exclude SIP OPTIONS<br>ITIFY / PUBLISH                                                                                                    | Generate Di<br>Export L<br>Export De                                                                                                  | agram<br>ist<br>tails |

cisco / ille

- Find all activity around 11:41 a.m. for device SEP00270DBF5B58
- Once you have found a message, click on it and filter by TCP handle (Control-T)

| Filters Enabled                                                                                                    | New                                | Filter                      | Filter                                              | 's                                      | Clear Fi                       | Iters C                                   | Filters Co                     | nfigured                                                                     | Call List                              | Search SEP00270                                                    | DBF5B58                                                     | Clear       |
|----------------------------------------------------------------------------------------------------|------------------------------------|-----------------------------|-----------------------------------------------------|-----------------------------------------|--------------------------------|-------------------------------------------|--------------------------------|------------------------------------------------------------------------------|----------------------------------------|--------------------------------------------------------------------|-------------------------------------------------------------|-------------|
| Timestamp                                                                                                    |                                    | Node/Ir                     | nterface                                            | Remote                                  | Device                         | Direction                                 | Protocol                       | Message Name                                                                 | e                                      | TCP Handle/From Tag                                                | Call Ref / ID                                               |             |
| 06/29/2016 10:48:37                                                                                                    | 7.470                              | 10.81.9                     | 8.205                                               | 172.18                                  | 159.160                        | Out                                       | SCCP                           | CallState                                                                    |                                        | (000005)                                                           | 63664360                                                    |             |
| 06/29/2016 10:48:37                                                                                                    | 7.470                              | 10.81.9                     | 98.205                                              | 172.18                                  | 159.160                        | Out                                       | SCCP                           | SelectSoftKeys                                                               | 5                                      | (0000005)                                                          | 63664360                                                    |             |
| 06/29/2016 10:48:37                                                                                                    | 7.470                              | 10.81.9                     | 98.205                                              | 172.18                                  | 159.160                        | Out                                       | SCCP                           | DisplayPrompt                                                                | Status                                 | (0000005)                                                          | 63664360                                                    |             |
| 6/29/2016 10:48:37                                                                                                    | 7.470                              | 10.81.9                     | 98.205                                              | 172.18                                  | 159.160                        | Out                                       | SCCP                           | DisplayPriNotif                                                              | y                                      | (000005)                                                           |                                                             |             |
| 6/29/2016 10:48:37                                                                                                    | 7.471                              | 10.81.9                     | 98.205                                              | 172.18                                  | 159.160                        | Out                                       | SCCP                           | CallInfo                                                                     |                                        | (000005)                                                           | 63664360                                                    |             |
| 6/29/2016 10:48:37                                                                                                    | 7.471                              | 10.81.9                     | 98.205                                              | 172.18                                  | 159.160                        | Out                                       | SCCP                           | SetLamp                                                                      |                                        | (0000005)                                                          |                                                             |             |
| 6/29/2016 10:48:37                                                                                                    | 7.472                              | 10.81.9                     | 98.205                                              | 172.18                                  | 159.160                        | Out                                       | SCCP                           | SetRinger                                                                    |                                        | (000005)                                                           |                                                             |             |
| 6/29/2016 10:48:41                                                                                                    | 1.660                              | 10.81.9                     | 98.205                                              | 172.18                                  | 159.160                        | In                                        | SCCP                           | SoftKeyEvent                                                                 |                                        | (000005)                                                           | 63664360                                                    |             |
| 6/29/2016 10:48:41                                                                                                    | 1.678                              | 10.81.9                     | 8.205                                               | 172.18                                  | 159.160                        | Out                                       | SCCP                           | SetRinger                                                                    |                                        | (0000005)                                                          |                                                             |             |
| 6/29/2016 10:48:41                                                                                                    | 1.741                              | 10.81.9                     | 98.205                                              | 172.18                                  | 159.160                        | Out                                       | SCCP                           | SetSpeakerMo                                                                 | de                                     | (0000005)                                                          |                                                             |             |
| 6/29/2016 10:48:41                                                                                                    | 1.805                              | 10.81.9                     | 8.205                                               | 172.18                                  | 159.160                        | Out                                       | SCCP                           | SetLamp                                                                      |                                        | (0000005)                                                          |                                                             |             |
| 6/29/2016 10:48:41                                                                                                    | 1.844                              | 10.81.9                     | 8.205                                               | 172.18                                  | 159.160                        | Out                                       | SCCP                           | CallState                                                                    |                                        | (0000005)                                                          | 63664360                                                    |             |
| 6/29/2016 10:48:41                                                                                                    | 1.890                              | 10.81.9                     | 8.205                                               | 172.18                                  | 159,160                        | Out                                       | SCCP                           | ActivateCallPla                                                              | ne                                     | (0000005)                                                          |                                                             |             |
| 6/29/2016 10:48:41                                                                                                    | 1.949                              | 10.81.9                     | 98.205                                              | 172.18                                  | 159,160                        | Out                                       | SCCP                           | SetRinger                                                                    |                                        | (000005)                                                           |                                                             |             |
| 6/29/2016 10:48:42                                                                                                    | 2.226                              | 10.81.9                     | 8.205                                               | 172.18                                  | 159.160                        | Out                                       | SCCP                           | StopTone                                                                     |                                        | (0000005)                                                          |                                                             |             |
| 6/29/2016 10:48:42                                                                                                    | 2.227                              | 10.81.9                     | 98.205                                              | 172.18                                  | 159.160                        | Out                                       | SCCP                           | CallState                                                                    |                                        | (000005)                                                           | 63664360                                                    |             |
| 6/29/2016 10:48:42                                                                                                    | 2.241                              | 10.81.9                     | 98.205                                              | 172.18                                  | 159.160                        | Out                                       | SCCP                           | SelectSoftKeys                                                               | 6                                      | (0000005)                                                          | 63664360                                                    |             |
| 6/29/2016 10:48:42                                                                                                    | 2.242                              | 10.81.9                     | 98.205                                              | 172.18                                  | 159.160                        | Out                                       | SCCP                           | DisplayPrompt                                                                | Status                                 | (000005)                                                           | 63664360                                                    |             |
| a second and a second second second second second second second second second second second second second second                |                                    |                             |                                                     |                                         |                                |                                           |                                |                                                                              |                                        |                                                                    |                                                             |             |
| 06/29/2016 10:48:42<br>Outbound SCCP mes                                                                                        | 2.256<br>Lage t                    | 10.91.0                     | 0270DBF                                             | 172 18<br>5858 (17                      | 159.160<br>2.13.15             | Out<br>9.160) a                           | SCCP                           | Callinfo                                                                     | .470                                   | (0000005)                                                          | 63664360                                                    | -0          |
| 06/29/2016 10:48:42<br>Dutbound SCCP mee<br>StationD: (0000<br>Hource Filename: S                                               | 2.256<br>(age t<br>0005)<br>SDL003 | 10.814<br>co SEPO<br>Callst | 0270DBF:<br>ate cal.                                | 172 18<br>5858 (17<br>1State=4<br>xt.gz | 159.160<br>22.1.15             | Out<br>9.160) a<br>stance=1               | SCCP<br>ut 06/29/2<br>callRefe | Callinfo<br>016 10:48:37<br>rence=636643                                     | .470<br>60 privad                      | (000005)<br>cy=0 sccp_precedenc                                    | 63664360<br>eLv=4 precedenceD                               | bm=0        |
| D6/29/2016 10:48:42<br>Dutbound SCCP mes<br>StationD: (0000<br>Source Filename: S<br>nes Processed: 2464<br>sgs Processed: 2464 | 2.256<br>age t<br>0005)<br>SDL001  | 10.914                      | 0270DBF:<br>ate cal:<br>00845.t:<br>✓ SCCP<br>✓ SIP | 172 18<br>5858 (11<br>1State=4<br>xt.gz | 159.160<br>(2.1.15<br>↓ lineIn | Out<br>9.160) a<br>stance=1<br>245<br>GCP | SCCP<br>tt 06/29/2<br>callRefe | CallInfo<br>016 10:48:37<br>rence=636643<br>ude SCCP and M<br>ude SIP REGIST | .470<br>60 privad<br>MGCP Keep<br>ER 2 | (000005)<br>zy=0 sccp_precedence<br>palives<br>Exclude SIP OPTIONS | 63664360<br>eLv=4 precedenceD<br>Generate Dia<br>Export Lis | m=0<br>gram |

cisco / ile

|    |                         |                  |            |             |                 | Message Filters    |            |             |                |                 |
|----|-------------------------|------------------|------------|-------------|-----------------|--------------------|------------|-------------|----------------|-----------------|
| C  | Device IP               |                  |            | <b>~</b>    | Protocol        |                    | ~          | Call ID     |                | <b>~</b>        |
| C  | TCP Handle              | (000005)         |            | <b>~</b>    | Message         |                    | ~          | Call Ref    |                | <b>~</b>        |
| C  | From Tag                |                  |            | ~           | Direction       |                    | <b>~</b>   | 🗸 Node ID   | 10.81.98.205   | <b>~</b>        |
|    | Correlation Tag         |                  |            | ~           |                 |                    |            | Session ID  |                | <b>~</b>        |
|    | Timestamp               | Start Time       |            |             |                 | End Time           |            |             |                |                 |
| C  | Search Text             |                  |            |             |                 |                    |            |             | Update Filter  | Add Filter      |
| Ad | ctive Filters - All ite | ms on a single l | ine are AN | D'd togethe | er and each lir | ne is OR'd with ot | her lines. |             |                |                 |
|    | Device IP               | Node/Interface   | Direction  | Message     | TCP Handle      | Call Ref F         | rom Tag    | SIP Call ID | SIP Session ID | Protocol        |
|    |                         | 10.61.96.205     |            |             | (0000005)       |                    |            |             |                |                 |
|    |                         |                  |            |             |                 |                    |            |             |                |                 |
| H  |                         |                  |            |             |                 |                    |            |             |                |                 |
|    |                         |                  |            |             |                 |                    |            |             |                |                 |
| L  |                         |                  |            |             |                 |                    |            |             |                |                 |
|    | Save Filters            | Load Filters     |            |             |                 |                    |            |             | Clear All F    | Remove Selected |
| _  |                         |                  | _          |             |                 |                    |            |             |                |                 |

cisco live

#### Case Study 1: SCCP CallInfo Message Use Call Info Message to Find Information About This Call

39912339.001 |11:40:23.240 |AppInfo |StationD: (000005) CallInfo callingPartyName='' callingParty=9195557285 cgpnVoiceMailbox= alternateCallingParty=9195557285 calledPartyName='Chuck Robbins' calledParty=85551001 cdpnVoiceMailbox= originalCalledPartyName='Chuck Robbins' originalCalledParty=85551001 originalCdpnVoiceMailbox= originalCdpnRedirectReason=0 lastRedirectingPartyName='Chuck Robbins' lastRedirectingParty=85551001 lastRedirectingVoiceMailbox= lastRedirectingReason=0 callType=1(InBound) lineInstance=1 callReference=63664372. version: 8570000c

- Inbound Call
- To Chuck Robbins
- Extension 85551001
- Calling Party Number is 9195557285
- At around 11:41 a.m.

#### Case Study 1: Searching for Calling Number Can also find the call by searching for 9195557285

|                                                                                                    |                                                                                                    | C                                                                                                    | isco Unifi                                                                                      | ied Con                                                   | nmunicatio                                                                                    | ons Trace Ti                                                                                    | ranslator                                                                   |                                                                                                    |                                                |            |
|----------------------------------------------------------------------------------------------------|----------------------------------------------------------------------------------------------------|----------------------------------------------------------------------------------------------------|-------------------------------------------------------------------------------------------------|-----------------------------------------------------------|-----------------------------------------------------------------------------------------------|-------------------------------------------------------------------------------------------------|-----------------------------------------------------------------------------|----------------------------------------------------------------------------------------------------|------------------------------------------------|------------|
| Filters Enabled Nev                                                                                                    | Filter Filter                                                                                                    | s Cle                                                                                                    | ar <mark>Filters</mark>                                                                         | 1 F                                                       | ilter Confi                                                                                   | gured                                                                                           | Call List                                                                   | Search 9195557285                                                                                    | $\supset$                                      | Clear      |
| Timestamp                                                                                                    | Node/Interface                                                                                                    | Remote Dev                                                                                                    | vice Dir                                                                                        | rection                                                   | Protocol                                                                                      | Message N                                                                                       | ame                                                                         | TCP Handle/From Tag                                                                                  | Call Ref / ID                                  |            |
| 06/29/2016 11:30:51.928                                                                                                    | 10.81.98.205                                                                                                    | 172.18.159                                                                                                    | .160 Ou                                                                                         | ıt                                                        | SCCP                                                                                          | DisplayPro                                                                                      | mptStatus                                                                   | (0000005)                                                                                            | 63664366                                       |            |
| 06/29/2016 11:30:51.929                                                                                                    | 10.81.98.205                                                                                                    | 172.18.159                                                                                                    | .160 Ou                                                                                         | ıt                                                        | SCCP                                                                                          | DisplayPriN                                                                                     | lotify                                                                      | (0000005)                                                                                            |                                                |            |
| 06/29/2016 11:30:51.962                                                                                                    | 10.81.98.205                                                                                                    | 172.18.159                                                                                                    | .160 Ou                                                                                         | ıt                                                        | SCCP                                                                                          | CallInfo                                                                                        |                                                                             | (0000005)                                                                                            | 63664366                                       |            |
| 06/29/2016 11:35:51.242                                                                                                    | 10.81.98.205                                                                                                    | 172.18.159                                                                                                    | 9.160 Ou                                                                                        | ıt                                                        | SCCP                                                                                          | DisplayPro                                                                                      | mptStatus                                                                   | (0000005)                                                                                            | 63664370                                       |            |
| 06/29/2016 11:35:51.242                                                                                                    | 10.81.98.205                                                                                                    | 172.18.159                                                                                                    | 9.160 Ou                                                                                        | ut                                                        | SCCP                                                                                          | DisplayPriN                                                                                     | lotify                                                                      | (0000005)                                                                                            |                                                |            |
| 06/29/2016 11:35:51.242                                                                                                    | 10.81.98.205                                                                                                    | 172.18.159                                                                                                    | .160 Ou                                                                                         | ıt                                                        | SCCP                                                                                          | CallInfo                                                                                        | 1979-07 F                                                                   | (0000005)                                                                                            | 63664370                                       |            |
| 06/29/2016 11:35:56.250                                                                                                    | 10.81.98.205                                                                                                    | 172.18.159                                                                                                    | 9.160 Ou                                                                                        | ıt                                                        | SCCP                                                                                          | CallInfo                                                                                        |                                                                             | (0000005)                                                                                            | 63664370                                       |            |
| 06/29/2016 11:35:56.359                                                                                                    | 10.81.98.205                                                                                                    | 172.18.159                                                                                                    | .160 Ou                                                                                         | ut                                                        | SCCP                                                                                          | CallInfo                                                                                        |                                                                             | (0000005)                                                                                            | 63664370                                       |            |
| 06/29/2016 11:40:19.954                                                                                                    | 10.81.98.205                                                                                                    | 172.18.159                                                                                                    | .160 Ou                                                                                         | ıt                                                        | SCCP                                                                                          | DisplayPro                                                                                      | mptStatus                                                                   | (0000005)                                                                                            | 63664372                                       |            |
| 06/29/2016 11:40:19.954                                                                                                    | 10.81.98.205                                                                                                    | 172.18.159                                                                                                    | .160 Ou                                                                                         | ut                                                        | SCCP                                                                                          | DisplayPriN                                                                                     | lotify                                                                      | (0000005)                                                                                            |                                                |            |
| 06/29/2016 11:40:19.954                                                                                                    | 10.81.98.205                                                                                                    | 172.18.159                                                                                                    | .160 Ou                                                                                         | ıt                                                        | SCCP                                                                                          | CallInfo                                                                                        | , i                                                                         | (0000005)                                                                                            | 63664372                                       |            |
| 06/29/2016 11:40:23.136                                                                                                    | 10.81.98.205                                                                                                    | 172.18.159                                                                                                    | .160 Ou                                                                                         | ut                                                        | SCCP                                                                                          | CallInfo                                                                                        |                                                                             | (0000005)                                                                                            | 63664372                                       |            |
| 06/29/2016 11:40:23.240                                                                                                    | 10.81.98.205                                                                                                    | 172.18.159                                                                                                    | .160 Ou                                                                                         | ıt                                                        | SCCP                                                                                          | CallInfo                                                                                        |                                                                             | (0000005)                                                                                            | 63664372                                       |            |
| Outbound SCCP message<br>StationD: (0000005<br>alternate(                                                                                                    | to 172.18.159.1<br>) (1,100,14,1062<br>CallingParty= 91                                                                                                    | .60 at 06/2<br>195) Callin<br>95557285                                                                                                | 9/2016 1<br>nfo call                                                                            | l:40:1<br>ingPar                                          | 19.954<br>tyName='                                                                            | ' callingF                                                                                      | Party=91955                                                                 | 57285 cgpnVoiceMailbc                                                                                | x=                                             |            |
| Outbound SCCP message<br>StationD: (000005<br>alternate<br>calledPartyMa<br>originalCdpnRedirectR<br>lastRedirectIngVoiceM<br>callType=                                                                          | to 172.18.159.1<br>) (1,100,14,1062<br>allingParty= 91<br>me='Chuck Robbin<br>LledPartyName='<br>eason=0<br>iilbox= lastRedi<br>((InBound) lineI                        | 160 at 06/2<br>1955 Callin<br>95557285<br>s' calledPa<br>Chuck Robbi<br>lastRedin<br>rectingRean<br>nstance=1 c                       | 9/2016 1<br>nfo call<br>arty=855<br>.ns' ori-<br>rectingP<br>son=0<br>.allRefe                  | 1:40:1<br>ingPar<br>51001<br>ginalC<br>PartyNa<br>rence=  | 19.954<br>ctyName='<br>cdpnVoic<br>alledPar<br>me='Chuc<br>63664372                           | ' callingF<br>eMailbox=<br>ty=8555100<br>k Robbins'<br>. version:                               | Party=91955<br>1 original<br>lastRedir<br>8570000c                          | 57285 cgpnVoiceMailbo<br>CdpnVoiceMailbox=<br>ectingParty=85551001                                   | x=                                             |            |
| Outbound SCCP message<br>StationD: (000005<br>alternate(<br>calledParty8a)<br>originalCdonRedirectR<br>lastRedirectingVoiceM<br>callType=:<br>Source Filename: SDL0                                              | to 172.18.159.1<br>) (1,100,14,1062<br>CallingParty= 91<br>inter Chuck Robbin<br>illedPartyName='<br>eason=0<br>nilbox= lastRedi<br>(InBound) lineI<br>01_100_000845.tx | 60 at 06/29<br>1955 Callfr<br>95557285<br>s' calleder<br>Chuck Robbi<br>lastRedin<br>InstRedin<br>rectingRean<br>nstance=1 c<br>tt.gz | 9/2016 1<br>nfo call<br>arty=855<br>son=0<br>callRefe:                                          | 11:40:1<br>ingPar<br>51001<br>ginalC<br>PartyNa<br>rence= | 19.954<br>"tyNames"<br>cdpnVoic<br>alledPar<br>mmes" Chuc<br>63664372<br>Exclu                | ' callingE<br>eMailbox=<br>ty=8555100<br>k Robbins'<br>. version:<br>de SCCP and                | Party=91955<br>1 original<br>1 astRedir<br>8570000c<br>4 MGCP Keep          | 57285 cgpnVoiceMailbox=<br>CdpnVoiceMailbox=<br>ectingParty=85551001<br>allves                       | x=<br>Generate Dia                             | gram       |
| Outbound SCCP message<br>StationD: (000005<br>alledPartyNa<br>originalConRedirectR<br>lastRedirectingVoiceM<br>callType=<br>Source Filename: SDL0                                                                | to 172.18.159.1<br>) (1,100,14,1062<br>iallingParty= 91<br>ne="Chuck Robbin<br>liledPartyName="<br>eason=0<br>iilbox= lastRedi<br>(1,InBound) lineI<br>01_100_000845.tx | 160 at 06/2<br>1195) callr<br>95557285<br>s' calledP<br>fouck Robbin<br>lastRedi<br>rectingReam<br>stance-1 c<br>tt.gz                | 9/2016 1<br>nfo call<br>arty=855<br>ns' ori-<br>rectingP<br>son=0<br>callRefe                   | 11:40:1<br>ingPar<br>51001<br>ginalC<br>artyNa<br>rence=  | 19.954<br>ttyName='<br>cdpnVoic<br>alledPar<br>imme='Chuc<br>63664372<br>Exclu                | ' callingF<br>eMailbox=<br>ty=8555100<br>k Robbins'<br>. version:<br>de SCCP and                | Party=91955<br>1 original<br>1astRedir<br>8570000c<br>1 MGCP Keep<br>STER 2 | 57285 cgpnVoiceMailbo<br>CdpnVoiceMailbox=<br>ectingParty=85551001<br>allves<br>xclude SIP OPTIONS   | x=<br>Generate Dia<br>Export Li                | gram       |
| Outbound SCCP message<br>StationD: (000005<br>alternate<br>calledPartyNa<br>originalConRedirect<br>lastRedirectingVoiceM<br>callType=<br>Source Filename: SDL0<br>ines Processed: 246449<br>tsgs Processed: 4287 | to 172.18.159.1<br>) (1,100,14,1062<br>callingParty = 91<br>me= Chuck Robbin<br>11BedPartyName='<br>011box= 1astRedi<br>(1RBound) lineI<br>01_100_000845.tx             | 60 at 06/2<br>1955 Call<br>9557285<br>s' calledP<br>Chuck Robbi<br>lastRedin<br>rectingRean<br>stance-1 c<br>t.gz                     | 9/2016 1<br>nfo call<br>arty=855<br>ns' ori<br>rectingP<br>son=0<br>allRefe:<br>2 H.245<br>MGCP | 11:40:1<br>ingPar<br>51001<br>ginalC<br>artyNa<br>rence=  | 9.954<br>rtyName='<br>cdpnVoic<br>alledPar<br>me='Chuc<br>63664372<br>Exclu<br>Exclu<br>Exclu | ' callingF<br>eMailbox=<br>ty=9555100<br>k Robbins'<br>. version:<br>de SCCP and<br>de SCCP and | Party=91955<br>1 original<br>lastRedir<br>8570000c<br>dMGCP Keep<br>STER VE | 57285 cgpnVoiceMailbox=<br>CdpnVoiceMailbox=<br>ectingParty=85551001<br>allves<br>xclude SIP OPTIONS | x=<br>Generate Dia<br>Export Lit<br>Export Dia | gram<br>st |

cisco / ili

## Case Study 1: Finding Originating Device Where Did This Call Come From?

- Look immediately above the first messages sent to the phone in relation to this call to see if there is an inbound gateway call
- If you do not see the digit analysis results for this call in the trace file, the call must have originated from some other node in the cluster – Can use Call Reference ID (CI) to find incoming call.
- Look for SdlSig-O in same SDL trace file
- NOTE: SIP Session-ID can help correlate SIP calls more on this later.

39912339.001 |11:40:23.240 |AppInfo |StationD: (000005) CallInfo callingPartyName='' callingParty=9195557285 cgpnVoiceMailbox= alternateCallingParty=9195557285 calledPartyName='Chuck Robbins' calledParty=85551001 cdpnVoiceMailbox= originalCalledPartyName='Chuck Robbins' originalCalledParty=85551001 originalCdpnVoiceMailbox= originalCdpnRedirectReason=0 lastRedirectingPartyName='Chuck Robbins' lastRedirectingParty=85551001 lastRedirectingVoiceMailbox= lastRedirectingReason=0 callType=1(InBound) lineInstance=1 callReference=63664372. version: 8570000c

#### Case Study 1: Finding Originating Node Searching SDL Trace to find Originating Node

• Search for Call Reference ID (CI) to find where call originated.

|                       | SDL001_100_000845.txt.gz                                                                                                    |                                             |                                     |
|-----------------------|----------------------------------------------------------------------------------------------------|---------------------------------------------|-------------------------------------|
| Filter:               | 63664372 Clear Exclude KeepAlives                                                                                                    | Previous Error                              | Next Error                          |
| 39912223              | 000  11:40:19.952  SdlSig-I  CcSetupReq  restart0  LineControl(1,100,174,10)  Cdcc(3,100,219,8)                                                                                                    | 3,100,14,23.2^1                             | 72.18.106.231^*                     |
| 39912223              | 005  11:40:19.952  AppInfo  LineControl(10) - Registers with SDL link to monitor Nodeld= 3 for CI=63664372                                                                                                    |                                             |                                     |
| 39912224              | 000  11:40:19.952  SdlSig  CcSetupReq  null0  LineCdpc(1,100,175,17)  LineControl(1,100,174,10<br>000  11:40:19.952  SdlSig  CcSetupReq  restart0  StationD(1,100,63,5)  LineCdpc(1,100,175,17)                                                                                                    | 0)  3,100,14,23.2^<br> 3,100,14,23.2^1]     | 172.18.106.231^*<br>72.18.106.231^* |
| 39912225              | 009  11:40:19.953  AppInfo  StationD: (0000005) DEBUG- saveRinger for: ci=63664372, line=1, mode=3, cm_precedence=5, callPhase=5                                                                                                    | =5.<br>modifier=0                           |                                     |
| 39912225              | 012  11:40:19.953  Applino  StationD: (0000005) playRinger for: ci=63664372.                                                                                                    |                                             |                                     |
| 39912226              | 000  11:40:19.953  SdISig  CCSetupReq  null0  StationCdpc(1,100,64,11)  StationD(1,100,63,5)<br>000  11:40:19.953  SdISig  StationOutputSetRinger  await_rsvp_reg_res  StationCdpc(1,100,64,11)  StationD(1,100                                                                                                    | 3,100,14,23.2^17)<br>(63,5) [3,100,1]       | 2.18.106.231^*<br>4,23.2^172.18.10  |
| 39912232<br>39912234  | 000  11:40:19.953  SdlSig-O  PolicyAndCACRegisterReq  NA RemoteSignal  ReservationMgr(3,100,110,1)  StationCd<br>000  11:40:19.954  SdlSig-L  PolicyAndCACRegisterRes  restart0  StationD(1,100,63,5)  ReservationMgr(3,100,100,100,100,100,100,100,100,100,10                                                                                                    | pc(1,100,64,11) (3<br>00,110,1) (3,100,14   | 3,100,14,23.2^17                    |
| 39912235              | 000   11:40:19.954  SdlSig  PolicyAndCACRegisterRes  await_rsvp_reg_res  StationCdpc(1,100,64,11)  StationD(1,10                                                                                                    | 00,63,5)  3,100,                            | 14,23.2^172.18.1                    |
| 39912238              | 000   11:40: 19:954   SalSig   CcRegisterPartyB   restart0   LineControl(1,100,174,10)   StationCdpc(1,100,64,<br>000   11:40:19:954   SdlSig   StationOutputCallState   restart0   StationD(1,100,63,5)   StationCdpc(1,100,64,                                                                                                    | ,11)  3,100,14,23.                          | 2^172.18.106.23                     |
| 39912240.<br>39912241 | 001  11:40:19.954  AppInfo  StationD: (0000005) CallState callState=4 lineInstance=1 callReference=63664372 privacy=0 sccp_preceive 000  11:40:19.954  SdlSig  StationOutputSelectSoftKeys   restart0    StationD(1.100.63.5)    StationCdpc(1.100.63.5)    StationCdpc( | denceLv=4 precedenceI<br>64.11) I3.100.14.3 | Om=0<br>23.2^172.18.106.:           |

cisco /

## Case Study 1: SDL Trace File Definitions SDL Signal Trace Line Example:

39912223.000|11:40:19.952|SdlSig-I|CcSetupReq|LineControl(1,100,174,10)|Cdcc(3,100,219,8)|[R:N-H:0,N:0,L:0,V:0,Z:0,D:0]CI=63664372...

|restart0 |3,100,14,23.2^172.18.106.231^\*

| Field Name                | Description                                                                                                    |
|---------------------------|----------------------------------------------------------------------------------------------------|
| Line Number               | Line Number Continuously Incremented Across Files. Related trace lines increment number after decimal point.                                                                                                    |
| Date and Time             | Date and Time the Event Occurred                                                                                                    |
| SDL Operation             | Indicates if the Signal Is Local to the Server (SdlSig), Inbound from Another Node in the Cluster (SdlSig-I), or Out to Another Node in the Cluster (SdlSig-O)<br>AppInfo indicates SDI trace data in the SDL trace |
| SDL Signal Name           | The Signal that Is Being Sent from Source Process to Destination Process                                                                                                    |
| Destination Process State | Current State of the Destination Process                                                                                                    |
| Destination Process       | The Name and Process ID of the Destination Process                                                                                                    |
| Source Process            | The Name and Process ID of the Source Process                                                                                                    |

## Case Study 1: SDL Trace File Definitions What Does Cdcc(3,100,219,8) Mean?

| Field Name       | Description                                                                                                    |
|------------------|----------------------------------------------------------------------------------------------------|
| Node ID          | Node in the cluster where this process exists                                                                                             |
| Application ID   | 100 = CallManager, 200 = CTIManager                                                                                                    |
| Process ID       | In this case 219 means Cdcc. Process IDs are assigned at runtime and may not be the same from one CallManager Service restart to another. |
| Process Instance | The Instance ID of this Process. In this Case this Is the 8th Cdcc Process that has been created on this server.                          |

cisco il

#### Case Study 1: Finding SDL Node ID Node ID Is Found Under System > Cisco Unified CM

| Cisco Unified CM Configuration                                             |                  |  |  |  |  |  |  |
|----------------------------------------------------------------------------|------------------|--|--|--|--|--|--|
| 🔚 Save 🎦 Reset 🧷 Apply Config                                              |                  |  |  |  |  |  |  |
| ┌ Status                                                                   |                  |  |  |  |  |  |  |
| (i) Status: Ready                                                          |                  |  |  |  |  |  |  |
| Cisco Unified Communications Manager Information                           |                  |  |  |  |  |  |  |
| Cisco Unified Communications Manager: CM_10.122.249.15 (used by 4 devices) |                  |  |  |  |  |  |  |
| C Server Information                                                       |                  |  |  |  |  |  |  |
| СТІ ІД                                                                     | 3                |  |  |  |  |  |  |
| Cisco Unified Communications Manager Server*                               | 10.122.249.15    |  |  |  |  |  |  |
| Cisco Unified Communications Manager Name*                                 | CM_10.122.249.15 |  |  |  |  |  |  |
| Description                                                                | 10.122.249.15    |  |  |  |  |  |  |
| Location Bandwidth Manager Group                                           | < None >         |  |  |  |  |  |  |

cisco il

#### Case Study 1: Finding SDL Node ID Can Run an SQL Query to Find Node ID

## Case Study 1: Finding Originating Node Going Back to the SDL Trace Line

39912223.000 |11:40:19.952 |SdlSig-I |CcSetupReq |restart0 |LineControl(1,100,174,10) |Cdcc(3,100,219,8)

- Cdcc instance 8 on node 3 sent LineControl instance 10 on Node 1 a CCSetupReq signal
- This means the call originated on node 3
- Look in the SDL trace on node 3 to find the matching trace line

```
00172622.000 |11:40:19.951 |SdlSig-O |CcSetupReq |NA
RemoteSignal |LineControl(1,100,174,10)
|Cdcc(3,100,219,8)
```

• Search for CI in new trace to see where it originated

## Case Study 1: Found Digit Analysis Results

| ● ● ● SDL003_100_00008.txt.gz                                                                                                    |                                                                                                    |                                                                      |                                                                                                    |                                                                                                   |                                                                                          |                                                                    |  |  |
|----------------------------------------------------------------------------------------------------|----------------------------------------------------------------------------------------------------|----------------------------------------------------------------------|----------------------------------------------------------------------------------------------------|---------------------------------------------------------------------------------------------------|------------------------------------------------------------------------------------------|--------------------------------------------------------------------|--|--|
| Filter:                                                                                                    | 63664372 Clear                                                                                                    | Exclude KeepAlives                                                   | S                                                                                                    |                                                                                                   | Previous Error                                                                           | Next Error                                                         |  |  |
| 00172615.0<br>00172617.0<br>00172617.0<br>00172617.0                                                                                                    | 000  11:40:19.950  SdlSig  PolicyAndCACAssociateReq<br>000  11:40:19.950  SdlSig  CACAssociateReq<br>001  11:40:19.950  AppInfo  LBMIF: Cl: 63664371 ASSO<br>002  11:40:19.950  AppInfo  LBMIF: Cl: 63664372 ASSO | wait<br> connecting<br>C 63664372<br>C 63664371                      | ReservationMgr(3,100,110,1)<br> LBMInterface(3,100,176,1)                                              | Cdcc(3,100,219,8)<br> ReservationMgr(3,100,110,1)                                                 | 3,100,14,23.2^172<br> 3,100,14,23.2^1                                                    | 2.18.106.231^*                                                     |  |  |
| 00172618.0<br>00172619.0<br>00172620.0<br>00172622.0                                                                                                    | 000  11:40:19.950  SdlSig  CACAssociateReq<br>000  11:40:19.950  SdlSig  PolicyAndCACAssociateRes<br>000  11:40:19.951  SdlSig  PolicyAndCACAssociateRes<br>000  11:40:19.951  SdlSig-0  CcSetupReq               | await_associate<br> wait<br> tcc_register_party_<br> NA RemoteSignal | RSVPSession(3,100,107,8)<br> Cc(3,100,220,1)  Re<br>b  Cdcc(3,100,219,8)<br> LineControl(1,100,174,10) | ReservationMgr(3,100,110,<br>eservationMgr(3,100,110,1)<br> Cc(3,100,220,1)<br> Cdcc(3,100,219,8) | 1)  3,100,14,23.2<br> 3,100,14,23.2^172.<br> 3,100,14,23.2^17<br> 3,100,14,23.2^172      | ^172.18.106.231<br>18.106.231^*<br>2.18.106.231^*<br>.18.106.231^* |  |  |
| 00172623.0<br>00172624.0<br>00172624.0                                                                                                    | 000  11:40:19.953  SdlSig-I  PolicyAndCACRegisterReq<br>000  11:40:19.953  SdlSig  LBMRegisterReq<br>001  11:40:19.953  AppInfo  LBMIF: CI: 63664372 REGIS                                                        | wait<br> connecting<br>TER 1,100,63,5 dev 0xced                      | ReservationMgr(3,100,110,1)<br> LBMInterface(3,100,176,1)<br>22840                                     | StationCdpc(1,100,64,11)<br> ReservationMgr(3,100,110,1)                                          | 3,100,14,23.2^1<br> 3,100,14,23.2^1                                                      | 72.18.106.231^*<br>72.18.106.231^*                                 |  |  |
| 00172624.004   11.40.19.554  AppInto  LBMIF: CI: 63664372 BW RSVS dev 0xcec2640 10936527537272487944 audio 272<br>00172624.005   11:40:19.954   AppInto  LBMIF: CI: 63664372 BW RSVS 10938327537272487944<br>0017262 000   11:40:19.954  Sd   ISBN - 12.500   ISBN - 12.500   ISBN - |                                                                                                    |                                                                      |                                                                                                    |                                                                                                   |                                                                                          |                                                                    |  |  |
| 00172626.0                                                                                                    | 000   11:40:19.954   SdlSig   LEWiRegisterReq<br>000   11:40:19.954   SdlSig   RSVPRegisterReg                                                                                                    | wait IRe                                                             | ServationMigr(3,100,110,1) [E<br>SVPSession(3,100,107,8) [R<br>eservationMigr(3,100,110,1) [F          | eservationMgr(3,100,176,1)                                                                        | 3,100,14,23.2*172<br> 3,100,14,23.2*172<br> 3,100,14,23,2*172                            | .18.106.231^*                                                      |  |  |
| 00172628.0<br>00172629.0<br>00172630.0                                                                                                    | 000   11:40:19.954   SdlSig-0   PolicyAndCACRegisterRes<br>000   11:40:19.956   SdlSig-1   CcRegisterPartyB<br>000   11:40:19.956   SdlSig-I   CcAlertInd                                                         | NA RemoteSignal<br> wait  Cc<br>wait  Cc(3,                          | StationD(1,100,63,5)<br>(3,100,220,1)  LineCo<br>100,220,1)  LineCdpc                                  | ReservationMgr(3,100,11<br>lpc(1,100,175,17)  3,100<br>(1,100,175,17)  3,100,14                   | (10,1)  3,100,14,23<br>(14,23.2^172.18.10)<br>(14,23.2^172.18.10)<br>(23.2^172.18.106.23 | 3.2^172.18.106.2<br>5.231^*  [R:I<br>31^*  [R:N-H                  |  |  |

00172615.000 |11:40:19.950 |SdlSig |PolicyAndCACAssociateReq |wait |ReservationMgr(3,100,110,1) |Cdcc(3,100,219,8) |3,100,14,23.2^172.18.106.231^\* |[R:N-H:0,N:1,L:0,V:0,Z:0,D:0] CI= 63664371 aCI=63664371 bCI=63664372 isASerCI=F isBSerCI=F sendResp=T mcNodeId=0 sideAnp=F sideBnp=F

### Case Study 1: Found Digit Analysis Results CCM trace at 09:38:13.406

00172610.007 11:40:19.950 AppInfo Digit analysis: analysis results 00172610.008 |11:40:19.950 |AppInfo ||PretransformCallingPartyNumber=9195557285 CallingPartyNumber=9195557285 DialingPartition=1stLine DialingPattern=85551001 FullyQualifiedCalledPartyNumber=+14085264000 DialingPatternRegularExpression=(85551001) DialingWhere= PatternType=Enterprise PotentialMatches=NoPotentialMatchesExist DialingSdlProcessId=(0,0,0) PretransformDigitString=85551001 PretransformTagsList=SUBSCRIBER PretransformPositionalMatchList=85551001 CollectedDigits=85551001 UnconsumedDigits=

## Case Study 1: Found Originating SETUP

• Look just before the digit analysis match and you see:

00172588.002 |11:40:19.943 |AppInfo |In Message -- H225SetupMsg -- Protocol= H225Protocol 00172588.003 |11:40:19.943 |AppInfo |Ie - H225BearerCapabilityle -- IEData= 04 03 80 90 A3 00172588.004 |11:40:19.943 |AppInfo |Ie - H225CallingPartyle -- IEData= 6C 0C 21 83 9 1 9 5 5 5 5 7 2 8 5 00172588.005 |11:40:19.943 |AppInfo |Ie - Q931CalledPartyle -- IEData= 70 09 C1 38 35 35 35 31 30 30 31 00172588.006 |11:40:19.943 |AppInfo |Ie - H225UserUserIe -- IEData= 7E 03 00 05 20 80 06 00 08 91 4A 00 04 28 00 B5 00 00 12 40 01 3C 05 01 00 00 9E 8C 97 9A 3D 46 11 E6 B6 8D C4 7D 4F B6 1B 00 00 CD 1D 82 80 07 00 AC 12 6A E7 45 5A 11 00 9E 8D 33 C2 3D 46 11 E6 87 32 C5 E7 C3 00 17 06 80 E7 08 13 00 00 00 0C 60 13 80 0B 05 00 01 00 AC... 00172588.007 |11:40:19.943 |AppInfo |MMan\_Id= 0. (iep= 0 dsI= 0 sapi= 0 ces= 0 IpAddr=e76a12acIpPort=17754)

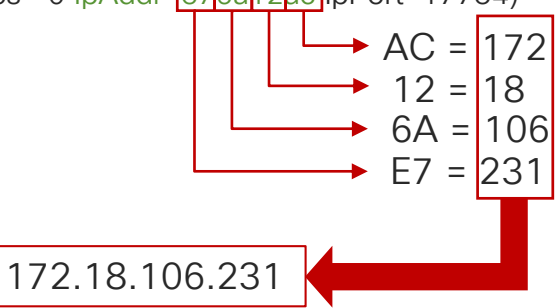

#### Case Study 1: Decoding H.225 Messages Open the Trace Files from Node 3 in TranslatorX

| Cisco Unified Communications Trace Translator                                                                                                    |                        |             |            |                          |                     |                 |       |  |  |  |
|----------------------------------------------------------------------------------------------------|------------------------|-------------|------------|--------------------------|---------------------|-----------------|-------|--|--|--|
| Filters Enabled New Filter                                                                                                    | Filters Clea           | Filters 1   | Filter Con | figured Call List.       | Search              |                 | Clear |  |  |  |
| Timestamp Node,                                                                                                    | Interface Remote Devic | e Direction | Protocol   | Message Name             | TCP Handle/From Tag | Call Ref / ID   |       |  |  |  |
| 06/29/2016 11:40:19.943 10.12                                                                                                    | 2.249.15 172.18.106.2  | 31 In       | H225       | SETUP                    |                     | 0x000A          | 0     |  |  |  |
| 06/29/2016 11:40:19.951 10.12                                                                                                    | 2.249.15 172.18.106.2  | 31 Out      | H225       | CALL_PROC                |                     | 0x800A          |       |  |  |  |
| 06/29/2016 11:40:19.956 10.12                                                                                                    | 2.249.15 172.18.106.2  | 31 Out      | H225       | ALERTING                 |                     | 0x800A          | _     |  |  |  |
| 06/29/2016 11:40:19.957 10.12                                                                                                    | 2.249.15 172.18.106.2  | 31 Out      | H225       | NOTIFY                   |                     | 0x800A          | _     |  |  |  |
| 06/29/2016 11:40:20.071 10.12                                                                                                    | 2.249.15 172.18.106.2  | 31 In       | H225       | FACILITY                 |                     | 0x000A          | _     |  |  |  |
| 06/29/2016 11:40:23.138 10.12                                                                                                    | 2.249.15 172.18.106.2  | 31 Out      | H225       | CONNECT                  |                     | 0x800A          |       |  |  |  |
| 06/29/2016 11:40:23.139 10.12                                                                                                    | 22.249.15 172.18.106.2 | 31 Out      | H225       | NOTIFY                   |                     | 0x800A          | - 11  |  |  |  |
| 06/29/2016 11:40:23.145 10.12                                                                                                    | 2.249.15 172.18.106.2  | 31 In       | H245       | terminalCapabilitySet    | (5)                 | 0x800A          |       |  |  |  |
| 06/29/2016 11:40:23.147 10.12                                                                                                    | 2.249.15 1/2.18.106.2  | 31 In       | H245       | masterSlaveDeterminat.   | . (5)               | 0x800A          | _     |  |  |  |
| 06/29/2016 11:40:23.151 10.12                                                                                                    | 2.249.15 172.18.106.2  | 31 Out      | H245       | terminalCapabilitySet    | (5)                 | 0x800A          |       |  |  |  |
| 06/29/2016 11:40:23.151 10.12                                                                                                    | 2.249.15 172.18.106.2  | 31 Out      | H245       | terminalCapabilitySetAc  | (5)                 | 0x800A          | _     |  |  |  |
| 06/29/2016 11:40:23.152 10.12                                                                                                    | 2.249.15 172.18.106.2  | 31 IN       | H245       | terminalCapabilitySetAci | (5)                 | 0x800A          |       |  |  |  |
| 06/29/2016 11:40:23.152 10.12                                                                                                    | 2.249.15 172.18.106.2  | 31 Uut      | H245       | masterSlaveDeterminat.   | . (5)               | 0x800A          | _     |  |  |  |
| 06/29/2016 11:40:23 153 10.12                                                                                                    | 2 249 15 172 18 106 2  | 31 In       | H245       | openi ogicalChannel      | (5)                 | 0x8004          | -     |  |  |  |
| 06/29/2016 11:40:23 154 10.12                                                                                                    | 2 249 15 172 18 106 2  | 31 Out      | H245       | openi ogicalChannel      | (5)                 | 0x8004          |       |  |  |  |
| 06/29/2016 11:40:23 155 10 12                                                                                                    | 2 249 15 172 18 106 2  | 31 In       | H245       | openi ogicalChannelAck   | (5)                 | 0x800A          |       |  |  |  |
| 06/29/2016 11:40:23 239 10.12                                                                                                    | 2 249 15 172 18 106 2  | 31 Out      | H245       | openi ogicalChannelAck   | (5)                 | 0x800A          |       |  |  |  |
| 06/29/2016 11:43:05.268 10.12                                                                                                    | 2.249.15 172.18.106.2  | 31 Out      | H245       | closeLogicalChannel      | (5)                 | 0x800A          |       |  |  |  |
| <pre>SETUP, pd = 8, callref = 0x000A, Message Size = 662 bytes Bearer Capability i = 0x8090A3, ITU-T standard, Speech, Circuit mode, 64k, A-law Calling Party Number i = '95557285' - Plan: ISDN, Type: National, Presentation Allowed, Network provided Called Party Number i = '85551001' - Plan: ISDN, Type: National, Presentation Allowed, Network provided Called Party Number i = '85551001' - Plan: ISDN, Type: Subscriber User.Jser, i = 0x0520800600018042800B500001240013c050100009E8C979A3D4611E6868Dc47D4FB61B0000CD1D82800700Ac126AE7455A11009E8D33C23D4611E68732C 557C300170680E70813000000c6013800B500010Ac126AE75917001E40000066401004c2613801215000100Ac126AE7591600Ac126AE7591700130000030040010c20 13800B5000100Ac126AE75917001E400003064010044c180E20000500801010B010013001480125500100Ac126AE7591600Ac126AE759170001300003004001800E 05000100Ac126AE75917001E400003064010044c180E20000500801010B010013001480125500100Ac126AE75916000Ac126AE7591700130000300401800E 1393934343438125UE8B9E81000367746400000Ac44140E2C030273646E2A2C2C4E492AZ2A2C000A5553442C2617452517461526731203120732634073238357008C1 3939343434381251CB9E810003554405673400005054421627326462522002006355344E1500040A553442C2617425234473328357008C1 393934343438321CB9E810003574464000000Ac44140E2C03022C212C33934434348320000A553442C261742523042C2617455234573170015400003553442732230000053446575916001200012001286E7591400012000425343732383570861 393934343438321CB9E8100036774644000000A45441202002322621223393443438320B0A55344272261745525621745535420000000A45442223322427320230000553442723142732383570861 39334343438321CB9E3000354405322000054435442223322200005443544822000435444822004423142233427322343732383570861 39334343438321CB9E3045440522000000A45544225312203726452234273226342732432342732385000A </pre> |                        |             |            |                          |                     |                 |       |  |  |  |
| Lines Processed: 246449                                                                                                    | SCCP 🔽                 | H.245       | Excl       | ude SCCP and MGCP Kee    | palives             | Generate Diagra | m     |  |  |  |
| Msgs Processed: 4287                                                                                                    | SIP                    | MGCP        | Excl       | ude SIP REGISTER 🛛 🔽     | Exclude SIP OPTIONS | Export List     |       |  |  |  |
| Msgs Displayed: 24                                                                                                    | 🗹 Q.931 / H.225        | MGCP BH     | Excl       | ude SIP SUBSCRIBE / NO   | TIFY / PUBLISH      | Export Details  |       |  |  |  |

cisco / il
### Case Study 1: Decoding H.225 Messages Open the Trace Files from Node 3 in TranslatorX

Inbound H225 SETUP message from 172.18.106.231 at timestamp 06/29/2016 11:40:19.943

```
SETUP, pd = 8, callref = 0x000A, Message Size = 662 bytes
```

```
Bearer Capability i = 0x8090A3, ITU-T standard, Speech, Circuit mode, 64k, A-law
Calling Party Number i = '9195557285' - Plan: ISDN, Type: National,
Presentation Allowed, Network provided
Called Party Number i = '85551001' - Plan: ISDN, Type: Subscriber
User-User, i =
0x052080060008914A00042800B500001240013C050100009E8C979A3D4611E6B68DC
47D4FB61B0000CD1D82800700AC126AE7455A11009E8D33C23D4611E68732C5E7C30
0170680E70813000000C6013800B05000100AC126AE75917001E40000060401004C6
013801215...
```

### Case Study 1: Call Setup Call Setup Signaling

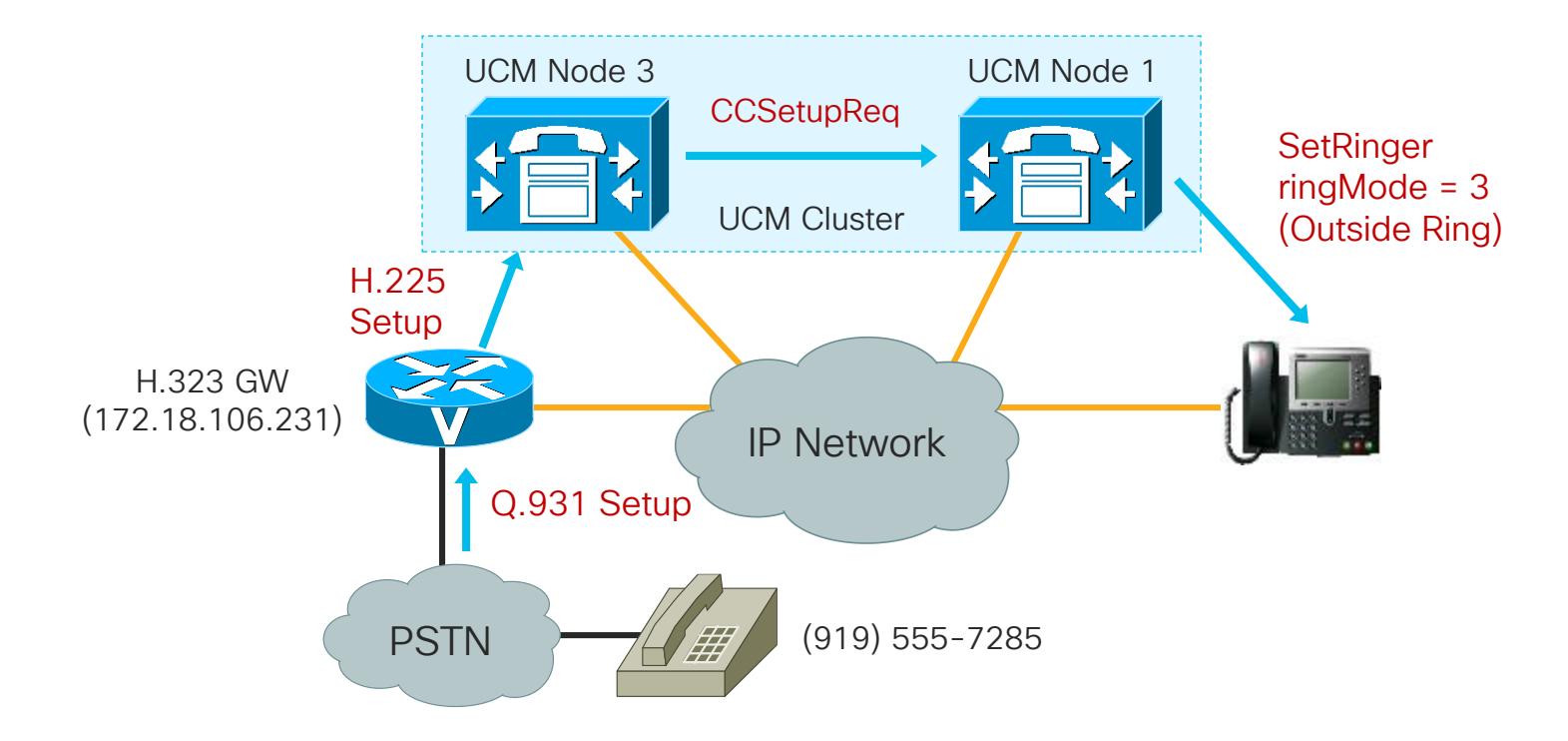

cisco / ile

### Case Study 1: Call Disconnected at Gateway Filter the Call by Call Reference to see all messages about this call

| Timestamp               | Node/Interface | Remote Device  | Direction | Protocol | Message Name | TCP Handle/From Tag | Call Ref / ID |
|-------------------------|----------------|----------------|-----------|----------|--------------|---------------------|---------------|
| 06/29/2016 11:40:19.943 | 10.122.249.15  | 172.18.106.231 | In        | H225     | SETUP        |                     | 0x000A        |
| 06/29/2016 11:40:19.951 | 10.122.249.15  | 172.18.106.231 | Out       | H225     | CALL_PROC    |                     | 0x800A        |
| 06/29/2016 11:40:19.956 | 10.122.249.15  | 172.18.106.231 | Out       | H225     | ALERTING     |                     | 0x800A        |
| 06/29/2016 11:40:19.957 | 10.122.249.15  | 172.18.106.231 | Out       | H225     | NOTIFY       |                     | 0x800A        |
| 06/29/2016 11:40:20.071 | 10.122.249.15  | 172.18.106.231 | In        | H225     | FACILITY     |                     | A000x0        |
| 06/29/2016 11:40:23.138 | 10.122.249.15  | 172.18.106.231 | Out       | H225     | CONNECT      |                     | 0x800A        |
| 06/29/2016 11:40:23.139 | 10.122.249.15  | 172.18.106.231 | Out       | H225     | NOTIFY       |                     | 0x800A        |
| 06/29/2016 11:43:05.269 | 10.122.249.15  | 172.18.106.231 | Out       | H225     | RELEASE_COMP |                     | A008x0        |
| 06/29/2016 11:43:05.278 | 10.122.249.15  | 172.18.106.231 | In        | H225     | RELEASE_COMP |                     | 0x000A        |

- Inbound call originated at 11:40:19.943 and connected at 11:40:23.138
- Call was disconnected at 11:43:05.269

RELEASE\_COMP, pd = 8, callref = 0x800A, Message Size = 46 bytes Cause i = 0x80A9 - Temporary failure

• Now we know Unified CM sent a disconnect with a cause code of temporary failure at 11:43:05.269, but why?

## Case Study 1: Call Dropped on IP Phone

Go Back to the IP Phone to See What Happened From the User's Perspective

 Unified CM sends a SelectSoftKeys and DisplayPromptStatus message at 11:42:57.606. Click on DisplayPromptStatus to see what the message sent to the phone was.

| Timestamp               | Node/Interface | Remote Device  | Direction | Protocol | Message Name             | TCP Handle/From Tag | Call Ref / ID |
|-------------------------|----------------|----------------|-----------|----------|--------------------------|---------------------|---------------|
| 06/29/2016 11:40:41.135 | 10.81.98.205   | 172.18.159.160 | Out       | SCCP     | SetRinger                | (000005)            |               |
| 06/29/2016 11:42:57.606 | 10.81.98.205   | 172.18.159.160 | Out       | SCCP     | SelectSoftKeys           | (000005)            | 63664372      |
| 06/29/2016 11:42:57.606 | 10.81.98.205   | 172.18.159.160 | Out       | SCCP     | DisplayPromptStatus      | (000005)            | 63664372      |
| 06/29/2016 11:42:57.606 | 10.81.98.205   | 172.18.159.160 | Out       | SCCP     | StationOutputDisplayText | (000005)            |               |
| 06/29/2016 11:42:57.606 | 10.81.98.205   | 172.18.159.160 | Out       | SCCP     | SelectSoftKeys           | (000005)            | 63664372      |
| 06/29/2016 11:42:57.606 | 10.81.98.205   | 172.18.159.160 | Out       | SCCP     | DisplayPromptStatus      | (000005)            | 63664372      |
| 06/29/2016 11:42:57.606 | 10.81.98.205   | 172.18.159.160 | Out       | SCCP     | StationOutputDisplayText | (000005)            |               |
| 06/29/2016 11:43:54.562 | 10.81.98.205   | 172.18.159.160 | In        | SCCP     | SoftKeyEvent             | (000005)            | 63664372      |
| 06/29/2016 11:43:54.562 | 10.81.98.205   | 172.18.159.160 | Out       | SCCP     | StopTone                 | (000005)            |               |
| 06/29/2016 11:43:54.562 | 10.81.98.205   | 172.18.159.160 | Out       | SCCP     | ConnectionStatisticsReq  | (000005)            | 63664372      |

StationD: (000005) DisplayPromptStatus timeOut=0 Status='**\***#' content='Temporary failure' line=1 CI=63664372 ver=8570000c.

### Case Study 1: Call Disconnected Call Being Disconnected

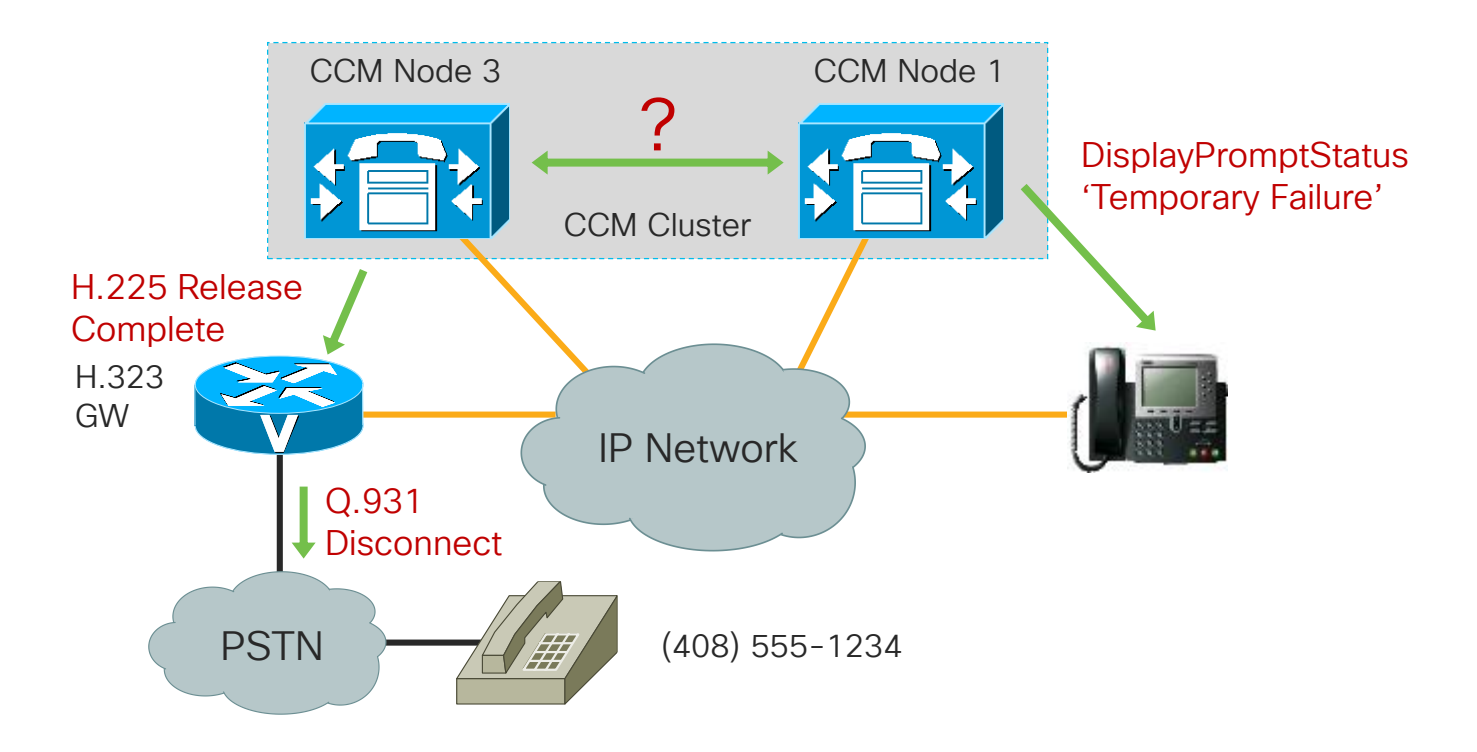

cisco il

# Case Study 1: SDL Link OOS

What Happened Between Node 1 and Node 3?

• Look at the SDL trace on Node 1 right before Unified CM tells the phone about the failure at 11:42:57.606

39913061.003 |11:42:57.602 |AppInfo |SDLLinkOOS - SDL link to remote application is out of service Local Node ID:1 Local Application ID:100 Remote Application IP Address:10.122.249.15 Remote Node ID:3 Remote Application ID:100 Unique Link ID:1:100:3:100 App ID:Cisco CallManager Cluster ID:StandAloneCluster Node ID:collab-ccie-cm2a

39913061.004 |11:42:57.603 |AlarmErr |AlarmClass: CallManager, AlarmName: SDLLinkOOS, AlarmSeverity: Alert, AlarmMessage: , AlarmDescription: SDL link to remote application is out of service, AlarmParameters: LocalNodeld:1, LocalApplicationID:100, RemoteIPAddress:10.122.249.15, RemoteNodeID:3, RemoteApplicationID:100, LinkID:1:100:3:100, AppID:Cisco CallManager, ClusterID:StandAloneCluster, NodeID:collab-ccie-cm2a,

# Case Study 1: SDL Link OOS

What Happened Between Node 1 and Node 3?

Look at the SDL trace on node 3 right before Unified CM sends the RELEASE COMPLETE to the gateway at 11:43:05.269

00173311.003 |11:43:05.262 |AppInfo |SDLLinkOOS - SDL link to remote application is out of service Local Node ID:3 Local Application ID:100 Remote Application IP Address:10.81.98.205 Remote Node ID:1 Remote Application ID:100 Unique Link ID:3:100:1:100 App ID:Cisco CallManager Cluster ID:StandAloneCluster Node ID:collab-ccie-cm2c

00173311.004 |11:43:05.262 |AlarmErr |AlarmClass: CallManager, AlarmName: SDLLinkOOS, AlarmSeverity: Alert, AlarmMessage: , AlarmDescription: SDL link to remote application is out of service, AlarmParameters: LocalNodeld:3, LocalApplicationID:100, RemoteIPAddress:10.81.98.205, RemoteNodeID:1, RemoteApplicationID:100, LinkID:3:100:1:100, AppID:Cisco CallManager, ClusterID:StandAloneCluster, NodeID:collab-ccie-cm2c,

### Case Study 1: SDL Links What Is an SDL Link?

- Fully-meshed TCP connections between all nodes in a Unified CM cluster
- Each server establishes a TCP connection to other nodes with a lower node ID than itself on port 8002

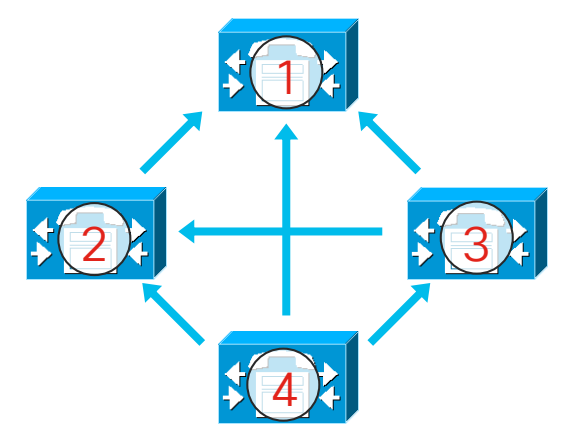

#### Case Study 1: SDL Link OOS Why Would an SDL Link Go Out of Service?

- Server Hardware Failure / Power / CallManager Service restart
- IP connectivity issues
  - Duplex mismatch between Unified CM Server NIC and switch
  - Router or switch failure between Unified CM nodes / Routing problems
  - Cabling issues
  - Network congestion / Errors / Packet Loss
- CallManager Service blocked from processing signals on SDL Link
  - Overloaded Unified CM Node
  - High CPU due to other process on the system
  - High disk I/O / SAN Failure
  - Low memory (causing memory to swap to/from disk)
  - Hypervisor Host overloaded / Hypervisor blocking VM

### Case Study 1: Proactive Alerts Leverage Syslog / RTMT Alerts to receive Alerts / Alarms

• Alerts generated in Syslog on Node 1:

11:42:57.604 |SyslogSeverityMatchFound - The configured Syslog Alarm/message severity had matched SeverityMatch:Alert MatchedEvent:Jun 29 11:42:57 collab-ccie-cm2a local7 1 ccm: 12: collab-ccie-cm2a.cisco.com: Jun 29 2016 15:42:57.600 UTC : %UC\_CALLMANAGER-1-SDLLinkOOS:%[LocalNodeId=1][LocalApplicationID=100][RemoteIPAddress=10.122.249.15] [RemoteNodeID=3][RemoteApplicationID=100][LinkID=1:100:3:100][AppID=Cisco CallManager][ClusterID=StandAloneCluster][NodeID=collab-ccie-cm2a]: SDL link to remote application is out of service App ID:Cisco Syslog Agent Cluster ID: Node ID:collab-ccie-cm2a

### Case Study 1: Proactive Alerts Leverage Syslog / RTMT Alerts to receive Alerts / Alarms

• Alerts generated in Syslog on Node 2:

11:43:03.850 |SyslogSeverityMatchFound - The configured Syslog Alarm/message severity had matched SeverityMatch:Alert MatchedEvent:Jun 29 11:43:03 collab-ccie-cm2b local7 1 ccm: 12: collab-ccie-cm2b.cisco.com: Jun 29 2016 15:43:03.792 UTC : %UC\_CALLMANAGER-1-SDLLinkOOS:%[LocalNodeId=2][LocalApplicationID=100][RemoteIPAddress=10.122.249.15] [RemoteNodeID=3][RemoteApplicationID=100][LinkID=2:100:3:100][AppID=Cisco CallManager][ClusterID=StandAloneCluster][NodeID=collab-ccie-cm2b]: SDL link to remote application is out of service App ID:Cisco Syslog Agent Cluster ID: Node ID:collab-ccie-cm2b]

### Case Study 1: Proactive Alerts Leverage Syslog / RTMT Alerts to receive Alerts / Alarms

• Alerts generated in Syslog on Node 3:

11:43:05.261 |SyslogSeverityMatchFound - The configured Syslog Alarm/message severity had matched SeverityMatch:Alert MatchedEvent:Jun 29 11:43:05 collab-ccie-cm2c local7 1 ccm: 9: collab-ccie-cm2c.cisco.com: Jun 29 2016 15:43:05.259 UTC : %UC\_CALLMANAGER-1-SDLLinkOOS: %[LocalNodeld=3][LocalApplicationID=100][RemotelPAddress=10.81.98.206][RemoteNodelD=2][RemoteApplicationID= 100][LinkID=3:100:2:100][AppID=Cisco CallManager][ClusterID=StandAloneCluster][NodeID=collab-ccie-cm2c]: SDL link to remote application is out of service App ID:Cisco Syslog Agent Cluster ID: Node ID:collab-ccie-cm2c

11:43:06.362 |SyslogSeverityMatchFound - The configured Syslog Alarm/message severity had matched SeverityMatch:Alert MatchedEvent:Jun 29 11:43:05 collab-ccie-cm2c local7 1 ccm: 10: collab-ccie-cm2c.cisco.com: Jun 29 2016 15:43:05.263 UTC : %UC\_CALLMANAGER-1-SDLLinkOOS: %[LocalNodeld=3][LocalApplicationID=100][RemoteIPAddress=10.81.98.205][RemoteNodelD=1][RemoteApplicationID= 100][LinkID=3:100:1:100][AppID=Cisco CallManager][ClusterID=StandAloneCluster][NodeID=collab-ccie-cm2c]: SDL link to remote application is out of service App ID:Cisco Syslog Agent Cluster ID: Node ID:collab-ccie-cm2c

# Case Study 1: SDL Link OOS

How do you prevent the call from being dropped?

#### • Enable "Allow Peer to Preserve H.323 Calls"

| Clusterwide Parar   | neters (Device - H323) |       |         |
|---------------------|------------------------|-------|---------|
| Accept Unknown T    | CP Connection *        | False | ♦ False |
| Allow TCP KeepAli   | ves For H323 *         | False | ◆ True  |
| BRQ Enabled *       |                        | False | ♦ False |
| Call Present Discor | nnect Flag *           | False | ♦ False |
| Allow Peer to Prese | erve H.323 Calls *     | Тгие  | ♦ False |

Enable Call Preservation & Media Inactivity detection on the IOS gateway

voice service voip h323 call preserve gateway timer receive-rtcp 1200

## Agenda

- Serviceability Tools Overview Real-Time Monitoring Tool (RTMT) Cisco Unified Operating System GUI Cisco Unified Operating System CLI
- Troubleshooting Methodology
   Problem Description
- Troubleshooting Case Studies
   Dropped Call
   No One Answers the Phone
   Unable to Place Calls
   Call Drops After Answering

Cisco Serviceability Reports Cisco Unified Reporting Serviceability APIs

Information Collection

Video Encryption Not Working One-Way Audio ActiveControl Not Working on Jabber 12.5 Video Call Immediately Drops

- Understanding and Troubleshooting Unified CM Throttling Events
- Troubleshooting Database Replication

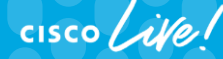

TECUCC-3000 © 2020 Cisco and/or its affiliates. All rights reserved. Cisco Public

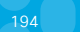

# Case Study 2: No One Answers the Phone Problem Description

- A user reports that every time they call a specific phone number, no one answers the call, but if they call from their cell phone, the call is answered immediately every time.
- Calling phone is extension 89919236.
- Called number is 1 (877) 288-8362

# Case Study 2: No One Answers the Phone Collect Traces

Problem is reproducible, so generate a test call and then collect traces.

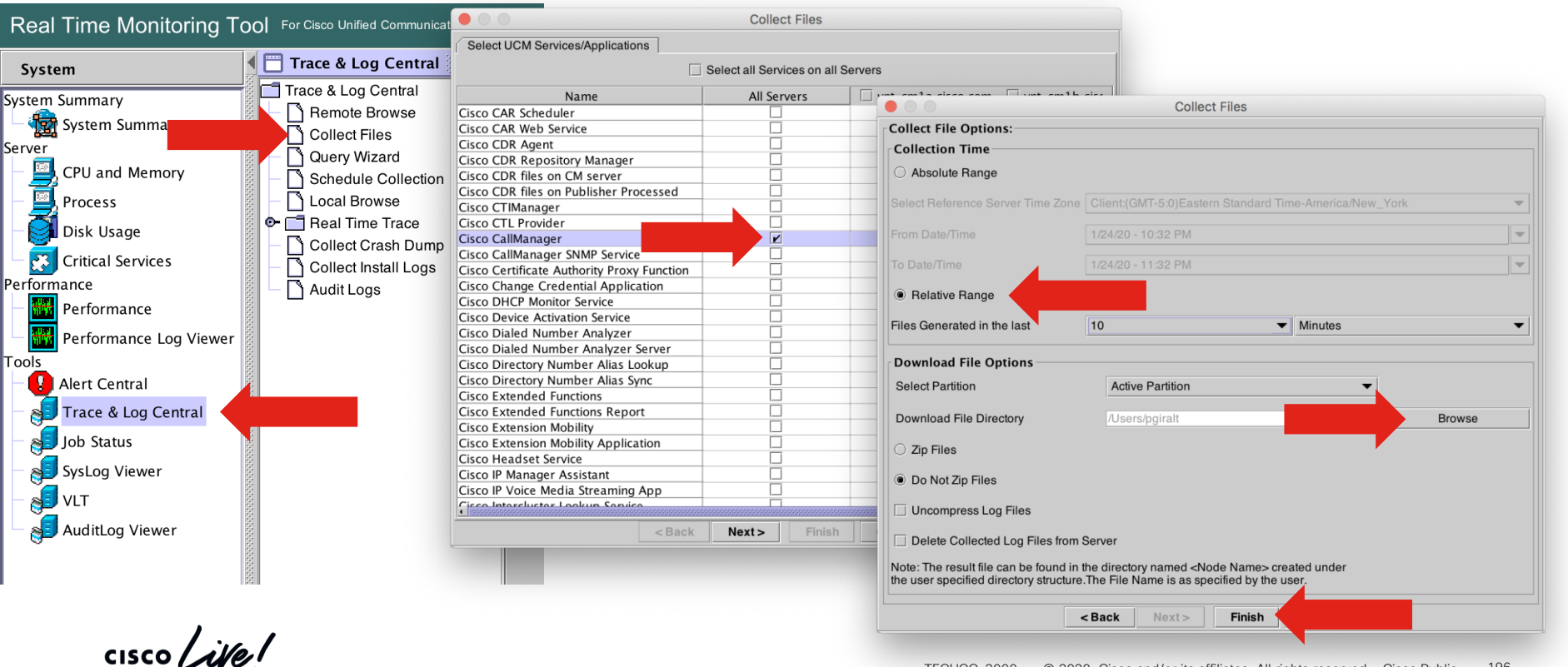

### Case Study 2: No One Answers the Phone Use TranslatorX to Analyze Traces

• Problem is reproducible, so generate a test call and then collect traces. Drag and Drop folder into TranslatorX

|                    | Drag<br>or Paste t | g and Drop a File<br>ext from the Clip | or Folder<br>board to begin                         | Progre<br>Openir<br>Curren<br>Time F | Processing Files ss: ng file 6 of 11 tt File: SDL002_100_000204.txt.gz temaining: 3 seconds               |
|--------------------|--------------------|----------------------------------------|-----------------------------------------------------|--------------------------------------|----------------------------------------------------------------------------------------------------|
| Lines Processed: 0 | SCCP               | H 245 C Exclude St                     | CP and MGCP Keepalives                              | Generate Diagram                     |                                                                                                    |
|                    |                    |                                        |                                                     |                                      |                                                                                                    |
|                    | Lines Processed: 0 | Drag<br>or Paste t                     | Drag and Drop a File<br>or Paste text from the Clip | Lines Processed: 0                   | Drag and Drop a File or Folder<br>or Paste text from the Clipboard to begin<br>Openin<br>Currer<br>Time R |

197

# Case Study 2: No One Answers the Phone Use TranslatorX to Analyze Traces

• Try to find call in Call List

|                                                               |                               |                         | Call List              |                    |                       |                  |                      |             |                                                                                                    |
|---------------------------------------------------------------|-------------------------------|-------------------------|------------------------|--------------------|-----------------------|------------------|----------------------|-------------|----------------------------------------------------------------------------------------------------|
| Search                                                        |                               |                         |                        |                    |                       |                  |                      |             |                                                                                                    |
| Calling Number                                                |                               | • • •                   | ·                      |                    | Call List             |                  |                      |             |                                                                                                    |
| ouble-click calls below                                       | to view Cal                   | Search                  |                        |                    |                       |                  |                      |             |                                                                                                    |
| Driginate Time                                                | Calling Pa                    | Calling Number          |                        | Called Number      | 1877                  | All Ca           | lls                  |             | Image: A start of the start of the start |
| /29/18 9:59:12 AM<br>/29/18 10:02:27 AM<br>/29/18 10:02:44 AM | 4085256<br>4085256<br>4085256 | Double-click calls belo | ow to view Call Detail | Record details. Se | elect and click 'Gene | erate Filter' to | add a filter for the | e call.     |                                                                                                    |
| 29/18 10:02:44 AM                                             | +140852                       | Originate Time          | Calling Party          | Orig Called Party  | Final Called Party    | Orig Cause       | Dest Cause           | In Call Ref | Out Call Ref                                                                                                    |
| 29/18 10:03:38 AM                                             | 4085256                       |                         |                        |                    |                       |                  |                      |             |                                                                                                    |
| 29/18 10:05:19 AM                                             | 4085256                       |                         |                        |                    |                       |                  |                      |             |                                                                                                    |
| 29/18 10:06:30 AM                                             | 4085256                       |                         |                        |                    |                       |                  |                      |             |                                                                                                    |
| 29/18 10:30:28 AM                                             | +1915/0                       |                         |                        |                    |                       |                  |                      |             |                                                                                                    |
| 29/18 10:33:43 AM                                             | 8392725                       |                         |                        |                    |                       |                  |                      |             |                                                                                                    |
| 29/18 10:34:47 AM                                             | +190180                       |                         |                        |                    |                       |                  |                      |             |                                                                                                    |
| 29/18 10:35:27 AM                                             | 8994001                       |                         |                        |                    |                       |                  |                      |             |                                                                                                    |
| 29/18 10:35:39 AM                                             | +146925                       |                         |                        |                    |                       |                  |                      |             |                                                                                                    |
| 29/18 10:36:31 AM                                             | +187769                       |                         |                        |                    |                       |                  |                      |             |                                                                                                    |
| 29/18 10:38:25 AM                                             | +191927                       |                         |                        |                    |                       |                  |                      |             |                                                                                                    |
| 29/18 10:38:26 AM                                             | +191927                       |                         |                        |                    |                       |                  |                      |             |                                                                                                    |
|                                                               |                               |                         |                        |                    |                       |                  |                      |             |                                                                                                    |
| View Details                                                  | Export To To                  |                         |                        |                    |                       |                  |                      |             |                                                                                                    |
|                                                               |                               | View Details            | Export To Text File    | Generate Fi        | lter                  |                  |                      |             | Clear All Filters                                                                                                    |

cisco il

### Case Study 2: No One Answers the Phone Use TranslatorX to Analyze Traces

Search for called party number

| Pilters Enabled         New Filter         F           Timestamp         Node/Interfa           03/29/2018         10:36:41.407         172.18.106.5           03/29/2018         10:36:41.407         172.18.106.5           03/29/2018         10:36:42.304         172.18.106.5           03/29/2018         10:36:42.304         172.18.106.5           03/29/2018         10:37:32.943         172.18.106.5           03/29/2018         10:37:32.943         172.18.106.5           03/29/2018         10:37:32.943         172.18.106.5           03/29/2018         10:37:32.943         172.18.106.5           03/29/2018         10:37:32.943         172.18.106.5           03/29/2018         10:37:32.943         172.18.106.5           03/29/2018         10:37:32.943         172.18.106.5           03/29/2018         10:37:32.943         172.18.106.5           03/29/2018         10:37:32.943         172.18.106.5           03/29/2018         10:37:32.943         172.18.106.5           03/29/2018         10:37:32.942         172.18.106.5           03/29/2018         10:37:32.942         172.18.106.5           03/29/2018         10:37:32.942         172.18.106.5           03/29/2018         1                                                                                                    | <pre>ilters Clea cc Remote Devi 9 172.18.159.2 9 172.18.159.2 9 172.18.159.2 9 172.18.159.2 9 172.18.159.2 9 172.18.159.2 9 172.18.159.2 9 172.18.159.2 9 172.18.159.2 9 172.18.159.2 9 172.18.159.2 9 172.18.159.2 9 172.18.159.2 </pre> | Stear Filters           9/231         Out           9/231         In           9/231         In           9/231         In           9/231         In           9/231         In           9/231         In           9/231         Out           9/231         Out           9/231         In           9/231         Out           9/231         Out                                                                                                    | 2 Filters Con<br>in Protocol<br>SIP<br>SIP<br>SIP<br>SIP<br>SIP<br>SIP<br>SIP<br>SIP | hfigured Ca<br>Message Name<br>INVITE<br>100 Trying<br>183 Session Pro<br>180 Ringing<br>CANCEL<br>200 OK<br>487 Request Ca<br>ACK | all List Search 18<br>TCP Handley<br>97903bc0-a<br>97903bc0-a<br>97903bc0-a<br>97903bc0-a<br>97903bc0-a<br>97903bc0-a<br>97903bc0-a | 177288<br>1700 199<br>306-4915<br>306-4915<br>306-4915<br>306-4915<br>306-4915<br>306-4915<br>306-4915<br>306-4915<br>106-11<br>106-11<br>106- | Clex<br>Call Ref / ID<br>7c0ca800-bb01baf9-1<br>7c0ca800-bb01baf9-1<br>7c0ca800-bb01baf9-1<br>7c0ca800-bb01baf9-1<br>7c0ca800-bb01baf9-1<br>7c0ca800-bb01baf9-1<br>7c0ca800-bb01baf9-1    |
|----------------------------------------------------------------------------------------------------|----------------------------------------------------------------------------------------------------|----------------------------------------------------------------------------------------------------|--------------------------------------------------------------------------------------|----------------------------------------------------------------------------------------------------|----------------------------------------------------------------------------------------------------|----------------------------------------------------------------------------------------------------|----------------------------------------------------------------------------------------------------|
| Timestamp         Node/Interfa           03/29/2018         103:63:41.497         172:18:106.5           03/29/2018         10:36:42.324         172:18:106.5           03/29/2018         10:36:42.324         172:18:106.5           03/29/2018         10:36:42.334         172:18:106.5           03/29/2018         10:36:42.334         172:18:106.5           03/29/2018         10:37:32.943         172:18:106.5           03/29/2018         10:37:32.941         172:18:106.5           03/29/2018         10:37:32.941         172:18:106.5           03/29/2018         10:37:32.943         172:18:106.5           03/29/2018         10:37:32.943         172:18:106.5           03/29/2018         10:37:32.943         172:18:106.5           03/29/2018         10:37:32.943         172:18:106.5           03/29/2018         10:37:32.943         172:18:106.5           03/29/2018         10:37:32.943         172:18:106.5           03/29/2018         10:37:32.943         172:18:106.5           03/29/2018         10:37:32.942         172:18:105.5           03/29/2018         10:37:32.942         172:18:105.5           03/29/2018         10:37:32:942         172:18:105.5           03/29/2018                                                                                                    | <pre>cce Remote Devid<br/>9 172.18.169.22<br/>9 172.18.169.22<br/>9 172.18.169.22<br/>9 172.18.169.23<br/>9 172.18.169.12<br/>9 172.18.169.23<br/>9 172.18.169.23<br/>9 172.18.169.23<br/>9 172.18.169.23</pre>                           | Device Directi<br>9.231 Out<br>9.231 In<br>9.231 In<br>9.231 Out<br>9.231 Out<br>9.231 In<br>9.231 In<br>9.231 Out<br>9.231 Out<br>9.231 Out<br>9.231 Out<br>9.231 Out<br>9.231 In<br>9.231 In<br>9.251 In<br>9.251 In<br>9. | ion Protocol<br>SIP<br>SIP<br>SIP<br>SIP<br>SIP<br>SIP<br>SIP<br>SIP<br>SIP<br>SIP   | Message Name<br>INVITE<br>100 Trying<br>183 Session Pro<br>180 Ringing<br>CANCEL<br>200 OK<br>487 Request Ca<br>ACK                | TCP Handley<br>97903bc0-a<br>97903bc0-a<br>97903bc0-a<br>00260bd96<br>97903bc0-a<br>97903bc0-a<br>97903bc0-a<br>97903bc0-a          | From rag<br>3de-4315<br>3de-4315<br>3de-4315<br>3de-4315<br>3de-4315<br>3de-4315<br>3de-4315<br>3de-4315                                                                                                    | Call Ref / ID<br>7c0ca800-bb01baf9-1<br>7c0ca800-bb01baf9-1<br>7c0ca800-bb01baf9-1<br>7c0ca800-bb01baf9-1<br>7c0ca800-bb01baf9-1<br>7c0ca800-bb01baf9-1<br>7c0ca800-bb01baf9-1            |
| 3/29/2018 10:36:41.407 172.18.106.5<br>3/29/2018 10:36:41.500 172.18.106.5<br>3/29/2018 10:36:42.330 172.18.106.5<br>3/29/2018 10:37:32.943 172.18.106.5<br>3/29/2018 10:37:32.940 172.18.106.5<br>3/29/2018 10:37:32.940 172.18.106.5<br>3/29/2018 10:37:32.943 172.18.106.5<br>3/29/2018 10:37:32.943 172.18.106.5<br>3/29/2018 10:37:32.943 172.18.106.5<br>3/29/2018 10:37:32.943 172.18.106.5<br>3/29/2018 10:37:32.943 172.18.105.5<br>3/29/2018 10:37:32.943 172.18.105.5<br>3/29/2018 172.18.105.5<br>3/29/2018 172.18.105.5<br>3/29/2018 172.18.105.5<br>3/29/2018 172.18.105.5<br>3/29/20                                                                                                    | 9 172.18.159.25<br>9 172.18.159.25<br>9 172.18.159.25<br>9 172.18.159.25<br>9 172.18.159.15<br>9 172.18.159.25<br>9 172.18.159.25<br>9 172.18.159.25<br>9 172.18.159.25<br>9 172.18.159.25                                                | 9.231 Out<br>9.231 In<br>9.231 In<br>9.152 Out<br>9.231 Out<br>9.231 Out<br>9.231 Out<br>9.231 Out<br>9.231 Out                                                                                                    | SIP<br>SIP<br>SIP<br>SIP<br>SIP<br>SIP<br>SIP<br>SIP<br>SIP<br>SIP                   | INVITE<br>100 Trying<br>180 Resion Pro<br>180 Ringing<br>CANCEL<br>200 OK<br>487 Request Ca<br>ACK                                 | 97902bc0-a<br>97903bc0-a<br>97903bc0-a<br>00260b46<br>97903bc0-a<br>97903bc0-a<br>97903bc0-a<br>97903bc0-a<br>97903bc0-a            | 3de-4a15<br>3de-4a15<br>3de-4a15<br>3de-4a15<br>3de-4a15<br>3de-4a15<br>3de-4a15<br>3de-4a15                                                                                                    | 7c0ca800-bb01ba16-1<br>7c0ca800-bb01ba16-1<br>7c0ca800-bb01ba19-1<br>002600d-869e000b01ba19-1<br>7c0ca800-bb01ba19-1<br>7c0ca800-bb01ba19-1<br>7c0ca800-bb01ba19-1<br>7c0ca800-bb01ba19-1 |
| <pre>33/29/2018 10:36:41.500 172.18.106.5<br/>33/29/2018 10:36:42.330 172.18.106.5<br/>33/29/2018 10:37:32.938 172.18.106.5<br/>33/29/2018 10:37:32.940 172.18.106.5<br/>33/29/2018 10:37:32.940 172.18.106.5<br/>33/29/2018 10:37:32.941 172.18.106.5<br/>33/29/2018 10:37:32.943 172.18.105.5<br/>33/29/2018 10:37:32.943 172.18.105.5<br/>33/29/2018 10:37:32.943 172.18.105.5<br/>33/29/2018 10:37:32.943 172.18.105.5<br/>33/29/2018 10:37:32.943 172.18.105.5<br/>33/29/2018 10:37:32.943 172.18.105.5<br/>33/29/2018 10:37:32.943 172.18.105.5<br/>32/29/2018 10:37:32.943 172.18.105.5<br/>32/29/2018 172.18.105.5<br/>32/29/2018 172.18.105.5<br/>32/29/2018 172.18.105.5<br/>32/29/2018 172.18.105.5<br/>32/29/2018 172.18.105.5<br/>32/29/2018 172.18.105.5<br/>32/29/2018 172.18.105.5<br/>32/29/2018 172.18.105.5<br/>32/29/2018 172.18.105.5<br/>32/29/2018 172.18.105.5<br/>32/29/2018 172.105.5<br/>32/29/2018 172.105.5<br/>32/29/2018 172.105.5<br/>32/29/2018 172.105.5<br/>32/29/2018 172.105.5<br/>32/29/2018 172.105.5<br/>32/29/2018 172.105.5<br/>32/2018 172.105.5<br/>32/2018 172.105.5<br/>32/2018 172.105.5<br/>32/2018 172.105.5<br/>32/2018 172.105.5<br/>32/2018 17</pre>                                                                      | 9 172.18.159.22<br>9 172.18.159.23<br>9 172.18.159.23<br>9 172.18.159.23<br>9 172.18.159.23<br>9 172.18.159.23<br>9 172.18.159.23                                                                                                    | 9.231 In<br>9.231 In<br>9.152 Out<br>9.231 Out<br>9.231 Out<br>9.231 In<br>9.231 In<br>9.231 Out                                                                                                    | SIP<br>SIP<br>SIP<br>SIP<br>SIP<br>SIP<br>SIP<br>SIP                                 | 100 Trying<br>183 Session Pro<br>180 Ringing<br>CANCEL<br>200 OK<br>487 Request Ca<br>ACK                                          | 97903bc0-a<br>gress 97903bc0-a<br>00260b4964<br>97903bc0-a<br>97903bc0-a<br>97903bc0-a<br>97903bc0-a                                | 3de-4a15<br>3de-4a15<br>3de-4a15<br>3de-4a15<br>3de-4a15<br>3de-4a15<br>3de-4a15                                                                                                    | 7c0ca800-bb01baf9-1<br>7c0ca800-bb01baf9-1<br>00260bd9-669e000b<br>7c0ca800-bb01baf9-1<br>7c0ca800-bb01baf9-1<br>7c0ca800-bb01baf9-1<br>7c0ca800-bb01baf9-1                               |
| 3/29/2018 10:36:42.324 172.18.106.5<br>3/29/2018 10:37:32.938 172.18.106.5<br>3/29/2018 10:37:32.943 172.18.106.5<br>3/29/2018 10:37:32.941 172.18.106.5<br>3/29/2018 10:37:32.943 172.18.106.5<br>3/29/2018 10:37:32.943 172.18.106.5<br>3/29/2018 10:37:32.943 172.18.106.5<br>172.18.106.5<br>172.18.10                                                                | 9 172.18.159.15<br>9 172.18.159.15<br>9 172.18.159.15<br>9 172.18.159.25<br>9 172.18.159.25<br>9 172.18.159.23<br>9 172.18.159.23                                                                                                    | 9.231 In<br>9.152 Out<br>9.231 Out<br>9.231 In<br>9.231 In<br>9.231 Out<br>9.231 Out                                                                                                    | SIP<br>SIP<br>SIP<br>SIP<br>SIP<br>SIP<br>SIP                                        | 183 Session Pro<br>180 Ringing<br>CANCEL<br>200 OK<br>487 Request Ca<br>ACK<br>P UDP message 1                                     | gress 97903bc0-a<br>00260bd96(<br>97903bc0-a<br>97903bc0-a<br>97903bc0-a<br>97903bc0-a                                              | 3de-4a15<br>59e07147b<br>3de-4a15<br>3de-4a15<br>3de-4a15<br>3de-4a15<br>3de-4a15                                                                                                    | 7c0ca800-bb01baf9-1<br>00260bd9-668900b<br>7c0ca800-bb01baf9-1<br>7c0ca800-bb01baf9-1<br>7c0ca800-bb01baf9-1<br>7c0ca800-bb01baf9-1<br>7c0ca800-bb01baf9-1                                |
| 3/29/2018 10:36:42.330 172.18.106.5<br>3/29/2018 10:37:32.940 172.18.106.5<br>3/29/2018 10:37:32.940 172.18.106.5<br>3/29/2018 10:37:32.943 172.18.106.5<br>3/29/2018 10:37:32.943 172.18.106.5<br>3/29/2018 10:37:32.943 172.18.106.5<br>3/29/2018 10:37:32.943 172.18.106.5<br>172.18.106.5<br>3/29/2018 10:37:32.943 172.18.106.5<br>3/29/2018 10:37:32.943 172.18.106.5<br>3/29/2018 10:37:32.943 172.18.106.5<br>3/29/2018 10:37:32.943 172.18.106.5<br>3/29/2018 10:37:32.943 172.18.106.5<br>3/29/2018 10:37:32.943 172.18.106.5<br>131.107.200.000 142.18.106.18.159.1000<br>11.107.200.000 143.14.154.1468e-<br>10.107.100.100.100.100.100.100.100.100.1                                                                                                    | <pre>9 172.18.159.25 9 172.18.159.25 9 172.18.159.25 9 172.18.159.23 9 172.18.159.23 9 172.18.159.23</pre>                                                                                                    | 9.152 Out<br>9.231 Out<br>9.231 In<br>9.231 In<br>9.231 Out<br>9.231 Out                                                                                                    | SIP<br>SIP<br>SIP<br>SIP<br>SIP<br>SIP                                               | 180 Ringing<br>CANCEL<br>200 OK<br>487 Request Ca<br>ACK<br>P UDP message t                                                        | 00260bd96<br>97903bc0-a<br>97903bc0-a<br>97903bc0-a<br>97903bc0-a<br>97903bc0-a                                                     | 69e07147b<br>3de-4a15<br>3de-4a15<br>3de-4a15<br>3de-4a15<br>3de-4a15                                                                                                    | 00260049-669e000b<br>7c0ca800-bb01baf9-1<br>7c0ca800-bb01baf9-1<br>7c0ca800-bb01baf9-1<br>7c0ca800-bb01baf9-1                                                                             |
| <pre>3/29/2018 10:37:32.940 172.18.106.5<br/>3/29/2018 10:37:32.941 172.18.106.5<br/>3/29/2018 10:37:32.941 172.18.106.5<br/>3/29/2018 10:37:32.943 172.18.106.5<br/>3/29/2018 10:37:32.943 172.18.106.5<br/>5<br/>3/29/2018 10:37:32.943 172.18.105<br/>is: STP/2.0/UDP 172.18.105.5<br/>yestion the sign of the sign of</pre>                                                                                                    | <pre>9 172.18.159.23 9 172.18.159.23 9 172.18.159.23 9 172.18.159.23 9 172.18.159.23 P0dp/wait_5dl5P.</pre>                                                                                                    | 9.231 Out<br>9.231 In<br>9.231 In<br>9.231 Out<br>9.231 Out                                                                                                    | SIP<br>SIP<br>SIP<br>SIP<br>SIP                                                      | CANCEL<br>200 OK<br>487 Request Ca<br>ACK<br>P UDP message t                                                                       | 97903bc0-a<br>97903bc0-a<br>97903bc0-a<br>97903bc0-a<br>97903bc0-a                                                                  | 3de-4a15<br>3de-4a15<br>3de-4a15<br>3de-4a15                                                                                                    | 7c0ca800-bb01baf9-1<br>7c0ca800-bb01baf9-1<br>7c0ca800-bb01baf9-1<br>7c0ca800-bb01baf9-1<br>7c0ca800-bb01baf9-1                                                                           |
| 3/29/2018 10:37:32.940<br>3/29/2018 10:37:32.941<br>172.18.106.5<br>3/29/2018 10:37:32.943<br>172.18.106.5<br>3/29/2018 10:37:32.943<br>172.18.106.5<br>172.18.106.5<br>172.                                              | 9 172.18.159.23<br>9 172.18.159.23<br>9 172.18.159.23                                                                                                    | 9.231 In<br>9.231 In<br>9.231 Out<br>9.231 Out                                                                                                    | SIP<br>SIP<br>SIP                                                                    | 200 OK<br>487 Request Ca<br>ACK<br>P UDP message t                                                                                 | 97903bc0-a<br>incelled 97903bc0-a<br>97903bc0-a                                                                                     | 3de-4a15<br>3de-4a15<br>3de-4a15                                                                                                    | 7c0ca800-bb01baf9-1<br>7c0ca800-bb01baf9-1<br>7c0ca800-bb01baf9-1                                                                                                    |
| 3/29/2018 10:37:32.941 172.18.106.5<br>3/29/2018 10:37:32.943 172.18.106.5<br>3/29/2018 10:37:32.943 172.18.106.5<br>3/29/2018 10:36:41.497 ///SIP/SI<br>NVITE sip:+187728883628172.18.155<br>is: SIP/2.0/UDP 172.18.105.59:50<br>rom: "Test User 1" <sip:91947692<br>o: <sip:+187728883628172.18.155<br>is: SIP/2.002810-212.18.155<br/>is: SIP/2.002810-212.18.155<br/>is: SIP/2.002810-212.18.155<br/>is: SIP/2.002810-212.18.155<br/>is: SIP/2.002810-212.18.155<br/>is: SIP/2.002810-212.18.155<br/>is: SIP/2.002810-212.18.155<br/>is: SIP/2.002810-212.18.155<br/>is: SIP/2.002810-212.18.155<br/>is: SIP/2.002810-212.18.155<br/>is: SIP/2.002810-212.18.155<br/>is: SIP/2.002810-212.18.155<br/>is: SIP/2.18.105<br/>set-Agent: Cisco-CUCM8.0<br/>set-Agent: Cisco-CUCM8.0<br/>set-Agent: 100<br/>ilow: INVITE<br/>NDIMETE SIP/2.002810-212.18.155<br/>ilow: SIP/2.002810-212.18.155<br/>ilow: SIP/2.002810-212.18.155<br/>is: SIP/2.002810-212.18.155<br/>is: SIP/2.002810-2</sip:+187728883628172.18.155<br></sip:91947692<br> | 9 172.18.159.23<br>9 172.18.159.23<br>PUdp/wait_sdlsP:                                                                                                    | 9.231 In<br>9.231 Out                                                                                                    | SIP<br>SIP                                                                           | 487 Request Ca<br>ACK<br>P UDP message t                                                                                           | ncelled 97903bc0-a<br>97903bc0-a                                                                                                    | 3de-4a15<br>3de-4a15                                                                                                    | 7c0ca800-bb01baf9-1<br>7c0ca800-bb01baf9-1                                                                                                    |
| 3/29/2018 10:37:32.943 172.18.106.5<br>3/29/2018 10:36:41.497 //SIP/SI<br>WUTE sip:+187728833620172.18.15<br>ia: SIP/2.0/UDP 172.18.106.59:50<br>rom: "Test UDE 17 < colored to the signed to the signed to th                                                                                                    | <pre>9 172.18.159.23 PUdp/wait_sdlsP:</pre>                                                                                                    | 9.231 Out                                                                                                    | SIP<br>Dutgoing SI                                                                   | ACK<br>P UDP message t                                                                                                    | 97903bc0-a                                                                                                    | 3de-4a15                                                                                                    | 7c0ca800-bb01baf9-1                                                                                                    |
| 3/29/2018 10:36:41.497  //SIP/SI<br>NVITE sip:+187728833628172.18.15<br>ia: SIP/2.0/UDP 172.18.15<br>ia: SIP/2.0/UDP 172.18.155<br>: <sip:+18772883362472.18.155,<br>ite: Mon, 29 Mar 2018 14:36:41 G<br/>all-1D: 7:0C08300-boblat59-1458e-<br/>upported: timer,resource-priorit;<br/>in-52: 1800<br/>ser-Agent: Cisco-CUCMS.0<br/>llow: INVITE 000, INFO, BYE<br/>Seq: 101 INVITE<br/>spires: 180</sip:+18772883362472.18.155,<br>                                                                                                    | PUdp/wait_SdlSP:                                                                                                    | LSPISignal: 0                                                                                                    | Dutgoing SI                                                                          | P UDP message 1                                                                                                    | to 172.18.159.231:[                                                                                                    | [5060]:                                                                                                    |                                                                                                    |
| Supported: A-Cisco-srtp-raliback<br>Supported: Geolocation<br>Call-Info: <sip:172.18.106.59:506< th=""><th>9.231:5060 SIP/<br/>50;branch=29hG41<br/>36@172.18.106.59<br/>231&gt;<br/>WH<br/>3b6al2ac@172.18<br/>y,replaces<br/>, CANCEL, ACK, 1<br/>0.:methods=NOTIL</th><th><pre>LP72.0<br/>G46k1515b315<br/>5.59&gt;;tag=979<br/>.18.106.59<br/>X, PRACK, UPD<br/>DTIFY;Event=t</pre></th><th>44665<br/>103bc0-a3de<br/>DATE, REFER<br/>celephone-e</th><th>-4a15-ba27-44cl<br/>, SUBSCRIBE, N<br/>vent;Duration=</th><th>81fe3adcd-45510543<br/>DTIFY<br/>500°</th><th></th><th></th></sip:172.18.106.59:506<>                                                                                                    | 9.231:5060 SIP/<br>50;branch=29hG41<br>36@172.18.106.59<br>231><br>WH<br>3b6al2ac@172.18<br>y,replaces<br>, CANCEL, ACK, 1<br>0.:methods=NOTIL                                                                                            | <pre>LP72.0<br/>G46k1515b315<br/>5.59&gt;;tag=979<br/>.18.106.59<br/>X, PRACK, UPD<br/>DTIFY;Event=t</pre>                                                                                                    | 44665<br>103bc0-a3de<br>DATE, REFER<br>celephone-e                                   | -4a15-ba27-44cl<br>, SUBSCRIBE, N<br>vent;Duration=                                                                                | 81fe3adcd-45510543<br>DTIFY<br>500°                                                                                                 |                                                                                                    |                                                                                                    |
| nes Processed: 402638                                                                                                    | or , me chou- NOILI                                                                                                    |                                                                                                    | Cuel                                                                                 | ude SCCP and MG                                                                                                    | CP Keepalives                                                                                                    |                                                                                                    | Generate Diagram                                                                                                    |
| sgs Processed: 29717 SI                                                                                                    | CP                                                                                                    | H.245                                                                                                    | EXCIL                                                                                | 000000000000000000000000000000000000000                                                                                            |                                                                                                    |                                                                                                    | 0                                                                                                    |
| sgs Displayed: 8                                                                                                    | CCP 🗸                                                                                                    | <ul> <li>H.245</li> <li>MGCP</li> </ul>                                                                                                    | Exclu                                                                                | ude SIP REGISTER                                                                                                    | Exclude SIP OPT                                                                                                    | TIONS                                                                                                    | Export List                                                                                                    |

cisco /

# Case Study 2: No One Answers the Phone Use TranslatorX to Analyze Traces

- Disable Filters
- Select the INVITE
- Filter by SIP Call ID (control/command S)

|                                                     |                                  |                |                         |                            |                              |                            | and the second second     |                     |                |
|-----------------------------------------------------|----------------------------------|----------------|-------------------------|----------------------------|------------------------------|----------------------------|---------------------------|---------------------|----------------|
| Device IP                                           |                                  |                | <u> </u>                | Protocol                   |                              | <u> </u>                   | Call ID                   | 7c0ca800-bb01baf9   | 9-1468e-3b6a1: |
| TCP Handle                                          |                                  |                | <b>~</b>                | Message                    |                              | ~                          | Call Ref                  |                     |                |
| From Tag                                            |                                  |                |                         | Direction                  |                              | <u>~</u>                   | Node ID                   |                     |                |
| Correlation Tag                                     |                                  |                | ~                       |                            |                              |                            | Session ID                |                     |                |
| Timestamp                                           | Start Time                       | Jan ᅌ 1        | 1970                    | 12                         | : 00 🔃                       | : 00 ᅌ AM 🔇                |                           |                     |                |
|                                                     | End Time                         | Jan ᅌ 1        | 1970                    | 12                         | : 00 :                       | 00 📀 AM 🔇                  | 1                         |                     |                |
|                                                     |                                  |                |                         |                            |                              |                            |                           | Line and the second | Add Clines     |
| Search Text                                         |                                  |                |                         |                            |                              |                            |                           | Update Filter       | Add Filter     |
| Search Text                                         | ems on a sing                    | e line are Al  | ND'd togethe            | r and each l               | ine is OR'd with             | n other lines.             |                           | Update Filter       | Add Filter     |
| Search Text<br>ctive Filters - All ite<br>Device IP | ems on a sing<br>Node/Interfac   | le line are Al | ND'd togethe<br>Message | r and each l<br>TCP Handle | ine is OR'd with<br>Call Ref | n other lines.<br>From Tag | SIP Call ID               | SIP Session ID      | Add Filter     |
| Search Text<br>ctive Filters - All ite<br>Device IP | ems on a sing<br>Node/Interface  | le line are Al | ND'd togethe<br>Message | r and each l<br>TCP Handle | ine is OR'd with<br>Call Ref | n other lines.<br>From Tag | SIP Call ID<br>7c0ca800-1 | SIP Session ID      | Protocol       |
| Search Text<br>ctive Filters - All ite<br>Device IP | ems on a sing<br>Node/Interfact  | le line are Al | ND'd togethe<br>Message | r and each l<br>TCP Handle | ine is OR'd with<br>Call Ref | n other lines.<br>From Tag | SIP Call ID<br>7c0ca800-l | SIP Session ID      | Protocol       |
| Search Text<br>ctive Filters - All it<br>Device IP  | ems on a singl<br>Node/Interfac  | le line are Al | ND'd togethe<br>Message | r and each l<br>TCP Handle | ine is OR'd with<br>Call Ref | n other lines.<br>From Tag | SIP Call ID<br>7c0ca800-1 | SIP Session ID      | Protocol       |
| Search Text<br>ctive Filters - All itr<br>Device IP | ems on a singi<br>Node/Interface | le line are Al | ND'd togethe<br>Message | r and each l               | ine is OR'd with<br>Call Ref | n other lines.<br>From Tag | SIP Call ID<br>7c0ca800-1 | SIP Session ID      | Protocol       |
| Search Text<br>ctive Filters - All itr<br>Device IP | ems on a singl                   | e line are Al  | ND'd togethe<br>Message | r and each l<br>TCP Handle | ine is OR'd with<br>Call Ref | n other lines.<br>From Tag | SIP Call ID<br>7c0ca800-1 | SIP Session ID      | Protocol       |
| Search Text<br>ctive Filters - All itr<br>Device IP | ems on a singl                   | le line are Al | ND'd togethe            | r and each l               | ine is OR'd with<br>Call Ref | n other lines.<br>From Tag | SIP Call ID<br>7C0ca800-1 | SIP Session ID      | Protocol       |

## Case Study 2: No One Answers the Phone

#### Use TranslatorX to Analyze Traces

10:36:41.497 [//SIP/SIPUdp/wait\_SdISPISignal: Outgoing SIP UDP message to 172.18.159.231:[5060]: INVITE sip:+18772888362@172.18.159.231:5060 SIP/2.0 Via: SIP/2.0/UDP 172.18.106.59:5060;branch=z9hG4bK1515b3154665 From: "Test User 1" <sip:9194769236@172.18.106.59>;tag=97903bc0-a3de-4a15-ba27-44c81fe3adcd-45510543 To: <sip:+18772888362@172.18.159.231> Date: Mon, 29 Mar 2018 14:36:41 GMT Call-ID: 7c0ca800-bb01baf9-1468e-3b6a12ac@172.18.106.59 Supported: timer, resource-priority, replaces Min-SE: 1800 User-Agent: Cisco-CUCM11.5 Allow: INVITE, OPTIONS, INFO, BYE, CANCEL, ACK, PRACK, UPDATE, REFER, SUBSCRIBE, NOTIFY CSea: 101 INVITE Expires: 180 Allow-Events: presence, kpml Supported: X-cisco-srtp-fallback Supported: Geolocation Call-Info: <sip:172.18.106.59:5060>;method="NOTIFY;Event=telephone-event;Duration=500" Cisco-Guid: 2081204224-3137452793-0000000466-0996807340 Session-Expires: 1800 P-Asserted-Identity: "Test User 1" <sip:9194769236@172.18.106.59> Contact: <sip:9194769236@172.18.106.59:5060>;video;audio Max-Forwards: 69 Content-Length: 0

### Case Study 2: No One Answers the Phone Use TranslatorX to Analyze Traces

• Where did the call originate? Try searching for the calling party number

|                                                                                                    | v Filter Filte                                                                                                    | ers Clear F                                                                                                    | Filters 1                                                                                                    | Filter Cont                                                                                                    | figured                                                                                                    | Call List.                                                           | Search 89919236                                                                                                    | Clea                                                                                                    |
|----------------------------------------------------------------------------------------------------|----------------------------------------------------------------------------------------------------|----------------------------------------------------------------------------------------------------|----------------------------------------------------------------------------------------------------|----------------------------------------------------------------------------------------------------|----------------------------------------------------------------------------------------------------|----------------------------------------------------------------------|----------------------------------------------------------------------------------------------------|----------------------------------------------------------------------------------------------------|
| Timestamp                                                                                                    | Node/Interface                                                                                                    | Remote Device                                                                                                    | Directi                                                                                                    | Protocol                                                                                                    | Message Name                                                                                                    |                                                                      | TCP Handle/From ray                                                                                                    | call Ref / ID                                                                                               |
| 3/29/2018 10:35:37.184                                                                                                    | 172.18.106.59                                                                                                    | 172.18.159.152                                                                                                    | In                                                                                                    | SIP                                                                                                    | NOTIFY                                                                                                    | 0                                                                    | 00260bd9669e070e33                                                                                                    | . 0920d68b-644e82e1@                                                                                        |
| 3/29/2018 10:35:37.188                                                                                                    | 172.18.106.59                                                                                                    | 172.18.159.152                                                                                                    | Out                                                                                                    | SIP                                                                                                    | 200 OK                                                                                                    | (                                                                    | 00260bd9669e070e33                                                                                                    | . 0920d68b-644e82e1@                                                                                        |
| 3/29/2018 10:35:38.714                                                                                                    | 172.18.106.59                                                                                                    | 172.18.159.152                                                                                                    | In                                                                                                    | SIP                                                                                                    | NOTIFY                                                                                                    | (                                                                    | 00260bd9669e070f12                                                                                                    | 458c4fa6-6eb9b221@1                                                                                         |
| 3/29/2018 10:35:38.718                                                                                                    | 172.18.106.59                                                                                                    | 172.18.159.152                                                                                                    | Out                                                                                                    | SIP                                                                                                    | 200 OK                                                                                                    | (                                                                    | 00260bd9669e070f12                                                                                                    | 458c4fa6-6eb9b221@1                                                                                         |
| 3/29/2018 10:36:32.175                                                                                                    | 172.18.106.59                                                                                                    | 172.18.159.152                                                                                                    | In                                                                                                    | SIP                                                                                                    | NOTIFY                                                                                                    | (                                                                    | 00260bd9669e07150e                                                                                                    | . 19bdc1a1-7d0c8896@1                                                                                       |
| 3/29/2018 10:36:32.179                                                                                                    | 172.18.106.59                                                                                                    | 172.18.159.152                                                                                                    | Out                                                                                                    | SIP                                                                                                    | 200 OK                                                                                                    | (                                                                    | 00260bd9669e07150e                                                                                                    | . 19bdc1a1-7d0c8896@1                                                                                       |
| 3/29/2018 10:36:33.771                                                                                                    | 172.18.106.59                                                                                                    | 172.18.159.152                                                                                                    | In                                                                                                    | SIP                                                                                                    | INVITE                                                                                                    |                                                                      | 00260bd9669e07147b                                                                                                    | 00260bd9-669e000b                                                                                           |
| 3/29/2018 10:36:33.773                                                                                                    | 172.18.106.59                                                                                                    | 172.18.159.152                                                                                                    | Out                                                                                                    | SIP                                                                                                    | 100 Trying                                                                                                    | (                                                                    | 00260bd9669e07147b                                                                                                    | 00260bd9-669e000b                                                                                           |
| 3/29/2018 10:36:33.780                                                                                                    | 172.18.106.59                                                                                                    | 172.18.159.152                                                                                                    | Out                                                                                                    | SIP                                                                                                    | REFER                                                                                                    | 2                                                                    | 2144536187                                                                                                    | 7747f400-bb01baf1-14                                                                                        |
| 3/29/2018 10:36:33.781                                                                                                    | 172.18.106.59                                                                                                    | 172.18.159.152                                                                                                    | Out                                                                                                    | SIP                                                                                                    | SUBSCRIBE                                                                                                    | 1                                                                    | 1976165806                                                                                                    | 7747f400-bb01baf1-14                                                                                        |
| 3/29/2018 10:36:33.802                                                                                                    | 172.18.106.59                                                                                                    | 172.18.159.152                                                                                                    | In                                                                                                    | SIP                                                                                                    | 200 OK                                                                                                    | 2                                                                    | 2144536187                                                                                                    | 7747f400-bb01baf1-14                                                                                        |
| 3/29/2018 10:36:33.843                                                                                                    | 172.18.106.59                                                                                                    | 172.18.159.152                                                                                                    | In                                                                                                    | SIP                                                                                                    | 200 OK                                                                                                    | 1                                                                    | 1976165806                                                                                                    | 7747f400-bb01baf1-14                                                                                        |
| 3/29/2018 10:36:33.844                                                                                                    | 172.18.106.59                                                                                                    | 172.18.159.152                                                                                                    | In                                                                                                    | SIP                                                                                                    | NOTIFY                                                                                                    | (                                                                    | 00260bd9669e07177e                                                                                                    | 7747f400-bb01baf1-14                                                                                        |
| 3/29/2018 10:36:33.846                                                                                                    | 172.18.106.59                                                                                                    | 172.18.159.152                                                                                                    | Out                                                                                                    | SIP                                                                                                    | 200 OK                                                                                                    | (                                                                    | 00260bd9669e07177e                                                                                                    | 7747f400-bb01baf1-14                                                                                        |
| 3/29/2018 10:36:34.350                                                                                                    | 172.18.106.59                                                                                                    | 172.18.159.152                                                                                                    | In                                                                                                    | SIP                                                                                                    | NOTIFY                                                                                                    | (                                                                    | 00260bd9669e07177e                                                                                                    | 7747f400-bb01baf1-14                                                                                        |
| 3/29/2018 10:36:34.352                                                                                                    | 172.18.106.59                                                                                                    | 172.18.159.152                                                                                                    | Out                                                                                                    | SIP                                                                                                    | 200 OK                                                                                                    | 0                                                                    | 00260bd9669e07177e                                                                                                    | 7747f400-bb01baf1-14                                                                                        |
| 3/29/2018 10:36:34.353                                                                                                    | 172.18.106.59                                                                                                    | 172.18.159.152                                                                                                    | Out                                                                                                    | SIP                                                                                                    | REFER                                                                                                    | 1                                                                    | 1574166193                                                                                                    | 77e08a80-bb01baf2-14                                                                                        |
| 00010010 1000001 100                                                                                                    | 172 18 106 50                                                                                                    | 172 18 159 152                                                                                                    | In                                                                                                    | SID                                                                                                    | 200 OK                                                                                                    | 1                                                                    | 574166193                                                                                                    | 77e08a80-bb01baf2-14                                                                                        |
| 3/29/2018 10.30.34.402                                                                                                    | 172.10.100.09                                                                                                    | IT ETTOTTO OTTOE                                                                                                    |                                                                                                    | 011                                                                                                    | 200 011                                                                                                    |                                                                      |                                                                                                    | Trooded bootball This                                                                                       |
| 3/29/2018 10:36:34.402<br>3/29/2018 10:36:34.944<br>3/29/2018 10:36:33.7<br>717 bytes:                                                                                                    | 172.18.106.59<br>172.18.106.59<br>71  //SIP/SIPT                                                                                                    | 172.18.159.152<br>cp/wait_SdlRead                                                                                                    | In<br>Rsp: Inco                                                                                                    | SIP<br>oming SIP                                                                                                    | NOTIFY<br>TCP message f                                                                                                    | (<br>rom 172.1                                                       | 00260bd9669e07177e<br>8.159.152 on port 5                                                                               | 7747f400-bb01baf1-14<br>1682 index 2321 with                                                                |
| 3/29/2018 10:36:34.344<br>3/29/2018 10:36:34.344<br>3/29/2018 10:36:34.344<br>17/1 bytesi<br>11:517/2.0/2018 10:16:16:34<br>WITE sip:98/17.2.18.106<br>all-1D: 00260bd9-660<br>all-1D: 00260bd9-660<br>all-1D: 00260bd9-660<br>all-1D: 00260bd9-660<br>all-2019 00000000000000000000000000000000000                                                                                                    | 172.18.106.59<br>172.18.106.59<br>18.159.152.516<br>18.159.152.516<br>15.9;user=phone<br>e00b-588cdc2b<br>8 14:36:33 GMT<br>951/9.0.1<br>1-609e-d655-19<br>dp<br>rINVITE,NOTIFY<br>t User_1 ~ sip                                                                                                    | 172.18.159.152<br>cp/wait_SdlRead<br>ne SIP/2.0<br>82;branch=29hG4<br>22;18.106.59>;t<br>-2193e2a3@172.1<br>nea-44eedcd7b0d66<br>,OPTIONS,REFER,<br>89919236@172.1                             | In<br>Rep: Inco<br>bK1636ab6<br>ag=002601<br>8.159.152<br>@172.18.1<br>REGISTER,<br>8.106.595                               | SIP<br>SIP<br>oming SIP<br>61<br>0d9669e071<br>2<br>159.152:51<br>, UPDATE, SU<br>>; party=ca                                                                                                    | NOTIFY<br>TCP message f<br>147bcb3aac-3cd<br>1682;transport<br>JBSCRIBE, INPO                                                                                                    | a8f0c<br>==tls>                                                      | 00260bd9669e07177e<br>8.159.152 on port 5<br>9er;privacy=off;scre                                                       | 7747f400-bb01baf1-14<br>1682 index 2321 with                                                                |
| 3/29/2018 10:36:34.944<br>3/29/2018 10:36:34.944<br>3/29/2018 10:36:34.944<br>3/29/2018 10:36:34.944<br>171 bytes:<br>NUTTE sip:96/17.2.18.106<br>ais:15P/2.0/71.517.2.<br>roms: Thest User 1 - 0<br>c=sip:96/17.2.18.106<br>ail-10:10:0250bd3-665<br>ax=Forwards: 70<br>ate: Mon. 29 Mar 201<br>General States of the size of the size of | 172.18.106.59<br>172.18.106.59<br>172.18.106.59<br>18.159.152.151<br>18.159.152.151<br>18.159.152.151<br>18.159.152.151<br>18.159.152.151<br>18.159.152.151<br>18.159.152.151<br>18.159.152.151<br>18.159.152.151<br>18.159.152.151<br>19.159.151<br>19.159.152<br>19.159.151<br>19.159.151<br>19.159.152<br>19.159.151<br>19.159.152<br>19.159.152<br>19.15 | 172.18.159.152<br>pp/wait_SdlRead<br>ne SIP/2.0<br>82.jbranch-=9h64<br>72.18.106.59>;t<br>-2193e2a3@172.1<br>sa-44eedcd7b0d6<br>.0PTIONS,REFER,<br>189919236@172.1<br>cefersub,exten<br>       | In<br>Rap: Inco<br>bK1636ab6<br>ag=00260b<br>8.159.152<br>@172.18.1<br>REGISTER,<br>8.106.595<br>ded-refer<br>1.245         | SIP<br>SIP<br>Doming SIP<br>61<br>61<br>61<br>59.152:51<br>22<br>59.152:51<br>59.152:51<br>2<br>59.152:51<br>2<br>59.152:51<br>2<br>59.152:51<br>59.152:51<br>2<br>59.752<br>59.752<br>59.752<br>59.755<br>59.7555<br>59.7555<br>59.75555<br>59.75555<br>59.75555<br>59.75555<br>59.755555<br>59.7555555<br>59.75555555555 | NOTIFY<br>TCP message f<br>147bcb3aac-3cd<br>1682;transport<br>1682;transport<br>1011ing;id-type<br>callinfo;X-ci                                                                                                    | :=tls><br>s=subscrift<br>GCP Keepa                                   | 00260bd9669e07177e<br>8.159.152 on port 5<br>ber;privacy=off;scre<br>ceuri,X-cisco=scag                                 | 7747f400-bb01baf1-14<br>1682 index 2321 with<br>1682 index 2321 with<br>eeodes,X-cisco-<br>Generate Diagram |
| 3/29/2018 10:36:34.944<br>3/29/2018 10:36:34.944<br>3/29/2018 10:36:34.944<br>13/29/2018 10:36:34.944<br>14: StP/2.04/TLS 17.2<br>torm: "Tmat User 1" -<br>or - Gsip:98/17.2.18.106<br>all-ID: 00260bd9-669<br>ax-Forwards: 70<br>or - Gsip:98/12.18.106<br>all-ID: 00260bd9-669<br>ax-Forwards: 70<br>ser-Japent - Control - Control<br>Seq: 101 INVITE<br>ser-Japent - Control - Control<br>Compt: application/s<br>Jor: ACK, BYRC, CANCEL<br>emote-Party-ID: "Tme<br>upported: replaces, j<br>es Processed: 402638<br>igs Processed: 29717                                                                                                    | 172.18.106.59<br>172.18.106.59<br>172.18.106.59<br>18.159.152.516<br>18.159.152.516<br>18.159.152.516<br>18.159.152.516<br>18.159.152.516<br>18.159.152.516<br>18.159.152.516<br>18.159.152.516<br>18.159.152.516<br>19.159.152.516<br>19.159.152.517<br>19.159.152.517<br>19.159.152.557<br>19.159.152.557<br>19.159.157<br>19.159.1575<br>19.159.1575<br>19.159.157                                                                     | 172.18.159.152<br>pp/wait_SdlRead<br>ne SIP/2.0<br>82.branch-z9h64<br>72.18.106.59>;t<br>-2193e2a3@172.1<br>sa-44eedcd7b0d6<br>,0PTIONS,REFER,<br>839.1923@172.1<br>coffersub,exten<br>p 《 J W | In<br>IRBp: Inco<br>bX1636ab6<br>ag=00260b<br>8.159.152<br>@172.18.1<br>REGISTER,<br>8.106.59<br>ded_refer<br>4.245<br>MGCP | SIP<br>SIP<br>SIP<br>SIP<br>SIP<br>SIP<br>SIP<br>SIP                                                                                                    | NOTIFY<br>TCP message f<br>147bcb3aac-3cd<br>1682;transport<br>JBSCRIBE, INPO<br>101ap;id-type<br>callinfo;ye-<br>collinfo;ye-<br>collinfo;ye-<br>ye-<br>ye-<br>ye-<br>ye-<br>ye-<br>ye-<br>ye-<br>ye-<br>ye- | irom 172.1<br>la8f0c<br>==tls><br>sco-servi<br>iGCP Keepa<br>ER V Ex | 00260bd9669e07177e<br>18.159.152 on port 5<br>ber;privacy=off;scre<br>ceuri,X-cisco=escar<br>lives<br>clude SIP OPTIONS | 7747f400-bb01baf1-14<br>1682 index 2321 with<br>1682 index 2321 with<br>Generate Diagram<br>Export List     |

# Case Study 2: No One Answers the Phone Use TranslatorX to Analyze Traces

- Select the INVITE
- Create New Filter (control/command-N)
- Filter by IP Address (control/command I)
- Re-enable Filters

| Device IP                                                            | 172.18.159.                        | .152                     |                         | Protocol                    |                             |                            | 🔄 🗌 Call ID             |                          |            |
|----------------------------------------------------------------------|------------------------------------|--------------------------|-------------------------|-----------------------------|-----------------------------|----------------------------|-------------------------|--------------------------|------------|
| TCP Handle                                                           |                                    |                          | <b>_</b>                | Message                     |                             |                            | 🖌 🗌 Call Ref            |                          |            |
| From Tag                                                             |                                    |                          | <b>_</b>                | Direction                   |                             |                            | Node ID                 |                          |            |
| Correlation Tag                                                      | i [                                |                          | -                       |                             |                             |                            | Session ID              |                          |            |
| Timestamp                                                            | Start Time                         | Jan ᅌ 1                  | 1970                    | 12                          | : 00 ::                     | : 00 ᅌ AM                  |                         |                          |            |
|                                                                      | End Time                           | Jan 😒 1                  | 1970                    | 12                          | : 00 ::                     | 00 😒 AM                    | 0                       |                          |            |
|                                                                      |                                    |                          |                         |                             |                             |                            |                         | Update Filter            | Add Filter |
| Search Text                                                          |                                    | line ore AN              |                         | and each li                 | no is OPId with             | other lines                |                         |                          |            |
| Search Text<br>tive Filters - All it<br>Device IP                    | tems on a single<br>Node/Interface | line are AN<br>Direction | ID'd togethe<br>Message | r and each li<br>TCP Handle | ne is OR'd with<br>Call Ref | n other lines.<br>From Tag | SIP Call ID             | SIP Session ID           | Protocol   |
| Search Text<br>tive Filters - All it<br>Device IP                    | tems on a single<br>Node/Interface | line are AN<br>Direction | ID'd togethe<br>Message | r and each li<br>TCP Handle | ne is OR'd with<br>Call Ref | n other lines.<br>From Tag | SIP Call ID<br>7c0ca800 | SIP Session ID<br>-bb01b | Protocol   |
| Search Text<br>tive Filters - All it<br>Device IP<br>172.18.159.152  | tems on a single<br>Node/Interface | Direction                | ID'd togethe<br>Message | r and each li<br>TCP Handle | ne is OR'd with<br>Call Ref | n other lines.<br>From Tag | SIP Call ID<br>7c0ca800 | SIP Session ID<br>-bb01b | Protocol   |
| stive Filters - All it<br>Device IP<br>172.18.159.152                | tems on a single<br>Node/Interface | Direction                | ID'd togethe<br>Message | r and each li<br>TCP Handle | ne is OR'd with<br>Call Ref | From Tag                   | SIP Call ID<br>7c0ca800 | SIP Session ID<br>-bb01b | Protocol   |
| Search Text<br>ctive Filters - All it<br>Device IP<br>172.18.159.152 | tems on a single<br>Node/Interface | Direction                | ID'd togethe<br>Message | r and each li<br>TCP Handle | ne is OR'd with<br>Call Ref | From Tag                   | SIP Call ID<br>7c0ca800 | SIP Session ID<br>-bb01b | Protocol   |
| Search Text<br>trive Filters - All it<br>Device IP<br>172.18.159.152 | tems on a single<br>Node/Interface | Direction                | ID'd togethe<br>Message | r and each li<br>TCP Handle | ne is OR'd with<br>Call Ref | n other lines.<br>From Tag | SIP Call ID<br>7c0ca800 | SIP Session ID<br>-bb01b | Protocol   |

### Case Study 2: No One Answers the Phone Use TranslatorX to Analyze Traces

|                                                                                                    | Now                                                                                                    | Filtor                                                                                                    | re                                                                                                    | Clear F                                                                                                    | iltore                                                                                                    | 2 Eiltore Co                                                                                                    | oficured                                                                                                    | Call List                                                        | Fearah 90010226                                                                                    |                                                                                        | Clas             |
|----------------------------------------------------------------------------------------------------|----------------------------------------------------------------------------------------------------|----------------------------------------------------------------------------------------------------|----------------------------------------------------------------------------------------------------|----------------------------------------------------------------------------------------------------|----------------------------------------------------------------------------------------------------|----------------------------------------------------------------------------------------------------|----------------------------------------------------------------------------------------------------|------------------------------------------------------------------|----------------------------------------------------------------------------------------------------|----------------------------------------------------------------------------------------|------------------|
| Filters Enabled                                                                                                    | New                                                                                                    | Filter                                                                                                    | 15                                                                                                    | Clear                                                                                                    | liters                                                                                                    | 2 Fillers Col                                                                                                    | Inguled                                                                                                    | Call List                                                        | Search 89919236                                                                                    |                                                                                        | Ciea             |
| limestamp                                                                                                    |                                                                                                    | Node/Interface                                                                                                    | Remote                                                                                                    | Device                                                                                                    | Directi                                                                                                    | . Protocol                                                                                                    | Message Name                                                                                                    | a                                                                | TCP Handle/From Tag                                                                                | Call Ref / ID                                                                          |                  |
| 3/29/2018 10:36:3                                                                                                    | 3.771                                                                                                    | 172.18.106.59                                                                                                    | 172.18.1                                                                                                    | 59.152                                                                                                    | In                                                                                                    | SIP                                                                                                    | INVITE                                                                                                    |                                                                  | 00260bd9669e07147b                                                                                 | . 00260bd9-669e0                                                                       | 000b             |
| 3/29/2018 10:36:33                                                                                                    | 3.773                                                                                                    | 172.18.106.59                                                                                                    | 172.18.1                                                                                                    | 59.152                                                                                                    | Out                                                                                                    | SIP                                                                                                    | 100 Trying                                                                                                    |                                                                  | 00260bd9669e07147b                                                                                 | . 00260bd9-669e0                                                                       | 000b             |
| 3/29/2018 10:36:33                                                                                                    | 3.780                                                                                                    | 172.18.106.59                                                                                                    | 172.18.1                                                                                                    | 59.152                                                                                                    | Out                                                                                                    | SIP                                                                                                    | REFER                                                                                                    |                                                                  | 2144536187                                                                                         | 7747f400-bb01ba                                                                        | af1-14           |
| 3/29/2018 10:36:33                                                                                                    | 3.781                                                                                                    | 172.18.106.59                                                                                                    | 172.18.1                                                                                                    | 59.152                                                                                                    | Out                                                                                                    | SIP                                                                                                    | SUBSCRIBE                                                                                                    |                                                                  | 1976165806                                                                                         | 7747f400-bb01ba                                                                        | af1-14           |
| 3/29/2018 10:36:3                                                                                                    | 3.802                                                                                                    | 172.18.106.59                                                                                                    | 172.18.1                                                                                                    | 59.152                                                                                                    | In                                                                                                    | SIP                                                                                                    | 200 OK                                                                                                    |                                                                  | 2144536187                                                                                         | 7747f400-bb01ba                                                                        | af1-14           |
| 3/29/2018 10:36:33                                                                                                    | 3.843                                                                                                    | 172.18.106.59                                                                                                    | 172.18.1                                                                                                    | 59.152                                                                                                    | In                                                                                                    | SIP                                                                                                    | 200 OK                                                                                                    |                                                                  | 1976165806                                                                                         | 7747f400-bb01ba                                                                        | af1-14           |
| 3/29/2018 10:36:33                                                                                                    | 3.844                                                                                                    | 172.18.106.59                                                                                                    | 172.18.1                                                                                                    | 59.152                                                                                                    | In                                                                                                    | SIP                                                                                                    | NOTIFY                                                                                                    |                                                                  | 00260bd9669e07177e                                                                                 | 7747f400-bb01ba                                                                        | af1-14           |
| 3/29/2018 10:36:33                                                                                                    | 3.846                                                                                                    | 172.18.106.59                                                                                                    | 172.18.1                                                                                                    | 59.152                                                                                                    | Out                                                                                                    | SIP                                                                                                    | 200 OK                                                                                                    |                                                                  | 00260bd9669e07177e                                                                                 | 7747f400-bb01ba                                                                        | af1-14           |
| 3/29/2018 10:36:34                                                                                                    | 4.350                                                                                                    | 172.18.106.59                                                                                                    | 172.18.1                                                                                                    | 59.152                                                                                                    | In                                                                                                    | SIP                                                                                                    | NOTIFY                                                                                                    |                                                                  | 00260bd9669e07177e                                                                                 | 7747f400-bb01ba                                                                        | af1-14           |
| 3/29/2018 10:36:34                                                                                                    | 4.352                                                                                                    | 172.18.106.59                                                                                                    | 172.18.1                                                                                                    | 59.152                                                                                                    | Out                                                                                                    | SIP                                                                                                    | 200 OK                                                                                                    |                                                                  | 00260bd9669e07177e                                                                                 | 7747f400-bb01ba                                                                        | af1-14           |
| /29/2018 10:36:34                                                                                                    | 4.353                                                                                                    | 172.18.106.59                                                                                                    | 172.18.1                                                                                                    | 59.152                                                                                                    | Out                                                                                                    | SIP                                                                                                    | REFER                                                                                                    |                                                                  | 1574166193                                                                                         | 77e08a80-bb01b                                                                         | af2-14           |
| 3/29/2018 10:36:34                                                                                                    | 4.402                                                                                                    | 172.18.106.59                                                                                                    | 172.18.1                                                                                                    | 59.152                                                                                                    | In                                                                                                    | SIP                                                                                                    | 200 OK                                                                                                    |                                                                  | 1574166193                                                                                         | 77e08a80-bb01b                                                                         | af2-14           |
| 3/29/2018 10:36:34                                                                                                    | 4.944                                                                                                    | 172.18.106.59                                                                                                    | 172.18.1                                                                                                    | 59.152                                                                                                    | In                                                                                                    | SIP                                                                                                    | NOTIFY                                                                                                    |                                                                  | 00260bd9669e07177e                                                                                 | 7747f400-bb01ba                                                                        | af1-14           |
| 3/29/2018 10:36:34                                                                                                    | 4.947                                                                                                    | 172.18.106.59                                                                                                    | 172.18.1                                                                                                    | 59.152                                                                                                    | Out                                                                                                    | SIP                                                                                                    | 200 OK                                                                                                    |                                                                  | 00260bd9669e07177e                                                                                 | 7747f400-bb01ba                                                                        | af1-14           |
| /29/2018 10:36:30                                                                                                    | 6.118                                                                                                    | 172.18.106.59                                                                                                    | 172.18.1                                                                                                    | 59.152                                                                                                    | In                                                                                                    | SIP                                                                                                    | NOTIFY                                                                                                    |                                                                  | 00260bd9669e07177e                                                                                 | 7747f400-bb01ba                                                                        | af1-14           |
| 3/29/2018 10:36:30                                                                                                    | 6.120                                                                                                    | 172.18.106.59                                                                                                    | 172.18.1                                                                                                    | 59.152                                                                                                    | Out                                                                                                    | SIP                                                                                                    | 200 OK                                                                                                    |                                                                  | 00260bd9669e07177e                                                                                 | 7747f400-bb01ba                                                                        | af1-14           |
| 3/29/2018 10:36:30                                                                                                    | 6.504                                                                                                    | 172.18.106.59                                                                                                    | 172.18.1                                                                                                    | 59.152                                                                                                    | In                                                                                                    | SIP                                                                                                    | NOTIFY                                                                                                    |                                                                  | 00260bd9669e07177e                                                                                 | 7747f400-bb01ba                                                                        | af1-14           |
| 3/29/2018 10:36:36                                                                                                    | 6.506                                                                                                    | 172.18.106.59                                                                                                    | 172.18.1                                                                                                    | 59.152                                                                                                    | Out                                                                                                    | SIP                                                                                                    | 200 OK                                                                                                    |                                                                  | 00260bd9669e07177e                                                                                 | 7747f400-bb01ba                                                                        | af1-14           |
|                                                                                                    |                                                                                                    |                                                                                                    |                                                                                                    |                                                                                                    |                                                                                                    |                                                                                                    |                                                                                                    |                                                                  |                                                                                                    |                                                                                        |                  |
| 3/29/2018 10:36:3<br>3/29/2018 10:36<br>717 bytes:                                                                                                    | 7.368<br>5:33.77                                                                                                    | 172.18.106.59<br>1  //SIP/SIPTc                                                                                                    | 172.18.1<br>p/wait_s                                                                                          | 59.152<br>SdlRead                                                                                          | In<br>Rsp: Inc                                                                                                    | SIP<br>coming SIP                                                                                                    | NOTIFY<br>TCP message :                                                                                                    | Erom 172.                                                        | 00260bd9669e07177e<br>18.159.152 on port 5                                                         | 7747f400-bb01ba                                                                        | af1-14<br>1 with |
| 3/29/2018 10:36:3:<br>3/29/2018 10:36<br>3/29/2018 10:36<br>3/17 bytes:<br>NVITE sip:98172.1<br>all-10: 0026060<br>ax-Forwards: 70<br>ate: Mon, 29 Ma<br>Seq: 101 INVITE<br>ser-Agent: cisc<br>ontact: <sip:4a<br>cytes: 180<br/>ccept: applicat<br/>low: ACK, BVESC<br/>mmote-Party-ID:</sip:4a<br>                                                                                                    | 7.368<br>5:33.77<br>2.18.10<br>5:172.1<br>1" < ss<br>18.106.<br>d9-669e<br>ar 2018<br>5<br>co-CP99<br>a8a8f91<br>tion/sd<br>CANCEL,<br>: "Test                                                     | 172.18.106.59<br>1 //SIP/SIPTC<br>6.59;user=phone<br>8.159.152.5166<br>ip:89919236817<br>59;user=phone-<br>14:36:33 GMT<br>51/9.0.1<br>-609e-d655-196<br>p<br>INVITE, NOTIFY,<br>USer 1" <sip:< td=""><td>172.18.1<br/>p/wait_s<br/>a SIP/2.<br/>2:pranch<br/>2:193e2a3<br/>a-44eedc<br/>OPTIONS,<br/>89919236</td><td>59.152<br/>3dlRead<br/>0<br/>a=29hG4<br/>5.59&gt;;ta<br/>30172.11<br/>30172.01<br/>80172.11<br/>80172.11<br/>80172.11</td><td>In<br/>Rsp: Inc<br/>bK1636ab<br/>ag=00260<br/>8.159.15<br/>@172.18.<br/>REGISTER<br/>8.106.59</td><td>SIP<br/>soming SIP<br/>661<br/>bd9669e071<br/>2<br/>159.152:51<br/>.UPDATE,SU<br/>.purty=ca</td><td>NOTIFY<br/>TCP message :<br/>47bcb3aac-3cc<br/>682;transport<br/>BSCRIBE, INFO</td><td>from 172.<br/>da8f0c<br/>t=tls&gt;</td><td>00260bd9669e07177e<br/>18.159.152 on port f</td><td>. 7747f400-bb01ba<br/>51682 index 232:</td><td>af1-14<br/>L with</td></sip:<> | 172.18.1<br>p/wait_s<br>a SIP/2.<br>2:pranch<br>2:193e2a3<br>a-44eedc<br>OPTIONS,<br>89919236                 | 59.152<br>3dlRead<br>0<br>a=29hG4<br>5.59>;ta<br>30172.11<br>30172.01<br>80172.11<br>80172.11<br>80172.11  | In<br>Rsp: Inc<br>bK1636ab<br>ag=00260<br>8.159.15<br>@172.18.<br>REGISTER<br>8.106.59                             | SIP<br>soming SIP<br>661<br>bd9669e071<br>2<br>159.152:51<br>.UPDATE,SU<br>.purty=ca                                             | NOTIFY<br>TCP message :<br>47bcb3aac-3cc<br>682;transport<br>BSCRIBE, INFO                                                                      | from 172.<br>da8f0c<br>t=tls>                                    | 00260bd9669e07177e<br>18.159.152 on port f                                                         | . 7747f400-bb01ba<br>51682 index 232:                                                  | af1-14<br>L with |
| 3/29/2018 10:36:3:<br>3/29/2018 10:36<br>3/29/2018 10:36<br>1/7 bytes:<br>NVITE sip:98172.1<br>ais:SIP/2.0/TLS<br>com: "Test User:<br>c <sip:98172.1<br>all-lD: 0026006<br/>ax-Forwards: 70<br/>te: Mon, 29 Ma<br/>Seq: 101 INVITE<br/>ser-Agent: cisc<br/>ontact: <sip:4a<br>pices: 180<br/>ccept: applicat<br/>Dov: ACK, MYE,C<br/>semote-Party-ID:<br/>upported: repla</sip:4a<br></sip:98172.1<br>                          | 7.368<br>5:33.77<br>2.18.10<br>5:17.1<br>5:17.1<br>5:17.5<br>8:18.106.<br>19-669e<br>0<br>20-2799<br>a8a8f91<br>tion/sd<br>CANCEL,<br>: "Test<br>acces,jo                                          | 172.18.106.59<br>1 //SIP/SIPTc<br>6.59;user=phone<br>8.159.152.5166<br>ip:89919236817<br>59;user=phone-<br>14:36:33 GMT<br>51/9.0.1<br>-609e-d655-19e<br>p<br>INVITE,NOTIFY,<br>USer 1" <sip:<br>in.sdp-anac.nc<br/>SCCP</sip:<br>                                                                                                    | 172.18.1<br>pp/wait_s<br>a SIP/2.<br>2; branch<br>2:193e2a3<br>a-44eedc<br>OPTIONS,<br>89919236<br>refersult, | 59.152<br>sdlReadl<br>0<br>=z9hG4i<br>5.59>;ta<br>10<br>10<br>10<br>10<br>10<br>10<br>10<br>10<br>10<br>10 | In<br>Rsp: Inc<br>bk1636ab<br>ag=00260<br>8.159.15<br>ê172.18.<br>REGISTER<br>8.106.59<br>ded_refe<br>.245         | SIP<br>coming SIP<br>61<br>bd9669e071<br>2<br>                                                                                   | NOTIFY<br>TCP message :<br>47bcb3aac-3cd<br>682;transport<br>BSCRIBE, INFO<br>Illing;id-typ<br>callinfo,X-c.<br>ude SCCP and M                  | from 172.<br>da8f0c<br>t=tls><br>e=subscri<br>isco-serv          | 00260bd9669e07177e<br>18.159.152 on port f<br>ber;privacy=off;scr<br>iceuri,X-ciico-esca<br>alives | . 7747f400-bb01ba<br>51682 index 232:<br>becodes,X-cisco-<br>Generate Dia              | af1-14<br>L with |
| 3/29/2018 10:36:3<br>3/29/2018 10:36<br>7/7 bytes:<br>NVITE sip:90172<br>ia: SIP/2.0/TLS<br>rom: "Test User<br>o: <sip:90172.1<br>all-ID: 00260bd<br/>ax-Forwards: 70<br/>date: Mon, 29 Ma<br/>Seq: 101 INVITE<br/>ser-Agent: Cisc<br/>ontact: <sip:44<br>xpires: 180<br/>ccept: applicat<br/>llow: ACK,BYE, C<br/>emote-Party-ID:<br/>upported: repla<br/>es Processed: 402<br/>gs Processed: 297</sip:44<br></sip:90172.1<br> | 7.368<br>5:33.77<br>2.18.10<br>5 172.1<br>c 1" <s<br>18.106.<br/>39-669e<br/>0<br/>ar 2018<br/>5<br/>co-CP99<br/>a8a8f91<br/>tion/sd<br/>CANCEL,<br/>: "Test<br/>acces, jo<br/>2638<br/>717</s<br> | 172.18.106.59<br>1 //SIP/SIPTC<br>6.59;uee=mhor<br>8.159.152.5166<br>19:19391236817<br>59;uee=mhore<br>000-588c0c2b-<br>14:36:33 GMT<br>51/9.0.1<br>-609e-d655-19e<br>p<br>INVITE,NOTIFY,<br>USer 1* <sip<br>in,sdp-anat,nc<br/>SIP<br/>SIP</sip<br>                                                                                                    | 172.18.1<br>p/wait_g<br>as SIP/2.<br>2; branch<br>2:193e2a3<br>a-44eedc<br>OPTIONS,<br>89919233<br>refersub   | 59.152<br>sdlReadl<br>0<br>==29hG41<br>5.59>;td<br>00<br>100<br>100<br>100<br>100<br>100<br>100<br>100     | In<br>Rsp: Inc<br>bk1636ab<br>ag=00260<br>8.159.15<br>ê172.18.<br>REGISTER<br>8.106.59<br>ded-refe<br>.245<br>IGCP | SIP<br>coming SIP<br>61<br>bd9669e071<br>2<br>159.152:51<br>.UPDATE,SU<br>>:party=ca<br>r,X-cisco-<br>V Excl<br>V Excl<br>V Excl | NOTIFY<br>TCP message :<br>47bcb3aac-3cd<br>682;transport<br>BSCRIBE, INFO<br>lling;id-typ<br>callinfo,X-c:<br>ude SCCP and M<br>ude SIP REGIST | from 172.<br>ia8f0c<br>==subscri<br>isco-serv<br>/GCP Keep<br>ER | ber;privacy=off;scre<br>iceuri,X-cisco-escap<br>alives<br>xclude SIP OPTIONS                       | . 7747f400-bb01ba<br>51682 index 232:<br>becodes,X-cisco-<br>Generate Dia<br>Export Li | aff-14<br>L with |

cisco / il

# Case Study 2: No One Answers the Phone INVITE from IP Phone w/ SDP

10:36:33.771 ///SIP/SIPTcp/wait SdIReadRsp: Incoming SIP TCP message from 172.18.159.152 on port 51682 index 2321 with 1717 bytes: INVITE sip:9@172.18.106.59;user=phone SIP/2.0 Via: SIP/2.0/TLS 172.18.159.152:51682;branch=z9hG4bK1636ab61 From: "Test User 1" <sip:89919236@172.18.106.59>;tag=00260bd9669e07147bcb3aac-3cda8f0c To: <sip:9@172.18.106.59:user=phone> Call-ID: 00260bd9-669e000b-588c0c2b-2193e2a3@172.18.159.152 Max-Forwards: 70 Date: Mon, 29 Mar 2018 14:36:33 GMT CSeq: 101 INVITE User-Agent: Cisco-CP9951/9.0.1 Contact: <sip:4a8a8f91-609e-d655-19ea-44eedcd7b0d6@172.18.159.152:51682;transport=tls> Expires: 180 Accept: application/sdp Allow: ACK, BYE, CANCEL, INVITE, NOTIFY, OPTIONS, REFER, REGISTER, UPDATE, SUBSCRIBE, INFO Remote-Party-ID: "Test User 1" <sip:89919236@172.18.106.59>;party=calling;id-type=subscriber;privacy=off;screen=yes Supported: replaces, join, sdp-anat, norefersub, extended-refer, X-cisco-callinfo, X-cisco-serviceuri, X-cisco-escapecodes, X-ciscoservice-control,X-cisco-srtp-fallback,X-cisco-monrec,X-cisco-config,X-cisco-sis-5.0.0,X-cisco-xsi-9.0.1 Allow-Events: kpml,dialog Content-Length: 632 Content-Type: application/sdp Content-Disposition: session;handling=optional

### Case Study 2: No One Answers the Phone

v=0o=Cisco-SIPUA 26964 0 IN IP4 172.18.159.152 s=SIP Call t=0.0m=audio 29254 RTP/SAVP 0 8 18 102 9 116 124 101 c=IN IP4 172.18.159.152 a=rtpmap:0 PCMU/8000 a=rtpmap:8 PCMA/8000 a=rtpmap:18 G729/8000 a=fmtp:18 annexb=no a=rtpmap:102 L16/16000 a=rtpmap:9 G722/8000 a=rtpmap:116 iLBC/8000 a=fmtp:116 mode=20 a=rtpmap:124 ISAC/16000 a=rtpmap:101 telephone-event/8000 a=fmtp:101 0-15 a=sendrecv m=video 25466 RTP/AVP 97 c=IN IP4 172.18.159.152 b=TIAS:1000000 a=rtpmap:97 H264/90000 a=fmtp:97 profile-level-id=42801E a=recvonly

### Case Study 2: No One Answers the Phone Unified CM Sends a 100 Trying

10:36:33.773 |//SIP/SIPTcp/wait\_SdISPISignal: Outgoing SIP TCP message to 172.18.159.152 on port 51682 index 2321
 SIP/2.0 100 Trying
 Via: SIP/2.0/TLS 172.18.159.152:51682;branch=z9hG4bK1636ab61
 From: "Test User 1" <sip:89919236@172.18.106.59>;tag=00260bd9669e07147bcb3aac-3cda8f0c
 To: <sip:9@172.18.106.59;user=phone>
 Date: Mon, 29 Mar 2018 14:36:33 GMT
 Call-ID: 00260bd9-669e000b-588c0c2b-2193e2a3@172.18.159.152
 CSeq: 101 INVITE
 Allow-Events: presence
 Content-Length: 0

#### Case Study 2: No One Answers the Phone Unified CM Sends a REFER to play Outside Dialtone

10:36:33.780 |//SIP/SIPTcp/wait\_SdISPISignal: Outgoing SIP TCP message to 172.18.159.152 on port 51682 index 2321 REFER sip:89919236@172.18.159.152:51682 SIP/2.0 Via: SIP/2.0/TLS 172.18.106.59:5061;branch=z9hG4bK151511c5f04bf From: <sip:89919236@172.18.106.59>;tag=2144536187 To: <sip:89919236@172.18.159.152> Call-ID: 7747f400-bb01baf1-14685-3b6a12ac@172.18.106.59 CSea: 101 REFER Max-Forwards: 70 Contact: <sip:89919236@172.18.106.59:5061;transport=tls> User-Agent: Cisco-CUCM11.5 Expires: 0 Refer-To: cid:1234567890@172.18.106.59 Content-Id: <1234567890@172.18.106.59> Require: norefersub Content-Type: application/x-cisco-remotecc-request+xml Referred-By: <sip:89919236@172.18.106.59> Content-Length: 409

## Case Study 2: No One Answers the Phone

<x-cisco-remotecc-request>

<playtonereq>

<dialogid>

<callid>00260bd9-669e000b-588c0c2b-2193e2a3@172.18.159.152</callid>

localtag>97903bc0-a3de-4a15-ba27-44c81fe3adcd-45510542</localtag>

<remotetag>00260bd9669e07147bcb3aac-3cda8f0c</remotetag>

</dialogid>

<tonetype>DtOutsideDialTone</tonetype>

<direction>user</direction>

</playtonereq>

</x-cisco-remotecc-request>

cisco / il

### Case Study 2: No One Answers the Phone Unified CM Sends a SUBSCRIBE for KPML

10:36:33.781 ///SIP/SIPTcp/wait\_SdISPISignal: Outgoing SIP TCP message to 172.18.159.152 on port 51682 index 2321 SUBSCRIBE sip:89919236@172.18.159.152:51682 SIP/2.0 Via: SIP/2.0/TLS 172.18.106.59:5061:branch=z9hG4bK1515232b4e84f From: <sip:9@172.18.106.59>;tag=1976165806 To: <sip:89919236@172.18.159.152> Call-ID: 7747f400-bb01baf1-14686-3b6a12ac@172.18.106.59 CSea: 101 SUBSCRIBE Date: Mon, 29 Mar 2018 14:36:33 GMT User-Agent: Cisco-CUCM11.5 Event: kpml; call-id=00260bd9-669e000b-588c0c2b-2193e2a3@172.18.159.152; from-tag=00260bd9669e07147bcb3aac-3cda8f0c Expires: 7200 Contact: <sip:9@172.18.106.59:5061;transport=tls> Accept: application/kpml-response+xml Max-Forwards: 70 Content-Type: application/kpml-request+xml Content-Length: 424 <?xml version="1.0" encoding="UTF-8" ?> <kpml-request xmlns="urn:ietf:params:xml:ns:kpml-request" xmlns:xsi="http://www.w3.org/2001/XMLSchema-instance"</pre> xsi:schemaLocation="urn:ietf:params:xml:ns:kpml-request kpml-request.xsd" version="1.0"> <pattern criticaldigittimer="1000" extradigittimer="500" interdigittimer="10000" persist="persist"> <regex tag="Backspace OK">[x#\*+]|bs</regex> </pattern> </kpml-request>

### Case Study 2: No One Answers the Phone Phone Sends 200 OK for the REFER and SUBSCRIBE

10:36:33.802 |//SIP/SIPTcp/wait\_SdlReadRsp: Incoming SIP TCP message from 172.18.159.152 on port 51682 index 2321 with 453 bytes: SIP/2.0 200 OK Via: SIP/2.0/TLS 172.18.106.59:5061;branch=z9hG4bK151511c5f04bf From: <sip:89919236@172.18.106.59>;tag=2144536187 To: <sip:89919236@172.18.159.152>;tag=00260bd9669e07167c743311-343ee3af Call-ID: 7747f400-bb01baf1-14685-3b6a12ac@172.18.106.59 Date: Mon, 29 Mar 2018 14:36:33 GMT CSeq: 101 REFER Server: Cisco-CP9951/9.0.1 Contact: <sip:4a8a8f91-609e-d655-19ea-44eedcd7b0d6@172.18.159.152:51682;transport=TLS> Content-Length: 0

10:36:33.843 |//SIP/SIPTcp/wait\_SdlReadRsp: Incoming SIP TCP message from 172.18.159.152 on port 51682 index 2321 with 465 bytes: SIP/2.0 200 OK Via: SIP/2.0/TLS 172.18.106.59:5061;branch=z9hG4bK1515232b4e84f From: <sip:9@172.18.106.59>;tag=1976165806 To: <sip:89919236@172.18.159.152>;tag=00260bd9669e07177ee0d51d-14f56f89 Call-ID: 7747f400-bb01baf1-14686-3b6a12ac@172.18.106.59 Date: Mon, 29 Mar 2018 14:36:33 GMT CSeq: 101 SUBSCRIBE Server: Cisco-CP9951/9.0.1 Contact: <sip:4a8a8f91-609e-d655-19ea-44eedcd7b0d6@172.18.159.152:51682;transport=TLS> Expires: 7200 Content-Length: 0

## Case Study 2: No One Answers the Phone

| IP Phone         | Unified CM                                                                         | SIP Gateway      |
|------------------|------------------------------------------------------------------------------------|------------------|
| (172 18 159 152) | (172.18.159.152)                                                                   | (172.18.159.231) |
|                  | INVITE<br>100 Trying<br>REFER<br>SUBSCRIBE<br>200 OK (REFER)<br>200 OK (SUBSCRIBE) |                  |

cisco live!

# Case Study 2: No One Answers the Phone User Dials a '1'

10:36:34.350 ///SIP/SIPTcp/wait\_SdlReadRsp: Incoming SIP TCP message from 172.18.159.152 on port 51682 index 2321 with 896 bytes: NOTIFY sip:9@172.18.106.59:5061 SIP/2.0 Via: SIP/2.0/TLS 172.18.159.152:51682;branch=z9hG4bK1cd529ba To: <sip:9@172.18.106.59>;tag=1976165806 From: <sip:89919236@172.18.159.152>;tag=00260bd9669e07177ee0d51d-14f56f89 Call-ID: 7747f400-bb01baf1-14686-3b6a12ac@172.18.106.59 Date: Mon, 29 Mar 2018 14:36:33 GMT CSea: 1001 NOTIFY Event: kpml Subscription-State: active; expires=7200 Max-Forwards: 70 Contact: <sip:4a8a8f91-609e-d655-19ea-44eedcd7b0d6@172.18.159.152:51682:transport=TLS> Allow: ACK, BYE, CANCEL, INVITE, NOTIFY, OPTIONS, REFER, REGISTER, UPDATE, SUBSCRIBE Content-Length: 209 Content-Type: application/kpml-response+xml Content-Disposition: session;handling=required <?xml version="1.0" encoding="UTF-8"?> <kpml-response xmlns="urn:ietf:params:xml:ns:kpml-response" version="1.0" code="200" text="OK" suppressed="false"</pre> forced\_flush="false" digits="1" tag="Backspace OK"/>

#### Case Study 2: No One Answers the Phone Unified CM Replies to NOTIFY With a 200 OK

10:36:34.352 |//SIP/SIPTcp/wait\_SdISPISignal: Outgoing SIP TCP message to 172.18.159.152 on port 51682 index 2321 SIP/2.0 200 OK Via: SIP/2.0/TLS 172.18.159.152:51682;branch=z9hG4bK1cd529ba From: <sip:89919236@172.18.159.152>;tag=00260bd9669e07177ee0d51d-14f56f89 To: <sip:9@172.18.106.59>;tag=1976165806 Date: Mon, 29 Mar 2018 14:36:34 GMT Call-ID: 7747f400-bb01baf1-14686-3b6a12ac@172.18.106.59 CSeq: 1001 NOTIFY Content-Length: 0

#### Case Study 2: No One Answers the Phone Unified CM Replies Sends a REFER to Disable Outside Dialtone

10:36:34.353 ///SIP/SIPTcp/wait\_SdISPISignal: Outgoing SIP TCP message to 172.18.159.152 on port 51682 index 2321 REFER sip:89919236@172.18.159.152:51682 SIP/2.0 Via: SIP/2.0/TLS 172.18.106.59:5061;branch=z9hG4bK151536ea86ab0 From: <sip:89919236@172.18.106.59>;tag=1574166193 To: <sip:89919236@172.18.159.152> Call-ID: 77e08a80-bb01baf2-14687-3b6a12ac@172.18.106.59 CSea: 101 REFER Max-Forwards: 70 Contact: <sip:89919236@172.18.106.59:5061;transport=tls> User-Agent: Cisco-CUCM11.5 Expires: 0 Refer-To: cid:1234567890@172.18.106.59 Content-Id: <1234567890@172.18.106.59> Require: norefersub Content-Type: application/x-cisco-remotecc-request+xml Referred-By: <sip:89919236@172.18.106.59>

Content-Length: 401

### Case Study 2: No One Answers the Phone

cisco / געה
#### Case Study 2: No One Answers the Phone Phone Replies With 200 OK to REFER

10:36:34.402 //SIP/SIPTcp/wait SdlReadRsp: Incoming SIP TCP message from 172.18.159.152 on port 51682 index 2321 with 453 bytes: SIP/2.0 200 OK Via: SIP/2.0/TLS 172.18.106.59:5061;branch=z9hG4bK151536ea86ab0 From: <sip:89919236@172.18.106.59>;tag=1574166193 To: <sip:89919236@172.18.159.152>:tag=00260bd9669e07184b08b96b-796ab86f Call-ID: 77e08a80-bb01baf2-14687-3b6a12ac@172.18.106.59 Date: Mon, 29 Mar 2018 14:36:33 GMT CSeq: 101 REFER Server: Cisco-CP9951/9.0.1 Contact: <sip:4a8a8f91-609e-d655-19ea-44eedcd7b0d6@172.18.159.152:51682;transport=TLS> Content-Length: 0

## Case Study 2: No One Answers the Phone

| (172.18.159.152)                                                                                                    | (172.18.159.152) | SIP Gateway<br>(172.18.159.231) |  |  |
|----------------------------------------------------------------------------------------------------|------------------|---------------------------------|--|--|
| INVITE<br>100 Trying<br>REFER<br>SUBSCRIBE<br>200 OK (REFER)<br>200 OK (SUBSCRIBE)<br>NOTIFY<br>200 OK (NOTIFY)<br>REFER<br>200 OK (REFER) |                  |                                 |  |  |

cisco live

# Case Study 2: No One Answers the Phone User Dials a '8'

10:36:34.944 ///SIP/SIPTcp/wait\_SdlReadRsp: Incoming SIP TCP message from 172.18.159.152 on port 51682 index 2321 with 896 bytes: NOTIFY sip:9@172.18.106.59:5061 SIP/2.0 Via: SIP/2.0/TLS 172.18.159.152:51682;branch=z9hG4bK647d03c1 To: <sip:9@172.18.106.59>;tag=1976165806 From: <sip:89919236@172.18.159.152>;tag=00260bd9669e07177ee0d51d-14f56f89 Call-ID: 7747f400-bb01baf1-14686-3b6a12ac@172.18.106.59 Date: Mon, 29 Mar 2018 14:36:34 GMT CSeq: 1002 NOTIFY Event: kpml Subscription-State: active; expires=7195 Max-Forwards: 70 Contact: <sip:4a8a8f91-609e-d655-19ea-44eedcd7b0d6@172.18.159.152:51682;transport=TLS> Allow: ACK, BYE, CANCEL, INVITE, NOTIFY, OPTIONS, REFER, REGISTER, UPDATE, SUBSCRIBE Content-Length: 209 Content-Type: application/kpml-response+xml Content-Disposition: session;handling=required <?xml version="1.0" encoding="UTF-8"?> <kpml-response xmlns="urn:ietf:params:xml:ns:kpml-response" version="1.0" code="200" text="OK"</p> suppressed="false" forced flush="false" digits="8" tag="Backspace OK"/>

#### Case Study 2: No One Answers the Phone Unified CM Replies to NOTIFY With a 200 OK

10:36:34.352 |//SIP/SIPTcp/wait\_SdISPISignal: Outgoing SIP TCP message to 172.18.159.152 on port 51682 index 2321 SIP/2.0 200 OK Via: SIP/2.0/TLS 172.18.159.152:51682;branch=z9hG4bK1cd529ba From: <sip:89919236@172.18.159.152>;tag=00260bd9669e07177ee0d51d-14f56f89 To: <sip:9@172.18.106.59>;tag=1976165806 Date: Mon, 29 Mar 2018 14:36:34 GMT Call-ID: 7747f400-bb01baf1-14686-3b6a12ac@172.18.106.59 CSeq: 1001 NOTIFY Content-Length: 0

# Case Study 2: No One Answers the Phone User Dials Remaining Digits

| 03/29/2018 10:36:34.944 | 172.18.106.59 | 172.18.159.152 | In  | SIP | NOTIFY | 00260bd9669e07177e 7747f400-bb01baf1-14 |
|-------------------------|---------------|----------------|-----|-----|--------|-----------------------------------------|
| 03/29/2018 10:36:34.947 | 172.18.106.59 | 172.18.159.152 | Out | SIP | 200 OK | 00260bd9669e07177e 7747f400-bb01baf1-14 |
| 03/29/2018 10:36:36.118 | 172.18.106.59 | 172.18.159.152 | In  | SIP | NOTIFY | 00260bd9669e07177e 7747f400-bb01baf1-14 |
| 03/29/2018 10:36:36.120 | 172.18.106.59 | 172.18.159.152 | Out | SIP | 200 OK | 00260bd9669e07177e 7747f400-bb01baf1-14 |
| 03/29/2018 10:36:36.504 | 172.18.106.59 | 172.18.159.152 | In  | SIP | NOTIFY | 00260bd9669e07177e 7747f400-bb01baf1-14 |
| 03/29/2018 10:36:36.506 | 172.18.106.59 | 172.18.159.152 | Out | SIP | 200 OK | 00260bd9669e07177e 7747f400-bb01baf1-14 |
| 03/29/2018 10:36:37.368 | 172.18.106.59 | 172.18.159.152 | In  | SIP | NOTIFY | 00260bd9669e07177e 7747f400-bb01baf1-14 |
| 03/29/2018 10:36:37.370 | 172.18.106.59 | 172.18.159.152 | Out | SIP | 200 OK | 00260bd9669e07177e 7747f400-bb01baf1-14 |
| 03/29/2018 10:36:37.886 | 172.18.106.59 | 172.18.159.152 | In  | SIP | NOTIFY | 00260bd9669e07177e 7747f400-bb01baf1-14 |
| 03/29/2018 10:36:37.888 | 172.18.106.59 | 172.18.159.152 | Out | SIP | 200 OK | 00260bd9669e07177e 7747f400-bb01baf1-14 |
| 03/29/2018 10:36:38.459 | 172.18.106.59 | 172.18.159.152 | In  | SIP | NOTIFY | 00260bd9669e07177e 7747f400-bb01baf1-14 |
| 03/29/2018 10:36:38.461 | 172.18.106.59 | 172.18.159.152 | Out | SIP | 200 OK | 00260bd9669e07177e 7747f400-bb01baf1-14 |
| 03/29/2018 10:36:38.909 | 172.18.106.59 | 172.18.159.152 | In  | SIP | NOTIFY | 00260bd9669e07177e 7747f400-bb01baf1-14 |
| 03/29/2018 10:36:38.910 | 172.18.106.59 | 172.18.159.152 | Out | SIP | 200 OK | 00260bd9669e07177e 7747f400-bb01baf1-14 |
| 03/29/2018 10:36:39.956 | 172.18.106.59 | 172.18.159.152 | In  | SIP | NOTIFY | 00260bd9669e07177e 7747f400-bb01baf1-14 |
| 03/29/2018 10:36:39.959 | 172.18.106.59 | 172.18.159.152 | Out | SIP | 200 OK | 00260bd9669e07177e 7747f400-bb01baf1-14 |
| 03/29/2018 10:36:40.893 | 172.18.106.59 | 172.18.159.152 | In  | SIP | NOTIFY | 00260bd9669e07177e 7747f400-bb01baf1-14 |
| 03/29/2018 10:36:40.895 | 172.18.106.59 | 172.18.159.152 | Out | SIP | 200 OK | 00260bd9669e07177e 7747f400-bb01baf1-14 |
| 03/29/2018 10:36:41.483 | 172.18.106.59 | 172.18.159.152 | In  | SIP | NOTIFY | 00260bd9669e07177e 7747f400-bb01baf1-14 |
| 03/29/2018 10:36:41.485 | 172.18.106.59 | 172.18.159.152 | Out | SIP | 200 OK | 00260bd9669e07177e 7747f400-bb01baf1-14 |

cisco il

## Case Study 2: No One Answers the Phone

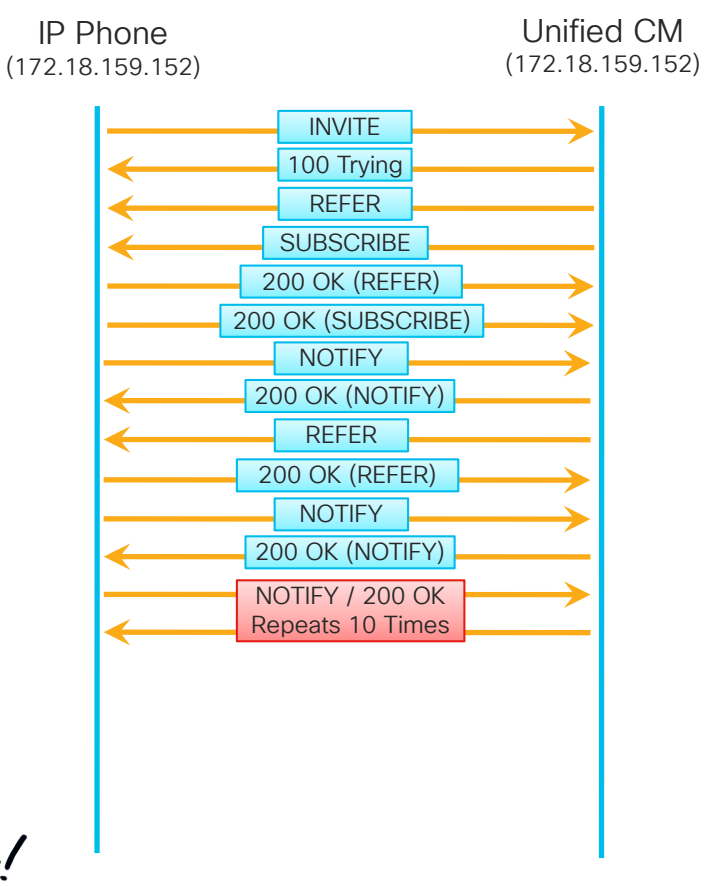

SIP Gateway (172.18.159.231)

cisco / ila

#### Case Study 2: No One Answers the Phone Unified CM Unsubscribes From KPML

10:36:41.490 ///SIP/SIPTcp/wait\_SdISPISignal: Outgoing SIP TCP message to 172.18.159.152 on port 51682 index 2321 SUBSCRIBE sip:4a8a8f91-609e-d655-19ea-44eedcd7b0d6@172.18.159.152:51682;transport=TLS SIP/2.0 Via: SIP/2.0/TLS 172.18.106.59:5061;branch=z9hG4bK1515a5e1d5a4c From: <sip:9@172.18.106.59>;tag=1976165806 To: <sip:89919236@172.18.159.152>;tag=00260bd9669e07177ee0d51d-14f56f89 Call-ID: 7747f400-bb01baf1-14686-3b6a12ac@172.18.106.59 CSeq: 102 SUBSCRIBE Date: Mon, 29 Mar 2018 14:36:41 GMT User-Agent: Cisco-CUCM11.5 Event: kpml; call-id=00260bd9-669e000b-588c0c2b-2193e2a3@172.18.159.152; fromtag=00260bd9669e07147bcb3aac-3cda8f0c Expires: 0 Contact: <sip:9@172.18.106.59:5061;transport=tls> Max-Forwards: 70 Content-Length: 0

10:36:41.486 |Digit analysis: match(pi="2", fgcn="+19194769236", cn="89919236", plv="5", pss="1stLine:RTP\_AbbrDial:Cisco:US Local:US RTP Local:US Long Distance:US International:VMPilotPartition", TodFilteredPss="1stLine:RTP\_AbbrDial:Cisco:US Local:US RTP Local:US Long Distance:US International:VMPilotPartition", dd="918772888362",dac="1") 10:36:41.486 |Digit analysis: analysis results 10:36:41.486 ||PretransformCallingPartyNumber=+19194769236 |CallingPartyNumber=+19194769236 DialingPartition=GDP\_GlobalE164\_PSTN |DialingPattern=\+1.[2-9]XX[2-9]XXXXXX |FullyQualifiedCalledPartyNumber=+18772888362 DialingWhere= IPatternTvpe=Enterprise PotentialMatches=NoPotentialMatchesExist |DialingSdlProcessId=(0,0,0) PretransformDigitString=+18772888362 PretransformTagsList=ACCESS-CODE:SUBSCRIBER PretransformPositionalMatchList=+1:8772888362 CollectedDigits=+18772888362 UnconsumedDigits= TagsList=ACCESS-CODE:SUBSCRIBER PositionalMatchl ist=+1:8772888362 IVoiceMailbox= VoiceMailCallingSearchSpace=1stLine:RTP\_AbbrDial

VoiceMailPilotNumber=89944444 RouteBlockFlag=RouteThisPattern RouteBlockCause=0 |AlertingName= [UnicodeDisplayName= DisplayNameLocale=1 OverlapSendingFlagEnabled=0 |WithTags= |WithValues= |CallingPartyNumberPi=NotSelected |ConnectedPartyNumberPi=NotSelected |CallingPartyNamePi=NotSelected |ConnectedPartyNamePi=NotSelected CallManagerDeviceType=NoDeviceType PatternPrecedencel evel=Routine [CallableEndPointName=[23146446-6606-7227-3882-75d07dd6fdef] PatternNodeld=[9badd465-d20a-5bc7-1077-8edee47e8caf] [AARNeighborhood=[] [AARDestinationMask=[] ARKeepCallHistorv=true ARVoiceMailEnabled=false NetworkLocation=OffNet

```
Calling Party Number Type=Cisco Unified CallManager
Calling Party Numbering Plan=Cisco Unified CallManager
Called Party Number Type=Cisco Unified CallManager
Called Party Numbering Plan=Cisco Unified CallManager
ProvideOutsideDialtone=false
AllowDeviceOverride=false
```

```
|Partition=US Long Distance
```

```
<
```

```
|Pattern=9.1[2-9]XX[2-9]XXXXXX
|PatternType=Translation
|TranslationPartition=[a6bd708e-ac4d-ae55-3134-b90b987e5ad9]
|CallManagerDeviceType=NoDeviceType
|PatternPrecedenceLevel=PIDefault
|PatternRouteClass=RouteClassDefault
|RouteNextHopByCgpn=false
>
```

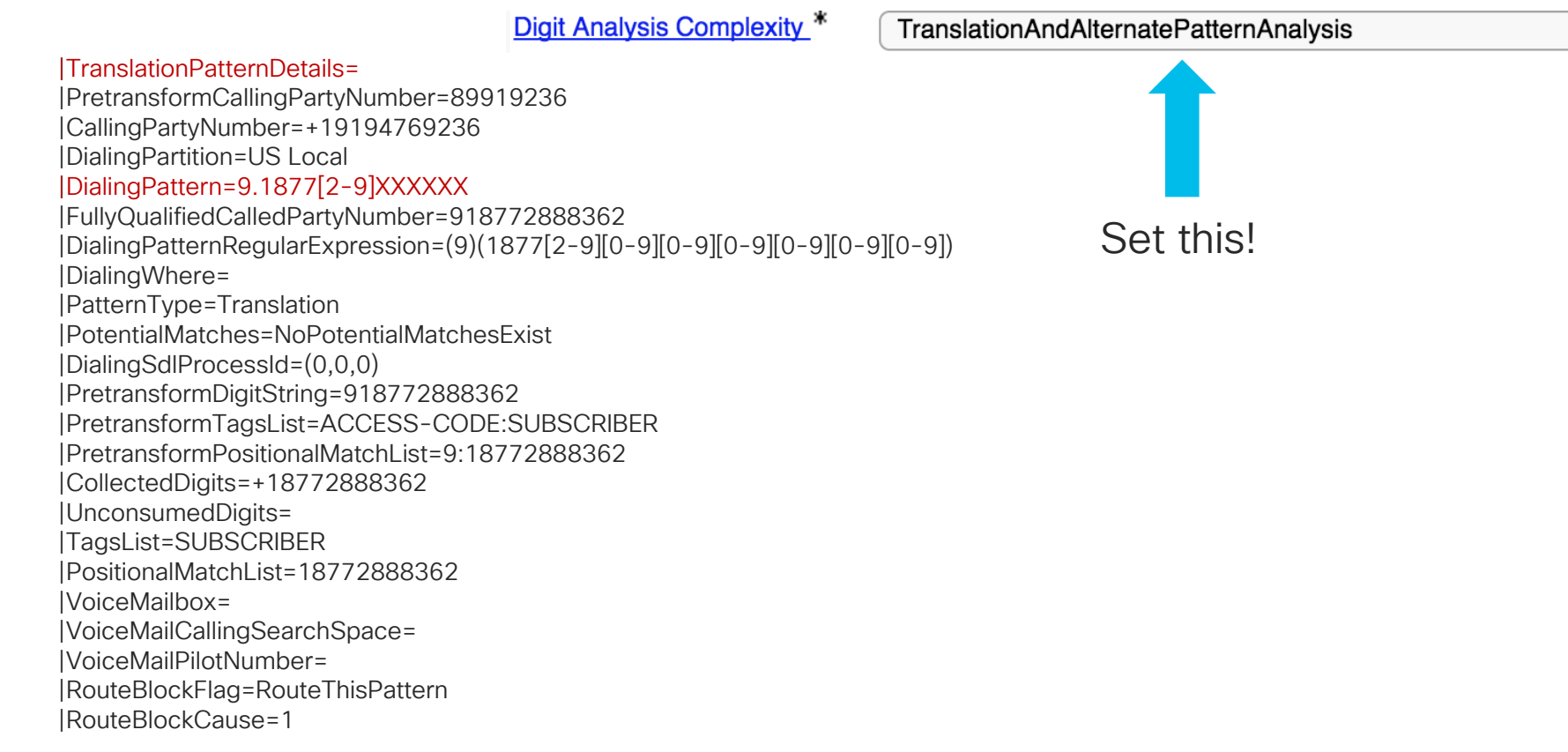

\$

UnicodeDisplayName= |DisplayNameLocale=1 OverlapSendingFlagEnabled=0 |WithTags= WithValues= [CallingPartyNumberPi=NotSelected] ConnectedPartyNumberPi=NotSelected CallingPartyNamePi=NotSelected ConnectedPartyNamePi=NotSelected |CallManagerDeviceTvpe=NoDeviceTvpe PatternPrecedencel evel=Routine [CallableEndPointName=[bb6f140a-5fd4-179a-2cad-2a1d5eacca7e] PatternNodeld=[bb6f140a-5fd4-179a-2cad-2a1d5eacca7e] [AARNeighborhood=[] [AARDestinationMask=[] AARKeepCallHistory=true ARVoiceMailEnabled=false INetworkLocation=OnNet ProvideOutsideDialtone=true AllowDeviceOverride=false AlternateMatches=

### Case Study 2: No One Answers the Phone Route List Match

RouteListControl::idle\_CcSetupReq - RouteList(UDP LRG - Cisco GK), numberSetup=3 numberMember=1 vmEnabled=0

RoutePlanServer::getRouteList() - RouteListName(23146446-6606-7227-3882-75d07dd6fdef), fRealLocalRouteGroup(16512c76-e145-8101-9977-952696a53137)

RoutePlanServer::getRouteGroup: standardLocalRG = 00000000-1111-0000-0000-0000000000, input routeGP =00000000-1111-0000-0000-00000000000

RoutePlanServer::getRouteGroup: standardLocalRG = 00000000-1111-0000-0000-00000000000, input routeGP =16512c76e145-8101-9977-952696a53137

RoutePlanServer::getRouteGroup: mDeviceInfoList size =678

RoutePlanServer::getRouteGroup: standardLocalRG = 00000000-1111-0000-00000000000000, input routeGP =2bdffebeb414-489b-906a-44d16dce30c3

RoutePlanServer::getRouteGroup: LRG flag = 0, IRouteGroupName = 2bdffebe-b414-489b-906a-44d16dce30c3

RoutePlanServer::getRouteGroup: mDeviceInfoList size =678

RouteList - RouteGroup count="2"

RouteListCdrc::algorithmCategorization -- CDRC\_SERIAL\_DISTRIBUTION type=2

RoutePlanServer::updateStartingIndex - RouteGroupName(16512c76-e145-8101-9977-952696a53137)

### Case Study 2: No One Answers the Phone Finding the Route Group Names

admin:run sql select name,pkid from routegroup where pkid = '16512c76-e145-8101-9977-952696a53137'

name pkid

vnt-3945-gw1-sip 16512c76-e145-8101-9977-952696a53137

admin:run sql select name,pkid from routegroup where pkid = '2bdffebe-b414-489b-906a-44d16dce30c3'

name pkid

\_\_\_\_\_ \_\_\_\_

RTP-GK 2bdffebe-b414-489b-906a-44d16dce30c3

cisco / ille

### Case Study 2: No One Answers the Phone Unified CM Sends an INVITE to the PSTN Gateway

10:36:41.497 [//SIP/SIPUdp/wait\_SdISPISignal: Outgoing SIP UDP message to 172.18.159.231:[5060]: INVITE sip:+18772888362@172.18.159.231:5060 SIP/2.0 Via: SIP/2.0/UDP 172.18.106.59:5060:branch=z9hG4bK1515b3154665 From: "Test User 1" <sip:9194769236@172.18.106.59>;tag=97903bc0-a3de-4a15-ba27-44c81fe3adcd-45510543 To: <sip:+18772888362@172.18.159.231> Date: Mon, 29 Mar 2018 14:36:41 GMT Call-ID: 7c0ca800-bb01baf9-1468e-3b6a12ac@172.18.106.59 Supported: timer, resource-priority, replaces Min-SE: 1800 User-Agent: Cisco-CUCM11.5 Allow: INVITE, OPTIONS, INFO, BYE, CANCEL, ACK, PRACK, UPDATE, REFER, SUBSCRIBE, NOTIFY CSeq: 101 INVITE Expires: 180 Allow-Events: presence, kpml Supported: X-cisco-srtp-fallback Supported: Geolocation Call-Info: <sip:172.18.106.59:5060>;method="NOTIFY:Event=telephone-event;Duration=500" Cisco-Guid: 2081204224-3137452793-0000000466-0996807340 Session-Expires: 1800 P-Asserted-Identity: "Test User 1" <sip:9194769236@172.18.106.59> Contact: <sip:9194769236@172.18.106.59:5060>;video;audio Max-Forwards: 69 Content-Length: 0

## Case Study 2: No One Answers the Phone

cisco ile

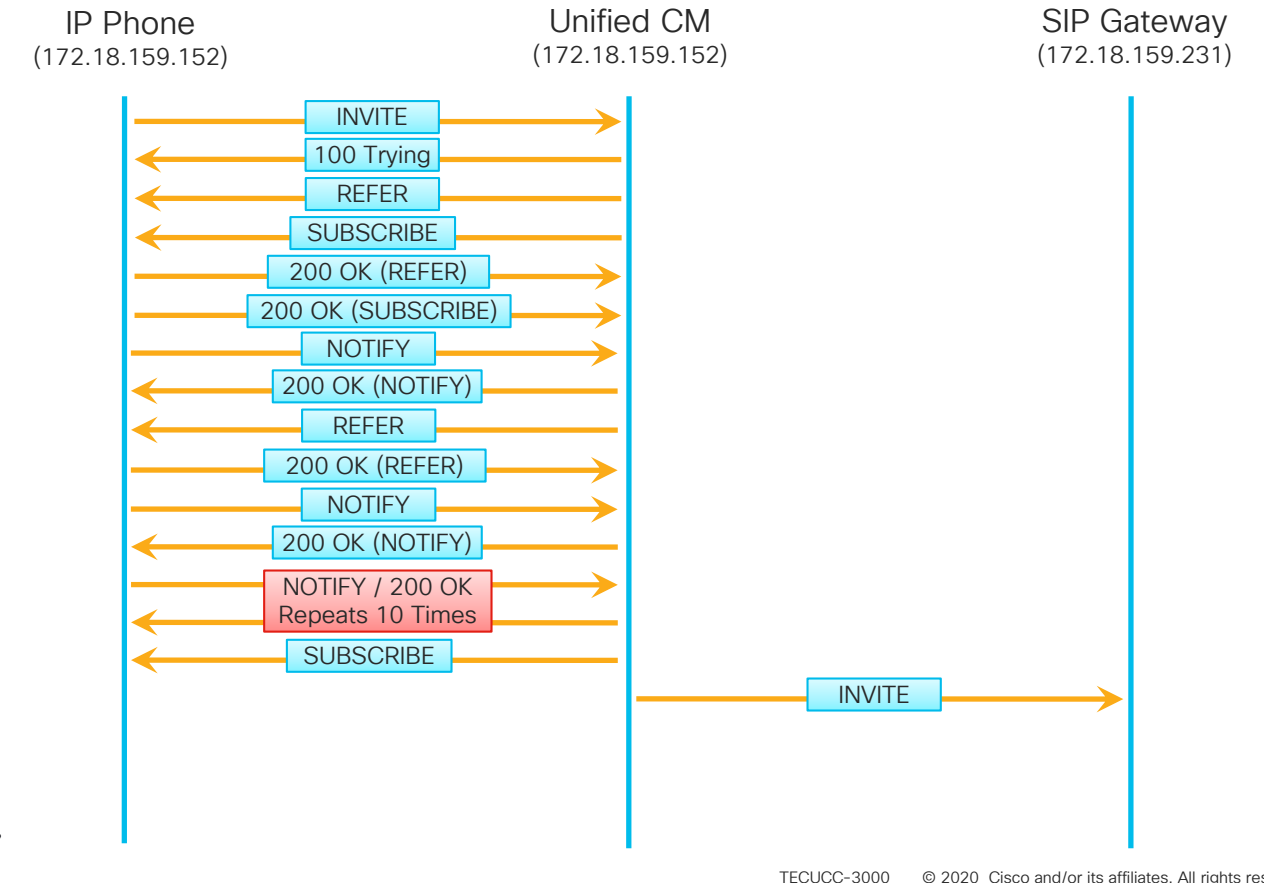

232 © 2020 Cisco and/or its affiliates. All rights reserved. Cisco Public

### Case Study 2: No One Answers the Phone Gateway Replies With a 100 Trying

10:36:41.500 ///SIP/SIPUdp/wait UdpDataInd: Incoming SIP UDP message size 424 from **172.18.159.231**:[5060]: SIP/2.0 100 Trying Via: SIP/2.0/UDP 172.18.106.59:5060;branch=z9hG4bK1515b3154665 From: "Test User 1" <sip:9194769236@172.18.106.59>;tag=97903bc0-a3de-4a15-ba27-44c81fe3adcd-45510543 To: <sip:+18772888362@172.18.159.231> Date: Mon, 29 Mar 2018 14:37:23 GMT Call-ID: 7c0ca800-bb01baf9-1468e-3b6a12ac@172.18.106.59 CSeq: 101 INVITE Allow-Events: telephone-event Server: Cisco-SIPGateway/IOS-12.x Content-Length: 0

### Case Study 2: No One Answers the Phone Phone Replies With 200 OK for the SUBSCRIBE

10:36:41.534 ///SIP/SIPTcp/wait SdlReadRsp: Incoming SIP TCP message from 172.18.159.152 on port 51682 index 2321 with 462 bytes: SIP/2.0 200 OK Via: SIP/2.0/TLS 172.18.106.59:5061;branch=z9hG4bK1515a5e1d5a4c From: <sip:9@172.18.106.59>;tag=1976165806 To: <sip:89919236@172.18.159.152>;tag=00260bd9669e07177ee0d51d-14f56f89 Call-ID: 7747f400-bb01baf1-14686-3b6a12ac@172.18.106.59 Date: Mon, 29 Mar 2018 14:36:41 GMT CSeq: 102 SUBSCRIBE Server: Cisco-CP9951/9.0.1 Contact: <sip:4a8a8f91-609e-d655-19ea-44eedcd7b0d6@172.18.159.152:51682;transport=TLS> Expires: 0 Content-Length: 0

## Case Study 2: No One Answers the Phone

Gateway Replies With a 183 Session Progress W/ SDP

10:36:42.324 ///SIP/SIPUdp/wait UdpDataInd: Incoming SIP UDP message size 1568 from

**172.18.159.231**:[5060]:

SIP/2.0 183 Session Progress

Via: SIP/2.0/UDP 172.18.106.59:5060:branch=z9hG4bK1515b3154665

From: "Test User 1" <sip:9194769236@172.18.106.59>;tag=97903bc0-a3de-4a15-ba27-44c81fe3adcd-45510543

To: <sip:+18772888362@172.18.159.231>;tag=DE1EFF8-0

Date: Mon, 29 Mar 2018 14:37:23 GMT

Call-ID: 7c0ca800-bb01baf9-1468e-3b6a12ac@172.18.106.59

CSea: 101 INVITE

Allow: INVITE, OPTIONS, BYE, CANCEL, ACK, PRACK, UPDATE, REFER, SUBSCRIBE, NOTIFY, INFO, REGISTER Allow-Events: telephone-event

Remote-Party-ID: <sip:+18772888362@172.18.159.231>;party=called;screen=no;privacy=off

Contact: <sip:+18772888362@172.18.159.231:5060>

Supported: sdp-anat

Server: Cisco-SIPGateway/IOS-12.x

Content-Type: multipart/mixed;boundary=uniqueBoundary

Mime-Version: 1.0

Content-Length: 788

--uniqueBoundary

#### Case Study 2: No One Answers the Phone Gateway Replies With a 183 Session Progress W/ SDP

Content-Type: application/sdp Content-Disposition: session;handling=required v=0 o=CiscoSystemsSIP-GW-UserAgent 0 7954 IN IP4 172.18.159.231 s=SIP Call c=IN IP4 172.18.159.231 t=0.0m=audio 27980 RTP/AVP 0 8 116 18 100 101 c=IN IP4 172.18.159.231 a=rtpmap:0 PCMU/8000 a=rtpmap:8 PCMA/8000 a=rtpmap:116 iLBC/8000 a=fmtp:116 mode=20 a=rtpmap:18 G729/8000 a=fmtp:18 annexb=no a=rtpmap:100 X-NSE/8000 a=fmtp:100 192-194 a=rtpmap:101 telephone-event/8000 a=fmtp:101 0-16 --uniqueBoundary Content-Type: application/x-q931 Content-Disposition: signal;handling=optional Content-Length: 11

#### Case Study 2: No One Answers the Phone Unified CM Sends a 180 Ringing to the IP Phone

10:36:42.330 ///SIP/SIPTcp/wait\_SdISPISignal: Outgoing SIP TCP message to 172.18.159.152 on port 51682 index 2321 SIP/2.0 180 Ringing Via: SIP/2.0/TLS 172.18.159.152:51682;branch=z9hG4bK1636ab61 From: "Test User 1" <sip:89919236@172.18.106.59>;tag=00260bd9669e07147bcb3aac-3cda8f0c To: <sip:9@172.18.106.59;user=phone>;tag=97903bc0-a3de-4a15-ba27-44c81fe3adcd-45510542 Date: Mon, 29 Mar 2018 14:36:33 GMT Call-ID: 00260bd9-669e000b-588c0c2b-2193e2a3@172.18.159.152 CSea: 101 INVITE Allow: INVITE, OPTIONS, INFO, BYE, CANCEL, ACK, PRACK, UPDATE, REFER, SUBSCRIBE, NOTIFY Allow-Events: presence Contact: <sip:9@172.18.106.59:5061;transport=tls> Call-Info: <urn:x-cisco-remotecc:callinfo>; security= NotAuthenticated; orientation= to; ui-state= ringout; gci= 2-305505; call-instance= 1 Send-Info: conference Remote-Party-ID: <sip:+18772888362@172.18.106.59>;party=called;screen=no;privacy=off Content-Length: 0

## Case Study 2: No One Answers the Phone

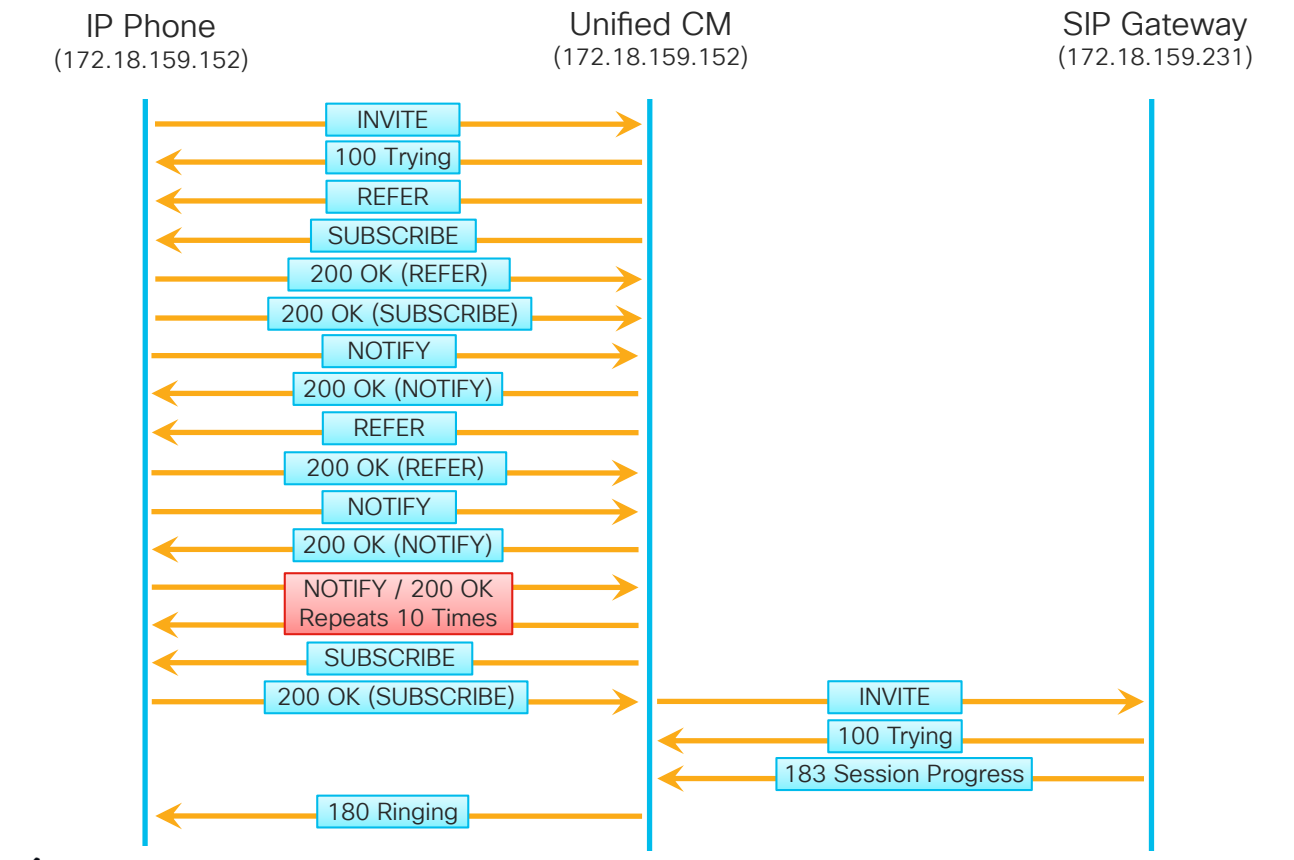

cisco ile

### Case Study 2: No One Answers the Phone

- Phone Keeps Ringing
  - Timestamps jump from 10:36:42 to 10:37:32
  - No SIP Signaling for 50 seconds

| _          |              |               |                |     |     |                       |                    |                     |
|------------|--------------|---------------|----------------|-----|-----|-----------------------|--------------------|---------------------|
| 03/29/2018 | 10:36:42.330 | 172.18.106.59 | 172.18.159.152 | Out | SIP | 180 Ringing           | 00260bd9669e07147b | 00260bd9-669e000b   |
| 03/29/2018 | 10:37:32.931 | 172.18.106.59 | 172.18.159.152 | In  | SIP | NOTIFY                | 00260bd9669e071979 | 0fab4815-3637406f@1 |
| 03/29/2018 | 10:37:32.934 | 172.18.106.59 | 172.18.159.152 | Out | SIP | 200 OK                | 00260bd9669e071979 | 0fab4815-3637406f@1 |
| 03/29/2018 | 10:37:32.934 | 172.18.106.59 | 172.18.159.152 | In  | SIP | CANCEL                | 00260bd9669e07147b | 00260bd9-669e000b   |
| 03/29/2018 | 10:37:32.935 | 172.18.106.59 | 172.18.159.152 | Out | SIP | 200 OK                | 00260bd9669e07147b | 00260bd9-669e000b   |
| 03/29/2018 | 10:37:32.939 | 172.18.106.59 | 172.18.159.152 | Out | SIP | 487 Request Cancelled | 00260bd9669e07147b | 00260bd9-669e000b   |
| 03/29/2018 | 10:37:32.947 | 172.18.106.59 | 172.18.159.152 | In  | SIP | ACK                   | 00260bd9669e07147b | 00260bd9-669e000b   |

cisco i

# Case Study 2: No One Answers the Phone IP Phone Sends a NOTIFY

10:37:32.931 //SIP/SIPTcp/wait\_SdlReadRsp: Incoming SIP TCP message from 172.18.159.152 on port 51682 index 2321 with 1015 bytes: NOTIFY sip:89919236@172.18.106.59 SIP/2.0 Via: SIP/2.0/TLS 172.18.159.152:51682;branch=z9hG4bK13e00d69 To: <sip:89919236@172.18.106.59> From: <sip:89919236@172.18.106.59>;tag=00260bd9669e0719795cb162-12870e0b Call-ID: 0fab4815-3637406f@172.18.159.152 Date: Mon. 29 Mar 2018 14:37:32 GMT CSeg: 4 NOTIFY Event: dialog Subscription-State: active Max-Forwards: 70 Contact: <sip:4a8a8f91-609e-d655-19ea-44eedcd7b0d6@172.18.159.152:51682;transport=TLS> Allow: ACK, BYE, CANCEL, INVITE, NOTIFY, OPTIONS, REFER, REGISTER, UPDATE, SUBSCRIBE Content-Length: 366 Content-Type: application/dialog-info+xml Content-Disposition: session;handling=required <?xml version="1.0" encoding="UTF-8" ?> <dialog-info xmlns:call="urn:x-cisco:parmams:xml:ns:dialog-info:dialog:callinfo-dialog" version="1" state="partial"</pre> entity="sip:89919236@172.18.159.152"> <dialog id="22" call-id="00260bd9-669e000b-588c0c2b-2193e2a3@172.18.159.152" local-</pre> tag="00260bd9669e07147bcb3aac-3cda8f0c"><state>terminated</state></dialog></dialog-info>

### Case Study 2: No One Answers the Phone Unified CM Replies With 200 OK for the NOTIFY

10:37:32.934 |//SIP/SIPTcp/wait\_SdISPISignal: Outgoing SIP TCP message to 172.18.159.152 on port 51682 index 2321
SIP/2.0 200 OK
Via: SIP/2.0/TLS 172.18.159.152:51682;branch=z9hG4bK13e00d69
From: <sip:89919236@172.18.106.59>;tag=00260bd9669e0719795cb162-12870e0b
To: <sip:89919236@172.18.106.59>;tag=322772766
Date: Mon, 29 Mar 2018 14:37:32 GMT
Call-ID: 0fab4815-3637406f@172.18.159.152
CSeq: 4 NOTIFY
Content-Length: 0

# Case Study 2: No One Answers the Phone Phone Sends a CANCEL

10:37:32.934 ///SIP/SIPTcp/wait SdlReadRsp: Incoming SIP TCP message from 172.18.159.152 on port 51682 index 2321 with 422 bytes: CANCEL sip:9@172.18.106.59;user=phone SIP/2.0 Via: SIP/2.0/TLS 172.18.159.152:51682;branch=z9hG4bK1636ab61 From: "Test User 1" <sip:89919236@172.18.106.59>:tag=00260bd9669e07147bcb3aac-3cda8f0c To: <sip:9@172.18.106.59;user=phone> Call-ID: 00260bd9-669e000b-588c0c2b-2193e2a3@172.18.159.152 Max-Forwards: 70 Date: Mon, 29 Mar 2018 14:37:32 GMT CSeq: 101 CANCEL User-Agent: Cisco-CP9951/9.0.1 Content-Length: 0

### Case Study 2: No One Answers the Phone Unified CM Sends a 200 OK for the CANCEL

10:37:32.935 ///SIP/SIPTcp/wait SdISPISignal: Outgoing SIP TCP message to 172.18.159.152 on port 51682 index 2321 SIP/2.0 200 OK Via: SIP/2.0/TLS 172.18.159.152:51682;branch=z9hG4bK1636ab61 From: "Test User 1" <sip:89919236@172.18.106.59>;tag=00260bd9669e07147bcb3aac-3cda8f0c To: <sip:9@172.18.106.59;user=phone> Date: Mon, 29 Mar 2018 14:37:32 GMT Call-ID: 00260bd9-669e000b-588c0c2b-2193e2a3@172.18.159.152 CSeq: 101 CANCEL

Content-Length: 0

### Case Study 2: No One Answers the Phone Unified CM Sends CANCEL to Gateway

10:37:32.938 |//SIP/SIPUdp/wait\_SdISPISignal: Outgoing SIP UDP message to 172.18.159.231:[5060]:
CANCEL sip:+18772888362@172.18.159.231:5060 SIP/2.0
Via: SIP/2.0/UDP 172.18.106.59:5060;branch=z9hG4bK1515b3154665
From: "Test User 1" <sip:9194769236@172.18.106.59>;tag=97903bc0-a3de-4a15-ba27-44c81fe3adcd-45510543
To: <sip:+18772888362@172.18.159.231>
Date: Mon, 29 Mar 2018 14:36:41 GMT
Call-ID: 7c0ca800-bb01baf9-1468e-3b6a12ac@172.18.106.59
CSeq: 101 CANCEL
Max-Forwards: 70
Content-Length: 0

### Case Study 2: No One Answers the Phone Unified CM Sends 487 in response to INVITE

10:37:32.939 |//SIP/SIPTcp/wait\_SdISPISignal: Outgoing SIP TCP message to 172.18.159.152 on port 51682 index 2321
SIP/2.0 487 Request Cancelled
Via: SIP/2.0/TLS 172.18.159.152:51682;branch=z9hG4bK1636ab61
From: "Test User 1" <sip:89919236@172.18.106.59>;tag=00260bd9669e07147bcb3aac-3cda8f0c
To: <sip:9@172.18.106.59;user=phone>;tag=97903bc0-a3de-4a15-ba27-44c81fe3adcd-45510542
Date: Mon, 29 Mar 2018 14:37:32 GMT
Call-ID: 00260bd9-669e000b-588c0c2b-2193e2a3@172.18.159.152
CSeq: 101 INVITE
Allow-Events: presence
Content-Length: 0

### Case Study 2: No One Answers the Phone Unified CM Sends 200 OK for CANCEL to Gateway

10:37:32.940 [//SIP/SIPUdp/wait\_UdpDataInd: Incoming SIP UDP message size 354 from 172.18.159.231:[5060]: SIP/2.0 200 OK Via: SIP/2.0/UDP 172.18.106.59:5060;branch=z9hG4bK1515b3154665 From: "Test User 1" <sip:9194769236@172.18.106.59>;tag=97903bc0-a3de-4a15-ba27-44c81fe3adcd-45510543 To: <sip:+18772888362@172.18.159.231> Date: Mon, 29 Mar 2018 14:38:15 GMT Call-ID: 7c0ca800-bb01baf9-1468e-3b6a12ac@172.18.106.59 CSeq: 101 CANCEL Content-Length: 0

#### Case Study 2: No One Answers the Phone Gateway Sends 487 in response to INVITE

10:37:32.941 //SIP/SIPUdp/wait UdpDataInd: Incoming SIP UDP message size 473 from 172.18.159.231:[5060]: SIP/2.0 487 Request Cancelled Via: SIP/2.0/UDP 172.18.106.59:5060;branch=z9hG4bK1515b3154665 From: "Test User 1" <sip:9194769236@172.18.106.59>;tag=97903bc0-a3de-4a15-ba27-44c81fe3adcd-45510543 To: <sip:+18772888362@172.18.159.231>;tag=DE1EFF8-0 Date: Mon, 29 Mar 2018 14:38:15 GMT Call-ID: 7c0ca800-bb01baf9-1468e-3b6a12ac@172.18.106.59 CSeq: 101 INVITE Allow-Events: telephone-event Server: Cisco-SIPGateway/IOS-12.x Reason: Q.850;cause=16 Content-Length: 0

# Case Study 2: No One Answers the Phone Gateway sends ACK

10:37:32.943 //SIP/SIPUdp/wait SdISPISignal: Outgoing SIP UDP message to 172.18.159.231:[5060]: ACK sip:+18772888362@172.18.159.231:5060 SIP/2.0 Via: SIP/2.0/UDP 172.18.106.59:5060;branch=z9hG4bK1515b3154665 From: "Test User 1" <sip:9194769236@172.18.106.59>;tag=97903bc0-a3de-4a15-ba27-44c81fe3adcd-45510543 To: <sip:+18772888362@172.18.159.231>;tag=DE1EFF8-0 Date: Mon, 29 Mar 2018 14:36:41 GMT Call-ID: 7c0ca800-bb01baf9-1468e-3b6a12ac@172.18.106.59 Max-Forwards: 70 CSeq: 101 ACK Allow-Events: presence, kpml Content-Length: 0

# Case Study 2: No One Answers the Phone Unified CM Sends ACK

10:37:32.947 |//SIP/SIPTcp/wait\_SdlReadRsp: Incoming SIP TCP message from 172.18.159.152 on port 51682 index 2321 with 416 bytes:
ACK sip:9@172.18.106.59;user=phone SIP/2.0
Via: SIP/2.0/TLS 172.18.159.152:51682;branch=z9hG4bK1636ab61
From: "Test User 1" <sip:89919236@172.18.106.59>;tag=00260bd9669e07147bcb3aac-3cda8f0c
To: <sip:9@172.18.106.59;user=phone>;tag=97903bc0-a3de-4a15-ba27-44c81fe3adcd-45510542
Call-ID: 00260bd9-669e000b-588c0c2b-2193e2a3@172.18.159.152
Date: Mon, 29 Mar 2018 14:37:32 GMT
CSeq: 101 ACK
Content-Length: 0

## Case Study 2: No One Answers the Phone

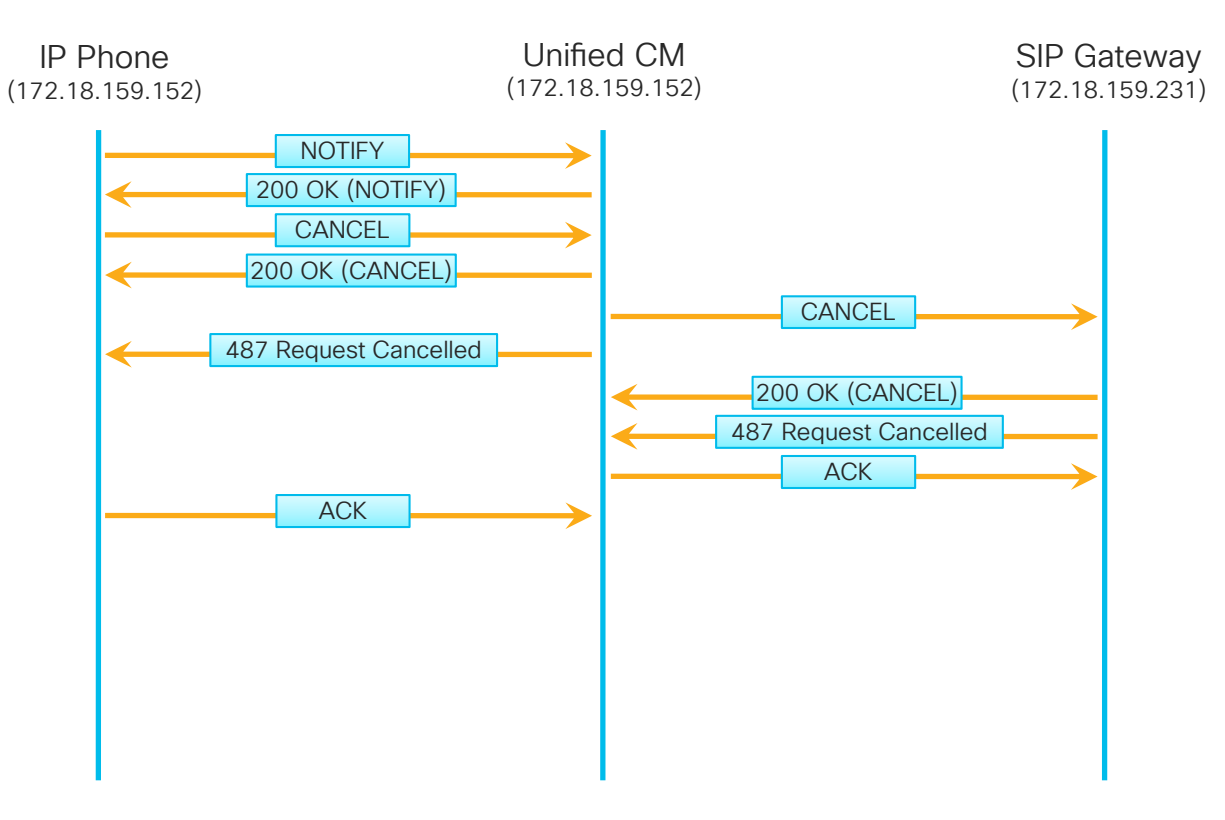

cisco / ile

# Case Study 2: No One Answers the Phone Debugging Calls in IOS

- Enable Q.931 ISDN Debugs:
  - debug isdn q931
- Enable SIP Debugs:
  - debug ccsip messages

# Case Study 2: No One Answers the Phone INVITE From Unified CM to Gateway

\*Mar 29 14:37:23.635: //-1/xxxxxxxxx/SIP/Msg/ccsipDisplayMsg: Received: INVITE sip:+18772888362@172.18.159.231:5060 SIP/2.0 Via: SIP/2.0/UDP 172.18.106.59:5060:branch=z9hG4bK1515b3154665 From: "Test User 1" <sip:9194769236@172.18.106.59>;tag=97903bc0-a3de-4a15-ba27-44c81fe3adcd-45510543 To: <sip:+18772888362@172.18.159.231> Date: Mon. 29 Mar 2018 14:36:41 GMT Call-ID: 7c0ca800-bb01baf9-1468e-3b6a12ac@172.18.106.59 Supported: timer, resource-priority, replaces Min-SF: 1800 User-Agent: Cisco-CUCM11.5 Allow: INVITE, OPTIONS, INFO, BYE, CANCEL, ACK, PRACK, UPDATE, REFER, SUBSCRIBE, NOTIFY CSeq: 101 INVITE Expires: 180 Allow-Events: presence, kpml Supported: X-cisco-srtp-fallback Supported: Geolocation Call-Info: <sip:172.18.106.59:5060>;method="NOTIFY;Event=telephone-event;Duration=500" Cisco-Guid: 2081204224-3137452793-0000000466-0996807340 Session-Expires: 1800 P-Asserted-Identity: "Test User 1" <sip:9194769236@172.18.106.59> Contact: <sip:9194769236@172.18.106.59:5060>:video:audio Max-Forwards: 69 Content-Length: 0
# Case Study 2: No One Answers the Phone ISDN SETUP Message

\*Mar 29 2018 14:37:23.639: ISDN Se0/0/0:23 Q931: TX -> SETUP pd = 8 callref = 0x008B Bearer Capability i = 0x8090A2 Standard = CCITT Transfer Capability = Speech Transfer Mode = Circuit Transfer Rate = 64 kbit/s Channel ID i = 0xA98381 Exclusive, Channel 1 Calling Party Number i = 0x2181, '9194769236' Plan:ISDN, Type:National Called Party Number i = 0x80, '18772888362' Plan:Unknown, Type:Unknown

\*Mar 29 2018 14:37:23.667: ISDN Se0/0/0:23 Q931: RX <- CALL\_PROC pd = 8 callref = 0x808B Channel ID i = 0xA98381 Exclusive, Channel 1

\*Mar 29 2018 14:37:24.463: ISDN Se0/0/0:23 Q931: RX <- PROGRESS pd = 8 callref = 0x808B Progress Ind i = 0x8281 - Call not end-to-end ISDN, may have in-band info

## Case Study 2: No One Answers the Phone Gateway Sends 183 in Response to ISDN PROGRESS Message

\*Mar 29 2018 14:37:24.463: //-1/xxxxxxxxxX/SIP/Msg/ccsipDisplayMsg: Sent: SIP/2.0 183 Session Progress Via: SIP/2.0/UDP 172.18.106.59:5060:branch=z9hG4bK1515b3154665 From: "Test User 1" <sip:9194769236@172.18.106.59>;tag=97903bc0-a3de-4a15-ba27-44c81fe3adcd-45510543 To: <sip:+18772888362@172.18.159.231>:tag=DE1EFF8-0 Date: Mon, 29 Mar 2018 14:37:23 GMT Call-ID: 7c0ca800-bb01baf9-1468e-3b6a12ac@172.18.106.59 CSeq: 101 INVITE Allow: INVITE, OPTIONS, BYE, CANCEL, ACK, PRACK, UPDATE, REFER, SUBSCRIBE, NOTIFY, INFO, REGISTER Allow-Events: telephone-event Remote-Party-ID: <sip:+18772888362@172.18.159.231>;party=called;screen=no;privacy=off Contact: <sip:+18772888362@172.18.159.231:5060> Supported: sdp-anat Server: Cisco-SIPGateway/IOS-12.x Content-Type: multipart/mixed:boundary=uniqueBoundary Mime-Version: 1.0 Content-Lenath: 788

--uniqueBoundary Content-Type: application/sdp

- How do we get the gateway to cut through audio on the PROGRESS message?
- RFC 3262: Reliability of Provisional Responses in the Session Initiation Protocol (SIP)
- Provides a way to acknowledge the 183 Session Progress message PRACK
- Unified CM SIP Profile Setting "SEP Rel1XX Options"
  - Disabled
  - Send PRACK for all 1xx Messages
  - Send PRACK if 1xx Contains SDP

SIP Rel1XX Options\*

Send PRACK for all 1xx Messages

\$

### IP Phone Sends INVITE When User Presses "Redial"

10:38:47.085 ///SIP/SIPTcp/wait\_SdlReadRsp: Incoming SIP TCP message from 172.18.159.152 on port 51682 index 2321 with 1717 bytes: INVITE sip:918772888362@172.18.106.59 SIP/2.0 Via: SIP/2.0/TLS 172.18.159.152:51682;branch=z9hG4bK3d7f770b From: "Test User 1" <sip:89919236@172.18.106.59>;tag=00260bd9669e071b177eda32-75cc7dfe To: <sip:918772888362@172.18.106.59> Call-ID: 00260bd9-669e000c-418d9a4e-16aced08@172.18.159.152 Max-Forwards: 70 Date: Mon, 29 Mar 2018 14:38:46 GMT CSeq: 101 INVITE User-Agent: Cisco-CP9951/9.0.1 Contact: <sip:4a8a8f91-609e-d655-19ea-44eedcd7b0d6@172.18.159.152:51682;transport=tls> Expires: 180 Accept: application/sdp Allow: ACK.BYE.CANCEL.INVITE.NOTIFY.OPTIONS.REFER.REGISTER.UPDATE.SUBSCRIBE.INFO Remote-Party-ID: "Test User 1" <sip:89919236@172.18.106.59>;party=calling;id-type=subscriber;privacy=off;screen=yes Supported: replaces, join, sdp-anat, norefersub, extended-refer, X-cisco-callinfo, X-cisco-serviceuri, X-cisco-escapecodes, X-ciscoservice-control,X-cisco-srtp-fallback,X-cisco-monrec,X-cisco-config,X-cisco-sis-5.0.0,X-cisco-xsi-9.0.1 Allow-Events: kpml,dialog Content-Length: 632 Content-Type: application/sdp Content-Disposition: session;handling=optional

v=0o=Cisco-SIPUA 21482 0 IN IP4 172.18.159.152 s=SIP Call t=0 0 m=audio 30308 RTP/SAVP 0 8 18 102 9 116 124 101 c=IN IP4 172.18.159.152 a=rtpmap:0 PCMU/8000 a=rtpmap:8 PCMA/8000 a=rtpmap:18 G729/8000 a=fmtp:18 annexb=no a=rtpmap:102 L16/16000 a=rtpmap:9 G722/8000 a=rtpmap:116 iLBC/8000 a=fmtp:116 mode=20 a=rtpmap:124 ISAC/16000 a=rtpmap:101 telephone-event/8000 a=fmtp:101 0-15 a=sendrecv m=video 26760 RTP/AVP 97 c=IN IP4 172.18.159.152 b=TIAS:1000000 a=rtpmap:97 H264/90000 a=fmtp:97 profile-level-id=42801E a=recvonly

# Case Study 2: No One Answers the Phone Unified CM Sends a 100 Trying to the Phone

10:38:47.088 |//SIP/SIPTcp/wait\_SdISPISignal: Outgoing SIP TCP message to 172.18.159.152 on port 51682 index 2321
SIP/2.0 100 Trying
Via: SIP/2.0/TLS 172.18.159.152:51682;branch=z9hG4bK3d7f770b
From: "Test User 1" <sip:89919236@172.18.106.59>;tag=00260bd9669e071b177eda32-75cc7dfe
To: <sip:918772888362@172.18.106.59>
Date: Mon, 29 Mar 2018 14:38:47 GMT
Call-ID: 00260bd9-669e000c-418d9a4e-16aced08@172.18.159.152
CSeq: 101 INVITE
Allow-Events: presence
Content-Length: 0

# Case Study 2: No One Answers the Phone Unified CM Sends an INVITE to the PSTN Gateway

10:38:47.102 |//SIP/SIPUdp/wait\_SdISPISignal: Outgoing SIP UDP message to 172.18.159.231:[5060]: INVITE sip:+18772888362@172.18.159.231:5060 SIP/2.0 Via: SIP/2.0/UDP 172.18.106.59:5060;branch=z9hG4bK151894fb5e17 From: "Test User 1" <sip:9194769236@172.18.106.59>;tag=97903bc0-a3de-4a15-ba27-44c81fe3adcd-45510549 To: <sip:+18772888362@172.18.159.231> Date: Mon. 29 Mar 2018 14:38:47 GMT Call-ID: c726bb00-bb01bb77-146b7-3b6a12ac@172.18.106.59 Supported: 100rel,timer,resource-priority,replaces Min-SF: 1800 User-Agent: Cisco-CUCM11.5 Allow: INVITE, OPTIONS, INFO, BYE, CANCEL, ACK, PRACK, UPDATE, REFER, SUBSCRIBE, NOTIFY CSeq: 101 INVITE Expires: 180 Allow-Events: presence, kpml Supported: X-cisco-srtp-fallback Supported: Geolocation Call-Info: <sip:172.18.106.59:5060>;method="NOTIFY;Event=telephone-event;Duration=500" Cisco-Guid: 3341204224-3137452919-0000000467-0996807340 Session-Expires: 1800 P-Asserted-Identity: "Test User 1" <sip:9194769236@172.18.106.59> Contact: <sip:9194769236@172.18.106.59:5060>;video;audio Max-Forwards: 69 Content-Length: 0

# Case Study 2: No One Answers the Phone Unified CM Sends an 100 Trying to IP Phone

10:38:47.107 |//SIP/SIPUdp/wait\_UdpDataInd: Incoming SIP UDP message size 424 from 172.18.159.231:[5060]: SIP/2.0 100 Trying Via: SIP/2.0/UDP 172.18.106.59:5060;branch=z9hG4bK151894fb5e17 From: "Test User 1" <sip:9194769236@172.18.106.59>;tag=97903bc0-a3de-4a15-ba27-44c81fe3adcd-45510549 To: <sip:+18772888362@172.18.159.231> Date: Mon, 29 Mar 2018 14:39:29 GMT Call-ID: c726bb00-bb01bb77-146b7-3b6a12ac@172.18.106.59 CSeq: 101 INVITE Allow-Events: telephone-event Server: Cisco-SIPGateway/IOS-12.x Content L another 0

Content-Length: 0

# Case Study 2: No One Answers the Phone Gateway sends 183 Session Progress to Unified CM

10:38:47.972 [//SIP/SIPUdp/wait\_UdpDataInd: Incoming SIP UDP message size 1601 from 172.18.159.231:[5060]: SIP/2.0 183 Session Progress Via: SIP/2.0/UDP 172.18.106.59:5060:branch=z9hG4bK151894fb5e17 From: "Test User 1" <sip:9194769236@172.18.106.59>;tag=97903bc0-a3de-4a15-ba27-44c81fe3adcd-45510549 To: <sip:+18772888362@172.18.159.231>;tag=DE3DAC4-1E12 Date: Mon. 29 Mar 2018 14:39:29 GMT Call-ID: c726bb00-bb01bb77-146b7-3b6a12ac@172.18.106.59 CSeq: 101 INVITE Require: 100rel RSeq: 42 Allow: INVITE, OPTIONS, BYE, CANCEL, ACK, PRACK, UPDATE, REFER, SUBSCRIBE, NOTIFY, INFO, REGISTER Allow-Events: telephone-event Remote-Party-ID: <sip:+18772888362@172.18.159.231>;party=called;screen=no;privacy=off Contact: <sip:+18772888362@172.18.159.231:5060> Supported: sdp-anat Server: Cisco-SIPGateway/IOS-12.x Content-Type: multipart/mixed;boundary=uniqueBoundary Mime-Version: 1.0 Content-Length: 791 --uniqueBoundary

### Gateway sends 183 Session Progress to Unified CM

Content-Type: application/sdp Content-Disposition: session;handling=required v=0 o=CiscoSystemsSIP-GW-UserAgent 1896 8548 IN IP4 172.18.159.231 s=SIP Call c=IN IP4 172.18.159.231 t=0.0m=audio 17784 RTP/AVP 0 8 116 18 100 101 c=IN IP4 172.18.159.231 a=rtpmap:0 PCMU/8000 a=rtpmap:8 PCMA/8000 a=rtpmap:116 iLBC/8000 a=fmtp:116 mode=20 a=rtpmap:18 G729/8000 a=fmtp:18 annexb=no a=rtpmap:100 X-NSE/8000 a=fmtp:100 192-194 a=rtpmap:101 telephone-event/8000 a=fmtp:101 0-16 --uniqueBoundary Content-Type: application/x-q931 Content-Disposition: signal;handling=optional Content-Length: 11

# Case Study 2: No One Answers the Phone Unified CM Sends PRACK to Gateway with SDP

10:38:47.983 |//SIP/SIPUdp/wait\_SdISPISignal: Outgoing SIP UDP message to 172.18.159.231:[5060]: PRACK sip:+18772888362@172.18.159.231:5060 SIP/2.0 Via: SIP/2.0/UDP 172.18.106.59:5060;branch=z9hG4bK1518c3e52a9ef From: "Test User 1" <sip:9194769236@172.18.106.59>;tag=97903bc0-a3de-4a15-ba27-44c81fe3adcd-45510549 To: <sip:+18772888362@172.18.159.231>;tag=DE3DAC4-1E12 Date: Mon. 29 Mar 2018 14:38:47 GMT Call-ID: c726bb00-bb01bb77-146b7-3b6a12ac@172.18.106.59 CSeq: 102 PRACK RAck: 42 101 INVITE Allow-Events: presence, kpml Max-Forwards: 70 Content-Type: application/sdp Content-Length: 215 v=0o=CiscoSystemsCCM-SIP 2000 1 IN IP4 172.18.106.59 s=SIP Call c=IN IP4 172.18.159.152 t=0 0 m=audio 30308 RTP/AVP 0 101 a=rtpmap:0 PCMU/8000 a=ptime:20 a=rtpmap:101 telephone-event/8000 a=fmtp:101 0-15

# Case Study 2: No One Answers the Phone Unified CM Sends 183 with SDP to IP Phone

10:38:47.989 |//SIP/SIPTcp/wait\_SdISPISignal: Outgoing SIP TCP message to 172.18.159.152 on port 51682 index 2321 SIP/2.0 183 Session Progress Via: SIP/2.0/TLS 172.18.159.152:51682;branch=z9hG4bK3d7f770b From: "Test User 1" <sip:89919236@172.18.106.59>;tag=00260bd9669e071b177eda32-75cc7dfe To: <sip:918772888362@172.18.106.59>;tag=97903bc0-a3de-4a15-ba27-44c81fe3adcd-45510548 Date: Mon, 29 Mar 2018 14:38:47 GMT Call-ID: 00260bd9-669e000c-418d9a4e-16aced08@172.18.159.152 CSea: 101 INVITE Allow: INVITE, OPTIONS, INFO, BYE, CANCEL, ACK, PRACK, UPDATE, REFER, SUBSCRIBE, NOTIFY Allow-Events: presence Contact: <sip:918772888362@172.18.106.59:5061;transport=tls> Call-Info: <urn:x-cisco-remotecc:callinfo>; security= NotAuthenticated; orientation= to; gci= 2-305508; call-instance= 1 Send-Info: conference Remote-Party-ID: <sip:918772888362@172.18.106.59>;party=called;screen=yes;privacy=off Content-Type: application/sdp

# Case Study 2: No One Answers the Phone Unified CM Sends 183 with SDP to IP Phone

Content-Length: 633 v=0o=CiscoSystemsCCM-SIP 2000 1 IN IP4 172.18.106.59 s=SIP Call t=0.0m=audio 17784 RTP/AVP 0 101 c=IN IP4 172.18.159.231 a=rtpmap:0 PCMU/8000 a=ptime:20 a=rtpmap:101 telephone-event/8000 a=fmtp:101 0-15 m=video 0 RTP/AVP 31 34 96 97 c=IN IP4 0.0.0.0 a=rtpmap:31 H261/90000 a=fmtp:31 MAXBR=128 a=rtpmap:34 H263/90000 a=fmtp:34 BPP=12092:F=1 a=rtpmap:96 H263-1998/90000 a=fmtp:96 BPP=27745;F=1;I=1;J=1;T=1;K=1;P=2,4 a=rtpmap:97 H264/90000 a=fmtp:97 sprop-interleaving-depth=21838;sprop-deint-buf-reg=1801858876;sprop-max-don-diff=1701606770;maxfs=1767992687:max-br=164213620:deint-buf-cap=1715224179 a=inactive

# 

Case Study 2 Live Demo

cisco ivel

# Agenda

- Serviceability Tools Overview Real-Time Monitoring Tool (RTMT) Cisco Unified Operating System GUI Cisco Unified Operating System CLI
- Troubleshooting Methodology
   Problem Description
- Troubleshooting Case Studies
   Dropped Call
   No One Answers the Phone
  - Unable to Place Calls
  - Call Drops After Answering

Cisco Serviceability Reports Cisco Unified Reporting Serviceability APIs

Information Collection

Video Encryption Not Working One-Way Audio ActiveControl Not Working on Jabber 12.5 Video Call Immediately Drops

- Understanding and Troubleshooting Unified CM Throttling Events
- Troubleshooting Database Replication

cisco live!

TECUCC-3000 © 2020 Cisco and/or its affiliates. All rights reserved. Cisco Public

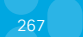

# Case Study 3: Unable to Place Calls Problem Description

- Some users report getting a message saying "We're sorry. It is not necessary to dial a 1 when calling this number. Will you please hang up and try your call again"
- User who reported the issue indicates they did not dial a 1; they dial 9 637 0000.
- User reports the problem is reproducible every time they call that number the problem happens.

# Case Study 3: Unable to Place Calls Problem Description

• Reproduce and search for the call in AnalysisManager

| 5)                                                                                                    | ystem                                    | Analyze Call Path Search Criteria               |                                                      |               |                    |               |
|----------------------------------------------------------------------------------------------------|------------------------------------------|-------------------------------------------------|------------------------------------------------------|---------------|--------------------|---------------|
| Ve                                                                                                    | oice/Video                               | Calling Number/URI *                            | Filter Nodes by G                                    | roup AllNodes |                    |               |
|                                                                                                    | nalysisUmager                            | Called Number/URI *6370000                      | and Node 1                                           | Type All      | -                  |               |
| and the second second sec | Nodes                                    | Chut Tare 2010, lop 26 19 20:44                 | ✓ vnt-cm1b.cisc                                      | Node<br>o.com | Call Record Server | CUCM Voice /V |
|                                                                                                    | Node Groups                              | Duration* 60 mins                               | vnt-cm1c.cisco                                       | o.com         | vnt-cm1a.cisco.com | CUCM Voice/V  |
|                                                                                                    | Call Record Reposito                     | ries Time Zone (GMT+0:0)Greenwich Mean Time-Ame | Ir vnt−cm1a.cisco                                    | o.com         | vnt-cm1a.cisco.com | CUCM Voice/V  |
| arch Critoria                                                                                                    |                                          |                                                 |                                                      |               |                    | 00000         |
| arch Chtena                                                                                                    |                                          |                                                 |                                                      |               | Clear All Refresh  |               |
| Iling Number/URI *                                                                                                    |                                          |                                                 | Run                                                  |               |                    |               |
| alled Number/UBI *6370000                                                                                                    |                                          |                                                 |                                                      |               |                    |               |
|                                                                                                    | _                                        |                                                 |                                                      |               |                    |               |
|                                                                                                    |                                          |                                                 |                                                      |               |                    |               |
| ermination Cause All                                                                                                    | <u> </u>                                 | 1/                                              |                                                      |               |                    |               |
| ermination Cause All Start Time 2019-Jan-26                                                                                                    | 19:20:44                                 |                                                 |                                                      |               |                    |               |
| Start Time 2019-Jan-26                                                                                                    | 19:20:44                                 | ·                                               |                                                      |               |                    |               |
| ermination Cause All Start Time 2019-Jan-26<br>Duration* 60                                                                                                    | 19:20:44<br>mins                         | <b></b>                                         |                                                      |               |                    |               |
| ermination Cause All 2019-Jan-26<br>Duration* 60<br>Time Zone (GMT+0:0)Gr                                                                                                    | 19:20:44<br>Jmins<br>reenwich Mean Tir   | me-Ame 🔻                                        |                                                      |               |                    |               |
| ermination Cause All Start Time 2019-Jan-26<br>Duration* 60<br>Time Zone (GMT+0:0)Gr                                                                                                    | i 19:20:44<br>mins<br>reenwich Mean Tir  | me-Ame 💌                                        |                                                      |               |                    |               |
| ermination Cause All 2019-Jan-26<br>Duration* 60<br>Time Zone (GMT+0:0)Gr                                                                                                    | i 19:20:44<br>mins<br>reenwich Mean Tir  | me-Ame V                                        |                                                      |               |                    |               |
| ermination Cause All 2019-Jan-26<br>Duration* 60<br>Time Zone (GMT+0:0)Gr                                                                                                    | i 19:20:44<br>Jmins<br>reenwich Mean Tir | me-Ame V                                        |                                                      |               |                    |               |
| ermination Cause All Start Time 2019-Jan-26<br>Duration* 60<br>Time Zone (GMT+0:0)Gr                                                                                                    | mins<br>reenwich Mean Ti                 | me-Ame V                                        |                                                      |               |                    |               |
| ermination Cause All Start Time 2019-Jan-26<br>Duration* 60<br>Time Zone (GMT+0:0)Gr                                                                                                    | 19:20:44<br>mins<br>reenwich Mean Ti     | me-Ame V                                        |                                                      |               |                    |               |
| ermination Cause All 2019-Jan-26<br>Duration* 60<br>Time Zone (GMT+0:0)Gr                                                                                                    | s 19:20:44<br>mins<br>reenwich Mean Ti   | me-Ame V                                        |                                                      |               |                    |               |
| ermination Cause All Start Time 2019-Jan-26<br>Duration* 60<br>Time Zone (GMT+0:0)Gr                                                                                                    | s 19:20:44<br>Jmins<br>reenwich Mean Ti  | me-Ame V                                        | View Fail Bash                                       |               |                    |               |
| rmination Cause All Start Time 2019-Jan-26<br>Duration* 60<br>Time Zone (GMT+0:0)Gr                                                                                                    | s 19:20:44<br>mins<br>reenwich Mean Ti   | me-Ame                                          | View Full Path                                       | tails         |                    |               |
| rmination Cause All<br>Start Time 2019-Jan-26<br>Duration* 60<br>Time Zone (GMT+0:0)Gr                                                                                                    | s 19:20:44<br>mins<br>reenwich Mean Ti   | me-Ame                                          | View Full Path View Record Det<br>Save Results Abort | alls          |                    |               |
| rmination Cause Ali 2019-Jan-26<br>Duration* 60<br>Time Zone (GMT+0:0)Gr                                                                                                    | s 19:20:44<br>mins<br>reenwich Mean Ti   | me-Ame                                          | View Full Path View Record Det<br>Save Results Abort | alls          |                    |               |

cisco ile

• No calls found...

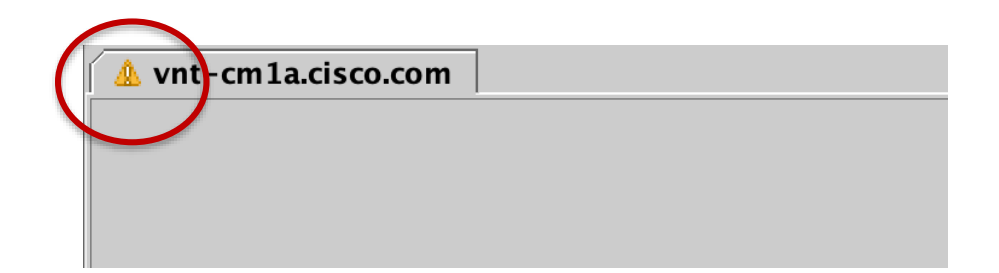

• Why? Must set CDR Log Calls with Zero Duration Flag to "True"

|   | CDR Enabled Flag *                      | (True 🗘                                |   |
|---|-----------------------------------------|----------------------------------------|---|
| < | CDR Log Calls with Zero Duration Flag * | True                                   | > |
|   | Digit Analysis Complexity               | TranslationAndAlternateratternAnalysis |   |
|   | Database Debounce Timer *               | 0                                      |   |
|   | Maximum Phone Fallback Queue Depth *    | 10                                     |   |
|   | Maximum Number of Registered Devices *  | 5000                                   |   |
|   | System Initialization Timer *           | 60                                     |   |

cisco /

# Case Study 3: Unable to Place Calls Problem Description

- Reproduce the problem at 2:19 p.m. on 4/16
- Search again for the call in AnalysisManager

| Search Criteria                          |                      |                     |                  |                                                          |                  |                     |                 |              |
|------------------------------------------|----------------------|---------------------|------------------|----------------------------------------------------------|------------------|---------------------|-----------------|--------------|
| Calling Number/URI *                     |                      | ]                   |                  | Filter Nodes by                                          | Group AllNodes   | •                   |                 |              |
| Called Number/URI *                      | 6370000              |                     |                  | and Node                                                 | Type All         | <b>•</b>            |                 |              |
| Termination Cause                        | All 🔻                |                     |                  |                                                          | Node             | Call Record S       | erver           | Noc          |
| Start Time                               | 2019-Jan-26 19:20:44 | -                   |                  | ✓ vnt-cm1b.cis                                           | co.com           | vnt-cm1a.cisco.com  | CU              | CM Voice/Vid |
|                                          |                      |                     |                  | 🖌 vnt-cm1c.cis                                           | co.com           | vnt-cm1a.cisco.com  | CU              | CM Voice/Vid |
| Duration <sup>*</sup> 6                  | mins                 |                     |                  | ✓ vnt-cm1a.cis                                           | co.com           | vnt-cm1a.cisco.com  | CU              | CM Voice/Vid |
| Time Zone (                              | GMT+0:0)Greenwich Me | ean Time-Ame 🔻      |                  |                                                          |                  |                     |                 | -            |
| · · · · · · · · · · · · · · · · · · ·    | · · · · ·            |                     |                  | <ul> <li>Ipppppppppppppppppppppppppppppppppppp</li></ul> |                  |                     | 000000000000000 |              |
|                                          |                      |                     |                  |                                                          | Select All       | Clear All Re        | fresh           |              |
|                                          |                      |                     |                  | Run                                                      |                  |                     |                 |              |
| 🚓 🔨 200000000000000000000000000000000000 |                      |                     |                  |                                                          |                  |                     |                 |              |
| 🛛 🗹 vnt-cm1a.cisco.d                     | com                  |                     |                  |                                                          |                  |                     |                 |              |
| Nodes: vnt-cm1b.cis                      | co.com, vnt-cm1c.cis | co.com, vnt-cm1a.ci | sco.com          |                                                          |                  |                     |                 |              |
| Caller ID                                | Orig Called ID       | Final Called ID     | Originating Time | Connect Time                                             | Disconnect Time  | Orig Cause          | Dest Cause      | e Pro        |
| 89915644                                 | +18656370000         | +18656370000        | 2019-Jan-26 20:0 |                                                          | 2019-Jan-26 20:0 | (16) Normal call cl | (0) No error    | UCM 📫        |

cisco /

### No Connect Time

| Caller ID | Orig Called ID | Final Called ID | Originating Time | Connect Time | Disconnect Time  |
|-----------|----------------|-----------------|------------------|--------------|------------------|
| 89915644  | +18656370000   | +18656370000    | 2019-Jan-26 20:0 | *            | 2019-Jan-26 20:0 |

| Orig Cause          | Dest Cause     | Product Type | Cluster ID       | Hostname* | Node ID |
|---------------------|----------------|--------------|------------------|-----------|---------|
| (16) Normal call cl | ( 0 ) No error | UCM          | VNT-CM1A-Cluster |           | 2       |

Normal Call Clearing Caused by Originator

cisco (

# Case Study 3: Unable to Place Calls Click on "View Record Details"

| Field                           | Value       |  |
|---------------------------------|-------------|--|
| cdrrecordtype                   | 1           |  |
| globalcallid_callmanagerid      | 2           |  |
| globalcallid_callid             | 4966486     |  |
| origlegcallidentifier           | 34222748    |  |
| datetimeorigination             | 1548533374  |  |
| orignodeid                      | 2           |  |
| origspan                        | 0           |  |
| origipaddr                      | -1028304374 |  |
| callingpartynumber              | 89915644    |  |
| callingpartyunicodeloginuserid  | pgiralt     |  |
| origcause_location              | 0           |  |
| origcause_value                 | 16          |  |
| origprecedencelevel             | 4           |  |
| origmediatransportaddress_ip    | -1028304374 |  |
| origmediatransportaddress_port  | 24618       |  |
| origmediacap_payloadcapability  | 4           |  |
| origmediacap_maxframesperpacket | 20          |  |
| origmediacap_g723bitrate        | 0           |  |
| origvideocap_codec              | 0           |  |
| origvideocap_bandwidth          | 0           |  |
| origvideocap_resolution         | 0           |  |
| origvideotransportaddress_ip    | 0           |  |
| origvideotransportaddress_port  | 0           |  |
| origrsvpaudiostat               | 0           |  |
| origrsvpvideostat               | 0           |  |
| destlegidentifier               | 34222749    |  |
| destnodeid                      | 2           |  |
| destspan                        | 34222749    |  |
| destinaddr                      | -337681344  |  |

Save Results Close

| Field                              | Value                                |  |  |  |  |  |
|------------------------------------|--------------------------------------|--|--|--|--|--|
| destipaddr                         | -337681344                           |  |  |  |  |  |
| originalcalledpartynumber          | +18656370000                         |  |  |  |  |  |
| finalcalledpartynumber             | +18656370000                         |  |  |  |  |  |
| finalcalledpartyunicodeloginuserid |                                      |  |  |  |  |  |
| destcause_location                 | 0                                    |  |  |  |  |  |
| destcause_value                    | 0                                    |  |  |  |  |  |
| destprecedencelevel                | 4                                    |  |  |  |  |  |
| destmediatransportaddress_ip       | -337681344                           |  |  |  |  |  |
| destmediatransportaddress_port     | 10822                                |  |  |  |  |  |
| destmediacap_payloadcapability     | 4                                    |  |  |  |  |  |
| destmediacap_maxframesperpacket    | 20                                   |  |  |  |  |  |
| destmediacap_g723bitrate           | 0                                    |  |  |  |  |  |
| destvideocap_codec                 | 0                                    |  |  |  |  |  |
| destvideocap_bandwidth             | 0                                    |  |  |  |  |  |
| destvideocap_resolution            | 0                                    |  |  |  |  |  |
| destvideotransportaddress_ip       | 0                                    |  |  |  |  |  |
| destvideotransportaddress_port     | 0                                    |  |  |  |  |  |
| destrsvpaudiostat                  | 0                                    |  |  |  |  |  |
| destrsvpvideostat                  | 0                                    |  |  |  |  |  |
| datetimeconnect                    | 0                                    |  |  |  |  |  |
| datetimedisconnect                 | 1548533384                           |  |  |  |  |  |
| lastredirectdn                     | +18656370000                         |  |  |  |  |  |
| pkid                               | 6e103e0c-ced3-4e7d-9a8c-22fa5d959d6c |  |  |  |  |  |
| originalcalledpartynumberpartition | GDP_GlobalE164_PSTN                  |  |  |  |  |  |
| callingpartynumberpartition        | 1 stLine                             |  |  |  |  |  |
| finalcalledpartynumberpartition    | GDP_GlobalE164_PSTN                  |  |  |  |  |  |
| lastredirectdnpartition            | GDP_GlobalE164_PSTN                  |  |  |  |  |  |
| duration                           | 0                                    |  |  |  |  |  |
| oriodevicename                     | CSEPCIRALT                           |  |  |  |  |  |

cisco livel

# Case Study 3: Unable to Place Calls Click on "Record Details"

| Field                             | Value            |   |
|-----------------------------------|------------------|---|
| riadouisoname                     | CSERCIRAL T      | _ |
| lestdevicename                    | knv-3845-gw1     |   |
| ngcanterminationonbenanoi         | 12               |   |
| lestcallterminationonbehalfof     | 0                |   |
| origcalledpartyredirectonbehalfof | 0                |   |
| astredirectredirectonbehalfof     | 0                |   |
| origcalledpartyredirectreason     | 0                |   |
| astredirectredirectreason         | 0                |   |
| lestconversationid                | 0                |   |
| lobalcallid_clusterid             | VNT-CM1A-Cluster |   |
| oinonbehalfof                     | 0                |   |
| comment                           |                  |   |
| uthcodedescription                |                  |   |
| uthorizationlevel                 | 0                |   |
| lientmattercode                   |                  |   |
| origdtmfmethod                    | 3                |   |
| lestdtmfmethod                    | 3                |   |
| allsecuredstatus                  | 0                |   |
| origconversationid                | 0                |   |
| prigmediacap_bandwidth            | 64               |   |
| lestmediacap_bandwidth            | 64               |   |
| unonzationcouevalue               |                  |   |
| outpulsed calling party number    | 9199915644       |   |
| outpulsedcalledpartynumber        | 918656370000     |   |
| origipv4v6addr                    | 10.82.181.194    |   |
| lestipv4v6addr                    | 64.100.223.235   |   |
| origvideocap_codec_channel2       | 0                |   |
| origvideocap_bandwidth_channel2   | 0                |   |

To Import into TranslatorX, click "Save Results"

cisco il

Open Text File that was exported from Analysis Manager

ReportType:Raw

SCTVersion:1.0

Caller ID,Orig Called ID,Final Called ID,Originating Time,Connect Time,Disconnect Time,Orig Cause,Dest Cause,Product Type,Cluster ID,Hostname\*,N 89915644,+18656370000,+18656370000,2019-Jan-26 20:09:34.000 UTC,null,2019-Jan-26 20:09:44.000 UTC,( 16 ) Normal call clearing. Explanation: The

• Delete All Text up to the first number shown in Quotes (should be "1")

timeorigination,orignodeid,origspan,origipaddr,callingpartynumber,callingpartyunicodeloginuserid,origcause\_location,origcause\_value,origprecedenc l be cleared. ,( 0 ) No error ,UCM,VNT-CM1A-Cluster,null,2,"1","2","4966486","34222748","1548533374","2","0","-1028304374","89915644","pgiralt","

"1","2","4966486","34222748","1548533374","2","0","-1028304374","89915644","pgiralt","0","16","4","-1028304374","24618","4","20","0","0","0","0","0"

• Open the Call List Window in TranslatorX

cisco ile

|                      |                          |                       | Call List            | :                 |                      |               |                   |      |   |                  |           |
|----------------------|--------------------------|-----------------------|----------------------|-------------------|----------------------|---------------|-------------------|------|---|------------------|-----------|
| Search               |                          |                       |                      |                   |                      |               |                   |      |   |                  |           |
| Calling Number       |                          | Called Number         |                      | All Ca            | lls                  |               | <b></b>           |      |   |                  |           |
| Double-click calls b | pelow to view Call Detai | il Record details. Se | elect and click 'Ger | nerate Filter' to | add a filter for the | call.         |                   | temp | 0 | Q                |           |
| Originate Time       | Calling Party            | Orig Called Party     | Final Called Party   | Orig Cause        | Dest Cause           | In Call Ref   | Name              |      | ^ | Date Modified    | Size      |
|                      |                          |                       |                      |                   |                      |               | test1.csv         |      |   | Today at 9:24 PM | 753 bytes |
|                      |                          |                       |                      |                   |                      |               |                   |      |   |                  |           |
|                      |                          |                       |                      |                   |                      |               |                   |      |   |                  |           |
|                      |                          |                       |                      |                   |                      |               |                   |      |   |                  |           |
|                      |                          |                       |                      |                   |                      |               |                   |      |   |                  |           |
|                      |                          |                       |                      |                   |                      |               |                   |      |   |                  |           |
|                      |                          |                       |                      |                   |                      |               |                   |      |   |                  |           |
|                      |                          |                       |                      |                   |                      |               |                   |      |   |                  |           |
|                      |                          |                       |                      |                   |                      |               |                   |      |   |                  |           |
|                      |                          |                       |                      |                   |                      |               | New Folder        |      |   | Cancel           | Open      |
|                      |                          |                       |                      |                   |                      |               |                   |      |   |                  |           |
| View Details         | Export To Text File      | e Import Rav          | / CDR Data           |                   | Ge                   | nerate Filter | Clear All Filters |      |   |                  |           |
|                      |                          |                       | <b></b>              | _                 |                      |               |                   |      |   |                  |           |
|                      |                          |                       |                      |                   |                      |               |                   |      |   |                  |           |
|                      | Cli                      | ck "Inn               | ut Dow               |                   | Data"                | and           | coloct filo       |      |   |                  |           |
|                      |                          | ск шр                 | utran                |                   |                      | anus          |                   |      |   |                  |           |
|                      |                          |                       |                      |                   |                      |               |                   |      |   |                  |           |

• Open the Call List Window in TranslatorX

| ocaron                  |                       |                     |                    |               |          |                    |              |                   |
|-------------------------|-----------------------|---------------------|--------------------|---------------|----------|--------------------|--------------|-------------------|
| Calling Number          |                       | Called Number       |                    | All (         | Calls    |                    |              | <b></b>           |
| ouble-click calls below | to view Call Detail F | Record details. Sel | ect and click 'Gen | erate Filter' | to add a | a filter for the o | call.        |                   |
| Originate Time          | Calling Party         | Orig Called Party   | Final Called Party | Orig Cause    | 0        | Dest Cause         | In Call Ref  | Out Call Ref      |
| 1/26/19 8:09:34 PM      | 89915644              | +18656370000        | +18656370000       | (16) Norma    | al C (   | 0) No error        |              | 4B165880000       |
|                         |                       |                     |                    |               |          |                    |              |                   |
| View Details            | xport To Text File    | Import Raw          | CDR Data           |               |          | Gen                | erate Filter | Clear All Filters |

### Double-click record or click row and "View Details"

| Node ID              | 2                  | Calling Party Number      | 89915644            | Last Redirect Number                     | +18656370000        |
|----------------------|--------------------|---------------------------|---------------------|------------------------------------------|---------------------|
| Global Call ID       | 4966486            | Calling Party URI         |                     | Last Redirect Partition                  | GDP_GlobalE164_PSTN |
| Cluster ID           | VNT-CM1A-Cluster   | Calling Party Partition   | 1stLine             | Original Called Party                    | (0) 11-1            |
| Origination Time     | 1/26/19 8:09:34 PM | Calling Party User ID     | pgiralt             | Redirect On Behalf Of                    | (U) Unknown         |
| Connect Time         | n/a                | Original Called Party     | +18656370000        | Original Called Party<br>Redirect Reason | (0) Unknown         |
| Disconnect Time      | 1/26/19 8:09:44 PM | Original Called Party URI |                     | Last Redirect                            |                     |
| Duration             | 0                  | Original Called Partition | GDP_GlobalE164_PSTN | On Behalf Of                             | (0) Unknown         |
| Join On Behalf Of    | (0) Unknown        | Final Called Party        | +18656370000        | Last Redirect<br>Redirect Reason         | (0) Unknown         |
| Security Status      | 0                  | Final Called Party URI    |                     | Current Routing Reason                   | 0                   |
| Authorization Level  | 0                  | Final Called Partition    | GDP_GlobalE164_PSTN | Original Routing Reason                  | 0                   |
| Auth Code Desc       |                    | Called Party User ID      |                     | Last Redirecting                         | 0                   |
| Auth Code Value      |                    | Outpulsed Calling Party   | 9199915644          | Routing Reason                           | •                   |
| Client Matter Code   |                    | Outpulsed Called Party    | 918656370000        |                                          |                     |
| Hunt Pilot DN        |                    |                           |                     |                                          |                     |
| Hunt Pilot Partition |                    |                           |                     |                                          |                     |
| Comment              |                    |                           |                     |                                          |                     |

cisco / ile

|                     |                      |               | С           | DR Details         |       |                           |           |             |  |
|---------------------|----------------------|---------------|-------------|--------------------|-------|---------------------------|-----------|-------------|--|
| Drigination Details |                      |               |             | Destination Detail | ls    |                           |           |             |  |
| Device Nam          | e CSFPGIRALT         |               |             | Device Nan         | ne    | knv-3845-gw1              |           |             |  |
| IP Addres           | s 10.82.181.194      | 10.82.181.194 |             |                    | ss    | 64.100.223.235            |           |             |  |
| IPv4/v6 IP Addres   | s 10.82.181.194      | 10.82.181.194 |             |                    | ss    | 64.100.223.235            |           |             |  |
| Protoco             | Unknown              | Unknown       |             |                    | ol    | SIP                       |           |             |  |
| Call Referenc       | e                    |               |             | Call Reference     | се    | 4B16588000010000          | 000005533 | B6A12AC     |  |
| Disconnect Caus     | e (16) Normal Call C | earing        |             | Disconnect Cau     | se    | (0) No error              |           |             |  |
| Cause Locatio       | n O                  | Node ID       | 2           | Cause Locatio      | on    | 0                         | Node ID   | 2           |  |
| Call Identifie      | er 34222748          | TDM Span      | 0           | Call Identifi      | ier   | 34222749 TDM Span 3422274 |           | 34222749    |  |
| Term on Behalf C    | f (12) Device        |               |             | Term on Behalf     | Of    | (0) Unknown               |           |             |  |
| Conversation II     | 0                    |               |             | Conversation       | ID    | 0                         |           |             |  |
| Audio Media Info    | ormation             |               |             | Audio Media Inf    | forma | ation                     |           |             |  |
| IP Address 1        | 0.82.181.194         |               | Port 24618  | IP Address         | 64.1  | 100.223.235               |           | Port 10822  |  |
| Codec G             | 6.711 mu-law 64k (4) | Packe         | tization 20 | Codec              | G.71  | 11 mu-law 64k (4)         | Packe     | tization 20 |  |
| Video Media Info    | ormation             |               |             | Video Media Inf    | forma | ation                     |           |             |  |
| IP Address          | 0.0.0                |               | Port 0      | IP Address         | 000   | 0.0                       |           | Port 0      |  |

cisco ile

|                                      | 10.00    | 4.9.4.4.9.4                    |                              |          | 04040              | DR Details                         |                | 400 000 005        |           |           | 40000 |
|--------------------------------------|----------|--------------------------------|------------------------------|----------|--------------------|------------------------------------|----------------|--------------------|-----------|-----------|-------|
| IP Address                           | 10.82    | .181.194                       |                              | Port     | 24618              | IP Address                         | 64.            | 100.223.235        |           | Port      | 10822 |
| Codec                                | G.711    | mu-law 64k (4)                 | Packe                        | tizatior | 20                 | Codec                              | G.7            | 11 mu-law 64k (4)  | Pack      | etization | 20    |
| Video Media I                        | Informat | ion                            |                              |          |                    | Video Media Ir                     | nform          | nation             |           |           |       |
| IP Address                           | 0.0.0.   | 0                              |                              | Port     | 0                  | IP Address                         | 0.0            | .0.0               |           | Port      | 0     |
| Codec                                | 0        |                                |                              |          |                    | Codec                              | 0              |                    |           |           |       |
| Resolution                           | 0        | E                              | Bandwidth 0                  |          |                    | Resolution                         | 0              | B                  | Bandwidth | 0         |       |
| Video Media I                        | Informat | ion (Channel 2)                |                              |          |                    | Video Media II                     | nform          | nation (Channel 2) |           |           |       |
| IP Address                           | 0.0.0.   | D                              |                              | Port     | 0                  | IP Address                         | 0.0            | .0.0               |           | Port      | 0     |
| Codec                                | 0        |                                |                              |          |                    | Codec                              | 0              |                    |           |           |       |
| Resolution                           | 0        | E                              | Bandwidth 0                  |          |                    | Resolution                         | 0              | E                  | Bandwidth | 0         |       |
| Role                                 | 0        |                                |                              |          |                    | Role                               | 0              |                    |           |           |       |
| SVP Audio St                         | atus (   | )) No Reservation              |                              |          |                    | RSVP Audio Sta                     | itus           | (0) No Reservation |           |           |       |
| RSVP Video Status (0) No Reservation |          |                                | RSVP Video Status            |          | (0) No Reservation |                                    |                |                    |           |           |       |
| SVF VIGEO St                         |          | od (3) Out of Band and RFC2833 |                              |          | DTMF Met           | lethod (3) Out of Band and RFC2833 |                |                    |           |           |       |
| DTMF Met                             | thod (   |                                | Precedence Level (4) Routine |          |                    |                                    | el (4) Routine |                    |           |           |       |

cisco

- Use Dialed Number Analyzer:
  - <u>https://publisher\_ip\_address:8443/dna</u>
- Make sure the Cisco DNA service is activated on the publisher:

| Cisco Dialed Number Analyzer Server | Activated |
|-------------------------------------|-----------|
| Cisco Dialed Number Analyzer        | Activated |

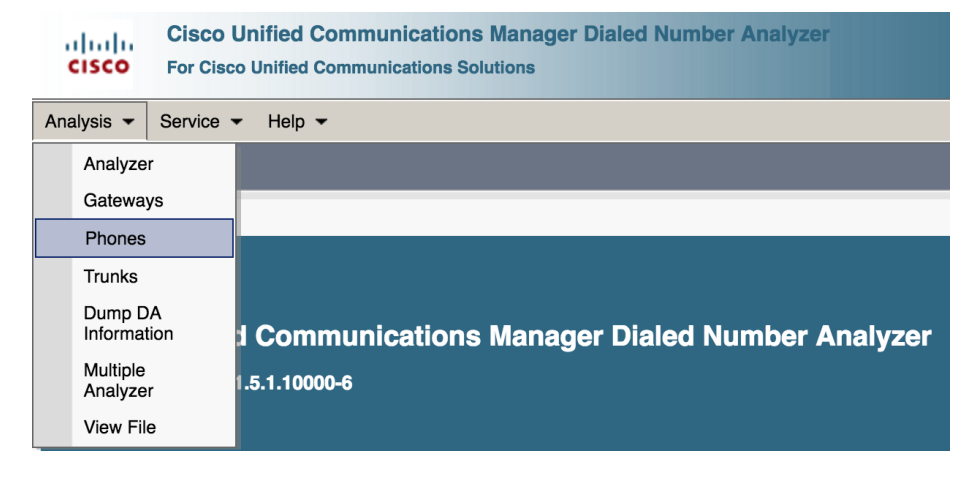

# Case Study 3: Unable to Place Calls Search for the phone

|  | - Status - | records found     |             |                                                |                 |            |               |  |
|--|------------|-------------------|-------------|------------------------------------------------|-----------------|------------|---------------|--|
|  | - Search   | Options           |             |                                                |                 |            |               |  |
|  | Find Pr    |                   |             | Select item or enter search text \$            |                 |            |               |  |
|  | -Search    | Results           |             |                                                |                 |            |               |  |
|  |            | Device Name(Line) | Description | Device Pool                                    | Device Protocol | Status     | IP Address    |  |
|  |            | <u>CSFPGIRALT</u> | pgiralt-csf | KNV BCD Unicast 711 Unrestricted Video CST_CDT | SIP             | Registered | 10.82.181.194 |  |
|  |            |                   |             |                                                |                 |            |               |  |

cisco ile

| -Device Information (Model = | Cisco Unified Client Services Framework)                     |
|------------------------------|--------------------------------------------------------------|
|                              | ,                                                            |
| Registration                 | Registered with Cisco Unified CallManager vnt-cm1b.cisco.com |
| IP Address                   | 10.82.181.194                                                |
| MAC Address                  | CSFPGIRALT                                                   |
| Device Name                  | CSFPGIRALT                                                   |
| Description                  | pgiralt-csf                                                  |
| Owner User ID                | pgiralt                                                      |
| Device Pool                  | KNV BCD Unicast 711 Unrestricted Video CST_CDT               |
| Call Classification          | OnNet                                                        |
| Calling Search Space         | KNV Unrestricted                                             |
| AAR Calling Search Space     | None                                                         |
| Media Resource Group List    | Video List - Conductor                                       |
| Device Time Zone             | America/Chicago                                              |
| Accession Information        |                                                              |
|                              |                                                              |
| Line [1] - 89915644 ir       | 1 stLine                                                     |
|                              |                                                              |

cisco live

| Analyzer Input                                                                                                    |  |  |  |  |
|----------------------------------------------------------------------------------------------------|--|--|--|--|
| Dialed Digit Settings                                                                                                    |  |  |  |  |
| O Directory URI                                                                                                    |  |  |  |  |
| Dialed Digits 96375411                                                                                                    |  |  |  |  |
| Pattern Analysis SIP Analysis                                                                                                    |  |  |  |  |
| Domain Route                                                                                                    |  |  |  |  |
| IP Route                                                                                                    |  |  |  |  |
|                                                                                                    |  |  |  |  |
| Date and Time Settings                                                                                                    |  |  |  |  |
| Time Zone (GMT) Etc/GMT                                                                                                    |  |  |  |  |
| Date 2019 \$ - Jan \$ - 26 \$ (YYYY - MMM - DD)                                                                                                    |  |  |  |  |
| Time $15 \diamondsuit - 35 \diamondsuit - 44 \diamondsuit - 0 \diamondsuit (HH : MM : SS : MS)$                                                                                                    |  |  |  |  |
| Do Analysis Clear                                                                                                    |  |  |  |  |
| Image: the second second se |  |  |  |  |

cisco live

### T Call Flow **Results Summary** TranslationPattern :Pattern= 9.[2-9]XXXXXX **Calling Party Information** Partition = US KNV Local Calling Party = +19199915644 Positional Match List = +1:8656375411 Partition = 1stLine Calling Party Number = +19199915644 Device CSS = KNV Unrestricted PreTransform Calling Party Number = 89915644 Line CSS = Temp-Test PreTransform Called Party Number = 96375411 AAR Group Name = VNT **Calling Party Transformations** • AAR CSS = External Phone Number Mask = YES Dialed Digits = 96375411 Calling Party Mask = Match Result = RouteThisPattern Prefix = Matched Pattern Information CallingLineId Presentation = Default • **Pattern** = +1.[2-9]XX[2-9]XXXXXX CallingName Presentation = Default • Partition = GDP GlobalE164 PSTN Calling Party Number = +19199915644 o Time Schedule = **ConnectedParty Transformations** Called Party Number = +18656375411 ConnectedLineId Presentation = Default Time Zone = Etc/GMT ConnectedName Presentation = Default End Device = Triad - LRG - Cisco SME **Called Party Transformations** Call Classification = OnNet Called Party Mask = +1865XXXXXXX InterDigit Timeout = NO Discard Digits Instruction = None Device Override = Disabled Prefix = Outside Dial Tone = NO Called Number = +18656375411

Route Pattern :Pattern= +1.[2-9]XX[2-9]XXXXXX Route List :Route List Name= Triad - LRG - Cisco SME Positional Match List = +1:8656375411 RouteGroup :RouteGroup Name= Local PSTN Route (knv-3845-gw1) o DialPlan = • PreTransform Calling Party Number = +19199915644 Route Filter • PreTransform Called Party Number = +18656375411 Filter Name = **Calling Party Transformations**  Filter Clause = External Phone Number Mask = Default • Require Forced Authorization Code = No Calling Party Mask = Authorization Level = 0 o Prefix = Require Client Matter Code = No Calling Party Number = +19199915644 Call Classification = • PreTransform Calling Party Number = +19199915644 **Called Party Transformations** • PreTransform Called Party Number = +18656375411 o Called Party Mask = Discard Digits Instructions = **Calling Party Transformations** o Prefix = External Phone Number Mask = NO Calling Party Mask = Called Number = +18656375411 Prefix = Device :Type= SIPTrunk CallingLineId Presentation = • Transformed Called Party = 918656375411 CallingName Presentation = • End Device Name = Knv-3845-gw1 Calling Party Number = +19199915644 PortNumber = 0 **ConnectedParty Transformations**  Device Status = UnKnown ConnectedLineId Presentation = AAR Group Name = ConnectedName Presentation = AAR Calling Search Space = • AAR Prefix Digits = Called Party Transformations • Call Classification = Use System Default Called Party Mask = Calling Party Selection = Originator Discard Digits Instruction = • Prefix = CallingLineId Presentation = Allowed Called Number = +18656375411 o CallerID DN =

• Use show dialplan number to see call routing in IOS

```
ciscolive-gw1#show dialplan number 918656375411 timeout
Macro Exp.: 918656375411
```

```
VoiceEncapPeer901
    peer type = voice, system default peer = FALSE,
    information type = voice, description = `',
    tag = 901, destination-pattern = `9T',
    voice reg type = 0, corresponding tag = 0,
    allow watch = FALSE
    answer-address = `', preference=0,
        -- snip --
    session-target = `', voice-port = `0/0/0:23',
    direct-inward-dial = enabled,
    digit_strip = enabled,
```

Check the dial peer configuration

```
ciscolive-gwl#sh run | beg dial-peer voice 901
dial-peer voice 901 pots
translation-profile incoming KNV_DID
destination-pattern 9T
incoming called-number .
direct-inward-dial
port 0/0/0:23
!
```
#### Case Study 3: Unable to Place Calls

• Run debug isdn q931 to see the outgoing call

```
Jan 26 08:09:34.791: ISDN Se0/0/0:23 Q931: TX -> SETUP pd = 8 callref = 0x0111
      Bearer Capability i = 0x8090A2
            Standard = CCITT
            Transfer Capability = Speech
            Transfer Mode = Circuit
            Transfer Rate = 64 kbit/s
      Channel ID i = 0xA98397
            Exclusive, Channel 23
      Calling Party Number i = 0x2181, '9199915644'
            Plan:ISDN, Type:National
      Called Party Number i = 0x80, '18656370000'
            Plan:Unknown, Type:Unknown
Jan 26 08:09:35.282: ISDN Se0/0/0:23 Q931: RX <- CALL_PROC pd = 8 callref = 0x8111
      Channel ID i = 0xA98397
            Exclusive, Channel 23
Jan 26 08:09:35.458: ISDN Se0/0/0:23 Q931: RX <- PROGRESS pd = 8 callref = 0x8111
      Cause i = 0x829F - Normal, unspecified
      Progress Ind i = 0x8288 - In-band info or appropriate now available
```

### Case Study 3: Unable to Place Calls

- Need to remove the 1 for local calls
- Transform either in Unified CM or on the gateway

| Pattern Definition | ı———            |                   |    |    |
|--------------------|-----------------|-------------------|----|----|
| Pattern*           | \+1.865[2-9]XX  | XXXX              |    |    |
| Partition          | CalledTransfor  | rm_US_KNV_prefix9 | \$ |    |
| Description        | PSTN calls to + | 1865 - strip +1   |    |    |
| Numbering Plan     | < None >        |                   | *  |    |
| Route Filter       | < None >        |                   | *  |    |
| Urgent Priority    |                 |                   |    |    |
| MLPP Preemp        | tion Disabled   |                   |    |    |
| Called Party Tran  | sformations —   |                   |    |    |
| Discard Digits     |                 | PreDot            |    | \$ |
| Called Party Trans | formation Mask  |                   |    |    |
| Prefix Digits      |                 | 9                 |    |    |
| Called Party Numb  | ber Type*       | Cisco CallManager |    | \$ |
| Called Party Numb  | bering Plan*    | Cisco CallManager |    | \$ |

cisco i

# Agenda

- Serviceability Tools Overview Real-Time Monitoring Tool (RTMT) Cisco Unified Operating System GUI Cisco Unified Operating System CLI
- Troubleshooting Methodology
   Problem Description
- Troubleshooting Case Studies
  - Dropped Call No One Answers the Phone Unable to Place Calls Call Drops After Answering

Cisco Serviceability Reports Cisco Unified Reporting Serviceability APIs

Information Collection

Video Encryption Not Working One-Way Audio ActiveControl Not Working on Jabber 12.5 Video Call Immediately Drops

- Understanding and Troubleshooting Unified CM Throttling Events
- Troubleshooting Database Replication

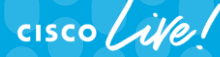

TECUCC-3000 © 2020 Cisco and/or its affiliates. All rights reserved. Cisco Public

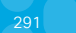

#### Case Study 4: Call Drops after Answering Problem Description

- When a user (89915644) dials another user (89915724), the call drops immediately after being answered.
- User reports the problem is reproducible every time they call that number the problem happens.

#### Case Study 4: Call Drops after Answering Collect Traces

• Problem is reproducible, so generate a test call and then collect traces.

|                                                                               | Collect Files                                                          | 3                                 |    |
|-------------------------------------------------------------------------------|------------------------------------------------------------------------|-----------------------------------|----|
| Collect File Options:                                                         |                                                                        |                                   |    |
| Collection Time                                                               |                                                                        |                                   |    |
| O Absolute Range                                                              |                                                                        |                                   |    |
| Select Reference Server Time Zone                                             | Client:(GMT-5:0)Eastern Stan                                           | dard Time-America/New_York        | T  |
| From Date/Time                                                                | 1/24/20 - 10:32 PM                                                     |                                   | -  |
| To Date/Time                                                                  | 1/24/20 - 11:32 PM                                                     |                                   | -  |
| Relative Range                                                                |                                                                        |                                   |    |
| Files Generated in the last                                                   | 10                                                                     | ✓ Minutes                         | •  |
| Download File Options                                                         |                                                                        |                                   |    |
| Select Partition                                                              | Active Partition                                                       | •                                 |    |
| Download File Directory                                                       | /Users/pgiralt                                                         | Brow                              | se |
| ◯ Zip Files                                                                   |                                                                        |                                   |    |
| <br>Do Not Zip Files                                                          |                                                                        |                                   |    |
| Uncompress Log Files                                                          |                                                                        |                                   |    |
| Delete Collected Log Files from S                                             | erver                                                                  |                                   |    |
| Note: The result file can be found in the user specified directory structure. | ne directory named <node na<br="">The File Name is as specified</node> | me> created under<br>by the user. |    |
| <                                                                             | Back Next > Fin                                                        | nish Cancel                       |    |

cisco i

 $\bigcirc$  do not zip here  $\bigcirc$ 

 Problem is reproducible, so generate a test call and then collect traces. Drag and Drop folder into TranslatorX

|                                     |                    |                | Cisco Unified          | Communications Trace  | Translator             |                     |                 |                    |                      |
|-------------------------------------|--------------------|----------------|------------------------|-----------------------|------------------------|---------------------|-----------------|--------------------|----------------------|
|                                     | Filters Enabled    | New Filter Fil | Iters Clear Filters    | 0 Filters Configured  | Call List              | Search              |                 | Clear              |                      |
|                                     | Timestamp          | Node/Interfac  | ce Remote Device Direc | tion Protocol Message | Name                   | TCP Handle/From Tag | Call Ref / ID   |                    |                      |
|                                     |                    |                |                        |                       |                        |                     |                 |                    |                      |
|                                     |                    |                |                        |                       |                        |                     |                 |                    | Processing Files     |
|                                     |                    |                | Drag and               | Dron a File o         | r Folder               |                     |                 |                    |                      |
|                                     |                    |                | en Deste text fr       |                       |                        | 1                   | Pr              | rogress:           |                      |
|                                     |                    |                | or Paste text fr       | om the Clippo         | bard to b              | egin                | 0               | pening file 6 of 1 | 1                    |
|                                     |                    |                |                        |                       |                        |                     |                 |                    |                      |
|                                     |                    |                |                        |                       |                        |                     | C               | urrent File: SDL0  | 02_100_000204.txt.gz |
|                                     |                    |                |                        |                       |                        |                     | т;              | mo Domoining, 2    | seconda              |
|                                     |                    |                |                        |                       |                        |                     |                 | ime kemaining: a   | seconus              |
|                                     |                    |                |                        |                       |                        |                     |                 |                    |                      |
| cucm                                |                    |                |                        |                       |                        |                     |                 |                    |                      |
| TraceCollectionResult_2016-06-27_2  |                    |                |                        |                       |                        |                     |                 |                    |                      |
| TraceCollectionResult_2016-06-27_23 |                    |                |                        |                       |                        |                     |                 |                    |                      |
| TraceCollectionResult_2016-06-27_2  |                    |                |                        |                       |                        |                     |                 |                    |                      |
| vnt-cm1a.cisco.com_1                |                    |                |                        |                       |                        |                     |                 |                    |                      |
| vnt-cm1b.cisco.com_2                |                    |                |                        |                       |                        |                     |                 |                    |                      |
| vnt-cm1c.cisco.com_3                | Lines Processed: 0 | Sci            | CP H.245               | Z Exclude SCCP a      | nd MGCP Keepa          | lives               | Generate Diagra | im                 |                      |
|                                     | Msgs Processed: 0  | SIP            | MGCP                   | C Exclude SIP REC     | BISTER 🗹 Ex            | clude SIP OPTIONS   | Export List     |                    |                      |
|                                     | Msgs Displayed: 0  |                |                        | Exclude SIP SUB       | <b>BSCRIBE / NOTIF</b> | Y / PUBLISH         |                 |                    |                      |

Open Call List Window

| Call List |  |
|-----------|--|
|           |  |

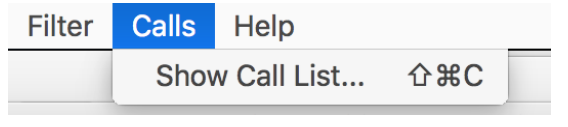

| Calling Number          |                   | Called Number        |                     | All Calls           |                                     |
|-------------------------|-------------------|----------------------|---------------------|---------------------|-------------------------------------|
| ouble-click calls below | o view Call Detai | l Record details. Se | elect and click 'Ge | nerate Filter' to a | dd a filter for the call.           |
| )riginate Time          | Calling Party     | Orig Called Party    | Final Called Party  | Orig Cause          | Dest Cause In Call Ref Out Call Ref |
| 27/16 10:53:18 PM       | 89915644          | 89915724             | 89915644            | (0) No error        | (16) Normal C 0000000004 0000000004 |
|                         |                   |                      |                     |                     |                                     |
|                         |                   |                      |                     |                     |                                     |

cisco /

· Can double-click a call to see CDR details

| Node ID              | 2                   | Calling Party Number      | 89915644            | Last Redirect Number             | 89915724     |
|----------------------|---------------------|---------------------------|---------------------|----------------------------------|--------------|
| Global Call ID       | 4398648             | Calling Party URI         |                     | Last Redirect Partition          | 1stLine      |
| Cluster ID           | VNT-CM1A-Cluster    | Calling Party Partition   | 1stLine             | Original Called Party            | (0) 11-1     |
| Origination Time     | 6/27/16 10:53:18 PM | Calling Party User ID     | pgiralt             | Redirect On Behalf Of            | (U) Unknown  |
| Connect Time         | 6/27/16 10:53:21 PM | Original Called Party     | 89915724            | Redirect Reason                  | (0) Unknown  |
| Disconnect Time      | 6/27/16 10:53:21 PM | Original Called Party URI |                     | Last Redirect                    | (0) Uslansus |
| Duration             | 0                   | Original Called Partition | 1stLine             | On Behalf Of                     | (U) Unknown  |
| Join On Behalf Of    | (0) Unknown         | Final Called Party        | 89915724            | Last Redirect<br>Redirect Reason | (0) Unknown  |
| Security Status      | 2                   | Final Called Party URI    |                     | Current Routing Reason           | 0            |
| Authorization Level  | 0                   | Final Called Partition    | 1stLine             | Original Routing Reason          | 0            |
| Auth Code Desc       |                     | Called Party User ID      | asharma             | Last Redirecting Routing         | 0            |
| Auth Code Value      |                     | Outpulsed Calling Party   |                     | Reason                           |              |
| Client Matter Code   |                     | Outpulsed Called Party    |                     |                                  |              |
| Hunt Pilot DN        |                     |                           |                     |                                  |              |
| Hunt Pilot Partition |                     |                           |                     |                                  |              |
| Comment              |                     |                           |                     |                                  |              |
| Origination Details  |                     |                           | Destination Details |                                  |              |
| Device Name          | SEP881DFC610185     |                           | Device Name         | SEPAC7E8AB699C8                  |              |
| ID Address           | 10 116 102 205      |                           | ID Address          | 10 110 100 107                   |              |

cisco i

• Can double-click a call to see CDR details

| Drigination Deta | ils   |                |            |          |     |       | Destination Deta | ils   |                    |           |            |         |  |
|------------------|-------|----------------|------------|----------|-----|-------|------------------|-------|--------------------|-----------|------------|---------|--|
| Device Na        | ame   | SEP881DFC610   | 185        |          |     |       | Device Na        | ime   | SEPAC7E8AB699C8    |           |            |         |  |
| IP Addr          | ress  | 10.116.123.205 | i          |          |     |       | IP Addr          | ess   | 10.116.123.197     |           |            |         |  |
| IPv4/v6 IP Addr  | ress  | 10.116.123.205 | 5          |          |     |       | IPv4/v6 IP Addr  | ess   | 10.116.123.197     |           |            |         |  |
| Proto            | ocol  | CTI/JTAPI      |            |          |     |       | Proto            | col   | CTI/JTAPI          |           |            |         |  |
| Call Refere      | nce   | 00000000043    | 1E3802C36E | 140000   | 000 | 00    | Call Refere      | nce   | 000000000431       | E3802C36B | 1500000    | 000     |  |
| Disconnect Ca    | use   | (0) No error   |            |          |     |       | Disconnect Ca    | use   | (16) Normal Call ( | Clearing  |            |         |  |
| Cause Loca       | tion  | 0              | Node ID    |          |     |       | Cause Loca       | tion  | 0                  | Node      | ID 2       |         |  |
| Call Ident       | ifier | 46361364       | TDM S      | an O     |     |       | Call Identi      | fier  | 46361365           | TDM Sp    | an O       |         |  |
| Term on Behal    | f Of  | (0) Unknown    |            |          |     |       | Term on Behal    | fOf   | (12) Device        |           |            |         |  |
| Conversatio      | n ID  | 0              |            |          |     |       | Conversation     | ١D    | 0                  |           |            |         |  |
| Audio Media Ir   | nform | ation          |            |          |     |       | Audio Media Ir   | nform | nation             |           |            |         |  |
| IP Address       | 10.1  | 116.123.205    |            | P        | ort | 19630 | IP Address       | 10.   | 116.123.197        |           | Por        | t 22674 |  |
| Codec            | G.7   | 22 64k (6)     | Pa         | cketizat | ion | 20    | Codec            | G.7   | 22 64k (6)         | Pa        | cketizatio | n 20    |  |
| Video Media II   | nform | ation          |            |          |     |       | Video Media Ir   | nform | nation             |           |            |         |  |
| IP Address       | 10.   | 116.123.205    |            | P        | ort | 16836 | IP Address       | 10.   | 116.123.197        |           | Por        | t 26048 |  |
| Codec            | 103   | Ê              |            |          |     |       | Codec            | 103   | 3                  |           |            |         |  |
| Resolution       | (10)  | Unknown        | Bandwidt   | 4000     |     |       | Resolution       | (11   | ) Linknown         | Bandwidth | 4000       |         |  |

cisco

Can look at the Filters that were automatically generated

| V Device IP       10.116.123.205       Protocol       Call ID         TCP Handle       Message       Call Ref         From Tag       Direction       Node ID         Correlation Tag       Session ID         V Timestamp       Start Time       Jun 27, 2016 10:53:18 PM         End Time       Jun 27, 2016 10:53:18 PM       End Time         Search Text       Update Filter                                                                                                    |                  |
|----------------------------------------------------------------------------------------------------|------------------|
| TCP Handle <ul> <li>Message</li> <li>Call Ref</li> <li>Direction</li> <li>Direction</li> <li>Node ID</li> </ul> Correlation Tag <ul> <li>Direction</li> <li>Session ID</li> </ul> Image: Time Time Jun 27, 2016 10:53:18 PM       End Time Jun 27, 2016 10:53:23 PM         Search Text       Update Filter                                                                                                    |                  |
| From Tag       Image: Correlation Tag       Image: Correlation Tag       Image: Correlat |                  |
| Correlation Tag       Session ID         Image: Timestamp       Start Time         Jun 27, 2016 10:53:18 PM       End Time         Jun 27, 2016 10:53:23 PM         Update Filter                                                                                                    |                  |
| Timestamp Start Time Jun 27, 2016 10:53:18 PM End Time Jun 27, 2016 10:53:23 PM     Search Text Update Filter                                                                                                    |                  |
| Search Text Update Filter                                                                                                    |                  |
|                                                                                                    | er Add Filter    |
| Device IP Node/Intert Direction Message ICP Handle Call Ret From Lag SIP Call ID SIP Sessio                                                                                                    | sion ID Protocol |

cisco /

| •                                           |       |        |                       |        |      |      | Cisco    | Unified Co | ommunicat  | tions Trace Transl | ator    |                                              |                                          |
|---------------------------------------------|-------|--------|-----------------------|--------|------|------|----------|------------|------------|--------------------|---------|----------------------------------------------|------------------------------------------|
| Filters Enabled                             | New   | Filter |                       | Filter | s    |      | Clear Fi | Iters 2    | Filters Co | nfigured Ca        | ll List | Search                                       | Clear                                    |
| Timestamp                                   |       | Node   | /Inte                 | erface | Rem  | note | Device   | Direction  | Protocol   | Message Name       |         | TCP Handle/From Tag Call Ref / ID            |                                          |
| 06/27/2016 22:53:1                          | 8.087 | 172.1  | 18.1                  | 06.59  | 10.1 | 116. | 123.205  | In         | SIP        | NOTIFY             |         | 881dfc6101852a906e 44304155-025              | if55bc@                                  |
| 06/27/2016 22:53:1                          | 8.089 | 172.1  | 18.1                  | 06.59  | 10.1 | 116. | 123.205  | Out        | SIP        | 200 OK             |         | 881dfc6101852a906e 44304155-025              | f55bc@                                   |
| 6/27/2016 22:53:1                           | 8.111 | 172.1  | 18.1                  | 06.59  | 10.1 | 116. | 123.205  | In         | SIP        | INVITE             |         | 881dfc6101852a8f24 881dfc61-0185             | 5000e-0                                  |
| 06/27/2016 22:53:1                          | 8.112 | 172.1  | 18.1                  | 06.59  | 10.1 | 116. | 123.205  | Out        | SIP        | 100 Trying         |         | 881dfc6101852a8f24 881dfc61-0185             | 5000e-0                                  |
| 6/27/2016 22:53:1                           | 8.133 | 172.1  | 18.1                  | 06.59  | 10.1 | 116. | 123.197  | Out        | SIP        | INVITE             |         | 45642980~0d0d25d7 762d2880-771               | 1e69e                                    |
| 06/27/2016 22:53:1                          | 8.139 | 172.1  | 18.1                  | 06.59  | 10.1 | 116. | 123.205  | Out        | SIP        | 180 Ringing        |         | 881dfc6101852a8f24 881dfc61-0185             | 5000e-0                                  |
| 06/27/2016 22:53:1                          | 8.177 | 172.1  | 18.1                  | 06.59  | 10.1 | 116. | 123.197  | In         | SIP        | 100 Trying         |         | 45642980~0d0d25d7 762d2880-771               | 1e69e                                    |
| 06/27/2016 22:53:1                          | 8.362 | 172.1  | 18.1                  | 06.59  | 10.1 | 116. | 123.197  | In         | SIP        | 180 Ringing        |         | 45642980~0d0d25d7 762d2880-771               | 1e69e                                    |
| 6/27/2016 22:53:2                           | 1.059 | 172.1  | 18.1                  | 06.59  | 10.1 | 116. | 123.197  | In         | SIP        | 200 OK             |         | 45642980~0d0d25d7 762d2880-771               | 1e69e                                    |
| 06/27/2016 22:53:2                          | 1.073 | 172.1  | 18.1                  | 06.59  | 10.1 | 116. | 123.197  | Out        | SIP        | ACK                |         | 45642980~0d0d25d7 762d2880-771               | 1e69e                                    |
| 06/27/2016 22:53:2                          | 1.077 | 172.1  | 18.1                  | 06.59  | 10.1 | 116. | 123.205  | Out        | SIP        | 200 OK             |         | 881dfc6101852a8f24 881dfc61-018              | 5000e-0                                  |
| 06/27/2016 22:53:2                          | 1.081 | 172.1  | 18.1                  | 06.59  | 10.1 | 116. | 123,197  | Out        | SIP        | UPDATE             |         | 45642980~0d0d25d7 762d2880-771               | 1e69e                                    |
| 06/27/2016 22:53:2                          | 1.162 | 172.1  | 18.1                  | 06.59  | 10.1 | 116. | 123.197  | In         | SIP        | 200 OK             |         | 45642980~0d0d25d7 762d2880-771               | 1e69e                                    |
| 06/27/2016 22:53:2                          | 1.162 | 172.1  | 18.1                  | 06.59  | 10.1 | 116. | 123.205  | In         | SIP        | ACK                |         | 881dfc6101852a8f24 881dfc61-018              | 5000e-0                                  |
| 06/27/2016 22:53:2                          | 1.163 | 172.1  | 18.1                  | 06.59  | 10.1 | 116. | 123.205  | Out        | SIP        | UPDATE             |         | 45642965~0d0d25d7 881dfc61-018               | 5000e-0                                  |
| 06/27/2016 22:53:2                          | 1.189 | 172.1  | 18.1                  | 06.59  | 10.1 | 116. | 123.205  | In         | SIP        | 200 OK             |         | 45642965~0d0d25d7 881dfc61-018               | 5000e-0                                  |
| 06/27/2016 22:53:2                          | 1.253 | 172.1  | 18.1                  | 06.59  | 10.1 | 116. | 123,197  | In         | SIP        | BYE                |         | ac7e8ab699c82f4027 762d2880-771              | 1e69e                                    |
| 06/27/2016 22:53:2                          | 1.256 | 172.1  | 18.1                  | 06.59  | 10.1 | 116. | 123.205  | Out        | SIP        | BYE                |         | 45642965~0d0d25d7 881dfc61-018               | 5000e-0                                  |
| 06/27/2016 22:53:2                          | 1.257 | 172.1  | 18.1                  | 06.59  | 10.1 | 116. | 123,197  | Out        | SIP        | 200 OK             |         | ac7e8ab699c82f4027 762d2880-771              | 1e69e                                    |
|                                             |       |        |                       |        |      |      |          |            |            |                    |         | Click 'Genera<br>button to g<br>Message Sequ | ate Diagran<br>generate a<br>Jence Diagr |
|                                             | 9901  |        |                       | SCCP   |      |      | Пн.      | 245        | Z Excl     | ude SCCP and MG    | CP Keep | alives Generate D                            | iagram                                   |
| ines Processed: 1329<br>Isgs Processed: 263 | 58    |        | <ul> <li>✓</li> </ul> | SIP    |      |      | 🔽 M      | GCP        | Excl       | ude SIP REGISTER   | 🔽 E:    | clude SIP OPTIONS Export                     | ist                                      |
| ines Processed: 1329<br>Asgs Processed: 263 | 58    |        | ~                     | SIP    |      |      | M        | GCP        | Excl       | ude SIP REGISTER   | E:      | xclude SIP OPTIONS Export                    | ist                                      |

cisco / ile

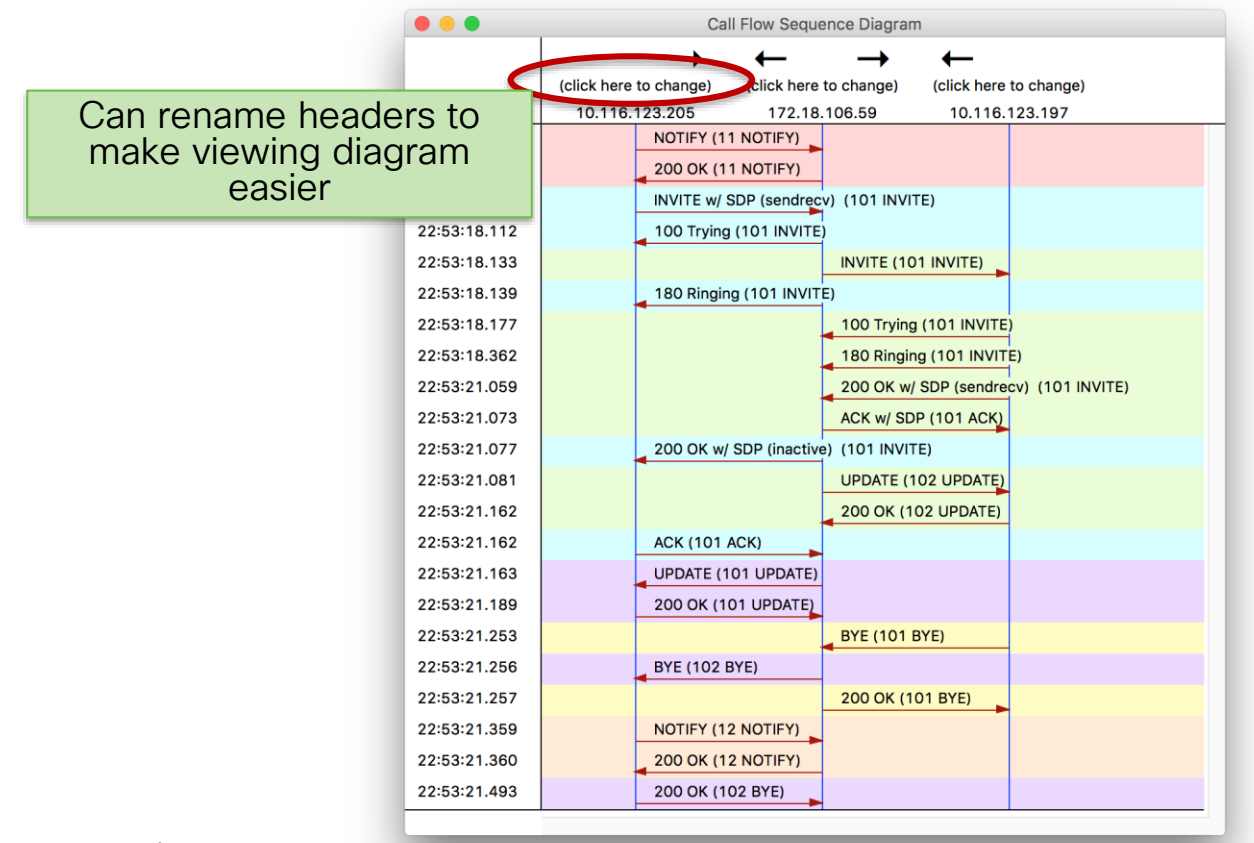

cisco / illa

|              | Call Flow Sequence Diagram                      |
|--------------|-------------------------------------------------|
|              | $\rightarrow \leftarrow \rightarrow \leftarrow$ |
|              | Originating Phone Unified CM Sub 8865 Phone     |
|              | 10.116.123.205 172.18.106.59 10.116.123.197     |
| 22:53:18.087 | NOTIFY (11 NOTIFY)                              |
| 22:53:18.089 | 200 OK (11 NOTIFY)                              |
| 22:53:18.111 | INVITE w/ SDP (sendrecv) (101 INVITE)           |
| 22:53:18.112 | 100 Trying (101 INVITE)                         |
| 22:53:18.133 | INVITE (101 INVITE)                             |
| 22:53:18.139 | 180 Ringing (101 INVITE)                        |
| 22:53:18.177 | 100 Trying (101 INVITE)                         |
| 22:53:18.362 | 180 Ringing (101 INVITE)                        |
| 22:53:21.059 | 200 OK w/ SDP (sendrecv) (101 INVITE)           |
| 22:53:21.073 | ACK w/ SDP (101 ACK)                            |
| 22:53:21.077 | 200 OK w/ SDP (inactive) (101 INVITE)           |
| 22:53:21.081 |                                                 |

cisco Live!

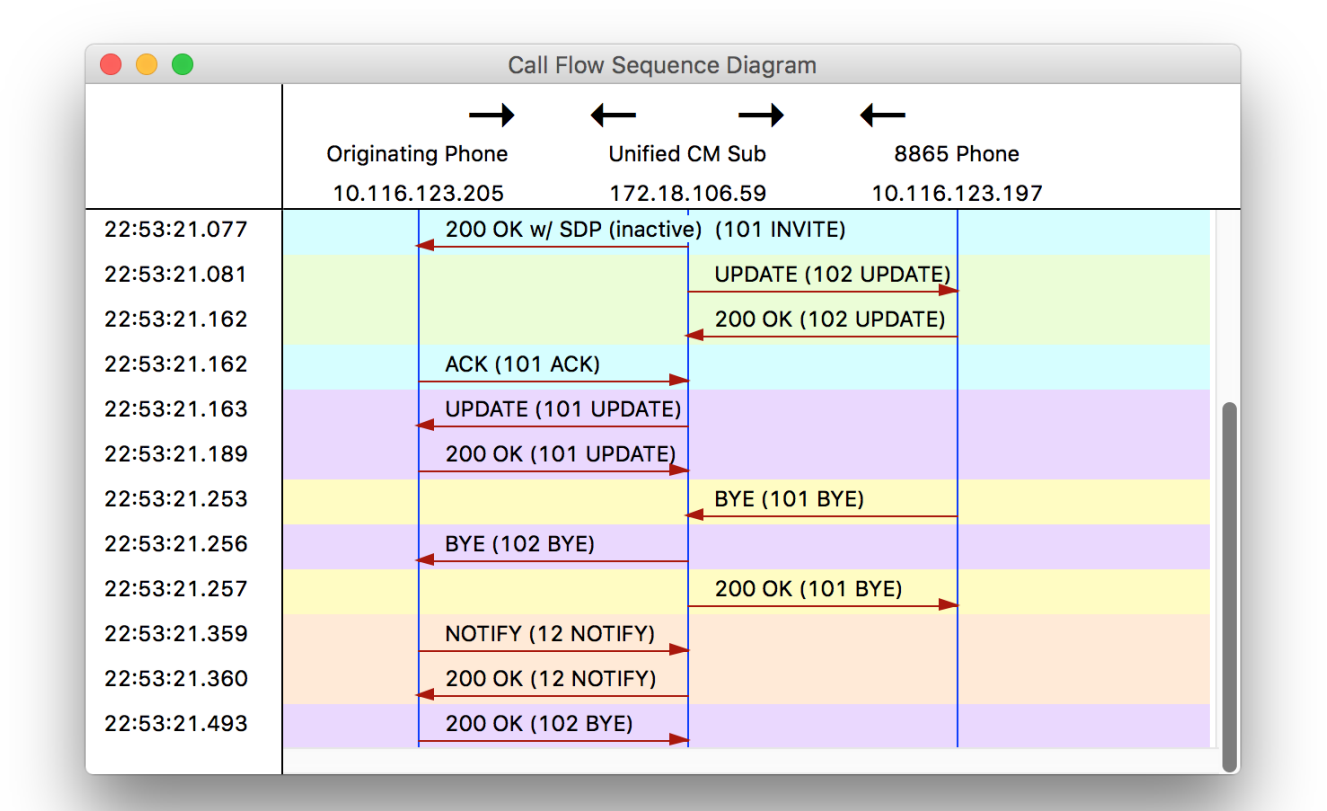

cisco / ila

| •••          | Call Flow Sequence Diagram                                                                                                    |          |
|--------------|----------------------------------------------------------------------------------------------------|----------|
|              | $\rightarrow \leftarrow \rightarrow \leftarrow$                                                                                                    |          |
|              | Originating Phone Unified CM Sub 8865 Phone                                                                                                    |          |
|              | 10.116.123.205 172.18.106.59 10.116.123.197                                                                                                    |          |
| 22:53:18.139 | 180 Ringing (101 INVITE)                                                                                                    |          |
| 22:53:18.177 | 100 Trying (101 INVITE)                                                                                                    |          |
| 22:53:18.362 | 180 Ringing (10 <sup>+</sup> Close Show in Trace                                                                                                    |          |
| 22:53:21.059 | 200 OK w/ SDP ( 78437466.002  22:53:21.253  AppInfo  SIPTcp - wait_SdlReadRsp: Incoming SIP TCP message from 10.116.123.197 on                                                                 |          |
| 22:53:21.073 | ACK w/ SDP (101 [447202853,NET]                                                                                                    |          |
| 22:53:21.077 | 200 OK w/ SDP (inactive) (101 INVITE)<br>BYE sip:5be9a592-e9b4-f4a9-70a7-ab11e7f8d70a@172.18.106.59:5061;transport=tls SIP/2.0<br>Via: SIP/2 0/TLS 10 116 123 197:49876;branch=z9hG4bK56c1b160 |          |
| 22:53:21.081 | UPDATE (102 UP<br>From: <sip:89915724@vnt-cm1b.cisco.com>;tag=ac7e8ab699c82f40271ffd3d-0b82db6e</sip:89915724@vnt-cm1b.cisco.com>                                                              |          |
| 22:53:21.162 | 200 OK (102 UP<br>200 OK (102 UP<br>Call-ID: 762d2880-7711e69e-8523cc-3b6a12ac@172.18.106.59                                                                                                   |          |
| 22:53:21.162 | ACK (101 ACK) Max-Forwards: 70                                                                                                    |          |
| 22:53:21.163 | UPDATE (101 UPDATE) Session-ID: 21a6af9e00105000a000ac7e8ab699c8;remote=629c3da900105000a000881dfc610185<br>Date: Tue, 28 Jun 2016 02:53:22 GMT                                                |          |
| 22:53:21.189 | 200 OK (101 UPDATE) CSeq: 101 BYE                                                                                                    |          |
| 22:53:21.253 | BYE (101 BYE)<br>Content-Length: 0                                                                                                    |          |
| 22:53:21.256 | BYE (102 BYE)                                                                                                    |          |
| 22:53:21.257 | 200 OK (101 BY)<br>er=0.90;VoRxCodec=G.722 64k;CID=6;VoPktSizeMs=0;VoPktLost=0;VoPktDis=0;VoOneWayDelayMs=0"                                                                                   |          |
| 22:53:21.359 | NOTIFY (12 NOTIFY) RTP-TxStat: Dur=0,Pkt=0,Oct=0                                                                                                    |          |
| 22:53:21.360 | 200 OK (12 NOTIFY)                                                                                                    | <u> </u> |
| 22:53:21.493 | 200 OK (102 BYE)                                                                                                    |          |
|              |                                                                                                    |          |

cisco live

BYE sip:5be9a592-e9b4-f4a9-70a7-ab11e7f8d70a@172.18.106.59:5061;transport=tls SIP/2.0 Via: SIP/2.0/TLS 10.116.123.197:49876;branch=z9hG4bK56c1b160 From: <sip:89915724@vnt-cm1b.cisco.com>;tag=ac7e8ab699c82f40271ffd3d-0b82db6e To: "Paul Giralt" <sip:pgiralt@cisco.com>;tag=45642980~0d0d25d7-4931-4a07-83c6-b82e2c213ca7-46361365 Call-ID: 762d2880-7711e69e-8523cc-3b6a12ac@172.18.106.59 Max-Forwards: 70 Session-ID: 21a6af9e00105000a000ac7e8ab699c8;remote=629c3da900105000a000881dfc610185 Date: Tue, 28 Jun 2016 02:53:22 GMT CSeq: 101 BYE User-Agent: Cisco-CP8865/11.5.1 Content-Length: 0 RTP-RxStat: Dur=0,Pkt=0,Oct=0,LatePkt=0,LostPkt=0,AvgJit=0,VQMetrics="CCR=0.0000;ICR=0.0000;ICRmx=0.0000;CS=0;SCS=0;SCS= 0;Ver=0.90;VoRxCodec=G.722 64k;CID=6;VoPktSizeMs=0;VoPktLost=0;VoPktDis=0;VoOneWayDelayMs=0" RTP-TxStat: Dur=0,Pkt=0,Oct=0

• Why did phone send a BYE?

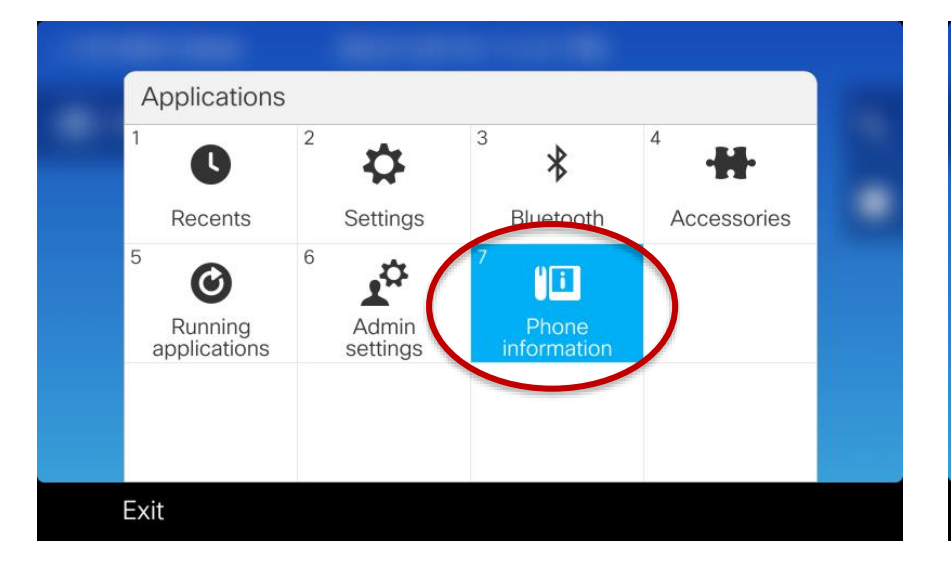

| _                 |                      |  |
|-------------------|----------------------|--|
| Phone information |                      |  |
| Model number      | CP-8865              |  |
| IPv4 address      | 10.116.123.202       |  |
| Host name         | SEPAC7E8AB697E8      |  |
| Active load       | sip8845_65.11-5-1-18 |  |
| Last upgrade      | 06/27/16 4:54pm      |  |
| Exit Report pro   | oblem                |  |
|                   |                      |  |

cisco / ille

Generate a Problem Report

| Problem reporting tool       |                   | - | Proble | m reporting tool                                                                    |                                                                                       |
|------------------------------|-------------------|---|--------|-------------------------------------------------------------------------------------|---------------------------------------------------------------------------------------|
| <sup>1</sup> Date of problem | 06/27/2016        |   | 1 Date | e of problem                                                                        | 06/27/2016                                                                            |
| Time of problem              | 10:53 PM          |   | 2 Time | e of problem                                                                        | 10:53 PM                                                                              |
| Problem description          | Failed to place a |   | 3 Pro  | Error: -1                                                                           |                                                                                       |
|                              | Can               |   |        | Failed to upload da<br>be accessed from t<br>http://10.116.123.2<br>-232254-AC7E8AB | ta, but the report can<br>the phone directly:<br>202/FS/prt-20160627<br>3697E8.tar.gz |
| Submit                       |                   |   |        |                                                                                     | Ok                                                                                    |

cisco / ile

- Retrieve Problem Report from Phone
- Must have Web access enabled on Unified CM configuration page for phone.

| Web Access*   | Enabled                | \$ |
|---------------|------------------------|----|
| HTTPS Server* | http and https Enabled | \$ |

Download Logs from phone web page

| ababa                | Console logs                                                      |
|----------------------|-------------------------------------------------------------------|
| cisco                | Cisco IP Phone CP-8865 (SEPAC7E8AB699C8)                          |
| Device information   | Current logs in /var/log:                                         |
| Network setup        | messages                                                          |
| Network statistics   | messages 1                                                        |
| Ethernet information | Archived logs in /cisco/logsave/main:                             |
| Access               | main 20160628 025815.tar.gz                                       |
| Network              | main 20160628 020643.tar.gz                                       |
| Device logg          | <u>main 20160627 234042.tar.gz</u><br>main 20160627 211633.tar.gz |
| Device logs          | main 20160627 190544.tar.gz                                       |
| Console logs         | main 20160627 184903.tar.gz                                       |
| Core dumps           | main 20160627 162958.tar.gz                                       |
| Status messages      | main 20160627 151544.tar.gz                                       |
| Debug display        | <u>main_20160627_125137.tar.gz</u><br>main_20160627_102502.tar.gz |
| Streaming statistics | main 20160627 075849.tar.gz                                       |
| Stream 1             | main 20160627_053222.tar.gz                                       |
| Stream 2             | main 20160627 030845.tar.gz                                       |
| Stream 3             | main 20160626 221515.tar.gz                                       |
| Stroom 4             | <u>main 20160626 195055.tar.gz</u><br>main 20160626 172440.tar.gz |
| Sucant 4             | main 20160626 145816.tar.gz                                       |
| Stream 5             | main 20160626 123359.tar.gz                                       |
|                      | main 20160626 074539.tar.gz                                       |
|                      | main 20160626 052558.tar.gz                                       |
|                      | <u>main 20160626 030218.tar.gz</u>                                |
|                      | Archived logs in /cisco/logsave/lastimage:                        |
|                      | Archived logs in /cisco/logsave/lasthour:                         |
|                      | lasthour 20160628 020101 torgz                                    |
|                      | Prt-20160627-231917-AC7E8AB699C8.tar.gz                           |

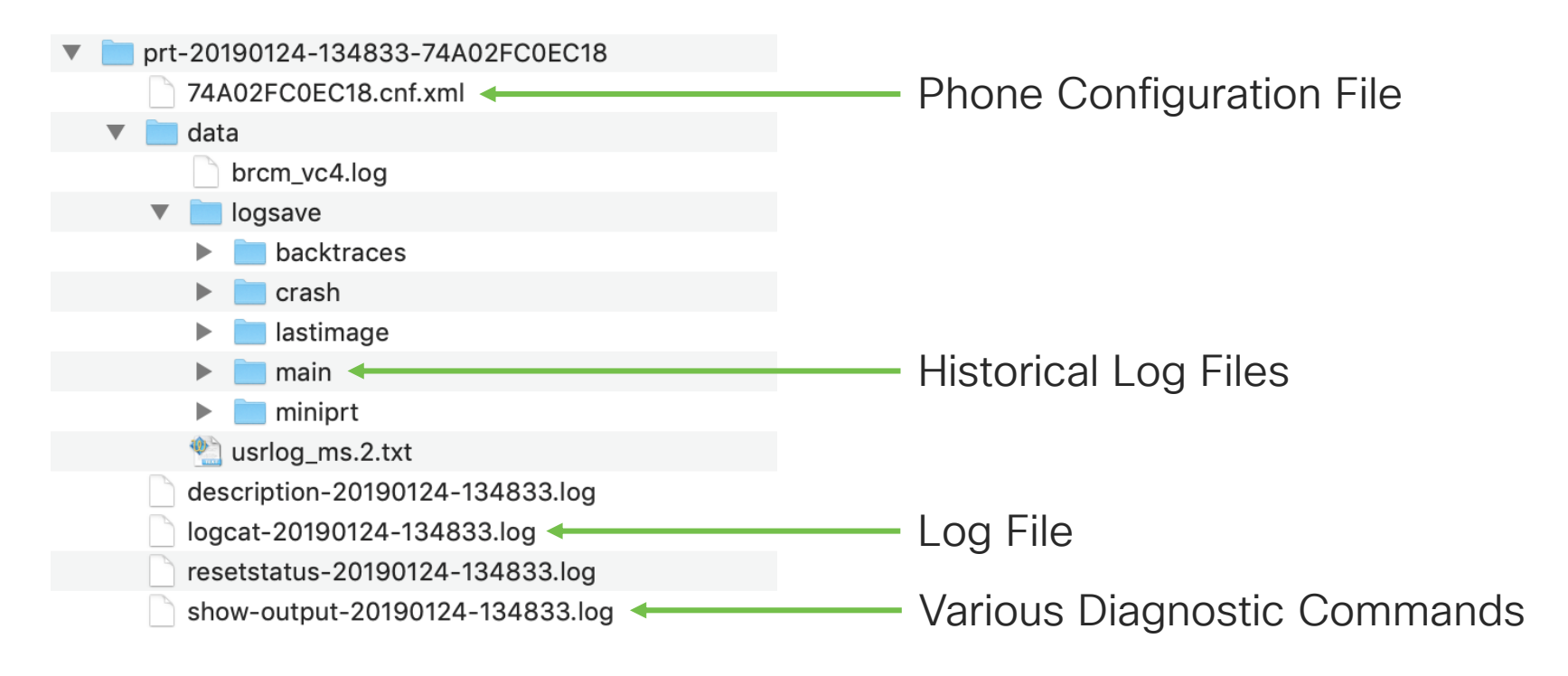

- Open logcat file in TranslatorX and filter by the SIP Call-ID from the BYE we saw come from the 8865
- Try to look for errors that might have triggered the BYE
- Double-click the BYE to find the BYE in the actual trace file

| • • •                                                                                                    |                                                                                                    | Cisco Unifie                                                                                                    | d Communicati                                                                                   | ons Trace                                                                                         | Translator                                                                  |                                                                                                    |                                                                                                    |
|----------------------------------------------------------------------------------------------------|----------------------------------------------------------------------------------------------------|----------------------------------------------------------------------------------------------------|-------------------------------------------------------------------------------------------------|---------------------------------------------------------------------------------------------------|-----------------------------------------------------------------------------|----------------------------------------------------------------------------------------------------|----------------------------------------------------------------------------------------------------|
| Filters Enabled New                                                                                                    | Filter Filters                                                                                                    | Clear Filters                                                                                                    | 1 Filter Confi                                                                                  | igured                                                                                            | Call List                                                                   | Search                                                                                                    | Clear                                                                                                    |
| Timestamp<br>06/27/2016 22:53:19.582<br>06/27/2016 22:53:19.585<br>06/27/2016 22:53:23.27<br>06/27/2016 22:53:22.327<br>06/27/2016 22:53:22.533<br>06/27/2016 22:53:22.533<br>06/27/2016 22:53:22.690                                                                                                    | Node/Interface         Remo           10.116.123.197         172.           10.116.123.197         172.           10.116.123.197         172.           10.116.123.197         172.           10.116.123.197         172.           10.116.123.197         172.           10.116.123.197         172.           10.116.123.197         172.           10.116.123.197         172.           10.116.123.197         172.           10.116.123.197         172.           10.116.123.197         172.                                                                                                    | te Device Dire<br>8.106.59 In<br>8.106.59 Out<br>8.106.59 Out<br>8.106.59 Out<br>8.106.59 In<br>8.106.59 In<br>8.106.59 Out<br>8.106.59 In<br>8.106.59 In | ction Protocol<br>SIP<br>SIP<br>SIP<br>SIP<br>SIP<br>SIP<br>SIP<br>SIP<br>SIP                   | Message<br>INVITE<br>100 Tryin<br>180 Ringi<br>200 OK<br>ACK<br>UPDATE<br>200 OK<br>BYE<br>200 OK | Name<br>g<br>ng                                                             | TCP Handle/From Tag C<br>45642980-0d0d25d7 7<br>45642980-0d0d25d7 7<br>45642980-0d0d25d7 7<br>45642980-0d0d25d7 7<br>45642980-0d0d25d7 7<br>45642980-0d0d25d7 7<br>45642980-0d0d25d7 7<br>ac7e8ab699c82f4027 7 | all Ref / ID<br>62d2880-7711e69e<br>62d2880-7711e69e<br>62d2880-7711e69e<br>62d2880-7711e69e<br>62d2880-7711e69e<br>62d2880-7711e69e<br>62d2880-7711e69e<br>62d2880-7711e69e |
| SIP/2.0 200 OK<br>Via: SIP/2.0/TLS 172.1<br>From: "Paul Giralt" <s<br>To: <sip:89915724@vnt-<br>Call-ID: 762d2880-7711<br/>Session-ID: 21a639e00<br/>Date: Tue, 28 Jun 2016<br/>CSeq: 102 UPDATE<br/>Server: Cisco-CP8865/1<br/>Contact: <sip:38do3aed<br>devicename.ccm.cisco.c<br/>Allow: ACK,BYE,CANCEL,<br/>Content-Length: 0<br/>Timestamp: 35499128025</sip:38do3aed<br></sip:89915724@vnt-<br></s<br> | 8.106.59:5061;branch<br>ip:pgiralt@cisco.com<br>cmlb.cisco.com>;tag=u<br>e69e-8523cc-3b6a12ac<br>105000a000ac7e8ab699<br>02:53:22 GMT<br>1.5.1<br>-5198-8095-009e-eb6f<br>om="SEPACTE8Ab699C8"<br>INVITE,NOTIFY,OPTION:<br>33<br>33<br>34<br>5000<br>5000 | =z9hG4bK58b3d0<br>;;tag=45642980<br>kc7e8ab699c82f<br>1172.18.106.59<br>:8;remote=629c<br>64d67495810.11<br>;video<br>5,REFER,REGIST                      | aa2789f2<br>-0d0d25d7-493<br>40271ffd3d-0t<br>3da900105000a<br>6.123.197:496<br>ER, UPDATE, SUE | 31-4a07-83<br>382db6e<br>4000881dfc<br>376;transp<br>385CRIBE, IN<br>1de SCCP an                  | ic6-b82e2c213<br>i610185<br>iort=tls>;+u.<br>iFO<br>ind MGCP Keepa<br>ISTER | ca7-46361365<br>sip!<br>lives                                                                                                    | Generate Diagram<br>Export List                                                                                                    |
| Msgs Processed: 283                                                                                                    | SIP                                                                                                    | MGCP                                                                                                    | Z Exclu                                                                                         | ide SIP REG                                                                                       | ISTER 🗹 Ex                                                                  | clude SIP OPTIONS                                                                                                    | Export List                                                                                                    |
| Msgs Displayed: 9                                                                                                    | Q.931 / H.22                                                                                                    | MGCP BH                                                                                                    | Exclu                                                                                           | ide SIP SUB                                                                                       | SCRIBE / NOTIF                                                              | Y / PUBLISH                                                                                                    | Export Details                                                                                                    |

|                                                                                                    | logcat-201                                                                                                    | 160627-231917.log                                                                                                    |                                                                                                    |                                                                                                    |
|----------------------------------------------------------------------------------------------------|----------------------------------------------------------------------------------------------------|----------------------------------------------------------------------------------------------------|----------------------------------------------------------------------------------------------------|----------------------------------------------------------------------------------------------------|
| Filter:                                                                                                    | Clear                                                                                                    | Exclude KeepAlives                                                                                                    | Previous Error                                                                                                    | Next Error                                                                                                    |
| 0814 DEB Jun 27 22:53:22.580065 (20145:2<br>0815 DEB Jun 27 22:53:22.580131 (20145:2<br>0816 DEB Jun 27 22:53:22.580180 (20145:2<br>0817 NOT Jun 27 22:53:22.580223 (20145:2<br>0818 DEB Jun 27 22:53:22.580268 (20145:2<br>0819 DEB Jun 27 22:53:22.580436 (20145:2<br>Via: SIP/2.0/TLS 10.116.123.197:49876<br>From: <sip:89915724@vnt-cm1b.cisco.c<br>To: "Paul Giralt" <sip:pgiralt@cisco.com><br/>Call-ID: 762d2880-7711e69e-8523cc-3<br/>Max-Forwards: 70^M<br/>Session-ID: 21a6af9e00105000a000ac<br/>Date: Tue, 28 Jun 2016 02:53:22 GMT^M</sip:pgiralt@cisco.com></sip:89915724@vnt-cm1b.cisco.c<br> | 20301) JAVA-SIPCC-SIP_S<br>20301) JAVA-SIPCC-SIP_F<br>20301) JAVA-SIPCC-SIP_F<br>20301) JAVA-SIPCC-SIP_T<br>20301) JAVA-SIPCC-SIP_T<br>20301) JAVA-sipio-sent | SESSION_ID: sipAddSessionIdHeade<br>ROUTE: SIPSPIAddRouteHeaders: Re<br>sportCreateSendMessage : sippmh<br>MSG_SEND: ccsip_dump_send_msg<br>RANS: sipTransportSendMessage:<br>-> BYE sip:5be9a592-e9b4-f4a9-7<br>160^M<br>2f40271ffd3d-0b82db6e^M<br>d7-4931-4a07-83c6-b82e2c213c<br>9^M<br>c3da900105000a000881dfc6101 | r: local_uuid: 21a6af9e00<br>bute info not available; will<br>_write() with message size<br>_info: <172.18.106.59:50<br>Sip msg sent handle=<96<br>70a7-ab11e7f8d70a@172<br>ca7-46361365^M<br>85^M | 105000a000ac7e8a<br>not add Route head<br>e=[837]<br>61>:BYE sip: "Paul G<br>>,length=<837>, me<br>2.18.106.59:5061;tr |
| User-Agent: Cisco-CP8865/11.5.1^M<br>Content-Length: 0^M<br>RTP-RxStat: Dur=0,Pkt=0,Oct=0,LatePkt<br>RTP-TxStat: Dur=0,Pkt=0,Oct=0^M<br>^M<br>0820 DEB Jun 27 22:53:22.580470 (20145:2<br>0821 DEB Jun 27 22:53:22.580496 (20145:2<br>0822 DEB Jun 27 22:53:22.580521 (20145:2                                                                                                    | =0,LostPkt=0,AvgJit=0,VG<br>20301) JAVA-::End-Of-Sip<br>20301) JAVA-SIPCC-ENTF<br>20301) JAVA-[[MESSAGE_                                                      | QMetrics="CCR=0.0000;ICR=0.000<br>p-Message::<br>RY: LINE 0/1: sipTransportSendMess<br>1.0]]: [SIPCC]> BYE sip:5be9a55                                                                                                    | 0;ICRmx=0.0000;CS=0;S<br>sage : Stopping reT<br>92-e9b4-f4a9-70a7-ab1                                                                                                    | CS=0;Ver=0.90;VoR><br>x timer<br>1e7f8d70a@172.18                                                                      |
| 0823 DEB Jun 27 22:53:22.580698 (20145:2<br>0824 DEB Jun 27 22:53:22.580731 (20145:2<br>0825 DEB Jun 27 22:53:22.580789 (20145:2<br>0826 DEB Jun 27 22:53:22.580811 (20145:2<br>0827 NOT Jun 27 22:53:22 581887 (20135:2                                                                                                    | 20301) JAVA-SIPCC-SIP_N<br>20301) JAVA-SIPCC-SIP_N<br>20301) JAVA-SIPCC-SIP_S<br>20301) JAVA-sip_platform<br>20175) ms-ACOUSTICAE                             | ASG_SEND: ccsip_store_send_msg_<br>ASG_SEND: ccsip_store_send_msg_<br>STATE: 1/55, sip_sm_change_state: 1<br>_supervision_disconnect_timer_stop                                                                                                    | for_alarm: local_uuid:21a6<br>for_alarm: Sent:BYE sip:5b<br>Change state SIP_STATE_A<br>o for ccb-index=0<br>value= 11 [result = 0]                                                                | ar9e00105000a000<br>be9a592-e9b4-f4a9<br>ACTIVE -> SIP_STATE                                                           |

cisco Live!

|     |         |                |                        |               | lo               | gcat-20160627-231917.log                     |                         |                        |                   |
|-----|---------|----------------|------------------------|---------------|------------------|----------------------------------------------|-------------------------|------------------------|-------------------|
| C   | Filter: | ERR            | $\mathbf{>}$           |               | Clear            | Exclude KeepAlives                           |                         | Previous Error         | Next Error        |
| 98  | 77 ERR  | Jun 27 22.53:2 | 2.303063               | (20145:20263) | JAVA-mediacontro | olui MQThread cip.msui.MediaControl:? -      | MediaManager: featu     | ureInvoked: cip.mmg    | r.InputFeature@c7 |
| 99  | 14 ERR  | Jun 27 22:53:2 | 2.321568               | (20135:20135) | msmsDispatch:    | msapi function error: retv -1, errno 1116    | δ, len 24, MSAPI opco   | ode = 9(opMS_stopS     | ession)           |
| 99  | 15 ERR  | Jun 27 22:53:2 | 2.321651               | (20145:20303) | JAVA-libms: door | CallFunc - (null)- IPC doorcall detects a r  | eturn value -1 with er  | rrno 1116 ***          |                   |
| 99  | 24 ERR  | Jun 27 22:53:2 | 2.321883               | (20135:20135) | msmsDispatch:    | msapi function error: retv -1, errno 1116    | 6, len 24, MSAPI opco   | ode = 10(opMS_deal     | locateSession)    |
| 99  | 25 ERR  | Jun 27 22:53:2 | 2.321938               | (20145:20303) | JAVA-libms: door | CallFunc - (null)- IPC doorcall detects a r  | eturn value -1 with er  | rrno 1116 ***          |                   |
| 00  | 77 ERR  | Jun 27 22:53:2 | 2.433157               | (20145:20263) | JAVA-mediacontro | olui MQThread cip.msui.MediaControl:In       | the buttonSpeaker -     | The keyActions iscip   | .app.KeyAction@44 |
| 00  | 78 ERR  | Jun 27 22:53:2 | 2.516944               | (356:356) SEC | JREAPP-SSL_READ  | D error 2                                    |                         | 05504                  |                   |
| 030 |         | Jun 27 22:53:2 | 2.534696               | (20145:20303) | JAVA-SIPCC-ICEN  | MGR: ICeAddRemoteCandidates: cannot fi       | ind ice session for ha  | andle=65591            |                   |
| 03  |         | Jun 27 22:53:2 | 2.535563               | (20145:20303) | JAVA-SIPCC-PLA   | I_API: JGetCameraShutterState:               |                         |                        |                   |
| 03  |         | Jun 27 22:53:2 | 2.53/293               | (20145:20303) |                  | I_API: JGetCameraSnutterState:               | ind inc accesion for he | andle_GEE01            |                   |
| 04  |         | Jun 27 22.53.2 | 2.039230               | (20145-20303) |                  | T ADI: iCetComeroSbutterState:               | ind ice session for ha  | andle=00091            |                   |
| 04  |         | Jun 27 22:53:2 | 2.540209               | (20145:20303) |                  | r at session bandle: Session bandle not      | t found: cid[8053064    | 1001                   |                   |
| 06  |         | lun 27 22:53:2 | 2 554197               | (20145:20303) |                  | T API: iSessionGetVideoMuteState: call in    | d=55 line=1             | 100]                   |                   |
| 06  | 87 FRR  | Jun 27 22:53:2 | 2 575429               | (20135:20135  | ms-WLANMGR.wl    | anm getClassifier NO more classifier eler    | ment !                  |                        |                   |
| 06  | 88 ERR  | Jun 27 22:53:2 | 2 575445               | (20135:20135  | ms-RTPSESSION.   | createRTPSession RTP Dual session cou        | ld not be created sinc  | e no available classi  | fier in wlanmor!  |
| 06  | 92 ERR  | Jun 27 22:53:2 | 2 575510               | (20135:20135  | ms- mspispaten:  | msapi function error: rety - 1, errno 1116   | , len 24, MSAPI opco    | Dae = 59(00MS crea     | terresession      |
| 06  | 93 ERR  | Jun 27 22:53:2 | 2.575566               | (20145:20303) | JAVA-libms: door | CallFunc - (null)- IPC doorcall detects a r  | eturn value -1 with er  | rrno 1116 ***          |                   |
| 06  | 99 ERR  | Jun 27 22:53:2 | 2 575670               | (20145:20303) | JAVA-VCM : vcmR  | RxStart : ms_createRTPSession failed en      | ror=-1116               |                        |                   |
| 070 | 09 ERR  | Jun 27 22:53:2 | 2.575912               | (20145:20303) | JAVA-SIPCC-PLAT  | T_API: jSessionGetVideoMuteState: call_i     | d-55, line-1            |                        |                   |
| 07  | 19 ERR  | Jun 27 22:53:2 | 2.577225               | (20135:20135  | ms-WLANMGR.wl    | lanm_getClassifier NO more classifier eler   | ment !                  |                        |                   |
| 07: | 20 ERR  | Jun 27 22:53:2 | 2 <mark>.577240</mark> | (20135:20135  | ms-RTPSESSION.   | createRTPSession RTP Dual session cou        | ld not be created sinc  | ce no available classi | fier in wlanmgr!  |
| 07  | 24 ERR  | Jun 27 22:53:2 | 2 577305               | (20135:20135) | msmsDispatch:    | msapi function error: retv - i, errno i i it | o, ien 24, MSAPI opco   | ode = 59(opivi5_crea   | terrPSession)     |
| 07  | 25 ERR  | Jun 27 22:53:2 | 2.577359               | (20145:20303) | JAVA-libms: door | CallFunc - (null)- IPC doorcall detects a r  | eturn value -1 with er  | rrno 1116 ***          |                   |
| 07: | 31 ERR  | Jun 27 22:53:2 | 2 577470               | (20145:20303) | JAVA-VCM : vcmT  | xStart : ms_createRTPSession failed err      | or=-1116                |                        |                   |
| 07  | 47 ERR  | Jun 27 22:53:2 | 2.578096               | (20145:20303) | JAVA-VCM : remo  | ve_from_ring_queue : Stop Ringing line 1     | does not exist in que   | ue.                    |                   |
| 119 |         | lun 27 22:53:3 | 2 645346               | (20135:20135) | ms-VIDEO MUTE    | video_muteVideo_[sinkTvne=0x0000100          | 1 = 0x000010021[na)     | me=local - remotel     | sinks not found   |

cisco ive

SI

BY

https://bst.cloudapps.cisco.com/bugsearch/

| 💾 Save Sea  | rch 📄 Load Saved Search 🗕 🗙 Clear Search 🖂 Email Current Search |       |
|-------------|-----------------------------------------------------------------|-------|
| Search For: | RTP Dual Session wlanmer ×                                      | 8     |
|             | Examples: CSCta04879, router crash, etc                         |       |
| Product:    | Series/Model                                                    | Selec |
| Releases:   | Affecting or Fixed in these Relea ᅌ                             |       |
| Modifie     | d Date: Status: Severity: Rating: Support Cases:                |       |
| Filter:     |                                                                 | \$    |

cisco / ile

https://bst.cloudapps.cisco.com/bugsearch/bug/CSCva25320

phone fail to answer call and reboot CSCva25320

#### Description

Symptom: Video call is terminated immediately after answering.

Conditions: Occurs if 8865 IP Phone is on WiFi and places a Video call

Workaround: Downgrade to 11.0 load or upgrade to load with the fix.

Further Problem Description: The logcat file from the phone report will contain the following error:

RTP Dual session could not be created since no available classifier in wlanmgr!

Was the description about this Bug Helpful? vert chromedrache chromedrache chrom

Details

| Last Modified: Feb 19,2017 |     | Known Affected Releases: | (1) | Known Fixed Releases:                               | (4) |
|----------------------------|-----|--------------------------|-----|-----------------------------------------------------|-----|
| Status: Fixed              |     | 11.7(1)                  |     | 11.5(1)ES2                                          |     |
| • · · · · · ·              |     |                          |     | 11.5(1)OD52                                         |     |
| Severity: 3 Moderate       |     |                          |     | 11.5(1)OD53                                         |     |
| Product:                   | (1) |                          |     | 11.7(1)MN297                                        |     |
| Cisco IP Phone 8800 Series |     |                          |     | Download software for Cisco II<br>Phone 8800 Series | P   |

cisco / ili

# Agenda

cisco /

- Serviceability Tools Overview Real-Time Monitoring Tool (RTMT) Cisco Unified Operating System GUI Cisco Unified Operating System CLI
- Troubleshooting Methodology
   Problem Description
- Troubleshooting Case Studies
  - Dropped Call No One Answers the Phone Unable to Place Calls Call Drops After Answering

Cisco Serviceability Reports Cisco Unified Reporting Serviceability APIs

Information Collection

#### Video Encryption Not Working

TECUCC-3000

One-Way Audio ActiveControl Not Working on Jabber 12.5 Video Call Immediately Drops

© 2020 Cisco and/or its affiliates. All rights reserved. Cisco Public

314

- Understanding and Troubleshooting Unified CM Throttling Events
- Troubleshooting Database Replication

#### Case Study 5: Video Encryption Not Working Problem Description

- Video call from a Cisco DX70 to a Cisco Meeting Server is not being encrypted
- Problem is easily reproducible
- Calls are destined to the CMS Server at extension 80029999

#### Case Study 5: Video Encryption Not Working Leverage Session Trace feature in RTMT

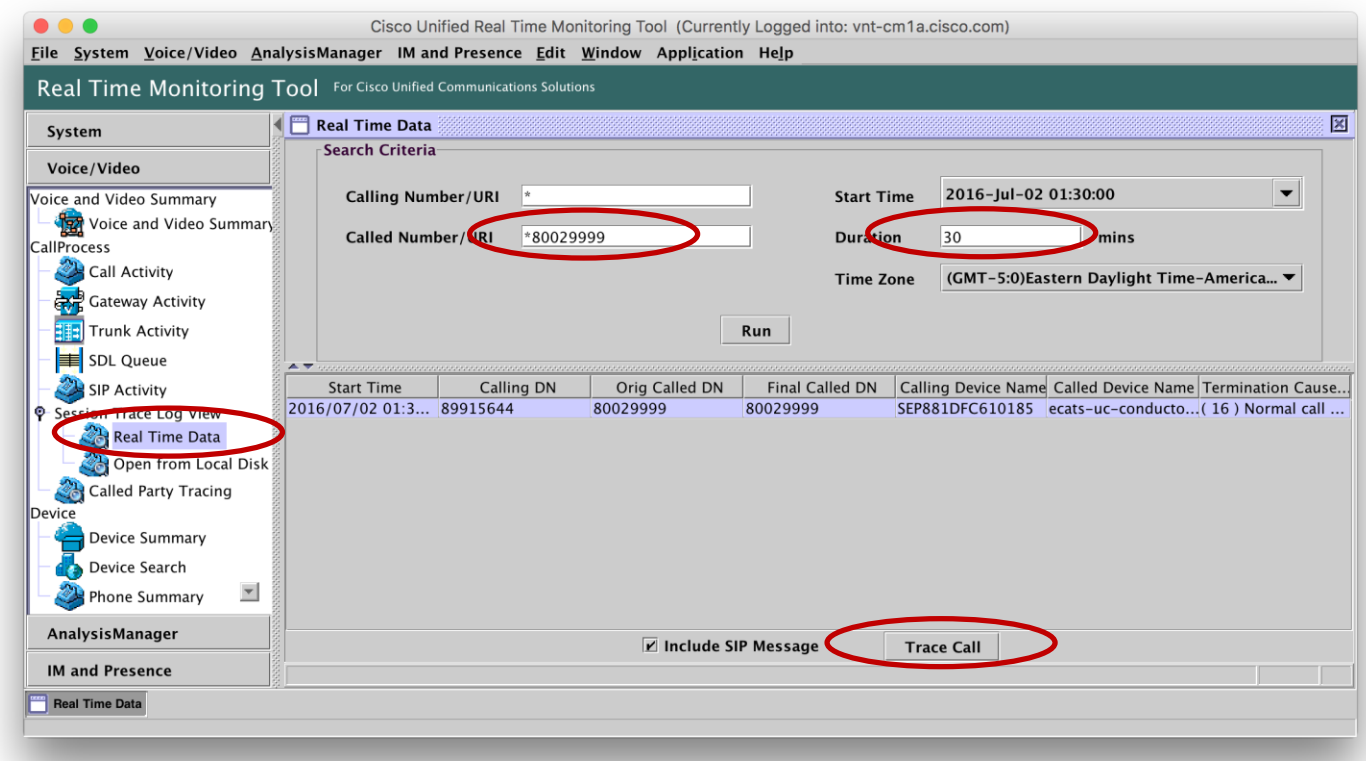

#### Case Study 5: Video Encryption Not Working Session Trace Features

- Session trace only traces SIP sessions in detail
- Can show full SIP messages
- · Uses correlation tags to include all call legs related to the call selected

#### Case Study 5: Video Encryption Not Working Click on INVITE from DX70

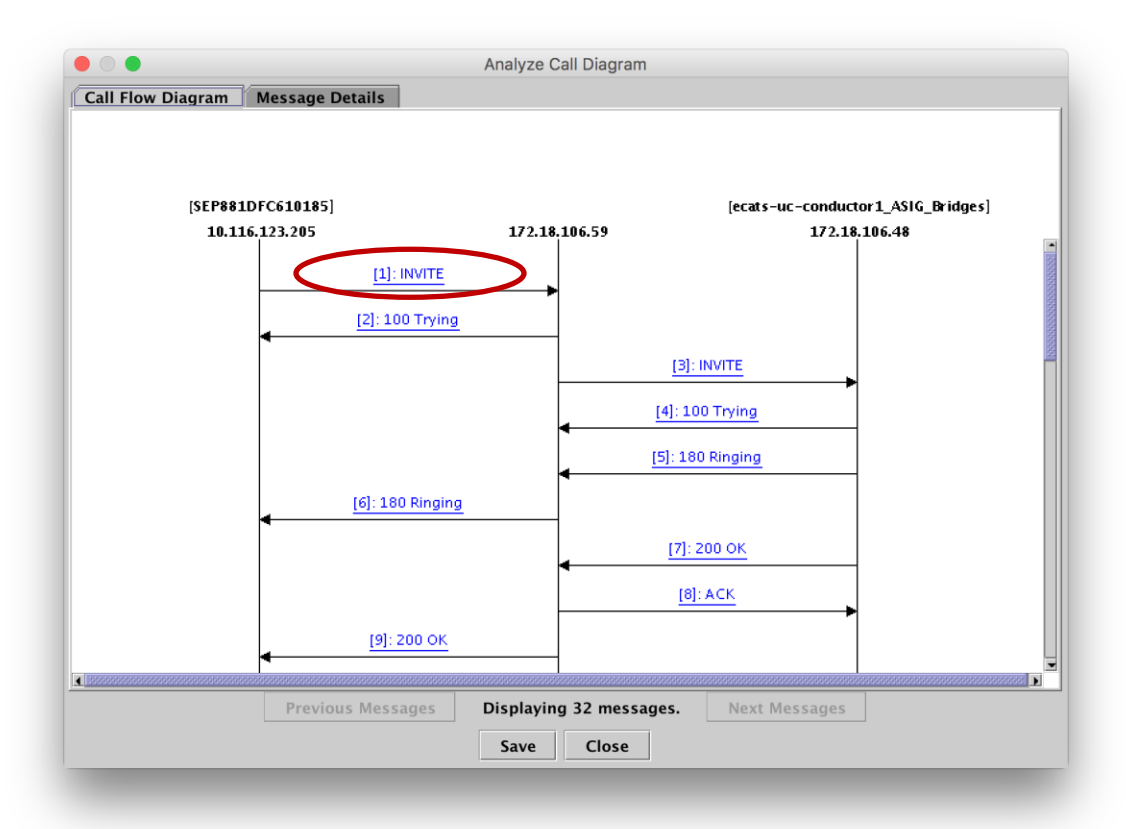

cisco / ila.

# Case Study 5: Video Encryption Not Working INVITE from DX70

|                                                                                                    | Analyze Call Diagram                                                                                                    |                                                                                                    |
|----------------------------------------------------------------------------------------------------|----------------------------------------------------------------------------------------------------|----------------------------------------------------------------------------------------------------|
| Call Flow Diagram Message Details                                                                                                    | S                                                                                                    |                                                                                                    |
| View Message Details<br>View Detailed SIP Message<br>View Message in Log File                                                                                                    |                                                                                                    |                                                                                                    |
| Detailed Sip Message                                                                                                    |                                                                                                    | Ê                                                                                                    |
| Detailed Sip Message<br>INVITE sip:8@vnt-cm1b.cisco.com;user=<br>Via: SIP/2.0/TLS 10.116.123.205:51430;1<br>From: " Paul Giralt" < sip:88915644@vnt<br>To: < sip:8@vnt-cm1b.cisco.com><br>Call-ID: 881dfc61-018500ed-1206f4e1-73<br>Max-Forwards: 70<br>Session-ID: 281a631100105000a000881d<br>Date: Sat, 02 Jul 2016 05:32:43 GMT<br>CSeq: 101 INVITE<br>User-Agent: Cisco-CP-DX70/10.2.5<br>Contact: < sip:5be9a592-e9b4-f4a9-70a7-i<br>Expires: 180<br>Accept: application/sdp<br>Allow: ACK,BYE,CANCEL,INVITE,NO<br>Remote-Party-ID: " Paul Giralt" < sip:899<br>Supported:<br>replaces.join.sdp-anat,norefersub.resource-<br>Allow-Events: kpml,dialog<br>Recv-Info: x-cisco-conference<br>Recv-Info: conference<br>Recv-Info: x-polication/sdp | =phone SIP/2.0<br>branch=z9hG4bK7dca6e91<br>I-cm1b.cisco.com> ;tag=881dfc61018542d22fcf19f<br>373bbec@10.116.123.205<br>Ifc610185;remote=00000000000000000000000000000<br>ab11e7f8d70a@10.116.123.205:51430;transport=tl<br>YTIFY,OPTIONS,REFER,REGISTER,UPDATE,Si<br>115644@vnt-cm1b.cisco.com> ;party=calling;id-typ<br>-priority,extended-refer,X-cisco-callinfo,X-cisco-se | f1-4424a7e4<br>0000000<br>ls> ;+u.sip!devicename.ccm.cisco.com=" S<br>UBSCRIBE,INFO<br>pe=subscriber;privacy=off;screen=yes<br>rviceuri,X-cisco-escapecodes,X-cisco-serv |
|                                                                                                    | 000000000000000000000000000000000000000                                                                                                    |                                                                                                    |
| Previous Me                                                                                                    | Displaying 32 messages.                                                                                                    | ext Messages                                                                                                    |
|                                                                                                    | Save Close                                                                                                    |                                                                                                    |
|                                                                                                    |                                                                                                    |                                                                                                    |

cisco / ile

#### Case Study 5: Video Encryption Not Working Audio m-line in SDP contained in INVITE from DX70

|                                                                                                    | Analyze Call Diagram                         |
|----------------------------------------------------------------------------------------------------|----------------------------------------------|
| Call Flow Diagram Message Details                                                                                                    |                                              |
| View Message Details<br>View Message in Log File<br>m=audio 31646 RTP/SAVP 108 9 124 0 8<br>c=IN IP4 10.116.123.205<br>b=TIAS:64000<br>a=crypto:XXXXXXXXXXXXXXXXXXXXXXXXXXXXXXXXXXXX | 6 18 101 XXXXXXXXXXXXXXXXXXXXXXXXXXXXXXXXXXX |
|                                                                                                    | Save Close                                   |

cisco / ile

#### Case Study 5: Video Encryption Not Working Now look at 200 OK from CMS

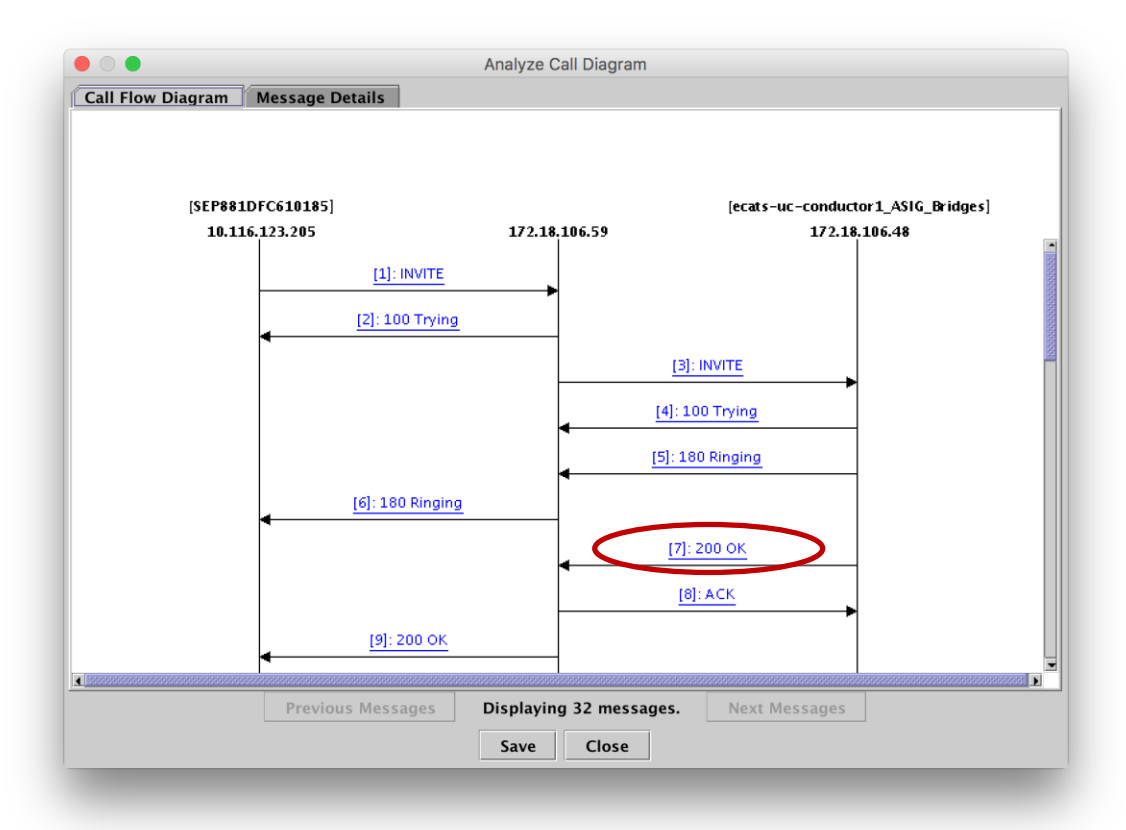

cisco / ilo.

# Case Study 5: Video Encryption Not Working 200 OK from CMS

| Analyze Call Diagram                                                                                                    |
|----------------------------------------------------------------------------------------------------|
| Call Flow Diagram Message Details                                                                                                    |
| View Message Details<br><u>View Detailed SIP Message</u><br><u>View Message in Log File</u>                                                                                                    |
| SIP/2.0 200 OK<br>Via: SIP/2.0/TLS 172.18.106.59:5061;branch=z9hG4bK832c8d27044e54f;received=172.18.106.59<br>Call-ID: 6765af00-777151ff-b7f223-3b6a12ac@172.18.106.59<br>CSec: 101 INVITE<br>Contact: < sip:172.18.106.48:5061;transport=tls> ;isfocus;sip.cisco.multistream<br>From: "Paul Giralt" < sip:89915644@cisco.com> ;tag=64743362-0d0d25d7-4931-4a07-83c6-b82e2c213ca7-34051856<br>To: "ASIG Test Bridge" < sip:80029999@172.18.106.48> ;tag=06df4t29a87aef1c<br>Allow: INVITE.ACK.BYE.CANCEL.INFO.OPTIONS,REFER,SUBSCRIBE,NOTIFY<br>Server: TANDBERG/4357 (XC4.2-b2bua-1.0)<br>Supported: X-cisco-callinfo.timer<br>Require: timer<br>Session-Expires: 1800;refresher=uas<br>Allow-Events: kpml<br>Content-Lprge: application/sdp<br>Content-Length: 4568<br>v=0<br>0=tandberg 0 1 IN IP4 172.18.107.159<br>s=-<br>c=IN IP4 172.18.107.159<br>b=A8:8500<br>t=0 0<br>m=audio 52040 RTP/AVP 107 113 108 109 110 96 116 117 118 98 100 102 9 104 105 101 0 8 15 18<br>a=rtpmap:107 MP4A-LATM/90000<br>a=fmtp:107 config=4101731A001100;profile-level-id=25;object=23;bitrate=128000<br>*<br>Previous Messages Displaying 32 messages. Next Messages |
|                                                                                                    |

cisco / ile

#### Case Study 5: Video Encryption Not Working Audio m-line in SDP contained in 200 OK from CMS

| Analyze Call Diagram                                                                                                    | Analyze Call Diagram                                                                                                    |
|----------------------------------------------------------------------------------------------------|----------------------------------------------------------------------------------------------------|
| Call Flow Diagram Message Details                                                                                                    | Call Flow Diagram Message Details                                                                                                    |
| View Message Details<br>View Detailed SIP Message<br>View Message in Log File                                                                                                    | View Message Details<br>View Detailed SIP Message<br>View Message in Log File<br>a=tmtp:102 bitrate=24000                                                                                                    |
| m=atudo 52040 RTP/AVF 107 113 108 105 110 56 116 117 118 58 100 102 5104 105 101 0 8<br>a=rtpmap:107 MP4A-LATM/90000<br>a=fmtp:113 MP4A-LATM/90000<br>a=fmtp:113 profile-level-id=24;object=23;bitrate=96000<br>a=rtpmap:108 MP4A-LATM/90000<br>a=fmtp:108 profile-level-id=24;object=23;bitrate=64000<br>a=fmtp:108 profile-level-id=24;object=23;bitrate=64000<br>a=fmtp:109 profile avai id=24;object=23;bitrate=64000<br>a=fmtp:109 profile avai id=24;object=23;bitrate=64000 | a=rtpmap:9 G7221/8000<br>a=rtpmap:104 G7221/16000<br>a=fmtp:104 bitrate=32000<br>a=rtpmap:105 G7221/16000<br>a=fmtp:105 bitrate=24000<br>a=rtpmap:101 telephone-event/8000<br>a=fmtp:101 0-15<br>a=rtpmap:0 PCMU/8000                                                                                           |
| a=mtp:109 profile-level-id=24;object=23;0trate=56000<br>a=rtpmap:110 MP4A-LATM/90000<br>a=fmtp:110 profile-level-id=24;object=23;bitrate=48000<br>a=rtpmap:96 MP4A-LATM/32000<br>a=fmtp:96 profile-level-id=2;object=2;bitrate=96000<br>a=rtpmap:116 SIREN14/16000<br>a=fmtp:116 bitrate=48000<br>a=fmtp:116 bitrate=2000                                                                                                    | a=rtpmap:8 PCMA/8000<br>a=rtpmap:15 G728/8000<br>a=rtpmap:18 G729/8000<br>a=ftpt:18 annexb=no<br>a=crypto:XXXXXXXXXXXXXXXXXXXXXXXXXXXXXXXXXXXX                                                                                                    |
| a=trtp:11/btrate=32000<br>a=rtptap:118 SIREN14/16000<br>a=frtp:118 btrate=24000<br>a=rtptap:98 G7221/32000<br>a=frtp:98 btrate=48000<br>a=rtptap:100 G7221/32000<br>a=frtp:100 btrate=32000<br>a=frtptap:102 G7221/32000<br>a=frtptap:102 btrate=32000                                                                                                    | a=setup:actpass<br>a=sendrecv<br>a=rtcp:52041 IN IP4 172.18.107.159<br>m=video 53638 RTP/AVP 126 97 99 34 31<br>b=T1AS:3250000<br>a=rtpmap:126 H264/90000<br>a=rtpmap:126 profile-level-id=42e014;max-mbps=244800;max-fs=8160;max-dpb=12240;max-br=3250;max-fps=6000;packetization-mo<br>a=rtpmap:97 H264/90000 |
| Provious Messages Displaying 32 messages Nevt                                                                                                    | Revious Messages Displaying 32 messages Next Messages                                                                                                    |
| Save Close                                                                                                    | Save Close                                                                                                    |

cisco ile

#### Case Study 5: Video Encryption Not Working Look at ACK from UCM to CMS

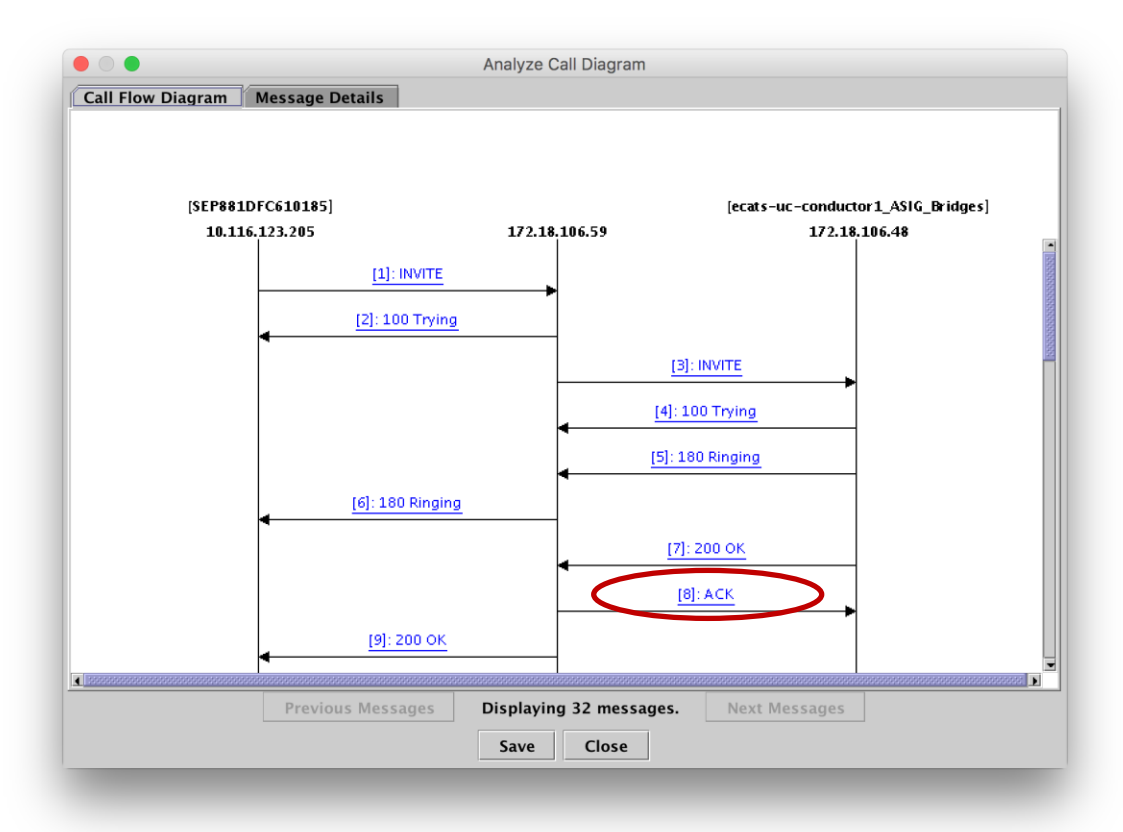

cisco / ilo.
# Case Study 5: Video Encryption Not Working ACK from UCM to CMS

| Analyze Call Diagram                                                                                                    |  |
|----------------------------------------------------------------------------------------------------|--|
| Call Flow Diagram Message Details                                                                                                    |  |
| View Message Details<br>View Detailed SIP Message<br>View Message in Log File                                                                                                    |  |
| ACK sip:172.18.106.48:5061;transport=tls SIP/2.0<br>Via: SIP/2.0/TLS 172.18.106.59:5061;branch=z9hG4bK832c8e044bceaa0<br>From: " Paul Giralt" < sip:89915644@cisco.com> ;tag=64743362-0d0d25d7-4931-4a07-83c6-b82e2c213ca7-34051856<br>To: " ASIG Test Bridge" < sip:80029999@172.18.106.48> ;tag=06df4f29a87acf1c<br>Date: Sat, 02 Jul 2016 05:32.47 GMT<br>Call-ID: 6765af00-777151ff-b7f223-3b6a12ac@172.18.106.59<br>User-Agent: Cisco-CP-DX70/10.2.5<br>Max-Forwards: 70<br>CSeq: 101 ACK<br>Allow-Events: presence, kpml<br>Session-ID: 281a631100105000a000881dfc610185;remote=68b7d9715a3dc7fdfbf9ecab64743362<br>Content-Type: application/sdp<br>Content-Length: 1268<br>v=0<br>o=CiscoSystemsCCM-SIP 64743362 1 IN IP4 172.18.106.59<br>s=SIP Call<br>c=IN IP4 10.116.123.205<br>b=AS:4064<br>t=0 0<br>m=audio 31646 RTP/AVP 108 101<br>a=rtpmap:108 MP4A-LATM/90000<br>a=fmtp:101 0-15<br>a=rtpmap:101 telephone-event/8000<br>a=fmtp:101 0-15<br>a=rtpmap:101 telephone-event/8000<br>a=fmtp:101 0-15<br>a=rtfmap:101 telephone-event/8000<br>a=fmtp:101 0-15<br>a=trafficclass:conversational.audio.avconf.aq:admitted<br>m=video 19724 RTP/AVP 126<br>b=TIAS:4000000 |  |
| Previous Messages Displaying 32 messages. Next Messages                                                                                                    |  |
| Save Close                                                                                                    |  |
|                                                                                                    |  |

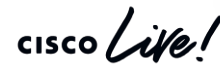

#### Case Study 5: Video Encryption Not Working Audio m-line in SDP contained in ACK from UCM to CMS

| • • •                                                                                                    |                                                                                                    | Analyze Call Diagram                                           |                                              |                                                                      |
|----------------------------------------------------------------------------------------------------|----------------------------------------------------------------------------------------------------|----------------------------------------------------------------|----------------------------------------------|----------------------------------------------------------------------|
| Call Flow Diagram Message D                                                                                                    | etails                                                                                                    |                                                                |                                              |                                                                      |
| View Message Details<br>View Detailed SIP Message<br>View Message in Log File                                                                                                    |                                                                                                    |                                                                |                                              |                                                                      |
| Tevo<br>m=audio 31646 RTP/AVP 108 101<br>a=rtpmap: 108 MP4A-LATM/90000<br>a=fmtp: 108 birtate=64000;profile-le<br>a=rtpmap:101 telephone-event/8000<br>a=fmtp: 101 0-15<br>a=trafficclass:conversational.audio.s<br>m=video 19724 RTP/AVP 126<br>b=TIAS:400000<br>a=label: 11<br>a=rtpap: 126 H264/90000<br>a=fmtp: 126 profile-level-id=428016<br>a=content:main<br>a=rtcp-fb:* acm timbr<br>a=trafficclass:conversational.video.s<br>m=video 29544 RTP/AVP 126<br>b=TIAS:4000000<br>a=label: 12<br>a=rtpmap: 126 H264/90000<br>a=label: 12<br>a=rtp-fb:* acm fir<br>a=rtcp-fb:* ack pli<br>a=rtcp-fb:* ack pli<br>ack pli<br>ack pli<br>ack p | vel-id=24;object=23<br>vconf.aq:admitted<br>;packetization-mode=1;ma<br>vconf.aq:admitted<br>;packetization-mode=1;ma | x-mbps=267300;max-fs=8910;max<br>x-mbps=267300;max-fs=8910;max | -rcmd-nalu-size=2560<br>-rcmd-nalu-size=2560 | 000;level-asymmetry-allowed=1;m;<br>000;level-asymmetry-allowed=1;m; |
|                                                                                                    |                                                                                                    |                                                                | 3                                            | ×                                                                    |
|                                                                                                    | Previous Messages                                                                                                    | Displaying 32 messages.                                        | Next Messages                                |                                                                      |
|                                                                                                    |                                                                                                    |                                                                |                                              |                                                                      |

cisco / ille

#### Case Study 5: Video Encryption Not Working Look at 200 OK from UCM to DX70

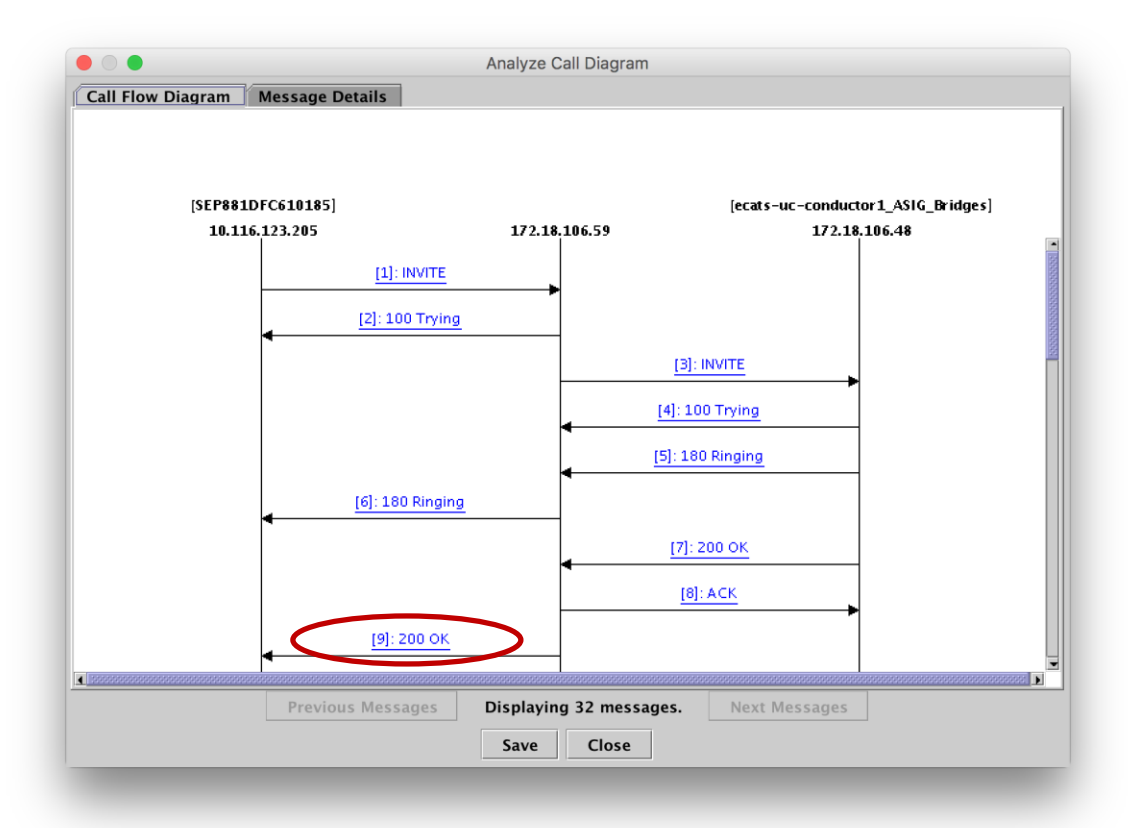

cisco / illa.

# Case Study 5: Video Encryption Not Working 200 OK from UCM to DX70

| Analyze Call Diagram                                                                                                    |  |
|----------------------------------------------------------------------------------------------------|--|
| Call Flow Diagram Message Details                                                                                                    |  |
| View Message Details<br>View Detailed SIP Message<br>View Message in Log File                                                                                                    |  |
| Transferrer of transferrer of the second second s                                                                                                    |  |
| SIP/2.0/TLS 10.116.123.205:51430;branch=z9hG4bK7dca6e91<br>From: "Paul Giralt" < sip:89915644@vnt-cm1b.cisco.com> :tag=681dfc61018542d22fcf19f1-4424a7e4<br>To: < sip:8@vnt-cm1b.cisco.com> :tag=64743309-0d0d25d7-4931-4a07-83c6-b82e2c213ca7-34051855<br>Date: Sat, 02 Jul 2016 05:32:45 GMT<br>Call-ID: 881dfc61-018500ed-1206f4e1-7373bbcc@10.116.123.205<br>CSeq: 101 INVITE<br>Allow: INVITE, OPTIONS, INFO, BYE, CANCEL, ACK, PRACK, UPDATE, REFER, SUBSCRIBE, NOTIFY<br>Allow: INVITE, OPTIONS, INFO, BYE, CANCEL, ACK, PRACK, UPDATE, REFER, SUBSCRIBE, NOTIFY<br>Allow: INVITE, OPTIONS, INFO, BYE, CANCEL, ACK, PRACK, UPDATE, REFER, SUBSCRIBE, NOTIFY<br>Allow: INVITE, OPTIONS, INFO, BYE, CANCEL, ACK, PRACK, UPDATE, REFER, SUBSCRIBE, NOTIFY<br>Allow: INVITE, OPTIONS, INFO, BYE, CANCEL, ACK, PRACK, UPDATE, REFER, SUBSCRIBE, NOTIFY<br>Allow: INVITE, OPTIONS, INFO, BYE, CANCEL, ACK, PRACK, UPDATE, REFER, SUBSCRIBE, NOTIFY<br>Allow: INVITE, OPTIONS, INFO, BYE, CANCEL, ACK, PRACK, UPDATE, REFER, SUBSCRIBE, NOTIFY<br>Allow: NUTE, OPTIONS, INFO, BYE, CANCEL, ACK, PRACK, UPDATE, REFER, SUBSCRIBE, NOTIFY<br>Allow: Server: Cisco-CUCM11.5<br>Call-Info: < um:x-cisco-remotecc:callinfo> ; security= NotAuthenticated; orientation= to; gci= 2-5884528; isVoip; call-instance= 1<br>Send-Info: conference, x-cisco-conference<br>Remote-Party-ID: < sip:80029999@172_18.106.59>: party=called;screen=n0:privacy=off<br>Session-ID: 68b7d715a3dc7fdtbf9ccab64743362;remote=281a631100105000a000881dfc610185<br>Remote-Party-ID: < sip:80029999@172_18.106.59: user=phone>; party=x-cisco-original-called;privacy=off<br>Contact: < sip:8@172_18.106.59: 5061;transport=tls> ; isfocus; sip.cisco.multistream<br>Content-Type: application/sdp<br>Content-Length: 1302<br>v=0<br>o=CiscoSystemsCCM-SIP 64743309 1 IN IP4 172.18.106.59<br>=SSIP Call<br>c=N IP4 172.18.107.159<br>b=A5.8186<br>t=0 0<br>m=audio 52040 RTP/AVP 108 101<br>=-TUAE 64000 |  |
| Provinue Moreagos Displaying 22 moreagos Next Moreagos                                                                                                    |  |
| Save Close                                                                                                    |  |
|                                                                                                    |  |

cisco / ile

#### Case Study 5: Video Encryption Not Working Audio m-line in SDP contained in 200 OK from UCM to DX70

| Analyze Call Diagram                                                                                                    |  |  |  |
|----------------------------------------------------------------------------------------------------|--|--|--|
| Call Flow Diagram Message Details                                                                                                    |  |  |  |
| View Message Details<br>View Detailed SIP Message<br>View Message in Log File                                                          |  |  |  |
| D=A5:8196                                                                                                    |  |  |  |
| t=0.0<br>menutic \$2040.0 TD/AVD 108-101                                                                                               |  |  |  |
| h=auto 52040 0                                                                                                    |  |  |  |
| a=rtmai: 108 MP4A-LATM/90000                                                                                                    |  |  |  |
| a=fmtp:108 bitrate=64000;profile-level-id=24;object=23                                                                                 |  |  |  |
| a=rtpmap:101 telephone-event/8000                                                                                                    |  |  |  |
| a=imtp:101 0-15                                                                                                    |  |  |  |
| a=trafficciass:conversational.audio.avconf.ad.admitted                                                                                 |  |  |  |
| m=video 53638 RTP/AVP 126                                                                                                    |  |  |  |
| b=TIAS:3250000                                                                                                    |  |  |  |
| a=label: 11                                                                                                    |  |  |  |
| a=rtpmap:126.H264/90000                                                                                                    |  |  |  |
| a=mup:120 pronte-level-id=42E014;packetization-mode=1;max-mbps=244800;max-is=8160;max-cpb=130;max-dpb=12240;max-br=3250;max-rcmd-nalt  |  |  |  |
| a-content man                                                                                                    |  |  |  |
| a=rtcp-fb:* ccm fir                                                                                                    |  |  |  |
| a=rtcp-fb:* ccm tmmbr                                                                                                    |  |  |  |
| a=trafficclass:conversational.video.avconf.aq:admitted                                                                                 |  |  |  |
| a=rtcp:55659 IN IP4 172.18.107.159                                                                                                    |  |  |  |
| h=r14.576800                                                                                                    |  |  |  |
| a=label: 12                                                                                                    |  |  |  |
| a=rtpmap:126 H264/90000                                                                                                    |  |  |  |
| a=fmtp:126 profile-level-id=42E00D;packetization-mode=1;max-mbps=18000;max-fs=9000;max-dpb=3375;max-rcmd-nalu-size=196608;max-fps=6000 |  |  |  |
| a=content:slides                                                                                                    |  |  |  |
|                                                                                                    |  |  |  |
| Previous Messages Displaying 32 messages. Next Messages                                                                                |  |  |  |
|                                                                                                    |  |  |  |
| Save Close                                                                                                    |  |  |  |
|                                                                                                    |  |  |  |

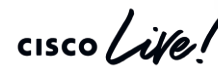

# Case Study 5: Video Encryption Not Working

Look carefully at audio and video m-lines

- SDP from Phone to UCM (Offer) w/ Crypto attributes: m=audio 31646 RTP/SAVP 108 9 124 0 8 116 18 101 m=video 19724 RTP/SAVP 100 126 97
- SDP from Conductor to UCM (Offer) w/ Crypto attributes: m=audio 52040 RTP/AVP 107 113 108 109 110 96 116 117 118 98 100 102 9 104 105 101 0 8 15 18 m=video 53638 RTP/AVP 126 97 99 34 31
- SDP from UCM to Conductor (Answer):

m=audio 31646 RTP/AVP 108 101 m=video 19724 RTP/AVP 126

• SDP from UCM to Phone (Answer):

m=audio 52040 RTP/AVP 108 101 m=video 53638 RTP/AVP 126

#### Case Study 5: Video Encryption Not Working Root Cause Analysis

- Root Cause is Incompatibility between how UCM / Endpoints and Cisco Meeting Server negotiate best-effort Encryption
- Must enable cisco-meeting-server-interop Normalization Script

| - Norma | alization Script       |                        |                 |  |
|---------|------------------------|------------------------|-----------------|--|
| Norma   | lization Script cisco- | meeting-server-interop | <b>\$</b>       |  |
| 🗌 En    | able Trace             |                        |                 |  |
|         | Pa                     | rameter Name           | Parameter Value |  |
| 1       |                        |                        |                 |  |

Converts AVP w/ Crypto to SAVP w/ x-cisco-srtp-fallback

# Agenda

cisco /

- Serviceability Tools Overview Real-Time Monitoring Tool (RTMT) Cisco Unified Operating System GUI Cisco Unified Operating System CLI
- Troubleshooting Methodology
   Problem Description
- Troubleshooting Case Studies
  - Dropped Call No One Answers the Phone Unable to Place Calls Call Drops After Answering

Cisco Serviceability Reports Cisco Unified Reporting Serviceability APIs

TECUCC-3000

Information Collection

Video Encryption Not Working One-Way Audio ActiveControl Not Working on Jabber 12.5 Video Call Immediately Drops

© 2020 Cisco and/or its affiliates. All rights reserved. Cisco Public

- Understanding and Troubleshooting Unified CM Throttling Events
- Troubleshooting Database Replication

#### Case Study 6: One-Way Audio Problem Description

• All calls from a specific MRA-registered 8865 always gets one-way audio

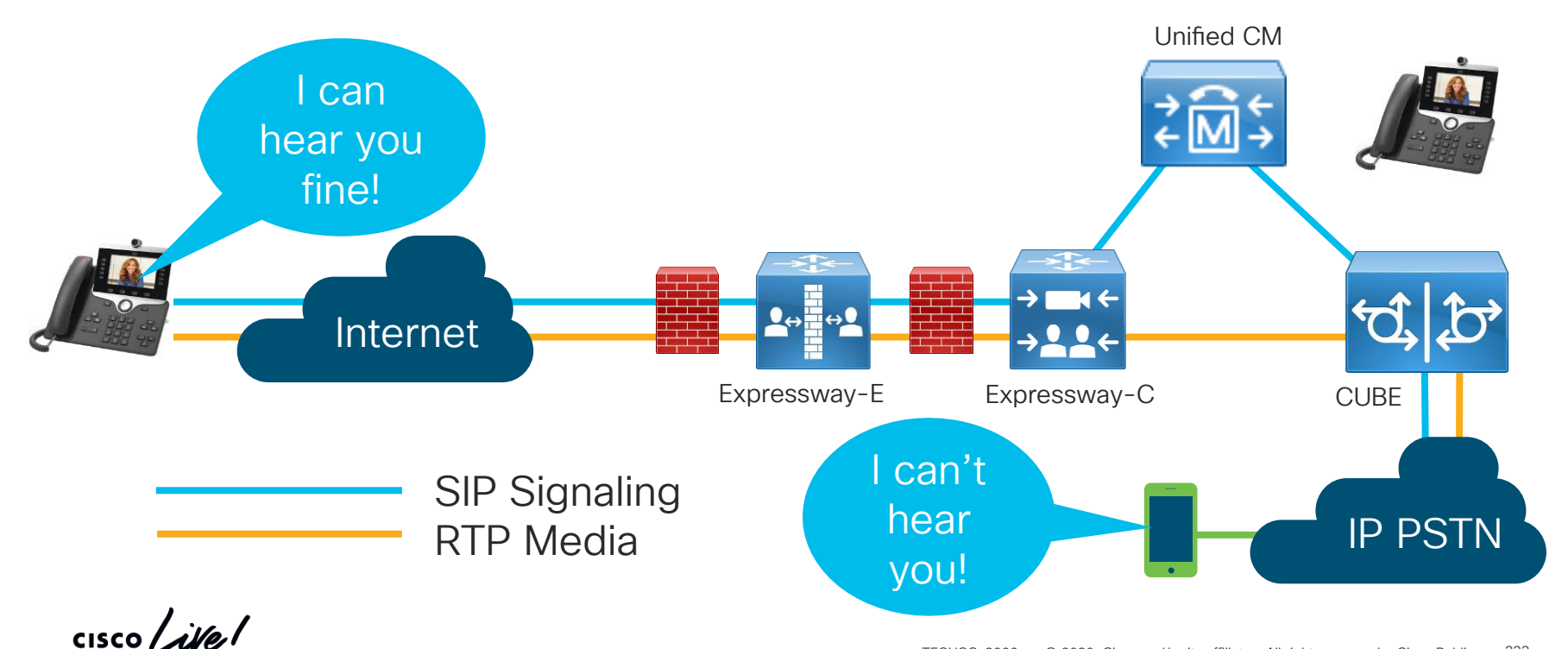

#### Case Study 6: One-Way Audio Examine Signaling

- Gather logs from Phone, Expressway-E, Expressway-C, UCM, and CUBE
- Open in TranslatorX
- Search for Calling/Called Number
- Find INVITE
- Filter by SIP Session ID

# Case Study 8: Video Call Immediately Drops

| orX.debug File Edit     | Filter Calls Help             |            | <u>ب</u>                   | 🔅 🧼 🥥 🔍 📥         | C 😥 為 C 💿 🕥 🔘         |
|-------------------------|-------------------------------|------------|----------------------------|-------------------|-----------------------|
| • •                     | Advanced Filter               | ЖF         | on Trace Translator        |                   |                       |
| Filters Enabled Ne      | New Filter                    | жN         | onfigured Call List        | Search            | Clear                 |
| Timestamp               | Add To Filter from Selected M | essage 🕨 🕨 | Protocol                   | #P /From Tag      | Call Ref / ID         |
| 01/22/2020 13:56:39.579 | 172.10.100.09 173.30.37.130   | in Sip     | Direction                  | 業D <sup>18</sup>  | b8bc074f31cc06545d36  |
| 01/22/2020 13:56:39.581 | 172.18.106.59 173.36.37.136   | Out SIP    | ID Address                 | 9°1 <sup>18</sup> | b8bc074f31cc06545d36  |
| 01/22/2020 18:56:39.600 | 172.18.106.225 172.18.106.59  | In SIP     | IF Address                 | d0d25d7-4         | ea821300-1eb15b4b-1ad |
| 01/22/2020 13:56:39.600 | 172.18.106.59 172.18.106.225  | Out SIP    | Message Name               | #M )d0d25d7-4     | ea821300-1eb15b4b-1ad |
| 01/22/2020 18:56:39.605 | 172.18.106.225 172.18.106.59  | Out SIP    | Node ID                    | ₩N )d0d25d7-4     | ea821300-1eb15b4b-1ad |
| 01/22/2020 13:56:39.607 | 172.18.106.59 172.18.106.225  | In SIP     | Correlation Tag            | )d0d25d7-4        | ea821300-1eb15b4b-1ad |
| 01/22/2020 18:56:39.646 | 172.18.106.225 64.102.250.10  | Out SIP    | g                          | d0d25d7-4         | ea821300-1eb15b4b-1ad |
| 01/22/2020 18:56:39.650 | 64.102.250.10 172.18.106.225  | In SIP     | 0.931/H225 Call Reference  | ₩F d0d25d7-4      | ea821300-1eb15b4b-1ad |
| 01/22/2020 18:56:39.657 | 64.102.250.10 172.18.106.225  | Out SIP    | Q.00 I/HZZO CUI HOIOICHOIC | d0d25d7-4         | ea821300-1eb15b4b-1ad |
| 01/22/2020 18:56:39.774 | 172.18.106.225 64.102.250.10  | In SIP     | SCCP TCP Handle            | 98T 1d0d25d7-4    | ea821300-1eb15b4b-1ad |
| 01/22/2020 18:56:39.947 | 64.102.250.10 162.255.36.11   | Out SIP    |                            | d0d25d7-4         | ea821300-1eb15b4b-1ad |
| 01/22/2020 18:56:39.980 | 64.102.250.10 162.255.36.11   | In SIP     |                            | 92 d0d25d7-4      | ea821300-1eb15b4b-1ad |
| 01/22/2020 18:56:39.982 | 64.102.250.10 172.18.106.225  | Out SIP    |                            | d0d25d7-4         | ea821300-1eb15b4b-1ad |
| 01/22/2020 18:56:39.983 | 172.18.106.225 64.102.250.10  | In SIP     | SIP Session                | 17#S )d0d25d7-4   | ea821300-1eb15b4b-1ad |
| 01/22/2020 18:56:39.984 | 172.18.106.225 172.18.106.59  | Out SIP    | SIP Local Session ID       | ₩L )d0d25d7-4     | ea821300-1eb15b4b-1ad |
| 01/22/2020 13:56:39.985 | 172.18.106.59 172.18.106.225  | In SIP     | SIP Remote Session ID      | ₩R )d0d25d7-4     | ea821300-1eb15b4b-1ad |
| 01/22/2020 13:56:39.991 | 172.18.106.59 173.36.37.136   | Out SIP    | CID From Tog               | 94 - 18           | b8bc074f31cc06545d36  |
| 01/22/2020 18:56:40.159 | 64.102.250.10 162.255.36.11   | In SIP     | SIP FIOIT Tag              | d0d25d7-4         | ea821300-1eb15b4b-1ad |
| 01/22/2020 18:56:40.169 | 64.102.250.10 172.18.106.225  | Out SIP    | 200 OK 30                  | 630903~0d0d25d7-4 | ea821300-1eb15b4b-1ad |
| 01/22/2020 18:56:40.171 | 172.18.106.225 64.102.250.10  | In SIP     | 200 OK 30                  | 630903~0d0d25d7-4 | ea821300-1eb15b4b-1ad |
| 01/22/2020 18:56:40.177 | 172.18.106.225 172.18.106.59  | Out SIP    | 200 OK 30                  | 630903~0d0d25d7-4 | ea821300-1eb15b4b-1ad |
| 01/22/2020 13:56:40.179 | 172.18.106.59 172.18.106.225  | In SIP     | 200 OK 30                  | 630903~0d0d25d7-4 | ea821300-1eb15b4b-1ad |
| 01/22/2020 18:56:40.196 | 172.18.106.225 172.18.106.59  | In SIP     | ACK 30                     | 630903~0d0d25d7-4 | ea821300-1eb15b4b-1ad |
| 01/22/2020 13:56:40.196 | 172.18.106.59 172.18.106.225  | Out SIP    | ACK 30                     | 630903~0d0d25d7-4 | ea821300-1eb15b4b-1ad |
| 01/22/2020 13:56:40.198 | 172.18.106.59 173.36.37.136   | Out SIP    | 200 OK 20                  | 086966398         | b8bc074f31cc06545d36  |
| 01/22/2020 18:56:40.218 | 172.18.106.225 64.102.250.10  | Out SIP    | ACK 30                     | 630903~0d0d25d7-4 | ea821300-1eb15b4b-1ad |
| 01/22/2020 18:56:40.221 | 64.102.250.10 172.18.106.225  | In SIP     | ACK 30                     | 630903~0d0d25d7-4 | ea821300-1eb15b4b-1ad |
| 01/22/2020 18:56:40.241 | 64.102.250.10 162.255.36.178  | Out SIP    | ACK 30                     | 630903~0d0d25d7-4 | ea821300-1eb15b4b-1ad |

cisco / ile

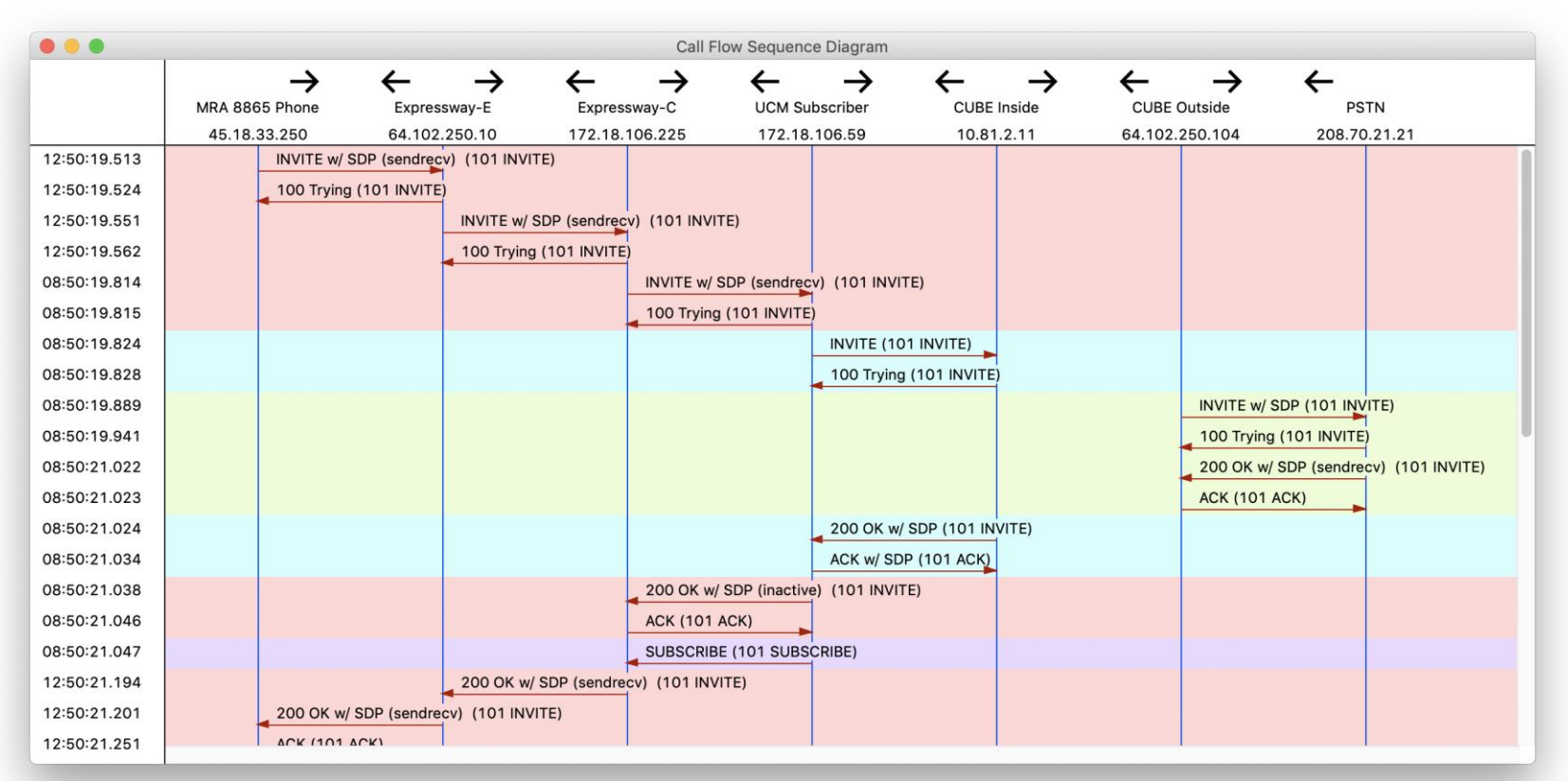

cisco / ila.

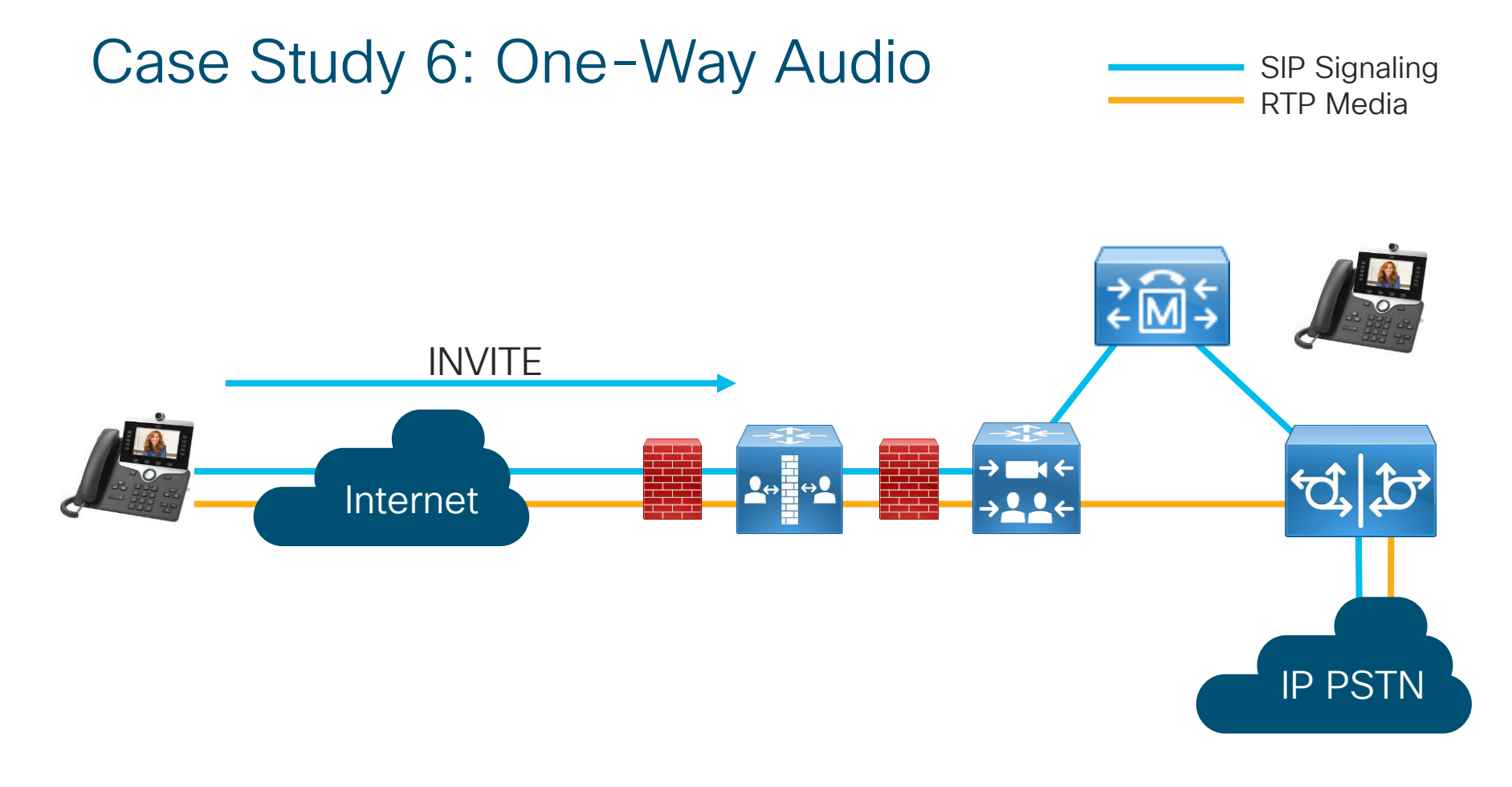

cisco live!

INVITE sip:99196277285@vnt-cmlb.cisco.com;user=phone SIP/2.0 Via: SIP/2.0/TLS 192.168.1.100:52204;branch=z9hG4bK26c16e4b Call-ID: ac7e8ab6-99c800ac-1c9c635a-62cd8207@192.168.1.100 CSeq: 101 INVITE Call-Info: <urn:x-cisco-remotecc:callinfo>;qci=1-634013 Remote-Party-ID: "Archana Sharma" <sip:89915724@vnt-cmlb.cisco.com>;party=calling;idtype=subscriber;privacy=off;screen=yes Contact: <sip:38dc3aed-5f98-8095-009eeb6f64d67495@192.168.1.100:52204;transport=tls>;+u.sip!devicename.ccm.cisco.com="SEPAC7E8AB699C8";video From: "Archana Sharma" <sip:89915724@vnt-cm1b.cisco.com>;tag=ac7e8ab699c82a1717efbf5a-78ec7e86 To: <sip:99196277285@vnt-cm1b.cisco.com> Max-Forwards: 70 Route: <sip:ecatslab-vcsel.ecatslab.com;transport=tls;lr>,<sip:172.18.106.225:5061;transport=tls;zoneid=1;directed;lr>,<sip:vnt-cmlb.cisco.com;transport=tcp;lr> Allow: ACK, BYE, CANCEL, INVITE, NOTIFY, OPTIONS, REFER, REGISTER, UPDATE, SUBSCRIBE, INFO User-Agent: Cisco-CP8865/12.5.1 Expires: 180 Date: Sat, 08 Jun 2019 12:50:20 GMT Proxy-Authorization: Digest username="asharma", realm="ecatslab-vcsel.ecatslab.com", uri="sip:99196277285@vnt-cmlb.cisco.com;user=phone", response="2d56e87dc82b2777a5d17cf905dcceff", nonce="4006ff2810efdf243bff957bf09c1f68cd9d60b0ac9e1d4044003d8e3657", opaque="AOAAAAj8Ym6d90Ktn68Xq1Uvg/mqgEWa", cnonce="18d871fa", gop=auth, nc=00000004, algorithm=MD5

cisco / ila

cisco / il

| v=0                                                                                                 |
|----------------------------------------------------------------------------------------------------|
| o=Cisco-SIPUA 22854 0 IN IP4 192.168.1.100                                                          |
| s=SIP Call                                                                                          |
| b=AS:4064                                                                                           |
| t=0 0                                                                                               |
| m=audio 22330 RTP/SAVP 114 9 124 113 115 0 8 116 18 101                                             |
| c=IN IP4 192.168.1.100                                                                              |
| b=TIAS:64000                                                                                        |
| a=crypto:1 AES_CM_128_HMAC_SHA1_80 inline:                                                          |
| a=crypto:2 AES_CM_128_HMAC_SHA1_32 inline:                                                          |
| a=crypto:3 AES_CM_128_HMAC_SHA1_80 inline:                                                          |
| a=crypto:4 AES_CM_128_HMAC_SHA1_32 inline:                                                          |
| a=trafficclass:conversational.audio.avconf.aq:admitted                                              |
| a=rtpmap:114 opus/48000/2                                                                           |
| a=fmtp:114 maxplaybackrate=16000;sprop-maxcapturerate=16000;maxaveragebitrate=64000;stereo=0;sprop- |
| stereo=0;usedtx=0                                                                                   |
| a=rtpmap:9 G722/8000                                                                                |
| a=rtpmap:124 ISAC/16000                                                                             |
| a=rtpmap:113 AMR-WB/16000                                                                           |
| a=fmtp:113 octet-align=0;mode-change-capability=2                                                   |
| a=rtpmap:115 AMR-WB/16000                                                                           |
| a=fmtp:115 octet-align=1;mode-change-capability=2                                                   |

cisco live

a=rtpmap:0 PCMU/8000 a=rtpmap:8 PCMA/8000 a=rtpmap:116 iLBC/8000 a=fmtp:116 mode=20 a=rtpmap:18 G729/8000 a=fmtp:18 annexb=yes a=rtpmap:101 telephone-event/8000 a=fmtp:101 0-15 a=sendrecv

cisco / ile

```
m=video 23556 RTP/SAVP 100 126 97
c=IN IP4 192.168.1.100
b=TTAS:400000
a=crypto:1 AES CM 128 HMAC SHA1 80 inline:....
a=crypto:2 AES CM 128 HMAC SHA1 32 inline:....
a=crypto:3 AES CM 128 HMAC SHA1 80 inline:..... UNENCRYPTED SRTCP
a=crypto:4 AES CM 128 HMAC SHA1 32 inline:..... UNENCRYPTED SRTCP
a=trafficclass:conversational.video.avconf.ag:admitted
a=rtpmap:100 H264/90000
a=fmtp:100 profile-level-id=640C16;packetization-mode=1;level-asymmetry-allowed=1;max-mbps=108000;max-
fs=3600;max-rcmd-nalu-size=256000
a=imageattr:* recv [x=800, y=480, g=0.60] [x=1280, y=720, g=0.50]
a=rtpmap:126 H264/90000
a=fmtp:126 profile-level-id=428016;packetization-mode=1;level-asymmetry-allowed=1;max-mbps=108000;max-
fs=3600;max-rcmd-nalu-size=256000
a=imageattr:* recv [x=800, y=480, g=0.60] [x=1280, y=720, g=0.50]
a=rtpmap:97 H264/90000
a=fmtp:97 profile-level-id=428016;packetization-mode=0;level-asymmetry-allowed=1;max-mbps=108000;max-
fs=3600:max-rcmd-nalu-size=256000
a=imageattr:* recv [x=800, y=480, g=0.60] [x=1280, y=720, g=0.50]
a=rtcp-fb:* nack pli
a=rtcp-fb:* ccm tmmbr
a=sendrecv
```

cisco / ila

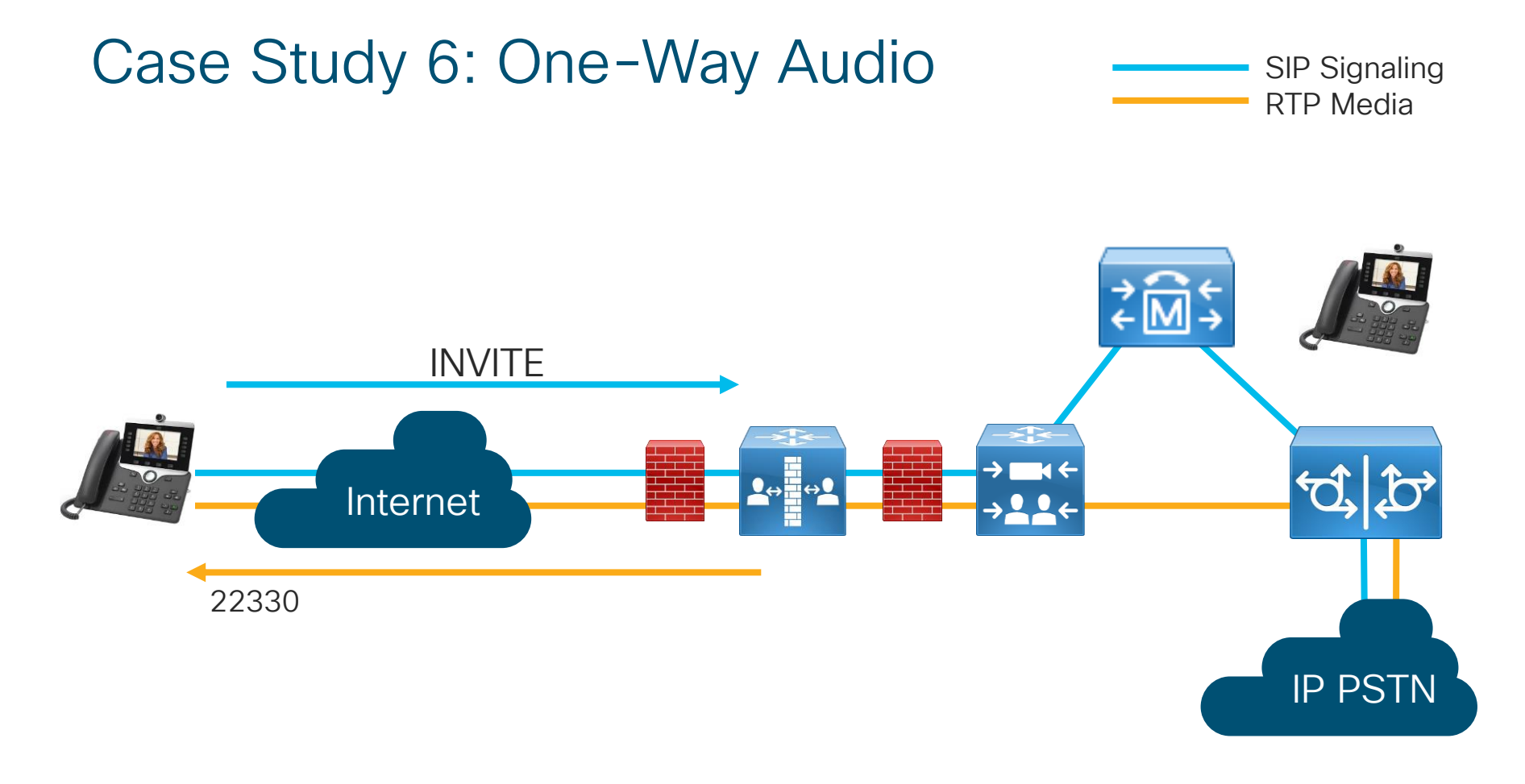

cisco live!

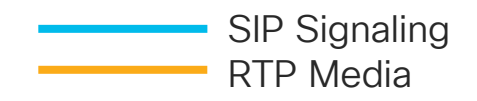

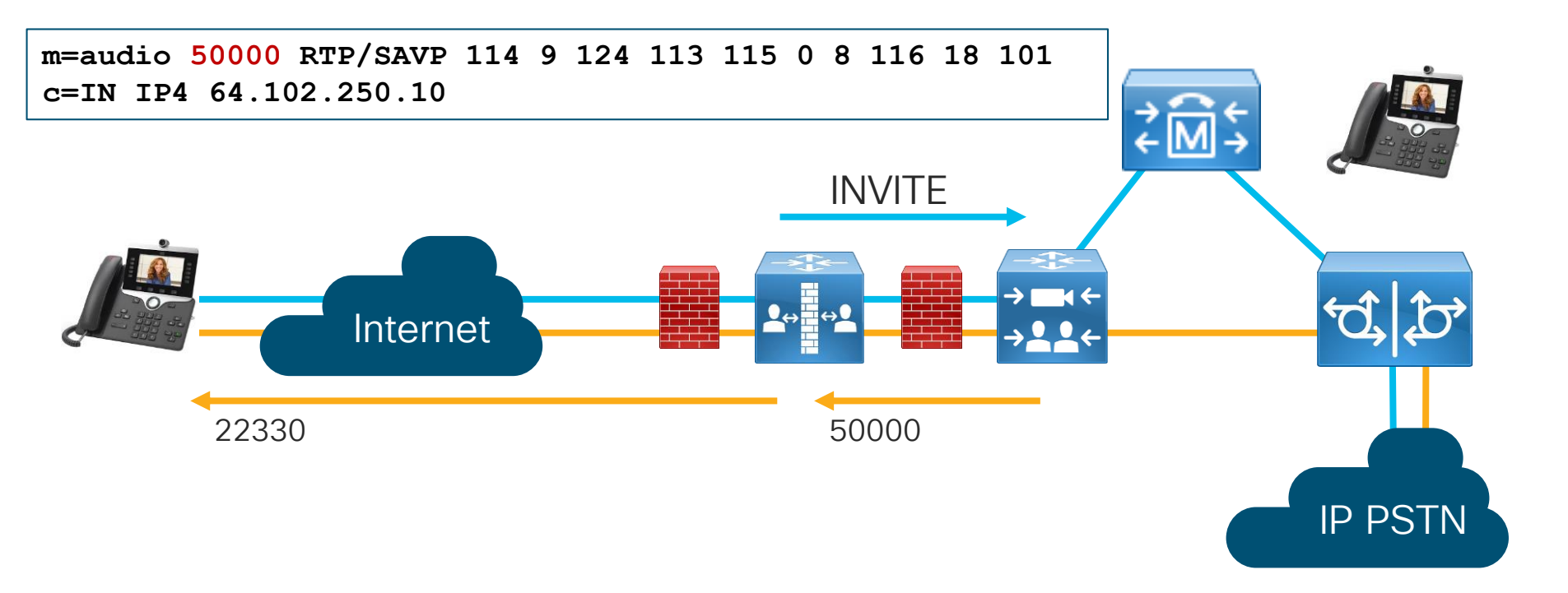

cisco ile

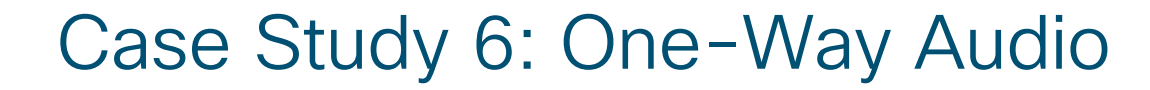

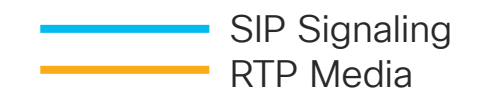

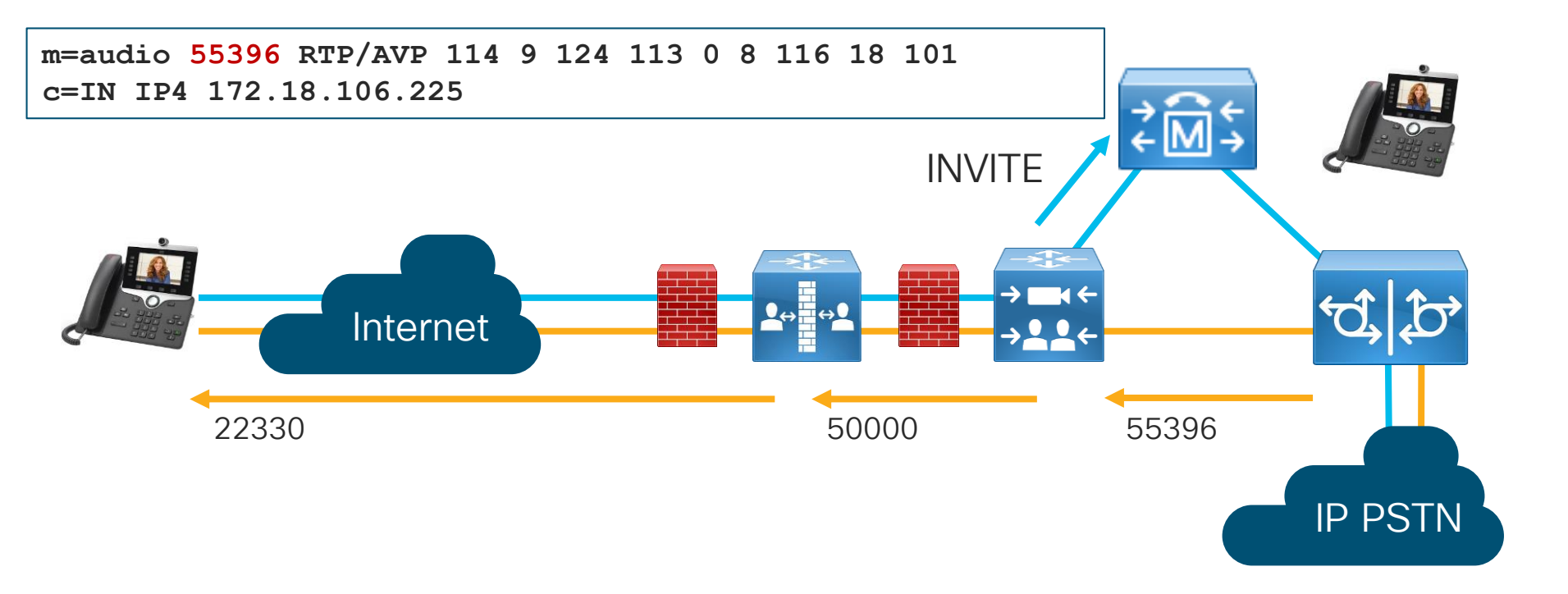

cisco / iste

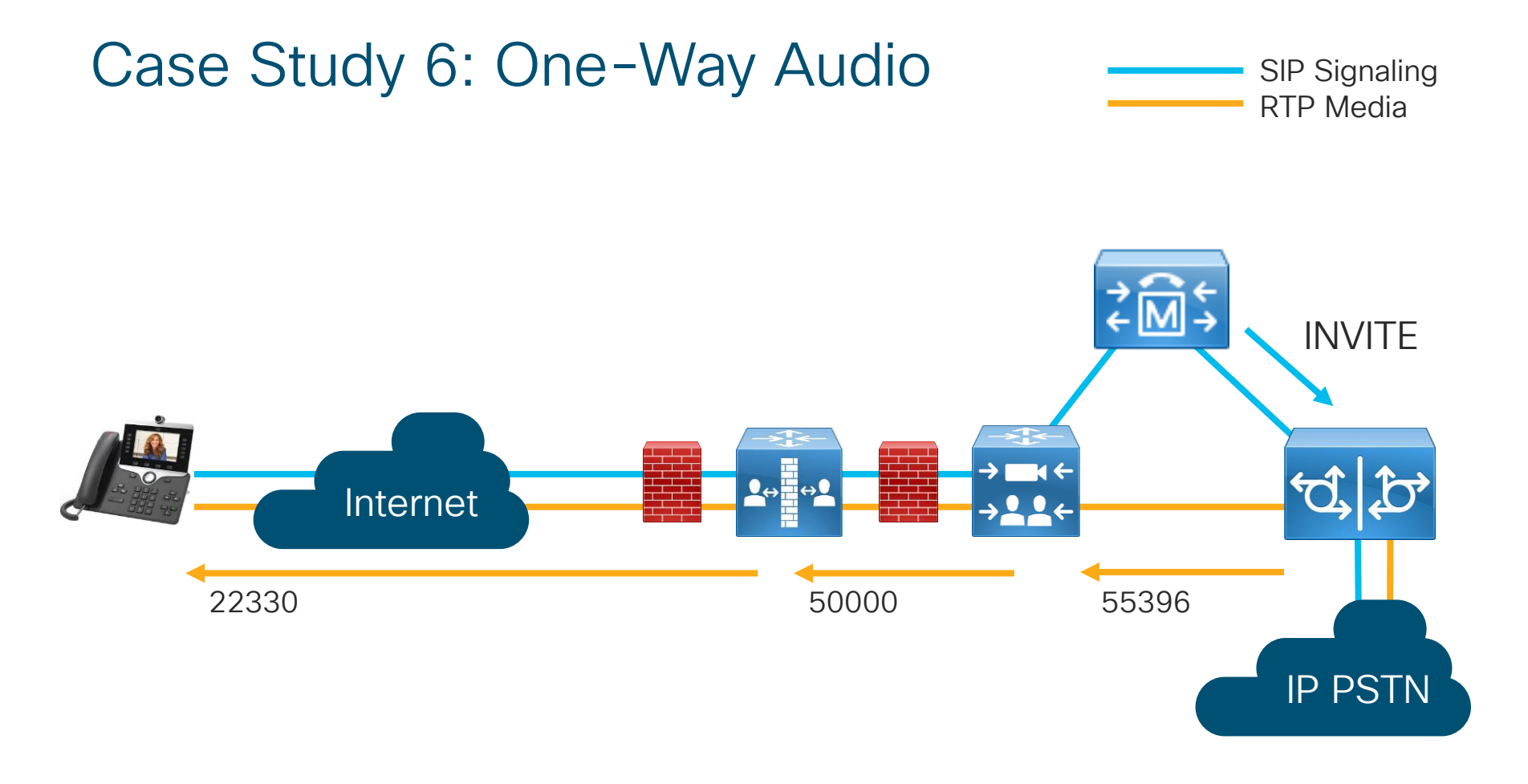

cisco live!

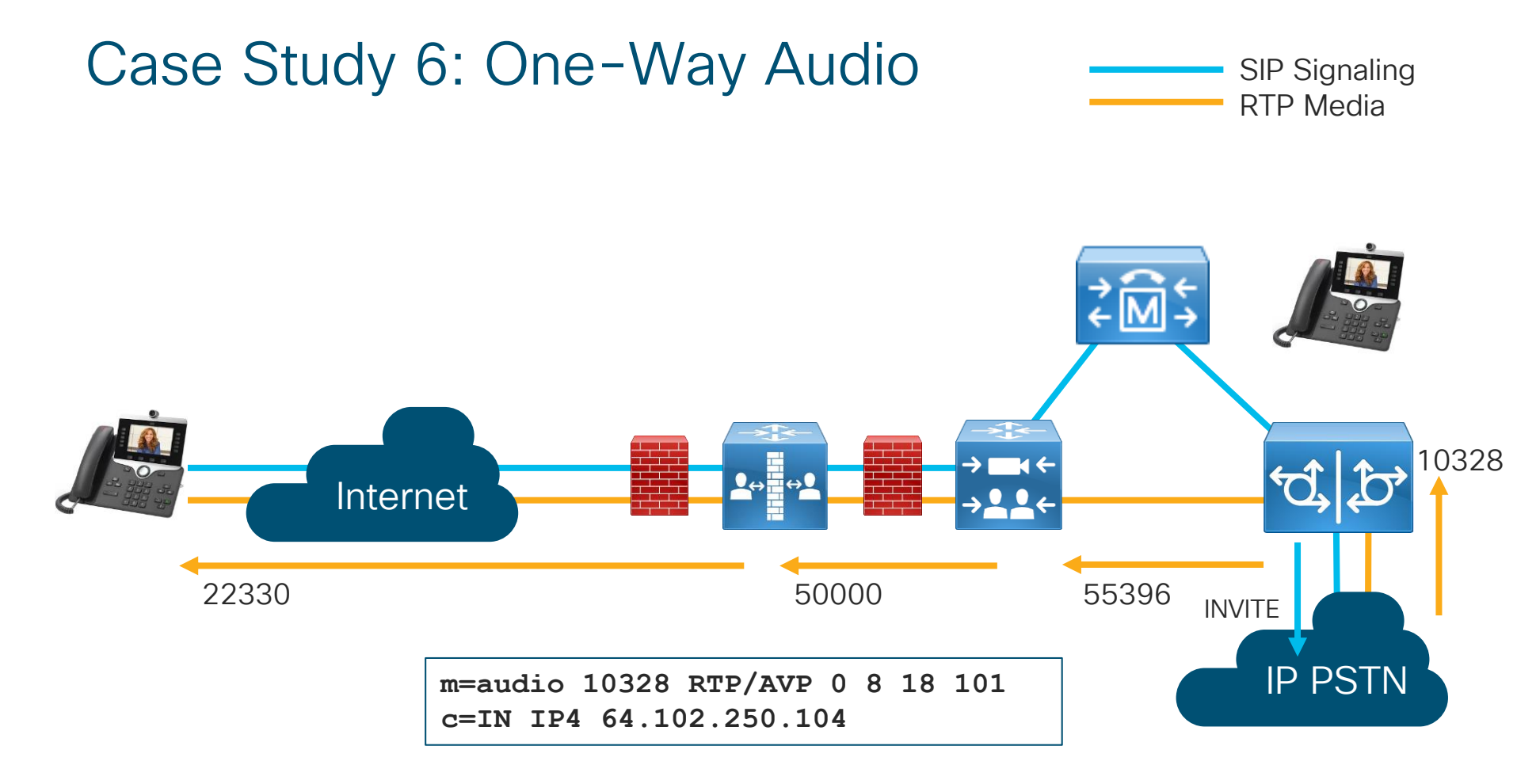

cisco ile

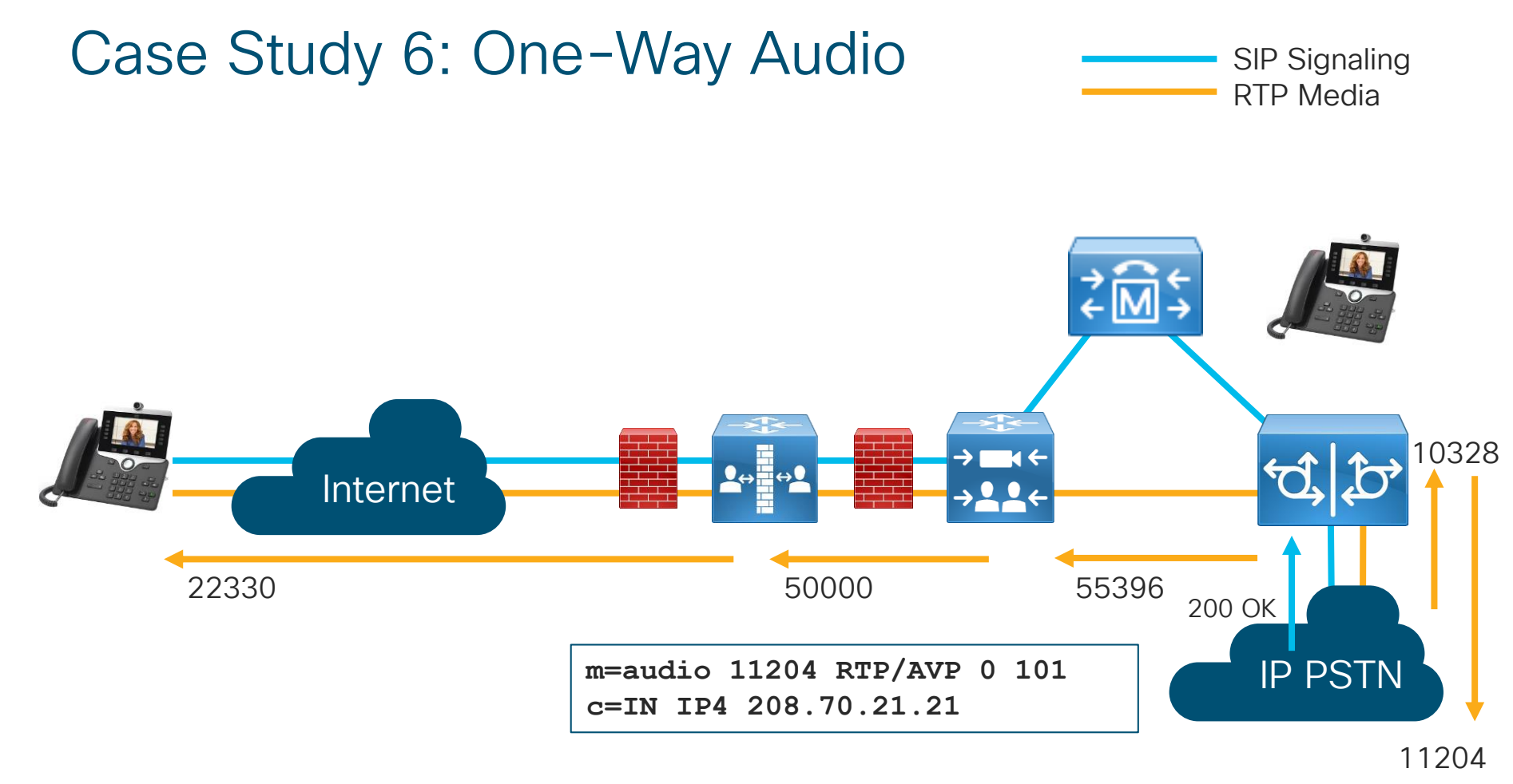

cisco live!

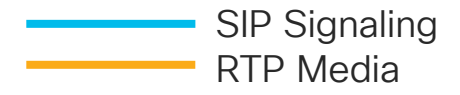

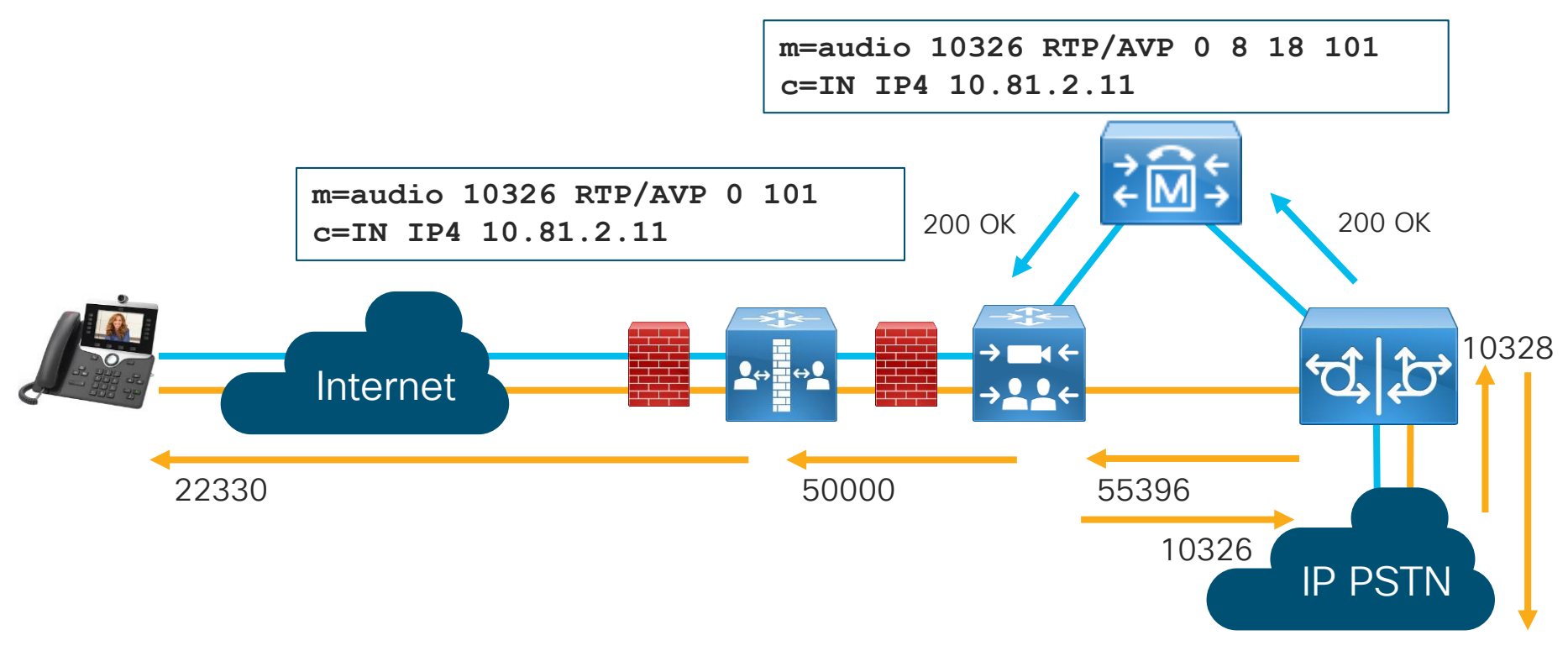

11204

cisco / ile/

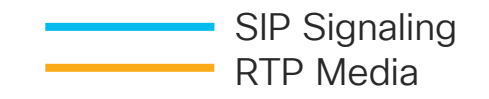

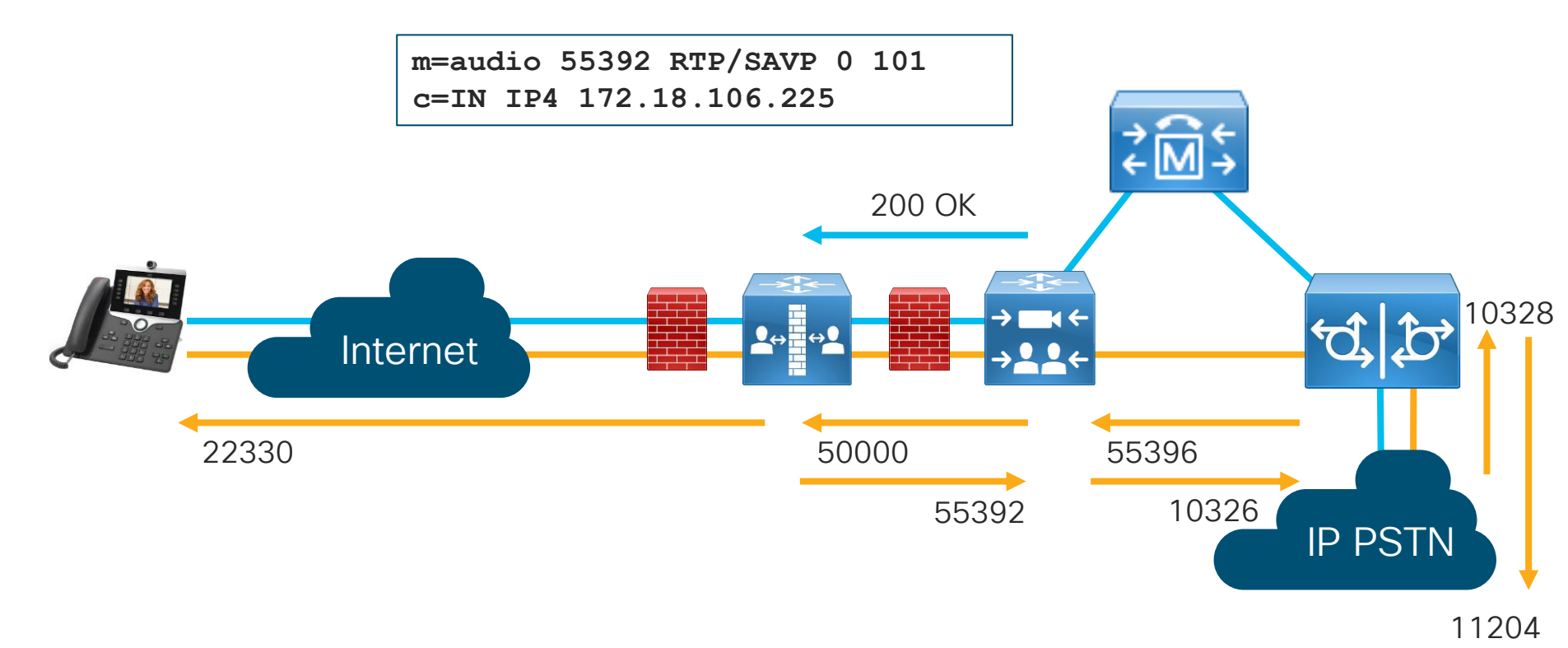

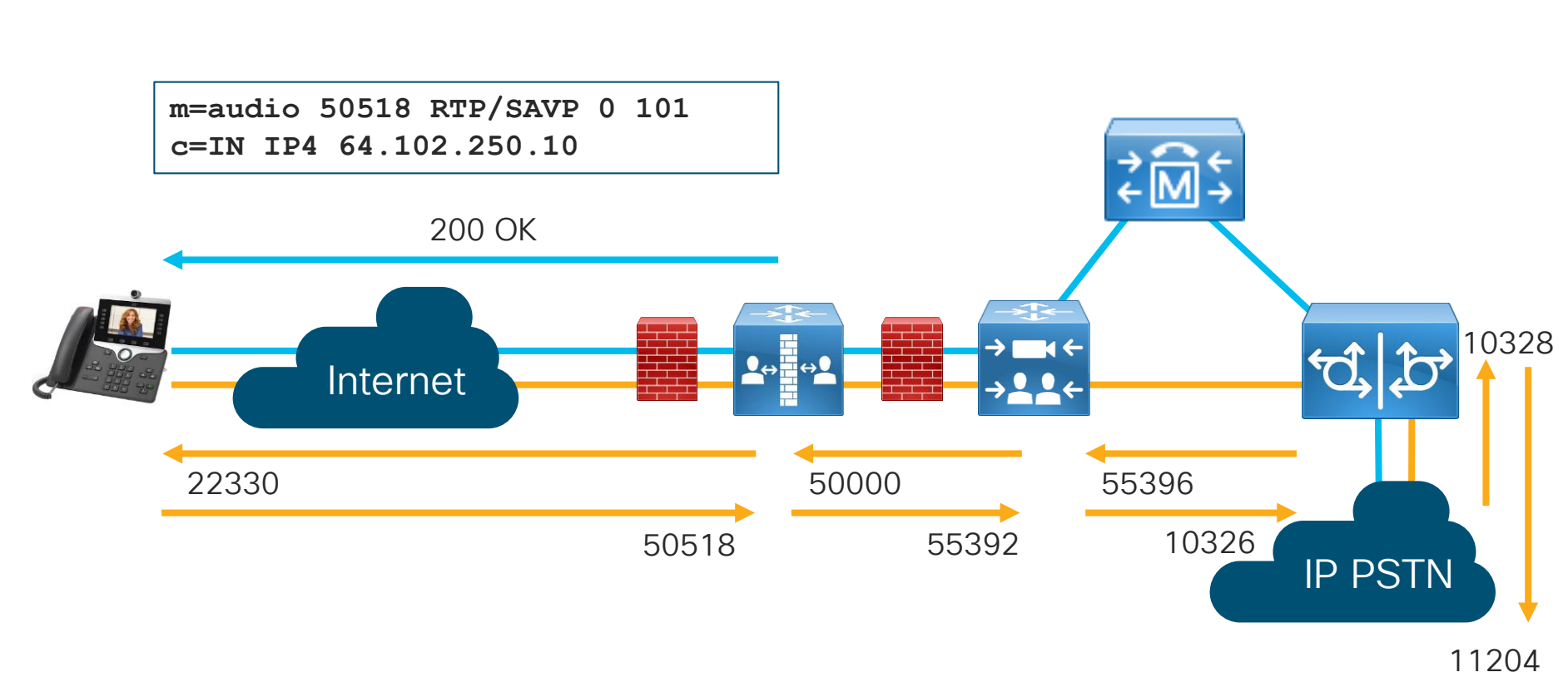

cisco ile

SIP Signaling RTP Media

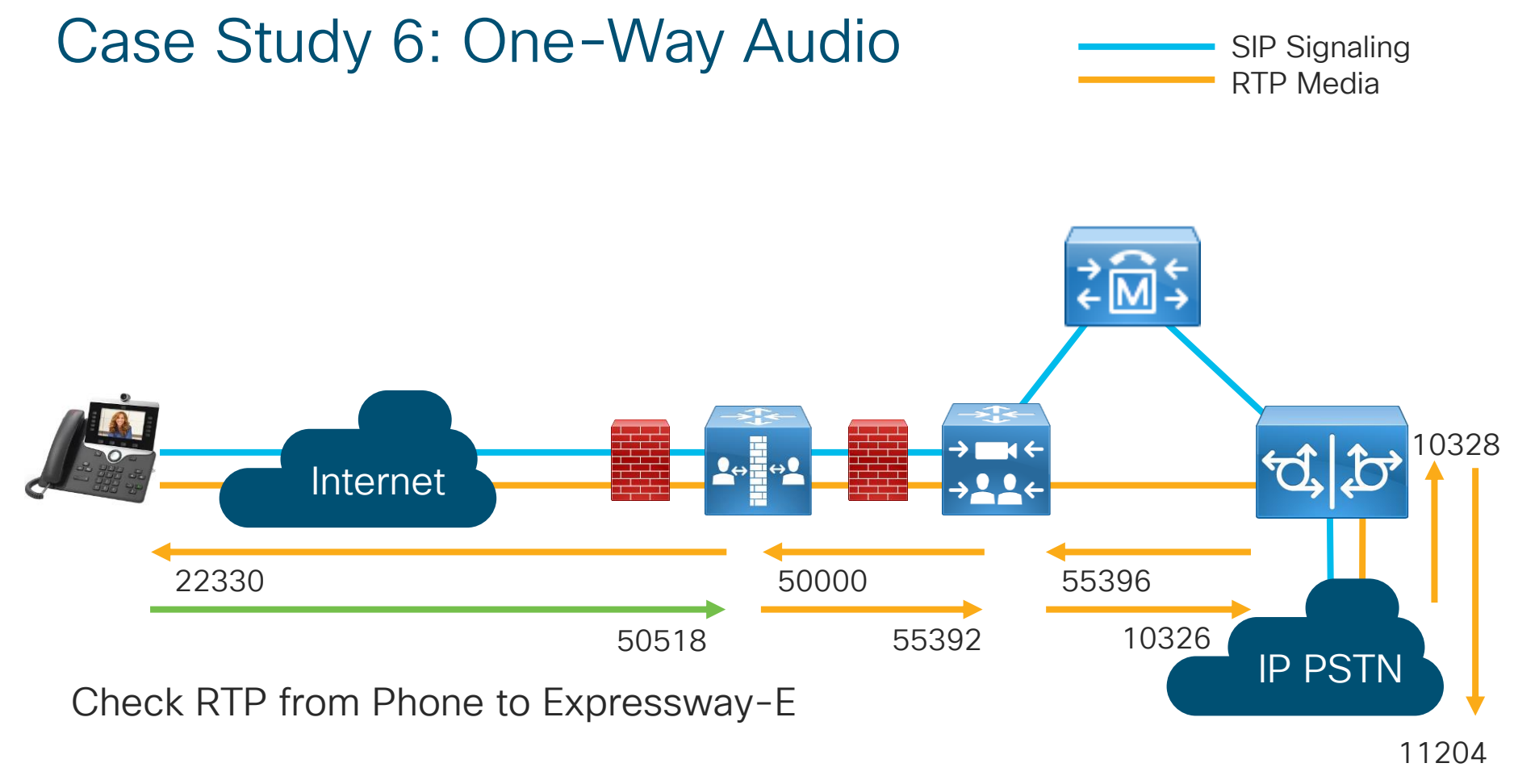

cisco ile

| CISCO                | <b>Streaming statistics</b><br>Cisco IP Phone CP-8865 (SEPAC7E8AB699C8) |                           |                     |
|----------------------|-------------------------------------------------------------------------|---------------------------|---------------------|
| Device information   |                                                                         | Remote address            | 64.102.250.10/50518 |
| Network setup        |                                                                         | Local address             | 192.168.1.100/22330 |
| Network statistics   |                                                                         | Start time                | 7:22:38am           |
| Ethernet information |                                                                         | Stream status             | Active              |
| Access               |                                                                         | Host name                 | SEPAC7E8AB699C8     |
| <u>Network</u>       |                                                                         | Sender packets            | 2999                |
| Device logs          |                                                                         | Sender octets             | 479840              |
| Console logs         |                                                                         | Sender codec              | G.711u              |
| Core dumps           |                                                                         | Sender reports sent       | 11                  |
| Status messages      |                                                                         | Sender report time sent   | 7:23:37am           |
| Debug display        |                                                                         | Rcvr lost packets         | 0                   |
| Streaming statistics |                                                                         | Avg jitter                | 0                   |
| Stream 1             |                                                                         | Receiver codec            | G.711u              |
| Stream 2             |                                                                         | Receiver reports sent     | 0                   |
| Stream 3             |                                                                         | Receiver report time sent | 00:00:00            |
| Stream 4             |                                                                         | Rcvr packets              | 3000                |
| Stream 5             |                                                                         | Rcvr octets               | 421916              |

cisco ivel

| CISCO Cisco Teler            | Presence Video (    | Communication Server Expres     | sway                               |           |             | This system has 6 a | larms          |             |
|------------------------------|---------------------|---------------------------------|------------------------------------|-----------|-------------|---------------------|----------------|-------------|
| Status System Con            | figuration Appli    | ications Users Maintenand       | ce                                 |           |             |                     | A 7 Help       | e Cogout    |
| Call status                  |                     |                                 |                                    |           |             | You are             | here: Status > | Calls Calls |
| Records: 1                   |                     |                                 |                                    |           |             |                     |                | Page 1 of 1 |
| Start time 🔺                 | Duration            | Source                          | Destination                        | Туре      | Protocol    | SIP variant         | Peer           | Actions     |
| <u>2019-06-08 07:22:36</u>   | 1 minute 27 seconds | sip:89915724@vnt-cm1b.cisco.com | sip:99196277285@vnt-cm1b.cisco.com | Traversal | SIP <-> SIP | Standards-based     | This system    | View        |
| Disconnect Select all Unsele | ect all             |                                 |                                    |           |             |                     |                |             |

| Call status                          |                                      |                                    | You are here: Status > Calls > Calls > View |  |
|--------------------------------------|--------------------------------------|------------------------------------|---------------------------------------------|--|
| Status                               |                                      |                                    |                                             |  |
| Status                               | Connected                            |                                    |                                             |  |
| Tag                                  | 4daa6656-69e2-484e-b2b2-411bc37d0f7f |                                    |                                             |  |
| Box-unique call serial number        | 89412524-3ae4-43ff-96e1-bc1fb4ade74f |                                    |                                             |  |
| Source alias                         | sip:89915724@vnt-cm1b.cisco.com      | sip:89915724@vnt-cm1b.cisco.com    |                                             |  |
| Destination alias                    | sip:99196277285@vnt-cm1b.cisco.com   | sip:99196277285@vnt-cm1b.cisco.com |                                             |  |
| Start time                           | 2019-06-08 07:22:36                  | 2019-06-08 07:22:36                |                                             |  |
| Duration                             | 1 minute 36 seconds                  | 1 minute 36 seconds                |                                             |  |
| Call components                      |                                      |                                    |                                             |  |
| Local call serial number             | Source alias                         | Destination alias                  | Protocol Type                               |  |
| 051f9772-1de0-4b29-bd9e-5a6e6846ca41 | sip:89915724@vnt-cm1b.cisco.com      | sip:99196277285@vnt-cm1b.cisco.com | SIP <-> SIP VCS                             |  |

cisco live

| Call details     | You are here: <u>Status &gt; Calls &gt; Calls &gt; Calls &gt; Calls</u> > Call details                                |
|------------------|----------------------------------------------------------------------------------------------------|
| Call information |                                                                                                    |
| State            | Connected                                                                                                    |
| Start time       | 2019-06-08 07:22:36                                                                                                   |
| Duration         | 1 minute 44 seconds                                                                                                   |
| Тад              | 4daa6656-69e2-484e-b2b2-411bc37d0f7f                                                                                  |
| Serial number    | 051f9772-1de0-4b29-bd9e-5a6e6846ca41                                                                                  |
| Туре             | Audio                                                                                                    |
| SIP variant      | Standards-based                                                                                                    |
| Bandwidth        |                                                                                                    |
| Requested        | 4064 kbps                                                                                                    |
| Allocated        | 80 kbps                                                                                                    |
| Route            | CollaborationEdgeZone -> CollaborationEdgeZToTraversalSZ -> TraversalSubZone -> Zone001ToTraversalSZ -> TraversalZone |

cisco ive

| Leg 1           |                                                     |
|-----------------|-----------------------------------------------------|
| Bandwidth node  | CollaborationEdgeZone                               |
| Source alias 1  | sip:89915724@vnt-cm1b.cisco.com (Url)               |
| Target alias 1  | sip:99196277285@vnt-cm1b.cisco.com;user=phone (Url) |
| Protocol        | SIP                                                 |
| Address         | 45.18.33.250:52204                                  |
| Transport       | TLS                                                 |
| Encryption type | AES                                                 |
| Leg 2           |                                                     |
| Bandwidth node  | TraversalZone                                       |
| Target alias 1  | sip:99196277285@vnt-cm1b.cisco.com (Url)            |
| Protocol        | SIP                                                 |
| Address         | 172.18.106.225:25005                                |
| Transport       | TLS                                                 |
| Encryption type | AES                                                 |

cisco ive

| Session 1           |                                                                                                    |  |
|---------------------|----------------------------------------------------------------------------------------------------|--|
| Status              | Connected                                                                                                    |  |
| Media routed        | True                                                                                                    |  |
| Call routed         | True                                                                                                    |  |
| Participant 1       | Leg 1                                                                                                    |  |
| Participant 2       | Leg 2                                                                                                    |  |
| Bandwidth allocated | 80 kbps                                                                                                    |  |
| Bandwidth requested | 4064 kbps                                                                                                    |  |
| Route               | CollaborationEdgeZone -> CollaborationEdgeZToTraversalSZ -> TraversalSubZone -> Zone001ToTraversalSZ -> TraversalZone |  |
|                     |                                                                                                    |  |

|  | Related tasks                                 |  |
|--|-----------------------------------------------|--|
|  |                                               |  |
|  | View summary of this call                     |  |
|  | View media statistics for this call component |  |
|  | View search details for this call component   |  |
|  | View all events associated with this call     |  |
|  |                                               |  |

cisco live

| all media           |                                                                                                    |
|---------------------|----------------------------------------------------------------------------------------------------|
| Session Information |                                                                                                    |
| Status              | Connected                                                                                                    |
| Media routed        | True                                                                                                    |
| Call routed         | True                                                                                                    |
| Participant 1       | Leg 1                                                                                                    |
| Participant 2       | Leg 2                                                                                                    |
| Bandwidth allocated | 80 kbps                                                                                                    |
| Bandwidth requested | 4064 kbps                                                                                                    |
| Route               | CollaborationEdgeZone -> CollaborationEdgeZToTraversalSZ -> TraversalSubZone -> Zone001ToTraversalSZ -> TraversalZone |

| Channel 1: 2 -> 1    |                                    |
|----------------------|------------------------------------|
| Туре                 | Audio                              |
| Protocol             | PCMU                               |
| Rate                 | 72800 bps                          |
| Packets forwarded    | 4473                               |
| Keepalives           | 8                                  |
| Errors               | 0                                  |
| Duplicate packets    | 0                                  |
| Lost packets         | 0                                  |
| Out of order packets | 0                                  |
| Unexpected packets   | 0                                  |
| Jitter               | 0 ms                               |
| From                 | sip:99196277285@vnt-cm1b.cisco.com |

| Channel 2: 1 -> 2    |                                 |
|----------------------|---------------------------------|
| Туре                 | Audio                           |
| Protocol             | PCMU                            |
| Rate                 | 0 bps                           |
| Packets forwarded    | 23                              |
| Keepalives           | 0                               |
| Errors               | 0                               |
| Duplicate packets    | 0                               |
| Lost packets         | 0                               |
| Out of order packets | 0                               |
| Unexpected packets   | 0                               |
| Jitter               | 0 ms                            |
| From                 | sip:89915724@vnt-cm1b.cisco.com |

cisco ive

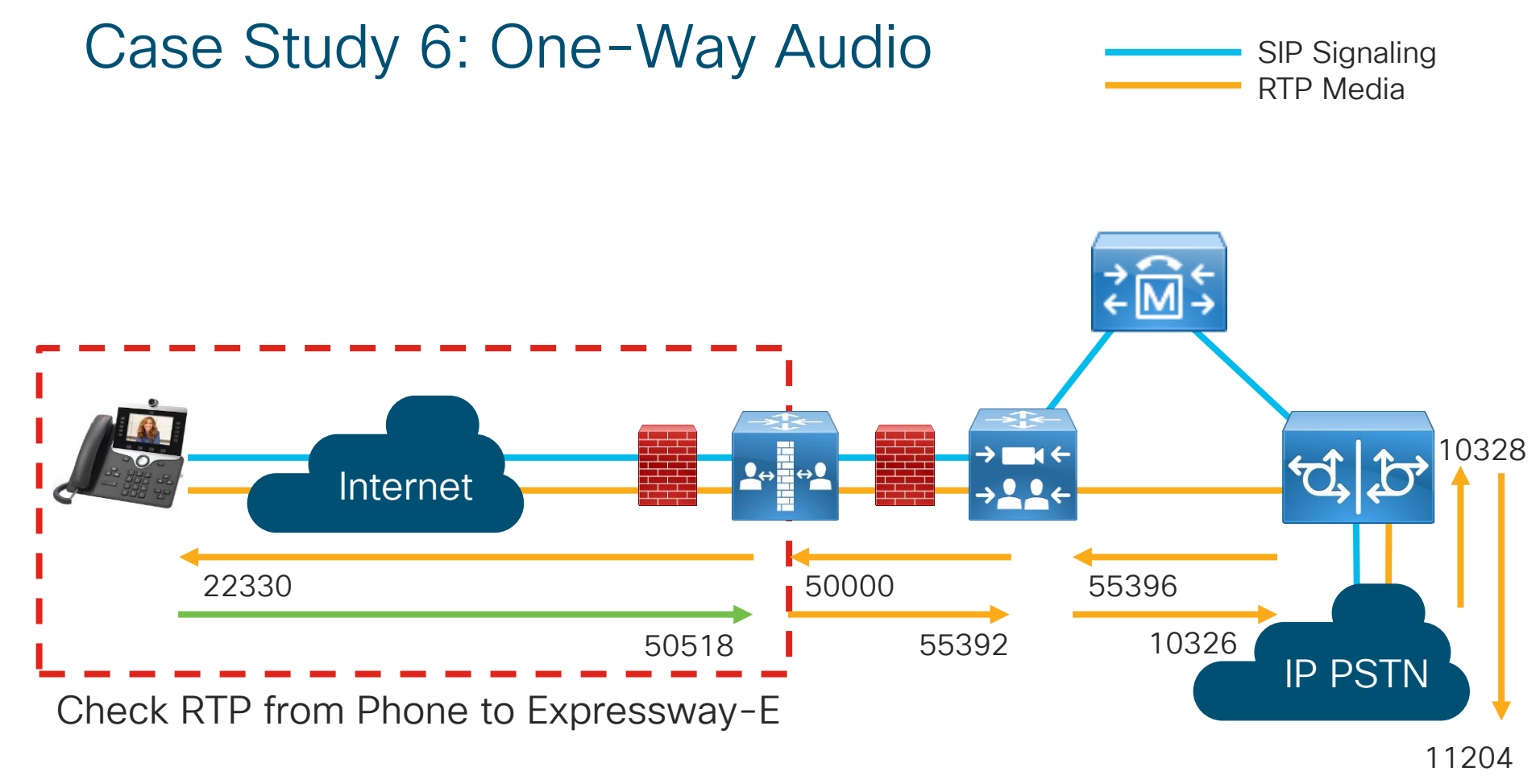

cisco ile

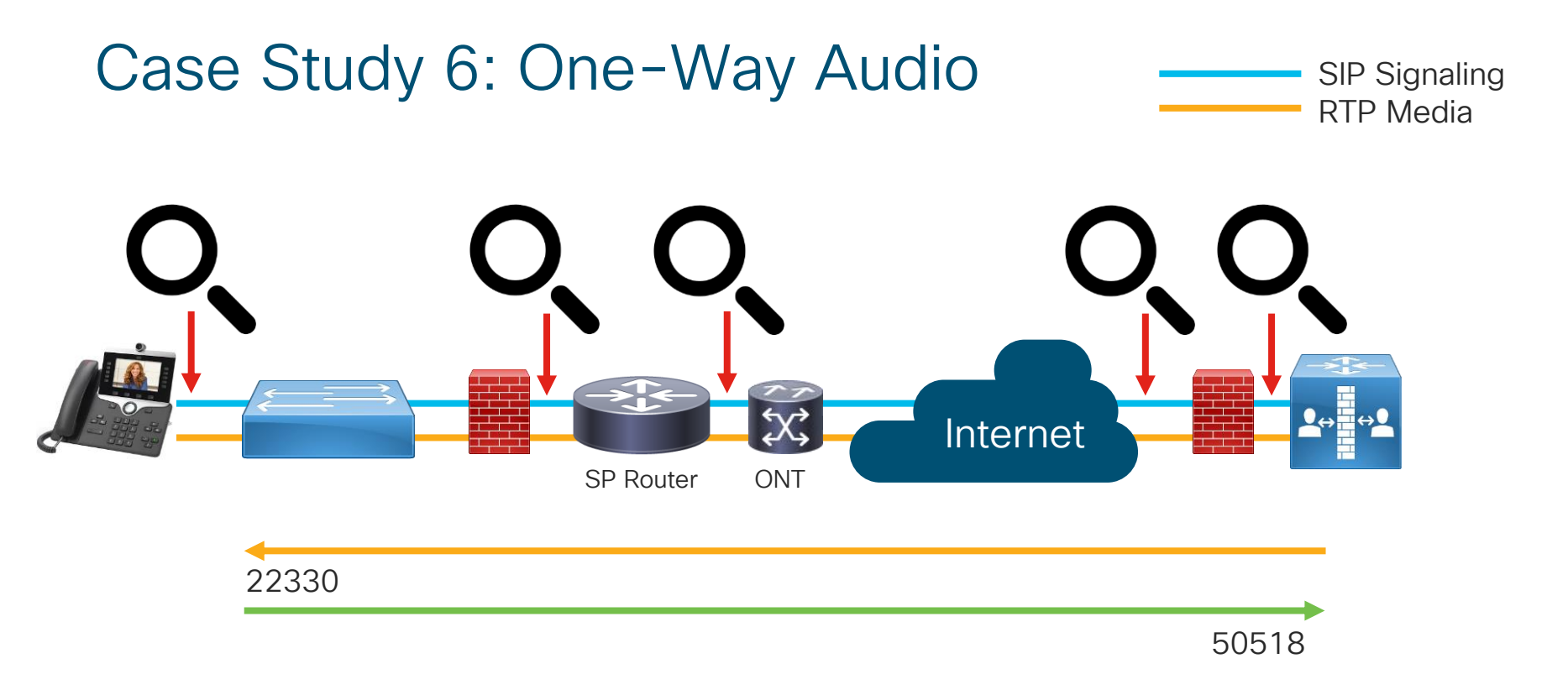

cisco ive!
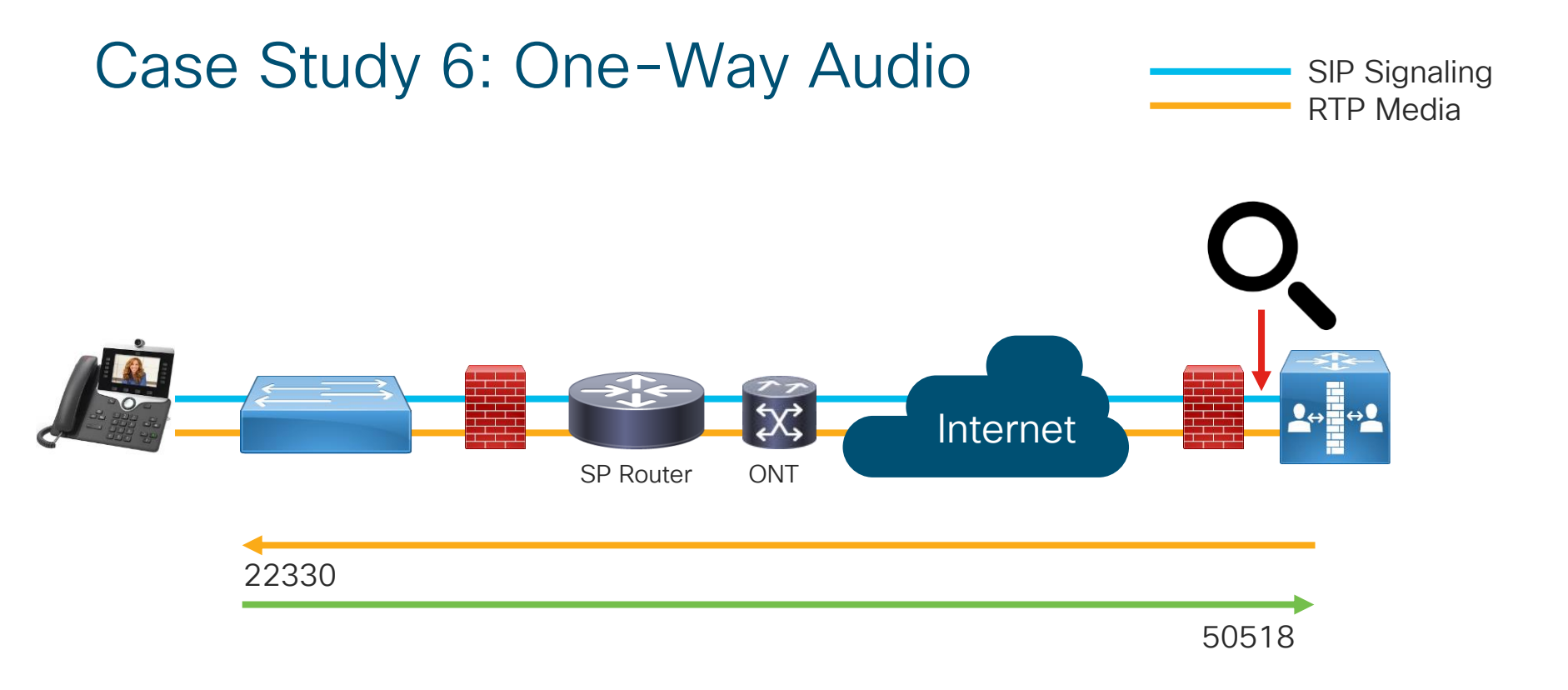

cisco / ile

|        |                              |                          | 📄 eth0_dia       | gnostic_logging_tcpdur | mp0_ecatslat      | o-vcse1_201 | 8-11-30_23:15:34.pcap                                                         |
|--------|------------------------------|--------------------------|------------------|------------------------|-------------------|-------------|-------------------------------------------------------------------------------|
|        | I 🖉 📀 🗖 🚺                    | 🗙 🙆 🔍                    | 🔶 🏓 🖉 🐳          |                        | $\oplus$ $\Theta$ | € ∏         |                                                                               |
| ip.ad  | dr == 45.18.33.250           |                          |                  |                        |                   |             | Expression +                                                                  |
| No.    | Time                         | Timestamp                | Source           | Destination            | Protocol          | Length      | Info                                                                          |
| Г      | 2 0.000051                   | 23:14:57.384896          | 64.102.250.10    | 45.18.33.250           | RTP               |             | 224 PT=ITU-T G.711 PCMU, SSRC=0xDA837442, Seq=129, Time=20640                 |
|        | 7 0.007900                   | 23:14:57.392745          | 45.18.33.250     | 64.102.250.10          | RTP               |             | 224 PT=ITU-T G.711 PCMU, SSRC=0x334EC4A1, Seq=24524, Time=4115637539          |
|        | 10 0.020042                  | 23:14:57.404887          | 64.102.250.10    | 45.18.33.250           | RTP               |             | 224 PT=ITU-T G.711 PCMU, SSRC=0xDA837442, Seq=130, Time=20800                 |
|        | 15 0.027899                  | 23:14:57.412744          | 45.18.33.250     | 64.102.250.10          | RTP               |             | 224 PT=ITU-T G.711 PCMU, SSRC=0x334EC4A1, Seq=24525, Time=4115637699          |
|        | 18 0.039881                  | 23:14:57.424726          | 64.102.250.10    | 45.18.33.250           | RTP               |             | 224 PT=ITU-T G.711 PCMU, SSRC=0xDA837442, Seq=131, Time=20960                 |
|        | 21 0.048297                  | 23:14:57.433142          | 45.18.33.250     | 64.102.250.10          | RTP               |             | 224 PT=ITU-T G.711 PCMU, SSRC=0x334EC4A1, Seq=24526, Time=4115637859          |
|        | 26 0.059982                  | 23:14:57.444827          | 64.102.250.10    | 45.18.33.250           | RTP               |             | 224 PT=ITU-T G.711 PCMU, SSRC=0xDA837442, Seq=132, Time=21120                 |
|        | 31 0.067902                  | 23:14:57.452747          | 45.18.33.250     | 64.102.250.10          | RTP               |             | 224 PT=ITU-T G.711 PCMU, SSRC=0x334EC4A1, Seq=24527, Time=4115638019          |
|        | 34 0.079809                  | 23:14:57.464654          | 64.102.250.10    | 45.18.33.250           | RTP               |             | 224 PT=ITU-T G.711 PCMU, SSRC=0xDA837442, Seq=133, Time=21280                 |
|        | 39 0.087895                  | 23:14:57.472740          | 45.18.33.250     | 64.102.250.10          | RTP               |             | 224 PT=ITU-T G.711 PCMU, SSRC=0x334EC4A1, Seq=24528, Time=4115638179          |
|        | 42 0.099934                  | 23:14:57.484779          | 64.102.250.10    | 45.18.33.250           | RTP               |             | 224 PT=ITU-T G.711 PCMU, SSRC=0xDA837442, Seq=134, Time=21440                 |
|        | 47 0.107969                  | 23:14:57.492814          | 45.18.33.250     | 64.102.250.10          | RTP               |             | 224 PT=ITU-T G.711 PCMU, SSRC=0x334EC4A1, Seq=24529, Time=4115638339          |
|        | 50 0.119695                  | 23:14:57.504540          | 64.102.250.10    | 45.18.33.250           | RTP               |             | 224 PT=ITU-T G.711 PCMU, SSRC=0xDA837442, Seq=135, Time=21600                 |
|        | 55 0.127886                  | 23:14:57.512731          | 45.18.33.250     | 64.102.250.10          | RTP               |             | 224 PT=ITU-T G.711 PCMU, SSRC=0x334EC4A1, Seq=24530, Time=4115638499          |
|        | 58 0.139905                  | 23:14:57.524750          | 64.102.250.10    | 45.18.33.250           | RTP               |             | 224 PT=ITU-T G.711 PCMU, SSRC=0xDA837442, Seq=136, Time=21760                 |
|        | 63 0.147913                  | 23:14:57.532758          | 45.18.33.250     | 64.102.250.10          | RTP               |             | 224 PT=ITU-T G.711 PCMU, SSRC=0x334EC4A1, Seq=24531, Time=4115638659          |
|        | 66 0.160030                  | 23:14:57.544875          | 64.102.250.10    | 45.18.33.250           | RTP               |             | 224 PT=ITU-T G.711 PCMU, SSRC=0xDA837442, Seq=137, Time=21920                 |
|        | 71 0.167891                  | 23:14:57.552736          | 45.18.33.250     | 64.102.250.10          | RTP               |             | 224 PT=ITU-T G.711 PCMU, SSRC=0x334EC4A1, Seq=24532, Time=4115638819          |
|        | 85 0.179687                  | 23:14:57.564532          | 64.102.250.10    | 45.18.33.250           | RTP               |             | 224 PT=ITU-T G.711 PCMU, SSRC=0xDA837442, Seq=138, Time=22080                 |
| 🔻 Real | L-Time Transport Proto       | col                      |                  |                        |                   |             |                                                                               |
| 1      | 0 = Version: RF              | C 1889 Version (2)       |                  |                        |                   |             |                                                                               |
|        | .0 = Padding: Fa             | lse                      |                  |                        |                   |             |                                                                               |
|        | 0 = Extension:               | False                    |                  |                        |                   |             |                                                                               |
|        | 0000 = Contributin           | g source identifie       | rs count: 0      |                        |                   |             |                                                                               |
| 0      | = Marker: Fal                | se                       |                  |                        |                   |             |                                                                               |
| Р      | ayload type: ITU-T G.7       | 11 PCMU (0)              |                  |                        |                   |             |                                                                               |
| S      | equence number: 131          |                          |                  |                        |                   |             |                                                                               |
| Т      | imestamp: 20960              |                          |                  |                        |                   |             |                                                                               |
| 0 7    | eth0_diagnostic_logging_tcpd | ump0_ecatslab-vcse1_2018 | 3-11-30_23:15:34 |                        |                   |             | Packets: 13568 - Displayed: 1026 (7.6%) - Load time: 0:0.303 Profile: Default |

cisco Live!

|           |                         |                      | 📄 eth0_diag   | nostic_logging_tcpc | lump0_ecatslab                                | o-vcse1_201 | 8-11-30_23:15:34.pcap                          |                                |  |
|-----------|-------------------------|----------------------|---------------|---------------------|-----------------------------------------------|-------------|------------------------------------------------|--------------------------------|--|
|           | 1 💿 🖿                   | े 🔀 🔇                | 🔶 🍨 😫 🖣       | <u></u>             | $ \oplus                                    $ | € ፹         |                                                |                                |  |
| ip.addr = | ip.addr == 45.18.33.250 |                      |               |                     |                                               |             |                                                |                                |  |
| No.       | Time                    | Timestamp            | Source        | Destination         | Protocol                                      | Length      | Info                                           |                                |  |
|           | 199 0.419768            | 23:14:57.804613      | 64.102.250.10 | 45.18.33.250        | RTP                                           |             | 224 PT=ITU-T G.711 PCMU, SSRC=0xDA837442, Seq= | =150, Time=24000               |  |
|           | 204 0.427887            | 23:14:57.812732      | 45.18.33.250  | 64.102.250.10       | RTP                                           |             | 224 PT=ITU-T G.711 PCMU, SSRC=0x334EC4A1, Seq= | =24545, Time=4115640899        |  |
|           | 207 0.439753            | 23:14:57.824598      | 64.102.250.10 | 45.18.33.250        | RTP                                           |             | 224 PT=ITU-T G.711 PCMU, SSRC=0xDA837442, Seq  | =151, Time=24160               |  |
|           | 212 0.447897            | 23:14:57.832742      | 45.18.33.250  | 64.102.250.10       | RTP                                           |             | 224 PT=ITU-T G.711 PCMU, SSRC=0x334EC4A1, Seq  | =24546, Time=4115641059        |  |
|           | 215 0.459754            | 23:14:57.844599      | 64.102.250.10 | 45.18.33.250        | RTP                                           |             | 224 PT=ITU-T G.711 PCMU, SSRC=0xDA837442, Seq  | =152, Time=24320               |  |
|           | 223 0.479929            | 23:14:57.864774      | 64.102.250.10 | 45.18.33.250        | RTP                                           |             | 224 PT=ITU-T G.711 PCMU, SSRC=0xDA837442, Seq  | =153, Time=24480               |  |
|           | 245 0.499981            | 23:14:57.884826      | 64.102.250.10 | 45.18.33.250        | RTP                                           |             | 224 PT=ITU-T G.711 PCMU, SSRC=0xDA837442, Seq  | =154, Time=24640               |  |
|           | 251 0.519903            | 23:14:57.904748      | 64.102.250.10 | 45.18.33.250        | RTP                                           |             | 224 PT=ITU-T G.711 PCMU, SSRC=0xDA837442, Seq  | =155, Time=24800               |  |
|           | 257 0.539701            | 23:14:57.924546      | 64.102.250.10 | 45.18.33.250        | RTP                                           |             | 224 PT=ITU-T G.711 PCMU, SSRC=0xDA837442, Seq  | =156, Time=24960               |  |
|           | 263 0.559719            | 23:14:57.944564      | 64.102.250.10 | 45.18.33.250        | RTP                                           |             | 224 PT=ITU-T G.711 PCMU, SSRC=0xDA837442, Seq  | =157, Time=25120               |  |
|           | 269 0.579814            | 23:14:57.964659      | 64.102.250.10 | 45.18.33.250        | RTP                                           |             | 224 PT=ITU-T G.711 PCMU, SSRC=0xDA837442, Seq  | =158, Time=25280               |  |
|           | 275 0.599738            | 23:14:57.984583      | 64.102.250.10 | 45.18.33.250        | RTP                                           |             | 224 PT=ITU-T G.711 PCMU, SSRC=0xDA837442, Seq  | =159, Time=25440               |  |
|           | 281 0.619899            | 23:14:58.004744      | 64.102.250.10 | 45.18.33.250        | RTP                                           |             | 224 PT=ITU-T G.711 PCMU, SSRC=0xDA837442, Seq  | =160, Time=25600               |  |
|           | 287 0.639759            | 23:14:58.024604      | 64.102.250.10 | 45.18.33.250        | RTP                                           |             | 224 PT=ITU-T G.711 PCMU, SSRC=0xDA837442, Seq  | =161, Time=25760               |  |
|           | 293 0.659791            | 23:14:58.044636      | 64.102.250.10 | 45.18.33.250        | RTP                                           |             | 224 PT=ITU-T G.711 PCMU, SSRC=0xDA837442, Seq  | =162, Time=25920               |  |
|           | 299 0.679830            | 23:14:58.064675      | 64.102.250.10 | 45.18.33.250        | RTP                                           |             | 224 PT=ITU-T G.711 PCMU, SSRC=0xDA837442, Seg  | =163, Time=26080               |  |
|           | 305 0.699874            | 23:14:58.084719      | 64.102.250.10 | 45.18.33.250        | RTP                                           |             | 224 PT=ITU-T G.711 PCMU, SSRC=0xDA837442, Seg  | =164, Time=26240               |  |
|           | 311 0.720003            | 23:14:58.104848      | 64.102.250.10 | 45.18.33.250        | RTP                                           |             | 224 PT=ITU-T G.711 PCMU, SSRC=0xDA837442, Seg  | =165, Time=26400               |  |
|           | 317 0.739934            | 23:14:58.124779      | 64.102.250.10 | 45.18.33.250        | RTP                                           |             | 224 PT=ITU-T G.711 PCMU, SSRC=0xDA837442, Seg  | =166, Time=26560               |  |
| ▼ Real-T  | ime Transport Prote     | ocol                 |               |                     |                                               |             |                                                |                                |  |
| 10        | = Version: R            | RFC 1889 Version (2) |               |                     |                                               |             |                                                |                                |  |
| 0.        | = Padding: F            | alse                 |               |                     |                                               |             |                                                |                                |  |
| e         | = Extension:            | False                |               |                     |                                               |             |                                                |                                |  |
|           | 0000 = Contributi       | ing source identifie | rs count: 0   |                     |                                               |             |                                                |                                |  |
| 0         | = Marker: Fa            | alse                 |               |                     |                                               |             |                                                |                                |  |
| Pavl      | oad type: ITU-T G.      | 711 PCMU (0)         |               |                     |                                               |             |                                                |                                |  |
| Segu      | ence number: 131        |                      |               |                     |                                               |             |                                                |                                |  |
| Time      | estamp: 20960           |                      |               |                     |                                               |             |                                                |                                |  |
| 0 7 F     | rame (frame) 224 bytes  |                      |               |                     |                                               |             | Packete: 13568 . Displayed: 1026 (7.6%) . Load | time: 0:0.303 Profile: Default |  |
|           | rame (name), 224 bytes  |                      |               |                     |                                               |             | Fackets. 10008 • Displayed. 1020 (7.0%) • Edau | Fiolie. Deladit                |  |

cisco live

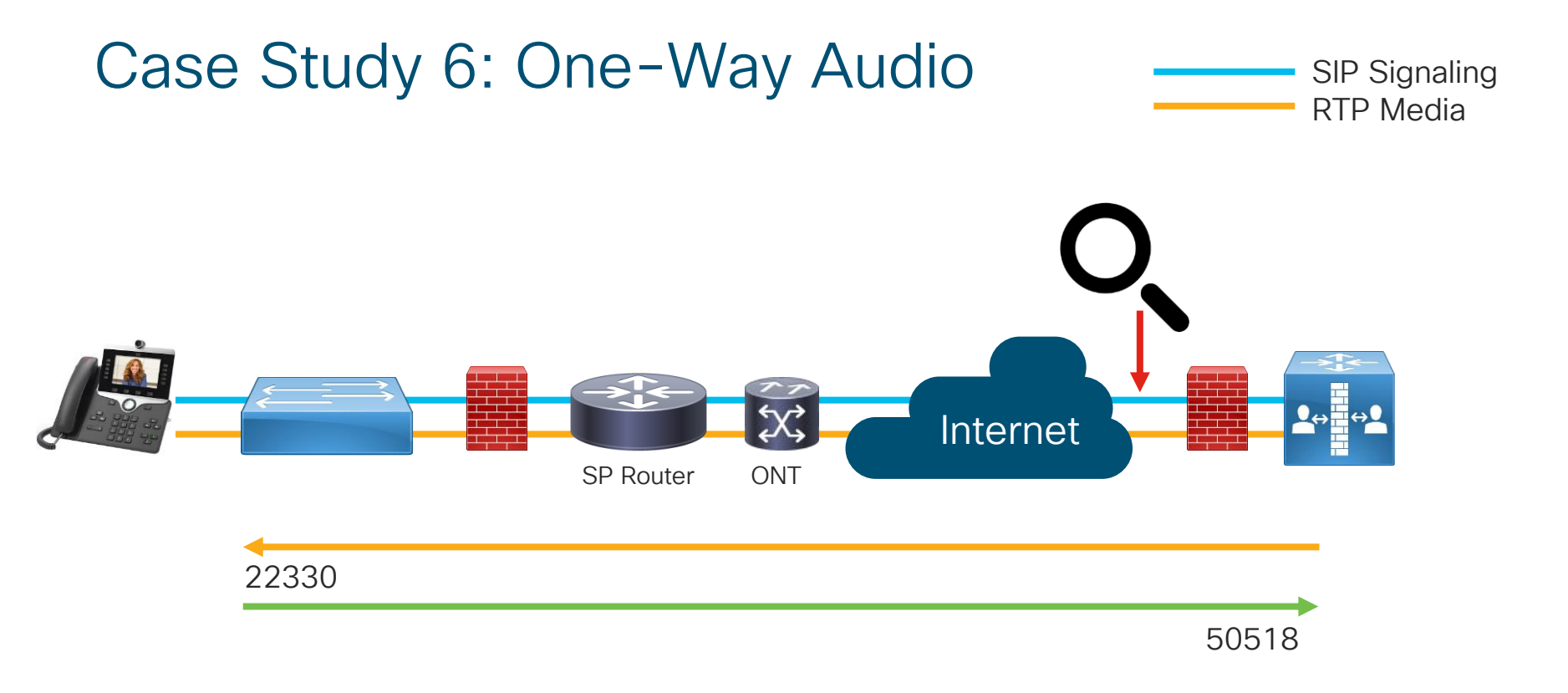

cisco / ile

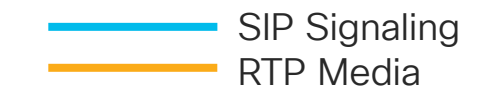

• Enable Span to PC Port on Phone

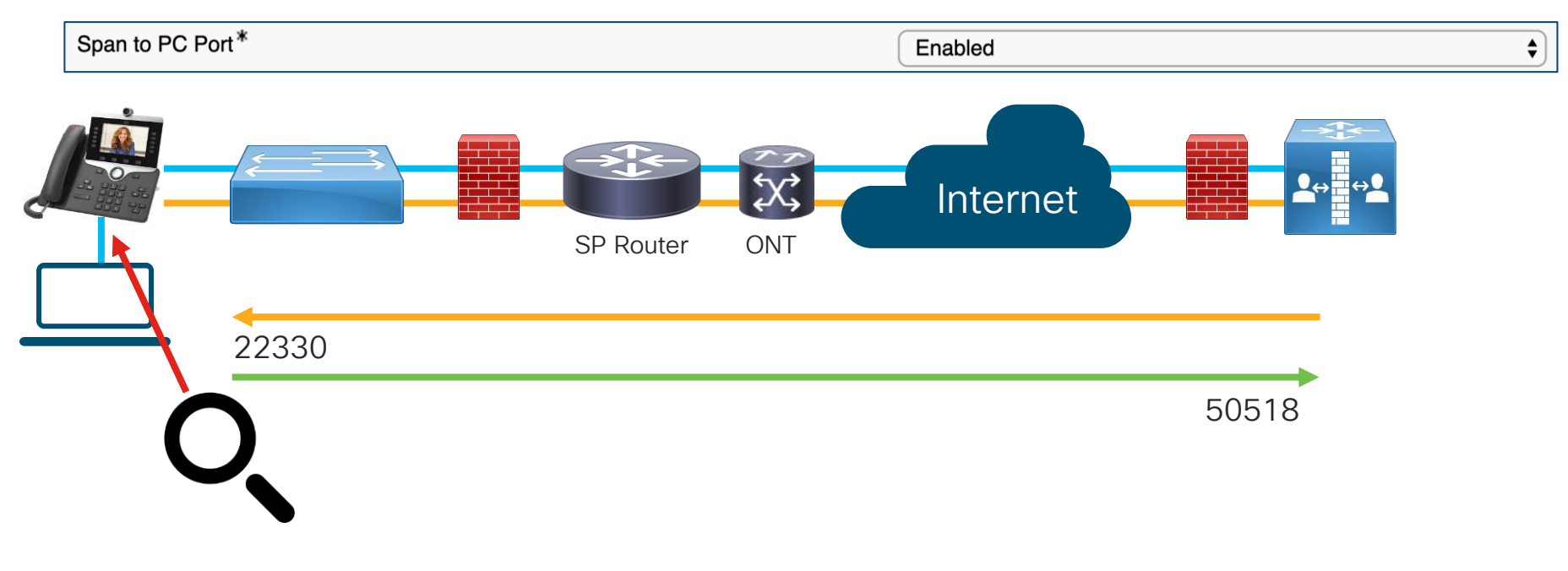

cisco / ille

|        | 1                   |                 |               | 1             | back_of_phone | e.pcap |                                                                    |
|--------|---------------------|-----------------|---------------|---------------|---------------|--------|--------------------------------------------------------------------|
|        | 1 🖉 🔘 🖿 🚺           | 8 3             | 🗢 🔶 🖀 🍝       |               | ⊕ <b>⊝</b>    | ् 🎹    |                                                                    |
| ip.add | lr == 192.168.1.100 |                 |               |               |               |        | Expression +                                                       |
| No.    | Time                | Timestamp       | Source        | Destination   | Protocol      | Length | Info                                                               |
|        | 459 6.351889        | 04:20:27.404763 | 64.102.250.10 | 192.168.1.100 | RTP           |        | 224 PT=ITU-T G.711 PCMU, SSRC=0x6DFC3A6E, Seq=267, Time=42720      |
|        | 460 6.354097        | 04:20:27.406971 | 192.168.1.100 | 64.102.250.10 | RTP           |        | 224 PT=ITU-T G.711 PCMU, SSRC=0xC27FE2F2, Seq=26227, Time=96647561 |
|        | 461 6.371752        | 04:20:27.424626 | 64.102.250.10 | 192.168.1.100 | RTP           |        | 224 PT=ITU-T G.711 PCMU, SSRC=0x6DFC3A6E, Seq=268, Time=42880      |
|        | 462 6.374101        | 04:20:27.426975 | 192.168.1.100 | 64.102.250.10 | RTP           |        | 224 PT=ITU-T G.711 PCMU, SSRC=0xC27FE2F2, Seq=26228, Time=96647721 |
|        | 463 6.392036        | 04:20:27.444910 | 64.102.250.10 | 192.168.1.100 | RTP           |        | 224 PT=ITU-T G.711 PCMU, SSRC=0x6DFC3A6E, Seq=269, Time=43040      |
|        | 464 6.394255        | 04:20:27.447129 | 192.168.1.100 | 64.102.250.10 | RTP           |        | 224 PT=ITU-T G.711 PCMU, SSRC=0xC27FE2F2, Seq=26229, Time=96647881 |
|        | 465 6.411607        | 04:20:27.464481 | 64.102.250.10 | 192.168.1.100 | RTP           |        | 224 PT=ITU-T G.711 PCMU, SSRC=0x6DFC3A6E, Seq=270, Time=43200      |
|        | 466 6.414128        | 04:20:27.467002 | 192.168.1.100 | 64.102.250.10 | RTP           |        | 224 PT=ITU-T G.711 PCMU, SSRC=0xC27FE2F2, Seq=26230, Time=96648041 |
|        | 467 6.431899        | 04:20:27.484773 | 64.102.250.10 | 192.168.1.100 | RTP           |        | 224 PT=ITU-T G.711 PCMU, SSRC=0x6DFC3A6E, Seq=271, Time=43360      |
|        | 468 6.434198        | 04:20:27.487072 | 192.168.1.100 | 64.102.250.10 | RTP           |        | 224 PT=ITU-T G.711 PCMU, SSRC=0xC27FE2F2, Seq=26231, Time=96648201 |
|        | 469 6.452116        | 04:20:27.504990 | 64.102.250.10 | 192.168.1.100 | RTP           |        | 224 PT=ITU-T G.711 PCMU, SSRC=0x6DFC3A6E, Seq=272, Time=43520      |
|        | 470 6.454313        | 04:20:27.507187 | 192.168.1.100 | 64.102.250.10 | RTP           |        | 224 PT=ITU-T G.711 PCMU, SSRC=0xC27FE2F2, Seq=26232, Time=96648361 |
|        | 471 6.471990        | 04:20:27.524864 | 64.102.250.10 | 192.168.1.100 | RTP           |        | 224 PT=ITU-T G.711 PCMU, SSRC=0x6DFC3A6E, Seq=273, Time=43680      |
|        | 472 6.474212        | 04:20:27.527086 | 192.168.1.100 | 64.102.250.10 | RTP           |        | 224 PT=ITU-T G.711 PCMU, SSRC=0xC27FE2F2, Seq=26233, Time=96648521 |
|        | 473 6.491925        | 04:20:27.544799 | 64.102.250.10 | 192.168.1.100 | RTP           |        | 224 PT=ITU-T G.711 PCMU, SSRC=0x6DFC3A6E, Seq=274, Time=43840      |
|        | 474 6.494079        | 04:20:27.546953 | 192.168.1.100 | 64.102.250.10 | RTP           |        | 224 PT=ITU-T G.711 PCMU, SSRC=0xC27FE2F2, Seq=26234, Time=96648681 |
|        | 475 6.511544        | 04:20:27.564418 | 64.102.250.10 | 192.168.1.100 | RTP           |        | 224 PT=ITU-T G.711 PCMU, SSRC=0x6DFC3A6E, Seq=275, Time=44000      |
|        | 476 6.514093        | 04:20:27.566967 | 192.168.1.100 | 64.102.250.10 | RTP           |        | 224 PT=ITU-T G.711 PCMU, SSRC=0xC27FE2F2, Seq=26235, Time=96648841 |
|        | 477 6.531682        | 04:20:27.584556 | 64.102.250.10 | 192.168.1.100 | RTP           |        | 224 PT=ITU-T G.711 PCMU, SSRC=0x6DFC3A6E, Seq=276, Time=44160      |

▶ Frame 116: 224 bytes on wire (1792 bits), 224 bytes captured (1792 bits)

Ethernet II, Src: CiscoInc\_d0:39:08 (e4:d3:f1:d0:39:08), Dst: CiscoInc\_b6:99:c8 (ac:7e:8a:b6:99:c8)

▶ Internet Protocol Version 4, Src: 64.102.250.10, Dst: 192.168.1.100

▶ User Datagram Protocol, Src Port: 50486 (50486), Dst Port: 18172 (18172)

▶ Real-Time Transport Protocol

O Z back\_of\_phone

Packets: 496 · Displayed: 496 (100.0%) · Load time: 0:0.69 Profile: Default

cisco ile

TECUCC-3000 © 2020 Cisco and/or its affiliates. All rights reserved. Cisco Public 366

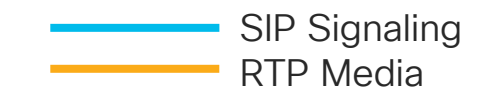

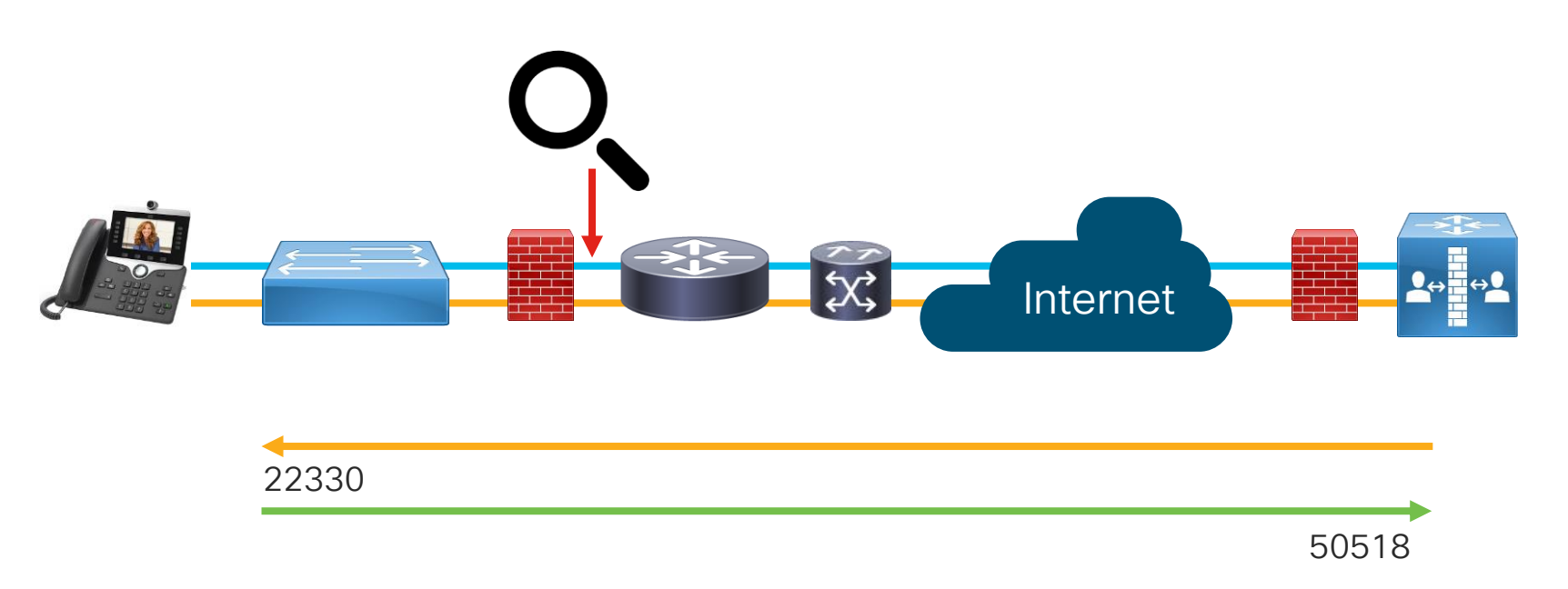

cisco live

|        | e e asharma_phone_capture-2018-12-01 12:22:24.pcapng               |                     |                     |                   |                       |          |                                                                    |  |  |
|--------|--------------------------------------------------------------------|---------------------|---------------------|-------------------|-----------------------|----------|--------------------------------------------------------------------|--|--|
|        | I 🖉 💿 🗖 🚺                                                          | X 🖸 🤇               | 🔶 🏓 🖀 有             |                   | $\oplus$ $\bigcirc$ ( | € ∏      |                                                                    |  |  |
| Appl   | y a display filter <発/>                                            |                     |                     |                   |                       |          | Expression +                                                       |  |  |
| No.    | Time                                                               | Timestamp           | Source              | Destination       | Protocol              | Length   | Info                                                               |  |  |
|        | 390 7.606660                                                       | 17:20:10.364506     | 45.18.33.250        | 64.102.250.10     | RTP                   |          | 224 PT=ITU-T G.711 PCMU, SSRC=0x603AF522, Seq=1409, Time=955105327 |  |  |
|        | 391 7.608318                                                       | 17:20:10.366164     | 64.102.250.10       | 45.18.33.250      | RTP                   |          | 224 PT=ITU-T G.711 PCMU, SSRC=0xCB0745A3, Seq=148, Time=23680      |  |  |
|        | 392 7.626505                                                       | 17:20:10.384351     | 45.18.33.250        | 64.102.250.10     | RTP                   |          | 224 PT=ITU-T G.711 PCMU, SSRC=0x603AF522, Seq=1410, Time=955105487 |  |  |
|        | 393 7.628413                                                       | 17:20:10.386259     | 64.102.250.10       | 45.18.33.250      | RTP                   |          | 224 PT=ITU-T G.711 PCMU, SSRC=0xCB0745A3, Seq=149, Time=23840      |  |  |
|        | 394 7.646621                                                       | 17:20:10.404467     | 45.18.33.250        | 64.102.250.10     | RTP                   |          | 224 PT=ITU-T G.711 PCMU, SSRC=0x603AF522, Seq=1411, Time=955105647 |  |  |
|        | 395 7.648370                                                       | 17:20:10.406216     | 64.102.250.10       | 45.18.33.250      | RTP                   |          | 224 PT=ITU-T G.711 PCMU, SSRC=0xCB0745A3, Seq=150, Time=24000      |  |  |
|        | 396 7.666556                                                       | 17:20:10.424402     | 45.18.33.250        | 64.102.250.10     | RTP                   |          | 224 PT=ITU-T G.711 PCMU, SSRC=0x603AF522, Seq=1412, Time=955105807 |  |  |
|        | 397 7.668339                                                       | 17:20:10.426185     | 64.102.250.10       | 45.18.33.250      | RTP                   |          | 224 PT=ITU-T G.711 PCMU, SSRC=0xCB0745A3, Seq=151, Time=24160      |  |  |
|        | 398 7.686561                                                       | 17:20:10.444407     | 45.18.33.250        | 64.102.250.10     | RTP                   |          | 224 PT=ITU-T G.711 PCMU, SSRC=0x603AF522, Seq=1413, Time=955105967 |  |  |
|        | 399 7.688173                                                       | 17:20:10.446019     | 64.102.250.10       | 45.18.33.250      | RTP                   |          | 224 PT=ITU-T G.711 PCMU, SSRC=0xCB0745A3, Seq=152, Time=24320      |  |  |
|        | 400 7.706548                                                       | 17:20:10.464394     | 45.18.33.250        | 64.102.250.10     | RTP                   |          | 224 PT=ITU-T G.711 PCMU, SSRC=0x603AF522, Seq=1414, Time=955106127 |  |  |
|        | 401 7.708238                                                       | 17:20:10.466084     | 64.102.250.10       | 45.18.33.250      | RTP                   |          | 224 PT=ITU-T G.711 PCMU, SSRC=0xCB0745A3, Seq=153, Time=24480      |  |  |
|        | 402 7.726495                                                       | 17:20:10.484341     | 45.18.33.250        | 64.102.250.10     | RTP                   |          | 224 PT=ITU-T G.711 PCMU, SSRC=0x603AF522, Seq=1415, Time=955106287 |  |  |
|        | 403 7.728207                                                       | 17:20:10.486053     | 64.102.250.10       | 45.18.33.250      | RTP                   |          | 224 PT=ITU-T G.711 PCMU, SSRC=0xCB0745A3, Seq=154, Time=24640      |  |  |
|        | 404 7.746523                                                       | 17:20:10.504369     | 45.18.33.250        | 64.102.250.10     | RTP                   |          | 224 PT=ITU-T G.711 PCMU, SSRC=0x603AF522, Seq=1416, Time=955106447 |  |  |
|        | 405 7.748450                                                       | 17:20:10.506296     | 64.102.250.10       | 45.18.33.250      | RTP                   |          | 224 PT=ITU-T G.711 PCMU, SSRC=0xCB0745A3, Seq=155, Time=24800      |  |  |
|        | 406 7.766540                                                       | 17:20:10.524386     | 45.18.33.250        | 64.102.250.10     | RTP                   |          | 224 PT=ITU-T G.711 PCMU, SSRC=0x603AF522, Seq=1417, Time=955106607 |  |  |
|        | 407 7.768349                                                       | 17:20:10.526195     | 64.102.250.10       | 45.18.33.250      | RTP                   |          | 224 PT=ITU-T G.711 PCMU, SSRC=0xCB0745A3, Seq=156, Time=24960      |  |  |
|        | 408 7.786555                                                       | 17:20:10.544401     | 45.18.33.250        | 64.102.250.10     | RTP                   |          | 224 PT=ITU-T G.711 PCMU, SSRC=0x603AF522, Seq=1418, Time=955106767 |  |  |
| 🕨 Fra  | me 284: 224 bytes on w                                             | ire (1792 bits), 22 | 24 bytes captured ( | 1792 bits) on int | erface 0              |          |                                                                    |  |  |
| ▶ Eth  | ernet II, Src: CiscoInd                                            | c_b6:99:c8 (ac:7e:8 | Ba:b6:99:c8), Dst:  | 14:ed:bb:52:04:4d | (14:ed:bb:5           | 2:04:4d) |                                                                    |  |  |
| ▶ Inte | Internet Protocol Version 4, Src: 45.18.33.250, Dst: 64.102.250.10 |                     |                     |                   |                       |          |                                                                    |  |  |

▶ User Datagram Protocol, Src Port: 22330 (22330), Dst Port: 50518 (50518)

Real-Time Transport Protocol

10.. .... = Version: RFC 1889 Version (2)

..0. .... = Padding: False

...0 .... = Extension: False

.... 0000 = Contributing source identifiers count: 0

asharma\_phone\_capture-2018-12-01 12:22:24

Packets: 10476 · Displayed: 10476 (100.0%) · Load time: 0:0.234 Profile: Default

cisco lite

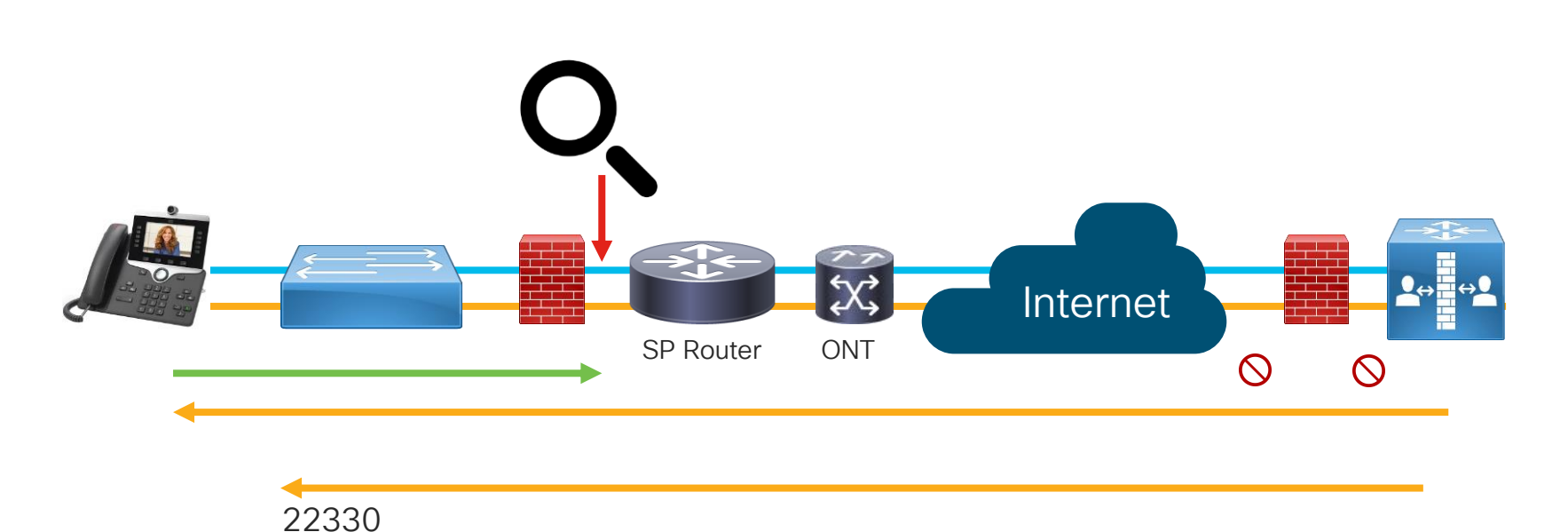

50518

cisco ive

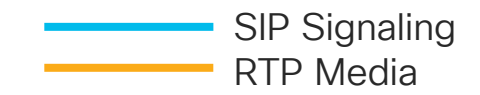

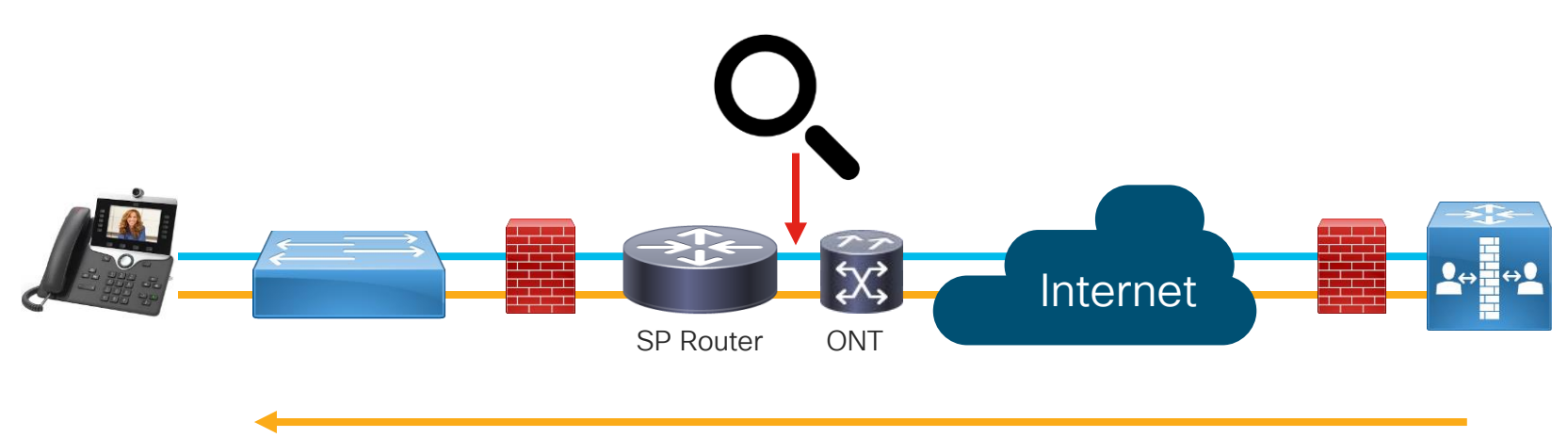

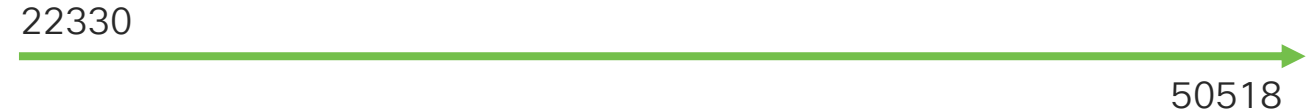

cisco liver

#### Agenda

cisco /

- Serviceability Tools Overview Real-Time Monitoring Tool (RTMT) Cisco Unified Operating System GUI Cisco Unified Operating System CLI
- Troubleshooting Methodology
   Problem Description
- Troubleshooting Case Studies
  - Dropped Call No One Answers the Phone Unable to Place Calls Call Drops After Answering

Cisco Serviceability Reports Cisco Unified Reporting Serviceability APIs

TECUCC-3000

Information Collection

Video Encryption Not Working One-Way Audio ActiveControl Not Working on Jabber 12.5 Video Call Immediately Drops

© 2020 Cisco and/or its affiliates. All rights reserved. Cisco Public

371

- Understanding and Troubleshooting Unified CM Throttling Events
- Troubleshooting Database Replication

# Case Study 7: ActiveControl not working

#### Participants Pane and Layout Control Button Missing

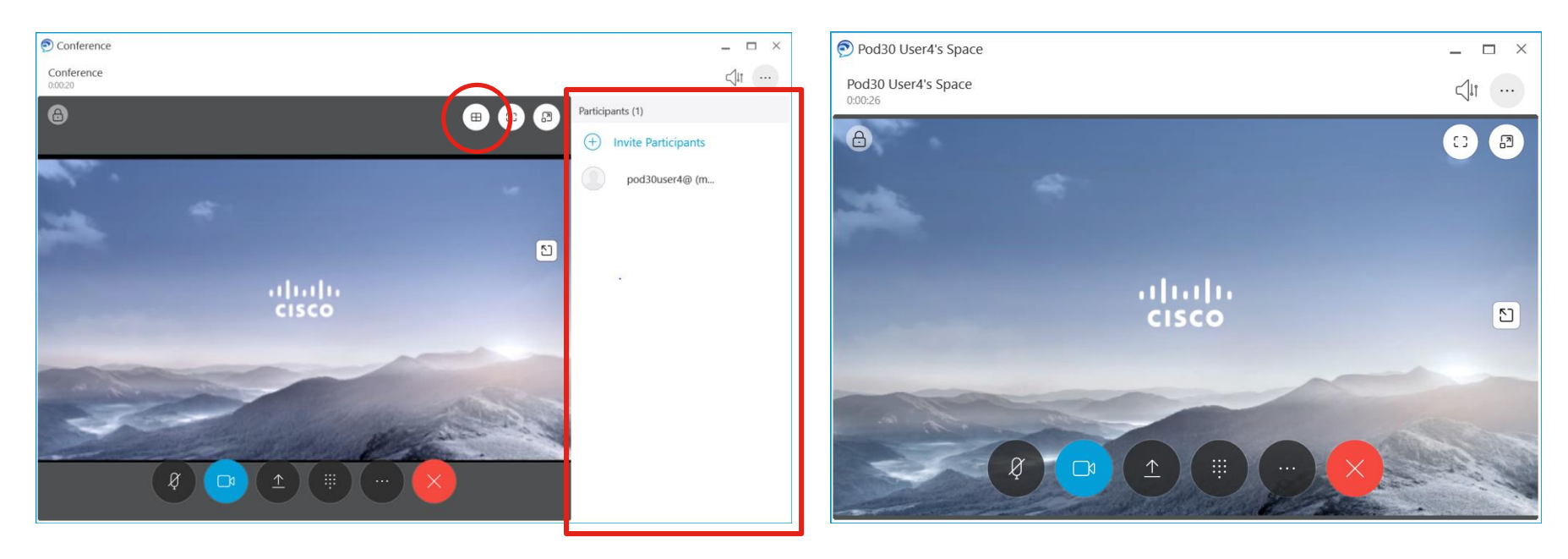

cisco ile

# 

Case Study 7: Troubleshooting Live Demo

cisco ivel

#### Agenda

- Serviceability Tools Overview Real-Time Monitoring Tool (RTMT) Cisco Unified Operating System GUI Cisco Unified Operating System CLI
- Troubleshooting Methodology
   Problem Description
- Troubleshooting Case Studies
  - Dropped Call No One Answers the Phone Unable to Place Calls Call Drops After Answering

Cisco Serviceability Reports Cisco Unified Reporting Serviceability APIs

Information Collection

Video Encryption Not Working One-Way Audio ActiveControl Not Working on Jabber 12.5 Video Call Immediately Drops

- Understanding and Troubleshooting Unified CM Throttling Events
- Troubleshooting Database Replication

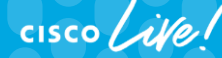

TECUCC-3000 © 2020 Cisco and/or its affiliates. All rights reserved. Cisco Public

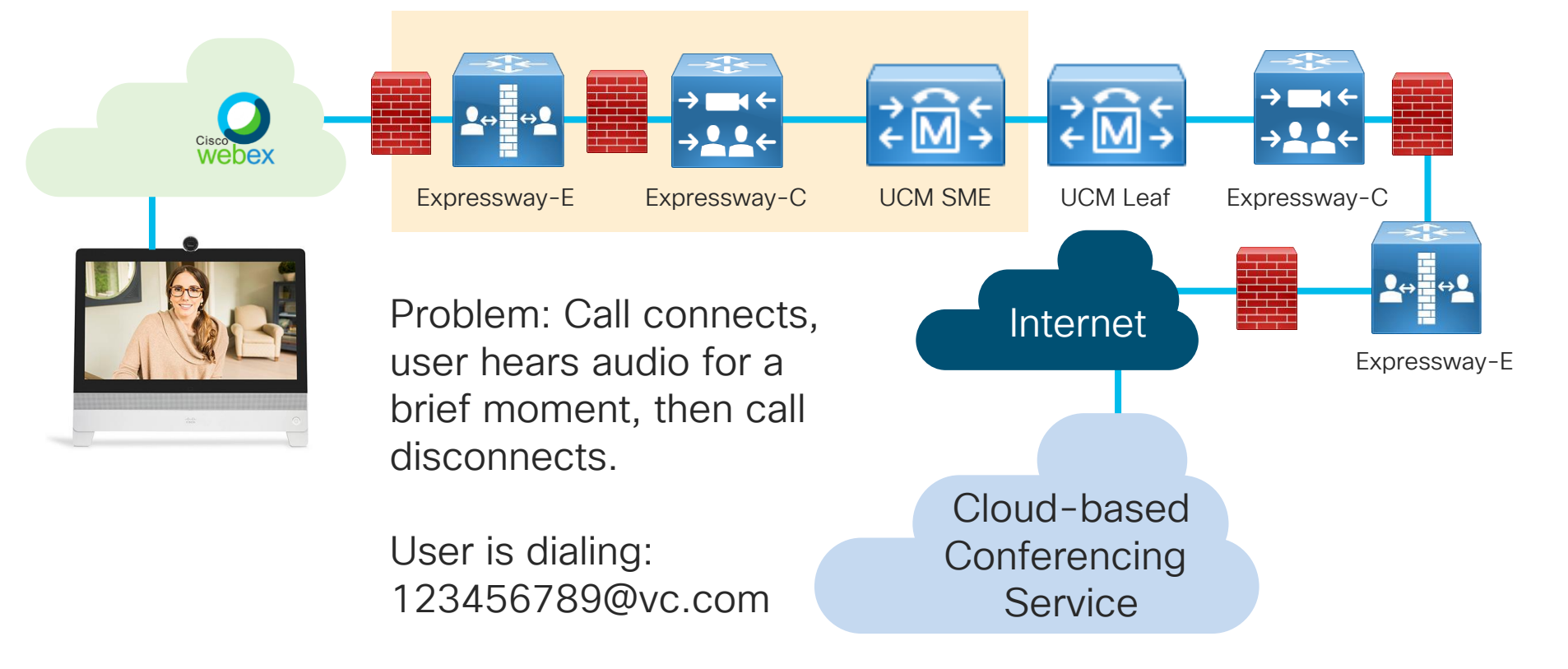

cisco /

https://www.cisco.com/c/en/us/support/web/tools-catalog.html

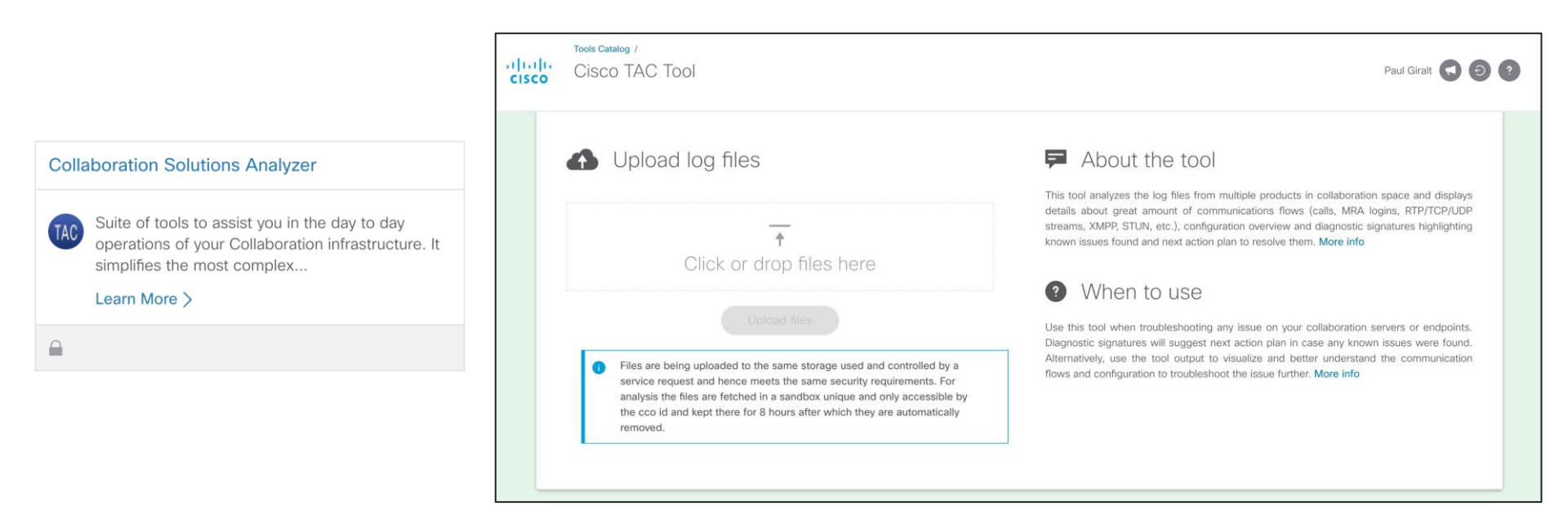

| vc call            | diagno          | diagno   | diagno   |
|--------------------|-----------------|----------|----------|
| 26.1 MB            | 256.9 KB        | 256.3 KB | 363.3 KB |
|                    |                 |          |          |
| diagno<br>343.4 KB | 24.9 MB         |          |          |
| Selected (         | Total: 52.2 MB) |          |          |

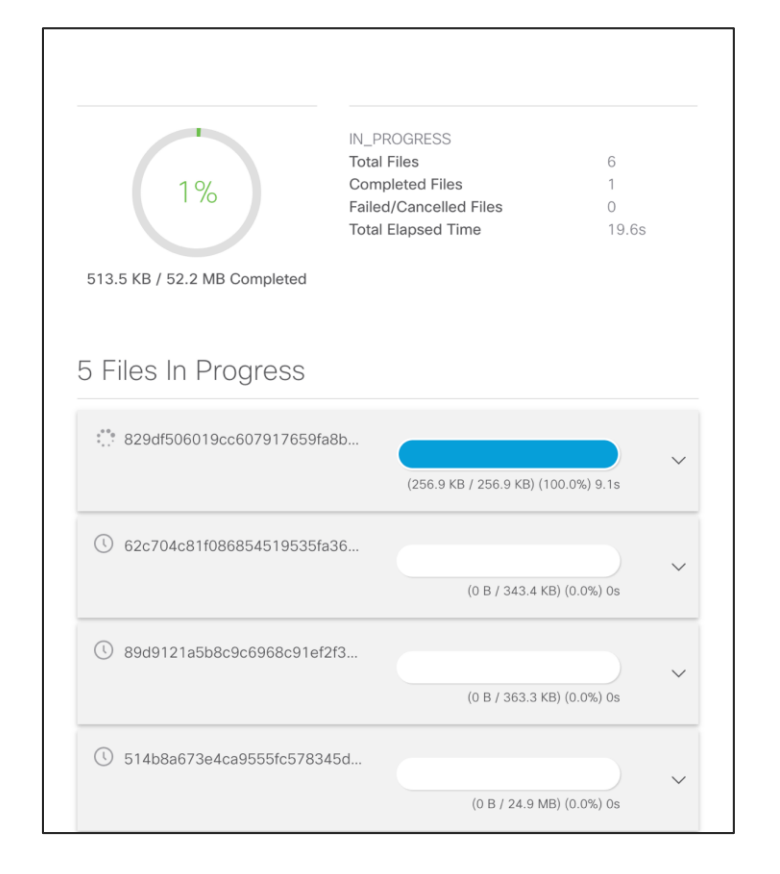

cisco / ila

| Select | Filename                                              | Size       | Product type |            |
|--------|-------------------------------------------------------|------------|--------------|------------|
|        | vc_call_2.zip                                         | 27.393 MB  | VCS          | 0          |
|        | diagnostic_log_ecatslab-vcse2_2020-01-22_18:58:04.zip | 351.593 KB | VCS          | 0          |
|        | diagnostic_log_ecats-uc-vcs2b_2020-01-22_18:58:01.zip | 262.451 KB | VCS          |            |
|        | UCM.zip                                               | 26.137 MB  | CUCM         |            |
|        | diagnostic_log_ecatslab-vcse1_2020-01-22_18:58:04.zip | 372.054 KB | VCS          |            |
|        | diagnostic_log_ecats-uc-vcs2a_2020-01-22_18:58:01.zip | 263.097 KB | VCS          | D          |
| Sel    | ect all Run Analys                                    | is         |              | Delete all |

cisco ile

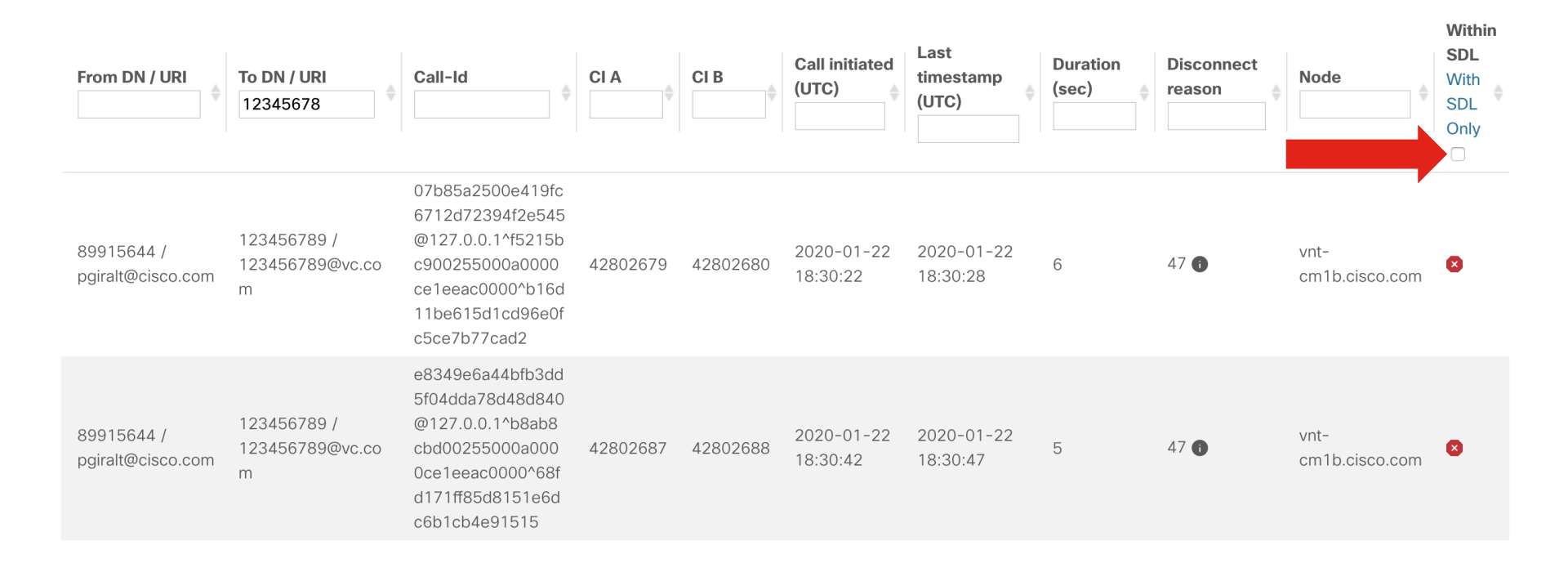

cisco / ila.

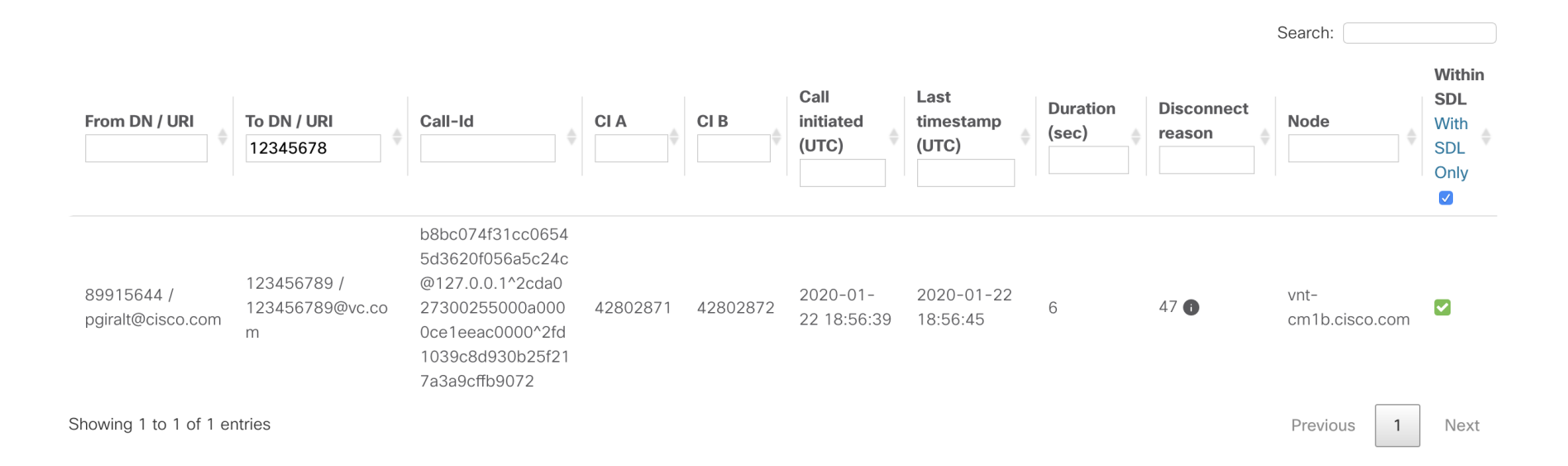

cisco / ili

| Call leg info Signaling                                                                                      | Ladder diagram Annotated logs                                                                                                    | Download pcap Download filtered SDL training                                                                                                    |
|----------------------------------------------------------------------------------------------------|----------------------------------------------------------------------------------------------------|----------------------------------------------------------------------------------------------------|
| SIP - incomin                                                                                                | g                                                                                                    | Use for signaling and ladder                                                                                                    |
| General inform                                                                                               | nation                                                                                                    | CUCM CI 42802871                                                                                                    |
| SIP call leg type<br>From<br>To<br>Signaling source<br>Signaling destination<br>Call-ID<br>Call leg connects | Call<br>pgiralt@cisco.call.ciscospark.com<br>123456789@vc.com<br>173.36.37.136 : 25238<br>172.18.106.59 : 0<br>b8bc074f31cc06545d3620f056a5c24c@127.0.0.1<br>✓ 2020-01-22 18:56:40 UTC | Reception PreferenceBestEffortDTMF CapabilitiesOOB_RFC2833RFC2833 payload number(101:8000Endpoint receive DTMF✓Endpoint provide OOB DTMF✓RegionTelepresence H.265 |
| Accepted C                                                                                                   |                                                                                                    |                                                                                                    |

cisco / ile

| SIP - outgoing                          | 9                                                                                         |                              |                                            | Use for signaling and ladder |  |  |  |  |
|-----------------------------------------|-------------------------------------------------------------------------------------------|------------------------------|--------------------------------------------|------------------------------|--|--|--|--|
| General inforr<br>SIP call leg type     | nation<br><sub>Call</sub>                                                                 |                              | CUCM CI 428<br>Reception Preference        | 02872<br>BestEffort          |  |  |  |  |
| From<br>To                              | pgiralt@cisco.com<br>123456789@vc.com                                                     |                              | DTMF Capabilities<br>RFC2833 payload numbe | RFC2833<br>r (101:8000       |  |  |  |  |
| Signaling source                        | 172.18.106.59 : 5071                                                                      |                              | Endpoint receive DTMF                      |                              |  |  |  |  |
| Call-ID                                 | ea821300-1eb15b4b-1                                                                       | add54-3b6a12ac@172.18.106.59 | Enapoint provide OOB DI                    |                              |  |  |  |  |
| Call leg connects                       | ✓ 2020-01-22 18:56:                                                                       | 40 UTC                       | Region                                     | Telepresence                 |  |  |  |  |
| Associated Cl                           | Associated CIs       CI     MTP required     Transcoder required     E2E region bandwidth |                              |                                            |                              |  |  |  |  |
| 42802871                                | ۲                                                                                         | 8                            | Audio:256 Video:312                        | 8 Immersive:3128             |  |  |  |  |
| No RTP streams linked for this call leg |                                                                                           |                              |                                            |                              |  |  |  |  |

cisco live

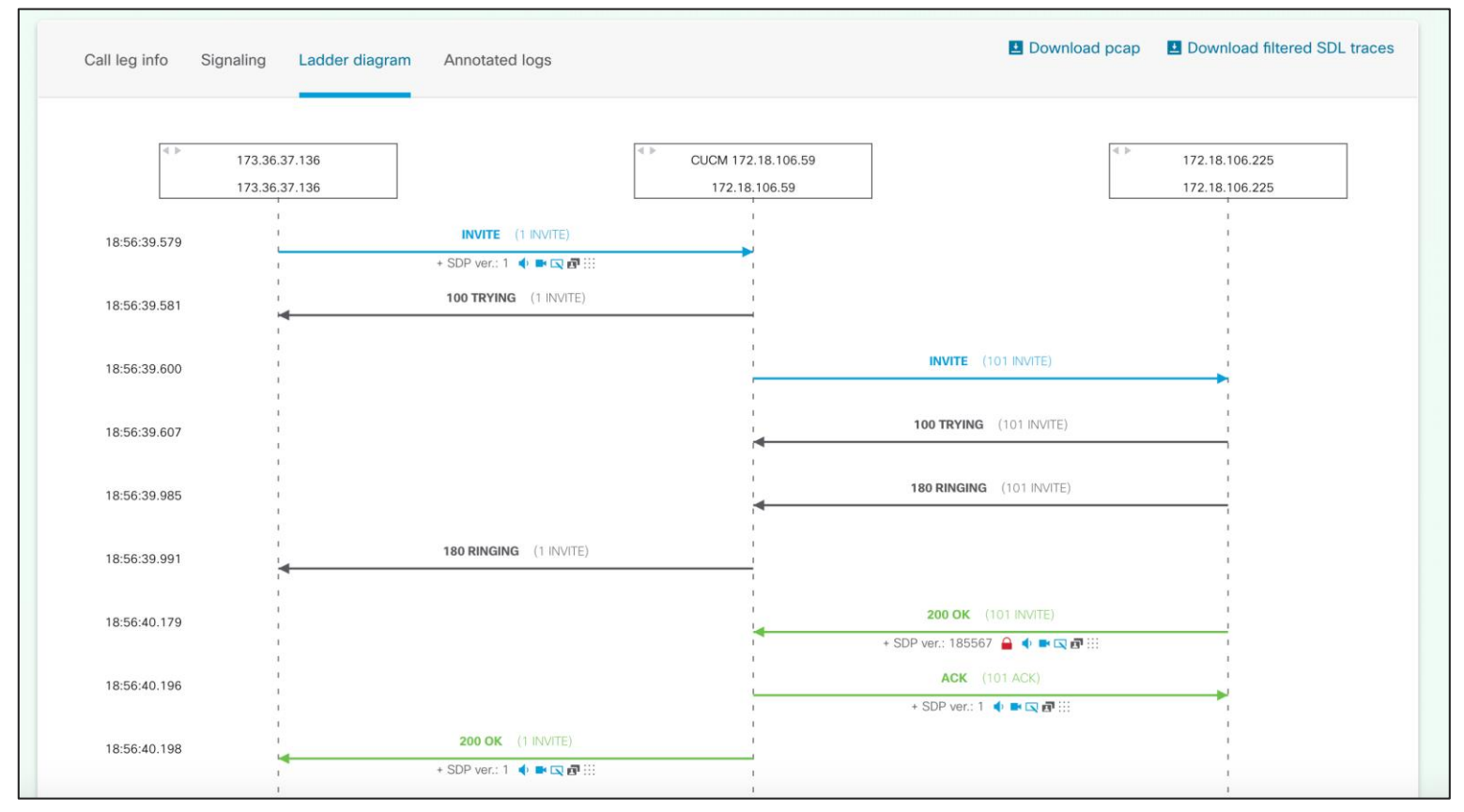

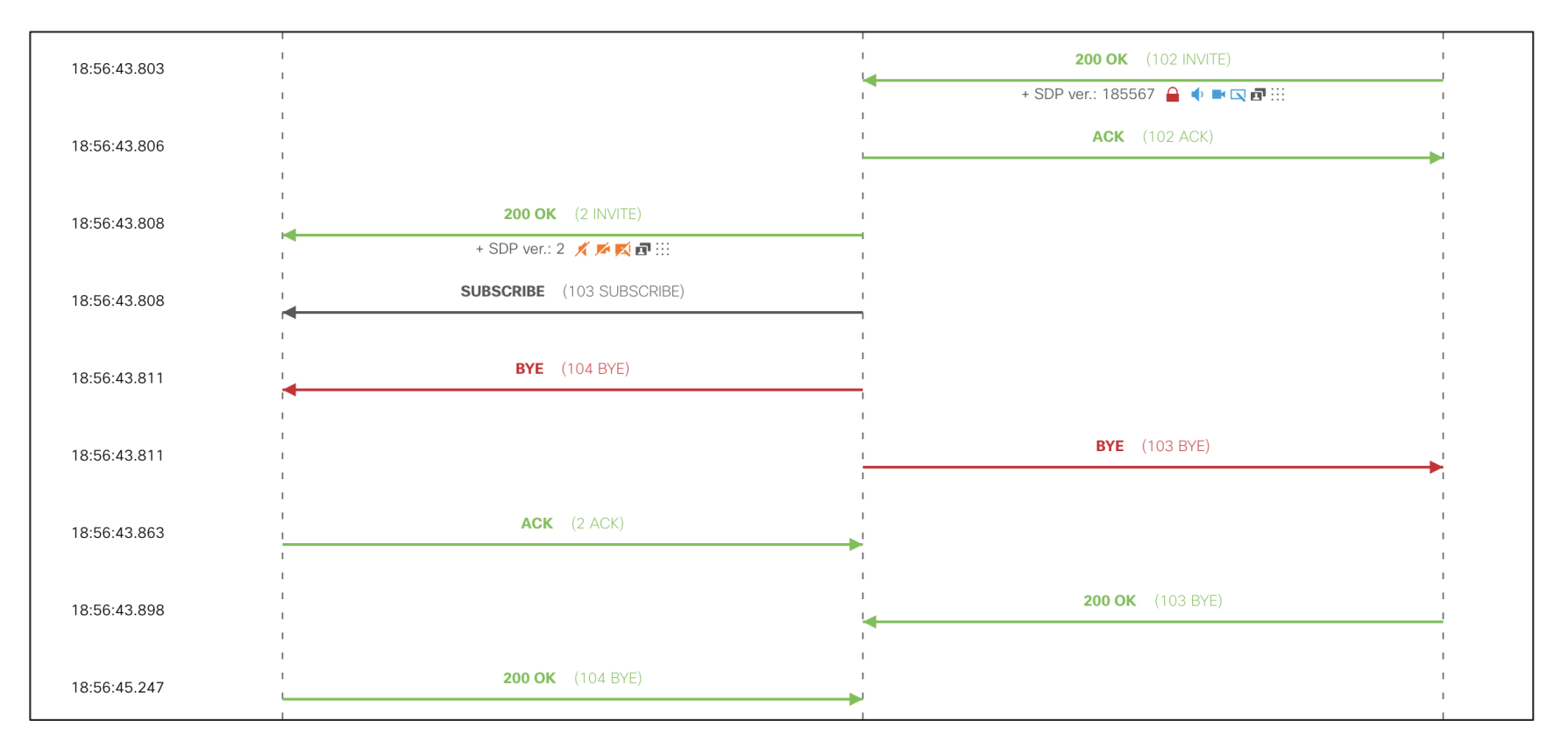

cisco / ile

|                                                                                                    | Message                                                                                                    |
|----------------------------------------------------------------------------------------------------|----------------------------------------------------------------------------------------------------|
| ×                                                                                                    |                                                                                                    |
| Message detail                                                                                                    |                                                                                                    |
| 42802871_node_id_2_app_CCM.txt                                                                                                    |                                                                                                    |
| Message body                                                                                                    |                                                                                                    |
| BYE sip:173.36.37.136:5073;transport=tls SIP/2<br>Via: SIP/2.0/TCP 172.18.106.59:5060;branch=zt<br>From: <sip:123456789@vc.com>;tag=3630890-<br/>To: "Paul Giralt" <sip:pgiralt@cisco.call.ciscospar<br>Date: Wed, 22 Jan 2020 18:56:43 GMT<br/>Call-ID: b8bc074f31cc06545d3620f056a5c24ct<br/>User-Agent: Cisco-CUCM12.5<br/>Max-Forwards: 70<br/>Route: <sip:proxy-call-id=50ad989e-cb24-4a44<br>4a44-b9a9-82a89bc0517b@173.36.37.136:50<br/>CSeq: 104 BYE<br/>Reason: Q.850;cause=47<br/>Session-ID: 2cda027300255000a0000ce1eeact<br/>Content-L ength: 0</sip:proxy-call-id=50ad989e-cb24-4a44<br></sip:pgiralt@cisco.call.ciscospar<br></sip:123456789@vc.com> | .0<br>9hG4bK1b094f53b66417<br>-0d0d25d7-4931-4a07-83c6-b82e2c213ca7-42802871<br>k.com>;tag=2086966398<br>@127.0.0.1<br>4-b9a9-82a89bc0517b@173.36.37.136:5060;transport=tcp;lr>, <sip:proxy-call-id=50ad989e-cb24-<br>61;transport=tls;lr&gt;<br/>0000;remote=2fd1039c8d930b25f217a3a9cffb9072</sip:proxy-call-id=50ad989e-cb24-<br> |

cisco i

#### Media

[18:56:43.806] vnt-cm1b.cisco.com

m The call media path failed to be established due to **unknown failure case** with reason

56264448.000 |13:56:43.806 |SdlSig |MXErrorReport |interfacesEstablished |MediaExchange(2,100,114,1003) |SIPInterface(2,100,186,1556) |2,100,247,6.5970^172.18.106.225^\* |[R:N-H:0,N:2,L:0,V:0,Z:0,D:0] error=0 CallMediaFailureCause=unknown failure case Reason=

#### Download filtered SDL traces

cisco /

#### Open files in TranslatorX and open Call List -> Filter for Abnormal Call Clearing

| •                                        |                      |                        | C                      | all List                             |                                          |                            |                               |
|------------------------------------------|----------------------|------------------------|------------------------|--------------------------------------|------------------------------------------|----------------------------|-------------------------------|
| Search                                   |                      |                        |                        |                                      |                                          | -                          |                               |
| Calling Number                           |                      | Called Nun             | nber                   | Abnor                                | rmal Call Clearing (Exc                  | clude Unallocated a        | and User Bu ᅌ                 |
| ouble-click calls bel                    | ow to view Call      | Detail Record deta     | ils. Select and clic   | k 'Generate Filter' to               | add a filter for the ca                  | all.                       |                               |
| Originate Time                           | Calling Party        | Orig Called Party      | Final Called Party     | Oria Cause                           | Dest Cause                               | In Call Ref                | Out Call Ref                  |
| 1/22/20 1:33:24 PM<br>1/22/20 1:38:21 PM | 89915644<br>89915644 | 123456789<br>123456789 | 123456789<br>123456789 | (47) Resource un<br>(47) Resource un | . (47) Resource un<br>. (47) Resource un | AB05F780000<br>5C0C9200000 | AB05F7800001.<br>5C0C9200000. |
|                                          |                      |                        |                        |                                      |                                          |                            |                               |
|                                          |                      |                        |                        |                                      |                                          |                            |                               |
|                                          |                      |                        |                        |                                      |                                          |                            |                               |
|                                          |                      |                        |                        |                                      |                                          |                            |                               |
|                                          |                      |                        |                        |                                      |                                          |                            |                               |
|                                          |                      |                        |                        |                                      |                                          |                            |                               |
|                                          |                      |                        |                        |                                      |                                          |                            |                               |
|                                          |                      |                        |                        |                                      |                                          |                            |                               |
| View Details                             | Export To To         |                        |                        |                                      | Gong                                     | rate Filter                |                               |
| view Details                             | Export to tex        | птро                   |                        |                                      | Gene                                     |                            | lear All Fillers              |

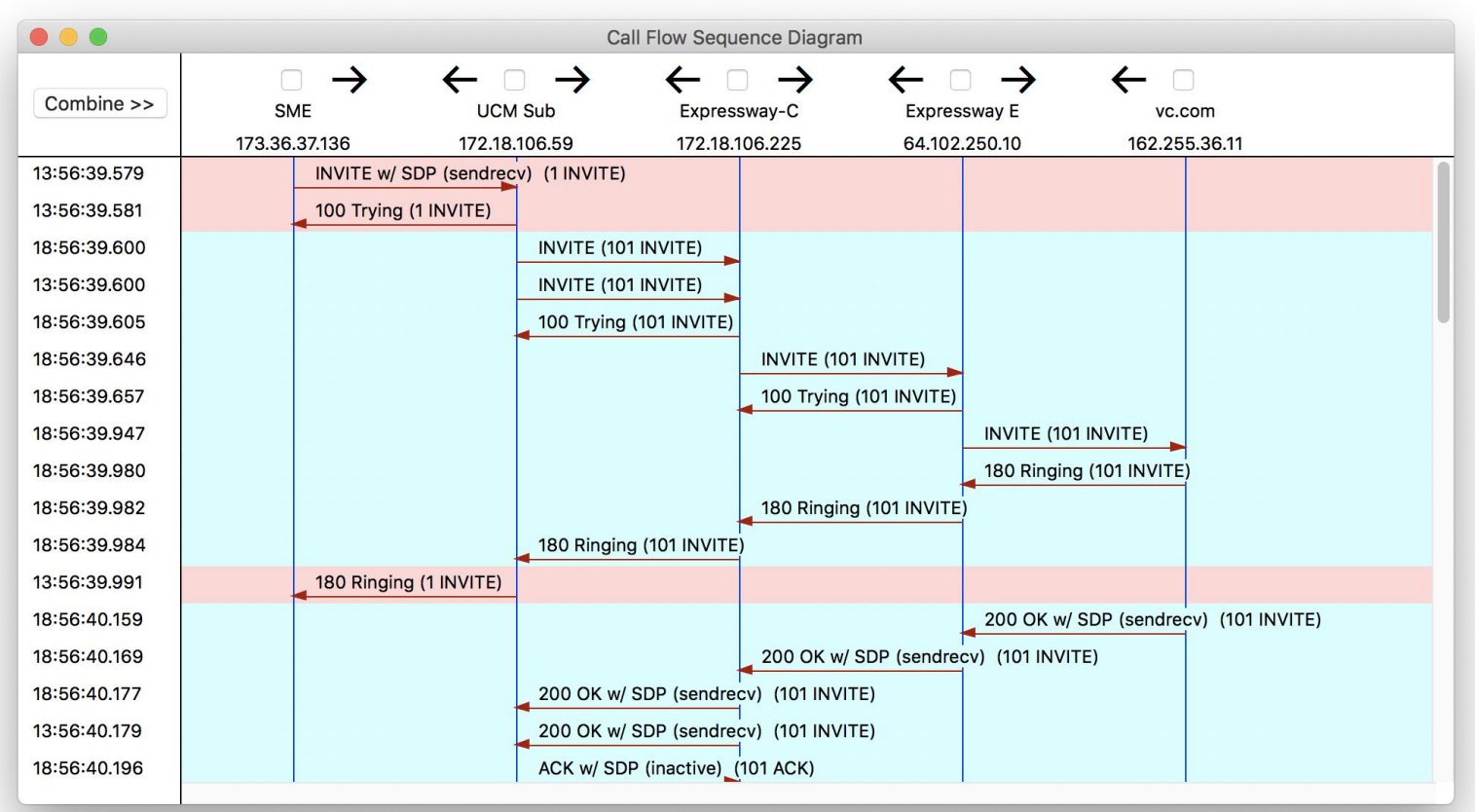

|              | Call Flow Sequence Diagram                                                                                                    |                                                                                                    |  |  |  |  |  |  |
|--------------|----------------------------------------------------------------------------------------------------|----------------------------------------------------------------------------------------------------|--|--|--|--|--|--|
| Combine >>   | $\begin{array}{c c c c c c c c c c c c c c c c c c c $                                                                                                    |                                                                                                    |  |  |  |  |  |  |
| 13:56:43.803 | 200 OK w/ SDP (sendrecv) (102 INVITE)                                                                                                    |                                                                                                    |  |  |  |  |  |  |
| 13:56:43.806 | Close Show in Trace                                                                                                    |                                                                                                    |  |  |  |  |  |  |
| 18:56:43.807 | 56264499.001 [13:56:43.811 [AppInfo [SIPTcp - wait SdISPISignal: Outgoing SIP TCP messa                                                                                                    | ge to                                                                                                    |  |  |  |  |  |  |
| 3:56:43.808  | 200 OK w/ SDP (ina 173.36.37.136 on port 5060 index 103                                                                                                    | 0                                                                                                    |  |  |  |  |  |  |
| 3:56:43.808  | SUBSCRIBE (103 SUBSCRIBE (103 SUBSCR |                                                                                                    |  |  |  |  |  |  |
| 8:56:43.809  | Via: SIP/2.0/TCP 172.18.106.59:5060;branch=z9hG4bK1b094f53b66417                                                                                                    |                                                                                                    |  |  |  |  |  |  |
| 3:56:43.811  | BYE (104 BYE) b82e2c213ca7-42802871                                                                                                    |                                                                                                    |  |  |  |  |  |  |
| 3:56:43.811  | To: "Paul Giralt" <sip:pgiralt@cisco.call.ciscospark.com>;tag=2086966398</sip:pgiralt@cisco.call.ciscospark.com>                                                                                                    | To: "Paul Giralt" <sip:pgiralt@cisco.call.ciscospark.com>;tag=2086966398</sip:pgiralt@cisco.call.ciscospark.com> |  |  |  |  |  |  |
| 8:56:43.814  | Call-ID: b8bc074f31cc06545d3620f056a5c24c@127.0.0.1                                                                                                    |                                                                                                    |  |  |  |  |  |  |
| 8:56:43.848  | User-Agent: Cisco-CUCM12.5                                                                                                    |                                                                                                    |  |  |  |  |  |  |
| 8:56:43.851  | Route: <sip:proxy-call-id=50ad989e-cb24-4a44-< td=""><td></td></sip:proxy-call-id=50ad989e-cb24-4a44-<>                                                                                                    |                                                                                                    |  |  |  |  |  |  |
| 18:56:43 858 | b9a9-82a89bc0517b@173.36.37.136:5060;transport=tcp;lr>, <sip:proxy-call-id=50ad989e-< td=""><td></td></sip:proxy-call-id=50ad989e-<>                                                                                                    |                                                                                                    |  |  |  |  |  |  |
| 3:56:43.863  | CD24-4444-0939-828690003170@173.30.37.130.5001;transport=tis;ir>                                                                                                    |                                                                                                    |  |  |  |  |  |  |
| 8:56:43 887  | Reason: Q.850;cause=47                                                                                                    | ffb9072                                                                                                    |  |  |  |  |  |  |
| 8.56.43.802  | Content-Length: 0                                                                                                    | 109072                                                                                                    |  |  |  |  |  |  |
| 0.50.43.092  |                                                                                                    |                                                                                                    |  |  |  |  |  |  |
| 0.00.43.89/  |                                                                                                    |                                                                                                    |  |  |  |  |  |  |
| 13-50-45.247 | Timestamp: 3662546203811                                                                                                    |                                                                                                    |  |  |  |  |  |  |
| 13-50-45.249 |                                                                                                    |                                                                                                    |  |  |  |  |  |  |
| 3:56:45.291  | 482 Loop Detected (105 SUBSCRIBE)                                                                                                    |                                                                                                    |  |  |  |  |  |  |

cisco live

|                                                                                                    | Тгасе                                                                                                    |                                                                                                    |
|----------------------------------------------------------------------------------------------------|----------------------------------------------------------------------------------------------------|----------------------------------------------------------------------------------------------------|
| Filter: Clear                                                                                                    | Exclude KeepAlives                                                                                                    | Previous Error Next Error                                                                                                    |
| 66264498.001         113:56:43.809         AppInfo         ///SIP/Stack/Info/0x0/ccsip_process_t           56264498.002         113:56:43.809         AppInfo         //SIP/Stack/Info/0x0xcc1eaad0/sipSI           56264498.003         13:56:43.809         AppInfo         //SIP/Stack/Info/0x0xcc1eaad0/sipSI           56264498.004         113:56:43.809         AppInfo         //SIP/Stack/Info/0x0xcc1eaad0/sipSI           56264498.006         113:56:43.809         AppInfo         //SIP/Stack/Info/0x0xcc1eaad0/sipSI           56264498.006         113:56:43.809         AppInfo         //SIP/Stack/Info/0x0xcc1eaad0/sipSI           56264498.007         113:56:43.809         AppInfo         //SIP/Stack/Info/0x0xcc1eaad0/sipSI           56264498.001         113:56:43.809         AppInfo         //SIP/Stack/Transport/0x0xcc1eaad0           56264498.001         113:56:43.809         AppInfo         //SIP/Stack/Transport/0x0xcc1eaad0           56264498.012         113:56:43.809         AppInfo         //SIP/Stack/Transport/0x0xcc1eaad0           56264498.013         113:56:43.809         AppInfo         //SIP/Stack/Transport/0x0xcc1eaad0           56264498.013         13:56:43.809         AppInfo         //SIP/Stack/Transport/0x0xcc1eaad0           56264498.013         13:56:43.809         AppInfo         //SIP/Stack/Transport/0x0xcc1eaad0 <th>sipspi_queue_event: ccsip_spi_get_msg_type returned: 3 (SIP_APPLICATION_MSG),<br/>SPIChangeState: 0xocteaad0 : State change from (STATE_MIDCALL_LOCAL_RESF<br/>PloshOrigRequestContainerIntoHolder: Request Container Holder is above thresh<br/>PlothOrigRequestContainerIntoHolder: Request Container Holder is above thresh<br/>PlothOrigRequestContainerIntoHolder: Request Container Holder is above thresh<br/>PlothOrigRequestContainerIntoHolder: Request Container Holder is above thresh<br/>PlothOrigRequestContainerIntoHolder: Request Container Holder is above thresh<br/>PlothOrigRequestContainerIntoHolder: Request Container Holder is above thresh<br/>PlothOrigRequestContainer_0xcafb93c8 to Bye<br/>/sipSPISendBye: Sending BYE to the transport layer<br/>/sipSPISIendBye: Sending BYE to the transport layer<br/>/sipSPISendBye: Sendings: Set to send the msg=0xd1566910<br/>/sipTransportPostSendMessage: Posting send for msg=0xd1566910,<br/>/sipTransportPostSendMessage: Posting send for msg=0xd1566910,<br/>/sipDiscontextiner<br/>SPIChangeState: 0xcc1eaad0 : State change from (STATE_ACTIVE, SUBSTATE_NC<br/>/p.stop_timer: timerContext=0xcc1ebab8 type=SIP_TIMER_DISCONNECT value=50<br/>p.start_timer: timerContext=0xcc1ebab8 type=SIP_TIMER_DISCONNECT value=50<br/>p.start_timerContext=0xcc1ebab8 type=SIP_TIMER_DISCONNECT value=50<br/>p.start_timerContext=0xcc1ebab8 type=SIP_TIMER_DISCONNECT value=50<br/>p.start_timerContext=0xcc1ebab8 type=SIP_TIMER_DISCONNECT value=50<br/>p.start_timerContext=0xcc1ebab8 type=SIP_TIMER_DISCONNECT value=50<br/>p.start_timerContext=0xcc1ebab8 type=SIP_TIMER_DISCONNECT value=50<br/>p.start_timerContext=0xcc1ebab8 type=SIP_TIMER_DISCONNECT value=50<br/>p.start_timerContext=0xcc1ebab8 type=SIP_TIMER_DISCONNECT value=50<br/>p.start_timerContext=0xcc1ebab8 type=SIP_TIMER_DISCONNECT value=50<br/>p.start_timerContext=0xcc1ebab8 type=SIP_TIMER_DISCONNECT value=50<br/>p.start_timerContext=0xcc1ebab8 type=SIP_TIMER_DISCONNECT value=50<br/>p.start_timerContext=0xcc1ebab8 type=SIP_TIMER_DISCONNECT value=50<br/>p.start_timerContext=0xcc1ebab8 type=SIP_TIMER_DISCONNECT value=50<br/>p.start_timerContext=0xcc1ebab8 type=SIP_TIMER_DISCO</th> <td>for event 8 (SIPSPI_EV_CC_CALL_DISCONNECT)<br/>PENDING, SUBSTATE_NONE) to (STATE_ACTIVE, SUBSTATE_NONE)<br/>oldtr<br/>2a89bc0517b@173.36.37.136:5060;transport=tcp;Ir&gt;, <sip:proxy-call-id=50ad989e-cb24<br>), sentBy_port=0, is_req=1, tran<br/>ct_list<br/>37.136, port=5060, connId=103 for<br/>NE) to (STATE_DISCONNECTING, SUBSTATE_NONE)<br/>0 retries=10<br/>0 retries=10<br/>(6.5970*172.18.106.225^*  *TraceFlagOverrode</sip:proxy-call-id=50ad989e-cb24<br></td> | sipspi_queue_event: ccsip_spi_get_msg_type returned: 3 (SIP_APPLICATION_MSG),<br>SPIChangeState: 0xocteaad0 : State change from (STATE_MIDCALL_LOCAL_RESF<br>PloshOrigRequestContainerIntoHolder: Request Container Holder is above thresh<br>PlothOrigRequestContainerIntoHolder: Request Container Holder is above thresh<br>PlothOrigRequestContainerIntoHolder: Request Container Holder is above thresh<br>PlothOrigRequestContainerIntoHolder: Request Container Holder is above thresh<br>PlothOrigRequestContainerIntoHolder: Request Container Holder is above thresh<br>PlothOrigRequestContainerIntoHolder: Request Container Holder is above thresh<br>PlothOrigRequestContainer_0xcafb93c8 to Bye<br>/sipSPISendBye: Sending BYE to the transport layer<br>/sipSPISIendBye: Sending BYE to the transport layer<br>/sipSPISendBye: Sendings: Set to send the msg=0xd1566910<br>/sipTransportPostSendMessage: Posting send for msg=0xd1566910,<br>/sipTransportPostSendMessage: Posting send for msg=0xd1566910,<br>/sipDiscontextiner<br>SPIChangeState: 0xcc1eaad0 : State change from (STATE_ACTIVE, SUBSTATE_NC<br>/p.stop_timer: timerContext=0xcc1ebab8 type=SIP_TIMER_DISCONNECT value=50<br>p.start_timer: timerContext=0xcc1ebab8 type=SIP_TIMER_DISCONNECT value=50<br>p.start_timerContext=0xcc1ebab8 type=SIP_TIMER_DISCONNECT value=50<br>p.start_timerContext=0xcc1ebab8 type=SIP_TIMER_DISCONNECT value=50<br>p.start_timerContext=0xcc1ebab8 type=SIP_TIMER_DISCONNECT value=50<br>p.start_timerContext=0xcc1ebab8 type=SIP_TIMER_DISCONNECT value=50<br>p.start_timerContext=0xcc1ebab8 type=SIP_TIMER_DISCONNECT value=50<br>p.start_timerContext=0xcc1ebab8 type=SIP_TIMER_DISCONNECT value=50<br>p.start_timerContext=0xcc1ebab8 type=SIP_TIMER_DISCONNECT value=50<br>p.start_timerContext=0xcc1ebab8 type=SIP_TIMER_DISCONNECT value=50<br>p.start_timerContext=0xcc1ebab8 type=SIP_TIMER_DISCONNECT value=50<br>p.start_timerContext=0xcc1ebab8 type=SIP_TIMER_DISCONNECT value=50<br>p.start_timerContext=0xcc1ebab8 type=SIP_TIMER_DISCONNECT value=50<br>p.start_timerContext=0xcc1ebab8 type=SIP_TIMER_DISCONNECT value=50<br>p.start_timerContext=0xcc1ebab8 type=SIP_TIMER_DISCO | for event 8 (SIPSPI_EV_CC_CALL_DISCONNECT)<br>PENDING, SUBSTATE_NONE) to (STATE_ACTIVE, SUBSTATE_NONE)<br>oldtr<br>2a89bc0517b@173.36.37.136:5060;transport=tcp;Ir>, <sip:proxy-call-id=50ad989e-cb24<br>), sentBy_port=0, is_req=1, tran<br/>ct_list<br/>37.136, port=5060, connId=103 for<br/>NE) to (STATE_DISCONNECTING, SUBSTATE_NONE)<br/>0 retries=10<br/>0 retries=10<br/>(6.5970*172.18.106.225^*  *TraceFlagOverrode</sip:proxy-call-id=50ad989e-cb24<br> |
| Call-ID: b8bc074f31cc06545d3620f056a5c24c@127.0.0.1<br>User-Agent: Cisco-CUCM12.5                                                                                                    |                                                                                                    |                                                                                                    |
| Max-rol walds, 70<br>Route: <sip:proxy-call-id=50ad989e-cb24-4a44-b9a9-82a89bc0517b@173<br>CSeq: 104 BYE<br/>Reason: Q.850;cause=47<br/>Session-ID: 2cda027300255000a0000ce1eeac0000;remote=2fd1039c8d93<br/>Content-Length: 0</sip:proxy-call-id=50ad989e-cb24-4a44-b9a9-82a89bc0517b@173<br>                                                                                                    | 36.37.136:5060;transport=tcp;lr>, <sip:proxy-call-id=50ad989e-cb24-4a44-b9a6<br>0b25f217a3a9cffb9072</sip:proxy-call-id=50ad989e-cb24-4a44-b9a6<br>                                                                                                    | -82a89bc0517b@173.36.37.136:5061;transport=tls;lr>                                                                                                    |
| 56264500.000  13:56:43.811  AppInfo  SIPSocketProtocol(2,100,251,67)::ha<br>56264501.000  13:56:43.811  SdISig  SIPSPISignal  wait<br>56264501.001  13:56:43.811  AppInfo  SIPTcp - wait_SdISPISignal: Outgoing<br>[8164222,NET]<br>BYE sip:123456789@162.255.36.178:5061;transport=tls SIP/2.0<br>Via: SIP/2.0/TLS 172.18.106.59:5071;branch=z9hG4bK1b094eb686e3f                                                                                                    | ndleWriteComplete<br> SIPTcp(2,100,191,1)  SIPHandler(2,100,183,1)  2,100,247,<br>SIP TCP message to 172.18.106.225 on port 5061 index 115                                                                                                    | 6.5970^172.18.106.225^*  *TraceFlagOverrode                                                                                                    |

cisco livel

|                                                                                                    | Trace                                                                                                    |                                                                                                    |  |  |
|----------------------------------------------------------------------------------------------------|----------------------------------------------------------------------------------------------------|----------------------------------------------------------------------------------------------------|--|--|
| Filter: Clea                                                                                                    | Exclude KeepAlives                                                                                                    | Previous Error Next Error                                                                                                    |  |  |
| Filter:         Citea           56264464.016 [13:56:43.807  AppInfo         //SIP/SIPHandler/ccbld=0           56264464.017 [13:56:43.807  AppInfo         //SIP/SIPHandler/ccbld=0           56264464.018 [13:56:43.807  AppInfo         //SIP/SIPHandler/ccbld=0           56264464.019 [13:56:43.807  AppInfo         //SIP/SIPHandler/ccbld=0           56264464.019 [13:56:43.807  AppInfo         //SIP/SIPHandler/ccbld=0           56264470.000 [13:56:43.807  AppInfo         //SIP/SIPHandler/ccbld=0           56264464.020 [13:56:43.807  AppInfo         //SIP/Stack/Info/0x0xcc1t           56264464.021 [13:56:43.807  AppInfo         //SIP/Stack/Info/0x0xcc1t           56264464.021 [13:56:43.807  AppInfo         //SIP/Stack/Info/0x0xcc1t           56264464.022 [13:56:43.807  AppInfo         //SIP/Stack/Info/0x0xcc1t           56264464.021 [13:56:43.807  AppInfo         //SIP/Stack/Info/0x0xcc1t           56264464.022 [13:56:43.807  AppInfo         //SIP/Stack/Info/0x0xcc1t           56264464.025 [13:56:43.807  AppInfo         //SIP/Stack/Info/0x0xcc1t           56264464.026 [13:56:43.807  AppInfo         //SIP/Stack/Info/0x0xcc1t           56264464.026 [13:56:43.807  AppInfo         //SIP/Stack/Info/0x0xcc1t           56264464.026 [13:56:43.807  AppInfo         //SIP/Stack/Info/0x0xcc1t           56264464.026 [13:56:43.807  AppInfo         //SIP/Stack/Info/SIP/Stack/Info/0x0xcc1t | Jackida KeepAires         Jscbid=0/insertBFCPFloorCtrlAttr: BFCP floorctrl setting floortrl<br>/scbid=0/insertBFCPFloorCtrlAttr: BFCP floorctrl setting floorid<br>ming       IwaitStopped       IMediaExchange(2,100,114,1003)       [SIPInterface(2,100,186,1555)]       [2,100,2<br>(Job/2000)]         yaitStopped       IMediaExchange(2,100,114,1003)       [SIPInterface(2,100,186,1555)]       [2,100,2<br>(Job/2000)]         yaitStopped       IMediaExchange(2,100,114,1003)       [SIPInterface(2,100,186,1556)]       [2,100,2<br>(Job/2000)]         yaitStopped       IMediaExchange(2,100,114,1003)       [SIPInterface(2,100,186,1556)]       [2,100,2<br>(Job/2000)]         yaitStopped       IMediaExchange(2,100,114,1003)       [SIPInterface(2,100,186,1556)]       [2,100,2<br>(Job/2000)]         yaitStopped       IMediaExchange(2,100,114,1003)       [SIPInterface(2,100,186,1556)]       [2,100,247,6.59]         yaad0/act_handle_app_media_event: method = 102 state = 16       aad0/act_handle_app_media_event: Received media sip event SIP_RESPONSE_ANSWER       [call_active       [Cdcc(2,100,39,786)]       [2,100,247,6.59]         yad0/sipSPISendInviteResponse: Sending 2000K Response to Inter Insport Layer       [Cdccc(2,100,39,7876)]       [AttrixControl(2,100,173,66, 12,100,247,6.5976)         yaccleaad0/sipSPISendInviteResponse: Sending 2000K Response to Inte Transport Layer       [Cdccc(2,100,39,7876]]       [Cdccc(2,100,39,7876]]       [Cdccc(2,100,39,7876]]       [Cdccc(2,100,39,7876]]       [Cdccc(2,100,39,7876] | 47,6.5970^172.18.106.225**     [[R:N-H:0,N:3,L:0,V:0,Z:0,D:0]       17,6.5970^172.18.106.225**     [[R:N-H:0,N:3,L:0,V:0,Z:0,D:0]       _EV_CC_MEDIA_EVENT)     [[R:N-H:0,N:3,L:0,V:0,Z:0,D:0] CI=42802872       170^172.18.106.225**     [[R:N-H:0,N:3,L:0,V:0,Z:0,D:0] CI=42802872       17172.18.106.225**     [[R:N-H:0,N:3,L:0,V:0,Z:0,D:0] CI=42802871       0, is_req=0, tran     [[R:N-H:0,N:3,L:0,V:0,Z:0,D:0] CI=42802871       0, is_req=0, tran     [R:N-H:0,N:3,L:0,V:0,Z:0,D:0] CI=42802871       0.18.106.225**     [[R:N-H:0,N:3,L:0,V:0,Z:0,D:0] CI=42802871 |  |  |
| [ [R:N-H:0,N:3,L:0,V:0,Z:0,D:0] CI1=42802871 CI2=42802872 clearType=0                                                                                                    |                                                                                                    |                                                                                                    |  |  |
| Cause=0                                                                                                    |                                                                                                    |                                                                                                    |  |  |
| 56264474.012 13:56:43.808  AppInfo  //SIP/Stack/Info/0x0xcb2b5160/sipSPIUpdateTCBRequestInfo: Dialog Transaction Address 173.36.37.136,Port 5060, Port Present: TRUE, Transport<br>56264474.013 13:56:43.808  AppInfo  //SIP/Stack/Info/0x0xcb2b5160/sipSPIUptSCBInClientTable: SCB with key bbbc074f3tcc06545d3620f056a5c24c@127.00.13630890~0d0d25d7-4931-4a07-83c6-b82e2c213ca7-42802871 already in ClientTa<br>56264476.000  13:56:43.808  SdDsig   MXCloseSession  restart  SIPInterface(2,100,186,1556)  MediaExchange(2,100,114,1003)  2,100,247,6.5970^172.18.106.225^*  [R:N-Ho,N:6,L:0,V:0,Z:0,D:0]<br>56264476.001  13:56:43.808  SdDsig   MXCloseSession  restart  SIPInterface(2,100,186,1556)   SIPInterface(2,100,186,1556)   NumOfCurrentInstances: 40<br>56264474.014  13:56:43.808  AppInfo  //SIP/Stack/Info/0x0xcb2b5160/sipSPICreateSubscribe: Value of scb->incoming and direction flag 0, 0<br>56264474.015  13:56:43.808  AppInfo  //SIP/Stack/Info/0x0/sipSPIUddateTCBMethod: TCB xx41238390's method is 112<br>56264474.016  13:56:43.808  AppInfo  //SIP/Stack/Info/0x0/sipSPIUddateTCBMethod: TCB xx41238390's method is 112<br>56264474.017  13:56:43.808  AppInfo  //SIP/Stack/Info/0x0/sipSPIUddateTCBClientMarker: Client TCB's Marker Updated to: z9hG4bK1b094d6bdae3cd                                                                                                    |                                                                                                    |                                                                                                    |  |  |

cisco livel

| • • •                                                                                                    | Trace                                                                                                    |                                                                                                    |                                                                                                    |  |
|----------------------------------------------------------------------------------------------------|----------------------------------------------------------------------------------------------------|----------------------------------------------------------------------------------------------------|----------------------------------------------------------------------------------------------------|--|
| Filter:                                                                                                    | Clear Exclude KeepAlives                                                                                                    | Previous Error                                                                                                    | Next Error                                                                                               |  |
| 56264448.000  13<br>56264449.000  13<br>56264449.000  13<br>56264445.000  13<br>56264452.000  13<br>56264452.001  13<br>56264452.002  13<br>56264452.003  13<br>56264452.005  13<br>56264452.005  13<br>56264452.006  13                                                                                                    | InterfacesEstablished       [MediaExchange(2,100,114,1003)       [SIPInterface(2,100,186,1556)       [2,100,247,6.5970*172.18.106.225**       []         56:43.806       [SdlSig       [SdlWriteReq       []active       [SdlSSLTCPConnection(2,100,247,6)       [SIPTcp(2,100,191,1)       [2,100,247,6.5970*172.18.106.225**       []         56:43.806       [SdlSig       [SdlWriteReq       []active       []MediaExchange(2,100,114,1003)       [SIPInterface(2,100,186,1556)       [2,100,247,6.5970*172.18.106.225**       []         56:43.806       [SdlSig       [SclUpdateRegistration       []call_active       []MediaExchange(2,100,114,1003)       []SIPInterface(2,100,178,66)       []2,100,247,6.5970*172.18.106.225**       [][R:N         56:43.806       [SdlSig       []CudpateRegistration       []active       []NouteListControl(2,100,173,66)       []2,100,247,6.5970*172.18.106.225**       [][R:N         56:43.806       []SdlSig       []MediaConnectErrorInd       []waitDisconnect       []MediaAnager(2,100,114,1003)       []2,100,247,6.5970*172.18.106.225**       [][R:N         56:43.806       []AppInfo       []!ERRORI!       -MediaManager-(998)::handle_MediaConnectErrorInd, mcleanupPreallocatedMTP=0       []Sel43.806       []AppInfo       []ERRORI!       -MediaManager-(998)::handle_MediaConnectErrorInd, mediaConnectRequestMsg party video capable (1=1, 2=1), ConnecterroInd party capable (1=1, 2=1)       []Sel43.806       []AppInfo | R:N-H:0,N:2,L:0,V:0,<br>'0^172.18.106.225^*<br>[R:N-H:0,N:4,L:0,V:0,<br>-H:0,N:4,L:0,V:0,Z:0,<br> [R:N-H:0,N:4,L:0,V | Z:0,D:0] error=0 Ce<br>[*TraceFlagOve<br>Z:0,D:0] flushIns=(<br>D:0] Ci=22802872<br>::0,Z:0,D:0] Cl1=42( |  |
| bit28d4452.000 [13:56:43.806 [StdlSig  MXInterfaceStopStreaming       ImediaManager(2,100,119,998) [MediaManager(2,100,119,998) [MediaManager(2,100,119,098) [2,100,247,6.5970472:18:106.225**       ImediaManager(2,100,119,998) [MediaManager(2,100,119,098) [2,100,247,6.5970472:18:106.225**         56264453.000 [13:56:43.806  SdlSig  MXInterfaceStopStreaming       ImediaManager(2,100,119,998) [MediaExchange(2,100,114,1003) [2,100,247,6.5970472:18:106.225**       ImediaManager(2,100,119,998) [MediaExchange(2,100,114,1003) [2,100,247,6.5970472:18:106.225**         56264453.000 [13:56:43.806  SdlSig  MXErrorReport       ImediaManager(2,100,114,1003) [2,100,247,6.59704172:18:106.225**       ImediaManager(2,100,114,1003) [2,100,247,6.59704172:18:106.225**         56264453.000 [13:56:43.806  SdlSig  MXErrorReport       ImediaManager(2,100,114,1003) [2,100,247,6.59704172:18:106.225**       ImediaManager(2,100,114,1003) [2,100,247,6.59704172:18:106.225**         56264453.000 [13:56:43.806  SdlSig  MXErrorReport       ImediaManager(2,100,114,1003) [2,100,247,6.59704172:18:106.225**       ImediaManager(2,100,114,1003) [2,100,247,6.59704172:18:106.225**         56264453.000 [13:56:43.806  SdlSig   2,100,247,6.59704172:18:106.225**       ImediaManager(2,100,114,1003) [2,100,247,6.59704172:18:106.225**       ImediaManager(2,100,114,1003) [2,100,247,6.59704172:18:106.225**         58264453.000 [13:56:43.806   SdlSig   2,100,247,6.59704172:18:106.225**       ImediaManager(2,100,114,1003) [2,100,247,6.59704172:18:106.225**       ImediaManager(2,100,114,1003) [2,100,247,6.59704172:18:106.225**         58264453.000 [13:56:43.806   SdlSig   2,100,247,6.59704172:18:106:25**       ImediaManage                                                                                                    |                                                                                                    |                                                                                                    |                                                                                                    |  |
| 56264453.001 13:56:43.806 [SdlSig [SdlProcessNE  waitStopped  MediaExchange(2,100,114,1003)  2,100,247,6.5970/172.18.106.225**  TaceFlagOverrode  MediaExchange(2,100,114,1003)  2,100,247,6.5970/172.18.106.225**  *TraceFlagOverrode  MediaExchange(2,100,114,1003)  2,100,247,6.5970/172.18.106.225**  *TraceFlagOverrode  MediaExc |                                                                                                    |                                                                                                    |                                                                                                    |  |

cisco ive

| Trace                                                                                                    |                                                                                                    |  |  |  |
|----------------------------------------------------------------------------------------------------|----------------------------------------------------------------------------------------------------|--|--|--|
| Filter: Clear Exclude KeepAlives                                                                                                    | Previous Error Next Error                                                                                                    |  |  |  |
| 56264444.033  13:56:43.805  AppInfo  DET-SDPMsg-()::setBWforVideo, video bandwidth mask = 4<br>56264444.034  13:56:43.805  AppInfo  DET-SDPMsg-()::setBWforVideo, video bandwidth mask = 4<br>56264444.035  13:56:43.805  AppInfo  DET-SDPMsg-()::setBWforVideo, sessionBW=1920000, calMainVideobps=1792000, calSecVideobps=960000<br>56264444.036  13:56:43.805  AppInfo  DET-SDPMsg-()::setBSionBW=1920000, action=0) - session(bitmask=0x1,tias=0,as=1920,ct=0)<br>56264444.037  13:56:43.805  AppInfo  UET-SDPMsg-()::setBSionBM=1920000, action=0) - session(bitmask=0x1,tias=0,as=1920,ct=0)<br>56264444.037  13:56:43.805  AppInfo  UET-SDPMsg-()::setBSionBM=1920000, action=0) - session(bitmask=0x1,tias=0,as=1920,ct=0)                                                                                                    |                                                                                                    |  |  |  |
| 56264445.000          3156:43.806          SdlSig          SIPMediaToUpdateCc          sessionEstablished          SIPInterface(2,100,186,1556)          SIPCdpc(2,100,180,3378)          2,100,247,6.5970^172.'           56264446.000          13:56:43.806          SdlSig          CCUpdateRegistration          idle          RouteListControl(2,100,180,173,66)          SIPCdpc(2,100,180,3378)          2,100,247,6.5970^172.'           56264447.000          13:56:43.806          SdlSig          SIPSPISignal          wait          SIPTcp(2,100,191,1)          SIPHandler(2,100,183,1)          2,100,247,6.5970^172.'18.106.225^**                     56264447.001          13:56:43.806          AppInfo          SIPTcp - wait_SdlSPISignal:         Uutgoing SIP TCP message to 172.18.106.225 on port 5061 index 115                                                                                                    | 8.106.225**  [R:N-H:0,N:3,L:0,V:0,Z:0,D:0] flushIns=0<br>225**  [R:N-H:0,N:3,L:0,V:0,Z:0,D:0] Cl=42802872 Cl.t<br>*TraceFlagOverrode                                     |  |  |  |
| 56264444.037  13:56:43.805  AppInfo  !!ERROR!! -SIPInterfa                                                                                                    | ace-                                                                                                    |  |  |  |
| (1556)::answerProfilesConformWithOffer, mx-offer profile mis-match, posting                                                                                                    |                                                                                                    |  |  |  |
| MxError and dropping call, RTP(0,1), sRTP(1,0)                                                                                                    |                                                                                                    |  |  |  |
| S6264448.000         I3:56:43.806         SdlSig         IMXErrorReport         InterfacesEstablished         MediaExchange(2,100,114,1003)         SIPInterface(2,100,186,1556)         12,100,247,6.5970^172.1           56264449.000         I3:56:43.806         SdlSig         SdlWriteReq         Iactive         ISdlSSLTCPConnection(2,100,247,6)         ISIPTcp(2,100,191,1)           56264449.001         I3:56:43.806         SdlSig         SdlWriteReq         Iactive         ISdlSSLTCPConnection(2,100,247,6)         ISIPTcp(2,100,191,1)           56264449.001         I3:56:43.806         AppInfo         SIPSocketProtocol(2,100,247,6)::handleWriteComplete         IsiPTcp(2,100,191,1)                                                                                                    | 18.106.225** [[R:N-H:0,N:2,L:0,V:0,Z:0,D:0] error=0 Ca<br> 2,100,247,6.5970^172.18.106.225^*  *TraceFlagOve                                                              |  |  |  |
| 56264450.000         13:56:43.806         IsiPinterface(2,100,186,1556)         12,100,247,6.5970*172.18.1           56264451.000         I3:56:43.806         IsiPinterface(2,100,186,1556)         12,100,247,6.5970*172.18.1           56264451.000         I3:56:43.806         IsiPinterface(2,100,186,1556)         12,00,247,6.5970*172.18.1           56264452.000         I3:56:43.806         IsiPinterface(2,100,119,198)         IMediaExchange(2,100,119,198)         IMediaExchange(2,100,114,1003)         12,100,247,6.5970*172.18.1           56264452.000         I3:56:43.806         IsiPinto         IltERRORI!         -MediaManager(2,100,119,998)         IMediaExchange(2,100,114,1003)         12,100,247,6.5970*1           56264452.001         I3:56:43.806         IsiPinto         IltERRORI!         -MediaManager(998):handle_MediaConnectErrorInd, mCleanupPreallocatedMTP=0           56264452.002         I3:56:43.806         IsiPinto         IltERRORI!         -MediaManager(998):handle_MediaConnectErrorInd, sed disconn to 1 MXs | 18.106.225** [[R:N-H:0,N:4,L:0,V:0,Z:0,D:0] flushins=(<br>06.225** [[R:N-H:0,N:4,L:0,V:0,Z:0,D:0] Cil=42802872<br>72.18.106.225^* [[R:N-H:0,N:4,L:0,V:0,Z:0,D:0] Cil=421 |  |  |  |
| 56264452.003  13:56:43.806  AppInfo  !!ERROR!! - MediaManager-(998)::handleMediaConnectErrorInd, mediaConnectRequestMsg party video capable (1=1, 2=1), ConnecterrorInd party cap<br>56264452.004  13:56:43.806  AppInfo   !ERROR!! - MediaManager-(998)::handle_MediaConnectErrorInd, retainingPartryCI=0<br>56264452.005  13:56:43.806  AppInfo  !!ERROR!! - MediaManager-(998)::handle_MediaConnectErrorInd, ERROR::remain mConnCount=1<br>56264452.006  13:56:43.806  AppInfo  !!ERROR!! - MediaManager-(998)::handle_MediaConnectErrorInd, ERROR::remain mConnCount=1<br>56264452.006  13:56:43.806  AppInfo  !!ERROR!! - MediaManager-(998)::handle_MediaConnectErrorInd, ERROR::remain mCount=1                                                                                                    | able (1=1, 2=1)                                                                                                    |  |  |  |
| 56264452.007         [13:56:43.806]         [Stopping]         INumOfCur           56264453.000         [13:56:43.806]         [Stopping]         INumOfCur           56264453.000         [13:56:43.806]         [Stopping]         INumOfCur           56264453.000         [13:56:43.806]         [Stopping]         INumOfCur           56264453.000         [13:56:43.806]         [Stopping]         INumOfCur           56264453.001         [13:56:43.806]         [Stopping]         INumOfCur           56264453.001         [13:56:43.806]         [AppInfo]         [DET-SPIInterface:resetRemotelpAddressForMLines           56264453.002         [13:56:43.806]         [AppInfo]         [DET-SPIInterface-(1555):::prepareAndSendSDPAnswer, preSDP(aud=1,vid=2,app=0,bfcp=1,ix=0),nLines(aud=1,vid=2,app=0,bfcp=1,ix=0)           56264453.003         [13:56:43.806]         [AppInfo]         [DET-SPIInterface-(1555):::adjustLineStackIdxForMatchLines MLINE_AUDIO lineStackIdx=1                                                                       | rentinstances: 17<br>172.18.106.225^*  [R:N-H:0,N:4,L:0,V:0,Z:0,D:0] ClearT                                                                                              |  |  |  |
|                                                                                                    |                                                                                                    |  |  |  |

cisco live

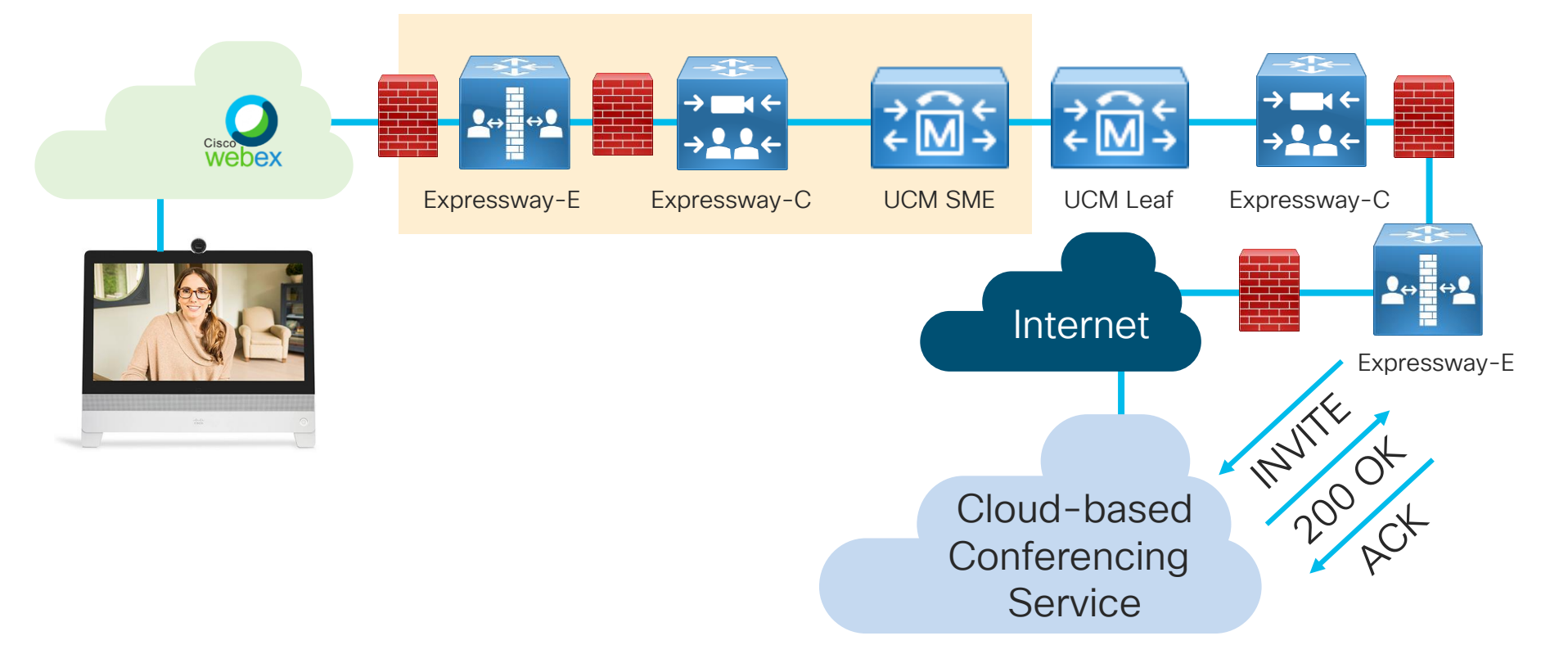

cisco / ile

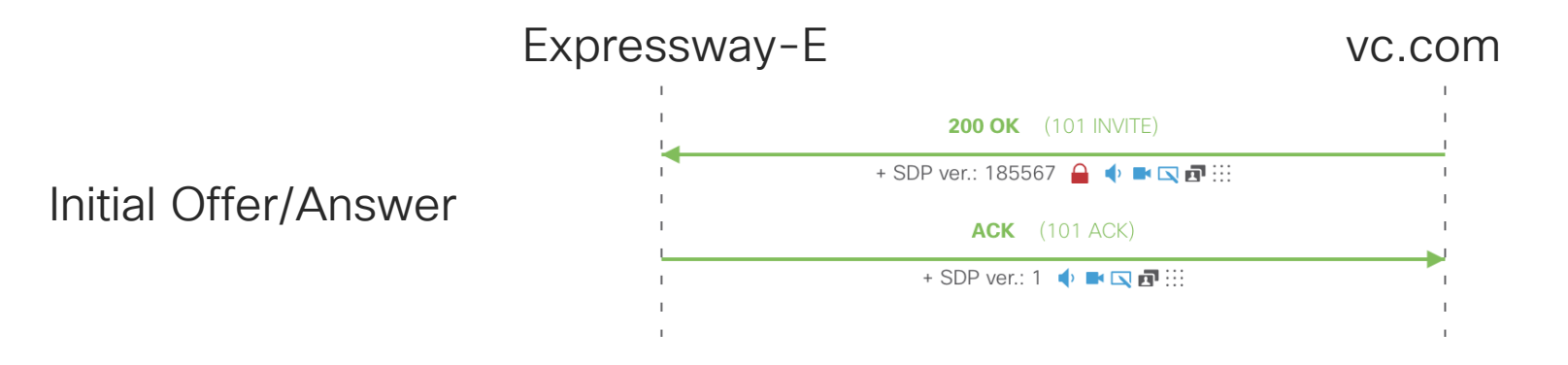

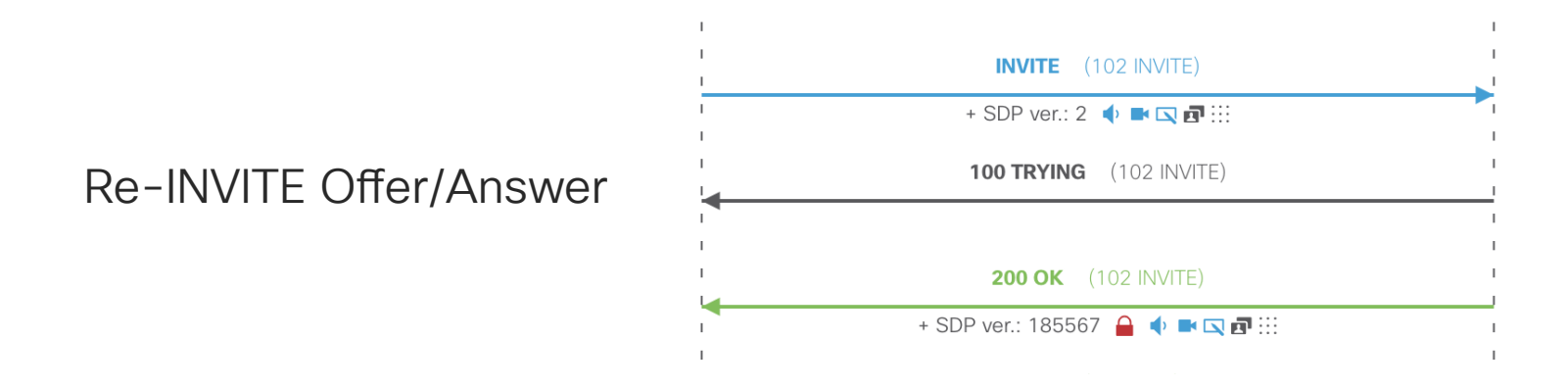

cisco live!

Fix: Allow Expressway-E to interwork between encrypted and unencrypted

| SIP                         |                   |
|-----------------------------|-------------------|
| Mode                        | On 🖨 🧃            |
| TLS verify mode             | Force encrypted   |
| Fallback transport protocol | Force unencrypted |
|                             | Best effort       |
| Media encryption mode       | 🗸 Auto            |
| ICE support                 | Off \$            |

cisco /
## Agenda

- Serviceability Tools Overview Real-Time Monitoring Tool (RTMT) Cisco Unified Operating System GUI Cisco Unified Operating System CLI
- Troubleshooting Methodology
   Problem Description
- Troubleshooting Case Studies
   Dropped Call
   No One Answers the Phone
   Unable to Place Calls
   Call Drops After Answering

Cisco Serviceability Reports Cisco Unified Reporting Serviceability APIs

Information Collection

Video Encryption Not Working One-Way Audio ActiveControl Not Working on Jabber 12.5 Video Call Immediately Drops

- Understanding and Troubleshooting Unified CM Throttling Events
- Troubleshooting Database Replication

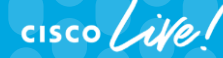

TECUCC-3000 © 2020 Cisco and/or its affiliates. All rights reserved. Cisco Public

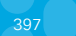

# CallManager built-in Monitoring & Throttling

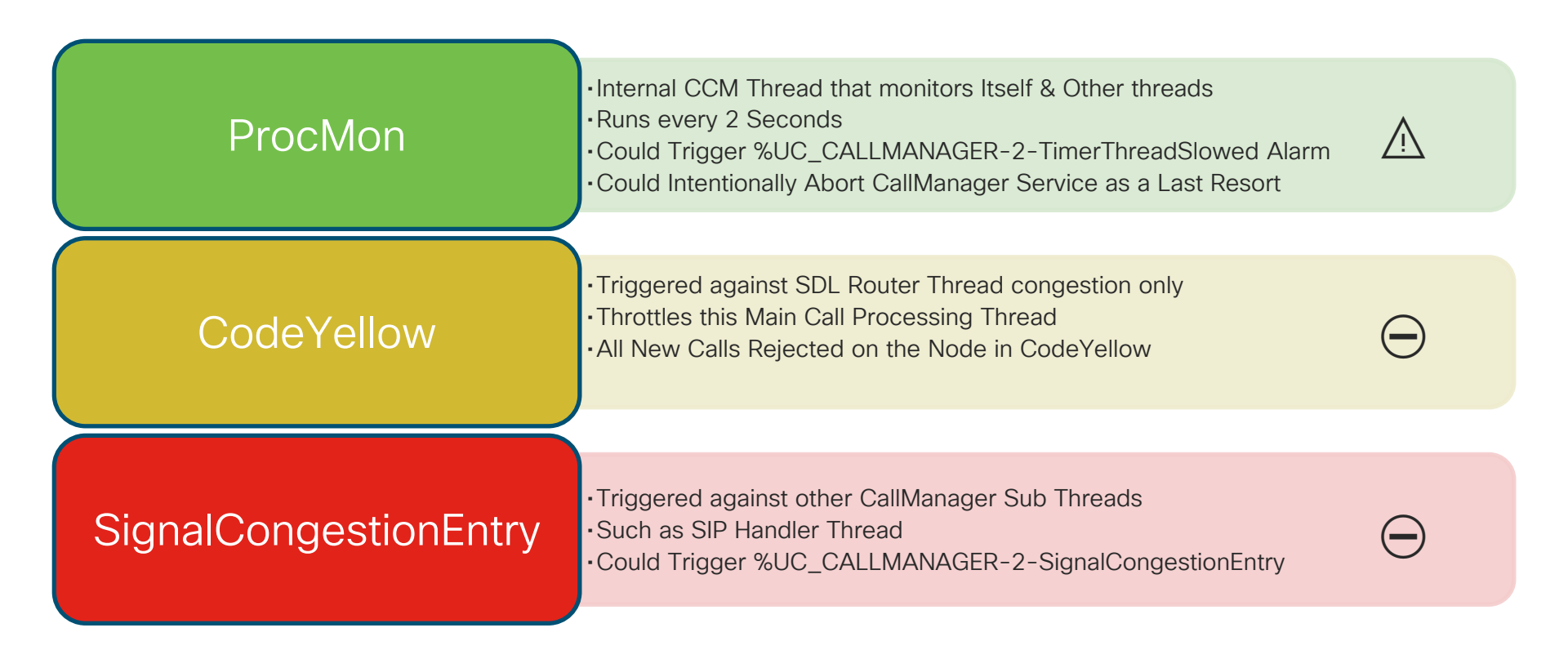

# Understanding ProcMon TimerThreadSlowed

- ProcMon SDL Router Thread Verification expects to run every 2 seconds
- > 1sec Delay TimerThreadSlowed Alarm is raised as a forewarning to Throttling (CodeYellow / Signal Congestion)
- Usually induced due to IOWait conditions
- Could be Correlated to CallManager RISDC Performance Counter
  - \\cucm\System\IOServiceTime
  - \\cucm\System\IOAwait

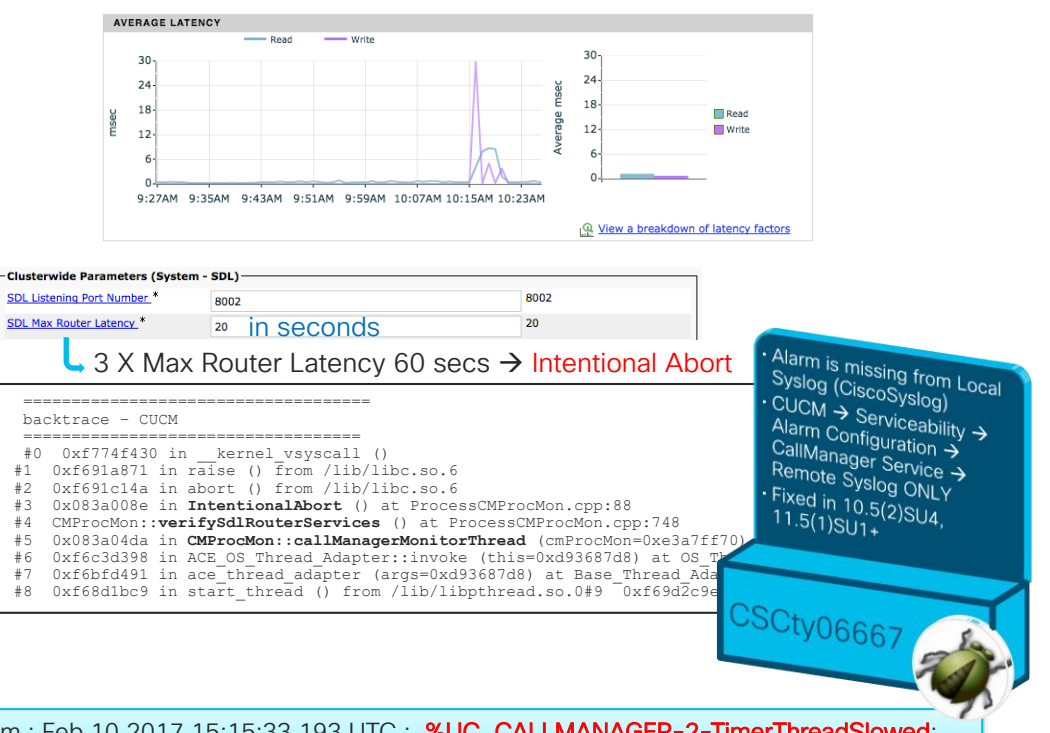

Feb 10 10:15:33 cucm-sub5 local7 2 ccm: 14: cucm-sub5.domain.com : Feb 10 2017 15:15:33.193 UTC : **%UC\_CALLMANAGER-2-TimerThreadSlowed**: %[AppID=Cisco CallManager][ClusterID=StandAloneCluster][NodelD=cucm-sub5]: **Timer thread has slowed beyond acceptable limits** 

Feb 10 10:15:33 cucm-sub5 local7 2 ccm: 14: cucm-sub5.domain.com : Feb 10 2017 15:15:33.193 UTC : %UC\_CALLMANAGER-2-TimerThreadSlowed: %[AppID=Cisco CallManager][ClusterID=StandAloneCluster][NodeID=cucm-sub5]: Timer thread has slowed beyond acceptable limits

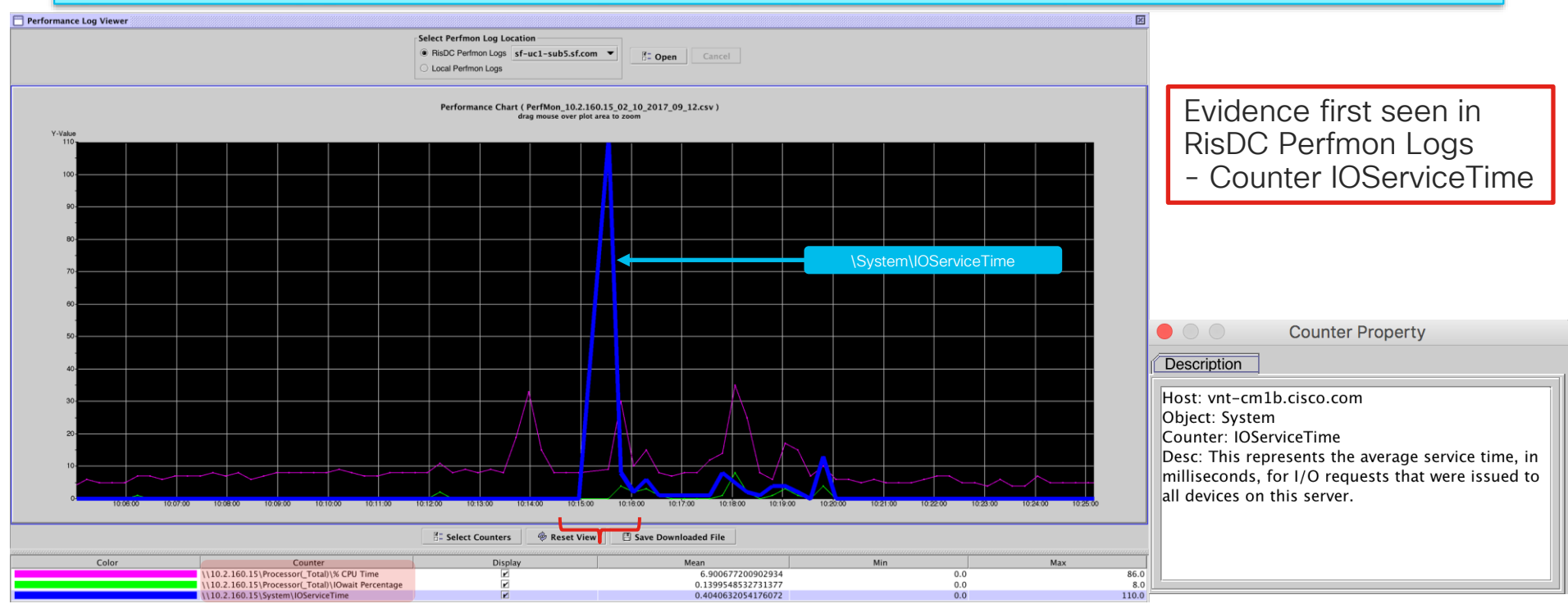

Feb 10 10:15:33 cucm-sub5 local7 2 ccm: 14: cucm-sub5.domain.com : Feb 10 2017 15:15:33.193 UTC : %UC\_CALLMANAGER-2-TimerThreadSlowed: %[AppID=Cisco CallManager][ClusterID=StandAloneCluster][NodeID=cucm-sub5]: Timer thread has slowed beyond acceptable limits

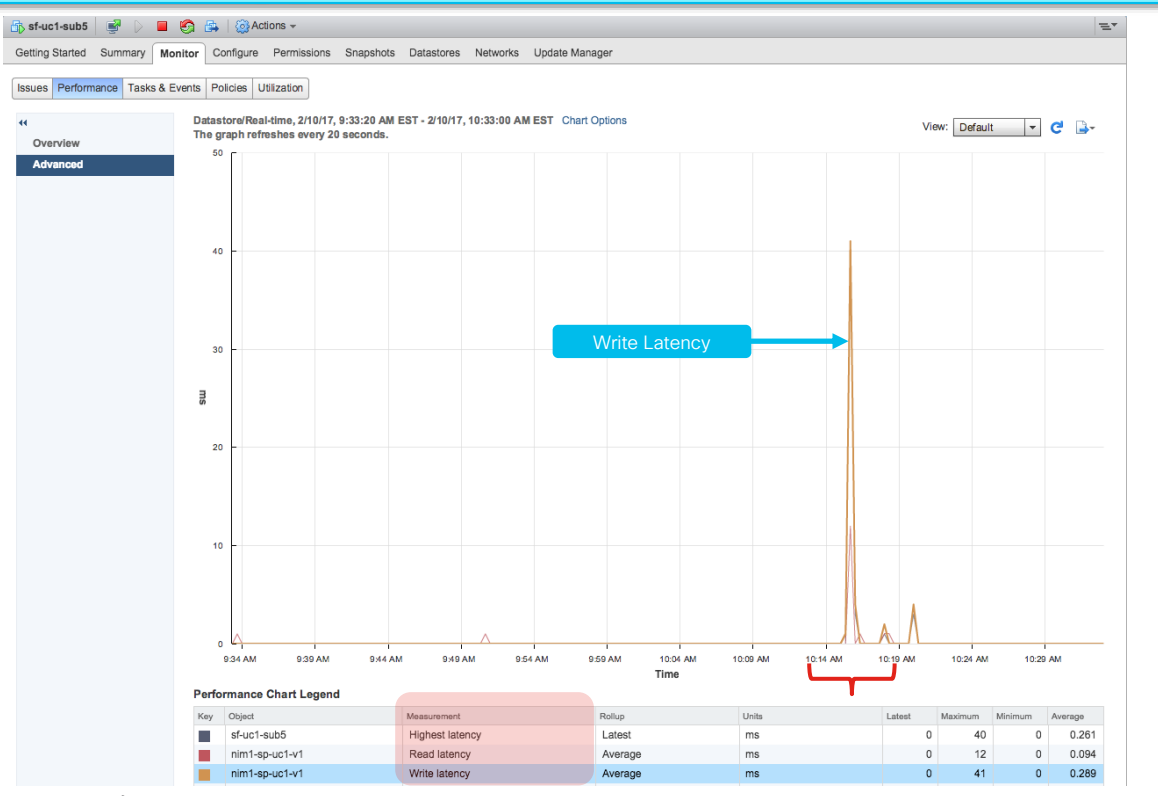

Next Evidence seen in VWware VM Performance Disk Counters

- Highest Latency
  - Read Latency
  - Write Latency

Feb 10<sup>1</sup>0:15:33 cucm-sub5 local7 2 ccm: 14: cucm-sub5.domain.com : Feb 10 2017 15:15:33.193 UTC : %UC\_CALLMANAGER-2-TimerThreadSlowed: %[AppID=Cisco CallManager][ClusterID=StandAloneCluster][NodeID=cucm-sub5]: Timer thread has slowed beyond acceptable limits

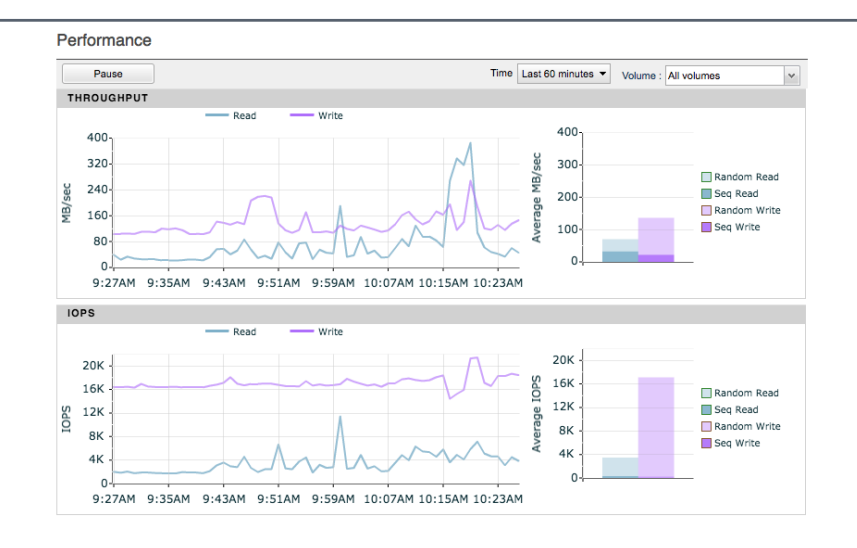

Finally Evidence can be seen in your SAN's Performance Counters ➤ Average Latency

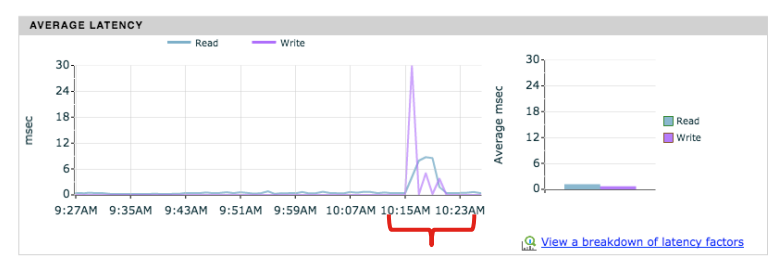

cisco / ila

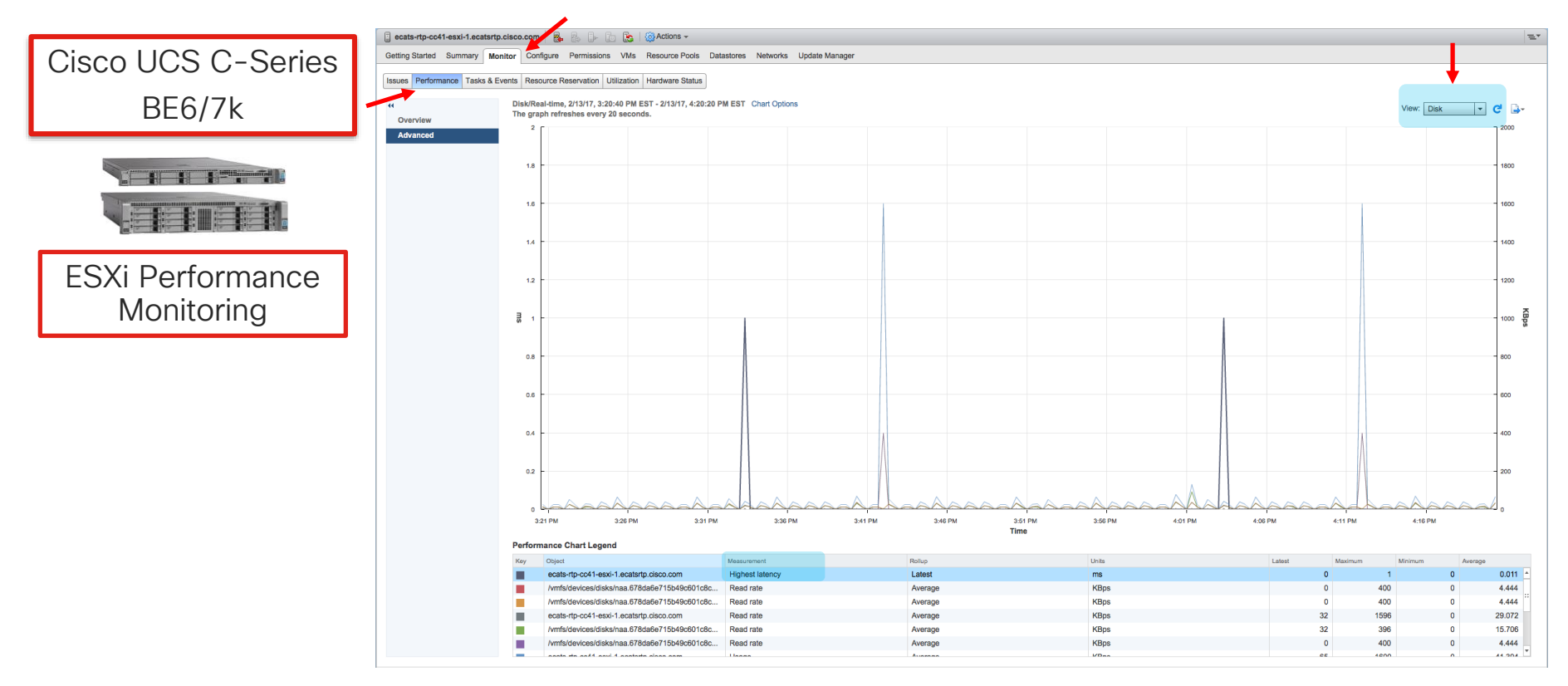

cisco / ile

# Unified CM on UCS Storage IO Requirements

### **TRC C-Series**

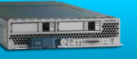

- IOPS pre spec'd out with Raid5 and number of Disks required
- ✓ Good BBU = Write Back Cache Mode
- 🗙 Bad BBU = Write Through Mode

### **B-Series w/ SAN**

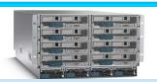

 Host Level Kernel Disk Command Latency Requirement < 4ms</li>

Unified CM IOPS Requirements

BHCA 10k - 100K = 35 - 150 IOPS

Software Upgrades 800-1200 IOPS

Continuous CDR loading to CAR 300

 Physical Device Command Latency Requirement < 20ms</li>

(https://bit.ly/2sVhceK)

Trace collection 100 IOPS

Backups 50 IOPS

Min IOPS Requirements

**IOPS** 

| cisco Cisco Integ             | rated Management Controller                    |                 | CIMC H<br>Log                     | lostname: ecats-uc-esx-a<br>ged in as: admin@10.81.<br>Log | 9 <b>6.40</b><br>9 Out |
|-------------------------------|------------------------------------------------|-----------------|-----------------------------------|------------------------------------------------------------|------------------------|
| Overall Server Status         | C   🕹 🕹 🧱   🛛 O                                |                 |                                   |                                                            |                        |
| Good                          | Storage Cards                                  |                 |                                   |                                                            |                        |
| Server Admin                  | CPUs Memory Power Supplies Network Ad          | dapters Storage | PCI Adapters                      |                                                            |                        |
| Controller Info Physical Driv | ve Info Virtual Drive Info Battery Backup Unit |                 | Controller Info                   | fo                                                         | Battery Backup Uni     |
| General                       |                                                |                 | General                           |                                                            |                        |
| Nam                           | e:                                             |                 | Battery Type:                     | iBBU                                                       |                        |
| Stripe Siz                    | e: 64 KB                                       |                 | Voltage:                          | 4.073 V                                                    |                        |
| Drives Per Spa                | n: <b>2</b>                                    |                 | Voltage Low:                      | false                                                      |                        |
| Casa Davi                     | ··· -                                          |                 | Current:                          | 0.000 A                                                    |                        |
| Span Dept                     | n: 1                                           |                 | Temperature:                      | 38 degrees C                                               |                        |
| Access Polic                  | y: Read-Write                                  |                 | Temperature High:                 | false                                                      |                        |
| Cache Polic                   | y: Allow                                       |                 | Charge:                           | 100%                                                       |                        |
| Read Ahead Polic              | y: None                                        |                 | Charging State:                   | fully charged                                              |                        |
| Write Cache Polic             | v: Write Through                               |                 | Learn Cycle Requested:            | false                                                      |                        |
| Disk Cache Polic              | v: Unchanged                                   |                 | Learn Cycle Failed:               | false                                                      |                        |
| Disk Cache Folie              | y. onenangeu                                   |                 | Learn Cycle Timeout:              | false                                                      |                        |
| Allow Background In           | it: true                                       |                 | I <sup>2</sup> C Errors Detected: | false                                                      |                        |
| Auto Snapsho                  | ot: false                                      |                 | Battery Replacement Required:     | true                                                       |                        |
| Auto Delete Olde              | st: true                                       |                 | Remaining Capacity Low:           | false                                                      |                        |
|                               |                                                |                 |                                   |                                                            |                        |

### C220 / 240 M3S or M4 Tested Reference Configurations with Super Cap

| cisco Cisco Integra   | ted Management Controller                                                              | CIMC Hostname: C240-FCH1733V1PN<br>Logged in as: admin@10.81.96.40<br>Log Ou | t                                                    |
|-----------------------|----------------------------------------------------------------------------------------|------------------------------------------------------------------------------|------------------------------------------------------|
| Overall Server Status | C   🕹 🕹 🧱   0 0                                                                        |                                                                              |                                                      |
| Good                  | Storage Adapters                                                                       |                                                                              | 1                                                    |
| Server Admin Storage  | CPUs Memory Power Supplies PCI Adapters Cisco VIC Adapters Network Adapters Stora      | ge Adapters                                                                  |                                                      |
|                       | LSI MegaRAID SAS 9266-8i                                                               | Gene                                                                         | ral                                                  |
|                       | Controller: SLOT-4 Product ID: LSI Logic                                               |                                                                              | Name:<br>Strip Size: 128 KB                          |
|                       | DCT Clote <b>CLOT_4</b> Battery Status: canacitor                                      |                                                                              | Drives Per Span: 8                                   |
|                       | For Sidt, SLOT-4 Battery Status, Capacitor                                             |                                                                              | Span Depth: 1                                        |
|                       | Product Name: LSI MegaRAID SAS 9266-8i Cache Memory Size: 877 MB                       |                                                                              | Access Policy: Read-Write                            |
|                       | Serial Number: SV33517375 Health: Good                                                 |                                                                              | Cache Policy: Direct                                 |
|                       | Firmware Package Build: 23.12.0-0021 Details                                           | B                                                                            | read Anead Policy: Always                            |
|                       |                                                                                        |                                                                              | Current Write Cache Policy: Write Back               |
|                       | LSI MegaRAID SAS 9266-8i (SLOT-4)                                                      |                                                                              | Disk Cache Policy: Unchanged                         |
|                       |                                                                                        |                                                                              | Allow Background Init: true                          |
|                       | Controller Info Physical Drive Info Virtual Drive Info Battery Backup Unit Storage Log |                                                                              | Auto Snapshot: false                                 |
|                       | Virtual Drives                                                                         |                                                                              | Auto Delete Oldest: true                             |
|                       | Virtual Drive Number Name Status Health Size RAID Level                                | Boot Drive                                                                   | Boot Drive: true                                     |
|                       | 0 Optimal Good 1996036 MB RAID 5                                                       | true                                                                         | eral                                                 |
|                       | 1 Optimal © Good 1996036 MB RAID 5                                                     | false                                                                        | Controller: SLOT-4                                   |
|                       |                                                                                        |                                                                              | Battery Type: TMM-C SuperCap                         |
|                       |                                                                                        |                                                                              | Health: Good                                         |
|                       |                                                                                        |                                                                              | Status: Optimal                                      |
|                       | LSI MEGARAID SAS 9266-81 (SLUI-4)                                                      |                                                                              | Battery Present: true                                |
|                       | Controller Info Physical Drive Info Virtual Drive Info Battery Backup Unit Storage Log |                                                                              | Temperature: 31 degrees C                            |
|                       | Actions                                                                                |                                                                              | Capacitance: 102 %                                   |
|                       | Disable Auto Learn Mode                                                                |                                                                              | Charoing Status: canacitor                           |
|                       | Start Learn Cycle                                                                      |                                                                              | Tomporaturo High: falco                              |
|                       |                                                                                        |                                                                              | Temperature High: false                              |
| cisco ile             | ./                                                                                     |                                                                              | ite officients All cickle second of Cicks Dublis 405 |

## Understanding CallManager Code Yellow

 New call requests are throttled if expected delay to handle signals are very high

All interfaces, SIP, SCCP, MGCP, CTI, H.323 clients + trunks

Call reject reason code will be 42 (SWITCHING EQUIPMENT CONGESTION)

<u>∧</u> ∧ New calls originating on **other** nodes are still allowed

ICT calls, PSTN gateways, IP to IP, etc. (incoming calls)

• The depth of SDL queues in conjunction with the sample size is used to calculate average expected delay to process a signal

| 1   |               |            |
|-----|---------------|------------|
|     | 1<br>INVITE   | 2<br>503   |
| *=* | SDL<br>② In C | ode Yellow |
|     |               | 3          |

| Parameter Name                         | Parameter Value | Suggested Value        |
|----------------------------------------|-----------------|------------------------|
| Call Throttling                        |                 |                        |
| Code Yellow Entry Latency *            | 20 ms           | 20 This is Code Red    |
| Code Yellow Exit Latency Calculation * | 40 %            | 40 CoreDumpFileFound ↑ |
| Code Yellow Duration *                 | 5 min ᅌ         | 5                      |
| Max Events Allowed *                   | 2000            | 2000                   |
| System Throttle Sample Size *          | 10              | 10                     |

# Code-Yellow Entry/Exit

### • Entry criteria

Once a node exceeds the code yellow entry latency (20 ms by Default) it enters code yellow

- Rejected new calls should reduce system load and average expected delay should drop
- IP phones attempting to get dial tone will get reorder and display a message saying "too much traffic, try again later"

### • Exit criteria

Once delay drops below code yellow entry latency \* code yellow exit latency calculation (example 20 \* .4 = 8 ms to exit) the node exits code yellow

## CallManager Code-Yellow Alarms and Alerts

## Alarms

Dec 8 14:57:15 sjc-rfd-sub-1 local7 3 : 2244: Dec 08 22:57:15.641 UTC :

%CCM\_CALLMANAGER-CALLMANAGER-3-CodeYellowEntry: CodeYellowEntry Expected Average Delay:214 Entry Latency:20 Exit Latency:8 Sample Size:10 Total Code Yellow Entry:1 High Priority Queue Depth:0 Normal Priority Queue Depth:0 Low Priority Queue Depth:1285 App ID:Cisco CallManager Cluster ID:SJC-RFD Node ID:sjc-rfd-sub-1

Dec 8 14:57:23 sjc-rfd-sub-1 local7 3 : 2245: Dec 08 22:57:23.721 UTC : %CCM\_CALLMANAGER-CALLMANAGER-3-CodeYellowExit: CodeYellowExit Expected Average Delay:0 Entry Latency:20 Exit Latency:8 Sample Size:10 Time Spent in Code Yellow:8 Number of Calls Rejected Due to Call Throttling:238 Total Code Yellow Exit:1 High Priority Queue Depth:0 Normal Priority Queue Depth:0 Low Priority Queue Depth:0 App ID:Cisco CallManager Cluster ID:SJC-RFD Node ID:sjc-rfdsub-1

### Alert

Dec 8 14:57:29 sjc-rfd-pub-1 local7 3 : 106: Dec 08 22:57:29.33 UTC : %CCM\_RTMT-RTMT-3-RTMT-ERROR-ALERT: RTMT Alert Name:CodeYellow Detail: From Fri Dec 07 11:04:39 PST 2007 to Sat Dec 08 14:57:28 PST 2007 on node sjc-rfd-sub-1, there are 1 CodeYellowEntry alarm(s) and 0 CodeYellowExit alarm(s) received. On Sat Dec 08 14:57:15 PST 2007, the last CodeYellowEntry alarm generated: CodeYellowEntry AverageDelay : 214 EntryLatency : 20 ExitLatency : 8 SampleSize : 10 TotalCodeYellowEntry : 1 HighPriorityQueueDepth : 0 NodeID : sjc-rfd-sub-1 App ID:Cisco AMC Service Cluster ID: Node ID:sjc-rfd-pub-1

## Sample CodeYellowEntry Reasons: High IOWait

1. Due to tracing or disk fragmentation

Excessive # of trace files

Disk spacers are overwritten due to core files or other application traces

2. Due to swap activity

System is running out of memory

Memory leak condition

3. Due to other processes starving ccm out of CPU Resources

Trace collection or trace searching for events

4. Due to hard disk or raid array failure

Array accelerator is disabled due to battery failure

### Sample CodeYellowEntry Reasons: CCM Process Runs Out of CPU

- 1. CCM process runs out of CPU
  - SDLRouter thread which runs most of call processing is single threaded
  - For example on a 4 Core Server, the SDLRouter thread can only utilize 25% of total CPU
  - Inspect Proglogs along with RISDC performance data
- 2. Other process starves ccm out of CPU
  - Inspect RISDC performance data for process %CPU usage

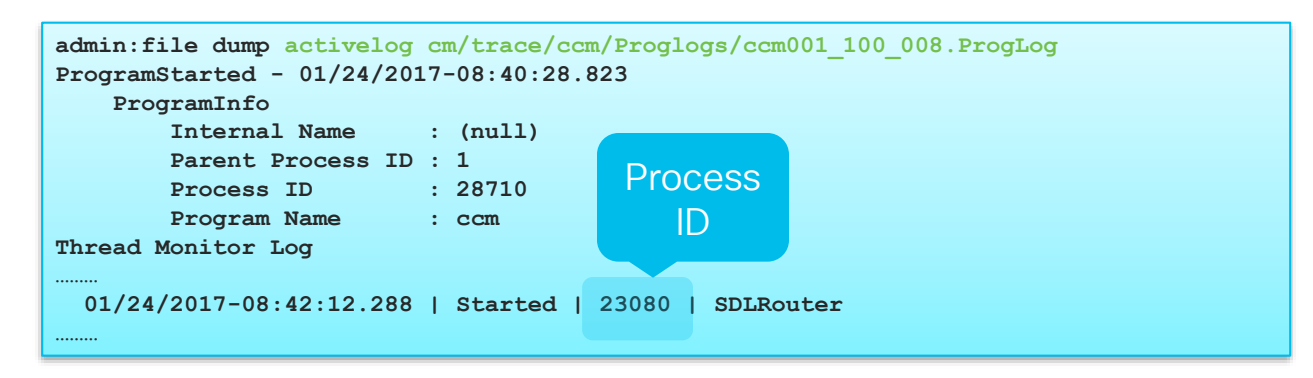

### CodeYellowEntry Due to SDLRouter Thread Out of CPU

- Due to tracing or disk fragmentation
  - ✓ IOWait is nominal
  - ✓ No trace collection
  - ✓ Disk fragmentation is nominal

| Select Counters                                          |            |
|----------------------------------------------------------|------------|
| Counter                                                  | Select     |
| \\vnt-cm1b.cisco.com\Processor(_Total)\% CPU Time        |            |
| \\vnt-cm1b.cisco.com\Processor(_Total)\IOwait Percentage | <b>r</b> - |
| Ok Cancel                                                |            |

 Application logs (CiscoSyslog/CallManager) is inspected to find out exactly when CodeYellowEntry occurred

Feb 11 12:27:58 vnt-cm1b local7 2 ccm: 85855: vnt-cm1b.cisco.com: Feb 11 2017 17:27:58.325 UTC : %UC\_CALLMANAGER-2-CodeYellowEntry: %[AverageDelay=83][EntryLatency=20][ExitLatency=8][SampleSize=10][TotalCodeYellowEntry=16][HighPriorityQueueDepth=0][NormalPriorityQueueDepth=0][NormalPriorityQueueDepth=0][NormalPriorityQueueDepth=1112][AppID=Cisco CallManager][ClusterID=VNT-CM1A-Cluster][NodeID=vnt-cm1b]: Unified CM has entered Code Yellow state

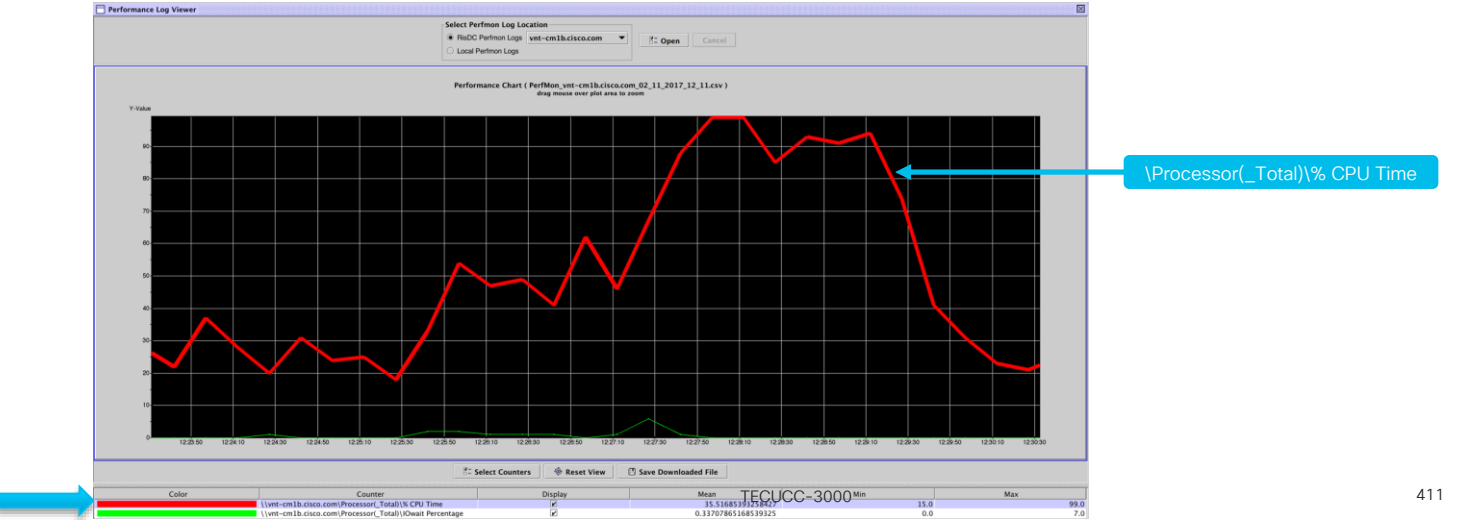

### CodeYellowEntry Due to SDLRouter Thread Out of CPU

Proglogs inspected

01/24/2017-08:42:12.288 | Started | 23080 | SDLRouter

- RISDC performance data inspected closer
  - Thread counter class

| Select Counters                                   |        |
|---------------------------------------------------|--------|
| Counter                                           | Select |
| \\vnt-cm1b.cisco.com\Thread(ccm_23064)\% CPU Time |        |
| \\vnt-cm1b.cisco.com\Thread(ccm_23079)\% CPU Time |        |
| \\vnt-cm1b.cisco.com\Thread(ccm_23080)\% CPU Time |        |
| \\vnt-cm1b.cisco.com\Thread(ccm_23081)\% CPU Time |        |
| \\vnt-cm1b.cisco.com\Thread(ccm_23082)\% CPU Time |        |
| Ok Cancel                                         |        |

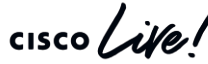

### CodeYellowEntry Due to SDLRouter Thread Out of CPU

Feb 11 12:27:58 vnt-cm1b local7 2 ccm: 85855: vnt-cm1b.cisco.com: Feb 11 2017 17:27:58.325 UTC : %UC\_CALLMANAGER-2-CodeYellowEntry: %[AverageDelay=83][EntryLatency=20][ExitLatency=8][SampleSize=10][TotalCodeYellowEntry=16][HighPriorityQueueDepth=0][NormalPriorityQueueDepth=0][LowPriorityQueueDepth=1112][AppID=Cisco CallManager][ClusterID=VNT-CM1A-Cluster][NodeID=vnt-cm1b]: Unified CM has entered Code Yellow state

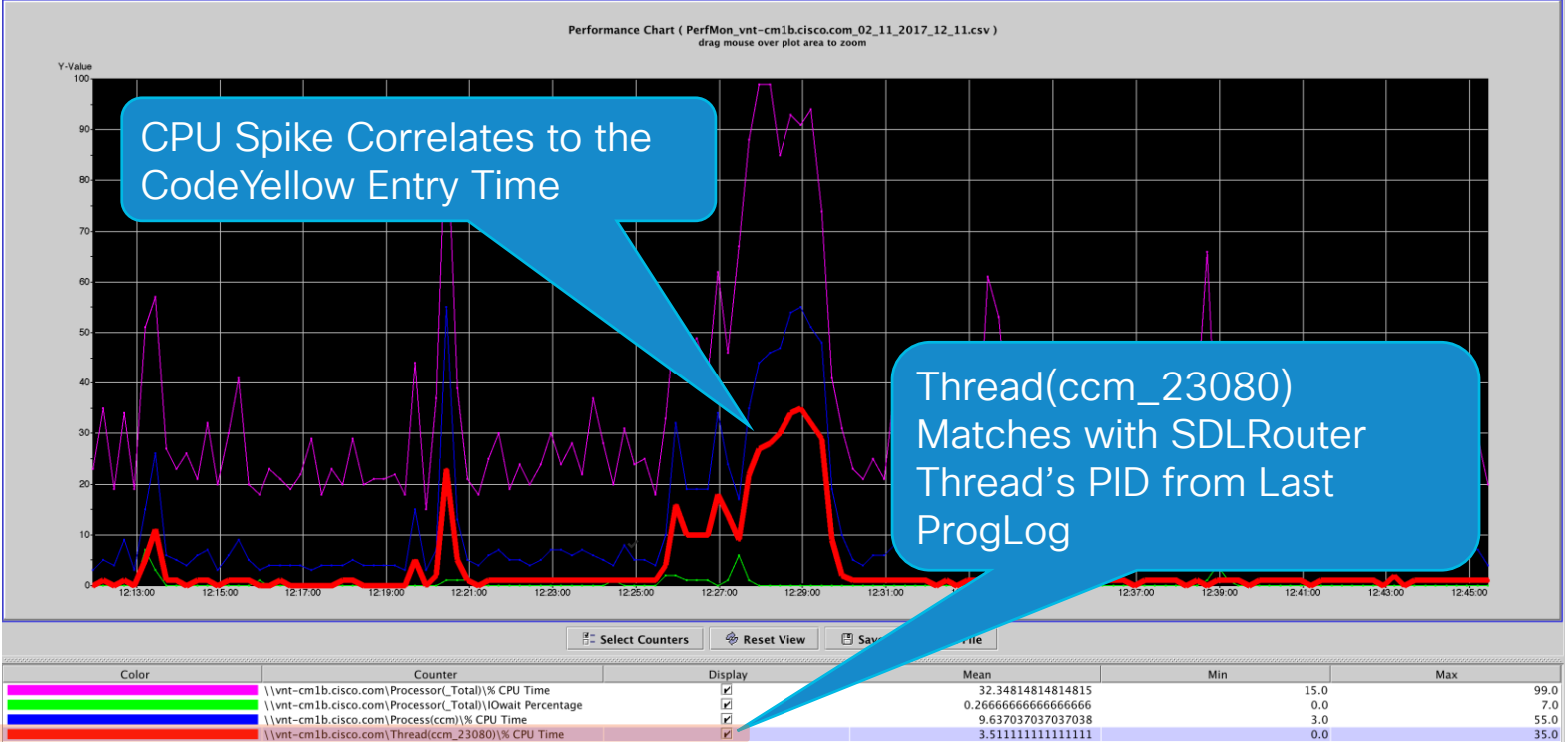

## Understanding CallManager SignalCongestion

- · Very Similar to Code Yellow Entry / Exit Criteria
  - Same Service Parameters are used
- Impacts SIP Signaling Only processed via SIP Handler Thread

New Calls & Options Pings are rejected with 503 Service Unavailable, Q.850 Cause Code = 42

• The depth of SDL queues in conjunction with the sample size is used to calculate average expected delay to process a signal within the SIP Handler Thread

71623913.000 |15:02:58.567 |AppInfo |CMProcMon - TotalDelay = 653 for SIP Handler Thread

| Parameter Name                         | Parameter Value | Suggested Value |
|----------------------------------------|-----------------|-----------------|
| Call Throttling                        |                 |                 |
| Code Yellow Entry Latency *            | 20 ms           | 20              |
| Code Yellow Exit Latency Calculation * | 40 %            | 40              |
| Code Yellow Duration *                 | 5 min 📀         | 5               |
| Max Events Allowed *                   | 2000            | 2000            |
| System Throttle Sample Size *          | 10              | 10              |

# SignalCongestion Alarms and Alerts

### Alarms

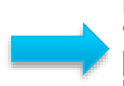

Feb 11 17:31:34 vnt-cm1b local7 2 ccm: 88012: vnt-cm1b.cisco.com: Feb 11 2017 22:31:34.484 UTC : %UC\_CALLMANAGER-2-SignalCongestionEntry: %[Thread=SIP Handler Thread][AverageDelay=2184][EntryLatency=20][ExitLatency=8] [SampleSize=10][TotalSignalCongestionEntry=9][HighPriorityQueueDepth=2][NormalPriorityQueueDepth=0][LowPriorityQueueDepth=0] [AppID=Cisco CallManager][ClusterID=VNT-CM1A-Cluster][NodeID=vnt-cm1b]: Unified CM has detected signal congestion in an internal thread and has throttled activities for that thread

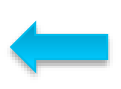

Feb 11 17:31:38 vnt-cm1b local7 5 ccm: 88014: vnt-cm1b.cisco.com: Feb 11 2017 22:31:38.496 UTC : %UC\_CALLMANAGER-5-SignalCongestionExit: %[Thread=SIP Handler Thread][AverageDelay=0][EntryLatency=20][ExitLatency=8] [SampleSize=10][TimeSpentInSignalCongestion=4][NumberOfCallsRejected=15054][TotalSignalCongestionExit=9] [HighPriorityQueueDepth=0][NormalPriorityQueueDepth=0][LowPriorityQueueDepth=0][AppID=Cisco CallManager][ClusterID=VNT-CM1A-Cluster][NodelD=vnt-cm1b]: Unified CM has exited throttling caused by a previous signal congestion condition

### Alert

Feb 11 17:31:44 vnt-cm1a local7 2 : 92: vnt-cm1a.cisco.com: Feb 11 2017 22:31:44.565 UTC : %UC\_RTMT-2-RTMT\_ALERT: %[AlertName=SyslogSeverityMatchFound][AlertDetail= At Sat Feb 11 17:31:34 EST 2017 on node vntcm1b.cisco.com, the following SyslogSeverityMatchFound events generated: #012SeverityMatch : Critical#012MatchedEvent : Feb 11 17:31:34 vnt-cm1b local7 2 ccm: 87037: vnt-cm1b.cisco.com: Feb 11 2017 22:31:34.568 UTC : %UC\_CALLMANAGER-2-SignalCongestionEntry: %[Thread=SIP Handler Thread][AverageDelay=2184][EntryLatency=20][ExitLatency=8][SampleSize=10] [TotalSignalCongestionEntry=9][HighPriorityQueueDepth=2][NormalPriorityQueueDepth=0][LowPriorityQueueDepth=0][AppID=Cisco CallManager][ClusterID=VNT-CM1A-Cluster][NodeID=vnt-cm1b]: Unified CM has detected signal congestion in an internal thread and has throttled activities for that thread #012AppID : Cisco Syslog Agent#012ClusterID : #012NodeID : vnt-cm1b#012 TimeStamp : Sat Feb 11 17:31:34][AppID=Cisco AMC Service][ClusterID=][NodeID=vnt-cm1a]: RTMT Alert

• Proglogs inspected

01/24/2017-08:42:12.562 | Started |

23089 | SdlThreadedProcess: SIPHandler(2,100,80,1)

- RISDC performance data inspected closer
  - Thread counter class

| Select Counte                                     | rs     |
|---------------------------------------------------|--------|
| Counter                                           | Select |
| \\vnt-cm1b.cisco.com\Thread(ccm_23084)\% CPU Time |        |
| \\vnt-cm1b.cisco.com\Thread(ccm_23085)\% CPU Time |        |
| \\vnt-cm1b.cisco.com\Thread(ccm_23086)\% CPU Time |        |
| \\vnt-cm1b.cisco.com\Thread(ccm_23087)\% CPU Time |        |
| \\vnt-cm1b.cisco.com\Thread(ccm_23088)\% CPU Time |        |
| \\vnt-cm1b.cisco.com\Thread(ccm_23089)\% CPU Time |        |
| \\vnt-cm1b.cisco.com\Thread(ccm_23090)\% CPU Time |        |
| Ok                                                | Cancel |

Feb 11 17:31:34 vnt-cm1b local7 2 ccm: 88012: vnt-cm1b.cisco.com: Feb 11 2017 22:31:34.484 UTC : %UC\_CALLMANAGER-2-SignalCongestionEntry:

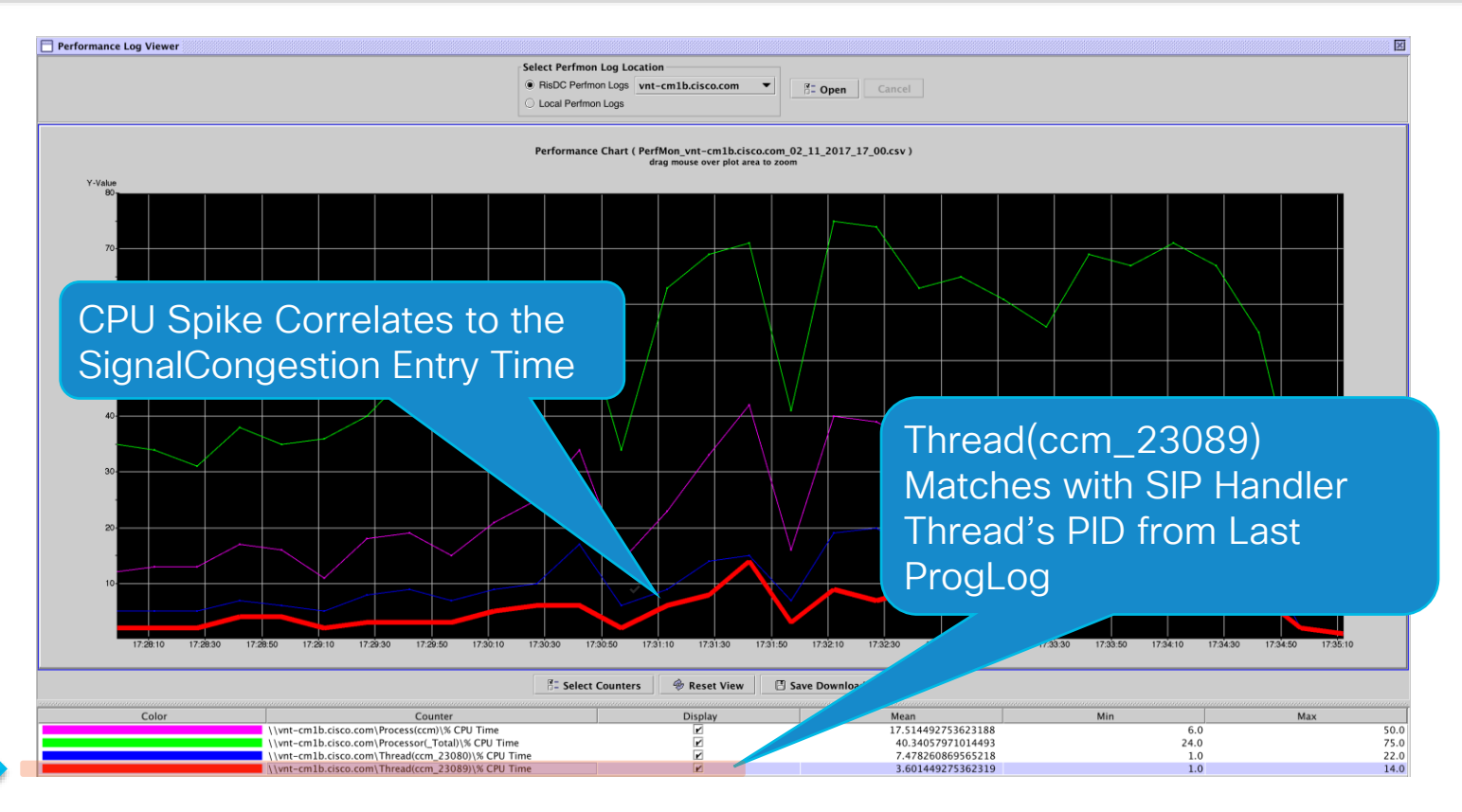

#### Feb 11 17:31:34 vnt-cm1b local7 2 ccm: 88012: vnt-cm1b.cisco.com: Feb 11 2017 22:31:34.484 UTC : %UC\_CALLMANAGER-2-SignalCongestionEntry:

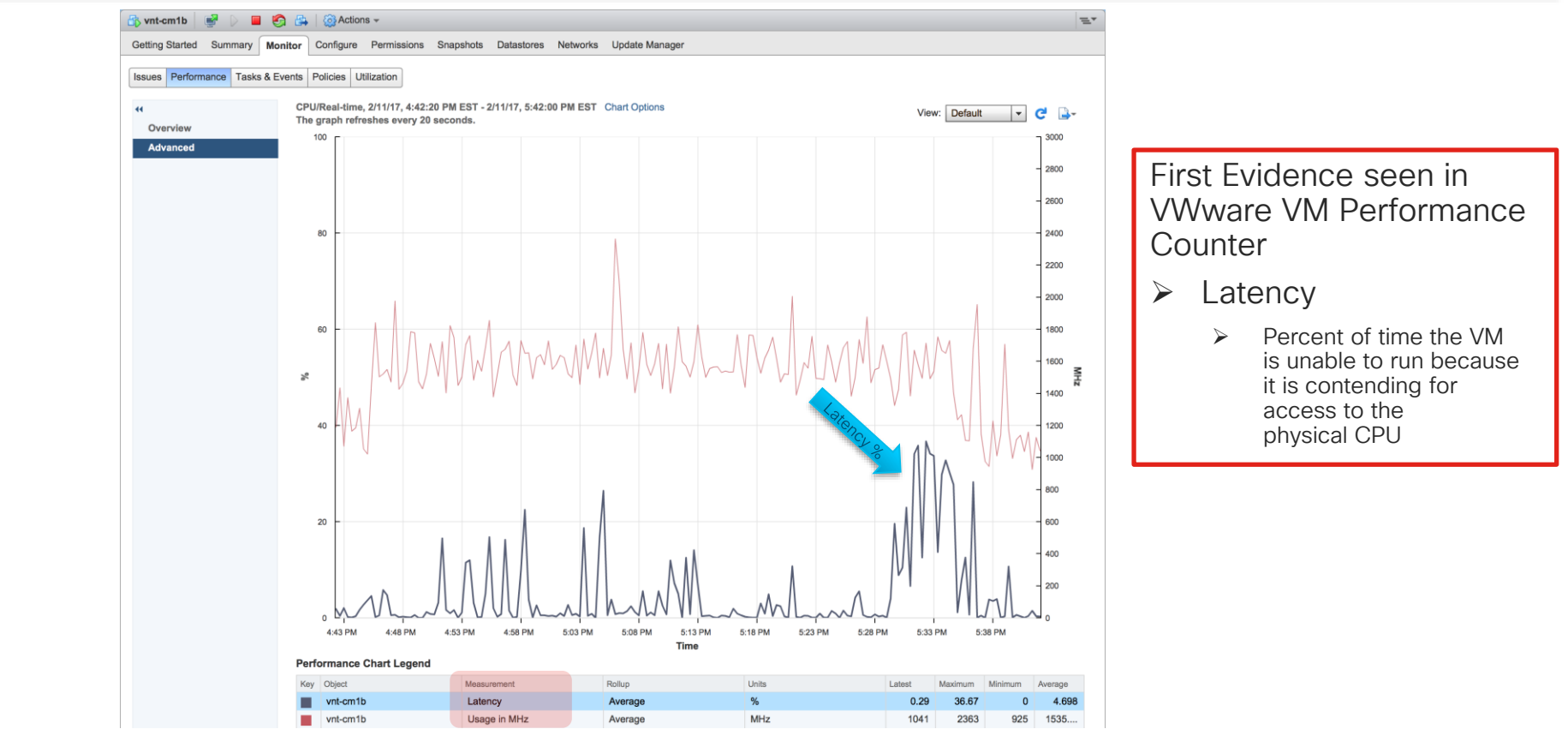

# Unified CM on UCS Performance Monitoring w/ vSphere CPU

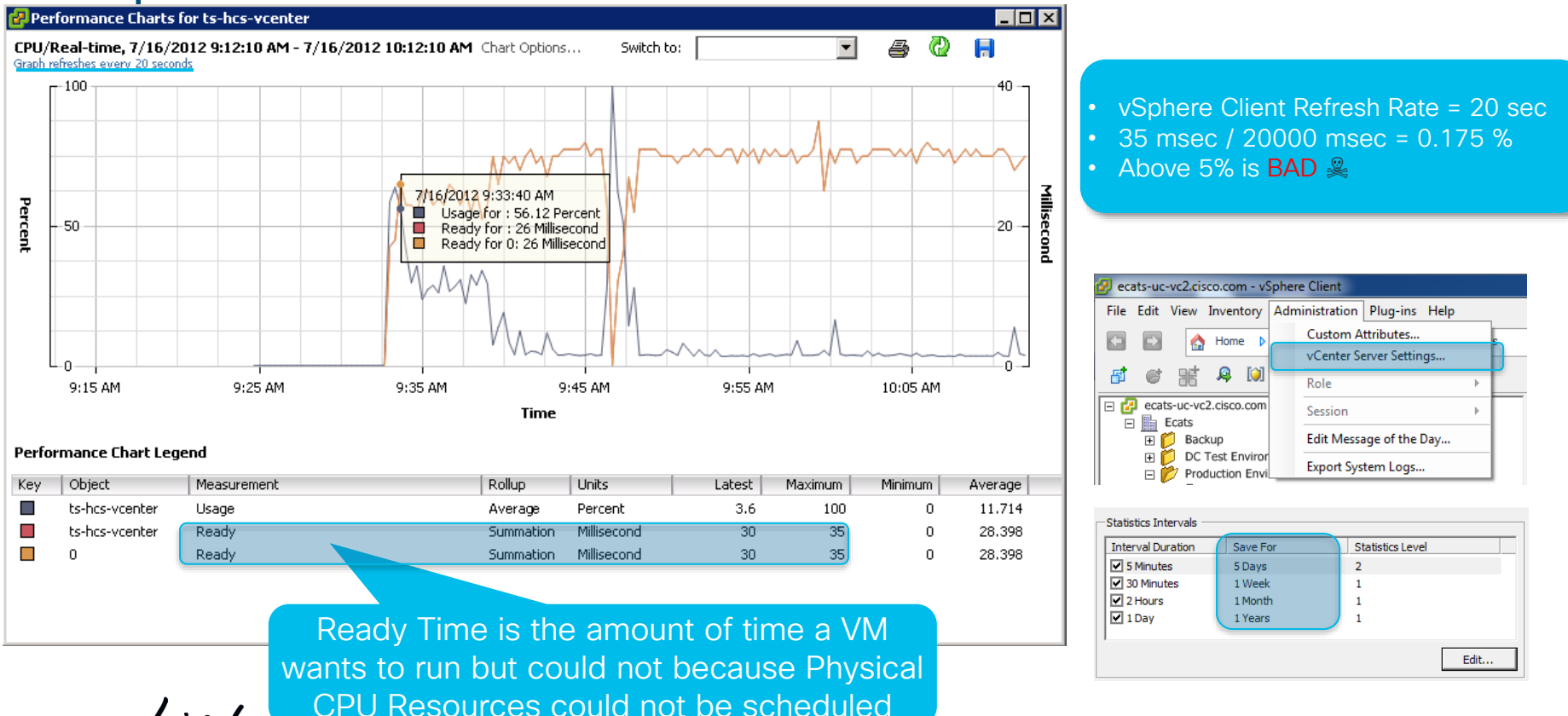

cisco live!

TECUCC-3000 © 2020 Cisco and/or its affiliates. All rights reserved. Cisco Public 419

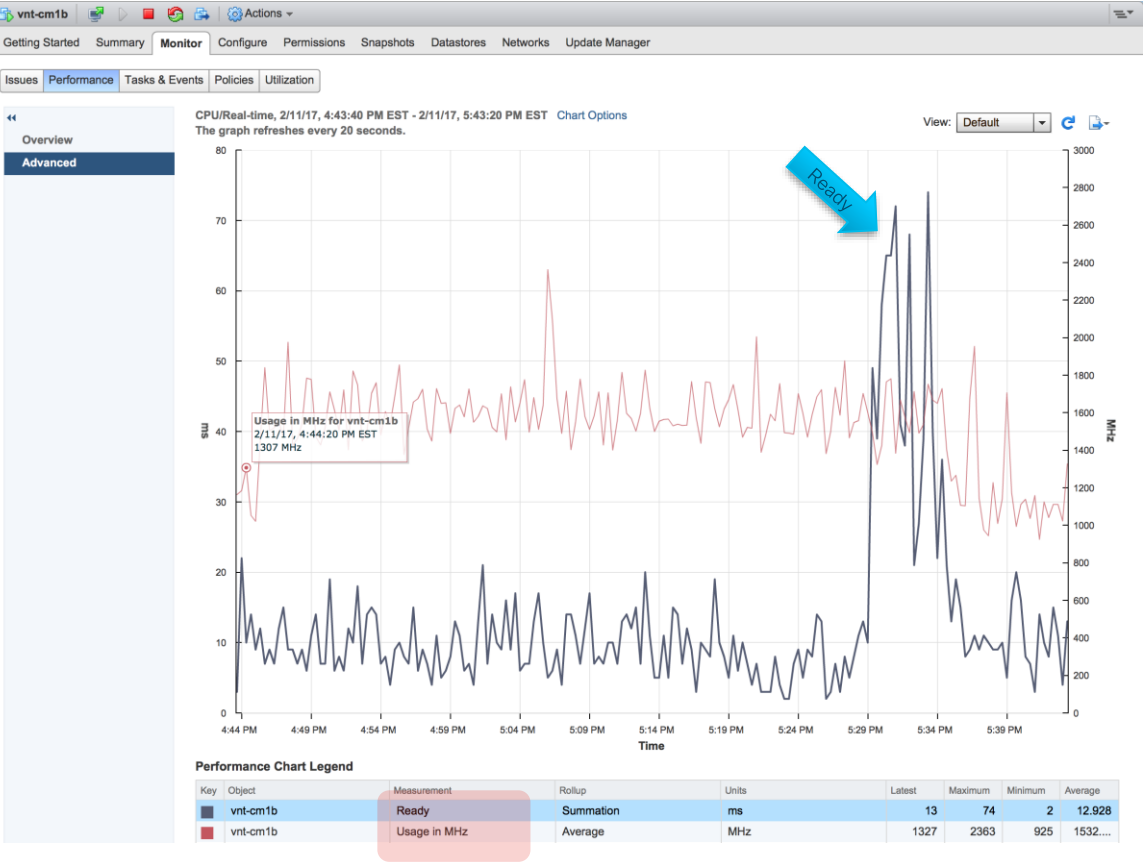

cisco ile

### UC on UCS or 3rd Party Infrastructure vCenter Specs-based → Performance Statistics Level

| ľ | <b>vm</b> ware | e° vSph      | ere We  | eb Client | ft≣ |   |
|---|----------------|--------------|---------|-----------|-----|---|
|   | Navigato       | r            |         |           |     | Ŧ |
|   | A Back         |              |         |           |     |   |
|   | <b>P</b>       | Ð            |         | <u> </u>  |     |   |
|   | 🗢 🚰 ecats      | s-uc-vc2.cis | sco.com |           |     |   |

ecats-uc-vc2.cisco Statistics Database Runtime settings User directory Mail SNMP receivers Ports Timeout settings Logging settings SSL settings

|                 | e                                                                                                    | ecats-uc-vc2.cisco.com         | I 🞲 🔏 🗠         | Actions 👻              |               |            |           |       |              |          |              |                |            |
|-----------------|----------------------------------------------------------------------------------------------------|--------------------------------|-----------------|------------------------|---------------|------------|-----------|-------|--------------|----------|--------------|----------------|------------|
|                 | G                                                                                                    | etting Started Summary Monitor | Configure       | Permissions            | Datacen       | ters Host  | s & Clust | VMs   | Datastores   | Networks | Linked vCent | Extensions     | Update Man |
| ¥               | 44                                                                                                    | (                              | vCenter Ser     | ver Settings           |               |            |           |       |              |          |              |                | Edit       |
|                 |                                                                                                    | - Settings                     | - Statistics    |                        |               |            |           |       |              |          |              |                |            |
|                 |                                                                                                    | General                        | Statistics      | intervals              |               | Enabled    |           | Inter | val Duration | Save     | For          | Statistics Lev | vel        |
|                 |                                                                                                    | Licensing                      |                 |                        |               | Yes        |           | 5 m   | ninutes      | 5 da     | ays          | Level 4        |            |
| .com - Edit vCe | nte                                                                                                    | Message of the Day             |                 |                        |               | Yes        |           | 30    | minutes      | 1 w      | eek          | Level 4        |            |
|                 |                                                                                                    | Advanced Settings              |                 |                        |               | Yes        |           | 2 h   | ours         | 1 m      | ionth        | Level 4        |            |
|                 | E                                                                                                    | Auto Deploy                    |                 |                        |               | Yes        |           | 1 d   | ay           | 1 ye     | ear          | Level 4        |            |
|                 |                                                                                                    |                                |                 |                        |               |            |           |       |              |          |              |                |            |
|                 | Enabled                                                                                                    | d Interval Duration            | Save For        |                        | Statistics Le | vel        |           |       |              |          |              |                |            |
|                 | <ul> <li>✓</li> </ul>                                                                                                    | 30 minutes                     | 1 week          |                        | Level 4       |            |           |       |              |          |              |                |            |
|                 | <ul> <li>✓</li> </ul>                                                                                                    | 2 hours                        | 1 month         |                        | Level 4       |            |           |       |              |          |              |                |            |
|                 | 1                                                                                                    | 1 day                          | 1 year          |                        | Level 4       |            |           |       |              |          |              |                |            |
|                 | Database size       Based on the current vCenter Server inventory size, the vCenter Server database can be estimated. Enter the expected number of hosts and virtual machines in the inventory to calculate an estimate.       500        •       Physical hosts        2000        •       Virtual machines |                                |                 |                        |               |            |           |       |              |          |              |                |            |
|                 |                                                                                                    | Monitor vCenter database oc    | nsumption and d | isk partition in Appli | ance Managem  | eent UI ⊡ª | Cance     | 1     |              |          |              |                |            |

cisco / ile

Reference

### Virtualized Unified CM Performance Reservations Memory & CPU

| CPU                                                                 |                  | Memory                                         |                                |                | ▼ VM Hardwar   |
|---------------------------------------------------------------------|------------------|------------------------------------------------|--------------------------------|----------------|----------------|
| Host CPU                                                            |                  | Host Memory                                    |                                |                | - CPU          |
| 0 MHz                                                               | 4792 MHz         | 0 MB                                           |                                | 6240 MB        | Utilization    |
|                                                                     |                  |                                                |                                |                | Shares         |
| Consumed 646.00 MHz     Active 646.00 MHz                           |                  | Consumed                                       | 5.93 GB                        |                | Reservation    |
|                                                                     |                  | Consumption                                    | 44.00 MB                       |                | Limit          |
|                                                                     |                  | Guest Memory                                   |                                |                | Hardware virtu |
|                                                                     |                  | 0 MB                                           |                                | 6144 MB        | Performance of |
|                                                                     |                  |                                                |                                |                | - Memory       |
|                                                                     |                  | Private                                        | 5.88 GB Ballooned              | 0.00 MB        | Utilization    |
|                                                                     |                  | Swapped                                        | 0.00 MB Active                 | 860.00 MB      | Shares         |
|                                                                     |                  | Compressed                                     | 0.00 MB                        |                | Reservation    |
| Resource Settings                                                   |                  | Resource Settings                              |                                |                | Limit          |
| Reservation     4.10 GHz     Share     Limit     Unlimited     Wors | es Normal (2000) | <ul> <li>Reservation</li> <li>Limit</li> </ul> | 6.00 GB Shares                 | Normal (61440) | VM overhead    |
| Alloca                                                              | ation 4.79 GHz   | Configured                                     | 6.00 GB Allocation<br>Overhead | 6.09 GB        |                |
|                                                                     |                  |                                                | Reservation                    | 0.00 MB        |                |
| Help                                                                | 🧨 Edit           | Help                                           |                                | 🥒 Edit         |                |

UCM and IMP Caveated Support for VMware CPU Reservations http://www.cisco.com/c/dam/en/us/td/docs/voice\_ip\_comm/uc\_system/virtualization/cucm-vmware-support.html

Consider Increasing under Shared Environments (B-Series) with Vmware DRS enabled. As long as all CPUs in the Cluster have same clock speed. Match to ESXi Hosts' CPU speed X vCPU required for Unified CM

| CPU                     |                                              |
|-------------------------|----------------------------------------------|
| Utilization             | 2 CPU(s), 4281 H VMware ESXi, 6.0.0, 4600944 |
| Shares                  | 2000 (Normal) Cisco Systems Inc B230-BASE-M2 |
| Reservation             | 3600 MHz                                     |
| Limit                   | Unlimited                                    |
| Hardware virtualization | Disabled                                     |
| Performance counters    | Disabled Reservation 4259 MHz                |
| Memory                  |                                              |
| Utilization             | 6144 MB, 1474 MB memory active               |
| Shares                  | 61440 (Normal)                               |
| Reservation             | 6144 MB                                      |
| Limit                   | Unlimited                                    |
| VM overhead consumed    | 64 MB                                        |

- DO NOT reduce OVA Reservations
- Follow Collaboration VM Placement Tool (VMPT)
- Hypervisor (ESXi) Swapping BAD

## Unified CM on UCS Performance Monitoring w/ Vsphere VMware Support Log Collection

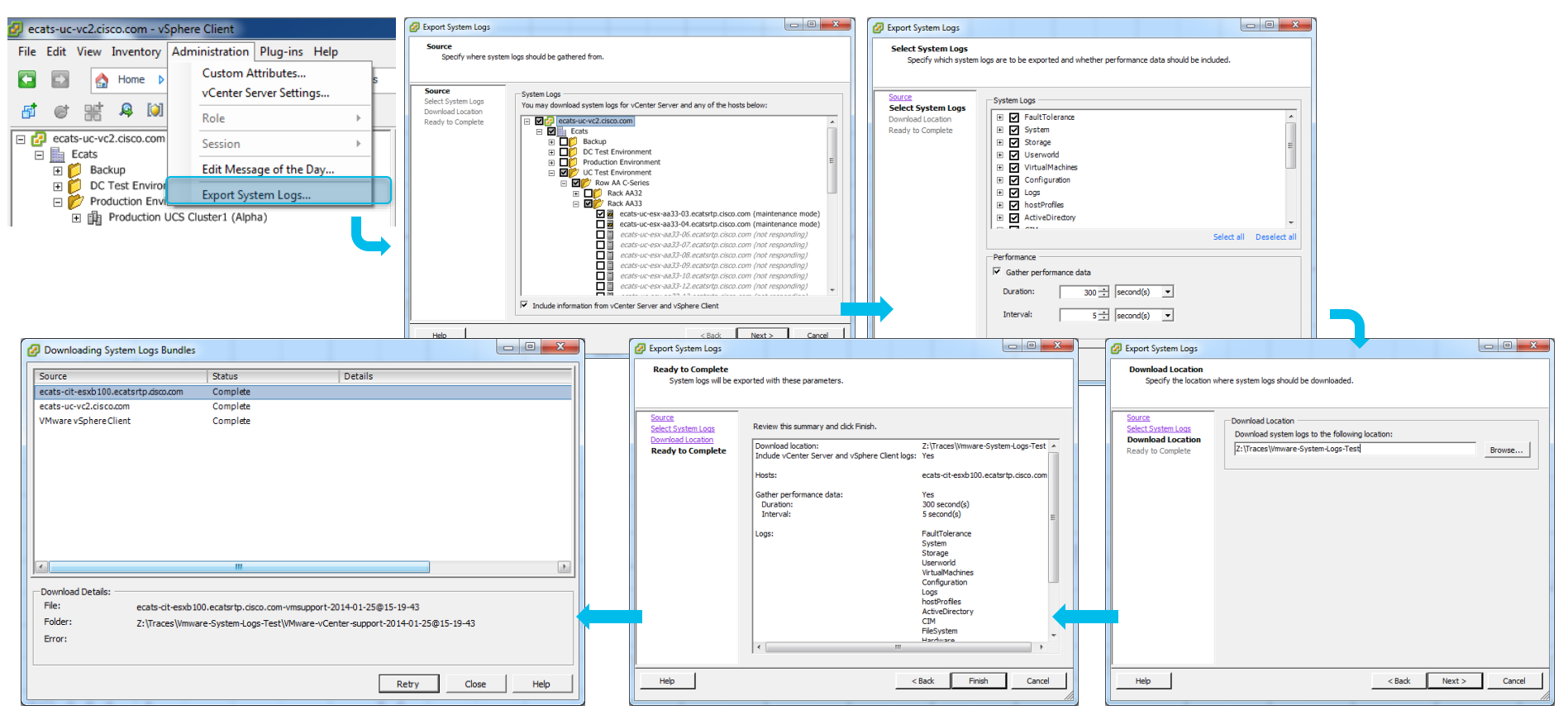

## Agenda

- Serviceability Tools Overview Real-Time Monitoring Tool (RTMT) Cisco Unified Operating System GUI Cisco Unified Operating System CLI
- Troubleshooting Methodology
   Problem Description
- Troubleshooting Case Studies
   Dropped Call
   No One Answers the Phone
   Unable to Place Calls
   Call Drops After Answering

Cisco Serviceability Reports Cisco Unified Reporting Serviceability APIs

Information Collection

Video Encryption Not Working One-Way Audio ActiveControl Not Working on Jabber 12.5

- Understanding and Troubleshooting Unified CM Throttling Events
- Troubleshooting Database Replication

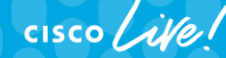

TECUCC-3000 © 2020 Cisco and/or its affiliates. All rights reserved. Cisco Public

### Database Replication Setup and Status Monitoring With RTMT

 Key performance counters to monitor for replication status

\Number of Replicates Created and State of Replication(ReplicateCount)\Replicate\_State

Look for 2 (Good) on all nodes

\Number of Replicates Created and State of Replication(ReplicateCount)\Replicates\_Created

- All nodes should have the same replicates created number as the publisher node
- DBReplicationFailure alert
  - AMC monitors Replicate\_State Counter
  - Raised when counter is at
  - 3 Replication Data Transfer is bad in the cluster
  - 4 Replication setup did not succeed

By default it will raise one alert every 60 min from each Node

|                                                                                                    | Counter Property                                                                                                    |
|----------------------------------------------------------------------------------------------------|----------------------------------------------------------------------------------------------------|
| Description                                                                                                    |                                                                                                    |
| Host: vnt-cm:<br>Object: Numb<br>Replication<br>Counter: Num<br>Desc: This is<br>Informix for th<br>should be one<br>information d                                                              | La.cisco.com<br>oer of Replicates Created and State of<br>ober of Replicates Created<br>the number of replicates created by<br>he DB tables. For every table there<br>e replicate. This counter displays<br>uring Replication Setup                                                                                                    |
|                                                                                                    | OK                                                                                                    |
|                                                                                                    |                                                                                                    |
|                                                                                                    | Counter Property                                                                                                    |
| Description                                                                                                    | Counter Property                                                                                                    |
| Description<br>Host: vnt-cm<br>Object: Numb<br>of Replication<br>Counter: Rep<br>Desc: This dis<br>0 = Initializing<br>setup script fi<br>is good, replid<br>the tables in t<br>all nodes of th | Counter Property<br>1a.cisco.com<br>per of Replicates Created and State<br>licate_State<br>splays the state of replication: Thus<br>g RepITask thread; 1 = Replication<br>ired from this node; 2 = Replication<br>ired from this node; 2 = Replication<br>ired from this node; 2 = Replication<br>ired should be in sync for<br>the database should be in sync for<br>the cluster. Please run utils |

## Replicate\_State How Does It Work?

- DBMON updates every 1.5 min a single local table named "replicationdynamic" and puts its node id with a timestamp.
- This replicationdynamic table is replicated across the cluster. All nodes after updating the local replicationdynamic table also check for other nodes' updates and their timestamps.
- If any node that completed replication setup fails to update this table for 1800 sec (30min) DBMON will detect this and that node will change Replicate\_State to 3
- Because each node checks for all other nodes that have completed replication setup. You may see all nodes report 3 around the same time and one node shows 0 or 4
- DBMON traces
  - MaintenanceTask::displayRealTimeReplicationCounter

admin:file search activelog cm/trace/dbl/sdi/dbmon\*.txt "MaintenanceTask::checkRTMT" reltime minutes 30

### ▲ Think before use

### • utils dbreplication status

Runs a background script to check database replication setup.
 This utility compares each node's tables to publisher's.
 Output goes in to a file like "activelog cm/trace/dbl/sdi/ReplicationStatus.113133.out"

### • utils dbreplication repair all/nodename

• Runs a background script to repair replication setup on a given nodename or all nodes. Nodename = hostname

### $\cdot$ utils dbreplication reset all/nodename $\Lambda$

• Runs a background script to reset and setup replication on a given nodename or all nodes. Nodename = hostname

### • utils dbreplication stop $\triangle$

• Stops all dbreplication setup/repair/reset processes. Could take long on publisher

### • utils dbreplication dropadmindb $\Lambda$

• This command is used to drop the Informix syscdr database on any server in the cluster

• It should only be run if replication reset or cluster reset fails and replication cannot be restarted

#### TECUCC-3000 © 2020 Cisco and/or its affiliates. All rights reserved. Cisco Public 428

### Database CLI Commands

### • utils dbreplication setrepltimeout

• Sets the timeout to start automatic DB replication setup after the first subscriber node contacts the publisher after a switchover following an upgrade or after a fresh install.

- Defaults to 5 minutes
- Preserved across reboots & upgrades
- Remember to return it back to 5 min default pre Unified CM 10.X
- Remember to set it prior to starting your Upgrade
- Unified CM 10.X + Replication Setup Timeout is more intelligent
- show tech repltimeout
  - Shows the current Database Replication Setup Timeout value
- utils dbreplication stop all

Stops all dbreplication setup/repair/reset processes on all nodes. Executed on Publisher as long as Database Replicator Service (DBLRPC) is functional it will work on all nodes.

### • utils create report database

Generates a detailed database status and replication report

Collect the output when you experience Database Problems

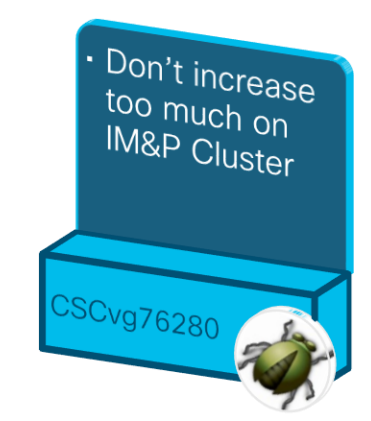

Increase on Large Scale Clusters

### • utils dbreplication runtimestate

What replication setup is doing, its progress, and error indication Checks for TCP, RPC, and IDS-ER connectivity between nodes Checks if actual data is being replicated between nodes Compares DB version and tables across nodes

### • utils dbreplication quickaudit

This command is a quick alternative, but not a replacement, to the existing "utils dbreplication status" command. It executes some smart counts on selected dynamic tables to determine if a node's DB is out of sync.

### • utils dbreplication repairtable

This command can resync a single table if it is out of sync.

Best Practice

Collect the output from ALL NODES when you experience Database Replication Problems

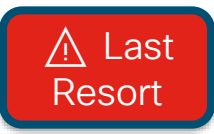

### • utils dbreplication forcedatasyncsub

- Use when utils dbreplication repair or reset fails to successfully complete.
- Should be preceded with utils dbreplication stop all on Publisher
- All local data on the subscriber will be overwritten with the data currently on the Publisher
- Could take a significant amount of time depending on Clustering Over Wan delay, bandwidth and # of subscribers
- Subscriber(s) must be rebooted after completion of force data sync
- Automated Database Replication setup will start after reboot

 utils dbreplication rebuild [nodename |nodename1, nodename2,.., nodenameN | all ]

This command will run a combination of the following commands on the specified servers utils dbreplication stop [all] <u>∧</u> utils dbreplication dropadmindb or dropadmindbforce <u>∧</u> utils dbreplication reset <u>∧</u>

### • utils dbreplication setprocess

- This command will increase the parallel processing thread count of certain DB Replication Setup Tasks.
- Maximum Thread count we can set is 40
- Significant improvements to DB Replication Setup time in Large Clusters with Clustering Over WAN Delay
- Setting larger PROCESS option may consume more system resources especially in Large Clusters with little to NO Delay in between Cluster nodes
- If Set prior to Upgrade the setting is persistent just like "utils dbreplication setrepltimeout"
### Database CLI Commands

- show tech notify
  - Show DB change notify subscription details.

| admin:show tech notify         |       |      |       |      |                                          |  |
|--------------------------------|-------|------|-------|------|------------------------------------------|--|
| show tech notify               |       |      |       |      |                                          |  |
| Database Change Notify Monitor |       |      |       |      |                                          |  |
| Msg I                          | 0/2 P | 8902 | DB 0  |      |                                          |  |
| 0 I                            | 0 P   | 6 H  | 6 Т   | 6 S  | 5 DbTraceMon                             |  |
| 1 I                            | 0 P   | 0 Н  | 0 Т   | 0 S  | 2 DbIPsecMon                             |  |
| 2 I                            | 0 P   | 0 Н  | 0 Т   | 0 S  | 5 SERVICE_TOMCAT[127.0.0.1]:32798        |  |
| 3 I                            | 0 P   | 11 H | 11 T  | 11 S | 2 LpmTool                                |  |
| 4 I                            | 0 P   | 0 H  | 0 Т   | 0 S  | 2 License Manager Trace[127.0.0.1]:32931 |  |
| 5 I                            | 0 P   | 0 Н  | 0 Т   | 0 S  | 2 DRF Local Trace[127.0.0.1]:32937       |  |
| 6 I                            | 0 P   | 0 H  | 0 Т   | 0 S  | 2 DRF Master Trace[127.0.0.1]:32940      |  |
| 284 I                          | 0 P   | 0 F  | I O I | 0 S  | 58 ccm:Client PID=30282[10.9.40.8]:36959 |  |

MSG I <inuse count/max inuse has ever been> P <processed> DB <count in DB> <client index> I <inuse count/not consumed> H <head ptr> T <tail ptr> S <tables subscribed> <client name>

#### run sql sql\_statement

• Run a given SQL statement against the LOCAL database. SQL statement can not include any stored procedures

• Example run sql to run against a different DB

run sql select sum(seg blkfree) as blkfree, sum(seg blkused) as blkused from sysmaster:syssegments

Collect the output if you receive DBChangeNotifyFailure Alert in addition to DBMON Traces

#### Database Replication Setup and Status Monitoring With CLI

admin:utils dbreplication runtimestate

Server Time: Sun Jan 26 07:51:33 EST 2020

Cluster Replication State: BROADCAST SYNC ended at: 2020-01-17-20-32 Sync Result: SYNC COMPLETED on 737 tables out of 737 Sync Status: All Tables are in sync Use CLI to see detail: 'file view activelog cm/trace/dbl/20200117 203115 dbl repl output Broadcast.log'

DB Version: ccm12\_5\_1\_12900\_112

Repltimeout set to: 300s PROCESS option set to: 40

Cluster Detailed View from vnt-cm1a.cisco.com (3 Servers): PING DB/RPC/ REPL. Replication REPLICATION SETUP SERVER-NAME IP ADDRESS (msec) DbMon? OUEUE Group ID (RTMT) & Details \_\_\_\_\_ \_\_\_\_\_ \_\_\_\_\_ \_\_\_\_\_ \_\_\_\_\_ \_\_\_\_ \_\_\_\_\_ 172.18.106.58 0.031 Y/Y/Y (2) Setup Completed vnt-cmla 0 (q 4) (2) Setup Completed vnt-cm1b 172.18.106.59 0.515 Y/Y/Y 656 (g 5) (2) Setup Completed 172.18.106.60 0.422 Y/Y/Y (q 6) vnt-cm1c 656

#### Database Replication Setup and Status Monitoring With CLI

#### admin:utils dbreplication status

----- utils dbreplication status -----

Replication status check is now running in background. Use command 'utils dbreplication runtimestate' to check its progress

The final output will be in file cm/trace/dbl/sdi/ReplicationStatus.2009 06 28 16 10 14.out

Please use "file view activelog cm/trace/dbl/sdi/ReplicationStatus.2009\_06\_28\_16\_10\_14.out " command to see the output

- This command will check CDR (Continuous Data Replication) connectivity as well as compares all tables' content to the one in publisher.
- It could take a long time (hours) to complete in large clusters use utils dbreplication quickaudit first
- This Database Status check runs in the background and its progress can be monitored via

utils dbreplication runtimestate

Replicationdynamic table could be out of sync all the time. It Can be ignored

#### Database Replication Setup and Status Monitoring With CLI – Good Case

| admin:file view activelog cm/trace/dbl/sdi/ReplicationStatus.144821.out                                                                                                    |                      |                    |          |            |         |  |  |
|----------------------------------------------------------------------------------------------------|----------------------|--------------------|----------|------------|---------|--|--|
| SERVER                                                                                                    | ID STATE             | STATUS             | QUEUE C  | CONNECTION | CHANGED |  |  |
| g_bldr_ccm4_ccm<br>g_bldr_ccm5_ccm                                                                                                    | 2 Active<br>3 Active | Local<br>Connected | 0<br>0 s | Sep 6 16:  | 27:15   |  |  |
| utils dbreplication status output                                                                                                    |                      |                    |          |            |         |  |  |
| To determine if replication is suspect, look for the following:<br>(1) Number of rows in a table do not match on all nodes.<br>(2) Non-zero values occur in any of the other output columns for a table<br>(3) ***** PLEASE IGNORE MISMATCHES IN ReplicationDynamic TABLE ***** |                      |                    |          |            |         |  |  |
| First a summary of replication servers and their server status is provided                                                                                                    |                      |                    |          |            |         |  |  |
| Statistics for ccmdbtemplate_bldr_ccm4_ccm_1_3_alarmusertext      Node    Rows    Extra    Missing    Mismatch    Processed                                                                                                    |                      |                    |          |            |         |  |  |
| g_bldr_ccm4_ccm                                                                                                    | 0                    | 0                  | 0        | 0          | 0       |  |  |
| g_bldr_ccm5_ccm                                                                                                    | 0                    | 0                  | 0        | 0          | 0       |  |  |

• This command views replication status output file. The replication status on this cluster is good, because all servers are either local or connected, and no tables show up as suspect.

#### Database Replication Setup and Status Monitoring With CLI – Servers Out of Sync

| admin:file view acti                                                                                                    | velog cm/tr | ace/dbl/sdi | /ReplicationStatus.144821.out |  |  |  |
|----------------------------------------------------------------------------------------------------|-------------|-------------|-------------------------------|--|--|--|
| SERVER                                                                                                    | ID STATE    | STATUS      | QUEUE CONNECTION CHANGED      |  |  |  |
| g_bldr_ccm4_ccm                                                                                                    | 2 Active    | Local       | 0                             |  |  |  |
| g_bldr_ccm5_ccm                                                                                                    | 3 Active    | Connected   | 0 Sep 6 16:27:15              |  |  |  |
| Suspect Replication Summary                                                                                                    |             |             |                               |  |  |  |
| <pre>For table: ccmdbtemplate_bldr_ccm4_ccm_1_27_processnode replication is suspect for<br/>node(s):<br/>g_bldr_ccm5_ccm</pre>        |             |             |                               |  |  |  |
| <pre>For table: ccmdbtemplate_bldr_ccm4_ccm_1_34_replicationdynamic replication is suspect for<br/>node(s):<br/>g_bldr_ccm5_ccm</pre> |             |             |                               |  |  |  |

Note: processnode table and replicationdynamic tables are suspect. Process node is a problem but remember replicationdynamic can be ignored.

cisco / ila

## Database Replication Setup Monitoring Logs

Cisco database replicator service logs

file list activelog cm/trace/dbl/\* date detail

 During the first CDR define phase of replication setup you should see logs for each node in the cluster that establishes communication with Publisher DBMON

(1) 20170124\_084901\_vnt-cm1b\_g\_5\_ccm11\_5\_1\_12900\_21\_dbl\_repl\_cdr\_define.log

- During the CDR realize template followed by sync/check phase of replication setup you should see logs for the group of nodes
- 20170124\_085553\_dbl\_repl\_cdr\_Broadcast.log
- Once replication setup is complete look for this file
- 3 20170124\_085553\_dbl\_repl\_output\_Broadcast.log

In this file you will find how long the replication setup took

You will also find the exact commands used to setup replication.

This can tell you which nodes' replication was in fact setup in this batch attempt...

## Database Replication Logs to Collect

#### Traces and Output to collect if you suspect a DB Replication problem

- Event Viewer-Application log all nodes file get activelog syslog/CiscoSyslog\*
- 2. Cisco Database Replicator Trace publisher only

file get activelog cm/trace/dbl/dbl\_repl\* file get activelog cm/trace/dbl/sdi/startrpc.log file get activelog cm/trace/dbl/sdi/replication\_scripts\_output.log

- Cisco Informix database service all nodes file get activelog cm/log/informix/ccm.log\*
- 4. Cisco Database Layer Monitor all nodes file get activelog cm/trace/dbl/sdi/dbmon\*.txt
- Cisco Abort Transaction Spooling all nodes file get activelog cm/log/informix/ats/\*.\*
- 6. Cisco Row Information Spooling all nodes file get activelog cm/log/informix/ris/\*.\*

- Output of "utils dbreplication runtimestate" all nodes
- 8. Output of "utils dbreplication status" publisher only
  - Performs a comparison of all tables from all nodes in the cluster. Identifies if any of the tables are have a mismatch.
  - Could take a long time on clustering over wan or large databases (over 1 hour)
- 9. Output of "show tech dbstateinfo" all nodes
  - Generates a report that details the current Database status

10.Output of "show tech activesql" - all nodes

• Generates a report on all Active SQL Traces

11.Output of "utils create report database" – all nodes

- Generates a report that collects all relevant Database Logs/Traces
- Unified CM 9.X +

## Database Replication Reports to Run

- Cisco Unified Reporting
- Unified CM Database Status
  - Replication status similar to RTMT
  - Replication config files check across the cluster hosts/rhosts/sqlhosts/service
- Unified CM database replication debug
  - cdr list repl
- Reports can be downloaded in xml format and sent to TAC

#### **Unified CM Database Status**

| Report Name                | Time Generated               |
|----------------------------|------------------------------|
| Unified CM Database Status | Fri Jan 24 15:58:53 EST 2020 |

Go Navigation Cisco Unified Reporting **Cisco Unified Reporting** makman baout Cisco Unified CM Administration **Disaster Recovery System** Cisco Unified Serviceability Cisco Unified OS Administration Cisco Unified IM and Presence Reporting

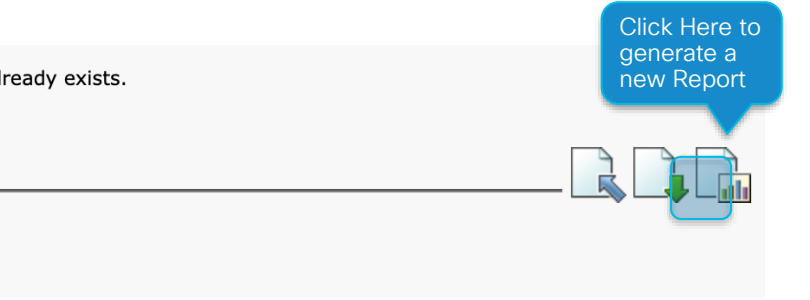

## **Database Replication Service Dependencies**

#### Check the Following Services to Ensure They Are Still Running on All Nodes

| • | A Cisco DB[STARTED]                                                                                      |  |  |  |  |  |  |
|---|----------------------------------------------------------------------------------------------------|--|--|--|--|--|--|
|   | admin:show process name cmoninit detail                                                                  |  |  |  |  |  |  |
|   | PID PPID TID %CPU %MEM S USER MINFL MAJFL RSS VSZ STARTED COMMAND                                        |  |  |  |  |  |  |
|   | 6292 1 - 1.7 4.6 S informix 335 127155 189876 282252 Wed Feb 13 09:57:45 2008 /usr/local/cm/bin/cmoninit |  |  |  |  |  |  |
| • | A Cisco DB Replicator[STARTED]                                                                           |  |  |  |  |  |  |
|   | admin:show process search python                                                                         |  |  |  |  |  |  |
|   | root 6596 1 0 Feb13 ? 00:00:00 /usr/bin/python /usr/local/cm/bin/dblrpc                                  |  |  |  |  |  |  |
| • | Cisco Database Layer Monitor[STARTED]                                                                    |  |  |  |  |  |  |
|   | admin:show process name dbmon detail                                                                     |  |  |  |  |  |  |
|   | PID PPID TID %CPU %MEM S USER MINFL MAJFL RSS VSZ STARTED COMMAND                                        |  |  |  |  |  |  |
|   | 6674 4886 - 0.2 0.2 S database 1764 3110 11188 476012 Wed Feb 13 09:58:29 2008 /usr/local/cm/bin/dbmon   |  |  |  |  |  |  |
| • | Cluster Manager[STARTED]                                                                                 |  |  |  |  |  |  |
|   | admin:show process name clm detail                                                                       |  |  |  |  |  |  |
|   | PID PPID TID %CPU %MEM S USER MINFL MAJFL RSS VSZ STARTED COMMAND                                        |  |  |  |  |  |  |
|   | 13436 1 - 0.0 0.1 S root 4746 1679 7012 44288 Wed May 14 11:19:28 2008 /usr/local/platform/bin/clm/clm   |  |  |  |  |  |  |
|   | Leals for some files as well as TOD/ID root weaps through firewells                                      |  |  |  |  |  |  |

Look for core files as well as TCP/IP port usage through firewalls

## Database Replication Service Dependencies

- Database Replication also depends on communication between all nodes in the Cluster
  Internal Firewalls Rules managed by Cluster Manager
- · Look for the following messages on each node

admin:file search activelog syslog/CiscoSyslog INJECTED

Jun 2 15:44:03 sme-pub local7 1 : 14: sme-pub: Jun 02 2018 19:44:03.853 UTC : **%UC\_CLUSTERMANAGER-1-**CLM\_PeerState: %[NodeName=sme-sub03][NodeState=POLICY\_INJECTED][AppID=Cisco Cluster Manager][ClusterID=SME][NodeID=sme-pub]: Current ClusterMgr session state.

#### To test connectivity between Subscriber and Publisher use

admin:utils network connectivity This command can take up to 3 minutes to complete. Continue (y/n)?y Running test, please wait ...

Network connectivity test with the publisher completed successfully. admin:

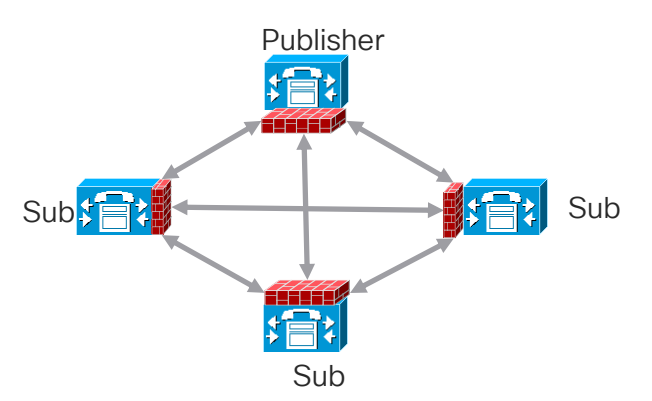

## **Database Replication Service Dependencies**

• You can query real time ClusterManager Authentication State

#### admin:show network cluster

1.2.3.4 cmlb.cisco.com cmlb Subscriber callmanager DBSub authenticated using TCP since Mon Feb 16 12:13:40 2016 1.2.3.5 cmlc.cisco.com cmlc Subscriber callmanager DBSub authenticated using TCP since Wed Jun 3 19:17:56 2016 1.2.3.6 cmla.cisco.com cmla Publisher callmanager DBPub authenticated

1.2.3.7 cupslb.cisco.com cupslb Subscriber cups DBSub **authenticated** using TCP since Wed Jun 3 19:18:17 2016 1.2.3.8 cupsla.cisco.com cupsla Subscriber cups DBPub **authenticated** using TCP since Thu Mar 5 22:47:49 2016

Server Table (processnode) Entries

cmla.cisco.com

cmlb.cisco.com

cmlc.cisco.com

1.2.3.7

1.2.3.8

admin:

## **Database Replication Recovery**

- DB replication setup is Automated
  - Check "utils dbreplication runtimestate" output first
  - Ensure DBLRPC Connectivity is Good
  - 🔽 Observe the Database Replicator Logs

file list activelog cm/trace/dbl/\* date detail

- Check Unified CM Database Status Report
- Ensure Config Files are all in sync. Try Rebooting Node/Cluster first if they are out of sync
- A ONLY Take manual action If you observe an Automated Setup failure
  - Repeated cdr\_define logs
  - Repeated errors in the output\_Broadcast log

#### Publisher

admin: utils dbreplication rebuild [nodename | nodename1,nodename2,..,nodenameN | all ]

#### Complete your online session survey

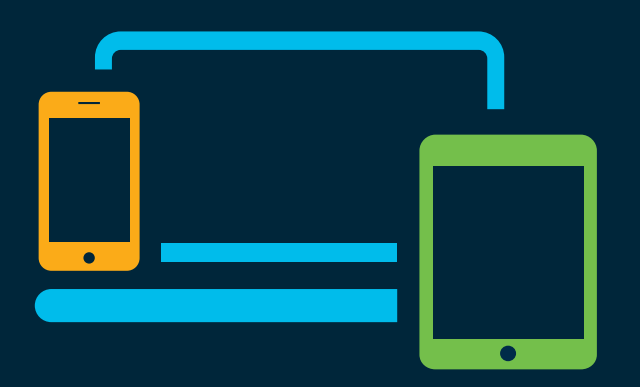

- Please complete your session survey after each session. Your feedback is very important.
- Complete a minimum of 4 session surveys and the Overall Conference survey (starting on Thursday) to receive your Cisco Live t-shirt.
- All surveys can be taken in the Cisco Events Mobile App or by logging in to the Content Catalog on <u>ciscolive.com/emea</u>.

Cisco Live sessions will be available for viewing on demand after the event at <u>ciscolive.com</u>.

#### Continue your education

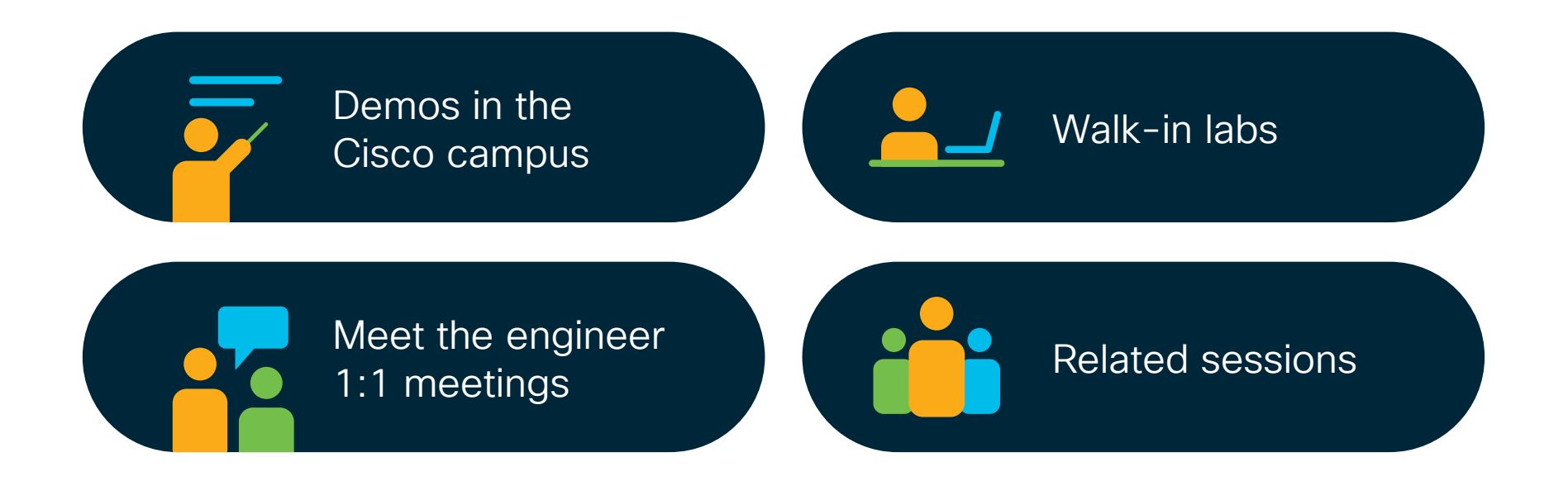

cisco / ile

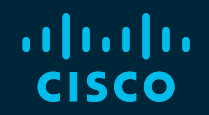

## Thank you

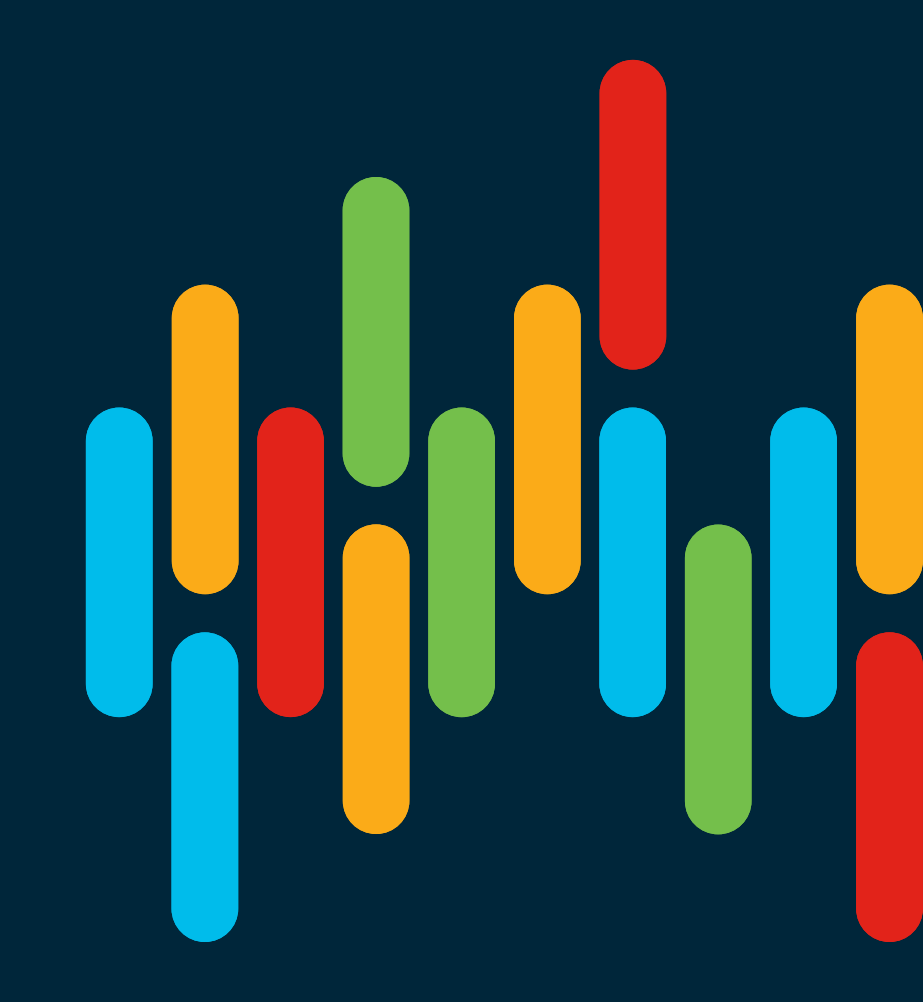

cisco live!

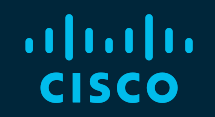

# 

## You make **possible**

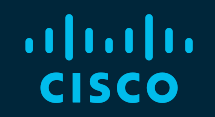

# 

## You make **possible**